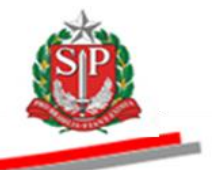

Coordenadoria de Compras Eletrônicas e de Entidades Descentralizadas - CCE

# MANUAL DO PREGÃO ELETRÔNICO

# AUTORIDADE COMPETENTE PREGOEIRO

3ª. edição

São Paulo

Assistência Técnica da Coordenadoria de Compras Eletrônicas e de Entidades Descentralizadas – CCE

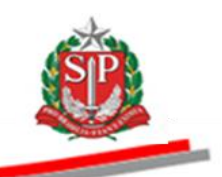

Governo do Estado de São Paulo

Secretaria da Fazenda

Coordenadoria de Compras Eletrônicas e de Entidades Descentralizadas

Departamento de Compras Eletrônicas

Centro de Controle Operacional I

**Geraldo Alckmin** Governador do Estado

## **Renato Villela**

Secretário da Fazenda

## Maria de Fátima Alves Ferreira

Coordenadora da Coordenadoria de Compras Eletrônicas e de Entidades Descentralizadas

### **Rita Joyanovic**

Diretora do Departamento de Compras Eletrônicas

### Sheila dos Santos Silva

Diretora do Centro de Controle Operacional I

### Elaboração

Cláudia Francisca da Silva Michelle Fernandes de Vila Nova

### Revisão

Amanda Silva Ballesteros Cristiane Maria Marques Cardoso Janice Picchi dos Santos Silva

Nenhuma parte desta publicação pode ser reproduzida, por qualquer meio, sem a prévia autorização da Secretaria da Fazenda.

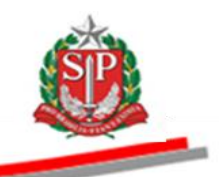

## APRESENTAÇÃO

Este manual tem por finalidade orientar os cadastrados no Sistema BEC/SP para exercerem a função de *Autoridade Competente e Pregoeiro*, no Pregão Eletrônico, apresentando-se como importante instrumento de trabalho aos usuários que estejam investidos dessas atribuições. Contempla os procedimentos para operacionalização do sistema, passo a passo, com todas as suas funcionalidades.

Essa modalidade de compra operada pelo Sistema BEC/SP é regulamentada por decreto e resolução estaduais. Nesses regulamentos, estão explicitadas as regras de operação para garantir a correta compreensão dos usuários e o melhor resultado para as partes envolvidas.

O Pregão Eletrônico utiliza-se de modernos recursos de tecnologia que contribuem para a garantia da segurança e do sigilo das informações em todas as etapas do certame, além de proporcionar para a negociação e aquisição de produtos e serviços maior agilidade, transparência, competitividade e custos reduzidos, favorecendo a gestão responsável dos recursos públicos.

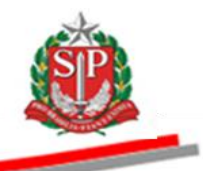

# SUMÁRIO

| 1 | . INTRODUÇÃO                                                                         | 6  |
|---|--------------------------------------------------------------------------------------|----|
| 2 | 2. ACESSAR O SISTEMA BEC/SP                                                          | 7  |
| Э | 8. CADASTRAR OS RESPONSÁVEIS PELO PREGÃO - AÇÃO DA AUTORIDADE COMPETENTE             | 9  |
|   | 3.1. ALTERAR OS PERFIS OPERACIONAIS DOS RESPONSÁVEIS CADASTRADOS                     | 13 |
| 4 | ACESSAR O PREGÃO ELETRÔNICO                                                          | 14 |
|   | 4.1. CONSULTAR OFERTA DE COMPRA – OC                                                 | 14 |
| 5 | 5. INDICAR OS RESPONSÁVEIS PELO PREGÃO - AÇÃO DA AUTORIDADE COMPETENTE               | 18 |
| 6 | 5. CANCELAR A OFERTA DE COMPRA – AÇÃO DA AUTORIDADE COMPETENTE                       | 20 |
| 7 | 7. AGENDAR O PREGÃO ELETRÔNICO - AÇÃO DO PREGOEIRO                                   | 22 |
|   | 7.1. LIBERAR A OFERTA DE COMPRA – OC                                                 | 27 |
| 8 | 3. GESTÃO DE PRAZOS                                                                  | 29 |
| 9 | 9. MONITORAMENTO DAS ETAPAS                                                          | 30 |
| 1 | 10. ANALISAR IMPUGNAÇÃO E ESCLARECIMENTOS DO EDITAL                                  | 31 |
|   | 10.1. RESPONDER IMPUGNAÇÃO – AÇÃO DO SUBSCRITOR DO EDITAL                            | 32 |
|   | 10.2. RESPONDER OS PEDIDOS DE ESCLARECIMENTOS – AÇÃO DO PREGOEIRO E EQUIPE DE APOIO  | 37 |
| 1 | 1. REPUBLICAR O EDITAL E ANEXOS – AÇÃO DO PREGOEIRO                                  | 40 |
|   | 11.1. REPUBLICAR SEM DEVOLUÇÃO DE PRAZO                                              | 40 |
|   | 11.2. REPUBLICAR COM DEVOLUÇÃO DE PRAZO                                              | 42 |
| 1 | 2. SUSPENDER SEM DATA PREVISTA (SINE DIE) – AÇÃO DO PREGOEIRO                        | 43 |
|   | 12.1. MARCAR NOVA DATA PARA A REATIVAÇÃO DO PREGÃO SUSPENSO – AÇÃO DO PREGOEIRO      | 46 |
|   | 12.2. CONSULTAR A DATA DA SUSPENSÃO E DA REATIVAÇÃO DO PREGÃO                        | 48 |
|   | 12.3. REATIVAR PREGÃO SUSPENSO – AÇÃO DO PREGOEIRO                                   | 49 |
| 1 | 3. REALIZAR A SESSÃO PÚBLICA DO PREGÃO ELETRÔNICO – AÇÃO DO PREGOEIRO                | 50 |
|   | 13.1. ANALISAR PROPOSTAS – AÇÃO DO PREGOEIRO E EQUIPE DE APOIO                       | 51 |
|   | 13.2, CLASSIFICAR/ DESCLASSIFICAR PROPOSTAS – AÇÃO DO PREGOEIRO E EQUIPE DE APOIO    | 52 |
| 1 | 4. SUSPENDER A SESSÃO PÚBLICA - AÇÃO DO PREGOEIRO                                    | 57 |
|   | 14.1. REATIVAR A SESSÃO PÚBLICA – AÇÃO DO PREGOEIRO                                  | 59 |
| 1 | 5. INICIAR A ETAPA DE LANCES – AÇÃO DO PREGOEIRO                                     | 61 |
|   | 15.1. ACOMPANHAR A ETAPA DE LANCES - AÇÃO DO PREGOEIRO E EQUIPE DE APOIO             | 63 |
| 1 | 6. DIREITO DE PREFERÊNCIA – AÇÃO DO PREGOEIRO                                        | 64 |
| 1 | 7. NEGOCIAR A MELHOR OFERTA DE PREÇOS – AÇÃO DO PREGOEIRO                            | 66 |
| 1 | 8. ACEITABILIDADE DO PREÇO – AÇÃO DO PREGOEIRO                                       | 68 |
| 1 | 9. HABILITAR LICITANTE – AÇÃO DO PREGOEIRO                                           | 73 |
|   | 19.1. HABILITAR COM IRREGULARIDADE FISCAL                                            | 76 |
| 2 | 20. PRAZO PARA MANIFESTAÇÃO DE INTERPOSIÇÃO DE RECURSO – AÇÃO DO PREGOEIRO           | 81 |
| 2 | 21. JUÍZO DE ADMISSIBILIDADE – AÇÃO DO PREGOEIRO                                     | 84 |
| 2 | 22. ELABORAR A ATA – AÇÃO DO PREGOEIRO                                               | 90 |
| 2 | 23. ANALISAR OS RECURSOS E CONTRARRAZÕES – AÇÃO DO PREGOEIRO E AUTORIDADE COMPETENTE | 94 |
|   |                                                                                      |    |
| ( | Coordenadoria de Compras Eletrônicas e de Entidades Descentralizadas - CCE           | 4  |

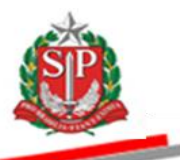

|    | 23.1. REGISTRAR O PARECER – AÇÃO DO PREGOEIRO                                     | 94         |
|----|-----------------------------------------------------------------------------------|------------|
|    | 23.2. DECISÃO – AÇÃO DA AUTORIDADE COMPETENTE                                     | 96         |
| 24 | ATOS DECISÓRIOS – AÇÃO DA AUTORIDADE COMPETENTE                                   | <i>9</i> 8 |
|    | 24.1. ADJUDICAR O PREGÃO                                                          | <i>9</i> 8 |
| 25 | ATOS DECISÓRIOS – AÇÃO DO PREGOEIRO                                               | 101        |
|    | 25.1. ADJUDICAR O PREGÃO                                                          | 101        |
| 26 | REALINHAMENTO DE PREÇOS                                                           | 103        |
| 27 | HOMOLOGAR O PREGÃO – AÇÃO DA AUTORIDADE COMPETENTE                                | 105        |
| 28 | PREGÃO ELETRÔNICO DESERTO - AÇÃO DO PREGOEIRO E AUTORIDADE COMPETENTE             | 107        |
|    | 28.1. AÇÃO DO PREGOEIRO                                                           | 107        |
|    | 28.2. AÇÃO DA AUTORIDADE COMPETENTE                                               | 110        |
| 29 | PREGÃO ELETRÔNICO FRACASSADO – AÇÃO DO PREGOEIRO E AUTORIDADE COMPETENTE          | 111        |
|    | 29.1. AÇÃO DO PREGOEIRO                                                           | 111        |
|    | 29.2. HOMOLOGAÇÃO - AÇÃO DA AUTORIDADE COMPETENTE                                 | 113        |
| 30 | REVOGAR E ANULAR O PREGÃO ELETRÔNICO – AÇÃO DA AUTORIDADE COMPETENTE              | 115        |
| 31 | RETOMAR ETAPA – AÇÃO DA AUTORIDADE COMPETENTE                                     | 117        |
|    | 31.1. ADJUDICAÇÃO DA AUTORIDADE                                                   | 117        |
|    | 31.2. HOMOLOGAÇÃO                                                                 | 118        |
|    | 31.3. AGENDAR RETOMADA – AÇÃO DO PREGOEIRO                                        | 119        |
|    | 31.4. AGUARDANDO PRAZO DE ABERTURA DA SESSÃO PÚBLICA-RETOMADA - AÇÃO DO PREGOEIRO | 124        |
|    | 31.5. AGUARDANDO ABERTURA DA SESSÃO PÚBLICA-RETOMADA - AÇÃO DO PREGOEIRO          | 124        |
|    | 31.6. NEGOCIAR A MELHOR OFERTA DE PREÇOS - AÇÃO DO PREGOEIRO                      | 126        |
| 32 | ENCERRAR A LICITAÇÃO – AÇÃO DA AUTORIDADE COMPETENTE                              | 127        |
| 33 | GLOSSÁRIO                                                                         | 129        |

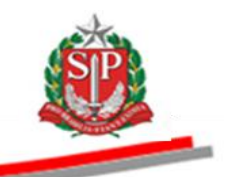

# 1. INTRODUÇÃO

O Pregão Eletrônico foi instituído pelo <u>Decreto nº. 49.722</u>, de 24 de junho de 2005 e regulamentado pelo Anexo à <u>Resolução CC nº. 27</u>, de 25 de maio de 2006, destinado à administração direta, autárquica e fundacional do Estado de São Paulo.

Esta modalidade de licitação é do tipo menor preço, para aquisição de bens e serviços comuns, sem limite de valor, mediante a apresentação e a classificação de propostas, seguidas de lances e negociação.

Integrante do sistema eletrônico de contratações, estabelecido pelo <u>Decreto</u> <u>n.º 45.085</u>, de 31 de julho de 2000, o Pregão Eletrônico é realizado em sessão pública, pela Internet, podendo ser acompanhado por qualquer cidadão por meio da Bolsa Eletrônica de Compras do Governo do Estado de São Paulo – Sistema BEC/SP.

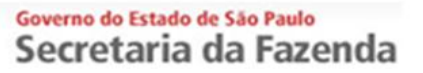

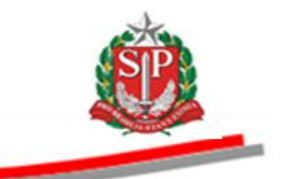

### 2. ACESSAR O SISTEMA BEC/SP

Atenção! Todos os dados utilizados neste manual são fictícios.

- Acesse o *site* <u>www.bec.sp.gov.br</u>.
- Na opção Login, clique em Unidade Compradora.

| C                                                                   |                                     |                              |                             |          | • + ×          | <b>bec</b>                                      | <b>₽</b> - 6 X                     |
|---------------------------------------------------------------------|-------------------------------------|------------------------------|-----------------------------|----------|----------------|-------------------------------------------------|------------------------------------|
|                                                                     |                                     |                              |                             |          |                |                                                 |                                    |
| Bolsa Eletrônica de Compras - BECSP                                 |                                     |                              |                             |          |                | (1) ▼ [2] × [2] (## ▼ Pág)                      | na • Segurança • Ferramentas • 🚷 • |
| Governo de Estado de São Paulo<br>Secretaria da Fazenda             |                                     |                              |                             |          |                |                                                 | SÃO PAULO                          |
| Bolsa Eletrônica de C<br>"De olho nas Compras Públ<br>Novo Site BEC | Compras/SP<br>icas*                 |                              |                             |          |                |                                                 |                                    |
| Cadastre sua Empresa<br>X Acessos                                   | Catálogo de Servio                  | ços<br>s BEC                 | Catálogo de Materiais       |          | Estudo<br>Tere | is Técnicos de Serviços<br>celrizados - CadTerc | 7                                  |
| Login •►                                                            | S 27/10/2014 Consulta I             | Dos Itens de Materia         | ais e Serviços Referente Ao |          |                |                                                 |                                    |
| Pregão Eletrônico                                                   | Agrupame                            | ento                         |                             |          | Negocia        | ições Eletronicas                               |                                    |
| Convite Eletrônico                                                  | \$ 15/10/2014 Bec Reage             | enda DI Marcadas p           | ara Dia 15/10/2014          |          | Unidade        | Compradora                                      |                                    |
| Dispensa de Licitação                                               | 9 01/10/2014 Portaria C             | edc/g Nº 02, de 29           | 09-2014 Chamamento Inter    | essados  |                |                                                 |                                    |
| Cadastre sua Empresa •>                                             | Cadastran                           | mento Caufesp                |                             |          | Gestor E       | EC                                              |                                    |
| Catalogo •►                                                         | 25/09/2014 Cadterc D<br>agosto/2014 | livulga Indices de Re<br>014 | ajustes de Contratos Data-b | oase-    | Carta          |                                                 |                                    |
| CadTerc Novo                                                        | \$ 15/08/2014 Lc 147/202            | 14 Altera Lc 123/200         | 6 e Dá Outras Providências. |          | Gestor (       | auresp                                          |                                    |
| Legislação                                                          | 13/05/1014                          |                              |                             |          | Gestor M       | vlateriais e Serviços                           |                                    |
| Consulta UC                                                         | W/2                                 |                              |                             |          |                |                                                 |                                    |
| Edital Minutas                                                      | 🧱 Em Negociação                     |                              |                             |          |                |                                                 |                                    |
| Normas & Padrões                                                    | Pregão                              | Pregão                       | Registro de Preço           | Registro | de Preço       | Pregão                                          |                                    |
| Manuais                                                             | Materiais                           | Serviços                     | Materiais                   | Servi    | ços            | Suspenso                                        |                                    |
| Ties euse dividae 🔹 🔸                                               | 10075                               | 101/                         | CCCC                        | 20       | n              | 1460                                            | -                                  |

- Preencha o *login* de usuário inserindo o número do CPF e a senha.
- Clique em *Entrar*.

| Bolsa Eletr | ônica de Co | mpras          |                 |                     |                       |                                                                                                    |                                                                                                    | 0                                                                                                    |          |
|-------------|-------------|----------------|-----------------|---------------------|-----------------------|----------------------------------------------------------------------------------------------------|----------------------------------------------------------------------------------------------------|----------------------------------------------------------------------------------------------------|----------|
| Mural       | Legistişko  | Minutas Edital | Fornecedores    | Catalogo            | Comunicação           | Manuais<br>Bern v<br>O Sistema I<br>inpara facilitar<br>contratações<br>poderão reali<br>segura e tran<br>para facilitar<br>contratações<br>poderão reali<br>segura e tran<br>Atenção :<br>Esta página<br>Os forneces<br>"Logina India | vindo ao Sistema BEC<br>BEC/SP foi reformul<br>corporar novas func<br>os procedimentos a<br>eletrónicas; assim, et<br>à las de forma and<br>sporente.<br>de login é destinada<br>s unidades gestoras.<br>de login é destinada<br>s unidades gestoras.<br>Tores deversio utiliz<br>lacões Letrónicas <sup>27</sup><br>lal. | /SP<br>ado com o<br>ionalidades<br>tirentes às<br>as unidades<br>as unidades<br>as unidades<br>as mais sign,<br>exclusiva<br>ar a opção<br>: constante | 16:00:26 |
|             |             |                | Secretaria da F | azenda do Estado de | e São Paulo Av. Range | IPestana, 300 - São Pa                                                                                                    | ulo - SP - CEP.01017-911 -                                                                                                    | PABX (11)3243-3400                                                                                                    |          |

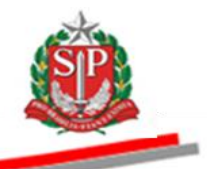

- Ao acessar pela primeira vez o Sistema BEC/SP, será exibido o *Termo de Responsabilidade* contendo regras quanto à sua utilização.
- Leia atentamente e assinale no campo indicado declarando estar de acordo com o teor do documento.
- Atenção! Nos próximos acessos o Termo não voltará a ser apresentado.
- Clique em OK.

| Portal do Governo Cidadão SP Investimentos SP Destaques •                                                                                                    |                                  |
|----------------------------------------------------------------------------------------------------|----------------------------------|
| BOIsa Eletrônica de Compras                                                                                                    |                                  |
| Mural Legislação Minutas Edital Fornecedores Catálogo Comunicação Manuais                                                                                                    |                                  |
|                                                                                                    | 12:02:00                         |
| TERMO DE RESPONSABILIDADE PARA O USO DO SISTEMA BEC/SP                                                                                                    |                                  |
| É de minha responsabilidade cuidar da integridade, confidencialidade e disponibilidade dos dados e informações contidas no Sistema BEC/SP, comprometendo-me a:                                                                         |                                  |
| a. zelar pela integridade da senha de acesso ao(s) sistema(s) e tomar o máximo de cuidado para que ela seja utilizada somente para a finalidade específica para a qual foi criada;                                                     |                                  |
| b. alterar minha senha sempre que obrigatório ou que tanha suposição de descoberta por terceiros, não usando combinações simples que possam ser facilmente descobertas;                                                                |                                  |
| c. não me ausentar da estação de trabalho sem encerrar a sessão de uso do sistema, garantindo assim, a impossibilidade de acesso indevido por terceiros;                                                                               |                                  |
| d. não revelar, fora do ámbito profissional, fato ou informação de qualquer natureza de que tenha conhecimento por força de minhas atribuições, salvo em decorrência de decisão competente na esf<br>de autoridade superior;           | iera legal ou judicial, bem como |
| e. utilizar os dados dos sistemas informatizados de acesso restrito e manter a necessária cautela quando da exibição de dados em tela, impressora ou na gravação em meios eletrônicos, a fim de ev<br>ciência pessoas não autorizadas; | vitar que deles venham a tomar   |
| f. responder, em todas as instâncias, pelas conseqüências das ações ou omissões de minha parte, que possam pôr em risco a guarda, o sigilo e o uso correto da senha sob minha responsabilidade;                                        |                                  |
| g. observar e cumprir as diretrizes contidas nas Boas Práticas em Segurança da Informação, assim como as orientações deste Termo de Responsabilidade.                                                                                  |                                  |
| Estou ciente de que violações às normas, padrões e procedimentos, por ação ou omissão, poderão acarretar em sanções.                                                                                                    |                                  |
|                                                                                                    |                                  |
|                                                                                                    |                                  |
| 🕼                                                                                                    | almente.                         |
|                                                                                                    |                                  |
|                                                                                                    |                                  |
|                                                                                                    |                                  |
| Secretaria da razenta do Estado de Salo Paulo (pr. Rangel Pestana, 500 - Salo Paulo 15º - 01017-871 - PAGA (11),245-5400   Rapa do Site                                                                                                |                                  |
|                                                                                                    |                                  |
|                                                                                                    |                                  |
|                                                                                                    |                                  |
| 📢 intranet local   Modo Protegido: Dei                                                                                                    | ativado 🧌 👻 🔍 100% 👻 .           |

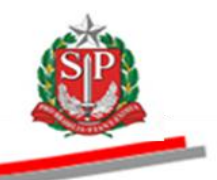

## 3. CADASTRAR OS RESPONSÁVEIS PELO PREGÃO - AÇÃO DA AUTORIDADE COMPETENTE

Os responsáveis pelos procedimentos do pregão eletrônico deverão estar previamente cadastrados no Sistema BEC/SP. Os perfis operacionais são:

- AUTORIDADE COMPETENTE: responsável pela abertura do processo e demais atos, conforme previsto no artigo 3° do <u>Decreto no.</u> <u>47.297</u>, de 6 de novembro de 2002, a autoridade competente é o servidor investido de poderes para homologar o procedimento licitatório.
- PREGOEIRO: servidor ou empregado público, com capacitação específica, indicado pela unidade compradora, designado pela autoridade competente, habilitado no sistema para operacionalizar o pregão eletrônico e responder a eventuais esclarecimentos.
- EQUIPE DE APOIO grupo de pessoas que auxiliarão o pregoeiro no desempenho de suas atribuições, respondendo, inclusive, a eventuais esclarecimentos. Deverá ser integrada, em sua maioria, por servidores ocupantes de cargo efetivo da administração, preferencialmente pertencentes ao quadro permanente do órgão ou entidade promotora do evento.
- **SUBSCRITOR DO EDITAL** servidor que elabora o edital e terá a atribuição de responder a eventuais impugnações.

Deverão, ainda, serem cadastrados para operar no pregão eletrônico:

- FORNECEDOR: registrado no Caufesp e apto a participar dos pregões eletrônicos, mediante a obtenção de senha de acesso às negociações e o credenciamento de seus representantes que atuarão no sistema.
- **CREDENCIADOS:** representantes do fornecedor registrados no Caufesp que receberem poderes para participar e interagir em todas as etapas do pregão eletrônico, mediante instrumento de mandato firmado pelo representante legal da empresa.

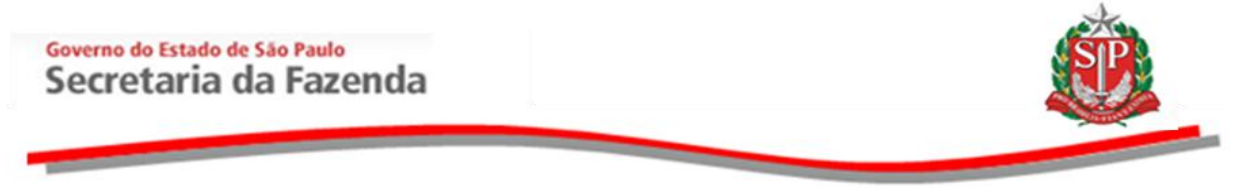

A Autoridade Competente deverá efetuar o cadastramento dos responsáveis pelo Pregão Eletrônico por meio do *site* da BEC/SP.

• Clique em sua conta/Cadastro.

| Portal do Governo Cidadão.SP Investimentos.SP Destaque       | \$                                                                                                    |                                                                               | Source on our of the second second se |
|--------------------------------------------------------------|----------------------------------------------------------------------------------------------------|-------------------------------------------------------------------------------|----------------------------------------------------------------------------------------------------|
| Belsa Eletrônica de Compras                                  |                                                                                                    |                                                                               |                                                                                                    |
| sua conta Procedimentos Catálogo                             | o Relatórios Sair                                                                                                    | Termo de                                                                      |                                                                                                    |
| Bem vindo Login de usuário                                   |                                                                                                    |                                                                               | 16:14:25                                                                                                    |
| CAUFt Bern vindo ao Portal BEC/SP                            | pensa de Licitação                                                                                                    | Avisos                                                                        |                                                                                                    |
| Verifi Frocar sua senha<br>Cada<br>Cadastro                  | uisições de materiais até o valor de R\$<br>000,00 para administração direta e R\$<br>.000,00 para a administração indireta. | i to Dia<br>Procedimentos OC Situação<br>Pregão 22 Suspenso<br>Informativo    |                                                                                                    |
| Catálogo                                                     | Convite Eletrônico                                                                                                    |                                                                               |                                                                                                    |
| Consulte os materiais negociados pela<br>BEC/SP,             | Aquisições de materiais e equipamentos<br>até o valor de R\$ 80.000,00.                                                      |                                                                               |                                                                                                    |
| Normas & Padrões                                             | Pregão Eletrônico                                                                                                    |                                                                               |                                                                                                    |
| Consulte nosso manual de normas e<br>padrões.                | Aquisições de bens e prestação de<br>serviços comuns, sem limite de valor                                                    |                                                                               |                                                                                                    |
|                                                              |                                                                                                    |                                                                               |                                                                                                    |
|                                                              | Secretaria da Fazenda do Estado de São Paulo                                                                                 | Av. Rangel Pestana, 300 - São Paulo - SP - CEP.01017-911 - PABX (11)3243-3400 |                                                                                                    |
|                                                              |                                                                                                    |                                                                               |                                                                                                    |
|                                                              |                                                                                                    |                                                                               |                                                                                                    |
|                                                              |                                                                                                    |                                                                               |                                                                                                    |
|                                                              |                                                                                                    |                                                                               |                                                                                                    |
|                                                              |                                                                                                    |                                                                               |                                                                                                    |
| /sefaz_ui/Cadastros/CadastroUgeComissao.aspx?chave=ee1d9f414 | e74930f6e39c98f347                                                                                                    | 🕥 Internet   Modo Protegido: Ativado                                          | √a ▼ € 100% ▼                                                                                                    |

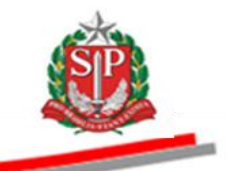

- Insira o número do CPF no campo respectivo e clique em *Pesquisar CPF*.
- Caso o responsável não esteja cadastrado, preencha os campos indicados com os dados pessoais.
- Insira e confirme a senha a ser atribuída ao usuário.
- Clique em Cadastrar CPF.
- Indique o perfil do responsável, selecionando a opção: pregoeiro, equipe de apoio ou subscritor de edital.
- Atenção! O responsável poderá também ser cadastrado em todos os perfis.

| Portal do Governo Cida | dão.SP   Investimentos.SI  | P               | 5               |                                        |                       |                       |                          |           |                                      |       | GOVERNO DO ESTR |
|------------------------|----------------------------|-----------------|-----------------|----------------------------------------|-----------------------|-----------------------|--------------------------|-----------|--------------------------------------|-------|-----------------|
| Bolsa Eleti            | ônica de Com               | ipras           |                 |                                        |                       |                       |                          |           |                                      |       |                 |
| sua conta              | Procedimentos              | Catálogo        | Relatórios      | Sair                                   | Termo de              |                       |                          |           |                                      |       |                 |
| Cadastro               |                            |                 |                 |                                        |                       |                       |                          |           |                                      |       | 16:17:54        |
| Preencha o camp        | o CPF e clique em p        | esquisar para v | erificar se o ( | CPF informado já cor                   | ista no banco de d    | ados                  |                          |           |                                      |       |                 |
| CPF: 000111            | 33302 Pe                   | squisar CPE     | Enviar senha    |                                        | 1                     |                       |                          |           |                                      |       |                 |
| RG: 023331             | 110                        |                 |                 |                                        | ~                     |                       |                          |           |                                      |       |                 |
| Nome: PREGO            | EIRO - FAZESP              |                 |                 | (                                      |                       |                       |                          |           |                                      |       |                 |
| E-mail: pregoe         | ro@bec.sp.gov.br           |                 |                 | J                                      |                       |                       |                          |           |                                      |       |                 |
|                        | Para não alterar a         | senha, deixe o  | s campos em     | branco                                 | _                     |                       |                          |           |                                      |       |                 |
| Senha                  | •                          |                 |                 |                                        |                       |                       |                          |           |                                      |       |                 |
| Confirma a senha       | :                          |                 |                 | -                                      |                       |                       |                          |           |                                      |       |                 |
|                        |                            |                 | Cadastr         | ar CPF                                 |                       |                       |                          |           |                                      |       |                 |
|                        |                            |                 |                 |                                        |                       |                       |                          |           |                                      |       |                 |
| Selecione o perf       | l e a UGE, e clique        | em Cadastrar U  | GE              |                                        | $\sim$                |                       |                          |           |                                      |       |                 |
| Selecione o perfil.    |                            |                 |                 |                                        |                       |                       |                          |           |                                      |       |                 |
| Pregoeiro              |                            |                 |                 |                                        |                       |                       |                          |           |                                      |       |                 |
| Equipe de Apoio        |                            |                 |                 |                                        |                       |                       |                          |           |                                      |       |                 |
| Subscritor de edit     | 3                          |                 |                 |                                        |                       |                       |                          |           |                                      |       |                 |
|                        |                            |                 |                 |                                        | 1105                  |                       |                          |           |                                      |       |                 |
|                        | -(-).                      |                 |                 | Cadasti                                | rar UGE               |                       |                          |           |                                      |       |                 |
| UGE(S) Cadastrat       | UGE:                       |                 | Status:         | Situação:                              |                       |                       |                          |           |                                      |       |                 |
| Alterar Status         | 999912 - FA                | ZESP            | Ativo           | Pregoeiro                              |                       |                       |                          |           |                                      |       |                 |
| Alterar Status         | 999912 - FA<br>999912 - FA | ZESP            | Ativo           | Equipe de Apoio<br>Subscritor de edita | 1                     |                       |                          |           |                                      |       |                 |
|                        |                            |                 |                 |                                        |                       |                       |                          |           |                                      |       |                 |
|                        |                            |                 |                 |                                        |                       |                       |                          |           |                                      |       |                 |
|                        |                            |                 | Secretaria      | a da Fazenda do Estado o               | le São Paulo Av. Rang | el Pestana, 300 - São | Paulo - SP - CEP.01017-9 | 911 - PAB | X (11)3243-3400                      |       |                 |
|                        |                            |                 |                 |                                        |                       |                       |                          |           |                                      |       |                 |
|                        |                            |                 |                 |                                        |                       |                       |                          |           |                                      |       |                 |
|                        |                            |                 |                 |                                        |                       |                       |                          |           |                                      |       |                 |
|                        |                            |                 |                 |                                        |                       |                       |                          |           |                                      |       |                 |
|                        |                            |                 |                 |                                        |                       |                       |                          |           |                                      |       |                 |
|                        |                            |                 |                 |                                        |                       |                       |                          |           |                                      |       |                 |
|                        |                            |                 |                 |                                        |                       |                       |                          |           |                                      |       |                 |
|                        |                            |                 |                 |                                        |                       |                       |                          |           |                                      |       |                 |
|                        |                            |                 |                 |                                        |                       |                       |                          |           |                                      |       |                 |
|                        |                            |                 |                 |                                        |                       |                       |                          |           |                                      |       |                 |
| <                      |                            |                 |                 |                                        |                       | m                     |                          |           |                                      | 0     |                 |
|                        |                            |                 |                 |                                        |                       |                       |                          |           | 😌 Internet   Modo Protegido: Ativado | - G - | 💐 100% 🔻        |

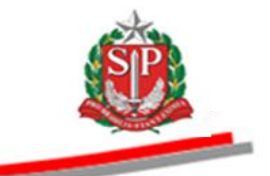

- Selecione a UGE, que equivale à Unidade Compradora UC.
- Clique em Cadastrar UGE.
- Clique em *Enviar senha*. Ela será remetida ao *e-mail* cadastrado do responsável.
- Observe que no campo Situação da UGE/UC o responsável cadastrado está como Pregoeiro.

| Portal do Governo Cida | dão.SP Investimentos.SP Desta       | aques                           |                                         |                                         |                                      |              |
|------------------------|-------------------------------------|---------------------------------|-----------------------------------------|-----------------------------------------|--------------------------------------|--------------|
| Bolsa Eletr            | ônica de Compras                    | /                               |                                         |                                         |                                      | DEMONIN      |
| sua conta              | Procedimentos Catálogo              | Relatórios Sair                 | Termo de                                |                                         |                                      |              |
| Cadastro               |                                     |                                 |                                         |                                         |                                      | 16:23:56     |
| Preencha o campo       | o CPF e clique em pesquisar par     | a verificar se o 👫 informado já | consta no banco de dados                |                                         |                                      |              |
| CPF: 0001113           | 33302 Pesquisar CPF                 | Enviar senha                    |                                         |                                         |                                      |              |
| RG: 0233311            | 110                                 |                                 |                                         |                                         |                                      |              |
| Nome: PREGOE           | IRO - FAZESP                        |                                 |                                         |                                         |                                      |              |
| E-mail: pregoeir       | ro@bec.sp.gov.br                    |                                 |                                         |                                         |                                      |              |
|                        | Para não alterar a senha, deix      | e os campos em branco           |                                         |                                         |                                      |              |
| Senha                  | :                                   |                                 |                                         |                                         |                                      |              |
| Confirma a senha       |                                     |                                 |                                         |                                         |                                      |              |
|                        |                                     | Cadastrar CPE                   |                                         |                                         |                                      |              |
|                        |                                     | Constant Ciri                   |                                         |                                         |                                      |              |
| Selecione o perfi      | l e a UGE, e clique em Cadastra     | r UGE                           |                                         |                                         |                                      |              |
| Pregoeiro              |                                     | -                               |                                         |                                         |                                      |              |
| UGE(s):                |                                     |                                 |                                         |                                         |                                      |              |
| 999912-FAZESP          |                                     |                                 |                                         |                                         |                                      |              |
|                        |                                     |                                 |                                         |                                         |                                      |              |
|                        |                                     |                                 | <b>×</b>                                |                                         |                                      |              |
|                        |                                     | Ca                              | dastrar UGE                             |                                         |                                      |              |
| UGE(s) Cadastrad       | a(s):                               |                                 |                                         |                                         |                                      |              |
|                        | UGE:                                | Status: Situação:               |                                         |                                         |                                      |              |
| Alterar Status         | 999912 - FAZESP                     | Ativo Pregoeiro                 |                                         |                                         |                                      |              |
|                        |                                     |                                 |                                         |                                         |                                      |              |
|                        |                                     |                                 |                                         |                                         |                                      |              |
|                        |                                     |                                 |                                         |                                         |                                      |              |
|                        |                                     | Secretaria da Fazenda do Esta   | ado de São Paulo Av. Rangel Pestana, 30 | ) - São Paulo - SP - CEP.01017-911 - PA | BX (11)3243-3400                     |              |
|                        |                                     |                                 |                                         |                                         |                                      |              |
|                        |                                     |                                 |                                         |                                         |                                      |              |
|                        |                                     |                                 |                                         |                                         |                                      |              |
|                        |                                     |                                 |                                         |                                         |                                      |              |
|                        |                                     |                                 |                                         |                                         |                                      |              |
|                        |                                     |                                 |                                         |                                         |                                      |              |
|                        |                                     |                                 |                                         |                                         |                                      |              |
|                        |                                     |                                 |                                         |                                         |                                      |              |
|                        |                                     |                                 |                                         |                                         |                                      |              |
|                        |                                     |                                 |                                         |                                         |                                      |              |
| •                      |                                     |                                 |                                         |                                         |                                      | •            |
| CadastroUgeComissao.a  | aspx?chave=ee1d9f414e74930f6e39c98f | 347                             |                                         |                                         | 😜 Internet   Modo Protegido: Ativado | 🖓 🕶 🔍 100% 💌 |

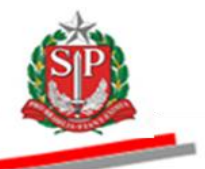

### 3.1. ALTERAR OS PERFIS OPERACIONAIS DOS RESPONSÁVEIS CADASTRADOS

- Insira o número do CPF no campo respectivo e clique em *Pesquisar CPF*. Os dados do responsável serão apresentados.
- Observe o alerta do sistema de que para não alterar a senha atual do responsável, recebida quando do seu cadastramento, os campos Senha e Confirme a senha não deverão ser preenchidos.
- Selecione o novo perfil a ser atribuído ao responsável. Neste exemplo, Equipe de Apoio. Atenção! O responsável poderá ser cadastrado em todos os perfis
- Selecione a UGE, que equivale à Unidade Compradora UC.
- Clique em Cadastrar UGE.
- Observe que na coluna *Situação* o responsável cadastrado está agora como *Pregoeiro* e como *Equipe de Apoio*.
- Clique em *Alterar Status* para inativar o atual perfil do responsável.

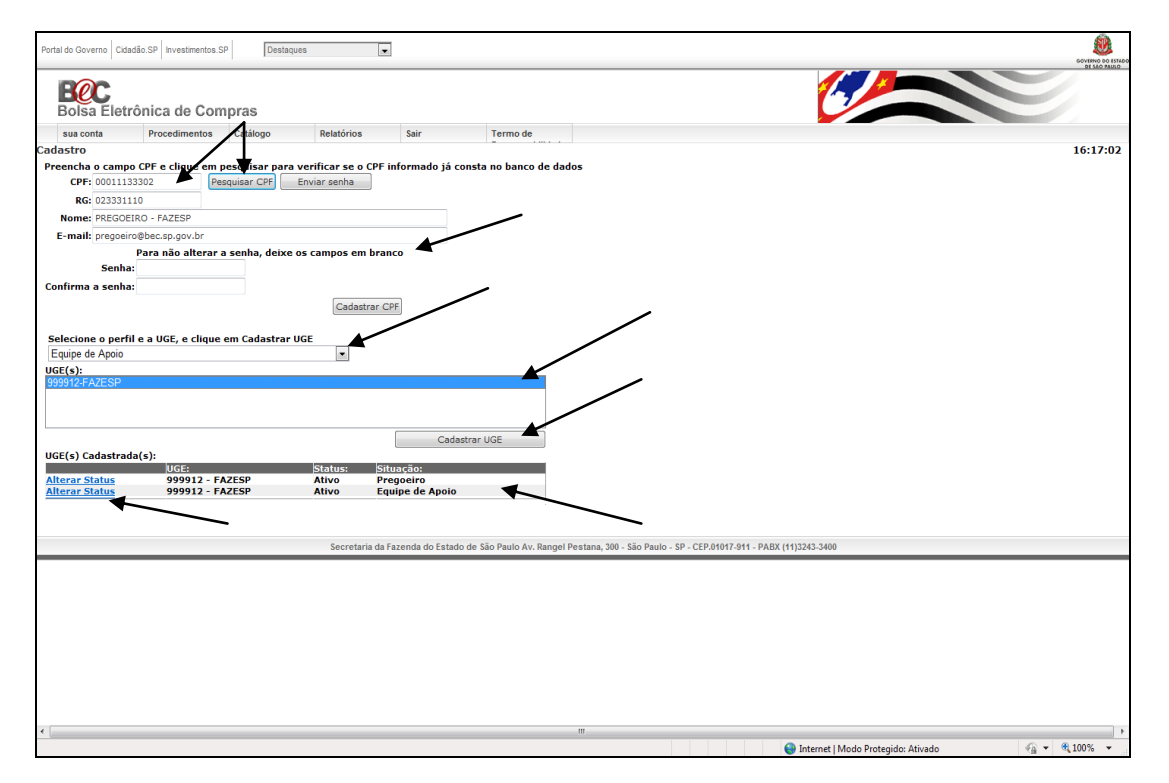

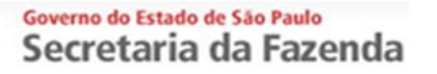

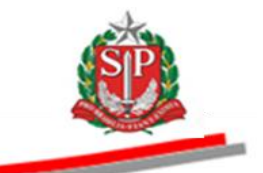

# 4. ACESSAR O PREGÃO ELETRÔNICO

Clique em Procedimentos/Pregão Eletrônico.

| Portal do Governo Cidadão.SP Investimentos.SP           | iaques 💌                                                                  |                                                                                  | Severa of the second second se |
|---------------------------------------------------------|---------------------------------------------------------------------------|----------------------------------------------------------------------------------|----------------------------------------------------------------------------------------------------|
| BOIsa Eletrônica de Compras                             | 1                                                                         |                                                                                  |                                                                                                    |
| sua conta Procedimentos Co                              | aogo Relatórios Sair                                                      | Termo de                                                                         |                                                                                                    |
| Bem vindo ao Portal BEC/ <sup>S</sup> Pregão Eletrônico |                                                                           |                                                                                  | 16:31:09                                                                                                    |
| CAUFESP Convite                                         | • p                                                                       | Avisos                                                                           |                                                                                                    |
| Verifique a situação Teste de uso CPU - Itens           | ais até o valor de R\$                                                    | II Do Dia<br>Procedimentos OC Situação                                           |                                                                                                    |
| cadastradas no Estado.                                  | etração direta e R\$<br>16.000,00 para a administração indireta.          | Pregão 22 Suspenso<br>Informativo                                                |                                                                                                    |
| Catálogo                                                | Convite Eletrônico                                                        |                                                                                  |                                                                                                    |
| Consulte os materiais negociados pela<br>BEC/SP.        | Aquisições de materiais e equipamentos<br>até o valor de R\$ 80.000,00.   |                                                                                  |                                                                                                    |
| Normas & Padrões                                        | Pregão Eletrônico                                                         |                                                                                  |                                                                                                    |
| Consulte nosso manual de normas e<br>padrões.           | Aquisições de bens e prestação de<br>serviços comuns, sem limite de valor |                                                                                  |                                                                                                    |
|                                                         |                                                                           |                                                                                  |                                                                                                    |
|                                                         | Secretaria da Fazenda do Estado de São Paulo                              | lo Av. Rangel Pestana, 300 - São Paulo - SP - CEP.01017-911 - PABX (11)3243-3400 |                                                                                                    |
|                                                         |                                                                           |                                                                                  |                                                                                                    |
|                                                         |                                                                           |                                                                                  |                                                                                                    |
|                                                         |                                                                           |                                                                                  |                                                                                                    |
|                                                         |                                                                           |                                                                                  |                                                                                                    |
|                                                         |                                                                           |                                                                                  |                                                                                                    |
|                                                         |                                                                           |                                                                                  |                                                                                                    |
|                                                         |                                                                           |                                                                                  |                                                                                                    |
|                                                         |                                                                           |                                                                                  |                                                                                                    |
|                                                         |                                                                           |                                                                                  |                                                                                                    |
| Concluído                                               |                                                                           | Internet   Modo Protegido: Ativado                                               | 🖓 🕶 🍕 100% 👻                                                                                                    |

## 4.1. CONSULTAR OFERTA DE COMPRA - OC

- No campo *Situação*, as ações disponíveis para a autoridade competente e para o pregoeiro serão exibidas.
- Selecione a opção desejada. Neste exemplo, Pregões em Andamento, Agendamento e Aguardando Agendamento.
- Clique em *Pesquisar*.
- O sistema trará, automaticamente, todas as OC relativas à situação selecionada.

| Clique sobre o número | da OC desejada para consultá-la. |  |
|-----------------------|----------------------------------|--|
|                       |                                  |  |

| Operation         Catalogo         Relativities         Safe         Farmo de           Activação         Operationes         Catalogo         Relativities         Safe         Relativities         Relativities <td< th=""><th></th><th>nica de Compras</th><th></th><th></th><th></th><th></th><th></th><th></th><th></th><th></th></td<>                                                                                                    |                                                                                                    | nica de Compras                                                                                                    |                                                                                                  |                                                                                      |                                                                                                    |                                                                              |                                                                                                    |                                         |                                                                                                    |           |
|----------------------------------------------------------------------------------------------------|----------------------------------------------------------------------------------------------------|----------------------------------------------------------------------------------------------------|--------------------------------------------------------------------------------------------------|--------------------------------------------------------------------------------------|----------------------------------------------------------------------------------------------------|------------------------------------------------------------------------------|----------------------------------------------------------------------------------------------------|-----------------------------------------|----------------------------------------------------------------------------------------------------|-----------|
| gåo Eletradio<br>sinde<br>doulli 13301 - AUTORIDADE - FAZESP<br>acção Pregiss em Andamento Autoriento<br>AGUARDANDO AGENDAMENTO<br>cretaria/Entidado<br>Todos Tipo Edital<br>Todos Tipo Edital<br>Todos Tipo Edital<br>Todos Tipo Edital<br>Tedos Tipo Edital<br>Tedos Tipo Edital<br>Tedos Tipo Edital<br>Sequence<br>Pequence<br>Peq | sua conta                                                                                            | Procedimentos                                                                                                    | Catálogo                                                                                         | Relatório                                                                            | s Sair                                                                                                    | Termo de                                                                     |                                                                                                    |                                         |                                                                                                    |           |
| arro 00011133301 - AURARIDADE - FAZESP<br>ación Pregões em Adamento<br>ACUARDANDO AGENDAMENTO<br>ACUARDANDO AGENDAMENTO<br>Teletaria/Entidade<br>Todas                                                                                                    | ão Eletrônico                                                                                        |                                                                                                    |                                                                                                  |                                                                                      |                                                                                                    |                                                                              |                                                                                                    |                                         |                                                                                                    |           |
| Datab         Prepuestin Anualmento         Prepuestin Anualmento           variadia         Trado Unidade Compradora         Image: Compradora         Image: Compradora           variadia         Todas         Unidade Compradora         Image: Compradora         Image: Compradora           e Federativo         Todas         Tipo Edital         Todas         Image: Compradora         Image: Compradora         <                                                                                                    | 110                                                                                                  | Dreežes em tedemente                                                                                                    | ADE - FAZESP                                                                                     |                                                                                      | Anna da manta                                                                                                    |                                                                              |                                                                                                    |                                         |                                                                                                    |           |
| Oferta de Compra         UC         Situação         Natureza Despesa         Ídal           999912000120140C00243         FAZESP         AGUARDANDO AGENDAMENTO         TREINAMENTO - MATERIAIS         1         1.200,00           999912000120140C00244         FAZESP         AGUARDANDO AGENDAMENTO         TREINAMENTO - MATERIAIS         1         1.200,00           999912000120140C00243         FAZESP         AGUARDANDO AGENDAMENTO         TREINAMENTO - SERVICO         1         113.764,00           999912000120140C00244         FAZESP         AGUARDANDO AGENDAMENTO         TREINAMENTO - SERVICO         1         113.764,00           999912000120140C00254         FAZESP         AGUARDANDO AGENDAMENTO         TREINAMENTO - MATERIAIS         1         1.200,00           999912000120140C00255         FAZESP         AGUARDANDO AGENDAMENTO         TREINAMENTO - MATERIAIS         1         1.200,00           999912000120140C00256         FAZESP         AGUARDANDO AGENDAMENTO         TREINAMENTO - MATERIAIS         1         1.200,00           999912000120140C00258         FAZESP         AGUARDANDO AGENDAMENTO         TREINAMENTO - MATERIAIS         1         1.200,00           9999120000120140C00258         FAZESP         AGUARDANDO AGENDAMENTO         TREINAMENTO - MATERIAIS         1         1.200,00                                                                                                    | açao                                                                                                 | AGUARDANDO AGENDAN                                                                                                    | IENTO                                                                                            |                                                                                      | Agendamento                                                                                                    |                                                                              |                                                                                                    |                                         |                                                                                                    |           |
| nicipio Todos Tipo Edital Todos Tipo Edital Todos Tipo Edital Todos Tereinamento Anteniais 1 1.200,00 999912000120140C00423 FAZESP AGUARDANDO AGENDAMENTO TREINAMENTO - SERVICO 1 113.764,00 999912000120140C00424 FAZESP AGUARDANDO AGENDAMENTO TREINAMENTO - MATERIAIS 1 1.200,00 999912000120140C0025 FAZESP AGUARDANDO AGENDAMENTO TREINAMENTO - MATERIAIS 1 1.200,00 999912000120140C0025 FAZESP AGUARDANDO AGENDAMENTO TREINAMENTO - MATERIAIS 1 1.200,00 999912000120140C0025 FAZESP AGUARDANDO AGENDAMENTO TREINAMENTO - MATERIAIS 1 1.200,00 999912000120140C0025 FAZESP AGUARDANDO AGENDAMENTO TREINAMENTO - MATERIAIS 1 1.200,00 999912000120140C0025 FAZESP AGUARDANDO AGENDAMENTO TREINAMENTO - MATERIAIS 1 1.200,00 999912000120140C0025 FAZESP AGUARDANDO AGENDAMENTO TREINAMENTO - MATERIAIS 1 1.200,00 999912000120140C0025 FAZESP AGUARDANDO AGENDAMENTO TREINAMENTO - MATERIAIS 1 1.200,00 999912000120140C0025 FAZESP AGUARDANDO AGENDAMENTO TREINAMENTO - MATERIAIS 1 1.200,00 999912000120140C0025 FAZESP AGUARDANDO AGENDAMENTO TREINAMENTO - MATERIAIS 1 1.200,00 999912000120140C0025 FAZESP AGUARDANDO AGENDAMENTO TREINAMENTO - MATERIAIS 1 1.200,00 999912000120140C00258 FAZESP AGUARDANDO AGENDAMENTO TREINAMENTO - MATERIAIS 1 1.200,00 999912000120140C00258 FAZESP AGUARDANDO AGENDAMENTO TREINAMENTO - MATERIAIS 1 1.200,00 999912000120140C00258 FAZESP AGUARDANDO AGENDAMENTO TREINAMENTO - MATERIAIS 1 1.200,00 999912000120140C00258 FAZESP AGUARDANDO AGENDAMENTO TREINAMENTO - MATERIAIS 1 1.200,00 999912000120140C00258 FAZESP AGUARDANDO AGENDAMENTO TREINAMENTO - MATERIAIS 1 1.200,00 999912000120140C00258 FAZESP AGUARDANDO AGENDAMENTO TREINAMENTO - MATERIAIS 1 1.200,00 999912000120140C00351 FAZESP AGUARDANDO AGENDAMENTO TREINAMENTO - MATERIAIS 1 1.200,00 999912000120140C00353 FAZESP AGUARDANDO AGENDAMENTO TREINAMENTO - MATERIAIS 1 1.200,00 999912000120140C00353 FAZESP AGUARDANDO AGENDAMENTO TREINAMENTO - MATERIAIS 1 1.200,00 999912000120140C00353 FAZESP AGUARDANDO AGENDAMENTO TREINAMENTO - MATERIAIS 1 1.200,00 9999120000120140C00353 FAZESP AGUARDANDO                                                                                                    | etaria/Entidade                                                                                      | Todas                                                                                                    | Unid                                                                                             | ade Compra                                                                           | dora                                                                                                    |                                                                              |                                                                                                    |                                         |                                                                                                    |           |
| Die Federativo         Todos           Precurso         Item           Oferta de Compra         UC         Situação         Natureza Despesa         Total         Valor Total Previsto         Precurso           Pagular         Oferta de Compra         UC         Situação         Natureza Despesa         Total         Valor Total Previsto         Precurso           9999120000120140C00243         FAZESP         AGUARDANDO AGENDAMENTO         TREINAMENTO - SERVICO         1         113.764,00           9999120000120140C00244         FAZESP         AGUARDANDO AGENDAMENTO         TREINAMENTO - MATERIAIS         1         1.200,00           9999120000120140C00295         FAZESP         AGUARDANDO AGENDAMENTO         TREINAMENTO - MATERIAIS         1         1.200,00           999912000120140C00295         FAZESP         AGUARDANDO AGENDAMENTO         TREINAMENTO - MATERIAIS         1         1.200,00           999912000120140C00295         FAZESP         AGUARDANDO AGENDAMENTO         TREINAMENTO - MATERIAIS         1         1.200,00           999912000120140C00295         FAZESP         AGUARDANDO AGENDAMENTO         TREINAMENTO - MATERIAIS         1         1.200,00           999912000120140C00295         FAZESP         AGUARDANDO AGENDAMENTO         TREINAMENTO - MATERIAIS         1         1.2                                                                                                    | icípio                                                                                               | Todos                                                                                                    | ▼ Tipo                                                                                           | Edital                                                                               | Todos                                                                                                    |                                                                              |                                                                                                    |                                         |                                                                                                    |           |
| Oferta de Compra         UC         Situação         Natureza Despesa         Total<br>Renuisa           9999120000120140C00423         FAZESP         AGUARDANDO AGENDAMENTO         TREINAMENTO - SERVICO         1         113.764,00           9999120000120140C00423         FAZESP         AGUARDANDO AGENDAMENTO         TREINAMENTO - SERVICO         1         113.764,00           999912000120140C00424         FAZESP         AGUARDANDO AGENDAMENTO         TREINAMENTO - SERVICO         1         113.764,00           999912000120140C00244         FAZESP         AGUARDANDO AGENDAMENTO         TREINAMENTO - MATERIAIS         1         1.200,00           999912000120140C00245         FAZESP         AGUARDANDO AGENDAMENTO         TREINAMENTO - MATERIAIS         1         1.200,00           9999120000120140C00295         FAZESP         AGUARDANDO AGENDAMENTO         TREINAMENTO - MATERIAIS         1         1.200,00           9999120000120140C00295         FAZESP         AGUARDANDO AGENDAMENTO         TREINAMENTO - MATERIAIS         1         1.200,00           9999120000120140C00295         FAZESP         AGUARDANDO AGENDAMENTO         TREINAMENTO - MATERIAIS         1         1.200,00           9999120000120140C00295         FAZESP         AGUARDANDO AGENDAMENTO         TREINAMENTO - MATERIAIS         1         1.200,00                                                                                                    | Federativo                                                                                           | Todos                                                                                                    |                                                                                                  |                                                                                      |                                                                                                    |                                                                              |                                                                                                    |                                         |                                                                                                    |           |
| Oferta de Compra         UC         Situação         Natureza Despesa         Total<br>del<br>Idem         Valor Total Previsto         Participa           999912000120140C00423         FAZESP         AGUARDANDO AGENDAMENTO         TREINAMENTO - SERVICO         1         113.764,00           999912000120140C00424         FAZESP         AGUARDANDO AGENDAMENTO         TREINAMENTO - SERVICO         1         113.764,00           999912000120140C00424         FAZESP         AGUARDANDO AGENDAMENTO         TREINAMENTO - SERVICO         1         113.764,00           999912000120140C00294         FAZESP         AGUARDANDO AGENDAMENTO         TREINAMENTO - MATERIAIS         1         1.200,00           999912000120140C00295         FAZESP         AGUARDANDO AGENDAMENTO         TREINAMENTO - MATERIAIS         1         1.200,00           999912000120140C00295         FAZESP         AGUARDANDO AGENDAMENTO         TREINAMENTO - MATERIAIS         1         1.200,00           999912000120140C00295         FAZESP         AGUARDANDO AGENDAMENTO         TREINAMENTO - MATERIAIS         1         1.200,00           999912000120140C00295         FAZESP         AGUARDANDO AGENDAMENTO         TREINAMENTO - MATERIAIS         1         1.200,00           9999120000120140C00395         FAZESP         AGUARDANDO AGENDAMENTO         TREINAMENTO - MATERIAIS </td <td>ta de Compra</td> <td>· ·</td> <td>Ite</td> <td>m</td> <td></td> <td></td> <td></td> <td></td> <td></td> <td></td>                                                                                                    | ta de Compra                                                                                         | · ·                                                                                                    | Ite                                                                                              | m                                                                                    |                                                                                                    |                                                                              |                                                                                                    |                                         |                                                                                                    |           |
| 99912000120140C00423         FAZESP         AGUARDANDO AGENDAMENTO         TREINAMENTO - SERVICO         1         113.764,00           99912000120140C00424         FAZESP         AGUARDANDO AGENDAMENTO         TREINAMENTO - SERVICO         1         113.764,00           999120000120140C00424         FAZESP         AGUARDANDO AGENDAMENTO         TREINAMENTO - SERVICO         1         113.764,00           999120000120140C00254         FAZESP         AGUARDANDO AGENDAMENTO         TREINAMENTO - MATERIAIS         1         1.200,00           99912000120140C00255         FAZESP         AGUARDANDO AGENDAMENTO         TREINAMENTO - MATERIAIS         1         1.200,00           99912000120140C00257         FAZESP         AGUARDANDO AGENDAMENTO         TREINAMENTO - MATERIAIS         1         1.200,00           99912000120140C00257         FAZESP         AGUARDANDO AGENDAMENTO         TREINAMENTO - MATERIAIS         1         1.200,00           99912000120140C00259         FAZESP         AGUARDANDO AGENDAMENTO         TREINAMENTO - MATERIAIS         1         1.200,00           99912000120140C00231         FAZESP         AGUARDANDO AGENDAMENTO         TREINAMENTO - MATERIAIS         1         1.200,00           999120000120140C00031         FAZESP         AGUARDANDO AGENDAMENTO         TREINAMENTO - MATERIAIS         1                                                                                                    |                                                                                                    | Oferta de Compra                                                                                                    |                                                                                                  | UC                                                                                   | 2                                                                                                    | Situação                                                                     | Natureza Despesa                                                                                                    | de<br>Itens                             | Valor Total Previsto                                                                                     | ab<br>ses |
| Olera de Compra         UC         Stuação         Natureza bespesa         de         Valor Total Previsto         at           9999120000120140000424         FAZESP         AGUARDANDO AGENDAMENTO         TREINAMENTO - SERVICO         1         113.764,00           9999120000120140000424         FAZESP         AGUARDANDO AGENDAMENTO         TREINAMENTO - SERVICO         1         113.764,00           9999120000120140000294         FAZESP         AGUARDANDO AGENDAMENTO         TREINAMENTO - SERVICO         1         113.764,00           9999120000120140000295         FAZESP         AGUARDANDO AGENDAMENTO         TREINAMENTO - MATERIAIS         1         1.200,00           9999120000120140000295         FAZESP         AGUARDANDO AGENDAMENTO         TREINAMENTO - MATERIAIS         1         1.200,00           9999120000120140000297         FAZESP         AGUARDANDO AGENDAMENTO         TREINAMENTO - MATERIAIS         1         1.200,00           9999120000120140000297         FAZESP         AGUARDANDO AGENDAMENTO         TREINAMENTO - MATERIAIS         1         1.200,00           9999120000120140000298         FAZESP         AGUARDANDO AGENDAMENTO         TREINAMENTO - MATERIAIS         1         1.200,00           99991200001201400000301         FAZESP         AGUARDANDO AGENDAMENTO         TREINAMENTO - MATERIAIS                                                                                                    |                                                                                                    |                                                                                                    |                                                                                                  |                                                                                      |                                                                                                    |                                                                              |                                                                                                    | Total                                   |                                                                                                    | P         |
| 999912000120140C00423         FAZESP         AGUARDANDO AGENDAMENTO         TREINAMENTO - SERVICO         1         113.764.00           999912000120140C00424         FAZESP         AGUARDANDO AGENDAMENTO         TREINAMENTO - SERVICO         1         113.764.00           999912000120140C00424         FAZESP         AGUARDANDO AGENDAMENTO         TREINAMENTO - SERVICO         1         113.764.00           999912000120140C00244         FAZESP         AGUARDANDO AGENDAMENTO         TREINAMENTO - MATERIAIS         1         1.200.00           999912000120140C00245         FAZESP         AGUARDANDO AGENDAMENTO         TREINAMENTO - MATERIAIS         1         1.200.00           999912000120140C00246         FAZESP         AGUARDANDO AGENDAMENTO         TREINAMENTO - MATERIAIS         1         1.200.00           999912000120140C00297         FAZESP         AGUARDANDO AGENDAMENTO         TREINAMENTO - MATERIAIS         1         1.200.00           999912000120140C00298         FAZESP         AGUARDANDO AGENDAMENTO         TREINAMENTO - MATERIAIS         1         1.200.00           9999120000120140C00298         FAZESP         AGUARDANDO AGENDAMENTO         TREINAMENTO - MATERIAIS         1         1.200.00           9999120000120140C00031         FAZESP         AGUARDANDO AGENDAMENTO         TREINAMENTO - MATERIAIS         1 <th></th> <th>oferta de compra</th> <th></th> <th></th> <th>-</th> <th>Situação</th> <th>Natureza Despesa</th> <th>Itens</th> <th></th> <th>ses</th>                                                                                                    |                                                                                                    | oferta de compra                                                                                                    |                                                                                                  |                                                                                      | -                                                                                                    | Situação                                                                     | Natureza Despesa                                                                                                    | Itens                                   |                                                                                                    | ses       |
| 999120000120140C00344         FAZESP         AGUARDANDO AGENDAMENTO         TREINAMENTO         SERVICO         1         113.746,00           999120000120140C00344         FAZESP         AGUARDANDO AGENDAMENTO         TREINAMENTO         MATERIAIS         1         1.200,00           9999120000120140C00344         FAZESP         AGUARDANDO AGENDAMENTO         TREINAMENTO         MATERIAIS         1         1.200,00           9999120000120140C00346         FAZESP         AGUARDANDO AGENDAMENTO         TREINAMENTO         MATERIAIS         1         1.200,00           9999120000120140C00346         FAZESP         AGUARDANDO AGENDAMENTO         TREINAMENTO         MATERIAIS         1         1.200,00           9999120000120140C00248         FAZESP         AGUARDANDO AGENDAMENTO         TREINAMENTO         MATERIAIS         1         1.200,00           9999120000120140C00248         FAZESP         AGUARDANDO AGENDAMENTO         TREINAMENTO         MATERIAIS         1         1.200,00           9999120000120140C00249         FAZESP         AGUARDANDO AGENDAMENTO         TREINAMENTO         MATERIAIS         1         1.200,00           9999120000120140C00301         FAZESP         AGUARDANDO AGENDAMENTO         TREINAMENTO         MATERIAIS         1         1.200,00           999912000                                                                                                    | 999912000                                                                                            | 00120140C00423                                                                                                    | Ð                                                                                                | AZESP A                                                                              | GUARDANDO AGEND                                                                                                    | AMENTO                                                                       | TREINAMENTO - SERVICO                                                                                                    | 1                                       | 113.764,00                                                                                               |           |
| 999120000120140C00294         FAZESP         AGUARDANDO ACENDAMENTO         TREINAMENTO         1         1.000,00           999120000120140C00295         FAZESP         AGUARDANDO ACENDAMENTO         TREINAMENTO         NATERIAIS         1         1.200,00           999120000120140C00295         FAZESP         AGUARDANDO ACENDAMENTO         TREINAMENTO         NATERIAIS         1         1.200,00           999120000120140C00295         FAZESP         AGUARDANDO ACENDAMENTO         TREINAMENTO         NATERIAIS         1         1.200,00           999120000120140C00297         FAZESP         AGUARDANDO ACENDAMENTO         TREINAMENTO         NATERIAIS         1         1.200,00           999120000120140C00298         FAZESP         AGUARDANDO ACENDAMENTO         TREINAMENTO         NATERIAIS         1         1.200,00           999120000120140C00301         FAZESP         AGUARDANDO ACENDAMENTO         TREINAMENTO         NATERIAIS         1         1.200,00           999120000120140C00303         FAZESP         AGUARDANDO ACENDAMENTO         TREINAMENTO         1         1.200,00           999120000120140C00303         FAZESP         AGUARDANDO ACENDAMENTO         TREINAMENTO         1         1.200,00           999120000120140C00312         FAZESP         AGUARDANDO ACENDAMENTO                                                                                                    | 999912000                                                                                            | 00120140C00424                                                                                                    | F                                                                                                | AZESP A                                                                              | GUARDANDO AGEND                                                                                                    | AMENTO                                                                       | TREINAMENTO - SERVICO                                                                                                    | 1                                       | 113.764,00                                                                                               |           |
| 999120000120140C00395         FAZESP         AGUARDANDO AGENDAMENTO         TREINAMENTO - MATERIAIS         1         1.000,00           99912000120140C00395         FAZESP         AGUARDANDO AGENDAMENTO         TREINAMENTO - MATERIAIS         1         1.200,00           999120000120140C00395         FAZESP         AGUARDANDO AGENDAMENTO         TREINAMENTO - MATERIAIS         1         1.200,00           999120000120140C00395         FAZESP         AGUARDANDO AGENDAMENTO         TREINAMENTO - MATERIAIS         1         1.200,00           999120000120140C00395         FAZESP         AGUARDANDO AGENDAMENTO         TREINAMENTO - MATERIAIS         1         1.200,00           999120000120140C00395         FAZESP         AGUARDANDO AGENDAMENTO         TREINAMENTO - MATERIAIS         1         1.200,00           999120000120140C00301         FAZESP         AGUARDANDO AGENDAMENTO         TREINAMENTO - MATERIAIS         1         1.200,00           999120000120140C00031         FAZESP         AGUARDANDO AGENDAMENTO         TREINAMENTO - SEVICO         1         113.764,00           999120000120140C00132         FAZESP         AGUARDANDO AGENDAMENTO         TREINAMENTO - MATERIAIS         1         1.200,00           999120000120140C00133         FAZESP         AGUARDANDO AGENDAMENTO         TREINAMENTO - MATERIAIS         1                                                                                                    |                                                                                                    |                                                                                                    |                                                                                                  | AZECD A                                                                              | CHARDANDO ACEND                                                                                                    | AMENTO                                                                       | TDEINAMENTO - MATEDIAIC                                                                                                    |                                         | 1 200 00                                                                                                 |           |
| 999120000120140C00397         FAZESP         AGUARDANDO ACENDAMINO         TREINAMENTO         MATERIAIS         1         1.000,00           9999120000120140C00397         FAZESP         AGUARDANDO ACENDAMENTO         TREINAMENTO         MATERIAIS         1         1.200,00           9999120000120140C00397         FAZESP         AGUARDANDO ACENDAMENTO         TREINAMENTO         MATERIAIS         1         1.200,00           999912000120140C00398         FAZESP         AGUARDANDO ACENDAMENTO         TREINAMENTO         MATERIAIS         1         1.200,00           999912000120140C00399         FAZESP         AGUARDANDO ACENDAMENTO         TREINAMENTO         MATERIAIS         1         1.200,00           9999120000120140C00030         FAZESP         AGUARDANDO ACENDAMENTO         TREINAMENTO         MATERIAIS         1         1.200,00           9999120000120140C00033         FAZESP         AGUARDANDO ACENDAMENTO         TREINAMENTO - MATERIAIS         1         1.3764,00           9999120000120140C00132         FAZESP         AGUARDANDO ACENDAMENTO         TREINAMENTO - MATERIAIS         1         1.200,00           9999120000120140C00133         FAZESP         AGUARDANDO ACENDAMENTO         TREINAMENTO - MATERIAIS         1         1.200,00           9999120000120140C00133         FAZESP                                                                                                    | 999912000                                                                                            | 00120140C00294                                                                                                    | E.                                                                                               |                                                                                      | SUARDANDO AGENDI                                                                                                    |                                                                              | TREIMOPERIO - PATERIAIS                                                                                                    | 1                                       | 1.200,00                                                                                                 |           |
| 999120000120140C00397         FAZESP         AdJARDANDO ACENDAMO TO         IntelnAMENTO - MATERIAIS         1         1.000,00           999120000120140C00398         FAZESP         AdJARDANDO ACENDAMENTO         TREINAMENTO - MATERIAIS         1         1.200,00           999120000120140C00398         FAZESP         AGJARDANDO ACENDAMENTO         TREINAMENTO - MATERIAIS         1         1.200,00           999120000120140C00301         FAZESP         AGJARDANDO ACENDAMENTO         TREINAMENTO - MATERIAIS         1         1.200,00           999120000120140C00301         FAZESP         AGJARDANDO ACENDAMENTO         TREINAMENTO - MATERIAIS         1         1.200,00           999120000120140C00083         FAZESP         AGJARDANDO ACENDAMENTO         TREINAMENTO - SERVICO         1         113.764,00           999120000120140C00132         FAZESP         AGJARDANDO ACENDAMENTO         TREINAMENTO - MATERIAIS         1         1.200,00           999120000120140C00133         FAZESP         AGJARDANDO ACENDAMENTO         TREINAMENTO - MATERIAIS         1         1.200,00           999120000120140C00133         FAZESP         AGJARDANDO ACENDAMENTO         TREINAMENTO - MATERIAIS         1         1.200,00                                                                                                    | 999912000<br>999912000                                                                               | 00120140C00294<br>00120140C00295                                                                                                    | E.                                                                                               | AZESP A                                                                              | GUARDANDO AGEND                                                                                                    | AMENTO                                                                       | TREINAMENTO - MATERIAIS                                                                                                    | 1                                       | 1.200,00                                                                                                 |           |
| 9999120000120140C00298         FAZESP         AGURDANDO AGENDAMENTO         TREINAMENTO - MATERIAIS         1         1.200,00           9999120000120140C00299         FAZESP         AGURDANDO AGENDAMENTO         TREINAMENTO - MATERIAIS         1         1.200,00           9999120000120140C00301         FAZESP         AGURDANDO AGENDAMENTO         TREINAMENTO - MATERIAIS         1         1.200,00           9999120000120140C00301         FAZESP         AGURDANDO AGENDAMENTO         TREINAMENTO - MATERIAIS         1         1.200,00           9999120000120140C00033         FAZESP         AGURDANDO AGENDAMENTO         TREINAMENTO - MATERIAIS         1         1.37,64,00           9999120000120140C00132         FAZESP         AGURDANDO AGENDAMENTO         TREINAMENTO - MATERIAIS         1         1.200,00           9999120000120140C00133         FAZESP         AGURDANDO AGENDAMENTO         TREINAMENTO - MATERIAIS         1         1.200,00                                                                                                    | 999912000<br>999912000<br>999912000                                                                  | 00120140C00294<br>00120140C00295<br>00120140C00296                                                                                               | E<br>E                                                                                           | AZESP A                                                                              | GUARDANDO AGENDI<br>GUARDANDO AGENDI<br>GUARDANDO AGENDI                                                                                 | AMENTO                                                                       | TREINAMENTO - MATERIAIS<br>TREINAMENTO - MATERIAIS                                                                                                    | 1 1 1                                   | 1.200,00                                                                                                 |           |
| 9999120000120140C00399         FACESP         ASURADANDO AGENDAMENTO         TREINAMENTO         International         1         1.000/0           9999120000120140C00301         FACESP         ASURADANDO AGENDAMENTO         TREINAMENTO         1         1.200,00           9999120000120140C00083         FACESP         AGUARDANDO AGENDAMENTO         TREINAMENTO         1         1.3764,00           9999120000120140C00132         FACESP         AGUARDANDO AGENDAMENTO         TREINAMENTO         1         1.200,00           9999120000120140C00132         FACESP         AGUARDANDO AGENDAMENTO         TREINAMENTO         1         1.200,00           9999120000120140C00133         FACESP         AGUARDANDO AGENDAMENTO         TREINAMENTO         TREINAMENTO         1         1.200,00                                                                                                    | 999912000<br>999912000<br>999912000<br>999912000                                                     | 00120140C00294<br>00120140C00295<br>00120140C00296<br>00120140C00297                                                                             | 6<br>6<br>6                                                                                      | AZESP A<br>AZESP A<br>AZESP A                                                        | GUARDANDO AGEND.<br>GUARDANDO AGEND.<br>GUARDANDO AGEND.                                                                                 | AMENTO<br>AMENTO<br>AMENTO                                                   | TREINAMENTO - MATERIAIS<br>TREINAMENTO - MATERIAIS<br>TREINAMENTO - MATERIAIS<br>TREINAMENTO - MATERIAIS                                                                                                    | 1 1 1 1 1 1 1 1 1 1 1 1 1 1 1 1 1 1 1 1 | 1.200,00<br>1.200,00<br>1.200,00                                                                         |           |
| 999912000012014000003         FACESP         AUGRADIMO AGENDAMENTO         TREINAMENTO         FACESIA         1         1.00,00           999912000012014000013         FACESP         AUGRADIMO AGENDAMENTO         TREINAMENTO         1         113.744,00           9999120000120140000133         FAZESP         AGUARDANDO AGENDAMENTO         TREINAMENTO         HILLIAND         1         1.200,00           9999120000120140000133         FAZESP         AGUARDANDO AGENDAMENTO         TREINAMENTO         MATERIAIS         1         1.200,00                                                                                                    | 999912000<br>999912000<br>999912000<br>999912000<br>999912000                                        | 00120140C00294<br>00120140C00295<br>00120140C00296<br>00120140C00297<br>00120140C00298                                                           | 50<br>50<br>50<br>50<br>50<br>50<br>50<br>50<br>50<br>50<br>50<br>50<br>50<br>5                  | AZESP A<br>AZESP A<br>AZESP A<br>AZESP A                                             | GUARDANDO AGEND.<br>GUARDANDO AGEND.<br>GUARDANDO AGEND.<br>GUARDANDO AGEND.                                                             |                                                                              | TREINMENTO - MATERIAIS<br>TREINAMENTO - MATERIAIS<br>TREINAMENTO - MATERIAIS<br>TREINAMENTO - MATERIAIS<br>TREINAMENTO - MATERIAIS                                                                                   |                                         | 1.200,00<br>1.200,00<br>1.200,00<br>1.200,00<br>1.200,00                                                 |           |
| P39210000120140C00132         FAZESP         AGUARDANCO GENDAMENTO         TREINMENTO - MATERIAIS         1         1.200,00           9999120000120140C00133         FAZESP         AGUARDANCO AGENDAMENTO         TREINAMENTO - MATERIAIS         1         1.200,00           9999120000120140C00133         FAZESP         AGUARDANCO AGENDAMENTO         TREINAMENTO - MATERIAIS         1         1.200,00                                                                                                    | 999912000<br>999912000<br>999912000<br>999912000<br>999912000                                        | 00120140C00294<br>00120140C00295<br>00120140C00296<br>00120140C00297<br>00120140C00298<br>00120140C00299                                         | 5<br>5<br>5<br>5<br>5<br>5<br>5<br>5<br>5<br>5<br>5<br>5<br>5<br>5<br>5<br>5<br>5<br>5<br>5      | AZESP A<br>AZESP A<br>AZESP A<br>AZESP A<br>AZESP A<br>AZESP A                       | GUARDANDO AGEND.<br>GUARDANDO AGEND.<br>GUARDANDO AGEND.<br>GUARDANDO AGEND.<br>GUARDANDO AGEND.                                         | AMENTO<br>AMENTO<br>AMENTO<br>AMENTO<br>AMENTO                               | TREINAMENTO - MATERIAIS<br>TREINAMENTO - MATERIAIS<br>TREINAMENTO - MATERIAIS<br>TREINAMENTO - MATERIAIS<br>TREINAMENTO - MATERIAIS<br>TREINAMENTO - MATERIAIS                                                       |                                         | 1.200,00<br>1.200,00<br>1.200,00<br>1.200,00<br>1.200,00<br>1.200,00                                     |           |
| 9999120000120140C00133 FAZESP AGUARDANDO AGENDAMENTO TREINAMENTO - MATERIAIS 1 1.200,00                                                                                                    | 999912000<br>999912000<br>999912000<br>999912000<br>999912000<br>999912000                           | 00120140C00294<br>00120140C00295<br>00120140C00296<br>00120140C00297<br>00120140C00299<br>00120140C00299<br>00120140C00299                       | 6<br>6<br>6<br>6<br>6<br>6<br>6<br>6                                                             | AZESP A<br>AZESP A<br>AZESP A<br>AZESP A<br>AZESP A<br>AZESP A                       | GUARDANDO AGEND.<br>GUARDANDO AGEND.<br>GUARDANDO AGEND.<br>GUARDANDO AGEND.<br>GUARDANDO AGEND.<br>GUARDANDO AGEND.                     | AMENTO<br>AMENTO<br>AMENTO<br>AMENTO<br>AMENTO                               | TREINAMENTO - MATERIAIS<br>TREINAMENTO - MATERIAIS<br>TREINAMENTO - MATERIAIS<br>TREINAMENTO - MATERIAIS<br>TREINAMENTO - MATERIAIS<br>TREINAMENTO - MATERIAIS<br>TREINAMENTO - MATERIAIS                            |                                         | 1.200,00<br>1.200,00<br>1.200,00<br>1.200,00<br>1.200,00<br>1.200,00<br>1.200,00                         |           |
|                                                                                                    | 999912000<br>999912000<br>999912000<br>999912000<br>999912000<br>999912000<br>999912000              | 00120140C00294<br>00120140C00295<br>000120140C00296<br>00120140C00297<br>00120140C00299<br>00120140C00299<br>00120140C00301<br>00120140C00083    | 5<br>5<br>5<br>5<br>5<br>5<br>5<br>5<br>5<br>5<br>5<br>5<br>5<br>5<br>5<br>5<br>5<br>5<br>5      | AZESP A<br>AZESP A<br>AZESP A<br>AZESP A<br>AZESP A<br>AZESP A<br>AZESP A            | GUARDANDO AGEND.<br>GUARDANDO AGEND.<br>GUARDANDO AGEND.<br>GUARDANDO AGEND.<br>GUARDANDO AGEND.<br>GUARDANDO AGEND.<br>GUARDANDO AGEND. | AMENTO<br>AMENTO<br>AMENTO<br>AMENTO<br>AMENTO<br>AMENTO<br>AMENTO           | TREINAMENTO - MATERIAIS<br>TREINAMENTO - MATERIAIS<br>TREINAMENTO - MATERIAIS<br>TREINAMENTO - MATERIAIS<br>TREINAMENTO - MATERIAIS<br>TREINAMENTO - MATERIAIS<br>TREINAMENTO - MATERIAIS<br>TREINAMENTO - MATERIAIS |                                         | 1.200,00<br>1.200,00<br>1.200,00<br>1.200,00<br>1.200,00<br>1.200,00<br>1.200,00<br>1.200,00<br>1.200,00 |           |
|                                                                                                    | 999912000<br>999912000<br>999912000<br>999912000<br>999912000<br>999912000<br>999912000<br>999912000 | 00120140C00294<br>00120140C00295<br>000120140C00296<br>000120140C00297<br>000120140C00299<br>000120140C00299<br>00120140C00301<br>00120140C00132 | 6<br>6<br>6<br>6<br>6<br>6<br>6<br>8<br>8<br>8<br>8<br>8<br>8<br>8<br>8<br>8<br>8<br>8<br>8<br>8 | AZESP A<br>AZESP A<br>AZESP A<br>AZESP A<br>AZESP A<br>AZESP A<br>AZESP A<br>AZESP A | GUARDANDO AGEND.<br>GUARDANDO AGEND.<br>GUARDANDO AGEND.<br>GUARDANDO AGEND.<br>GUARDANDO AGEND.<br>GUARDANDO AGEND.<br>GUARDANDO AGEND. | AMENTO<br>AMENTO<br>AMENTO<br>AMENTO<br>AMENTO<br>AMENTO<br>AMENTO<br>AMENTO | TREINAMENTO - MATERIAIS<br>TREINAMENTO - MATERIAIS<br>TREINAMENTO - MATERIAIS<br>TREINAMENTO - MATERIAIS<br>TREINAMENTO - MATERIAIS<br>TREINAMENTO - MATERIAIS<br>TREINAMENTO - MATERIAIS<br>TREINAMENTO - MATERIAIS |                                         | 1.200,00<br>1.200,00<br>1.200,00<br>1.200,00<br>1.200,00<br>1.200,00<br>1.200,00<br>113.764,00           |           |

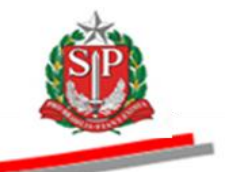

- Para acessar uma OC específica, digite o número no campo correspondente.
- Clique em Pesquisar. O sistema exibirá os dados principais da OC.
- Clique sobre o número da OC para consultá-la.

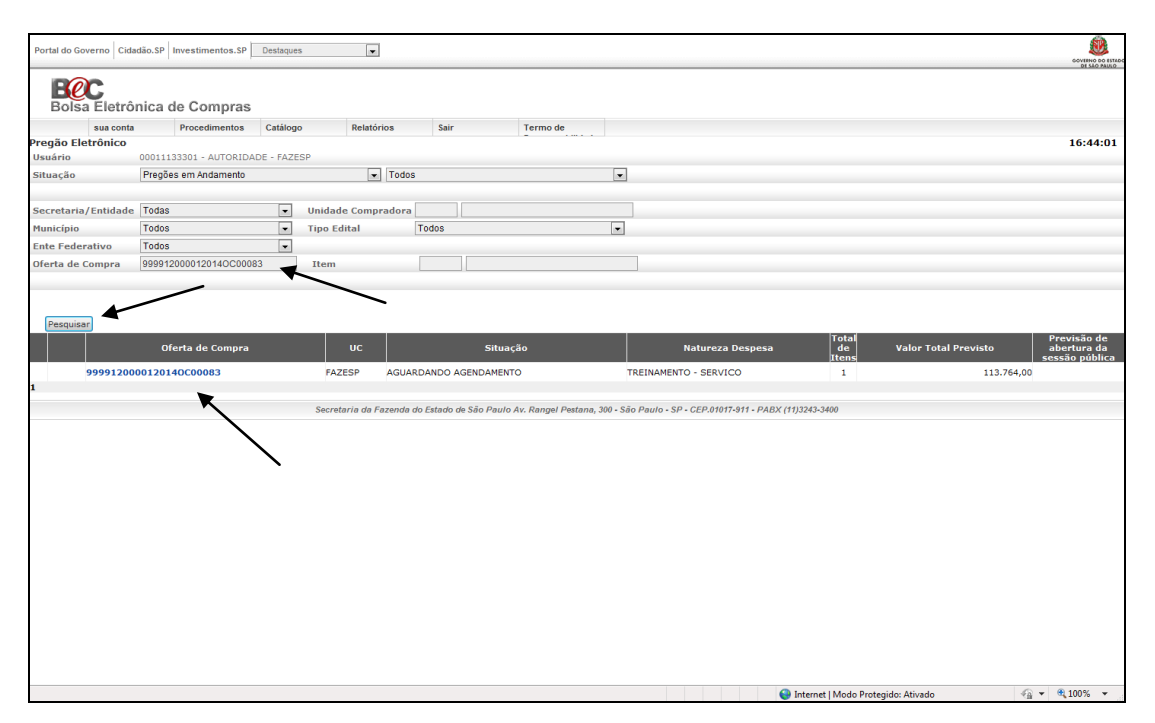

- Clique em Fase Preparatória. O sistema exibirá informações gerais sobre a Oferta de Compra, como a identificação da Unidade Compradora - UC, o número a OC, a situação, o endereço, o telefone, o local de entrega, a natureza da despesa, a quantidade de itens, o valor total, assim como os potenciais fornecedores.
- Neste exemplo, clique em *itens* para verificar a descrição.

| Retade Overmo       Catado.SP       Investmentos.SP       Edegues         vas conta       Tocedimentos       Catados       Bar       Termo de         vas conta       Tocedimentos       Catados       Bar       Termo de         vas conta       Tocedimentos       Catados       Bar       Termo de         vas conta       Tocedimentos       Catados       Bar       Termo de         vas conta       Tocedimentos       Catados       Bar       Termo de         vas conta       Tocedimentos       Catados       Bar       Termo de         vas conta       Catados Costenco Do LOSCAUCENDO DE STADO DE Costenco De Costenco De Costenc                                                                                                    |            |
|----------------------------------------------------------------------------------------------------|------------|
| Was conta         Procedimentos         Catalogo         Nimero da 0C. 599912000012014000005         Situação AGUARDANDO AGENDANENTO         Colspan="2">Catalogo         Catalogo         Catalogo         Catalogo         Catalogo         Catalogo         Catalogo         Catalogo         Catalogo         Catalogo         Catalogo         Catalogo         Catalogo         Catalogo         Catalogo         Catalogo         Catalogo colspan="2">Catalogo de OEC/UC         Catalogo colspan="2">Catalogo de Catalogo de São Paulo - SP 00000-00         Navarça do doterrego         Avarça do doterrego         Avarça do doterrego         Avarça do doterrego         Avarça do doterrego         Avarça do doterrego         Avarça do doterrego         Avarça do doterrego         Avarça doterrego <td< th=""><th></th></td<>                                                                                                    |            |
| Sus conta       Procedimentos       Catálogo       Relatórios       Sair       Termo de         Lobar da OC       Filinero da OC       Procedimentos       Catálogo       Relatórios       De la Control Control Contrel Conteconte contrelation Contrela control Control C                                                                                                    | DI SÃO PAU |
| ador do OC<br>Minero da OC 2999120000120140C0000<br>Situação AGUARDANDO AGENDAMENTO<br>CHE Ederativo GOVERNO DO ESTADO EL<br>UC TERIMANE<br>Telefone<br>CO01113301 AUTORIDADE<br>Ederação da UKE/UC<br>Telefone<br>Subargan<br>Naturego do Giovesti<br>Naturego<br>Naturego<br>N |            |
| Maria da Caladonado Accendantento       Ciner receivario do Caledo do Caledo do Caledo do São Paulo Av. Rangel Petana, 300 - São Paulo - SP - CEP 81017-911 - PADX (11/3245-3400                                                                                                    | 6:46:4     |
| Endereccio da UGE/UC     Rasponsáveli     Agendare progilio     Secretario       Endereccio da UGE/UC     RANGEL PESTANA, 300 PRODESP SAO PAULO - SP 00000-000     Responsáveli     Agendare progilio     Secretario       Instrucer da Guestin     AV.RANGEL PESTANA, 300 CENTRO - SE - SAO PAULO - SP     Secretario     Agendare progilio     Secretario       Violar Total     1     1     1     1     1       Potenciais fornecedores     30     Secretario de São Paulo AV. Rangel Petana, 300 - São Paulo - SP - CEP.01071-911 - PAGX (11)3243-3400                                                                                                    | TO FAZE    |
| Endereçe da UGE/UC       RANGEL PESTANA, 300 PRODESP SAO PAULO - SP 00000-000         Local de entrege       AV.KANGEL PESTANA, 300 CENTRO - SE - SAO PAULO - SP         Naturez,r da Guestín       TELENARMENTO - SEVICO         Vien Total       1         Potenciais fornecedores       30         Secretaria de Fazende do Estado de São Paulo AX: Rangel Pestana, 300 - São Paulo - SP - CEP.01071-311 - PAGX (11)3243-3400                                                                                                    | regão      |
| Enderece da UGE/UC       RANGEL PESTANA, 300 PRODESP SAO PAULO - SP 00000-000         Local de entrega       AV.EANGEL PESTANA, 300 CENTRO - SE - SAO PAULO - SP         Natureza da Gaensta       11.         Netro rotal       13.         Potenciais fornecedores       30         Secretaria da Fazenda do Estado do São Paulo Ar. Rangal Pestana, 300 - São Paulo - SP - CEP.01077-011 - PAEX (11)3243-3400                                                                                                    | - FAZES    |
| Enderco da UEF/UC<br>Enderco da UEF/UC<br>Local de entrego<br>Naves de sentrego<br>Naves de sentrego<br>Herno<br>Herno<br>Herno<br>Herno<br>Herno<br>Secretaria da Fazenda do Estado de São Paulo Av. Rangal Pestana, 300 - São Paulo - SP - CEP.01017-011 - PAEX (11)3243-3400                                                                                                    | icelar OC  |
| Lucal de entrege<br>Matureze de de entrege<br>TEELINAMENTO - SEF SÃO PAULO - SP<br>TEELINAMENTO - SERVICO<br>112,764,00<br>30<br>Secretario de Fazende do Estado de São Paulo AV. Rangel Pestana, 309 - São Paulo - SP - CEP.01017-011 - PAEX (11)3243-3400                                                                                                    |            |
| Naturagi da Glavena TELINARENTO - SERVICO<br>Teles<br>Valor Total 113.764,00<br>30<br>Secretaria da Fazenda do Estado de São Paulo Av. Rangel Pestana, 300 - São Paulo - SP - CEP.01017-811 - PABX (11)3243-3400<br>Secretaria da Fazenda do Estado de São Paulo Av. Rangel Pestana, 300 - São Paulo - SP - CEP.01017-811 - PABX (11)3243-3400                                                                                                    |            |
| Veder Total 113,764,00<br>Potenciais fornecedores 30<br>Secretaria da Fazenda do Estado de São Paulo Av. Rangel Pestana, 300 - São Paulo - SP - CEP.01017-911 - PAEX (11)3243-3400                                                                                                    |            |
| Secretaria da Fazenda do Estado de São Paulo Av. Rangel Pastana, 300 - São Paulo - SP - CEP.01017-911 - PABX (11)3263-3400                                                                                                    |            |
| Secretaria da Fazenda do Estado de São Paulo Ar. Rangal Pastana, 300 - São Paulo - SP - CEP.01017-911 - PABX (11)3243-3400                                                                                                    |            |
| Secretaria da Fazenda do Estado de São Paulo Av. Rangel Pestana, 300 - São Paulo - SP - CEP.01017-911 - PABX (11)3243-3400                                                                                                    |            |
| Secretaria da Fazanda do Estado de São Paulo Av. Rangel Pestana, 300 - São Paulo - SP - CEP.01017-011 - PABX (11)3243-3400                                                                                                    |            |
|                                                                                                    |            |
|                                                                                                    |            |
|                                                                                                    |            |
|                                                                                                    |            |
|                                                                                                    |            |
|                                                                                                    |            |
|                                                                                                    |            |
|                                                                                                    |            |
|                                                                                                    |            |
|                                                                                                    |            |
|                                                                                                    |            |
|                                                                                                    |            |
|                                                                                                    |            |

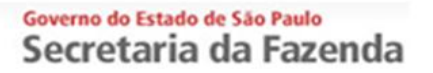

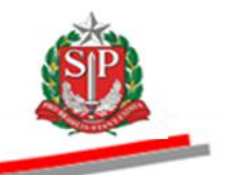

- Selecione o item a ser detalhado.
- Clique em *Detalhe do item*.

| Portal do Go | verno Cidadão.SP  | Investimentos.SP | Destaques     |                       |                    |                                           |                       |                                    |                      | GOVERNO DO ESTADO |
|--------------|-------------------|------------------|---------------|-----------------------|--------------------|-------------------------------------------|-----------------------|------------------------------------|----------------------|-------------------|
| Bolsa        | C<br>a Eletrônica | de Compras       |               |                       |                    |                                           |                       |                                    |                      |                   |
|              | sua conta         | Procedimentos    | Catálogo      | Relatórios            | Sair               | Termo de                                  |                       |                                    |                      |                   |
| Itens da OG  |                   |                  |               |                       |                    |                                           |                       |                                    |                      | 17:02:33          |
| SP           | Número da OC 9    | 99912000012014   | OC00083       |                       |                    |                                           |                       | Ente federativo                    | GOVERNO DO ESTAD     | IO DE SAO PAULO   |
|              |                   |                  |               |                       |                    |                                           |                       | Fase Prenaral                      | tória Edital e Anexo | os Prenão         |
|              | ,                 |                  |               |                       |                    |                                           |                       | 0                                  | 0011133301 AUTORI    | DADE - FAZESP     |
|              |                   |                  |               |                       |                    |                                           |                       |                                    |                      | Detalhe do item   |
|              | ltom Códi         |                  |               | Do                    | eoriaão            |                                           | Otdo                  | Unidado do Cornecimento            | Preço                | Valor Total de    |
| ×            | item Codiç        | lo               |               | De                    | scriçao            |                                           | Qide.                 | Unidade de Fornecimento            | referencial          | Referência        |
| <b>V</b>     | 1 5070            | SERVICO DE M     | MANUTENCAO EM | EQUIPAMENTO COND      | ICIONADOR DE AR,   | CENTRAL                                   | 7                     | MES                                | 16.252,0000          | 113.764,0000      |
|              |                   |                  |               |                       |                    |                                           |                       |                                    |                      |                   |
|              |                   |                  |               |                       |                    |                                           |                       |                                    |                      |                   |
|              |                   |                  |               |                       |                    |                                           |                       |                                    |                      |                   |
|              |                   |                  |               |                       |                    |                                           |                       |                                    |                      |                   |
|              |                   |                  | Sec           | retaria da Fazenda do | Estado de São Paul | o Av. Rangel Pestana. 300 - São Paulo - S | P - CEP.01017-911 - P | ABX (11)3243-3400                  |                      |                   |
|              |                   |                  |               |                       |                    |                                           |                       |                                    |                      |                   |
|              |                   |                  |               |                       |                    |                                           |                       |                                    |                      |                   |
|              |                   |                  |               |                       |                    |                                           |                       |                                    |                      |                   |
|              |                   |                  |               |                       |                    |                                           |                       |                                    |                      |                   |
|              |                   |                  |               |                       |                    |                                           |                       |                                    |                      |                   |
|              |                   |                  |               |                       |                    |                                           |                       |                                    |                      |                   |
|              |                   |                  |               |                       |                    |                                           |                       |                                    |                      |                   |
|              |                   |                  |               |                       |                    |                                           |                       |                                    |                      |                   |
|              |                   |                  |               |                       |                    |                                           |                       |                                    |                      |                   |
|              |                   |                  |               |                       |                    |                                           |                       |                                    |                      |                   |
|              |                   |                  |               |                       |                    |                                           |                       |                                    |                      |                   |
| 1            |                   |                  |               |                       |                    |                                           |                       |                                    |                      |                   |
|              |                   |                  |               |                       |                    | m                                         |                       | Internet   Modo Protegido: Ativado |                      | • 🔍 100% 👻        |

• Os dados do detalhamento do item serão apresentados.

| Portal do Governo Cidadão.SP Inves               | stimentos.SP Destaques                | •                                       |                                                           |                                           | GOVENO DO ESTADO |
|--------------------------------------------------|---------------------------------------|-----------------------------------------|-----------------------------------------------------------|-------------------------------------------|------------------|
| B@C                                              |                                       |                                         |                                                           |                                           |                  |
| Bolsa Eletrônica de (                            | Compras                               |                                         |                                                           |                                           |                  |
| Detalhamento do Item                             | ocedimentos Catálogo Rel              | atórios Sair Te                         | ermo de                                                   |                                           | 17:05:06         |
| Número da OC 99991                               | 20000120140C00083                     |                                         |                                                           | Ente federativo GOVERNO DO ESTAD          | O DE SÃO PAULO   |
|                                                  | D'AGENDAHENTO                         |                                         |                                                           | Fase Preparatória Edital e Anexo          | os Pregão        |
|                                                  |                                       |                                         |                                                           | 00011133301 AUTORI                        | DADE - FAZESP    |
| DESCRIÇÃO DO ITEM                                |                                       |                                         | )                                                         |                                           |                  |
| Item                                             | 1                                     |                                         |                                                           |                                           |                  |
| Código<br>Descrição                              | 5070<br>SERVICO DE MANUTENCAO EM FOUT | PAMENTO CONDICIONADOR DE AR             | ENTRAL                                                    |                                           |                  |
| Especificação técnica<br>Unidade de fornecimento | SERVICO DE MANUTENCAO EM EQUI         | PAMENTO CONDICIONADOR DE AR, CE         | ENTRAL                                                    |                                           |                  |
| Quantidade                                       | 7<br>7                                |                                         |                                                           |                                           |                  |
| Valor unitário de referência                     | 16.252,0000                           |                                         | )                                                         |                                           |                  |
|                                                  |                                       |                                         |                                                           |                                           |                  |
|                                                  | Secretaria i                          | la Fazenda do Estado de São Paulo Av. R | Rangel Pestana. 300 - São Paulo - SP - CEP.01017-911 - PA | ABX (11)3243-3400                         |                  |
|                                                  | Secretaria e                          |                                         |                                                           | mu (17)2240-0100                          |                  |
|                                                  |                                       |                                         |                                                           |                                           |                  |
|                                                  |                                       |                                         |                                                           |                                           |                  |
|                                                  |                                       |                                         |                                                           |                                           |                  |
|                                                  |                                       |                                         |                                                           |                                           |                  |
|                                                  |                                       |                                         |                                                           |                                           |                  |
|                                                  |                                       |                                         |                                                           |                                           |                  |
|                                                  |                                       |                                         |                                                           |                                           |                  |
|                                                  |                                       |                                         |                                                           |                                           |                  |
|                                                  |                                       |                                         |                                                           |                                           |                  |
| •                                                |                                       |                                         |                                                           |                                           | •                |
| Caralula                                         |                                       |                                         |                                                           | A takan ak 1 Ma da Baska ida, Aki ada 🖉 🖉 | 100% -           |

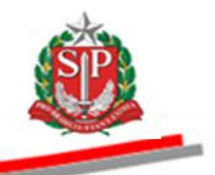

 Clique em Fase Preparatória e, em seguida, em Potenciais fornecedores. O sistema mostrará o CNPJ/CPF, razão social e o enquadramento da empresa.

| Bolsa Eletrônica de Con | npras              |              |          |                                              |            |                                   |                    |
|-------------------------|--------------------|--------------|----------|----------------------------------------------|------------|-----------------------------------|--------------------|
| sua conta Procedir      | nentos Catálogo Re | atórios Sair | Termo de |                                              |            |                                   |                    |
| mecedores Habilitados   |                    |              |          |                                              |            |                                   | 17:0               |
| Número da OC 999912000  | 0120140C00083      |              |          |                                              |            | Ente federativo GOVERNO           | ) DO ESTADO DE SÃO |
| Situação AGUARDANDO AG  | ENDAMENTO          |              |          |                                              |            | _ \                               | UC TREINAMENTO     |
|                         |                    |              |          |                                              |            | Ease Preparatória                 | tal e Anexos Preg  |
|                         |                    |              |          |                                              | <u> </u>   | Pasponsívais                      | _                  |
|                         |                    |              |          |                                              |            | Responsivers                      | ORIDADE - F        |
|                         |                    |              |          |                                              |            | Definir / alterar<br>responsáveis |                    |
|                         |                    |              |          |                                              |            |                                   |                    |
|                         |                    |              |          |                                              | Potencia   | ais farged Agendar pregao         | s/Responsabil      |
| 006879000189            | Entrecedo          | <u>r</u>     | Enc      | quadramento da Empr                          | <u>esa</u> | Potenciais fornecedor             | es                 |
| 396002000104            | ENPRESAU           | 1 5 9 5      | Cut      | roc                                          |            |                                   |                    |
| 824644000167            | FORNECED           |              | Con      | nos                                          |            |                                   |                    |
| 265206000179            | FORNECED           |              | ME       | operaciva                                    |            |                                   |                    |
| 280285000197            | FORNECED           |              | Out      | 100                                          |            |                                   |                    |
| 869192000100            | FORNECED           | OR B         | ME       |                                              |            |                                   |                    |
| 110307000104            | FORNECED           | DR Y         | Out      | ros                                          |            |                                   |                    |
| 671532000101            | FORNECED           | DR D         | ME       |                                              |            |                                   |                    |
| 808065000119            | FORNECED           | DR W         | Out      | ros                                          |            |                                   |                    |
| 570803000100            | FORNECED           | DR 3         | Out      | ros                                          | /          |                                   |                    |
| 761540000160            | FORNECED           | DR A         | ME       |                                              | /          |                                   |                    |
| 093384000102            | FORNECED           | DR 2         | Out      | ros                                          |            |                                   |                    |
| 031094000105            | FORNECED           | DR F         | ME       |                                              |            |                                   |                    |
| 764058000142            | FORNECED           | DR L         | EPP      | ,                                            |            |                                   |                    |
| 777472000196            | FORNECED           | DR M         | EPP      |                                              |            |                                   |                    |
| 2670395000133           | FORNECED           | DR T         | Cod      | operativa                                    |            |                                   |                    |
| 102785000132            | FORNECED           | DR O         | Cod      | operativa                                    |            |                                   |                    |
| 861942000156            | FORNECED           | OR P         | Cod      | operativa                                    |            |                                   |                    |
| 176678000100            | FORNECED           | DR R         | Cod      | operativa                                    |            |                                   |                    |
| 253971000196            | FORNECED           | DR H         | EPP      | ,                                            |            |                                   |                    |
| 349712000163            | FORNECED           | DR K         | EPP      |                                              |            |                                   |                    |
| 949339000181            | FORNECED           | DR Q         | Cod      | operativa                                    |            |                                   |                    |
| 079117000105            | FORNECED           | DR N         | EPP      | ,                                            |            |                                   |                    |
| 418141000113            | FORNECED           | DR S         | Cod      | operativa                                    |            |                                   |                    |
| 650586000124            | FORNECED           | DR E         | ME       |                                              |            |                                   |                    |
| 138169000160            | FORNECED           | DR G         | ME       |                                              |            |                                   |                    |
| 370507000194            | FORNECED           | DR I         | EPP      | , <b>,</b> , , , , , , , , , , , , , , , , , |            |                                   |                    |
| /297598000101           | FORNECED           | DR 4         | Out      | ros                                          |            |                                   |                    |
| 2979693000117           | FORNECED           | DR V         | Out      | ros -                                        |            |                                   |                    |

 Além das informações demonstradas abaixo, ao clicar em Fornecedores/Responsáveis/Responsabilidades, o sistema mostrará a situação do licitante, o responsável, as responsabilidades e o nome do credenciado apto a participar do pregão.

|              |               | 1                        |                                      |                |                         | 60vite<br>of                                     |
|--------------|---------------|--------------------------|--------------------------------------|----------------|-------------------------|--------------------------------------------------|
|              |               |                          |                                      |                | 3                       |                                                  |
|              | exômina da C  | ammena                   |                                      |                | ſ                       |                                                  |
| Solsa Ele    | tronica de C  | ompras                   |                                      |                |                         |                                                  |
| sua co       | onta Proc     | cedimentos Catálogo      | Relatórios Sair                      | Termo de       |                         |                                                  |
| ecedores Hab | ilitados      |                          |                                      |                |                         | 17:                                              |
| Número       | da OC 9999120 | 000120140C00083          |                                      |                | _                       | Ente federativo GOVERNO DO ESTADO DE SÃO         |
| 🏂 Situaçã    | o AGUARDANDO  | AGENDAMENTO              |                                      |                |                         | UC TREINAMENTO                                   |
|              |               |                          |                                      |                |                         | Fase Preparatória Edital e Anexos Preg           |
|              |               |                          |                                      |                |                         | 00011133302 PREGOEIRO - 1                        |
|              |               |                          |                                      |                |                         |                                                  |
|              |               |                          |                                      |                | Potenciais fornecedores | Fornecedores/Responsáveis/Responsabilidades      |
| /CPE         | Fornecedor    | Enquadramento da Empresa | Situação Licitante                   | CPE            | Responsável             | Responsabilidade                                 |
| 5879000189   | EMPRESA 01    | Cooperativa              | Ativo                                | 04598812800    | USUARIO P               | Sócio/Participação na Administração/Credenciado/ |
| 5879000189   | EMPRESA 01    | Cooperativa              | Ativo                                | 16477158817    | USUARIO Q               | Credenciado/Contato/                             |
| 879000189    | EMPRESA 01    | Cooperativa              | Ativo                                | 99526956834    | USUARIO S               | Sócio/Participação na Administração/Credenciado/ |
| 879000189    | EMPRESA 01    | Cooperativa              | Ativo                                | 03516048719    | USUARIO T               | Credenciado/Contato/                             |
| 879000189    | EMPRESA 01    | Cooperativa              | Ativo                                | 27050385824    | USUARIO U               | Credenciado/                                     |
| 002000104    | FORNECEDOR 5  | Outros                   | Ativo                                | 14151357890    | USUARIO A               | Sócio/                                           |
| 4644000167   | FORNECEDOR U  | Cooperativa              | Ativo                                | 07884584859    | USUARIO B               | Sócio/                                           |
| 5206000179   | FORNECEDOR C  | ME                       | Atualização Cadastral - Em elaboraçã | io 12768040835 | USUARIO C               | Sócio/                                           |
| 285000197    | FORNECEDOR 1  | Outros                   | Atualização Cadastral - Em elaboraçã | io 75485753868 | USUARIO D               | Sócio/                                           |
| 9192000100   | FORNECEDOR B  | ME                       | Ativo                                | 10385239823    | USUARIO E               | Sócio/                                           |
| 307000104    | FORNECEDOR Y  | Outros                   | Ativo                                | 16781653873    | USUARIO F               | Sócio/                                           |
| 1532000101   | FORNECEDOR D  | ME                       | Ativo                                | 13487313898    | USUARIO G               | Sócio/                                           |
| 065000119    | FORNECEDOR W  | Outros                   | Ativo                                | 05090207801    | USUARIO H               | Sócio/                                           |
| 803000100    | FORNECEDOR 3  | Outros                   | Ativo                                | 07109612864    | USUARIO I               | Sócio/                                           |
| 1540000160   | FORNECEDOR A  | ME                       | Ativo                                | 96676477815    | USUARIO J               | Sócio/                                           |
| 384000102    | FORNECEDOR 2  | Outros                   | Ativo                                | 05446060865    | USUARIO K               | Sócio/                                           |
| 094000105    | FORNECEDOR F  | ME                       | Ativo                                | 23578971715    | USUARIO L               | Sócio/                                           |
| 058000142    | FORNECEDOR L  | EPP                      | Ativo                                | 09786630807    | USUARIO M               | Sócio/                                           |
| 472000196    | FORNECEDOR M  | EPP                      | Ativo                                | 07931658817    | USUARIO N               | Sócio/                                           |
| 395000133    | FORNECEDOR T  | Cooperativa              | Ativo                                | 25358573836    | USUARIO O               | Sócio/                                           |
| 785000132    | FORNECEDOR O  | Cooperativa              | Ativo                                | 15733503890    | USUARIO P               | Sócio/                                           |
| 942000156    | FORNECEDOR P  | Cooperativa              | Ativo                                | 11131949870    | USUARIO Q               | Sócio/                                           |
| 678000100    | FORNECEDOR R  | Cooperativa              | Ativo                                | 47241101634    | USUARIO S               | Sócio/                                           |
| 971000196    | FORNECEDOR H  | EPP                      | Ativo                                | 06200131848    | USUARIO T               | Sócio/                                           |
| 9712000163   | FORNECEDOR K  | EPP                      | Ativo                                | 30984582835    | USUARIO U               | Sócio/                                           |
| 9339000181   | FORNECEDOR Q  | Cooperativa              | Ativo                                | 53589750804    | USUARIO V               | Sócio/                                           |
| 9117000105   | FORNECEDOR N  | EPP                      | Ativo                                | 14344376803    | USUARIO X               | Sócio/                                           |
|              |               |                          |                                      |                |                         |                                                  |

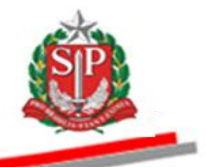

## 5. INDICAR OS RESPONSÁVEIS PELO PREGÃO - AÇÃO DA AUTORIDADE COMPETENTE

 $\checkmark$  Ação exclusiva da autoridade competente que tem por objetivo designar no sistema, após a indicação no processo, a si próprio como autoridade, o pregoeiro, a equipe de apoio e o subscritor do edital.

 $\checkmark$  O cadastro dos responsáveis será válido para todos os pregões que a Unidade Compradora realizar devendo a autoridade competente indicar no sistema aqueles que atuarão em cada pregão.

 $\checkmark$  O pregoeiro não poderá agendar o pregão se não estiver incluído como responsável.

✓ As funções de autoridade competente e pregoeiro não podem ser acumuladas no mesmo pregão.

✓ Antes de indicar os responsáveis que irão atuar no pregão, a autoridade competente poderá consultar os dados da OC.

• Para indicar os responsáveis pelo Pregão, clique em *Fase Preparatória* e, em seguida, em *Definir/alterar responsáveis*.

|             |                      |                                    |                          |                   |                                     |                               |                                    | <u> </u>                    |
|-------------|----------------------|------------------------------------|--------------------------|-------------------|-------------------------------------|-------------------------------|------------------------------------|-----------------------------|
| Portal do 0 | Governo Cidadão.SI   | P Investimentos.SP Destaques       |                          |                   |                                     |                               |                                    |                             |
|             |                      |                                    |                          |                   |                                     |                               |                                    | DI SIO PAULO                |
| - Ra        | 20                   |                                    |                          |                   |                                     |                               |                                    |                             |
| Bols        | sa Eletrônica        | de Compras                         |                          |                   |                                     |                               |                                    |                             |
| Don         |                      | Decodimentes Cottines              | Baladalaa                | 6-1-              | Terme de                            |                               |                                    |                             |
| Pochonica   | sua conta            | Procedimentos Catalogo             | Relatorios               | Sair              | Termo de                            |                               |                                    | 17-17-45                    |
| Kesponsu    | Número da OC         | 9999120000120140C00083             |                          |                   |                                     |                               | Ente federativo GO                 | ERNO DO ESTADO DE SÃO PAULO |
|             | Situação AGUAR       | DANDO AGENDAMENTO                  |                          |                   |                                     |                               |                                    | UC TREINAMENTO FAZESP       |
| _           | · · · ·              |                                    |                          |                   |                                     |                               |                                    | Edited a Augusta Decalia    |
|             |                      |                                    |                          |                   |                                     |                               | rase preparatoria                  | Edital e Anexos Pregao      |
|             |                      |                                    |                          |                   |                                     |                               | Responsáveis                       | ORIDADE - FAZESP            |
|             |                      |                                    |                          |                   |                                     |                               | Definir / alterar                  |                             |
|             |                      |                                    |                          |                   | Responsáveis não definidos          |                               | Enviar e-mail p                    | esponsaveis                 |
|             |                      |                                    |                          |                   |                                     |                               | Agendar pregao                     |                             |
|             |                      |                                    |                          |                   |                                     |                               | Potenciais fornec                  | edores                      |
|             |                      |                                    |                          |                   |                                     |                               |                                    |                             |
|             |                      |                                    |                          |                   |                                     |                               |                                    |                             |
|             |                      |                                    |                          |                   |                                     |                               |                                    |                             |
|             |                      |                                    |                          |                   |                                     |                               |                                    |                             |
|             |                      |                                    |                          |                   |                                     |                               |                                    |                             |
|             |                      |                                    |                          |                   |                                     |                               |                                    |                             |
|             |                      |                                    |                          |                   |                                     |                               |                                    |                             |
|             |                      |                                    | Secretaria da Fazenda do | Estado de São Pau | lo Av. Rangel Pestana, 300 - São Pa | ulo - SP - CEP.01017-911 - PA | BX (11)3243-3400                   |                             |
|             |                      |                                    |                          |                   |                                     |                               |                                    |                             |
|             |                      |                                    |                          |                   |                                     |                               |                                    |                             |
|             |                      |                                    |                          |                   |                                     |                               |                                    |                             |
|             |                      |                                    |                          |                   |                                     |                               |                                    |                             |
|             |                      |                                    |                          |                   |                                     |                               |                                    |                             |
|             |                      |                                    |                          |                   |                                     |                               |                                    |                             |
|             |                      |                                    |                          |                   |                                     |                               |                                    |                             |
|             |                      |                                    |                          |                   |                                     |                               |                                    |                             |
|             |                      |                                    |                          |                   |                                     |                               |                                    |                             |
|             |                      |                                    |                          |                   |                                     |                               |                                    |                             |
|             |                      |                                    |                          |                   |                                     |                               |                                    |                             |
|             |                      |                                    |                          |                   |                                     |                               |                                    |                             |
|             |                      |                                    |                          |                   |                                     |                               |                                    |                             |
|             |                      |                                    |                          |                   |                                     |                               |                                    |                             |
|             |                      |                                    |                          |                   |                                     |                               |                                    |                             |
| •           |                      |                                    |                          |                   | III                                 |                               |                                    | •                           |
| http://www  | bectre.sp.gov.br/bec | pregao UI/Responsaveis/becpr/06001 | 01.aspx?wVIuz2Iv%2bv0oT  | KX%2boJXI%2b6NCX  | AZe%2bBZc1pG5F4CeU8oUiSWBIB3        | %2E                           | Internet   Modo Protegido: Ativado | 🖓 🔻 🔍 100% 👻                |

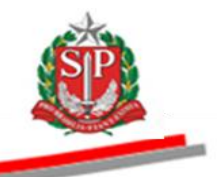

- Selecione os membros que irão compor a equipe para atuar no pregão, assinalando o campo correspondente, de acordo com os designados no processo.
- Clique em Gravar Responsáveis.

| -            |                      |                                | 00011133301 AUTORIDADE -                        |
|--------------|----------------------|--------------------------------|-------------------------------------------------|
| CPF          | Nome                 | Responsabilidade               | Telefone e-mail                                 |
| 00011122201  | AUTODIOADE FAZEED    | Pregoeiro                      | 1230FAZENDA.SP.GOV.BK                           |
| 00011133301  | AUTORIDADE FAZESP    | Autonoade Pregao               | E MAIL & TECTE COM                              |
| 00011133301  | AUTORIDADE - FAZESP  | Pregoeno<br>Autorida da Dacaña | E-MAIL@TESTE.COM                                |
| 00022233301  | AUTORIDADE - SADA UI | Fauine de Apoie                | E-MAIL@TESTE.COM                                |
| 00000000000  | EQUIPE 1 SALA 01     | Autoridado Deceño              | E MAIL @TESTE COM                               |
| 000111222004 | EQUIPE 1 - SADA OI   | Presenting                     | E MAIL OTESTE COM                               |
| 00011133304  | EQUIPE 2 FAZESP      | Fregoeiro<br>Equipa da Apaia   | E-MAILOTECTE COM                                |
| 00011133304  | EQUIPE 2 - FAZESF    | Equipe de Apolo                | E-MAIL@TESTE.COM                                |
| 00022233304  | EQUIPE 2 - SALA 01   | Autonoade Pregao               | E-MAIL@TESTE.COM                                |
| 00022233304  | EQUIPE 2 - SALA OI   | Equipe de Apoio                | E-MAIL@TESTE.COM                                |
| 00011133305  | EQUIPE 3 - FAZESP    | Equipe de Apolo                | E-MAIL@TESTE.COM                                |
| 00022233305  | IQUIPE 3 - SALA UI   | Fauino de Apoie                | E-MAIL@TESTE.COM                                |
| 00011122202  | DECOSIDO SAZES       | Equipe de Apolo                | E-MAIL@TESTE.COM                                |
| 00011133302  | PREGOEIRO - FAZESP   | Fregoend<br>Equipe de Apeie    | E-MAILOTECTE COM                                |
| 00011133302  | PREGOEIRO - FAZESP   | Equipe de Apolo                | E-MAIL@TESTE.COM                                |
| 00022233302  | PREGOEIRO - SALA UI  | Autoridade Pregao              | E-MAIL@TESTE.COM                                |
| 00011133306  | SUBSCRITOR FAZESP    | Subscritor de edital           | E-MAIL@TESTE.COM                                |
| 00022233300  | VYZ DA STUVA         | Autoritade Pregao              | E-MALLETESTERCOM<br>VVZETI NAMEAZENDA ED COV PD |
| 666666666    | XXZ DA SILVA         | Freguero<br>Equipo do Apoio    | VYZCI VAGRAZENDA SP.COV.BR                      |
| 000000000    | XVZ DA SILVA         | Equipe de Apoio                | VVZSUVAGEAZENDA SP.COV.PD                       |

- O sistema apresentará a relação dos designados.
- A autoridade competente poderá enviar e-mail aos responsáveis pelo pregão, assim como identificar, por meio de figuras denominadas pictogramas so usuários que estiverem *logados* no sistema.
- Atenção! É possível alterar os responsáveis designados, clicando em Definir/alterar os responsáveis.

|                            | -                    |                                                                         |                      |                                                                                                    |                            | 6                                             |
|----------------------------|----------------------|-------------------------------------------------------------------------|----------------------|----------------------------------------------------------------------------------------------------|----------------------------|-----------------------------------------------|
| C                          | Compras              |                                                                         |                      |                                                                                                    |                            |                                               |
| sua conta Pro              | cedimentos Catálogo  | Relatórios                                                              | Sair                 | Termo de                                                                                             |                            |                                               |
| saveis                     | ,                    |                                                                         |                      |                                                                                                    |                            | 1                                             |
| Número da OC 99991         | 20000120140C00083    |                                                                         |                      |                                                                                                    | E                          | nte federativo GOVERNO DO ESTADO DE S         |
| Situação AGUARDANDO        | ) AGENDAMENTO        |                                                                         |                      |                                                                                                    |                            | UC TREINAMENT                                 |
|                            |                      |                                                                         |                      |                                                                                                    |                            | Fase Preparatória Edital e Anexos Pr          |
|                            |                      |                                                                         |                      |                                                                                                    |                            | 00011133301 AUTORIDADE -                      |
| CDE                        |                      | Marra                                                                   |                      | 0                                                                                                    | Enviar e-mail pa           | ra responsáveis Definir /alterar responsáveis |
| 00011133301                | Ar                   | UTORIDADE - FAZESP                                                      |                      | Autoridade Pregão                                                                                    | Telefone                   | E-MAIL@TESTE.COM                              |
| 00011133303                |                      | EQUIPE 1 - FAZESP                                                       |                      | Equipe de Apoio                                                                                      |                            | E-MAIL@TESTE.COM                              |
| 00011133304                |                      | EQUIPE 2 - FAZESP                                                       |                      | Equipe de Apoio                                                                                      |                            | E-MAIL@TESTE.COM                              |
|                            |                      |                                                                         |                      | Pregoeiro                                                                                            |                            | E-MAIL @TESTE.COM                             |
| 00011133302                | P                    | REGOEIRO - FAZESP                                                       |                      | ricgocito                                                                                            |                            |                                               |
| 00011133302<br>00011133306 | P<br>St              | PREGOEIRO - FAZESP                                                      |                      | Subscritor de edital                                                                                 |                            | E-MAIL@TESTE.COM                              |
| 00011133302<br>00011133306 | P<br>SI              | REGOEIRO - FAZESP                                                       |                      | Subscritor de edital                                                                                 |                            | E-MAIL@TESTE.COM                              |
| 00011133302<br>00011133306 | P<br>Si<br>Si        | REGOEIRO - FAZESP<br>UBSCRITOR - FAZESP<br>ubscritor - FAZESP           | Estado de São Paulo  | Subscritor de edital                                                                                 | 7-911 - PABX (11)3243-3400 | E-MAIL@TESTE.COM                              |
| 00011133302<br>00011133306 | Si<br>Si<br>Si<br>Si | REGOEIRO - FAZESP<br>UBSCRITOR - FAZESP<br>cretaria da Fazenda do E     | Estado de São Paulo  | Subscritor de edital                                                                                 | 7-911 - PABX (11)3243-3400 | E-MAIL@TESTE.COM                              |
| 00011133302<br>00011133306 | P<br>Si<br>Si        | REGOEIRO - FAZESP<br>UBSCRITOR - FAZESP<br>uscretaria da Fazenda do L   | Estado de São Paulo  | Subscritor de edital                                                                                 | 7-911 - PAEX (11)3243-3400 | E-MAIL@TESTE.COM                              |
| 00011133302<br>00011133306 | P<br>SI<br>Si        | REGOEIRO - FAZESP<br>UBSCRITOR - FAZESP<br>cretaria da Fazenda do E     | Estado de São Paulo  | Subscritor de edital<br>Subscritor de edital<br>Av. Rangel Pestana, 300 - São Paulo - SP - CEP.01017 | 7-911 - PAEX (11)3243-3400 | E-MAIL@TESTE.COM                              |
| 00011133306                | P<br>Si<br>Si        | REGOEIRO - FAZESP<br>UBSCRITOR - FAZESP<br>cretaría da Fazenda do E     | Estado de São Paulo  | Subscritor de edital                                                                                 | 7-911 - PAEX (11)3243-3400 | E-MAIL@TESTE.COM                              |
| 00011133302                | P<br>Si<br>Si        | REGOEIRO - FAZESP<br>UBSCRITOR - FAZESP                                 | Estado de São Paulo  | Subscritor de edital                                                                                 | 7-911 - PABX (11)3243-3400 | E-MAIL@TESTE.COM                              |
| 00011133302<br>00011133306 | P<br>Si<br>Si<br>Si  | REGOEIRO - FAZESP<br>UBSCRITOR - FAZESP                                 | Estado de São Paulo  | Subscritor de edital<br>Subscritor de edital                                                         | 7-911 - PABX (11)3243-3400 | E-MAIL@TESTE.COM                              |
| 00011133302<br>00011133306 | 9<br>51<br>54        | REGOEIRO - FAZESP<br>UBSCRITOR - FAZESP<br>usscritteria de Fazende do t | Estado de São Paulo  | Subscritor de edital                                                                                 | 7-911 - PAEX (11)3243-3400 | E-MAIL@TESTE.COM                              |
| 00011133302                | P<br>Si<br>Si        | REGOEIRO - FAZESP<br>UBSCRITOR - FAZESP                                 | Estado de São Paulo  | Subscritor de edital                                                                                 | 7-911 - PABX (11)3243-3400 | E-MAIL@TESTE.COM                              |
| 00011133302<br>00011133306 | Si<br>Si<br>Si       | REGOEIRO - FAZESP<br>UBSCRITOR - FAZESP                                 | Estado de Silo Paulo | Subscritor de edital                                                                                 | 7-911 - PABX (11)3243-3400 | E-MAIL@TESTE.COM                              |
| 00011133302<br>00011133306 | Si<br>Si<br>Si       | REGOEIRO - FAZESP<br>UBSCRITOR - FAZESP                                 | Estado de São Paulo  | Subscritor de edital                                                                                 | 7-911 - PAEX (11)3243-3400 | E-MAIL@TESTE.COM                              |
| 00011133302                | Si<br>Si<br>Si       | REGOEIRO - FAZESP<br>UBSCRITOR - FAZESP                                 | Estado de São Pauto  | Subscritor de edital                                                                                 | 7-911 - PABX (11)3243-3400 | E-MAIL@TESTE.COM                              |
| 00011133302<br>00011133306 | Si<br>Si<br>Si       | REGOEIRO - FAZESP<br>UBSCRITOR - FAZESP                                 | Estado de São Paulo  | Subscritor de edital                                                                                 | 7-911 - PABX (11)3243-3400 | E-MAIL@TESTE.COM                              |

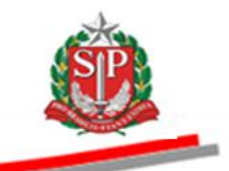

## 6. CANCELAR A OFERTA DE COMPRA – AÇÃO DA AUTORIDADE COMPETENTE

Somente a autoridade competente poderá cancelar a Oferta de Compra - OC.

- Clique em Fase Preparatória.
- Clique em Cancelar OC.

| a constant la constant                   | l                   |                  |                                       |                    |                               |                           |                        |                            | <b>S</b>              |
|------------------------------------------|---------------------|------------------|---------------------------------------|--------------------|-------------------------------|---------------------------|------------------------|----------------------------|-----------------------|
| Portal do Governo Cidadao.SP             | Investimentos.SP    | Destaques        |                                       |                    |                               |                           |                        |                            | GOVERNO DO ESTAD      |
| Bolsa Eletrônica                         | de Compras          |                  |                                       |                    |                               | _                         |                        |                            | 0.007440              |
| sua conta                                | Procedimentos       | Catálogo         | Relatórios                            | Sair               | Termo de                      | ```                       |                        |                            |                       |
| Dados da OC                              |                     |                  |                                       |                    |                               |                           |                        |                            | 10:06:27              |
| Número da OC S                           | 999120000120140     | 000083           |                                       |                    |                               |                           |                        | Ente federativo GOVERNO DO | ESTADO DE SAO PAULO   |
| Situação AGOAR                           | DANDO AGENDARE      | NIO              |                                       |                    |                               |                           |                        |                            | TREINAMENTO PAZESI    |
|                                          |                     |                  |                                       |                    |                               |                           |                        | Fase Preparatoria Edital   | e Anexos Pregao       |
|                                          |                     |                  |                                       |                    |                               |                           |                        | 00011133301                | AUTORIDADE - FAZESP   |
|                                          |                     |                  |                                       |                    |                               |                           |                        | Responsáveis Agenda        | ar pregão Cancelar OC |
| Endereço da UGE/UC<br>Telefone da UGE/UC |                     |                  | RANGEL PESTANA, 3                     | 00 PRODESP SAO I   | PAULO - SP 00000-000          |                           |                        |                            |                       |
| Local de entrega<br>Natureza da despesa  |                     |                  | AV.RANGEL PESTAN<br>TREINAMENTO - SER | A,300 CENTRO - SE  | - SAO PAULO - SP              |                           |                        | /                          |                       |
| Itens                                    |                     |                  | 1                                     |                    |                               |                           |                        |                            |                       |
| Valor Total<br>Potenciais fornecedores   |                     |                  | 113.764,00                            |                    |                               |                           |                        |                            |                       |
|                                          |                     |                  |                                       |                    |                               |                           |                        |                            |                       |
|                                          |                     |                  |                                       |                    |                               |                           |                        |                            |                       |
|                                          |                     |                  |                                       |                    |                               |                           |                        |                            |                       |
|                                          |                     | Seci             | retaria da Fazenda do E               | stado de São Paulo | Av. Rangel Pestana, 300 - São | Paulo - SP - CEP.01017-91 | 1 - PABX (11)3243-3400 |                            |                       |
|                                          |                     |                  |                                       |                    |                               |                           |                        |                            |                       |
|                                          |                     |                  |                                       |                    |                               |                           |                        |                            |                       |
|                                          |                     |                  |                                       |                    |                               |                           |                        |                            |                       |
|                                          |                     |                  |                                       |                    |                               |                           |                        |                            |                       |
|                                          |                     |                  |                                       |                    |                               |                           |                        |                            |                       |
|                                          |                     |                  |                                       |                    |                               |                           |                        |                            |                       |
|                                          |                     |                  |                                       |                    |                               |                           |                        |                            |                       |
|                                          |                     |                  |                                       |                    |                               |                           |                        |                            |                       |
|                                          |                     |                  |                                       |                    |                               |                           |                        |                            |                       |
|                                          |                     |                  |                                       |                    |                               |                           |                        |                            |                       |
|                                          |                     |                  |                                       |                    |                               |                           |                        |                            |                       |
|                                          |                     |                  |                                       |                    |                               |                           |                        |                            |                       |
| •                                        |                     |                  |                                       |                    |                               |                           |                        |                            | •                     |
| pregao_oc.aspx?kIGIg%2fBtuaqfF           | /rrpPIGey0mx1PR0JXN | di29ww%2fcfOdnpr | mERWIB3iAyrHFm%2fiGH                  | HeNFxrp0FLezUA3yTy | /VdpJTA%3d%3d                 |                           | 😌 Internet   Mod       | o Protegido: Ativado       | 🖓 🕶 🔍 100% 💌          |

- No campo *Motivo*, justifique o cancelamento.
- Clique em Cancelar Oferta de Compra.

| Portal do Governo Cidadão.S | P Investimentos.SP Destaques | ×                       |                     |                       |                      |                        |                                 | Source Control of Control of Cont |
|-----------------------------|------------------------------|-------------------------|---------------------|-----------------------|----------------------|------------------------|---------------------------------|----------------------------------------------------------------------------------------------------|
| BOIsa Eletrônica            | a de Compras                 |                         |                     |                       |                      |                        |                                 | 01 SAU 784                                                                                                    |
| sua conta                   | Procedimentos Catálogo       | Relatórios              | Sair                | Termo de              |                      |                        |                                 |                                                                                                    |
| ventos OC                   | -                            |                         |                     |                       |                      |                        |                                 | 10:20:1                                                                                                    |
| Número da OC                | 9999120000120140C00083       |                         |                     |                       |                      |                        | Ente feder                      | ativo GOVERNO DO ESTADO DE SÃO PAU                                                                                                    |
| Situação AGUAI              | RDANDO AGENDAMENTO           |                         |                     |                       |                      |                        |                                 | UC TREINAMENTO FAZI                                                                                                    |
|                             |                              |                         |                     |                       |                      |                        | Fase Prep                       | aratória Edital e Anexos Pregão                                                                                                    |
|                             |                              |                         |                     |                       |                      |                        |                                 | 00011133301 AUTORIDADE - FAZES                                                                                                    |
| Motivo:                     |                              |                         |                     |                       |                      |                        |                                 |                                                                                                    |
| Inserir o motivo do         | cancelamento.                |                         | *                   |                       |                      |                        |                                 |                                                                                                    |
| inseri o modvo do           | currecturrento.              |                         |                     |                       |                      |                        |                                 |                                                                                                    |
|                             |                              |                         |                     |                       |                      |                        |                                 |                                                                                                    |
|                             |                              |                         |                     |                       |                      |                        |                                 |                                                                                                    |
|                             |                              |                         | -                   |                       |                      |                        |                                 |                                                                                                    |
| Cancelar Oferta de Con      | npra                         |                         |                     |                       |                      |                        |                                 |                                                                                                    |
|                             |                              |                         |                     |                       |                      |                        |                                 |                                                                                                    |
|                             |                              |                         |                     |                       |                      |                        |                                 |                                                                                                    |
|                             | Si                           | ecretaria da Fazenda do | Estado de São Paulo | Av. Rangel Pestana, 3 | 300 - São Paulo - SP | - CEP.01017-911 - PABX | (11)3243-3400                   |                                                                                                    |
|                             |                              |                         |                     |                       |                      |                        |                                 |                                                                                                    |
|                             |                              |                         |                     |                       |                      |                        |                                 |                                                                                                    |
|                             |                              |                         |                     |                       |                      |                        |                                 |                                                                                                    |
|                             |                              |                         |                     |                       |                      |                        |                                 |                                                                                                    |
|                             |                              |                         |                     |                       |                      |                        |                                 |                                                                                                    |
|                             |                              |                         |                     |                       |                      |                        |                                 |                                                                                                    |
|                             |                              |                         |                     |                       |                      |                        |                                 |                                                                                                    |
|                             |                              |                         |                     |                       |                      |                        |                                 |                                                                                                    |
|                             |                              |                         |                     |                       |                      |                        |                                 |                                                                                                    |
|                             |                              |                         |                     |                       |                      |                        |                                 |                                                                                                    |
|                             |                              |                         |                     |                       |                      |                        |                                 |                                                                                                    |
|                             |                              |                         |                     |                       |                      |                        |                                 |                                                                                                    |
|                             |                              |                         |                     | III                   |                      |                        |                                 |                                                                                                    |
| ncluído                     |                              |                         |                     |                       |                      | 6                      | Internet   Modo Protegido: Ativ | ado 🖓 🕶 🔍 100% 🕶                                                                                                    |

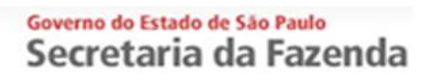

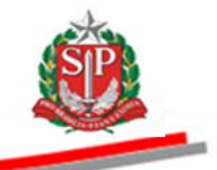

• Clique em Sim para confirmar o Cancelamento da Oferta de Compra.

| Portal do Governo Cidadão.SP Investimentos.SP Destaques | V                                       |                                                                            |                                                            |
|---------------------------------------------------------|-----------------------------------------|----------------------------------------------------------------------------|------------------------------------------------------------|
| B@C<br>Bolsa Eletrônica de Compras                      |                                         |                                                                            |                                                            |
| sua conta Procedimentos Catálogo                        | Relatórios Sair                         | Termo de                                                                   |                                                            |
| Eventos OC<br>Número da OC 9999120000120140C00083       |                                         |                                                                            | 10:22:07<br>Ente federativo GOVERNO DO ESTADO DE SÃO PAULO |
| Situação AGUARDANDO AGENDAMENTO                         |                                         |                                                                            | UC TREINAMENTO FAZES                                       |
|                                                         |                                         |                                                                            | Fase Preparatória Edital e Anexos Pregão                   |
|                                                         |                                         |                                                                            | 00011133301 AUTORIDADE - FAZESP                            |
| Motivo:                                                 |                                         |                                                                            |                                                            |
| Inserir o motivo do cancelamento.                       | A                                       |                                                                            |                                                            |
|                                                         |                                         | Confirme                                                                   |                                                            |
|                                                         | Essa ação implicara                     | i cancelamento de todo procedimento licitatório.<br>esta Oferta de Compra? |                                                            |
|                                                         |                                         |                                                                            |                                                            |
| Cancelar Oferta de Compra                               | _                                       | Sim Não                                                                    |                                                            |
|                                                         |                                         |                                                                            |                                                            |
|                                                         |                                         |                                                                            |                                                            |
| Secreta                                                 | ria da Fazenda do Estado de São Paulo . | Av. Rangel Pestana, 300 - São Paulo - SP - CEP.01017-911 - PABX            | (11)3243-3400                                              |
|                                                         |                                         |                                                                            |                                                            |
|                                                         |                                         |                                                                            |                                                            |
|                                                         |                                         |                                                                            |                                                            |
|                                                         |                                         |                                                                            |                                                            |
|                                                         |                                         |                                                                            |                                                            |
|                                                         |                                         |                                                                            |                                                            |
|                                                         |                                         |                                                                            |                                                            |
|                                                         |                                         |                                                                            |                                                            |
|                                                         |                                         |                                                                            |                                                            |
|                                                         |                                         |                                                                            |                                                            |
|                                                         |                                         |                                                                            |                                                            |
| <<br>Concluído                                          |                                         | m                                                                          | 🕒 Internet   Modo Protenido: Ativado 🤹 🔻 🕄 100% 👻          |

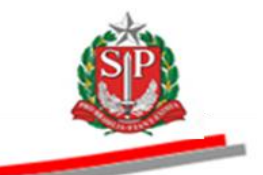

## 7. AGENDAR O PREGÃO ELETRÔNICO - AÇÃO DO PREGOEIRO

Na fase preparatória, para divulgação do pregão eletrônico, deverão ser observados os procedimentos previstos no artigo 10 do <u>Decreto no. 49.722</u>, de 24 de junho de 2005 e artigos 8 e 10 do <u>Regulamento do pregão eletrônico.</u>

O pregoeiro deverá agendar o pregão de acordo com a data estabelecida no edital para a realização da sessão pública.

- No campo *Oferta de Compra*, insira o número da OC.
- Clique em Pesquisar.
- Clique sobre a OC para efetuar o agendamento.

|                        |                         |            |                           |                 |                   |                      |           |                            |                       |                      | ŝ                          |
|------------------------|-------------------------|------------|---------------------------|-----------------|-------------------|----------------------|-----------|----------------------------|-----------------------|----------------------|----------------------------|
| Portal do Governo Cida | dão.SP Investimentos.SP | Destaques  |                           |                 |                   |                      |           |                            |                       |                      | GOVERNO DO ESTADO          |
| Bolsa Eletrô           | nica de Compras         |            |                           |                 |                   |                      |           |                            |                       |                      | DI SÃO PAULO               |
| sua conta              | Procedimentos           | Catálogo   | Relatórios                | Sair            | Terr              | no de                |           |                            |                       |                      |                            |
| Pregão Eletrônico      |                         |            |                           |                 |                   |                      |           |                            |                       |                      | 10:24:20                   |
| Usuário                | 00011133302 - PREGOEIRO | D - FAZESP |                           |                 |                   |                      | _         |                            |                       |                      |                            |
| Situação               | Pregões em Andamento    |            | <ul> <li>Todos</li> </ul> |                 |                   |                      | •         |                            |                       |                      |                            |
| C stania (Estidada     | -                       | . Unide d  | C. manda m                |                 |                   |                      |           |                            |                       |                      |                            |
| Secretaria/Entidue     | Todas                   | Uniuau     | 2 Compradura              | Tedas           |                   |                      |           |                            |                       |                      |                            |
| Municipio              | Todos                   | Tipo Ed    | ital                      | Todos           |                   |                      |           |                            |                       |                      |                            |
| Ente Federativo        | Todos                   |            | $\sim$                    |                 |                   |                      |           |                            |                       |                      |                            |
| Oferta de Compra       | 999912000012014OC0008   | 3 Item     |                           |                 |                   |                      |           |                            |                       |                      |                            |
|                        | _                       |            |                           |                 |                   |                      |           |                            |                       |                      |                            |
|                        |                         |            |                           |                 |                   |                      |           |                            |                       |                      |                            |
| Pesquisar              |                         |            |                           |                 |                   |                      |           |                            |                       |                      |                            |
| - doigno               | Oferta de Compra        |            | UC                        |                 | Situação          |                      |           | Natureza Despesa           | Total<br>de           | Valor Total Previsto | Previsão de<br>abertura da |
| 99991200               | 0120140C00083           | FAZ        | FSP AGUAR                 | RDANDO AGEN     |                   |                      | TREINA    | MENTO - SERVICO            | 1 Items               | 113                  | sessao publica             |
| 1                      | -                       |            |                           |                 |                   |                      |           |                            |                       |                      |                            |
|                        |                         | Secret     | aria da Fazonda (         | do Estado de Sã | io Paulo Av. Ra   | ngol Postana, 300 -  | São Paulo | . SP . CFP.01017-911 . PAR | 3X (11)3243-3400      |                      |                            |
|                        |                         | Secret     | 110 00 1 02 0100 0        | io Latudo de Su | io i uuio Ai. Kui | iger i eatana, 500 - | 5007 000  |                            | N (11)3243-3400       |                      |                            |
|                        |                         |            |                           |                 |                   |                      |           |                            |                       |                      |                            |
|                        |                         | `          |                           |                 |                   |                      |           |                            |                       |                      |                            |
|                        |                         |            |                           |                 |                   |                      |           |                            |                       |                      |                            |
|                        |                         |            |                           |                 |                   |                      |           |                            |                       |                      |                            |
|                        |                         |            |                           |                 |                   |                      |           |                            |                       |                      |                            |
|                        |                         |            |                           |                 |                   |                      |           |                            |                       |                      |                            |
|                        |                         |            |                           |                 |                   |                      |           |                            |                       |                      |                            |
|                        |                         |            |                           |                 |                   |                      |           |                            |                       |                      |                            |
|                        |                         |            |                           |                 |                   |                      |           |                            |                       |                      |                            |
|                        |                         |            |                           |                 |                   |                      |           |                            |                       |                      |                            |
|                        |                         |            |                           |                 |                   |                      |           |                            |                       |                      |                            |
|                        |                         |            |                           |                 |                   |                      |           |                            |                       |                      |                            |
|                        |                         |            |                           |                 |                   |                      |           |                            |                       |                      |                            |
|                        |                         |            |                           |                 |                   |                      |           |                            |                       |                      |                            |
|                        |                         |            |                           |                 |                   |                      |           |                            |                       |                      |                            |
|                        |                         |            |                           |                 |                   |                      |           |                            | A Internet   Marda De | tanida. Atiunda      | - (S = ⊕ 100% =            |

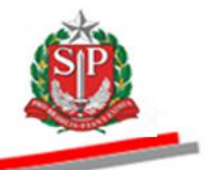

- Poderão ser executadas outras formas de consulta. Neste exemplo, foram selecionadas no campo situação: Pregões em Andamento – Agendamento – AGUARDANDO AGENDAMENTO.
- Clique em Pesquisar.
- O sistema exibirá todas as OC com a situação pesquisada.
- Clique na OC desejada.

| não Eletrônico                                                                                 | Procedimentos C                                                                              | atálogo                    | Relatórios                                           | Sair                                                                                        | Termo de                                                                                                    |                   |                                                |     |
|------------------------------------------------------------------------------------------------|----------------------------------------------------------------------------------------------|----------------------------|------------------------------------------------------|---------------------------------------------------------------------------------------------|----------------------------------------------------------------------------------------------------|-------------------|------------------------------------------------|-----|
|                                                                                                |                                                                                              |                            |                                                      |                                                                                             |                                                                                                    |                   |                                                |     |
| ário 00                                                                                        | 0011133302 - PREGOEIRO - I                                                                   | FAZESP                     |                                                      | ·                                                                                           |                                                                                                    |                   |                                                |     |
| iação F                                                                                        | Pregões em Andamento                                                                         |                            | Agen                                                 | damento                                                                                     |                                                                                                    |                   |                                                |     |
| A                                                                                              | GUARDANDO AGENDAMENT                                                                         | 0                          |                                                      |                                                                                             |                                                                                                    |                   |                                                |     |
| retaria/Entidade [T                                                                            | odas                                                                                         | Unida                      | ade Compradora                                       |                                                                                             |                                                                                                    |                   |                                                |     |
| nicipio I                                                                                      | odos                                                                                         | ▼ Tipo                     | Edital                                               | Todos                                                                                       | •                                                                                                    |                   |                                                |     |
| e Federativo                                                                                   | odos                                                                                         | •                          | -                                                    |                                                                                             |                                                                                                    |                   |                                                |     |
| esquisar                                                                                       |                                                                                              |                            |                                                      |                                                                                             |                                                                                                    | Total             |                                                | P   |
|                                                                                                | Oferta de Compra                                                                             |                            |                                                      | Situa                                                                                       | ;ão Natureza Des                                                                                                    | spesa de<br>Itopo | Valor Total Previsto                           | al  |
| 9999120000                                                                                     | 120140C00423                                                                                 | FA                         | ZESP AGUAR                                           | DANDO AGENDAMEN                                                                             | TO TREINAMENTO - SERVICO                                                                                                    | 1                 | 113.764,00                                     | 361 |
| 9999120000                                                                                     | 120140C00424                                                                                 | FA                         | ZESP AGUAR                                           | DANDO AGENDAMEN                                                                             | TO TREINAMENTO - SERVICO                                                                                                    | 1                 | 113.764,00                                     |     |
| 9999120000                                                                                     | 120140C00294                                                                                 | FA                         | ZESP AGUAR                                           | DANDO AGENDAMEN                                                                             | TO TREINAMENTO - MATERIAIS                                                                                                    | 1                 | 1.200,00                                       |     |
| 9999120000                                                                                     | 120140C00295                                                                                 | FA                         | ZESP AGUAR                                           | DANDO AGENDAMEN                                                                             | TO TREINAMENTO - MATERIAIS                                                                                                    | 1                 | 1.200,00                                       |     |
| - 0000120000                                                                                   | 120140C00296                                                                                 | FA                         | ZESP AGUAR                                           | DANDO AGENDAMEN                                                                             | TO TREINAMENTO - MATERIAIS                                                                                                    | 1                 | 1.200,00                                       |     |
| 3333120000                                                                                     | 120140C00297                                                                                 | FA                         | ZESP AGUAR                                           | DANDO AGENDAMEN                                                                             | TO TREINAMENTO - MATERIAIS                                                                                                    | 1                 | 1.200,00                                       |     |
| 9999120000                                                                                     |                                                                                              | FA                         | ZESP AGUAR                                           | DANDO AGENDAMEN                                                                             | TO TREINAMENTO - MATERIAIS                                                                                                    | 1                 | 1.200,00                                       |     |
| 9999120000                                                                                     | 120140C00298                                                                                 |                            |                                                      |                                                                                             | TREINAMENTO - MATERIAIS                                                                                                    | 1                 | 1.200,00                                       |     |
| 9999120000<br>9999120000<br>9999120000                                                         | 120140C00298<br>120140C00299                                                                 | FA                         | ZESP AGUAR                                           | DANDO AGENDAMEN                                                                             | inclusion instruction                                                                                                    |                   |                                                |     |
| 9999120000<br>9999120000<br>9999120000<br>9999120000<br>9999120000                             | 120140C00298<br>120140C00299<br>120140C00301                                                 | FA                         | ZESP AGUAR                                           | DANDO AGENDAMEN                                                                             | TO TREINAMENTO - MATERIAIS                                                                                                    | 1                 | 1.200,00                                       |     |
| 9999120000<br>9999120000<br>9999120000<br>9999120000<br>9999120000                             | 120140C00298<br>120140C00299<br>120140C00301<br>120140C00083                                 | FA<br>FA<br>FA             | ZESP AGUAR<br>ZESP AGUAR<br>ZESP AGUAR               | DANDO AGENDAMEN<br>DANDO AGENDAMEN<br>DANDO AGENDAMEN                                       | TO TREINAMENTO - MATERIAIS<br>TO TREINAMENTO - MATERIAIS<br>TO TREINAMENTO - SERVICO                                                 | 1                 | 1.200,00<br>113.764,00                         |     |
| 9999120000<br>9999120000<br>9999120000<br>9999120000<br>9999120000<br>9999120000<br>9999120000 | 120140C00298<br>120140C00299<br>120140C00301<br>120140C00083<br>120140C00132                 | FA<br>FA<br>FA             | ZESP AGUAR<br>ZESP AGUAR<br>ZESP AGUAR<br>ZESP AGUAR | DANDO AGENDAMEN<br>DANDO AGENDAMEN<br>DANDO AGENDAMEN<br>DANDO AGENDAMEN                    | TO TREINAMENTO - MATERIAIS<br>TO TREINAMENTO - SERVICO<br>TO TREINAMENTO - MATERIAIS                                                 | 1<br>1<br>1       | 1.200,00<br>113.764,00<br>1.200,00             |     |
| 9999120000<br>9999120000<br>9999120000<br>9999120000<br>9999120000<br>9999120000<br>9999120000 | 120140C00298<br>120140C00299<br>120140C00301<br>120140C00083<br>120140C00132<br>120140C00133 | FA<br>FA<br>FA<br>FA<br>FA | ZESP AGUAR<br>ZESP AGUAR<br>ZESP AGUAR<br>ZESP AGUAR | DANDO AGENDAMEN<br>DANDO AGENDAMEN<br>DANDO AGENDAMEN<br>DANDO AGENDAMEN<br>DANDO AGENDAMEN | TO TREINAMENTO MATERIAIS<br>TO TREINAMENTO SERVICO<br>TO TREINAMENTO SERVICO<br>TO TREINAMENTO MATERIAIS<br>TO TREINAMENTO MATERIAIS | 1<br>1<br>1<br>1  | 1.200,00<br>113.764,00<br>1.200,00<br>1.200,00 |     |

• Para iniciar o agendamento do pregão eletrônico, clique em *Fase Preparatória*, e em seguida, *Agendar pregão*, conforme indicado.

|                        | 1                    | 1                  |          |                                     |                         |                                     |                                 |                 |                       | <u> </u>                          |
|------------------------|----------------------|--------------------|----------|-------------------------------------|-------------------------|-------------------------------------|---------------------------------|-----------------|-----------------------|-----------------------------------|
| Portal do Go           | verno Cidadão.S      | P Investimentos.SP |          |                                     |                         | Destaques                           | <u> </u>                        |                 |                       | GOVERNO DO ESTADO<br>DE SÃO PÁREO |
|                        | C                    |                    |          |                                     |                         |                                     |                                 |                 |                       |                                   |
| Bolsa                  | Eletrônica           | a de Compras       |          |                                     |                         |                                     |                                 | 3               |                       |                                   |
|                        | sua conta            | Procedimentos      | Catálogo | Relatórios                          | Sair                    | Termo de                            | •                               |                 |                       |                                   |
| Dados da O             | C<br>Número da OC    | 9999120000120140   | 000083   |                                     |                         |                                     |                                 | Ente fe         | derativo GOVERNO DO I | 14:56:08<br>ESTADO DE SÃO PAULO   |
| - <b>S</b>             | Situação AGUAI       | RDANDO AGENDAME    | NTO      |                                     |                         |                                     |                                 |                 | UC                    | TREINAMENTO FAZESP                |
|                        |                      |                    |          |                                     |                         |                                     |                                 | Fase I          | reparatória Edital e  | Anexos Pregão                     |
|                        |                      |                    |          |                                     |                         |                                     |                                 | Ager            | dar pregão            | REGOEIRO - FAZESP                 |
|                        |                      |                    |          |                                     |                         |                                     |                                 | Pote            | nciais fornecedores   | Ageodar pregão                    |
| Endereco               | da UGE/UC            |                    |          | RANGEL PESTANA.                     | 300 PRODESP S           | SAO PAULO - SP 00000-000            |                                 |                 |                       | , gandar progra                   |
| Telefone o             | la UGE/UC            |                    |          |                                     |                         |                                     |                                 |                 |                       |                                   |
| Local de e<br>Natureza | ntrega<br>da despesa |                    |          | AV.RANGEL PESTA<br>TREINAMENTO - SE | NA,300 CENTRO<br>ERVICO | ) - SE - SAO PAULO - SP             |                                 |                 |                       |                                   |
| Itens<br>Valor Tota    | d                    |                    |          | 1<br>113.764.00                     |                         |                                     |                                 |                 |                       |                                   |
| Potenciais             | fornecedores         |                    |          | 30                                  |                         |                                     |                                 |                 |                       |                                   |
|                        |                      |                    |          |                                     |                         |                                     |                                 |                 |                       |                                   |
|                        |                      |                    | Sec      | retaria da Fazenda do I             | Estado de São Pa        | ulo Av. Rangel Pestana, 300 - São P | aulo - SP - CEP.01017-911 - PAB | X (11)3243-3400 |                       |                                   |
|                        |                      |                    |          |                                     |                         |                                     |                                 |                 |                       |                                   |
|                        |                      |                    |          |                                     |                         |                                     |                                 |                 |                       |                                   |
|                        |                      |                    |          |                                     |                         |                                     |                                 |                 |                       |                                   |
|                        |                      |                    |          |                                     |                         |                                     |                                 |                 |                       |                                   |
|                        |                      |                    |          |                                     |                         |                                     |                                 |                 |                       |                                   |
|                        |                      |                    |          |                                     |                         |                                     |                                 |                 |                       |                                   |
|                        |                      |                    |          |                                     |                         |                                     |                                 |                 |                       |                                   |
|                        |                      |                    |          |                                     |                         |                                     |                                 |                 |                       |                                   |
|                        |                      |                    |          |                                     |                         |                                     |                                 |                 |                       |                                   |
|                        |                      |                    |          |                                     |                         |                                     |                                 |                 |                       |                                   |
| 4                      |                      |                    |          |                                     |                         |                                     |                                 |                 |                       |                                   |
|                        |                      |                    |          |                                     |                         |                                     |                                 |                 |                       |                                   |

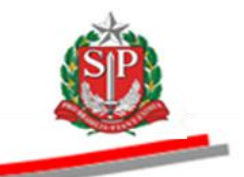

🕝 Atenção:

- Providencie a publicação do aviso da abertura do pregão, de acordo com a <u>Resolução CC-27</u> de 25-05-2006, artigos 10 e 11, e o envio da íntegra do edital pelo *Pubnet*, de forma que essa publicação se dê antes do início previsto para o prazo de apresentação das propostas.
- O prazo para entrega das propostas contará a partir da data definida para o início do recebimento de propostas e não poderá ser inferior a oito dias úteis, conforme legislação vigente, devendo o edital estar em conformidade com esse prazo.
- O pregoeiro poderá utilizar o calendário (dd/mm/aaaa) para inserir a data do início do recebimento das propostas. Automaticamente, o sistema contará o prazo de oito dias úteis para a abertura da sessão pública, porém, deverá ser observada com atenção a data determinada no edital e alterada no agendamento, se for o caso.

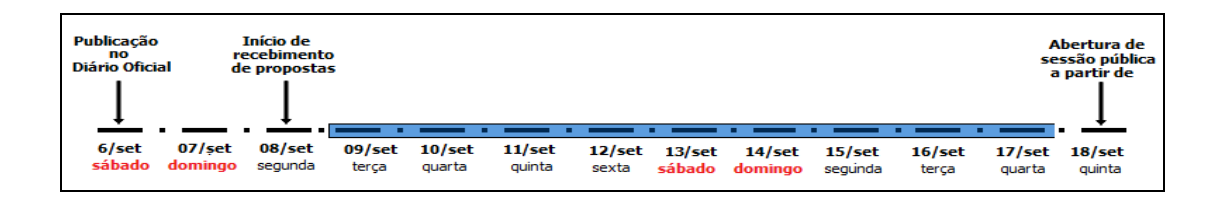

 O sistema já contempla todos os feriados nacionais, o feriado do Estado de São Paulo (09 de julho) e os feriados do Município de São Paulo, sede da Bolsa de Eletrônica de Compras – BEC/SP, (25 de janeiro e 20 de novembro). Caberá à Unidade Compradora, sediada fora de São Paulo -Capital, verificar o feriado/ponto facultativo do seu município e incluí-lo na contagem de prazos, quando for caso.

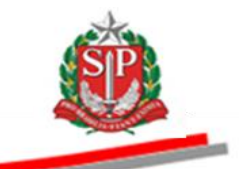

- Para o agendamento do pregão, preencha os campos:
  - Data de publicação do edital no D.O<sup>1</sup>.
  - Data de início do recebimento das propostas.
  - Data e horário do início da sessão pública.
- Insira as informações sobre o edital:
  - O número do pregão eletrônico.
  - O número do processo.
  - A descrição do objeto a ser licitado.

|                                     | os Catalogo                   | Relatórios | Sair         | Termo de |        |          |          |               |                 |                     |
|-------------------------------------|-------------------------------|------------|--------------|----------|--------|----------|----------|---------------|-----------------|---------------------|
| ão OC<br>Número da OC 9999120000120 | 0140C00083                    |            |              |          |        |          |          | Ente federati | vo GOVERNO DO E | 10:<br>STADO DE SÃO |
| Situação AGUARDANDO AGENDA          | AMENTO                        |            |              |          |        |          |          |               | UC              | REINAMENTO          |
|                                     |                               |            |              |          |        |          |          | Fase Prepar   | atória Edital e | Anexos Preg         |
|                                     |                               |            |              |          |        |          |          |               | 00011133302 F   | REGOEIRO - F        |
|                                     |                               |            |              |          |        |          |          |               |                 |                     |
| endamento do Pregão                 |                               |            |              |          |        |          | <u>)</u> |               |                 |                     |
| ublicação D.O.                      | 06/09/2014                    |            | (dd/mm/aaaa) |          |        |          |          |               |                 |                     |
| nício do recebimento de<br>ropostas | 08/09/2014                    |            | (dd/mm/aaaa) |          |        |          | ,        | K             |                 |                     |
| nício da sessão pública             | 18/09/2014                    |            | (dd/mm/aaaa) |          | 09     | > 00     | >        | $\sim$        |                 |                     |
| formações sobre o Edital            |                               |            |              |          | (hora) | (minuto) | J        |               |                 |                     |
| lúmero do Pregão Eletrônico         | 01/2014                       |            |              |          |        |          |          |               |                 |                     |
| lúmero do Processo                  | SF. 05/2014                   |            |              |          |        |          |          |               |                 |                     |
| egistro de preço                    | © Sim <sup>®</sup> Não        |            |              |          |        |          |          |               |                 |                     |
| bjeto                               | SERVIÇO DE MA<br>CONDICIONADO | NUTENÇÃO E | QUIPAMENTO   |          |        |          |          |               |                 |                     |
|                                     |                               |            |              | -        |        |          |          |               |                 |                     |
| -                                   | CONDICIONADO                  | DR DE AR   | JUIPAMENTO   |          |        |          |          |               |                 |                     |

Após informar o número do pregão eletrônico, o número do processo e a descrição do objeto a ser licitado, o pregoeiro deverá publicar o edital no *site* da BEC/SP.

*Atenção!* Os arquivos anexados deverão ser menores de 4MB, nas extensões: .*doc, .docx, .xls, .xlsx, .rtf, .pdf, .txt, .gif, .jpg e .png.* 

<sup>&</sup>lt;sup>1</sup> D.O: Diário Oficial do Município, Estado ou União.

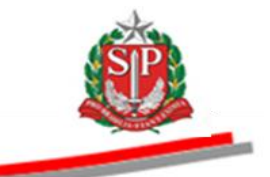

- Clique em *Procurar* para anexar o edital.
- Após localizar o edital, clique em PUBLICAÇÃO DO EDITAL.
- Para o envio de anexos, clique em *Procurar*, localize o arquivo e clique em *ANEXO AO EDITAL*.
- Clique em *Edital e Edital anexo*, na coluna *Documento*, para consultá-los.
- Em caso de substituição de arquivo, o sistema possibilita apagar os documentos. Se necessário, clique em *Apagar*.
- Assinale as opções apresentadas sobre o valor unitário ou valor total; sobre a obrigatoriedade da apresentação de anexo à proposta e da assinatura do termo de contrato antes do encerramento da licitação.
- O sistema exibe os dados sobre o item.
- Informe a redução mínima entre os lances, de acordo com o edital.
- Clique em GRAVAR AGENDAMENTO.

|                                         |                                                                                                    |                                                                                                    |                            |                                    | *                                                                                                    | *                 |
|-----------------------------------------|----------------------------------------------------------------------------------------------------|----------------------------------------------------------------------------------------------------|----------------------------|------------------------------------|----------------------------------------------------------------------------------------------------|-------------------|
| Pr                                      | egão Interna                                                                                                    | cional                                                                                                    |                            |                                    |                                                                                                    |                   |
| E                                       | sta negocia<br>ND?                                                                                                    | ção será realizada através da                                                                                                    | Fonte de Financ            | iamento do                         | © Sim <sup>®</sup> Não                                                                                                    |                   |
| Ed                                      | lital Pregão -                                                                                                    | SERVIÇOS                                                                                                    |                            |                                    |                                                                                                    |                   |
| E                                       | sta Oferta d                                                                                                    | le Compra necessita que seja                                                                                                    | anexado um edito           | al.                                |                                                                                                    |                   |
|                                         |                                                                                                    |                                                                                                    |                            |                                    |                                                                                                    |                   |
|                                         | Documentos p                                                                                                    | oublicados para esta OC.                                                                                                    |                            |                                    |                                                                                                    |                   |
| $\mathbb{N}$                            | Documento                                                                                                    | Tipo de arquivo                                                                                                    | Tamanho D<br>do Arquivo ca | ata do Aç<br>adastro Aç            | ção                                                                                                    |                   |
|                                         | Edital                                                                                                    | application/vnd.openxmlformats-<br>officedocument.word                                                                                                    | 25849 28<br>11             | 8/7/2014<br>6:27:32 Apa            | agar                                                                                                    |                   |
|                                         | Edital anexo                                                                                                    | application/vnd.openxmlformats-<br>officedocument.word                                                                                                    | 160867 28<br>160867 16     | 8/7/2014<br>6:27:54 Apa            | agar                                                                                                    |                   |
| Ar<br>Ar<br>E<br>C<br>C<br>U<br>U<br>In | revar docume<br>revivo anexad<br>PUBLICAÇÃ<br>Esta negocia<br>Dbrigatório a<br>ropostas?<br>Dbrigatória a<br>icitação? | Into Poura Aneur are<br>lo con sucesso.<br>Ao Do EDITAL ANEXO A<br>ção será realizada pelo:<br>upresentação de anexo pelo fo<br>a assinatura do termo de contr<br>subre o(s) item(ns) | NO EDITAL                  | enores que 4<br>rega de<br>errar a | 4Mb.<br><sup>®</sup> Valor Unitário <sup>®</sup> Valor Total<br><sup>®</sup> Sim <sup>®</sup> Não<br><sup>®</sup> Sim <sup>®</sup> Não | E                 |
|                                         | Código                                                                                                    |                                                                                                    |                            | De                                 | escrição Valor unitário de entre lances Tipo<br>referência sobre o valor Valor<br>unitário                                             | Classe<br>do item |
| 50                                      | 170 SERV                                                                                                    | /ICO DE MANUTENCAO EM EQUIPAME                                                                                                    | NTO CONDICIONADO           | R DE AR, CENTR                     | TRAL 16.252,0000 100,0000 R\$ >                                                                                                    | 9912              |
|                                         | GRAVAR A                                                                                                    | GENDAMENTO                                                                                                    |                            |                                    |                                                                                                    |                   |
|                                         |                                                                                                    |                                                                                                    | Secretaria da Fazer        | nda do Estado de                   | e São Paulo Av. Rangel Pestana, 300 - São Paulo - SP - CEP.01017-911 - PABX (11)3243-3400                                              | -                 |
| •                                       |                                                                                                    |                                                                                                    |                            |                                    | " 😜 Internet   Modo Protegido: Ativado 🖓                                                                                               | • • • •           |

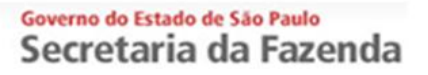

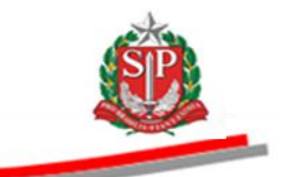

## 7.1. LIBERAR A OFERTA DE COMPRA - OC

• O sistema emitirá mensagem de gravação do agendamento.

| Portal do Governo Cidadão.SP Investiment                                           | os.SP Destaques         |                       |                 |          |        |   |          |            |                            | GOVERNO DO ESTADO<br>DE MO MAULO |
|------------------------------------------------------------------------------------|-------------------------|-----------------------|-----------------|----------|--------|---|----------|------------|----------------------------|----------------------------------|
| BOIsa Eletrônica de Com                                                            | pras                    |                       |                 |          |        |   |          |            |                            |                                  |
| sua conta Procedime                                                                | entos Catálogo          | Relatórios            | Sair            | Termo de |        |   |          |            |                            |                                  |
| iberação OC                                                                        | 120140000082            |                       |                 |          |        |   |          |            | Enter federative COVERNO D | 16:26:04                         |
| Situação AGUARDANDO AGE                                                            | IDAMENTO                |                       |                 |          |        |   |          |            | Line rederativo GOVERNO D  | C TREINAMENTO FAZESP             |
| -                                                                                  |                         |                       |                 |          |        |   |          |            | Fase Preparatória Edita    | e Anexos Pregão                  |
|                                                                                    |                         |                       |                 |          |        |   |          |            | 0001113330                 | 2 PREGOEIRO - FAZESP             |
| Pré-agendamento efetuado com sucesso.<br>Atenção: A divulgação da OC no Sistema BE | C/SP somente ocorrerà a | após ativar o botão L | iberar OC.      |          |        |   |          |            |                            |                                  |
|                                                                                    |                         |                       |                 |          |        |   |          |            |                            |                                  |
| Agendamento do Pregão                                                              |                         |                       |                 |          |        |   |          |            |                            |                                  |
| Publicação D.O.                                                                    | 06/09/2014              |                       | (dd/mm/aaaa)    |          |        |   |          |            |                            |                                  |
| Início do recebimento de                                                           | 08/09/2014              |                       | (dd/mm/aaaa)    |          |        |   |          |            |                            |                                  |
| propostas                                                                          | 00/05/2011              |                       |                 |          |        |   |          |            |                            | L                                |
| Início da sessão pública                                                           | 18/09/2014              |                       | (dd/mm/aaaa)    |          | 09     | > | 00       | >          |                            |                                  |
|                                                                                    |                         |                       |                 |          | (hora) |   | (minuto) |            |                            |                                  |
| Informações sobre o Edital                                                         |                         |                       |                 |          |        |   |          |            |                            |                                  |
| Número do Pregão Eletrônico                                                        | 01/2014                 |                       |                 |          |        |   |          |            |                            |                                  |
| Número do Processo                                                                 | 05.05/0044              |                       |                 |          |        |   |          |            |                            |                                  |
|                                                                                    | SF. 05/2014             |                       |                 |          |        |   |          |            |                            |                                  |
| Registro de preço                                                                  | Sim Não                 |                       |                 |          |        |   |          |            |                            |                                  |
| Objeto                                                                             | SERVIÇO DE N            | IANUTENÇÃO E          | M EQUIPAMENTO   | *        |        |   |          |            |                            |                                  |
|                                                                                    | CONDICIONAL             | OOR DE AR             |                 |          |        |   |          |            |                            |                                  |
|                                                                                    |                         |                       |                 |          |        |   |          |            |                            |                                  |
|                                                                                    |                         |                       |                 | *        |        |   |          |            |                            |                                  |
| Pregão Internacional                                                               |                         |                       |                 |          |        |   |          |            |                            |                                  |
| Esta negociação será realiza                                                       | da através da Font      | e de Financiame       | ento do 💿 Sim @ | Não      |        |   |          |            |                            |                                  |
| RID?                                                                               |                         |                       |                 |          |        |   |          |            |                            |                                  |
| Concluído                                                                          |                         |                       |                 |          |        |   |          | 😌 Internet | Modo Protegido: Ativado    | 🖓 🕶 🔍 100% 💌                     |

Atenção! Revise os dados inseridos.

- Clique em LIBERAR OFERTA DE COMPRA.
- Clique em *OK* para confirmar a gravação da liberação da OC.

|                                                                            |                                                                                                    |                |                       |               | *                                                                                    |
|----------------------------------------------------------------------------|----------------------------------------------------------------------------------------------------|----------------|-----------------------|---------------|--------------------------------------------------------------------------------------|
| Pregão Internac                                                            | cional                                                                                                    |                |                       |               |                                                                                      |
| Esta negocia                                                               | cão será realizada através do                                                                                         | i Fonte de Fin | anciamento            | do ©sur       | ® N40                                                                                |
| BID?                                                                       |                                                                                                    |                |                       | 0.0           |                                                                                      |
| Edital Pregão - S                                                          | SERVIÇOS                                                                                                    |                |                       |               |                                                                                      |
| Esta Oferta d                                                              | le Compra necessita que seja                                                                                          | anexado um     | edital.               |               |                                                                                      |
| Documentos p                                                               | ublicados para esta OC                                                                                                |                |                       |               |                                                                                      |
| bocumentos p                                                               |                                                                                                    | Tamanho        | Data do               |               |                                                                                      |
| Documento                                                                  | Tipo de arquivo                                                                                                    | do Arquivo     | cadastro              | Ação          |                                                                                      |
| Edital                                                                     | application/vnd.openxmlformats-<br>officedocument.word                                                                | 25849          | 28/7/2014<br>16:27:32 | Apagar        |                                                                                      |
| Edital<br>anexo                                                            | application/vnd.openxmlformats-<br>officedocument.word                                                                | 160867         | 28/7/2014<br>16:27:54 | Apagar        |                                                                                      |
|                                                                            |                                                                                                    |                | Mensage               | m da página d | web                                                                                  |
| PUBLICAÇÃ<br>Esta negociad<br>Obrigatório a<br>propostas?<br>Obrigatória a | Ao Do EDITAL ANEXO A     ção será realizada pelo:     apresentação de anexo pelo fr     assinatura do termo de contri | AO EDITAL      | entr                  | © Sin         | OK Cancelar                                                                          |
| licitação?                                                                 |                                                                                                    |                |                       |               |                                                                                      |
| Informações so                                                             | bre o(s) item(ns)                                                                                                    | _              | _                     | _             | Redução mínima                                                                       |
| Código                                                                     |                                                                                                    |                |                       | Descrição     | Valor unitário de entre lances Tipo Classe<br>referência sobre o valor Valor do item |
| 5070 SERV                                                                  | ICO DE MANUTENCAO EM EQUIPAME                                                                                         |                | ADOR DE AR. (         | FNTRAL        | 16,252,0000 100,0000 R\$ 9912                                                        |
|                                                                            |                                                                                                    |                |                       | -             |                                                                                      |
| GRAVAR A                                                                   | GENDAMENTO LIBERAR                                                                                                    | OFERTA DE      | E COMPRA              |               |                                                                                      |
|                                                                            |                                                                                                    | Secretaria da  | Fazenda do Esta       | do de São Pau | o Av. Rangel Pestana, 300 - São Paulo - SP - CEP.01017-911 - PABX (11)3243-3400      |
|                                                                            |                                                                                                    |                |                       |               | ш                                                                                    |
| :gao_oc_libera.aspx?mS                                                     | SrxmWUjC2VoXz4YSnQJdt7kdqxVXnWdB                                                                                      | h3uWwm0SeUtFPh | niEjT8Y6zHSKVLD       | EJcPNXZPOUw   | x%2b1Qk91tJX49QXA7e%2fgGp33z2PR61 😜 Internet   Modo Protegido: Ativado 🌾 🔍 100% 👻    |

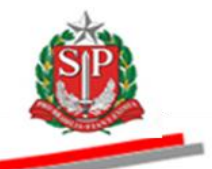

- Será exibida a mensagem de que a liberação da OC foi efetuada com sucesso.
- Clique em OK.
- Atenção! Enquanto não for efetuada a liberação, o fornecedor e o público não terão acesso à OC.

| Pregão Internac                                                             | cional                                                                                   |                               |                       |               |                                                                                      |
|-----------------------------------------------------------------------------|------------------------------------------------------------------------------------------|-------------------------------|-----------------------|---------------|--------------------------------------------------------------------------------------|
| Esta negociaç<br>BID?                                                       | ção será realizada através da                                                            | I Fonte de Fir                | nanciamento d         | io © Sim      | ® Nåo                                                                                |
| Edital Pregão - S                                                           | SERVIÇOS                                                                                 |                               |                       |               |                                                                                      |
| Esta Oferta d                                                               | e Compra necessita que seja                                                              | anexado um                    | edital.               |               |                                                                                      |
| Documentos p                                                                | ublicados para esta OC.                                                                  |                               |                       |               |                                                                                      |
| Documento                                                                   | Tipo de arquivo                                                                          | Tamanho<br>do Arquivo         | Data do<br>cadastro   | Ação          |                                                                                      |
| Edital                                                                      | application/vnd.openxmlformats-<br>officedocument.word                                   | 25849                         | 28/7/2014<br>16:27:32 | Apagar        |                                                                                      |
| Edital<br>anexo                                                             | application/nd.openxmlformats-<br>officedocument.word                                    | 160867                        | 28/7/2014<br>16:27:54 | Apagar        |                                                                                      |
| Esta negociaç<br>Obrigatório a<br>propostas?<br>Obrigatória a<br>licitação? | ção será realizada pelo:<br>presentação de anexo pelo fo<br>assinatura do termo de contr | ornecedor na<br>rato antes de | entr                  | ©Sim          | © K ▼                                                                                |
| Informações so<br>Código                                                    | bre o(s) item(ns)                                                                        |                               |                       | Descrição     | Valor unitàrio de entre lances Tipo Classe<br>referência sobre o valor Valor do Idem |
| 5070 SERV                                                                   | ICO DE MANUTENCAO EM EQUIPAME                                                            | NTO CONDICION                 | NADOR DE AR, CI       | ENTRAL        | 16.252,0000 R\$ > 9912                                                               |
| GRAVAR A                                                                    | GENDAMENTO LIBERAR                                                                       | OFERTA DE                     | E COMPRA              |               |                                                                                      |
|                                                                             |                                                                                          | Secretaria da                 | Fazenda do Estad      | lo de São Pau | lo Av. Rangel Pestana, 300 - São Paulo - SP - CEP.01017-911 - PABX (11)3243-3400     |
| egao_oc_libera.aspx?mS                                                      | 5rxmWUjC2VoXz4YSnQJdt7kdqxVXnWdBI                                                        | h3uWwm0SeUtFPł                | niEjT8Y6zHSKVLDE.     | JcPNXZPOUwi   | urri 💦 💦 😵 🖓 100% 🔹 🖓 100% 🔹                                                         |

- O pregoeiro poderá, até a abertura da sessão pública, alterar o(s) valor(es) da redução mínima, previstos no edital. Caso ocorra essa alteração, ela deverá ser republicada no D.O<sup>2</sup> e na BEC/SP, sem devolução de prazos.
- Clique em ALTERAR VALOR(ES) DE REDUÇÃO MÍNIMA.

| regão Internac                                             | ional                                                                             |                    |                        |             |                                                                                     |  |  |  |  |  |  |  |  |  |
|------------------------------------------------------------|-----------------------------------------------------------------------------------|--------------------|------------------------|-------------|-------------------------------------------------------------------------------------|--|--|--|--|--|--|--|--|--|
| Esta negociaç                                              | a negociação será realizada através da Fonte de Financiamento do CSim @ Νάο<br>γ  |                    |                        |             |                                                                                     |  |  |  |  |  |  |  |  |  |
| BID?                                                       | al Pregão - SERVIÇOS                                                              |                    |                        |             |                                                                                     |  |  |  |  |  |  |  |  |  |
| dital Pregão - S                                           | al Pregão - SERVIÇOS<br>ta Oferta de Compra necessita que seja anexado um edital. |                    |                        |             |                                                                                     |  |  |  |  |  |  |  |  |  |
| Esta Oferta de                                             | ta Oferta de Compra necessita que seja anexado um edital.                         |                    |                        |             |                                                                                     |  |  |  |  |  |  |  |  |  |
|                                                            | ocumantos publicados para asta OC                                                 |                    |                        |             |                                                                                     |  |  |  |  |  |  |  |  |  |
| ocumentos publicados para esta OC.                         |                                                                                   |                    |                        |             |                                                                                     |  |  |  |  |  |  |  |  |  |
| Documento Tipo de arquivo Tamanho do Data do cadastro Ação |                                                                                   |                    |                        |             |                                                                                     |  |  |  |  |  |  |  |  |  |
| Edital                                                     | application/msword                                                                | 57856              | 26/11/2013             | Anagar      |                                                                                     |  |  |  |  |  |  |  |  |  |
| Luitui                                                     | appressionmowerd                                                                  | 51050              | 11:27:59               | Apugui      | -                                                                                   |  |  |  |  |  |  |  |  |  |
| Edital<br>anexo                                            | application/msword                                                                | 58880              | 26/11/2013<br>11:28:05 | Apagar      |                                                                                     |  |  |  |  |  |  |  |  |  |
|                                                            | 1 1                                                                               |                    |                        |             |                                                                                     |  |  |  |  |  |  |  |  |  |
| Esta negociaç                                              | ão será realizada                                                                 | pelo:              |                        | 0           | Valor Unitário 🕅 Valor Total                                                        |  |  |  |  |  |  |  |  |  |
| Obrigatório ap                                             | presentação de ano                                                                | exo pelo forneced  | or na entrega de       | 6           | l Sim @ Não                                                                         |  |  |  |  |  |  |  |  |  |
|                                                            | assinatura do torm                                                                | o do contrato ant  | os do oncorrar a       | 6           | Com @ Man                                                                           |  |  |  |  |  |  |  |  |  |
| icitação?                                                  |                                                                                   | lo de contrato ano |                        |             | Sili e Huo                                                                          |  |  |  |  |  |  |  |  |  |
| nformações sot                                             | ore o(s) item(ns)                                                                 |                    |                        |             | ×                                                                                   |  |  |  |  |  |  |  |  |  |
| Código                                                     |                                                                                   |                    |                        | Descric     | Redução mínima<br>Valor unitário de entre lances Tipo Class                         |  |  |  |  |  |  |  |  |  |
| courgo                                                     |                                                                                   |                    |                        | besch       | referência sobre o valor Valor do ite<br>unitário                                   |  |  |  |  |  |  |  |  |  |
| 070 SERVI                                                  | ICO DE MANUTENCAO E                                                               | M EQUIPAMENTO CON  | DICIONADOR DE AR,      | CENTRAL     | 16.252,0000 50,0000 R\$ > 9912                                                      |  |  |  |  |  |  |  |  |  |
|                                                            |                                                                                   |                    |                        | -           |                                                                                     |  |  |  |  |  |  |  |  |  |
|                                                            | ALTERAR VALC                                                                      | DR(ES) DE REDU     | çad minima             |             |                                                                                     |  |  |  |  |  |  |  |  |  |
|                                                            |                                                                                   |                    |                        |             |                                                                                     |  |  |  |  |  |  |  |  |  |
|                                                            |                                                                                   | Secreta            | ria da Fazenda do Esta | do de São F | Paulo Av. Rangel Pestana, 300 - São Paulo - SP - CEP.01017-911 - PABX (11)3243-3400 |  |  |  |  |  |  |  |  |  |
|                                                            |                                                                                   |                    |                        |             |                                                                                     |  |  |  |  |  |  |  |  |  |

<sup>2</sup> D.O: Diário Oficial do Município, Estado ou União.

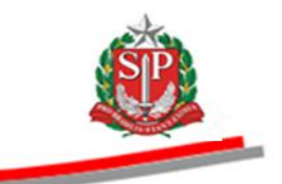

### 8. GESTÃO DE PRAZOS

Após a liberação da Oferta de Compra, a autoridade competente e o pregoeiro poderão acompanhar a gestão de prazos do pregão eletrônico.

No gerenciamento de prazos há dois tipos de impugnações: impugnação do edital pelos potenciais fornecedores e impugnação do edital pelo público. Abertos a qualquer cidadão, ambos deverão ser feitos por meio de formulário próprio, disponível no sistema.

- Clique em Gestão de Prazos.
- O sistema abrirá a tela com os períodos previstos e sua respectiva situação.

| Portal do G            | joverno Cidadão.S  | SP Investimentos.SP | Destaques      |                      |                  |                                        |                           |                                                     | GOVIENO DO ESTADO           |
|------------------------|--------------------|---------------------|----------------|----------------------|------------------|----------------------------------------|---------------------------|-----------------------------------------------------|-----------------------------|
| Bols                   | C<br>sa Eletrônic  | a de Compras        |                |                      |                  |                                        |                           |                                                     |                             |
|                        | sua conta          | Procedimentos       | Catálogo       | Relatórios           | Sair             | Termo de                               |                           |                                                     | /                           |
| Agendame               | ento               |                     |                |                      |                  |                                        |                           |                                                     | 16:54:54                    |
| STP                    | Número da OC       | 9999120000120140    | 0C00083        |                      |                  |                                        |                           | Ente federativo GOV                                 | ERNO DO ESTADO DE SÃO PAULO |
|                        | Situação AGUA      | RDANDO RECEBIMEN    | NTO DE PROPOST | TAS                  |                  |                                        |                           |                                                     | UC TREINAMENTO FAZES        |
|                        |                    |                     |                |                      |                  |                                        | Fase Prepara              | atória Edital e Anexos Pregão <mark>Gestão d</mark> | e Prazos Atos Decisórios    |
|                        |                    |                     |                |                      |                  |                                        |                           | 0001                                                | 1133302 PREGOEIRO - FAZESP  |
|                        |                    |                     | Situação       |                      |                  |                                        |                           | Período                                             |                             |
| Impugnaç<br>Esclarecir | ção de edital      |                     |                |                      |                  | 28/07/2014 00:00                       | a 05/08/2014 23:59        |                                                     |                             |
| Impugnar               | ção de edital para | o público           |                |                      |                  | 28/07/2014 00:00                       | a 05/08/2014 23:59        |                                                     |                             |
| Desistênc              | ia de proposta     |                     |                |                      |                  | 28/07/2014 00:00                       | a 07/08/2014 09:00        | •                                                   |                             |
| Entregala              | e proposta         |                     |                |                      |                  | 20/07/2014 00:00                       | a 07/00/2014 05:00        |                                                     |                             |
|                        |                    |                     |                |                      |                  |                                        |                           |                                                     |                             |
|                        |                    |                     |                |                      |                  |                                        |                           |                                                     |                             |
|                        |                    |                     |                |                      |                  |                                        |                           |                                                     |                             |
|                        |                    |                     |                |                      |                  |                                        |                           |                                                     |                             |
|                        |                    |                     |                |                      |                  |                                        |                           |                                                     |                             |
|                        |                    |                     |                |                      |                  |                                        |                           |                                                     |                             |
|                        |                    |                     | Sar            | retaria da Fazenda o | lo Estado de Sãr | - Paulo Av Rannol Poetana 300 - São P  | Paulo - SP - CEP 01017-91 | 11 . PARX (11)3243-3400                             |                             |
|                        |                    |                     | 000            | retaria da razendo o | D Latado de Suo  | raulo Av. Kanger restanta, oso - ouo r |                           | 11 PADA (11)324343400                               |                             |
|                        |                    |                     |                |                      |                  |                                        |                           |                                                     |                             |
|                        |                    |                     |                |                      |                  |                                        |                           |                                                     |                             |
|                        |                    |                     |                |                      |                  |                                        |                           |                                                     |                             |
|                        |                    |                     |                |                      |                  |                                        |                           |                                                     |                             |
|                        |                    |                     |                |                      |                  |                                        |                           |                                                     |                             |
|                        |                    |                     |                |                      |                  |                                        |                           |                                                     |                             |
|                        |                    |                     |                |                      |                  |                                        |                           |                                                     |                             |
|                        |                    |                     |                |                      |                  |                                        |                           |                                                     |                             |
|                        |                    |                     |                |                      |                  |                                        |                           |                                                     |                             |
|                        |                    |                     |                |                      |                  |                                        |                           |                                                     |                             |
|                        |                    |                     |                |                      |                  |                                        |                           |                                                     |                             |
|                        |                    |                     |                |                      |                  |                                        |                           |                                                     |                             |
|                        |                    |                     |                |                      |                  |                                        |                           |                                                     |                             |
|                        |                    |                     |                |                      |                  |                                        |                           |                                                     |                             |
|                        |                    |                     |                |                      |                  |                                        |                           |                                                     |                             |
|                        |                    |                     |                |                      |                  |                                        |                           |                                                     |                             |
| •                      |                    |                     | _              |                      |                  |                                        |                           |                                                     | )                           |
|                        |                    |                     |                |                      |                  |                                        |                           | Internet   Modo Protegido: Ativado                  | <b>●</b> 100% →             |

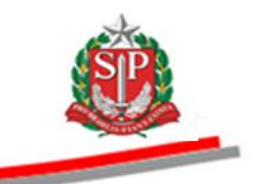

### 9. MONITORAMENTO DAS ETAPAS

Esta opção possibilita a visão geral das etapas em andamento e/ou concluídas, permitindo ação rápida para os casos pendentes e que necessitem de tomada de decisão. É possível também visualizar a quantidade de propostas para a Oferta de Compra.

- Clique em *Pregão*.
- Clique em *Monitoramento*.

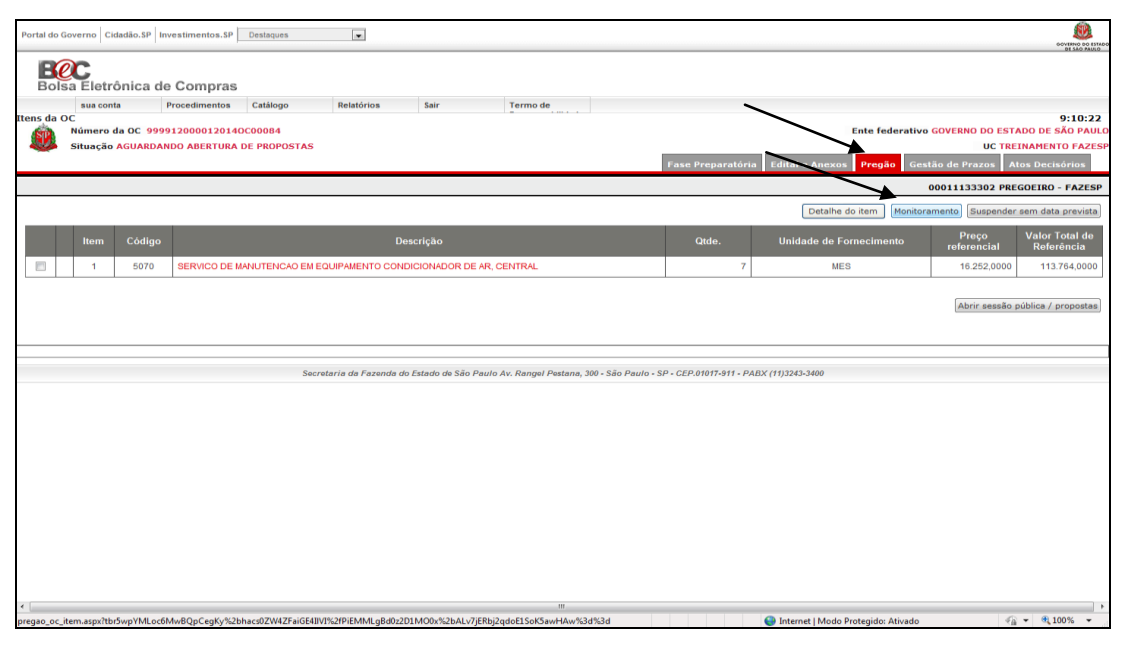

- Verifique a quantidade de propostas entregues, as desistências e as propostas restantes.
- Acompanhe as situações de impugnação do edital, pedidos de esclarecimentos, recursos, adjudicação e homologação.

|                             | 1                          | -          |                  |                 |                    |                          |                                                                           |
|-----------------------------|----------------------------|------------|------------------|-----------------|--------------------|--------------------------|---------------------------------------------------------------------------|
| Portal do Governo           | Cidadão.SP Investime       | entos.SP   | Destaques        |                 |                    |                          |                                                                           |
| Bolsa Ele                   | trônica de Cor             | mpras      |                  |                 |                    |                          |                                                                           |
| sua c                       | onta Procedi               | imentos    | Catálogo         | Relatórios      | Sair               | Termo de                 |                                                                           |
| Abertura de Enve            | lope<br>to da OC 999912000 | 00120140   | C00083           |                 |                    |                          | 17:00:20<br>Ente federativo GOVERNO DO ESTADO DE SÃO PAULO                |
| Situaç                      | ão AGUARDANDO RE           | CEBIMENT   | TO DE PROPOSTA   | s               |                    |                          | UC TREINAMENTO FAZESP                                                     |
|                             |                            |            |                  |                 |                    |                          | Fase Preparatória Edital e Anexos Pregão Gestão de Prazos Atos Decisórios |
|                             |                            |            |                  |                 |                    |                          | 00011133302 PREGOEIRO - FAZESP                                            |
| Itens                       |                            |            |                  | 1               |                    |                          |                                                                           |
| Item Código                 | CERVICO DE MAN             | TENCAO E   | N FOURDAMENTO    | Des             | crição             |                          | Propostas entregues Desistências Propostas Restantes                      |
| 1 5070                      | SERVICO DE MANO            | JTENCAU EI | IN EQUIPAMENTO ( | CONDICIONADO    | IR DE AR, CENTRA   | L.                       | 0 0                                                                       |
| Impugnação de               | edital                     |            |                  | 0               |                    |                          |                                                                           |
| Aguardando                  | parecer                    |            |                  | 0               |                    |                          | *                                                                         |
|                             |                            |            |                  |                 |                    |                          | ~                                                                         |
| Deferidas                   |                            |            |                  | 0               |                    |                          |                                                                           |
| Indeferidas                 |                            |            |                  | , i             |                    |                          |                                                                           |
| ? Respondidos               | •                          |            |                  | 0               |                    |                          |                                                                           |
| ? Aguardando r              | resposta                   |            |                  | ō               | -                  |                          |                                                                           |
| Recursos                    |                            |            |                  | 0               | -                  | -                        |                                                                           |
| Aguardando pa               | recer                      |            |                  | 0               | ·                  |                          |                                                                           |
| Deterido<br>Indeferido      |                            |            |                  | 0               |                    |                          |                                                                           |
| Adjudicação                 |                            |            |                  | 0               |                    |                          |                                                                           |
| Aguardando ad               | judicação                  |            |                  | 0               |                    |                          |                                                                           |
| Adjudicado                  |                            |            |                  | 0               |                    |                          |                                                                           |
| Homologação                 |                            |            |                  | 0               |                    |                          |                                                                           |
| Aguardando ho<br>Homologado | mologação                  |            |                  |                 |                    |                          |                                                                           |
| stogado                     |                            |            |                  |                 |                    |                          |                                                                           |
|                             |                            |            |                  |                 |                    |                          |                                                                           |
|                             |                            |            | Secre            | taria da Fazend | a do Estado de São | Paulo Av. Rangel Pestana | .300 - São Paulo - SP - CEP.01017-911 - PABX (11)3243-3400                |
| <                           |                            |            |                  |                 |                    |                          |                                                                           |
| Concluído                   |                            |            |                  |                 |                    |                          | 😜 Internet   Modo Protegido: Ativado 🦓 👻 🍕 100% 👻                         |

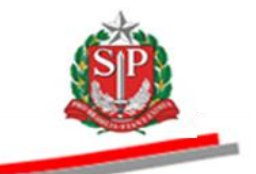

### **10. ANALISAR IMPUGNAÇÃO E ESCLARECIMENTOS DO EDITAL**

Se houver impugnação e/ou solicitação de esclarecimentos, deverão ser analisadas e respondidas. A análise e decisão às impugnações são de competência do subscritor do edital enquanto que os esclarecimentos deverão ser respondidos pelo pregoeiro ou pela equipe de apoio.

- Clique em *Edital e Anexos* para visualizar a impugnação ou os pedidos de esclarecimentos e escolha a opção desejada.
- Atenção! Caso as impugnações e os pedidos de esclarecimentos não forem respondidos, a sessão pública não será aberta.

| Portal do Governo 🛛 | Cidadão.SP Investimentos.SP Destaques                  |                       |                       |                                                                    | Source of the second second seco |
|---------------------|--------------------------------------------------------|-----------------------|-----------------------|--------------------------------------------------------------------|----------------------------------------------------------------------------------------------------|
| BOISa Elet          | rônica de Compras                                      |                       |                       |                                                                    | /                                                                                                    |
| sua co              | nta Procedimentos Catálogo                             | Relatórios            | s Sair                | Termo de                                                           |                                                                                                    |
| dital               | da OC 9999120000120140C00083                           |                       |                       |                                                                    | 17:03:54                                                                                                    |
| Situaçã             | • AGUARDANDO RECEBIMENTO DE PRO                        | OPOSTAS               |                       |                                                                    | UC TREINAMENTO FAZE                                                                                                    |
|                     |                                                        |                       |                       | Fase Preparat                                                      | ória Edital e Anexos Pregão Gestão de Prazos Atos Decisórios                                                                                                    |
|                     |                                                        |                       |                       |                                                                    | Impugnação 00011133302 PREGOEIRO - FAZES                                                                                                    |
|                     |                                                        |                       |                       |                                                                    | Esclarecimentos                                                                                                    |
| Documentos pu       | blicados para esta OC.                                 |                       |                       |                                                                    | Republicação sem<br>devolução de prazo                                                                                                    |
| Documento           | Tipo de arquivo                                        | Tamanho do<br>Arquivo | Data do<br>cadastro   |                                                                    | Republicação com<br>devolução de prazo                                                                                                    |
| Edital              | application/vnd.openxmlformats-<br>officedocument.word | 25849                 | 28/7/2014<br>16:27:32 |                                                                    |                                                                                                    |
| Edital<br>anexo     | application/vnd.openxmlformats-<br>officedocument.word | 160867                | 28/7/2014<br>16:27:54 |                                                                    |                                                                                                    |
|                     |                                                        |                       |                       |                                                                    |                                                                                                    |
|                     |                                                        |                       |                       |                                                                    |                                                                                                    |
|                     |                                                        | Secretaria da Faz     | enda do Estado de     | São Paulo Av. Rangel Pestana, 300 - São Paulo - SP - CEP.01017-911 | - PABX (11)3243-3400                                                                                                    |
|                     |                                                        |                       |                       |                                                                    |                                                                                                    |
|                     |                                                        |                       |                       |                                                                    |                                                                                                    |
|                     |                                                        |                       |                       |                                                                    |                                                                                                    |
|                     |                                                        |                       |                       |                                                                    |                                                                                                    |
|                     |                                                        |                       |                       |                                                                    |                                                                                                    |
|                     |                                                        |                       |                       |                                                                    |                                                                                                    |
|                     |                                                        |                       |                       |                                                                    |                                                                                                    |
|                     |                                                        |                       |                       |                                                                    |                                                                                                    |
|                     |                                                        |                       |                       |                                                                    |                                                                                                    |
|                     |                                                        |                       |                       |                                                                    |                                                                                                    |
| <                   |                                                        |                       |                       |                                                                    |                                                                                                    |
| tp://www.bectre.sp. | gov.br/bec pregao UI/Edital/becprp16001.asp            | x?mSrxmWUjC2VoXz4     | YSnQJdt7kdaxVXn       | WdBh3uWwm0SeUtFPhiEjT8Y6zHSKVLDEJcPNXZP                            | 🚱 Internet   Modo Protegido: Ativado 🦓 🔻 🍕 100% 👻                                                                                                    |

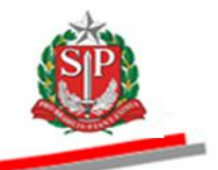

## **10.1. RESPONDER IMPUGNAÇÃO – AÇÃO DO SUBSCRITOR DO EDITAL**

#### PRAZOS:

\* Até dois dias úteis anteriores à data fixada para abertura da sessão pública, qualquer pessoa poderá, por meio do sistema eletrônico, impugnar o ato convocatório do Pregão Eletrônico.

As impugnações serão respondidas pelo subscritor do edital no prazo de até um dia útil anterior à data fixada para a abertura da sessão pública.

- Insira o número da OC no campo correspondente.
- Clique em Pesquisar.
- A impugnação poderá ser identificada pelo pictograma do edital el sinalizado em vermelho.
- Clique sobre o número da OC.

|                    |                         |            |                     |              |                              |                  |                                                  |                      |                      | GOVERNO DO EL<br>DE SÃO PAU                 |
|--------------------|-------------------------|------------|---------------------|--------------|------------------------------|------------------|--------------------------------------------------|----------------------|----------------------|---------------------------------------------|
| Bolsa Eletrô       | nica de Compras         |            |                     |              |                              |                  |                                                  |                      |                      |                                             |
| sua conta          | Procedimentos           | Catálogo   | Relatórios          | Sair         | Termo de                     |                  |                                                  |                      |                      |                                             |
| regão Eletrônico   | 00011133306 - SUBSCRITC | P - FAZESP |                     |              |                              |                  |                                                  |                      |                      | 8:25:1                                      |
| ituação            | Prenões em Andamento    | in Theor   | Todos               |              |                              |                  |                                                  |                      |                      |                                             |
|                    |                         |            |                     |              |                              |                  |                                                  |                      |                      |                                             |
| ecretaria/Entidade | Todas                   | - Unida    | ide Compradora      |              |                              |                  |                                                  |                      |                      |                                             |
| lunicípio          | Todos                   | Tipo I     | Edital              | Todos        |                              |                  |                                                  |                      |                      |                                             |
| inte Federativo    | Todos                   | • •        | /                   |              |                              |                  |                                                  |                      |                      |                                             |
| )ferta de Compra   | 999912000012014OC0008   | 3 Item     | 1                   |              |                              |                  |                                                  |                      |                      |                                             |
|                    | -                       |            |                     |              |                              |                  |                                                  |                      |                      |                                             |
| Pesquisar          |                         |            |                     |              |                              |                  |                                                  |                      |                      |                                             |
|                    | Oferta de Compra        | UC         |                     |              | Situação                     |                  | Natureza Despesa                                 | Total<br>de<br>Itens | Valor Total Previsto | Previsão de<br>abertura da<br>sessão públic |
| 3                  | 12014000082             | EAZESD     | AGUARDANDO          | RECEBIMEN    | TO DE PROPOSTAS              |                  | TREINAMENTO - SERVICO                            | 1                    | 113,764.00           | 07/08/2014 09:                              |
| 9999120000         | 120140C00085            | 1ALCOP     |                     |              |                              |                  | Inclusion of Sciences                            |                      |                      |                                             |
| 9999120000         | ×                       | TALLS!     |                     |              |                              |                  | TREMANENTO - SERVICO                             |                      |                      |                                             |
| 9999120000         |                         | Secr       | etaria da Fazenda   | do Estado de | são Paulo Av. Rangel Pest    | ana, 300 - São P | aulo - SP - CEP.01017-911 - PABX (11)3243-3-     | 100                  |                      |                                             |
| 9999120000         |                         | Secr       | etaria da Fazenda   | do Estado de | são Paulo Av. Rangel Pest    | ana, 300 - São P | aulo - SP - CEP.01017-911 - PABX (11)3243-34     | 100                  |                      |                                             |
| 9999120000         |                         | Secr       | otaria da Fazonda   | do Estado de | o São Paulo Av. Rangel Pesti | ana, 300 - São P | aulo - SP - CEP.01017-911 - PABX (11)3243-34     | 100                  |                      |                                             |
| 3333120000         |                         | Secr       | etaria da Fazenda   | do Estado de | são Paulo Av. Rangel Pest.   | ana, 300 - São P | aulo - SP - CEP.01017-911 - PABX (11)3243-34     | 100                  |                      |                                             |
| 9999120000         |                         | Secr       | etaria da Fazenda   | do Estado de | s São Paulo Av. Rangel Pest. | ana, 300 - São P | aulo - SP - CEP.01017-911 - PABX (11)3243-3      | 100                  |                      |                                             |
| 9999120000         |                         | Secr       | etaria da Fazenda   | do Estado de | são Paulo Av. Rangel Pest    | ana, 300 - São P | neliosento Geneto                                | 100                  |                      |                                             |
| 3939120000         |                         | Secr       | etaria da Fazenda   | do Estado de | s São Paulo Av. Rangel Pest. | ana, 300 - São P | nenio-SP - CEP.01017-011 - PABX (11)2243-3       | 100                  |                      |                                             |
| 9999120000         |                         | Secr       | otaria da Fazonda   | do Estado de | s São Paulo Av. Rangel Past  | ana, 300 - São P | neniovanio Servico                               | 100                  |                      |                                             |
| 3933120000         |                         | Secr       | etaria da Fazenda i | do Estado de | São Paulo Av. Rangel Past    | ana, 300 - São P | Inclusion - SP - CEP.01017-011 - PAEX (11)3243-3 | 100                  |                      |                                             |
| 9999120000         |                         | Sec        | etaria da Fazenda i | to Estado de | são Paulo Av. Rangel Pest    | ana, 300 - São P | neniosario Serveo                                | 100                  |                      |                                             |
| 99991/2000         |                         | Secr       | etaria da Fazenda i | do Estado de | São Paulo Av. Rangel Pasta   | ana, 300 - São P | neniosanio Secreco                               | 100                  |                      |                                             |
| 99991/10000        |                         | Secr       | etaria da Fazenda i | do Estado de | São Paulo Av. Rangel Paul    | ana, 300 - São P | нскиманто Белтео                                 | 100                  |                      |                                             |
| 99991/0000         |                         | Seer       | etaria da Fazenda   | io Estado de | São Paulo Av. Rangel Peet    | ana, 300 - São P | neniosanio Secreco                               | 100                  |                      |                                             |
| 99991/0000         |                         | Secr       | etaria da Fazenda : | io Estado de | São Paulo Av. Rangel Past    | ına, 300 - Săo P | Inclusion - GEP.01017-011 - PAEX (11)3243-3      | -                    |                      |                                             |

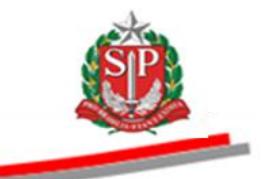

- Em Edital e Anexos, clique em Impugnação.
- Observe que no campo Acolhimento consta a informação: Sem parecer.
- Clique no nome do impugnante para visualizar e responder à impugnação.

| ortal do Governo | Cidadão.SP Investimentos.SP         | Destaques 💌                      |                   |                                                                    |                                | LITE IS DO DINE TO DINE TO DINE TO DINE TO DINE TO DINE TO |
|------------------|-------------------------------------|----------------------------------|-------------------|--------------------------------------------------------------------|--------------------------------|------------------------------------------------------------|
| Bolsa Ele        | etrônica de Compras                 |                                  |                   |                                                                    |                                | ,                                                          |
| sua c            | conta Procedimentos                 | Catálogo Relatório               | s Sair            | Termo de                                                           |                                |                                                            |
| pugnação Edita   | al Lista                            |                                  |                   | , <b>m</b> , 100 g , 1                                             |                                | 8:35:01                                                    |
| Situac           | To da OC 99991200001201400          | 00083                            |                   |                                                                    | Enterede                       | rativo GOVERNO DO ESTADO DE SAO PAUL                       |
| Situaç           | au AGOARDANDO RECEDITIENT           | U DE FROFUSTAS                   |                   |                                                                    |                                | OC TREIMANENTO TAZE                                        |
|                  |                                     | /                                |                   | Fase Preparat                                                      | Coria Edital e Anexos Pegao    | Gestao de Prazos Atos Decisorios                           |
|                  | /                                   | <u> </u>                         |                   |                                                                    | Impugnaçao                     | 00011133306 SUBSCRITOR - FAZES                             |
|                  | Forned                              | cedor/Impugnante                 |                   | Data                                                               | Esclarecimentos                | Acolhimento                                                |
| 1 FORNECEDO      | OR C                                |                                  |                   | 29/07/2014 08:22:52                                                | Sem pa                         | recer                                                      |
| Documentos p     | oublicados para esta OC.            |                                  |                   |                                                                    |                                |                                                            |
| Documento        | Tipo de arquivo                     | Tamanho do                       | Data do           |                                                                    |                                |                                                            |
|                  |                                     | Ацино                            | cauasiro          |                                                                    |                                |                                                            |
| Edital           | officedocument.word                 | 1ats- 25849                      | 16:27:32          |                                                                    |                                |                                                            |
| Edital           | application/vnd.openxmlform         | nats-                            | 28/7/2014         |                                                                    |                                |                                                            |
| anexo            | officedocument.word                 | 100807                           | 16:27:54          |                                                                    |                                |                                                            |
|                  |                                     |                                  |                   |                                                                    |                                |                                                            |
|                  |                                     |                                  |                   |                                                                    |                                |                                                            |
|                  |                                     |                                  |                   |                                                                    |                                |                                                            |
|                  |                                     | Secretaria da Faz                | enda do Estado de | São Paulo Av. Rangel Pestana, 300 - São Paulo - SP - CEP.01017-911 | - PABX (11)3243-3400           |                                                            |
|                  |                                     |                                  |                   |                                                                    |                                |                                                            |
|                  |                                     |                                  |                   |                                                                    |                                |                                                            |
|                  |                                     |                                  |                   |                                                                    |                                |                                                            |
|                  |                                     |                                  |                   |                                                                    |                                |                                                            |
|                  |                                     |                                  |                   |                                                                    |                                |                                                            |
|                  |                                     |                                  |                   |                                                                    |                                |                                                            |
|                  |                                     |                                  |                   |                                                                    |                                |                                                            |
|                  |                                     |                                  |                   |                                                                    |                                |                                                            |
|                  |                                     |                                  |                   |                                                                    |                                |                                                            |
|                  |                                     |                                  |                   |                                                                    |                                |                                                            |
|                  |                                     |                                  |                   |                                                                    |                                |                                                            |
|                  |                                     |                                  |                   |                                                                    |                                |                                                            |
| ll               | e eeu he/hee meesse UT/Editel/heene | 01001 ann 270 Ca GM 404 - El - 0 | -DL0555MOH9/3     | III                                                                | Internet   Made Destenide: Ati | unda 🕢 = 🕀 100% =                                          |

- O teor da impugnação será apresentado.
- Insira o parecer no campo específico.
- Selecione a decisão: *Deferido* ou *Indeferido*.

| tal do Governo Cidadão. | SP Investimentos.SP | Destaques       |                      |                     |                         |                                    |                            | 60                                 | EVERNO DE<br>DE SÃO P |
|-------------------------|---------------------|-----------------|----------------------|---------------------|-------------------------|------------------------------------|----------------------------|------------------------------------|-----------------------|
| Bolsa Eletrônic         | a de Compras        |                 |                      |                     |                         |                                    |                            |                                    |                       |
| sua conta               | Procedimentos       | Catálogo        | Relatórios           | Sair                | Termo de                |                                    |                            |                                    |                       |
| ugnação Edital Detalh   | e                   |                 |                      |                     |                         |                                    |                            | 8                                  | 8:38:                 |
| Número da OC            | 9999120000120140    | 0C00083         |                      |                     |                         |                                    | Ente                       | federativo GOVERNO DO ESTADO DE SÁ | ÃO P#                 |
| Situação AGUA           | RDANDO RECEBIMEN    | NTO DE PROPOSTA | AS                   |                     |                         |                                    |                            | UC TREINAMENTO                     | O FA                  |
|                         |                     |                 |                      |                     |                         | Fase Prepara                       | tória Edital e Anexos Pre  | egão Gestão de Prazos Atos Deciso  | órios                 |
|                         |                     |                 |                      |                     |                         |                                    |                            | 00011133306 SUBSCRITOR -           | FAZE                  |
|                         | /                   | /               |                      |                     |                         |                                    |                            |                                    | Volt                  |
| ímpugnação              |                     |                 |                      |                     |                         |                                    |                            |                                    |                       |
|                         |                     |                 |                      |                     |                         |                                    |                            | 29/07/2014 08:22:52                |                       |
| ORNECEDOR C             |                     |                 |                      |                     |                         |                                    |                            |                                    |                       |
| mpugnação               |                     |                 |                      |                     |                         |                                    |                            |                                    |                       |
|                         |                     |                 |                      |                     |                         |                                    |                            |                                    |                       |
| Criar Parecer           |                     |                 |                      |                     |                         |                                    |                            |                                    |                       |
| Parecer do Responsáv    | rel                 |                 |                      |                     |                         |                                    |                            |                                    |                       |
| Parecer Te              | xto do parecer.     |                 |                      |                     |                         |                                    |                            |                                    |                       |
| Decisão                 |                     |                 |                      |                     |                         |                                    |                            |                                    |                       |
| colhimento              |                     |                 |                      |                     |                         |                                    |                            |                                    |                       |
| Ir                      | ideferido           |                 |                      |                     |                         |                                    |                            | 1                                  |                       |
| 310/01                  |                     |                 |                      |                     |                         |                                    |                            |                                    |                       |
|                         |                     |                 |                      |                     |                         |                                    |                            |                                    |                       |
|                         |                     |                 |                      |                     |                         |                                    |                            |                                    |                       |
|                         |                     | Sech            | etaria da Fazenda do | Estado de São Paulo | o Av. Rangel Pestana, 3 | 00 - São Paulo - SP - CEP.01017-91 | 1 - PABX (11)3243-3400     |                                    |                       |
|                         |                     |                 |                      |                     |                         |                                    |                            |                                    |                       |
|                         |                     |                 |                      |                     |                         |                                    |                            |                                    |                       |
|                         |                     |                 |                      |                     | III                     |                                    |                            |                                    |                       |
| luído                   |                     |                 |                      |                     |                         |                                    | 😜 Internet   Modo Protegie | do: Ativado 🏻 🖓 👻 🔍 100            | 0%                    |

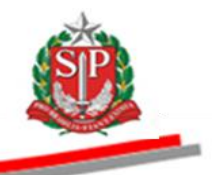

- Caso a decisão seja por deferimento da impugnação, selecione as opções de acolhimento:
  - Republicação SEM devolução de prazo o sistema não alterará a situação da OC; e será de responsabilidade da Unidade efetuar a republicação no D.O<sup>3</sup> e no sistema. Vide <u>CAPÍTULO 11.1 REPUBLICAR SEM DEVOLUÇÃO DE PRAZO.</u>
  - Republicação COM devolução de prazo o sistema alterará a situação para Aguardando Agendamento e o parecer da impugnação ficará gravado como justificativa da republicação. A Unidade deverá efetuar a republicação no D.O<sup>4</sup> e o novo agendamento no sistema. Vide <u>CAPÍTULO 11.2 REPUBLICAR COM DEVOLUÇÃO DE PRAZO.</u>
  - Propor anulação da Oferta de Compra.
  - Propor revogação da Oferta de Compra.

| rtal do Governo Cidad | io.SP Investimentos.SP                        | Destaques                           | •                   |                   |                                   | <u>®</u>                                                                  |  |  |  |  |
|-----------------------|-----------------------------------------------|-------------------------------------|---------------------|-------------------|-----------------------------------|---------------------------------------------------------------------------|--|--|--|--|
|                       |                                               |                                     |                     |                   |                                   | 60111100 80<br>01 540 74                                                  |  |  |  |  |
| POC.                  |                                               |                                     |                     |                   |                                   |                                                                           |  |  |  |  |
| Bolsa Eletrôn         | ica de Compras                                |                                     |                     |                   |                                   |                                                                           |  |  |  |  |
| sua conta             | Procedimentos                                 | Catálogo                            | Relatórios          | Sair              | Termo de                          |                                                                           |  |  |  |  |
| ugnação Edital Deta   | lhe                                           | ouningo                             |                     |                   |                                   | 8:42:3                                                                    |  |  |  |  |
| Número da 🕯           | DC 999912000012014                            | DC00083                             |                     |                   |                                   | Ente federativo GOVERNO DO ESTADO DE SÃO PA                               |  |  |  |  |
| Situação AG           | UARDANDO RECEBIMEN                            | TO DE PROPOSTA                      | s                   |                   |                                   | UC TREINAMENTO FAZ                                                        |  |  |  |  |
|                       |                                               |                                     |                     |                   |                                   | Fase Preparatória Edital e Anexos Pregão Gestão de Prazos Atos Decisórios |  |  |  |  |
|                       |                                               |                                     |                     |                   |                                   | 00011133306 SUBSCRITOR - FAZE                                             |  |  |  |  |
|                       |                                               |                                     |                     |                   |                                   |                                                                           |  |  |  |  |
|                       |                                               |                                     |                     |                   |                                   | Volta                                                                     |  |  |  |  |
| โหมอนสมองก็ค          |                                               |                                     |                     |                   |                                   |                                                                           |  |  |  |  |
|                       |                                               |                                     |                     |                   |                                   | 20/07/2014 08:22:52                                                       |  |  |  |  |
| FORNECEDOR C          |                                               |                                     |                     |                   |                                   | 29/07/2014 06.22.32                                                       |  |  |  |  |
| mpugnação             |                                               |                                     |                     |                   |                                   |                                                                           |  |  |  |  |
|                       |                                               |                                     |                     |                   |                                   |                                                                           |  |  |  |  |
| Criar Parecer         |                                               |                                     |                     |                   |                                   |                                                                           |  |  |  |  |
| Parecer do Respons    | ável                                          |                                     |                     |                   |                                   |                                                                           |  |  |  |  |
| Parecer               | Texto do parecer.                             |                                     |                     |                   |                                   | A                                                                         |  |  |  |  |
|                       |                                               |                                     |                     |                   |                                   |                                                                           |  |  |  |  |
|                       |                                               |                                     |                     |                   |                                   |                                                                           |  |  |  |  |
|                       |                                               |                                     |                     |                   |                                   |                                                                           |  |  |  |  |
|                       |                                               | -                                   |                     |                   | /                                 | *                                                                         |  |  |  |  |
| Decisão               | Deferido 🛑                                    |                                     |                     | /                 | /                                 |                                                                           |  |  |  |  |
| Acolhimento           | Selecione o acolhimen                         | to que o Pregoeir                   | o seguirá           |                   |                                   |                                                                           |  |  |  |  |
| Gravar                | Republicar edital SEM                         | devolução de pra                    | zo 🕽 📈              |                   |                                   |                                                                           |  |  |  |  |
|                       | Republicar edital COM<br>Propor anulação da O | devolução de pra<br>ferta de Compra | 120                 |                   |                                   |                                                                           |  |  |  |  |
|                       | Propor revogação da (                         | Oferta de Compra                    | J                   |                   |                                   |                                                                           |  |  |  |  |
|                       |                                               |                                     |                     |                   |                                   |                                                                           |  |  |  |  |
|                       |                                               | Secr                                | etaria da Fazenda d | o Estado de São P | Paulo Av. Rangel Pestana, 300 - S | ão Paulo - SP - CEP.01017-911 - PABX (11)3243-3400                        |  |  |  |  |
|                       |                                               |                                     |                     |                   |                                   |                                                                           |  |  |  |  |
|                       |                                               |                                     |                     |                   |                                   |                                                                           |  |  |  |  |
|                       |                                               |                                     |                     |                   |                                   |                                                                           |  |  |  |  |
|                       |                                               |                                     |                     |                   |                                   |                                                                           |  |  |  |  |
|                       |                                               |                                     |                     |                   |                                   |                                                                           |  |  |  |  |
|                       |                                               |                                     |                     |                   |                                   | 😝 Internet   Modo Protegido: Ativado 🦷 👻 🔩 100% 👻                         |  |  |  |  |

*Atenção!* Independentemente da quantidade de impugnações que estiverem registradas no sistema, quando a decisão de alguma delas for *Deferido com acolhimento - Proposta de Anulação ou Proposta de Revogação*, após a gravação desse ato, a situação da oferta de compra mudará para *Homologação* e a Autoridade Competente deverá efetuar a Anulação/Revogação da OC.

<sup>&</sup>lt;sup>3</sup> D.O: Diário Oficial do Município, Estado ou União.

<sup>&</sup>lt;sup>4</sup> D.O: Diário Oficial do Município, Estado ou União.

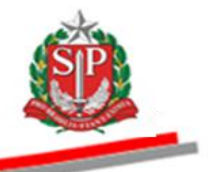

- Neste exemplo, será acolhida a impugnação e o edital será republicado *COM* devolução de prazo.
- Clique em Gravar.

| Portal do Governo Ci | adão.SP Investimentos.SP | Destaques          | ×                    |                   |                              |                                                                           |
|----------------------|--------------------------|--------------------|----------------------|-------------------|------------------------------|---------------------------------------------------------------------------|
| BOIsa Eletr          | ònica de Compras         | 5                  |                      |                   |                              |                                                                           |
| sua con              | Procedimentos            | Catálogo           | Relatórios           | Sair              | Termo de                     |                                                                           |
| npugnação Edital C   | etalhe                   |                    |                      |                   |                              | 8:43:38                                                                   |
| Número               | a OC 999912000012014     | IOC00083           |                      |                   |                              | Ente federativo GOVERNO DO ESTADO DE SÃO PAUL                             |
| Situação             | AGUARDANDO RECEBIME      | NTO DE PROPOST     | AS                   |                   |                              | UC TREINAMENTO FAZES                                                      |
|                      |                          |                    |                      |                   |                              | Fase Preparatória Edital e Anexos Pregão Gestão de Prazos Atos Decisórios |
|                      |                          |                    |                      |                   |                              | 00011133306 SUBSCRITOR - FAZESP                                           |
|                      |                          |                    |                      |                   |                              | Voltar                                                                    |
|                      |                          |                    |                      |                   |                              |                                                                           |
| Impugnação           |                          |                    |                      |                   |                              |                                                                           |
| FORNECEDOR C         |                          |                    |                      |                   |                              | 29/07/2014 08:22:52                                                       |
| FORNECEDOR C         |                          |                    |                      |                   |                              |                                                                           |
| Impugnaçao           |                          |                    |                      |                   |                              |                                                                           |
|                      |                          |                    |                      |                   |                              |                                                                           |
| Criar Parece         | r                        |                    |                      |                   |                              |                                                                           |
| Parecer do Resp      | Texte de pareser         |                    |                      |                   |                              |                                                                           |
| Farecer              | Texto do parecer.        | /                  |                      |                   |                              | Ĵ                                                                         |
| Decisão              | Deferido                 | /                  |                      |                   |                              |                                                                           |
| Acolhimento          | Republicar edital COM    | 1 devolução de pra | 9Z0                  |                   |                              |                                                                           |
| Gravar               |                          |                    |                      |                   |                              |                                                                           |
|                      |                          |                    |                      |                   |                              |                                                                           |
|                      |                          | <b>`</b>           |                      |                   |                              |                                                                           |
|                      |                          |                    |                      |                   |                              |                                                                           |
|                      |                          | Seci               | retaria da Fazenda d | o Estado de São I | Paulo Av. Rangel Pestana, 30 | ) - São Paulo - SP - CEP.01017-911 - PABX (11)3243-3400                   |
|                      |                          |                    |                      |                   |                              |                                                                           |
|                      |                          |                    |                      |                   |                              |                                                                           |
|                      |                          |                    |                      |                   |                              | 1                                                                         |
|                      |                          |                    |                      |                   |                              |                                                                           |

Observe que, após a confirmação, o parecer não poderá ser alterado.Clique em *OK* para confirmar.

| ortal do Governo Cid                        | adão.SP Investimentos.SP Dest    | aques 💌              |                            |                         |                              |                         |                           | <u>8</u>                   |
|---------------------------------------------|----------------------------------|----------------------|----------------------------|-------------------------|------------------------------|-------------------------|---------------------------|----------------------------|
| Bec                                         | nias de Compres                  |                      |                            |                         |                              |                         |                           | GOVERNO DO E<br>DE SÃO PAU |
| Boisa Eletro                                | nica de compras                  | 1                    |                            | -                       |                              |                         |                           |                            |
| sua conta<br>ugnação Edital De              | a Procedimentos Cat              | alogo Relatorios     | Sair                       | Termo de                |                              |                         |                           | 8:45:3                     |
| Número d                                    | a OC 9999120000120140C000        | )83                  |                            |                         |                              | E                       | nte federativo GOVERNO DO | ) ESTADO DE SÃO PA         |
| Situação /                                  | AGUARDANDO RECEBIMENTO D         | E PROPOSTAS          |                            |                         |                              |                         | U                         | C TREINAMENTO FAZ          |
|                                             |                                  |                      |                            |                         | Fase Prepar                  | ratória Edital e Anexos | Pregão Gestão de Prazo    | s Atos Decisórios          |
|                                             |                                  |                      |                            |                         |                              |                         | 00011133306               | SUBSCRITOR - FAZES         |
|                                             |                                  |                      |                            |                         |                              |                         |                           | Volta                      |
| Impugpação                                  |                                  |                      |                            |                         |                              |                         |                           |                            |
| Impugnação                                  |                                  |                      |                            |                         |                              |                         | 29/07/20                  | 114 08:22:52               |
| FORNECEDOR C                                |                                  |                      |                            |                         |                              |                         | 29/07/20                  | J14 08.22.J2               |
| mpugnação                                   |                                  |                      | Mensagem da página da v    | web                     |                              |                         |                           |                            |
| Criar Parece<br>Parecer do Respo<br>Parecer | r<br>nsável<br>Texto do parecer. |                      | prosseguir?                |                         | OK Cancelar                  |                         | *<br>*                    |                            |
| Decisão                                     | Deferido                         |                      |                            |                         |                              |                         | ×                         |                            |
| Acolhimento                                 | Republicar edital COM devo       | lução de prazo       |                            |                         |                              |                         |                           |                            |
| Gravar                                      |                                  |                      |                            |                         |                              |                         |                           |                            |
|                                             |                                  | Secretaria da Fazeno | a do Estado de São Paulo A | iv. Rangel Pestana, 300 | São Paulo - SP - CEP.01017-9 | 11 - PABX (11)3243-3400 |                           |                            |
|                                             |                                  |                      |                            | m                       |                              |                         |                           |                            |

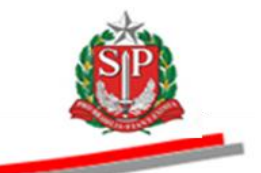

- Caso o acolhimento seja indeferido, selecione a opção.
- Clique em *Gravar*.
- Observe que após a confirmação o parecer não poderá ser alterado.
- Clique em *OK* para confirmar.

| Portal do Governo Ci | dadão.SP Investimentos.SP Destaques     | •                              |                                                   |                                                |                                                |
|----------------------|-----------------------------------------|--------------------------------|---------------------------------------------------|------------------------------------------------|------------------------------------------------|
| BOIsa Eletr          | ônica de Compras                        |                                |                                                   |                                                | DI MO MAD.                                     |
| sua con              | ta Procedimentos Catálogo               | Relatórios Sair                | Termo de                                          |                                                |                                                |
| npugnação Edital C   | etalhe                                  |                                |                                                   |                                                | 8:57:10                                        |
| Numero               | da OC 9999120000120140C00083            |                                |                                                   |                                                | Ente rederativo GOVERNO DO ESTADO DE SÃO PAULO |
| Situação             | AGUARDANDO RECEBIMENTO DE PROPOSTAS     |                                |                                                   |                                                |                                                |
|                      |                                         |                                |                                                   | Fase Preparatória Edital e                     | Anexos Pregão Gestão de Prazos Atos Decisórios |
|                      |                                         |                                |                                                   |                                                | 00011133306 SUBSCRITOR - FAZESP                |
|                      |                                         |                                |                                                   |                                                | Voltar                                         |
|                      |                                         |                                |                                                   |                                                |                                                |
| Impugnação           |                                         |                                |                                                   |                                                | 20/07/2014 09:54:44                            |
| FORNECEDOR C         |                                         |                                |                                                   |                                                | 29/07/2014 06.34.44                            |
| Impugnação           |                                         | Mensagem da p                  | oágina da web                                     |                                                |                                                |
| Criar Parece         | 21                                      | Pro:                           | ós a confirmação, o parecer NÃO poder<br>sseguir? | á ser alterado. Deseja                         |                                                |
| Parecer do Resp      | onsável                                 |                                |                                                   |                                                |                                                |
| Parecer              | Texto do parecer                        |                                |                                                   | K Cancelar                                     | ^                                              |
|                      |                                         |                                |                                                   |                                                | Ŧ                                              |
| Decisão              | Indeferido 🖌                            |                                |                                                   |                                                |                                                |
| Acolhimento          | Selecione o acolhimento que o Pregoeiro | seguirá                        |                                                   |                                                | v                                              |
| Gravar               |                                         |                                |                                                   |                                                |                                                |
|                      |                                         |                                |                                                   |                                                |                                                |
|                      | <u> </u>                                |                                |                                                   |                                                |                                                |
|                      | Canada                                  | ria da Farrada da Falada da Si | že Deule Au Dennel Desteue 200. Sž                | - D OD CED 04047 044 DADV (44/9242 2           | 0400                                           |
|                      | Secreta                                 | rra ua nazenua do Estado de Sa | ao nauto Av. Kangel Pestana, 300 - Sa             | 9 Faulo • 5F • GEF.01017-911 • FABX (11)3243-3 | 400                                            |
|                      |                                         |                                |                                                   |                                                |                                                |
|                      |                                         |                                |                                                   |                                                |                                                |
|                      |                                         |                                |                                                   |                                                |                                                |
| < [                  |                                         |                                | m                                                 |                                                | •                                              |
| oncluído             |                                         |                                |                                                   | Internet                                       | t   Modo Protegido: Ativado 🦓 👻 🔍 100% 💌       |

• O resultado da decisão será exibido no campo *Acolhimento*. Neste exemplo, *Indeferido*.

| Portal do Go | vernoCidad   | lão.SP Investimentos | .SP Destaques        |                     |            |                                                                |                                                                  |
|--------------|--------------|----------------------|----------------------|---------------------|------------|----------------------------------------------------------------|------------------------------------------------------------------|
| Bolsa        | C<br>Eletrôr | nica de Compr        | ras                  |                     |            |                                                                | 0.89/299                                                         |
|              | sua conta    | Procediment          | tos Catálogo         | Relatórios          | Sair       | Termo de                                                       |                                                                  |
| Inpugnação   | Edital List  | a                    |                      |                     |            |                                                                | 8:59:34                                                          |
| SP.          | Número da    | OC 999912000012      | 0140C00083           |                     |            |                                                                | Ente federativo GOVERNO DO ESTADO DE SÃO PAULO                   |
| ~            | situação At  | JUARDANDU RECEBI     | IMENTO DE PROPOSTAS  |                     |            | 5 8                                                            |                                                                  |
|              |              |                      |                      |                     |            | Fase Prep                                                      | aratoria Edital e Anexos Pregao Gestao de Prazos Atos Decisorios |
|              |              |                      |                      |                     |            |                                                                | 00011133306 SUBSCRITOR - FAZESP                                  |
| 1 FORM       | ECEDOR C     | ſ                    | Fornecedor/Impugnant | e                   |            | Data Data                                                      | Acolhimento                                                      |
| Docume       | ntos publica | ados para esta OC.   |                      |                     |            | 29/07/2014 00:34:44                                            |                                                                  |
| Docu         | mento        | Tipo de arquivo      | Tamanho do Arquivo   | Data do cada        | astro      |                                                                |                                                                  |
| EC           | lital        | application/msword   | 284160               | 29/7/2014 08:5      | 50:38      |                                                                |                                                                  |
| Edita        | anexo        | application/msword   | 212992               | 29/7/2014 08:5      | 50:47      |                                                                |                                                                  |
|              |              |                      |                      |                     |            |                                                                |                                                                  |
|              |              |                      |                      |                     |            |                                                                |                                                                  |
|              |              |                      |                      |                     |            |                                                                |                                                                  |
|              |              |                      |                      |                     |            |                                                                |                                                                  |
|              |              |                      |                      |                     |            |                                                                |                                                                  |
|              |              |                      |                      |                     |            |                                                                |                                                                  |
|              |              |                      |                      |                     |            |                                                                |                                                                  |
|              |              |                      | Secretar             | ria da Fazenda do E | stado de S | šão Paulo Av. Rangel Pestana, 300 - São Paulo - SP - CEP.01017 | -911 - PABX (11)3243-3400                                        |
|              |              |                      |                      |                     |            |                                                                |                                                                  |
|              |              |                      |                      |                     |            |                                                                |                                                                  |
|              |              |                      |                      |                     |            |                                                                |                                                                  |
|              |              |                      |                      |                     |            |                                                                |                                                                  |
|              |              |                      |                      |                     |            |                                                                |                                                                  |
|              |              |                      |                      |                     |            |                                                                |                                                                  |
|              |              |                      |                      |                     |            |                                                                |                                                                  |
|              |              |                      |                      |                     |            |                                                                |                                                                  |
|              |              |                      |                      |                     |            |                                                                |                                                                  |
| <            |              |                      |                      |                     |            | m                                                              | ,                                                                |
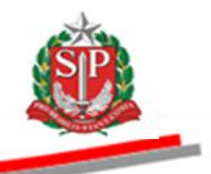

# 10.2. RESPONDER OS PEDIDOS DE ESCLARECIMENTOS – AÇÃO DO PREGOEIRO E EQUIPE DE APOIO

Tanto o pregoeiro quanto a equipe de apoio poderão responder às solicitações de esclarecimentos nos seguintes prazos:

### 🌮 Atenção:

Até dois dias úteis anteriores à data fixada para abertura da sessão pública, qualquer pessoa poderá, por meio do sistema eletrônico, inserir solicitações de esclarecimento.

As solicitações de esclarecimento serão respondidas, no prazo de até um dia útil anterior à data fixada para a abertura da sessão pública.

- Insira o número da OC no campo correspondente.
- Clique em Pesquisar.
- A solicitação de esclarecimento poderá ser identificada pelo pictograma ? sinalizado em vermelho.
- Clique sobre o número da OC.

| Portal do Governo Ci | dadão.SP   Investimentos.SP | Destaques  | T                     |                    |                           |                 |                                           |                      |                      | GOVERNO DO ESTADO                            |
|----------------------|-----------------------------|------------|-----------------------|--------------------|---------------------------|-----------------|-------------------------------------------|----------------------|----------------------|----------------------------------------------|
| Bolsa Eletr          | ônica de Compras            |            |                       |                    |                           |                 |                                           |                      |                      |                                              |
| sua cont             | a Procedimentos             | Catálogo   | Relatórios            | Sair               | Termo de                  |                 |                                           |                      |                      |                                              |
| Pregão Eletrônico    |                             |            |                       |                    |                           |                 |                                           |                      |                      | 9:01:11                                      |
| Usuário              | 00011133302 - PREGOEIRO     | ) - FAZESP |                       |                    |                           |                 |                                           |                      |                      |                                              |
| Situação             | Pregões em Andamento        |            | ▼ Todos               | 3                  |                           | •               |                                           |                      |                      |                                              |
| Secretaria/Entidad   | e Todas                     | ▼ Unic     | dade Compradera       |                    |                           |                 |                                           |                      |                      |                                              |
| Município            | Todos                       | Tipo       | > Editat              | Todos              |                           | •               |                                           |                      |                      |                                              |
| Ente Federativo      | Todos                       | •          | /                     |                    |                           |                 |                                           |                      |                      |                                              |
| Oferta de Compra     | 999912000012014OC0008       | 3 Ite      | m                     |                    |                           |                 |                                           |                      |                      |                                              |
|                      |                             |            |                       |                    |                           |                 |                                           |                      |                      |                                              |
| Pesquisar            |                             |            |                       |                    |                           |                 |                                           |                      |                      |                                              |
|                      | Oferta de Compra            | UC         |                       | s                  | ituação                   |                 | Natureza Despesa                          | Total<br>de<br>Itens | Valor Total Previsto | Previsão de<br>abertura da<br>sessão pública |
| e ? 999912000<br>1   | 00120140C00083              | FAZESP     | AGUARDANDO            | RECEBIMENTO DE     | PROPOSTAS                 |                 | TREINAMENTO - SERVICO                     | 1                    | 113.764,00           | 08/08/2014 09:00                             |
|                      |                             | 50         | orataria da Eazanda   | do Estado do São E | aulo Av. Bangal Bastana   | 200 - São Daulo | SD . CED 01017-011 - DARY /11/2242-2400   |                      |                      |                                              |
|                      | · · · ·                     |            | cretaria ua razenua i | do Estado de Sao r | '8010 Av. Kanger Pestana, | 300 + 380 Paulo | • SP • GEP.01011+811 • PABA (11)3243-3400 |                      |                      |                                              |
|                      |                             |            |                       |                    |                           |                 |                                           |                      |                      |                                              |
|                      |                             |            |                       |                    |                           |                 |                                           |                      |                      |                                              |
|                      |                             |            |                       |                    |                           |                 |                                           |                      |                      |                                              |
|                      |                             |            |                       |                    |                           |                 |                                           |                      |                      |                                              |
|                      |                             |            |                       |                    |                           |                 |                                           |                      |                      |                                              |
|                      |                             |            |                       |                    |                           |                 |                                           |                      |                      |                                              |
|                      |                             |            |                       |                    |                           |                 |                                           |                      |                      |                                              |
|                      |                             |            |                       |                    |                           |                 |                                           |                      |                      |                                              |
|                      |                             |            |                       |                    |                           |                 |                                           |                      |                      |                                              |
|                      |                             |            |                       |                    |                           |                 |                                           |                      |                      |                                              |
|                      |                             |            |                       |                    |                           |                 |                                           |                      |                      |                                              |
|                      |                             |            |                       |                    |                           |                 |                                           |                      |                      |                                              |
|                      |                             |            |                       |                    |                           |                 |                                           |                      |                      |                                              |
|                      |                             |            |                       |                    |                           |                 |                                           |                      |                      |                                              |
|                      |                             |            |                       |                    |                           |                 |                                           |                      |                      |                                              |

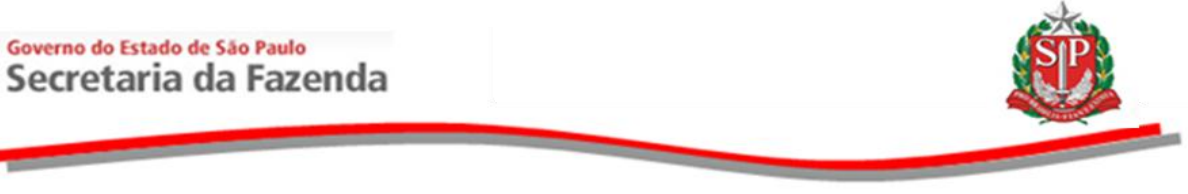

• Clique em Esclarecimentos, na aba Edital e Anexos.

| Portal do Gov | erno Cida    | dão.SP Investimentos.  | SP Destaques              |                      |             |                              |                        |                       |                                        | Source and the second second s |
|---------------|--------------|------------------------|---------------------------|----------------------|-------------|------------------------------|------------------------|-----------------------|----------------------------------------|----------------------------------------------------------------------------------------------------|
| Bolsa         | C<br>Eletrô  | nica de Compr          | as                        |                      |             |                              |                        |                       |                                        |                                                                                                    |
|               | sua conta    | Procedimento           | os Catálogo               | Relatórios           | Sair        | Termo de                     |                        |                       |                                        |                                                                                                    |
| Edital        |              |                        |                           |                      |             |                              |                        |                       |                                        | 9:05:17                                                                                                    |
| S .           | úmero da     | OC 9999120000120       | D140C00083                |                      |             |                              |                        |                       | Enteteder                              | ativo GOVERNO DO ESTADO DE SAO PAULO                                                                                                    |
|               | nuuçuo A     | COMBANDO RECEDI        |                           |                      |             |                              |                        | Fase Preparatória     | Edital e Anexos Pre ião                | Gestão de Prazos Atos Decisórios                                                                                                    |
|               |              |                        |                           |                      |             |                              |                        |                       | Impugnação 🕨                           | 00011133302 PREGOEIRO - FAZESP                                                                                                    |
|               |              |                        |                           |                      |             |                              |                        |                       | Esclarecimentos                        |                                                                                                    |
| Document      | tos public   | ados para esta OC.     |                           |                      |             |                              |                        |                       | Republicação sem<br>devolução de prazo |                                                                                                    |
| Docum         | nento        | Tipo de arquivo        | Tamanho do Arquiv         | o Data do cao        | lastro      |                              |                        |                       | Republicação com<br>devolução de prazo |                                                                                                    |
| Edi           | tal          | application/msword     | 284160                    | 29/7/2014 08         | :50:38      |                              |                        |                       | actoração do prazo                     |                                                                                                    |
| Edital        | anexo        | application/msword     | 212992                    | 29/7/2014 08         | :50:47      |                              |                        |                       |                                        |                                                                                                    |
|               |              |                        |                           |                      |             |                              |                        |                       |                                        |                                                                                                    |
|               |              |                        |                           |                      |             |                              |                        |                       |                                        |                                                                                                    |
|               |              |                        |                           |                      |             |                              |                        |                       |                                        |                                                                                                    |
|               |              |                        |                           |                      |             |                              |                        |                       |                                        |                                                                                                    |
|               |              |                        |                           |                      |             |                              |                        |                       |                                        |                                                                                                    |
|               |              |                        |                           |                      |             |                              |                        |                       |                                        |                                                                                                    |
|               |              |                        | Secret                    | aria da Fazenda do i | Estado de S | São Paulo Av. Rangel Pestana | , 300 - São Paulo - SP | - CEP.01017-911 - PAB | X (11)3243-3400                        |                                                                                                    |
|               |              |                        |                           |                      |             |                              |                        |                       |                                        |                                                                                                    |
|               |              |                        |                           |                      |             |                              |                        |                       |                                        |                                                                                                    |
|               |              |                        |                           |                      |             |                              |                        |                       |                                        |                                                                                                    |
|               |              |                        |                           |                      |             |                              |                        |                       |                                        |                                                                                                    |
|               |              |                        |                           |                      |             |                              |                        |                       |                                        |                                                                                                    |
|               |              |                        |                           |                      |             |                              |                        |                       |                                        |                                                                                                    |
|               |              |                        |                           |                      |             |                              |                        |                       |                                        |                                                                                                    |
|               |              |                        |                           |                      |             |                              |                        |                       |                                        |                                                                                                    |
|               |              |                        |                           |                      |             |                              |                        |                       |                                        |                                                                                                    |
| *             |              |                        |                           |                      |             | m                            |                        |                       |                                        | •                                                                                                    |
| http://www.be | ctre.sp.gov. | br/bec_pregao_UI/pergu | ntas/becprp10001.aspx?Fo2 | Zagl1uaiHK7H2guP4S   | PCEcRZZ6r   | nJSaEefr8Ufp0Hi1Q7pcSqSFmT[  | )ys9SZIjAI3Wb4M        |                       | 😌 Internet   Modo Protegido: Ativa     | ado 🆓 🔻 🍕 100% 👻                                                                                                    |

- Observe que no campo *Situação* consta a informação: *Aguardando resposta.*
- Clique sobre o conteúdo do campo Assunto para abrir a solicitação de esclarecimento.

| Portal do G | overno Cidadão. | SP Investimentos.SP | Destaques    | •                     |                 |                                 | 8                                                                         |
|-------------|-----------------|---------------------|--------------|-----------------------|-----------------|---------------------------------|---------------------------------------------------------------------------|
|             |                 |                     |              |                       |                 |                                 | ed tempe and<br>BL MO ANKO                                                |
| E           |                 |                     |              |                       |                 |                                 |                                                                           |
| Bois        | a Eletronic     | a de Compras        | Catálogo     | Polatórico            | Sair            | Termo de                        |                                                                           |
| Perguntas   | sua conta       | Procedimentos       | Catalogo     | Relatorios            | Jan             | -                               | 9:08:25                                                                   |
| SP.         | Número da OC    | 999912000012014     |              | TAG                   |                 |                                 | Ente federativo GOVERNO DO ESTADO DE SÃO PAUL                             |
| -           | Situação AdoA   | RDANDO RECEDINER    | TO DE PROPOS | TAS                   |                 |                                 | Fase Preparatória Edital e Anexos Pregão Gestão de Prazos Atos Decisórios |
|             |                 |                     |              |                       |                 |                                 | 00011133302 DECOETRO - EAZEG                                              |
| _           | _               | Data                | _            |                       | _               | Assunto                         | Situação                                                                  |
| 29/7/201    | 4 08:55:43      | 5010                |              | Pedido de escl        | arecimento      | 76558110                        | Aguardando resposta                                                       |
|             |                 |                     |              |                       |                 |                                 |                                                                           |
|             |                 |                     |              |                       |                 |                                 |                                                                           |
|             |                 |                     |              |                       |                 |                                 |                                                                           |
|             |                 |                     |              |                       |                 |                                 |                                                                           |
|             |                 |                     |              |                       |                 |                                 |                                                                           |
|             |                 |                     |              |                       |                 |                                 |                                                                           |
|             |                 |                     | Se           | cretaria da Fazenda o | o Estado de São | Paulo Av. Rangel Pestana, 300 - | São Paulo - SP - CEP.01017-911 - PABX (11)3243-3400                       |
|             |                 |                     |              |                       |                 |                                 |                                                                           |
|             |                 |                     |              |                       |                 |                                 |                                                                           |
|             |                 |                     |              |                       |                 |                                 |                                                                           |
|             |                 |                     |              |                       |                 |                                 |                                                                           |
|             |                 |                     |              |                       |                 |                                 |                                                                           |
|             |                 |                     |              |                       |                 |                                 |                                                                           |
|             |                 |                     |              |                       |                 |                                 |                                                                           |
|             |                 |                     |              |                       |                 |                                 |                                                                           |
|             |                 |                     |              |                       |                 |                                 |                                                                           |
|             |                 |                     |              |                       |                 |                                 |                                                                           |
| •           |                 |                     |              |                       |                 |                                 |                                                                           |
| _           |                 |                     |              |                       |                 |                                 |                                                                           |

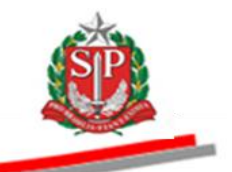

- A pergunta do licitante será exibida.
- Insira a resposta no campo específico.
- Clique em *Enviar*.

|             |                        |                    |                 |                      |                 |                             |                                |                                       | <i>A</i>                       |
|-------------|------------------------|--------------------|-----------------|----------------------|-----------------|-----------------------------|--------------------------------|---------------------------------------|--------------------------------|
| Portal do ( | Governo Cidadão.S      | P Investimentos.SP | Destaques       |                      |                 |                             |                                |                                       | 100 A                          |
|             |                        |                    |                 |                      |                 |                             |                                |                                       | COVERIO DO ESTAD               |
| E           | 20                     |                    |                 |                      |                 |                             |                                |                                       |                                |
| Bol         | sa Eletrônica          | a de Compras       | 5               |                      |                 |                             |                                |                                       |                                |
|             | sua conta              | Procedimentos      | Catálogo        | Relatórios           | Sair            | Termo de                    |                                |                                       |                                |
| Pergunta    | 5                      |                    |                 |                      |                 |                             |                                |                                       | 9:25:31                        |
| SP          | Número da OC           | 999912000012014    | 10C00083        |                      |                 |                             |                                | Ente federativo                       | GOVERNO DO ESTADO DE SAO PAULO |
| ~           | Situação AGUAI         | COANDO RECEBIME    | INTO DE PROPOST | AS                   |                 |                             |                                |                                       | UC TREINAMENTO FAZESI          |
|             |                        |                    |                 |                      |                 |                             | Fase Pre                       | paratoria Edital e Anexos Pregão Gest | ão de Prazos Atos Decisórios   |
|             |                        |                    |                 |                      |                 |                             |                                | C                                     | 0011133302 PREGOEIRO - FAZESP  |
|             |                        |                    |                 |                      |                 |                             |                                |                                       | Voltar                         |
|             |                        |                    |                 |                      |                 |                             |                                |                                       |                                |
| Perg        | unta<br>de ecclarecime | nto                |                 |                      |                 |                             |                                |                                       | 20/7/2014 09:55:42             |
| FORNE       | CEDOR 5                |                    |                 |                      |                 |                             |                                |                                       | 29/7/2014 06.33.43             |
| Texto       | do pedido de esc       | larecimento.       |                 |                      |                 |                             |                                |                                       |                                |
| Beer        | vocto                  |                    | /               |                      |                 |                             |                                |                                       |                                |
| Res         | Josta                  |                    |                 |                      |                 |                             |                                |                                       |                                |
|             |                        | $\sim$             |                 |                      |                 |                             |                                |                                       |                                |
| Respo       | osta ao esclarecin     | nento.             |                 |                      |                 |                             |                                |                                       | <u>^</u>                       |
|             |                        |                    |                 |                      |                 |                             |                                |                                       |                                |
|             |                        | /                  |                 |                      |                 |                             |                                |                                       |                                |
|             | /                      |                    |                 |                      |                 |                             |                                |                                       | -                              |
| Envia       |                        |                    |                 |                      |                 |                             |                                |                                       |                                |
|             | 9                      |                    |                 |                      |                 |                             |                                |                                       |                                |
|             |                        |                    |                 |                      |                 |                             |                                |                                       |                                |
|             |                        |                    | P               | entenia da Francia d | - Fatada da PZ. | Davida Av. Davard Davtava   | 200 6- D-W- 50 CED 040         | 47 044 DARY (4419949 9400             |                                |
|             |                        |                    | Seci            | relaria da hazenda d | o carano de 290 | o mauro Av. Kangel Pestana, | 300 - 380 Paulo - SP - GEP.010 | 11-911 - FADA (11)3243-3400           |                                |
|             |                        |                    |                 |                      |                 |                             |                                |                                       |                                |
|             |                        |                    |                 |                      |                 |                             |                                |                                       |                                |
|             |                        |                    |                 |                      |                 |                             |                                |                                       |                                |
|             |                        |                    |                 |                      |                 |                             |                                |                                       |                                |
|             |                        |                    |                 |                      |                 |                             |                                |                                       |                                |
|             |                        |                    |                 |                      |                 |                             |                                |                                       |                                |
| ٠.          |                        |                    |                 |                      |                 | m                           |                                |                                       | •                              |
| Concluído   |                        |                    |                 |                      |                 |                             |                                | 😜 Internet   Modo Protegido: Ativado  | 🖓 🔻 🔍 100% 👻                   |

- Assim que a solicitação de esclarecimento for respondida, observe o campo *Situação*.
- Ficará gravada a data e o horário do envio do pedido de esclarecimento.

| Situação AGUA                                                        | a de Compras Procedimentos Catál 9999120000120140C0008 RDANDO RECEBIMENTO DE | ogo Relatórios<br>3<br>PROPOSTAS | Sair                | Termo de                          |                                                    | 0.17                    |
|----------------------------------------------------------------------|------------------------------------------------------------------------------|----------------------------------|---------------------|-----------------------------------|----------------------------------------------------|-------------------------|
| Disa Eletrônic:<br>sua conta<br>tas<br>Número da OC<br>Situação AGUA | a de Compras Procedimentos Caták 9999120000120140C0008 RDANDO RECEBIMENTO DE | ogo Relatórios<br>3<br>PROPOSTAS | Sair                | Termo de                          |                                                    | 0.27                    |
| sua conta<br>tas<br>Número da OC<br>Situação AGUA                    | Procedimentos Catál<br>9999120000120140C0008<br>RDANDO RECEBIMENTO DE        | ago Relatórios<br>3<br>PROPOSTAS | Sair                | Termo de                          |                                                    | 0.23                    |
| Número da OC<br>Situação AGUAI                                       | 9999120000120140C0008<br>RDANDO RECEBIMENTO DE                               | 3<br>PROPOSTAS                   |                     |                                   |                                                    | 0.33                    |
| Situação AGUA                                                        | RDANDO RECEBIMENTO DE                                                        | PROPOSTAS                        |                     |                                   | Ente federativo GOVE                               | RNO DO ESTADO DE SÃO F  |
| 014.00.55.42                                                         |                                                                              |                                  |                     |                                   |                                                    | UC TREINAMENTO F        |
| 014.08-55-42                                                         |                                                                              |                                  |                     |                                   | Fase Preparatória Edital e Anexos Pregão Gestão de | e Prazos Atos Decisório |
| 014 00-55-42                                                         |                                                                              |                                  |                     |                                   | 0001                                               | 1133302 PREGOEIRO - FA  |
|                                                                      | Data                                                                         | Padi                             | lo do esclaracim    | A                                 | ssunto                                             | Situação                |
|                                                                      |                                                                              | real                             | io de esclarecim    | ento                              | Kesponolog ,                                       |                         |
|                                                                      |                                                                              |                                  |                     |                                   |                                                    |                         |
|                                                                      |                                                                              |                                  |                     |                                   |                                                    |                         |
|                                                                      |                                                                              |                                  |                     |                                   |                                                    |                         |
|                                                                      |                                                                              |                                  |                     |                                   |                                                    |                         |
|                                                                      |                                                                              |                                  |                     |                                   |                                                    |                         |
|                                                                      |                                                                              |                                  |                     |                                   |                                                    |                         |
|                                                                      |                                                                              |                                  |                     |                                   |                                                    |                         |
|                                                                      |                                                                              |                                  |                     |                                   |                                                    |                         |
|                                                                      |                                                                              | Secretaria da Fazenda o          | o Estado de São Pau | ulo Av. Rangel Pestana, 300 - São | Paulo - SP - CEP.01017-911 - PABX (11)3243-3400    |                         |
|                                                                      |                                                                              |                                  |                     |                                   |                                                    |                         |
|                                                                      |                                                                              |                                  |                     |                                   |                                                    |                         |
|                                                                      |                                                                              |                                  |                     |                                   |                                                    |                         |
|                                                                      |                                                                              |                                  |                     |                                   |                                                    |                         |
|                                                                      |                                                                              |                                  |                     |                                   |                                                    |                         |
|                                                                      |                                                                              |                                  |                     |                                   |                                                    |                         |
|                                                                      |                                                                              |                                  |                     |                                   |                                                    |                         |
|                                                                      |                                                                              |                                  |                     |                                   |                                                    |                         |
|                                                                      |                                                                              |                                  |                     |                                   |                                                    |                         |
|                                                                      |                                                                              |                                  |                     |                                   |                                                    |                         |
|                                                                      |                                                                              |                                  |                     |                                   |                                                    |                         |
|                                                                      |                                                                              |                                  |                     |                                   |                                                    |                         |
|                                                                      |                                                                              |                                  |                     |                                   |                                                    |                         |
|                                                                      |                                                                              |                                  |                     |                                   |                                                    |                         |
|                                                                      |                                                                              |                                  |                     |                                   |                                                    |                         |
|                                                                      |                                                                              |                                  |                     |                                   |                                                    |                         |
|                                                                      |                                                                              |                                  |                     |                                   |                                                    |                         |

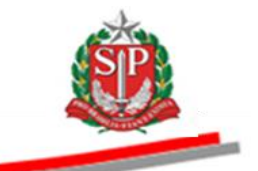

## 11. REPUBLICAR O EDITAL E ANEXOS - AÇÃO DO PREGOEIRO

### 11.1. REPUBLICAR SEM DEVOLUÇÃO DE PRAZO

A Unidade deverá providenciar a republicação do edital e/ou anexos no Diário Oficial –  $D.O^5$ .

\* Atenção! Só poderão ser anexados arquivos menores de 4MB, nas extensões: .doc, .docx, .xls, .xlsx, .rtf, .pdf, .txt, .gif, .jpg e .png.

- Na aba *Edital e Anexos*, clique em *REPUBLICAÇÃO SEM DEVOLUÇÃO* DE PRAZOS.
- Clique em *Procurar*, localize o arquivo e, em seguida, clique em *EDITAL REPUBLICADO*.
- Para republicar os anexos, siga o mesmo procedimento e clique em *ANEXO REPUBLICADO*.

|                        | 1                           |                          |                       |                    |                       |                        |                      |                                      |                |               | <u>jā</u>         |
|------------------------|-----------------------------|--------------------------|-----------------------|--------------------|-----------------------|------------------------|----------------------|--------------------------------------|----------------|---------------|-------------------|
| Portal do Governo C    | idadão.SP Investimentos.    | SP Destaques             | ×                     |                    |                       |                        |                      |                                      |                |               | GOVERNO DO ESTA   |
|                        |                             |                          |                       |                    |                       |                        |                      |                                      |                |               | BE MO MULO        |
| Bec                    | ônias de Compr              |                          |                       |                    |                       |                        |                      |                                      |                |               |                   |
| Boisa Eletr            | onica de Compra             | d5                       | Beleficier            | 0-1-               | Towns do              |                        |                      |                                      |                |               |                   |
| Edital                 | ta Procedimento             | os Catalogo              | Relatorios            | Sair               | Termo de              |                        |                      |                                      | Λ              |               | 9:41:29           |
| Número                 | da OC 9999120000120         | 140C00083                |                       |                    |                       |                        |                      | Er .                                 | nte federativo | GOVERNO DO ES | STADO DE SÃO PAUL |
| Situação               | AGUARDANDO RECEBII          | MENTO DE PROPOSTAS       | 5                     |                    |                       |                        |                      |                                      |                | UC T          | REINAMENTO FAZES  |
|                        |                             |                          |                       |                    |                       | Fa                     | ase Preparatória     | Edital e Anexos                      | Pregio Ges     | tão de Prazos | Atos Decisórios   |
|                        |                             |                          |                       |                    |                       |                        |                      | Impugnação                           |                | 00011133302 P | REGOEIRO - FAZESP |
| Documentos pub         | licados para esta OC        |                          |                       |                    |                       |                        |                      | Esclarecimentos                      |                |               |                   |
| Documento              | Tipo de arquivo             | Tamanho do Arquiv        | o Data do cada        | istro              |                       |                        |                      | devolução de pra                     | izo            |               |                   |
| Edital                 | application/msword          | 284160                   | 29/7/2014 08:5        | 0:38               |                       |                        |                      | Republicação con<br>devolução de pra | n<br>azo       |               |                   |
| Edital anexo           | application/msword          | 212992                   | 29/7/2014 08-5        | 0:47               |                       |                        |                      |                                      |                |               |                   |
| Euron anoxo            | approduction of a           | 212002                   | 2011201100.0          |                    |                       |                        |                      |                                      |                |               |                   |
| Anexar document        | •                           |                          |                       |                    |                       |                        |                      |                                      |                |               |                   |
|                        | Procurar Anex               | ar apenas arquivo        | os menores que        | 4Mb.               |                       |                        |                      |                                      |                |               |                   |
| EDITAL R               | EPUBLICADO AI               | NEXO REPUBLICAL          | DO                    |                    |                       |                        |                      |                                      |                |               |                   |
|                        |                             |                          |                       |                    |                       |                        |                      |                                      |                |               |                   |
|                        |                             |                          |                       |                    |                       |                        |                      |                                      |                |               |                   |
|                        |                             | Secreta                  | aria da Fazenda do Es | tado de São Paulo  | Av. Rangel Pestana, 3 | 0 - São Paulo - SP - ( | CEP.01017-911 - PABX | (11)3243-3400                        |                |               |                   |
|                        |                             | <b>`</b>                 |                       |                    |                       |                        |                      |                                      |                |               |                   |
|                        |                             |                          |                       |                    |                       |                        |                      |                                      |                |               |                   |
|                        |                             |                          |                       |                    |                       |                        |                      |                                      |                |               |                   |
|                        |                             |                          |                       |                    |                       |                        |                      |                                      |                |               |                   |
|                        |                             |                          |                       |                    |                       |                        |                      |                                      |                |               |                   |
|                        |                             |                          |                       |                    |                       |                        |                      |                                      |                |               |                   |
|                        |                             |                          |                       |                    |                       |                        |                      |                                      |                |               |                   |
|                        |                             |                          |                       |                    |                       |                        |                      |                                      |                |               |                   |
|                        |                             |                          |                       |                    |                       |                        |                      |                                      |                |               |                   |
|                        |                             |                          |                       |                    |                       |                        |                      |                                      |                |               |                   |
| <                      |                             |                          |                       |                    |                       |                        |                      |                                      |                |               |                   |
| http://www.bectre.sp.g | ov.br/bec_pregao_UI/Edital/ | BECPRP16002.aspx?FoZagl1 | 1uaiHK7H2guP4SPCEc    | RZZ6nJSaEefr8Ufp0H | Hi1Q7pcSqSFmTDys9SZ   | ljABWb4MoTn            |                      | 😜 Internet   Modo Prot               | egido: Ativado |               | 🕼 🕶 🔍 100% 💌      |

<sup>&</sup>lt;sup>5</sup> D.O: Diário Oficial do Município, Estado ou União.

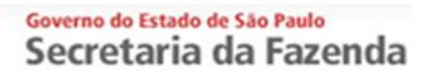

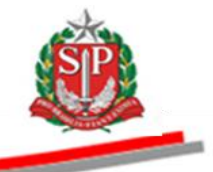

 Observe que no campo *Documento* constarão os dados da Retificação do Edital e do Anexo.

| Portal do Governo Cidadão.SP | Investimentos.SP    | Destaques         | •                     |              |                                |                            |                    |                   |                    |               |           | GOVERNO DO ESTA        |
|------------------------------|---------------------|-------------------|-----------------------|--------------|--------------------------------|----------------------------|--------------------|-------------------|--------------------|---------------|-----------|------------------------|
| BØC                          |                     |                   |                       |              |                                |                            |                    |                   |                    |               |           | 01 MO 98000            |
| Bolsa Eletrônica             | de Compras          |                   |                       |              |                                |                            |                    |                   |                    |               |           |                        |
| sua conta                    | Procedimentos       | Catálogo          | Relatórios            | Sair         | Termo de                       |                            |                    |                   |                    |               |           |                        |
| Edital Número da OC 9        | 9999120000120140    | 000083            |                       |              |                                |                            |                    |                   | Ente federati      | vo GOVERNO E  | O ESTADO  | 9:45:18<br>DE SÃO PAUL |
| Situação AGUAR               | DANDO RECEBIMEN     | TO DE PROPOSTA    | S                     |              |                                |                            |                    |                   |                    |               | JC TREINA | MENTO FAZES            |
|                              |                     |                   |                       |              |                                | Fase                       | Preparatória       | Edital e Anexo    | s Pregão G         | estão de Praz | os Atos E | Decisórios             |
|                              |                     |                   |                       |              |                                |                            |                    |                   |                    | 000111333     | 2 PREGOE  | IRO - FAZESP           |
|                              |                     | _                 |                       |              |                                |                            |                    |                   |                    |               |           |                        |
| Documentos publicados        | para esta OC.       | Tamanha da As     | Data da se            | dentes       |                                |                            |                    |                   |                    |               |           |                        |
| Edital                       | Tipo de arquivo     | Talilalillo do Al | quivo Data do ca      | 0.50:20      |                                |                            |                    |                   |                    |               |           |                        |
| Edital anovo                 | application/msword  | 204100            | 29/7/2014 0           | 0.00.00      |                                |                            |                    |                   |                    |               |           |                        |
| Potificação do Edital        | application/msword  | 105072            | 20/7/2014 0           | 0-46-66      |                                |                            |                    |                   |                    |               |           |                        |
| Retificação de Anexo         | application/msword  | 00204             | 20/7/2014 0           | 0-46-26      |                                |                            |                    |                   |                    |               |           |                        |
| Retificação de Allexo        | applicate antisword | 00304             | 25/1/2014 0           | 9.40.33      |                                |                            |                    |                   |                    |               |           |                        |
| I                            |                     |                   |                       |              |                                |                            |                    |                   |                    |               |           |                        |
| Anexar documento             | curar Anexar a      | apenas arquivo    | os menores que        | e 4Mb.       |                                |                            |                    |                   |                    |               |           |                        |
| Arquivo anexado com suc      | esso.               |                   |                       |              |                                |                            |                    |                   |                    |               |           |                        |
| EDITAL REPUBLI               | CADO ANEX           | O REPUBLICA       | DO                    |              |                                |                            |                    |                   |                    |               |           |                        |
|                              |                     |                   |                       |              |                                |                            |                    |                   |                    |               |           |                        |
|                              |                     |                   |                       |              |                                |                            |                    |                   |                    |               |           |                        |
|                              |                     | Secret            | taria da Fazenda do l | Estado de Sá | ão Paulo Av. Rangel Pestana, 3 | 00 - São Paulo - SP - CEP. | P.01017-911 - PABX | ( (11)3243-3400   |                    |               |           |                        |
|                              |                     |                   |                       |              |                                |                            |                    |                   |                    |               |           |                        |
|                              |                     |                   |                       |              |                                |                            |                    |                   |                    |               |           |                        |
|                              |                     |                   |                       |              |                                |                            |                    |                   |                    |               |           |                        |
|                              |                     |                   |                       |              |                                |                            |                    |                   |                    |               |           |                        |
|                              |                     |                   |                       |              |                                |                            |                    |                   |                    |               |           |                        |
|                              |                     |                   |                       |              |                                |                            |                    |                   |                    |               |           |                        |
|                              |                     |                   |                       |              |                                |                            |                    |                   |                    |               |           |                        |
| •                            |                     |                   |                       |              |                                |                            |                    |                   |                    |               |           |                        |
| Concluído                    |                     |                   |                       |              |                                |                            |                    | 😌 Internet   Mode | Protegido: Ativado | ,<br>,        | - G -     | 🔍 100% 🛛 👻             |

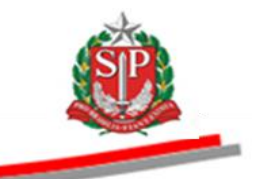

### 11.2. REPUBLICAR COM DEVOLUÇÃO DE PRAZO

- Em Edital e Anexos, clique em Republicação com devolução de prazo.
- Atenção! Observe o aviso: "A republicação com devolução de prazo implica a exclusão de todas as propostas entregues, pedidos de esclarecimentos e impugnações, bem como novo agendamento para a sessão pública".
- Escreva, no campo *Justificativa*, o motivo da republicação do edital com devolução de prazo.
- Clique em Gravar liberação para republicação.
- Clique *OK*, para confirmar.
- Automaticamente, a tela para novo agendamento da sessão pública será aberta.

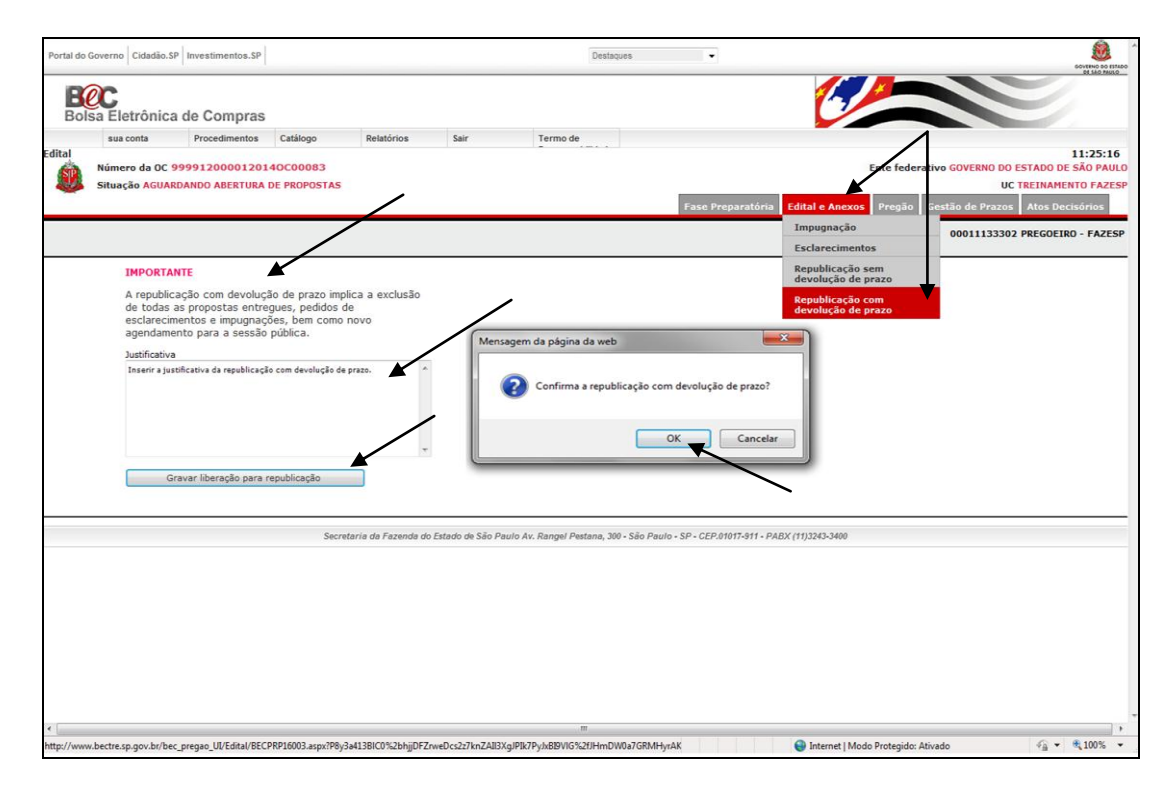

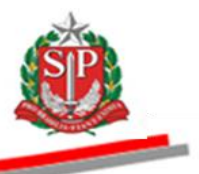

# 12. SUSPENDER SEM DATA PREVISTA (SINE DIE) – AÇÃO DO PREGOEIRO

A opção Suspender sem data prevista ficará disponível nas situações: Aguardando Abertura de Propostas; Analisando as Propostas; Negociação; Análise da Aceitabilidade; Habilitação; Habilitação com Irregularidade Fiscal; Manifestação de Recursos; Juízo de Admissibilidade; Ata; Atos Decisórios; Aguardando Abertura Sessão Retomada, bem como as demais situações da Retomada de Etapa.

*Atenção!* Após iniciada a *Etapa de Lances* e o *Direito de Preferência*, a sessão não poderá ser suspensa sem data prevista para a reativação.

- Clique em *Pregão*.
- Clique em Suspender sem data prevista. Esta opção estará disponível a partir da situação AGUARDANDO ABERTURA DE PROPOSTAS.

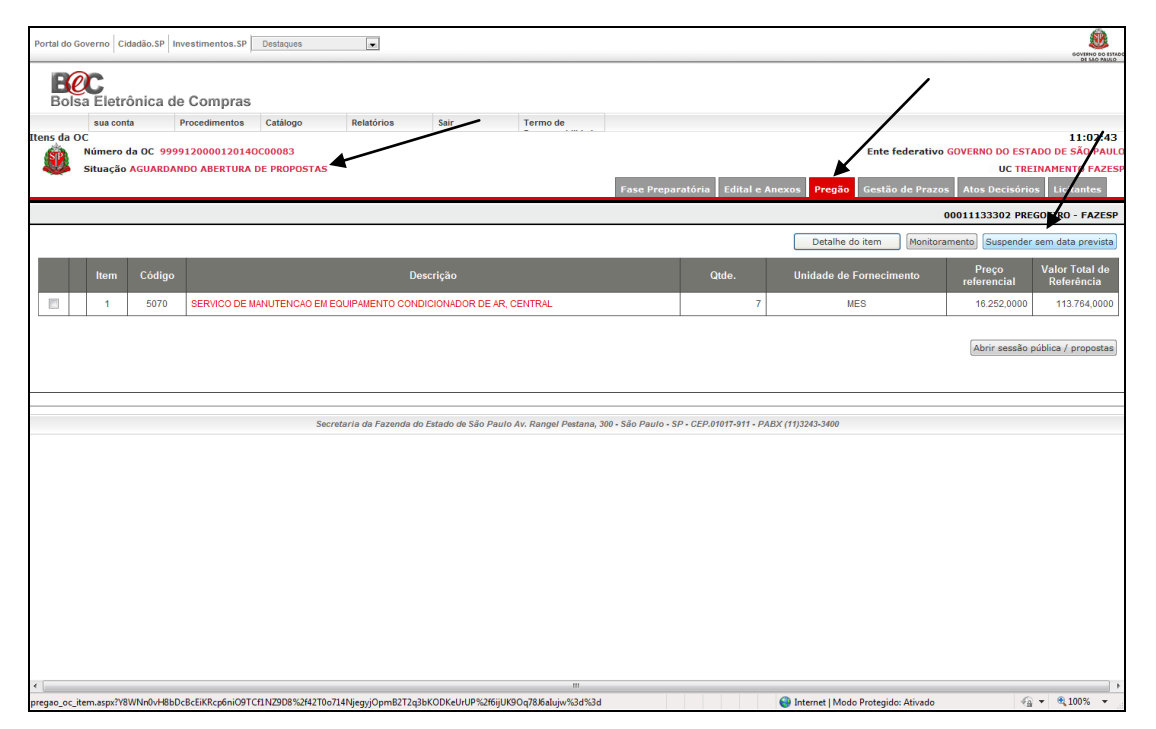

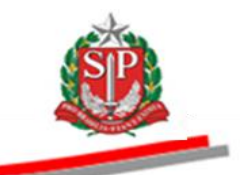

- Observe a mensagem de alerta.
- Clique em *Sim*.

| Portal do Go    | werno Cidadão.SP    | Investimentos.SP |                  |           |                                 |                                    |                              | Destaques               | •                         |            |                    |               |                      | COVERNO DO ESTA              |
|-----------------|---------------------|------------------|------------------|-----------|---------------------------------|------------------------------------|------------------------------|-------------------------|---------------------------|------------|--------------------|---------------|----------------------|------------------------------|
| Bolsa           | C<br>a Eletrônica d | de Compras       |                  |           |                                 |                                    |                              |                         |                           |            | 0                  |               |                      | 2                            |
|                 | sua conta           | Procedimentos    | Catálogo         | Relatór   | ios                             | Sair                               | Termo de                     |                         |                           |            |                    |               |                      |                              |
| tens da OG      |                     |                  |                  |           |                                 |                                    |                              |                         |                           |            |                    |               |                      | 9:10:24                      |
| - <b>SR</b> - 1 | Situação AGUARD     |                  |                  |           |                                 |                                    |                              |                         |                           |            | Chi                | e regerau     | VO GOVERNO DO ES     | RETNAMENTO FAZES             |
| · · · ·         |                     |                  | DE TROFOSTAS     |           |                                 |                                    |                              |                         | Eaco Proparatória         | a Edita    |                    |               | estão de Prazos      | Atos Dacisários              |
|                 |                     |                  |                  |           |                                 |                                    |                              |                         | ruserreparatoria          | u   Eana   | - C PHILOROP       | reguerte      | 00011133302 F        | REGOEIRO - FAZES             |
|                 |                     |                  |                  |           |                                 |                                    |                              |                         |                           |            |                    |               |                      |                              |
|                 |                     |                  |                  |           |                                 |                                    | Confir                       | me                      |                           |            | Monitorame         | ento          | Suspender sem        | data prevista                |
|                 | ltem Código         | <b>)</b>         |                  | Δ         | Atenção<br>Ao defir<br>D.O. e ( | nir nova data da<br>demais meios d | a sessão púb<br>e comunicaçã | lica, a divulgaç<br>io. | ão deve ser realizad      | ida no     | dade de Forne      | cimento       | Preço<br>referencial | Valor Total de<br>Referência |
|                 | 1 5070              | SERVICO DE M     | IANUTENCAO EM EQ |           |                                 |                                    |                              |                         |                           |            | MES                |               | 16.252,000           | 0 113.764,0000               |
|                 |                     |                  |                  |           |                                 |                                    | Sim                          | Não                     |                           |            |                    |               |                      |                              |
|                 |                     |                  |                  |           |                                 |                                    |                              |                         |                           |            |                    |               | Abrir sessão públic  | a / propostas                |
|                 |                     |                  |                  |           |                                 |                                    |                              |                         |                           |            |                    |               |                      |                              |
|                 |                     |                  |                  |           |                                 |                                    |                              |                         |                           |            |                    |               |                      |                              |
|                 |                     |                  | Secretar         | ia da Faz | enda do Es                      | tado de São Paulo J                | Av. Races Pesta              | na, 300 - São Paulo     | - SP - CEP.01017-911 - P/ | PABX (11)3 | 243-3400           |               |                      |                              |
|                 |                     |                  |                  |           |                                 |                                    | 715 00                       | ardo                    |                           |            |                    |               |                      |                              |
|                 |                     |                  |                  |           |                                 |                                    | ayu                          | arue                    |                           |            |                    |               |                      |                              |
|                 |                     |                  |                  |           |                                 |                                    |                              |                         |                           |            |                    |               |                      |                              |
|                 |                     |                  |                  |           |                                 |                                    |                              |                         |                           |            |                    |               |                      |                              |
|                 |                     |                  |                  |           |                                 |                                    |                              |                         |                           |            |                    |               |                      |                              |
|                 |                     |                  |                  |           |                                 |                                    |                              |                         |                           |            |                    |               |                      |                              |
|                 |                     |                  |                  |           |                                 |                                    |                              |                         |                           |            |                    |               |                      |                              |
|                 |                     |                  |                  |           |                                 |                                    |                              |                         |                           |            |                    |               |                      |                              |
|                 |                     |                  |                  |           |                                 |                                    |                              |                         |                           |            |                    |               |                      |                              |
|                 |                     |                  |                  |           |                                 |                                    |                              |                         |                           |            |                    |               |                      |                              |
|                 |                     |                  |                  |           |                                 |                                    |                              |                         |                           |            |                    |               |                      |                              |
|                 |                     |                  |                  |           |                                 |                                    |                              |                         |                           |            |                    |               |                      |                              |
| •               |                     |                  |                  |           |                                 |                                    |                              |                         |                           |            |                    |               |                      |                              |
| Concluído       |                     |                  |                  |           |                                 |                                    |                              |                         |                           | 😜 I        | nternet   Modo Pro | otegido: Ativ | ado                  | 🖓 🔻 🔍 100% 🔹                 |

## • Selecione o motivo da suspensão. Neste exemplo, Decisão Judicial.

| Portal do ( | Governo Cidadão.S | SP Investimentos.SP        |               |                        |                 |                     | Destaques          | V                     |                          |                                  | ٨                            |
|-------------|-------------------|----------------------------|---------------|------------------------|-----------------|---------------------|--------------------|-----------------------|--------------------------|----------------------------------|------------------------------|
| Bols        | C<br>sa Eletrônic | a de Compras               |               |                        |                 |                     |                    |                       | Ć                        |                                  |                              |
|             | sua conta         | Procedimentos              | Catálogo      | Relatórios             | Sair            | Termo de            |                    |                       |                          |                                  |                              |
| uspende     | r Pregão Sem D    | ata                        |               |                        |                 |                     |                    |                       |                          |                                  | 11:04:03                     |
| SPA         | Número da OC      | 999912000012014            | DC00059       |                        |                 |                     |                    |                       |                          | Ente federativo GO               | VERNO DO ESTADO DE SÃO PAULO |
| ~           | Situação AGUA     | RDANDO ABERTORA            | DE PROPUSTAS  |                        |                 |                     |                    |                       |                          |                                  | OC TREINAMENTO PAZESI        |
|             |                   |                            |               |                        |                 |                     |                    | Fase Prepar           | ratoria Edital e An      | exos Pregao Gestao               | de Prazos Atos Decisorios    |
|             |                   |                            |               |                        |                 |                     |                    |                       |                          | 00                               | 011133302 PREGOEIRO - FAZESP |
|             | Suspandar         |                            | ,             |                        |                 |                     |                    |                       |                          |                                  |                              |
|             | Motivo            |                            |               |                        |                 |                     |                    |                       |                          |                                  |                              |
|             | Colosiono         |                            | /             |                        |                 | <b>`</b>            |                    |                       |                          |                                  |                              |
|             | Selecione         |                            |               |                        |                 |                     |                    |                       |                          |                                  |                              |
|             | Decisão Judi      | cial                       |               |                        |                 |                     |                    |                       |                          |                                  |                              |
|             | Decisão Trib      | unal de Contas<br>ecedoria | s do Estado c | ie São Paulo           |                 |                     |                    |                       |                          |                                  |                              |
|             | Pedido de Ir      | npugnação ao l             | Edital pender | nte de decisão         |                 |                     |                    |                       |                          |                                  |                              |
|             | Pendente de       | solução de Es              | clarecimento  | s                      |                 |                     |                    |                       |                          |                                  |                              |
|             | Outros            |                            |               |                        |                 |                     |                    |                       |                          |                                  |                              |
|             |                   |                            |               |                        |                 |                     |                    |                       |                          |                                  |                              |
|             | Caracteres rest   | antes: 1000                |               |                        |                 |                     |                    |                       |                          |                                  |                              |
|             | S                 |                            |               | CTA                    |                 |                     |                    |                       |                          |                                  |                              |
|             | 50                | SPENDER SEM                |               | 5174                   |                 |                     |                    |                       |                          |                                  |                              |
|             |                   |                            | Secr          | etaria da Fazenda do i | Estado de São P | aulo Av. Rangel Pes | tana, 300 - São Pa | ulo - SP - CEP.01017- | -911 - PABX (11)3243-340 | 9                                |                              |
|             |                   |                            |               |                        |                 |                     |                    |                       |                          |                                  |                              |
|             |                   |                            |               |                        |                 |                     |                    |                       |                          |                                  |                              |
|             |                   |                            |               |                        |                 |                     |                    |                       |                          |                                  |                              |
|             |                   |                            |               |                        |                 |                     |                    |                       |                          |                                  |                              |
|             |                   |                            |               |                        |                 |                     |                    |                       |                          |                                  |                              |
|             |                   |                            |               |                        |                 |                     |                    |                       |                          |                                  |                              |
|             |                   |                            |               |                        |                 |                     |                    |                       |                          |                                  |                              |
|             |                   |                            |               |                        |                 |                     |                    |                       |                          |                                  |                              |
|             |                   |                            |               |                        |                 |                     |                    |                       |                          |                                  |                              |
|             |                   |                            |               |                        |                 |                     |                    |                       |                          |                                  | )                            |
|             |                   |                            |               |                        |                 |                     |                    |                       |                          | nternet   Modo Protegido: Ativar | in 💮 🔹 🕀 100% 📼              |

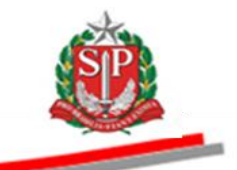

- Escreva a justificativa observando o limite máximo permitido de mil caracteres.
- Clique em SUSPENDER SEM DATA PREVISTA.

| Portal do Go | overno Cidadão.SP                 | Investimentos.SP              |              |                    |                 |                      | Destaques           | •                             |                                   |                                       |
|--------------|-----------------------------------|-------------------------------|--------------|--------------------|-----------------|----------------------|---------------------|-------------------------------|-----------------------------------|---------------------------------------|
| Bols         | C<br>a Eletrônica                 | de Compras                    |              |                    |                 |                      |                     |                               |                                   |                                       |
|              | sua conta                         | Procedimentos                 | Catálogo     | Relatórios         | Sair            | Termo de             |                     |                               |                                   |                                       |
| Suspender    | Pregão Sem Data<br>Número da OC 9 | a<br>9991200001 <b>2014</b> ( | 000059       |                    |                 |                      |                     |                               | Ente federativo 60                | 11:06:43                              |
|              | Situação AGUARD                   | ANDO ABERTURA                 | DE PROPOSTAS |                    |                 |                      |                     |                               |                                   | UC TREINAMENTO FAZESP                 |
|              |                                   |                               |              |                    |                 |                      |                     | Fase Preparatória             | Edital e Anexos Pregão Gestão     | de Prazos Atos Decisórios             |
|              |                                   |                               |              |                    |                 |                      |                     |                               | 00                                | 011133302 PREGOEIRO - FAZESP          |
| s            | Suspender                         |                               |              |                    |                 |                      |                     |                               |                                   |                                       |
|              | Motivo                            |                               |              |                    |                 |                      |                     |                               |                                   |                                       |
|              | Decisão Judici                    | al                            | /            |                    |                 | >                    |                     |                               |                                   |                                       |
|              | Justificativa                     |                               |              |                    |                 |                      |                     |                               |                                   |                                       |
|              | Inserir a justific                | ativa                         |              |                    |                 |                      |                     |                               |                                   |                                       |
|              |                                   |                               |              |                    |                 |                      |                     |                               |                                   |                                       |
| (            | Caracteres restan                 | tes:977                       |              |                    | <u> </u>        | /                    |                     |                               |                                   |                                       |
|              | Susi                              | PENDER SEM                    | DATA PREVIS  | ТА                 |                 |                      |                     |                               |                                   |                                       |
|              |                                   |                               | Secret       | aria da Fazenda do | Estado de São I | Paulo Av. Rangel Pes | tana, 300 - São Pau | ılo • SP • CEP.01017•911 • PA | ABX (11)3243-3400                 |                                       |
|              |                                   |                               |              |                    |                 |                      |                     |                               |                                   |                                       |
|              |                                   |                               |              |                    |                 |                      |                     |                               |                                   |                                       |
|              |                                   |                               |              |                    |                 |                      |                     |                               |                                   |                                       |
|              |                                   |                               |              |                    |                 |                      |                     |                               |                                   |                                       |
|              |                                   |                               |              |                    |                 |                      |                     |                               |                                   |                                       |
|              |                                   |                               |              |                    |                 |                      |                     |                               |                                   |                                       |
|              |                                   |                               |              |                    |                 |                      |                     |                               |                                   | *                                     |
| •            |                                   |                               |              |                    |                 |                      |                     |                               | C Land Mich Balactic Mart         | +                                     |
|              |                                   |                               |              |                    |                 |                      |                     |                               | unternet   Modo Protegido: Ativad | · · · · · · · · · · · · · · · · · · · |

### • A situação mudará para PREGÃO SUSPENSO.

| Portal do Gove | rno Cidadão.SP | Investimentos.SP       |              |                         |                   | De                 | staques               | V                      |                                |                      | Coverino do Estado           |
|----------------|----------------|------------------------|--------------|-------------------------|-------------------|--------------------|-----------------------|------------------------|--------------------------------|----------------------|------------------------------|
| Bolsa          | Eletrônica d   | le Compras             |              |                         |                   |                    |                       |                        |                                |                      |                              |
| Itens da OC    | sua conta      | Procedimentos          | Catálogo     | Relatórios              | Sair              | Termo de           |                       |                        |                                |                      | 11:08:49                     |
| Nú<br>Nú       | imero da OC 99 | 991200001 <b>20140</b> | 00059        |                         |                   |                    |                       |                        | Ente federativ                 | GOVERNO DO EST       | ADO DE SÃO PAULO             |
| Sit            | uação PREGAU : | SUSPENSU -             |              |                         |                   |                    |                       |                        | Fase Preparatória Edital e Ane | xos Pregão Ges       | stão de Prazos               |
|                |                |                        |              |                         |                   |                    |                       |                        |                                | 00011133302 PR       | EGOEIRO - FAZESP             |
|                |                |                        |              |                         |                   |                    |                       | Detalhe (              | do item Monitoramento          | Informar data da     | a reativação                 |
|                | ltem Código    | ,                      |              | Desc                    | rição             |                    |                       | Qtde.                  | Unidade de Fornecimento        | Preço<br>referencial | Valor Total de<br>Referência |
|                | 1 5070         | SERVICO DE M           | ANUTENCAO EM | EQUIPAMENTO CONDI       | CIONADOR DE AR    | , CENTRAL          |                       | 7                      | MES                            | 16.252,0000          | 113.764,0000                 |
|                |                |                        | Secr         | etaria da Fazenda do Es | tado de São Paulo | Av. Rangel Pestana | , 300 - São Paulo - S | SP • CEP.01017-911 • P | ABX (11)3243-3400              |                      |                              |
|                |                |                        |              |                         |                   |                    |                       |                        |                                |                      |                              |
|                |                |                        |              |                         |                   |                    |                       |                        |                                |                      |                              |
|                |                |                        |              |                         |                   |                    |                       |                        |                                |                      |                              |
|                |                |                        |              |                         |                   |                    |                       |                        |                                |                      |                              |
|                |                |                        |              |                         |                   |                    |                       |                        |                                |                      |                              |
|                |                |                        |              |                         |                   |                    |                       |                        |                                |                      |                              |
|                |                |                        |              |                         |                   |                    |                       |                        |                                |                      |                              |
| •              |                |                        |              |                         |                   |                    |                       |                        |                                |                      | •                            |

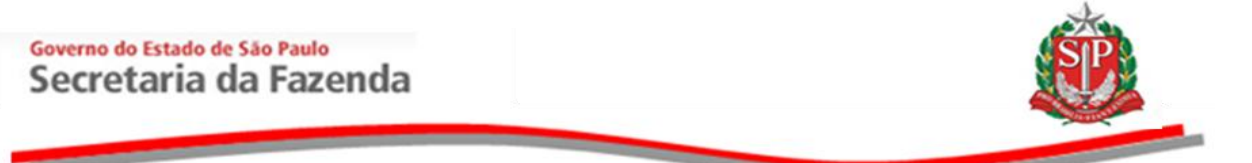

• Clique em *Edital e Anexos* para visualizar todas as suspensões sem data prevista para a reativação.

| a oo Governo / | Cidadão SP Investiment                 | os.SP              |                       |                        | Destaques                |                                |                    |                     |                        |
|----------------|----------------------------------------|--------------------|-----------------------|------------------------|--------------------------|--------------------------------|--------------------|---------------------|------------------------|
|                |                                        |                    |                       |                        | Destuques                |                                |                    |                     | 60VE<br>DI             |
| <b>BC</b>      |                                        |                    |                       |                        |                          |                                |                    |                     |                        |
| olsa Elet      | rônica de Com                          | pras               |                       |                        |                          |                                |                    |                     |                        |
| sua co         | onta Procedime                         | entos Catálogo     | Relatórios            | Sair T                 | ermo de                  |                                |                    |                     | 11:                    |
| Número         | da OC 9999120000                       | 120140C00059       |                       |                        |                          |                                | E                  | nte federativo GOVE | KNO DO ESTADO DE SÃO   |
| Situaçã        | o PREGAO SUSPENSO                      |                    |                       |                        |                          |                                | 6 0 V.             |                     | UC TREINAMENTO         |
|                |                                        |                    |                       |                        |                          |                                | Fase Preparatoria  | Edital e Anexos     | regao 🛛 Gestao de Pra: |
|                |                                        |                    |                       |                        |                          |                                |                    | 0001                | 1133302 PREGOEIRO -    |
|                |                                        |                    |                       |                        |                          |                                |                    |                     |                        |
| cumentos pu    | blicados para esta O                   | с.                 |                       |                        |                          |                                |                    |                     |                        |
| ocumento       | Tipo de arquivo                        | Tamanho do Arguivo | Data do cadas         | stro                   |                          |                                |                    |                     |                        |
| Edital         | application/msword                     | 195072             | 26/10/2010 09:0       | 1:45                   |                          |                                |                    |                     |                        |
|                |                                        |                    |                       |                        |                          |                                |                    |                     |                        |
| pensão         |                                        |                    | $\sim$                |                        |                          |                                |                    |                     |                        |
| ivo:           | Decisão Judicial                       |                    |                       |                        |                          |                                |                    |                     |                        |
| ponsável:      | Inserir a justifical<br>PREGOEIRO - FA | zesp               |                       |                        |                          |                                |                    |                     |                        |
| a Suspensao:   | 11/09/2014 11:0                        | 8                  |                       |                        |                          |                                |                    |                     |                        |
|                |                                        |                    |                       |                        |                          |                                |                    |                     |                        |
|                |                                        |                    | ia da Fazenda do Esta | ado de São Paulo Av. R | angel Pestana, 300 - São | Daula SD CED 04047 044         |                    |                     |                        |
|                |                                        | Secretar           |                       |                        |                          | Faulo - SF - GEF.01011-511 -   | PABX (11)3243-3400 |                     |                        |
|                |                                        | Secretar           |                       |                        |                          | Paulo - SF - GEP.01011-911 -   | PABX (11)3243-3400 |                     |                        |
|                |                                        | Secretar           |                       |                        |                          | Paulo - 3F - CEP.01011-311 -   | PABX (11)3243-3400 |                     |                        |
|                |                                        | Secretar           |                       |                        |                          | -auto - 3F - CEF.01017-377 -   | PABX (11)3243-3400 |                     |                        |
|                |                                        | Secretar           |                       |                        |                          |                                | PABX (11)3243-3400 |                     |                        |
|                |                                        | Secretar           |                       |                        |                          |                                | PABX (11)3243-3400 |                     |                        |
|                |                                        | Secretar           |                       |                        |                          |                                | PABX (11)3243-3400 |                     |                        |
|                |                                        | Secretar           |                       |                        |                          | raulo - 3r - c.c., old (1911 - | PABX (11)3243-3400 |                     |                        |
|                |                                        | Secretar           |                       |                        |                          |                                | PAEX (11)3243-3400 |                     |                        |
|                |                                        | Sacratas           |                       |                        |                          |                                | PABX (11)3243-3400 |                     |                        |
|                |                                        | Sacratas           |                       |                        |                          |                                | PAEX (11)3243-3400 |                     |                        |

## 12.1. MARCAR NOVA DATA PARA A REATIVAÇÃO DO PREGÃO SUSPENSO – AÇÃO DO PREGOEIRO

- Clique em *Pregão*.
- Clique em Informar data da reativação.

| Portal do Go                                                                                                    | overno Cid    | adão.SP In | nvestimentos.SP |                 |                      |                 |                  | Destaques           | •                      |            |                            |                                                                  | GOVERNO DO ESTADO<br>DE SAO PARKO |
|----------------------------------------------------------------------------------------------------|---------------|------------|-----------------|-----------------|----------------------|-----------------|------------------|---------------------|------------------------|------------|----------------------------|------------------------------------------------------------------|-----------------------------------|
| Bols                                                                                                    | C<br>a Eletrô | onica de   | e Compras       |                 |                      |                 |                  |                     |                        |            |                            |                                                                  |                                   |
|                                                                                                    | sua conta     | 1          | Procedimentos   | Catálogo        | Relatórios           | Sair            | Termo de         |                     |                        |            |                            |                                                                  | /                                 |
| Itens da OC<br>Nimero da OC 9999120000120140C00059<br>Situação PREGÃO SUSPENSO<br>Ente federativo GOVERNO DU ESTADO DE S<br>Situação PREGÃO SUSPENSO<br>Edital e Anexos Pregao Gestão de Pr |               |            |                 |                 |                      |                 |                  |                     |                        |            |                            | 11:18:28<br>ADO DE SÃO PAULO<br>INAMENTO FAZESP<br>tão de Prazos |                                   |
|                                                                                                    |               |            |                 |                 |                      |                 |                  |                     |                        |            | _                          | 00011133302 PR                                                   | EGEIRO - FAZESP                   |
|                                                                                                    |               |            |                 |                 |                      |                 |                  |                     | Detall                 | e do item  | Monitoramento              | Informar data da                                                 | reativação                        |
|                                                                                                    | ltem          | Código     |                 |                 | Desc                 | rição           |                  |                     | Qtde.                  | U          | Inidade de Fornecimento    | Preço<br>referencial                                             | Valor Total de<br>Referência      |
|                                                                                                    | 1             | 5070       | SERVICO DE M    | ANUTENCAO EM EC | UIPAMENTO CONDI      | CIONADOR DE AI  | R, CENTRAL       |                     |                        | 7          | MES                        | 16.252,0000                                                      | 113.764,0000                      |
|                                                                                                    |               |            |                 | Secreta         | ria da Fazenda do Es | ado de São Paul | o Av. Rangel Pes | ana, 300 - São Paul | o - SP - CEP.01017-911 | • PABX (11 | 1)3243-3400                |                                                                  |                                   |
|                                                                                                    |               |            |                 |                 |                      |                 |                  |                     |                        |            |                            |                                                                  |                                   |
|                                                                                                    |               |            |                 |                 |                      |                 |                  |                     |                        |            |                            |                                                                  |                                   |
|                                                                                                    |               |            |                 |                 |                      |                 |                  |                     |                        |            |                            |                                                                  |                                   |
|                                                                                                    |               |            |                 |                 |                      |                 |                  |                     |                        |            |                            |                                                                  |                                   |
|                                                                                                    |               |            |                 |                 |                      |                 |                  |                     |                        |            |                            |                                                                  |                                   |
|                                                                                                    |               |            |                 |                 |                      |                 |                  |                     |                        |            |                            |                                                                  |                                   |
| •                                                                                                    |               |            |                 |                 |                      |                 |                  |                     |                        |            | Internet   Modo Protecido: | Ativado                                                          | - (* 100% -                       |

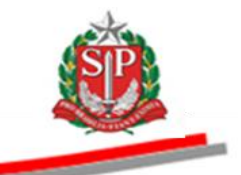

*Atenção!* O prazo mínimo para reativação deverá ser de três dias úteis, conforme demonstrado abaixo.

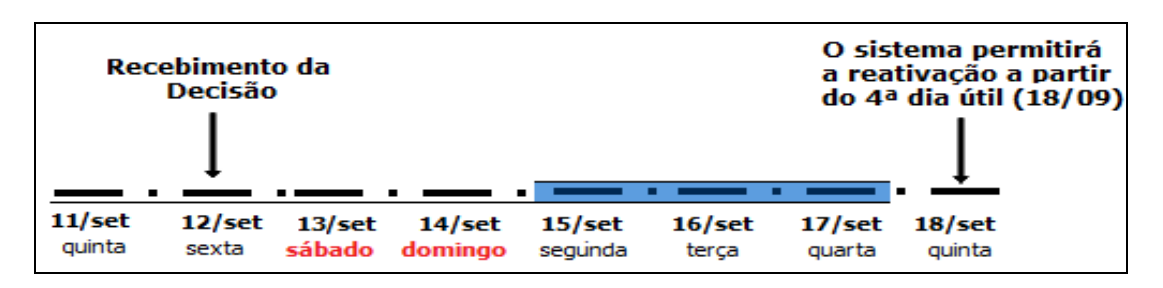

- Clique no campo Data da Reativação e selecione a data desejada no calendário.
- Insira a hora/minuto. Neste exemplo, 18/09/2014, às 09h00.
- Clique em GRAVAR DATA DA REATIVAÇÃO, para gravar a data/horário.

| Isa Eletrônica de Compras<br>sus conta Procedimentos Sanções Catálogo Relatório;                                                                                                    | Varia & Concessi Catalica P Inscrimenta 3P Catalina 2<br>ECC<br>Bolsa Eletrônica de Compras                                                                                                    |
|----------------------------------------------------------------------------------------------------|----------------------------------------------------------------------------------------------------|
| der Pregão Sem Data<br>Número da OC 9999120000120100C00190<br>Situação PREGÃO SUSPENSO                                                                                                    | se conta Procedmenta Callogo Nationa lar Terro de<br>segende Projeko Sen Dita<br>Simon de Con 1999:1200/02140/000005 - Ente Enderativo DO ESTADO E Silo<br>Stanção MECIÓO SISPISO<br>Fase Proprostina Edital e Anonas Projeko Conta da Projeko Conta da Proj |
| Reativar<br>Motivo<br>Decisčo Judicial                                                                                                    | Reativar<br>Menio<br>Decisio Judicil                                                                                                    |
| Justificativa<br>a sfas as adas das                                                                                                    | Insert o justificativa           Com Sep Time Oao Gai Sen Sta           1         2         3         4         5         6           7         8         9         10         11         32         1                                                                                                    |
| Caracteres restantes 322<br>A reativação da sessão pública das ocorrer ente 09h e 15h.<br>O prazo mínimo para reativação deverá ser de tras dias úteis a partir de ho<br>Data de Reativoção<br>09 > 00<br>(dormi/coao) (horo) (minuto) | A 14 15 16 17 19 19 19 19 19 10 10 10 10 10 10 10 10 10 10 10 10 10                                                                                                    |
| GRAVAR DATA DA REATIVAÇÃO<br>Secretaria da Fazenda do Estado de São                                                                                                    | Sectaria di Facedo di Sido da Sin Patri Ar Regel Patrino, 304 Sin Patri - 947 (19)203-308                                                                                                    |

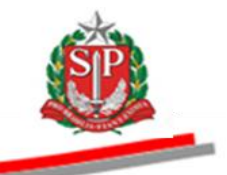

*Atenção!* Caso não seja respeitado o prazo mínimo de três dias úteis, o sistema emitirá a mensagem de alerta.

| o Governo   Cidadão.SP   In                                     | vestimentos.SP                   |                                       |                                  |                 | Destaques                                         | entros                                                  |
|-----------------------------------------------------------------|----------------------------------|---------------------------------------|----------------------------------|-----------------|---------------------------------------------------|---------------------------------------------------------|
| C<br>Isa Eletrônica de                                          | e Compras                        |                                       |                                  |                 |                                                   |                                                         |
| sua conta                                                       | Procedimentos                    | Catálogo                              | Relatórios                       | Sair            | Termo de                                          |                                                         |
| ler Pregão Sem Data                                             | 120000120140                     | 00000                                 |                                  |                 |                                                   | 17:2                                                    |
| Situação PREGÃO SU                                              | JSPENSO                          | 00085                                 |                                  |                 |                                                   | UC TREINAMENTO F                                        |
|                                                                 |                                  |                                       |                                  |                 |                                                   | Fase Preparatória Edital e Anexos Pregão Gestão de Praz |
|                                                                 |                                  |                                       |                                  |                 |                                                   | 00011133302 PREGOEIRO - E                               |
|                                                                 |                                  |                                       |                                  |                 |                                                   |                                                         |
| Reativar                                                        |                                  |                                       |                                  |                 | Informação                                        |                                                         |
| Motivo                                                          |                                  |                                       | <ul> <li>O praz</li> </ul>       | o mínimo par    | a reativação do Pregão suspenso deve              | erá ser de três                                         |
| Decisão Tribunal                                                |                                  |                                       | 🛯 🕦 dias út                      | eis, a partir o | le hoje.                                          |                                                         |
| Justificativa                                                   |                                  |                                       |                                  |                 |                                                   |                                                         |
|                                                                 |                                  |                                       |                                  |                 | OK                                                |                                                         |
|                                                                 |                                  |                                       |                                  |                 |                                                   | <b>`</b>                                                |
| Caracteres restantes                                            |                                  |                                       |                                  |                 |                                                   |                                                         |
| A reativação da ses<br>O prazo mínimo par<br>Data de Reativação | são pública de<br>a reativação d | ve ocorrer entre<br>everá ser de dias | 09h e 23h.<br>s úteis a partir d | e hoje (para    | conhecimento da divulgação de quand               | do será efetivamente reativado).                        |
| 12/09/2014                                                      |                                  | 09                                    | >                                | 00              | >                                                 |                                                         |
| (dd/mm/aaaa)                                                    |                                  | (hora                                 | )                                | (minuto)        |                                                   |                                                         |
|                                                                 | MAR DATA D                       | A REATIVAÇÃO                          | D                                |                 |                                                   |                                                         |
| INFORM                                                          |                                  |                                       |                                  |                 |                                                   |                                                         |
| INFORM                                                          |                                  | Secretar                              | ia da Fazenda do Est             | ado de São Paul | o Av. Rangel Pestana, 300 - São Paulo - SP - CEP. | 2.01017-911 - PABX (11)3243-3400                        |
| INFORM                                                          |                                  | Secretar                              | ia da Fazenda do Est             | ado de São Paul | o Av. Rangel Pestana, 300 - São Paulo - SP - CEP. | 2.01017-911 - PABX (11)3243-3400                        |

# 12.2. CONSULTAR A DATA DA SUSPENSÃO E DA REATIVAÇÃO DO PREGÃO

• Clique em *Edital e Anexos* para consultar a data da Suspensão e da Reativação do Pregão e demais informações.

| tal do Governo Cidadão          | .SP Investimentos.SP |                  |                       |                    | Desta                 | ques 🗸                    | •                             |                              | CONTROL                           |
|---------------------------------|----------------------|------------------|-----------------------|--------------------|-----------------------|---------------------------|-------------------------------|------------------------------|-----------------------------------|
| Bolsa Eletrônic                 | a de Compras         | i                |                       |                    |                       |                           | Ć                             |                              |                                   |
| sua conta                       | Procedimentos        | Catálogo         | Relatórios            | Sair               | Termo de              |                           |                               |                              |                                   |
| al<br>🆄 Número da OC            | 999912000012014      | 0C00059          |                       |                    |                       |                           |                               | Ente federativo GOVE         | 13:07<br>13:07 DO ESTADO DE SÃO P |
| Situação PREG                   | ÃO SUSPENSO          |                  |                       |                    |                       |                           |                               |                              | UC TREINAMENTO FA                 |
|                                 |                      |                  |                       |                    |                       |                           | Fase Prepar                   | atória Edital e Anexos P     | Pregão Gestão de Prazos           |
|                                 |                      |                  |                       |                    |                       |                           |                               | 0001                         | 1133302 PREGOEIRO - FA            |
|                                 |                      |                  |                       |                    |                       |                           |                               |                              |                                   |
| cumentos publicado              | or para esta OC      |                  |                       |                    |                       |                           |                               |                              |                                   |
| Documento Tin                   | o de arquivo         | manho do Arquivo | Data do cada          | stro               |                       |                           |                               |                              |                                   |
| Edital annli                    | cation/msword        | 195072           | 26/10/2010 09:0       | 1:45               |                       |                           |                               |                              |                                   |
| Contai appi                     | Salorinio Nord       | 100012           | 2010/2010 00.1        |                    |                       |                           |                               |                              |                                   |
| spensão                         |                      |                  |                       |                    |                       |                           |                               |                              |                                   |
| tivo: E                         | Decisão Judicial     | 4                |                       |                    |                       |                           |                               |                              |                                   |
| sponsável: F<br>ta Suspensão: 1 | PREGOEIRO - FAZESP   |                  | -                     |                    |                       |                           |                               |                              |                                   |
| ta Reativação: 1                | 18/09/2014 09:00     |                  |                       |                    |                       |                           |                               |                              |                                   |
|                                 |                      |                  |                       |                    |                       |                           |                               |                              |                                   |
|                                 |                      | Secreta          | ria da Fazenda do Est | ado de São Paulo A | v. Rangel Pestana, 30 | 00 - São Paulo - SP - CEP | P.01017-911 - PABX (11)3243-3 | 400                          |                                   |
|                                 |                      |                  |                       |                    |                       |                           |                               |                              |                                   |
|                                 |                      |                  |                       |                    |                       |                           |                               |                              |                                   |
|                                 |                      |                  |                       |                    |                       |                           |                               |                              |                                   |
|                                 |                      |                  |                       |                    |                       |                           |                               |                              |                                   |
|                                 |                      |                  |                       |                    |                       |                           |                               |                              |                                   |
|                                 |                      |                  |                       |                    |                       |                           |                               |                              |                                   |
|                                 |                      |                  |                       |                    |                       |                           |                               |                              |                                   |
|                                 |                      |                  |                       |                    |                       |                           |                               |                              |                                   |
|                                 |                      |                  |                       |                    | m                     |                           |                               |                              |                                   |
| uído                            |                      |                  |                       |                    |                       |                           | Intern                        | et   Modo Protegido: Ativado | 4 + 0,1009                        |

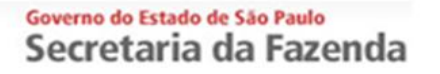

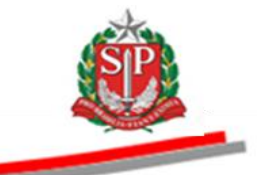

## 12.3. REATIVAR PREGÃO SUSPENSO - AÇÃO DO PREGOEIRO

- Clique em *Pregão*.
- Clique em *Reativar Oferta de Compra*, desde que no prazo previsto para reativação.

| Portal do Governo Cidadão.SP Investimentos.SP Destaques                              | <u>•</u>              |                                  | Source of the second second se | A   |
|--------------------------------------------------------------------------------------|-----------------------|----------------------------------|----------------------------------------------------------------------------------------------------|-----|
| BOSa Eletrônica de Compras                                                           |                       |                                  |                                                                                                    |     |
| sua conta Procedimentos Catálogo Relatórios Sair Termo de                            |                       |                                  | 1.19.20                                                                                                    |     |
| Número da OC 9999120000120140C00059                                                  |                       | Ente federativo                  | GOVERNO DO ESTADO DE SÃO PAUL                                                                                                    | LO  |
| Situação Aguardando reativação do pregão                                             |                       | Fase Preparatória Edital e Anexo | os Pregão Gestão de Prazos                                                                                                    | SP  |
|                                                                                      |                       |                                  | 00011133302 PREGOEIRO - FAZES                                                                                                    | эP  |
|                                                                                      | Detalhe               | do item Reativar Oferta de (     | Compra Monitoramento                                                                                                    | ī   |
| Item Código Descrição                                                                | Qtde.                 | Unidade de Fornecimento          | Preço Valor Total de<br>referencial Referência                                                                                                    |     |
| 1 5070 SERVICO DE MANUTENCAO EM EQUIPAMENTO CONDICIONADOR DE AR, CENTRAL             | 7                     | MES                              | 16.252,0000 113.764,0000                                                                                                    |     |
|                                                                                      |                       |                                  |                                                                                                    | _   |
| Secretaria da Fazenda do Estado de São Paulo Av. Rangel Pestana, 300 - São Paulo - S | P - CEP.01017-911 - P | ABX (11)3243-3400                |                                                                                                    | -   |
|                                                                                      |                       |                                  |                                                                                                    |     |
|                                                                                      |                       |                                  |                                                                                                    |     |
|                                                                                      |                       |                                  |                                                                                                    |     |
|                                                                                      |                       |                                  |                                                                                                    |     |
|                                                                                      |                       |                                  |                                                                                                    |     |
|                                                                                      |                       |                                  |                                                                                                    |     |
|                                                                                      |                       |                                  |                                                                                                    |     |
|                                                                                      |                       |                                  |                                                                                                    |     |
|                                                                                      |                       |                                  |                                                                                                    | •   |
|                                                                                      |                       | 😜 Internet   Modo Protegido: A   | ivado 🦓 🔹 🔍 100%                                                                                                    | • / |

- Observe a mensagem de alerta.
- Clique em OK.

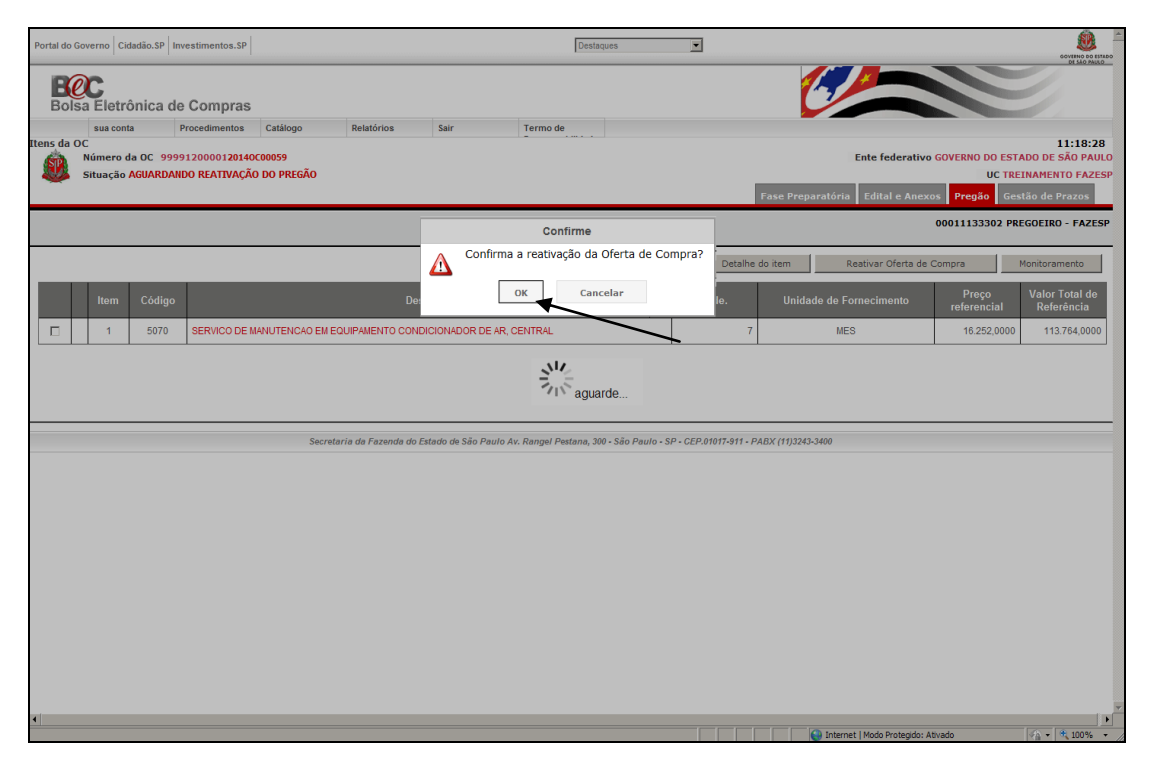

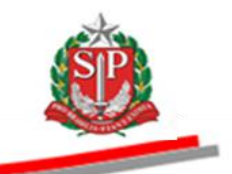

### 13. REALIZAR A SESSÃO PÚBLICA DO PREGÃO ELETRÔNICO – AÇÃO DO PREGOEIRO

O início da sessão pública só ocorrerá no dia e horário agendados no Sistema BEC/SP, de acordo com o previsto no edital.

O sistema considerará o enquadramento da empresa que estiver registrado na ficha cadastral do licitante no momento da abertura da sessão pública.

*Atenção!* O pregoeiro, durante toda a sessão pública, não deverá efetuar qualquer contato com os licitantes que não seja no âmbito do Sistema BEC/SP.

- Clique em *Pregão*.
- Clique em Abrir sessão pública/propostas.

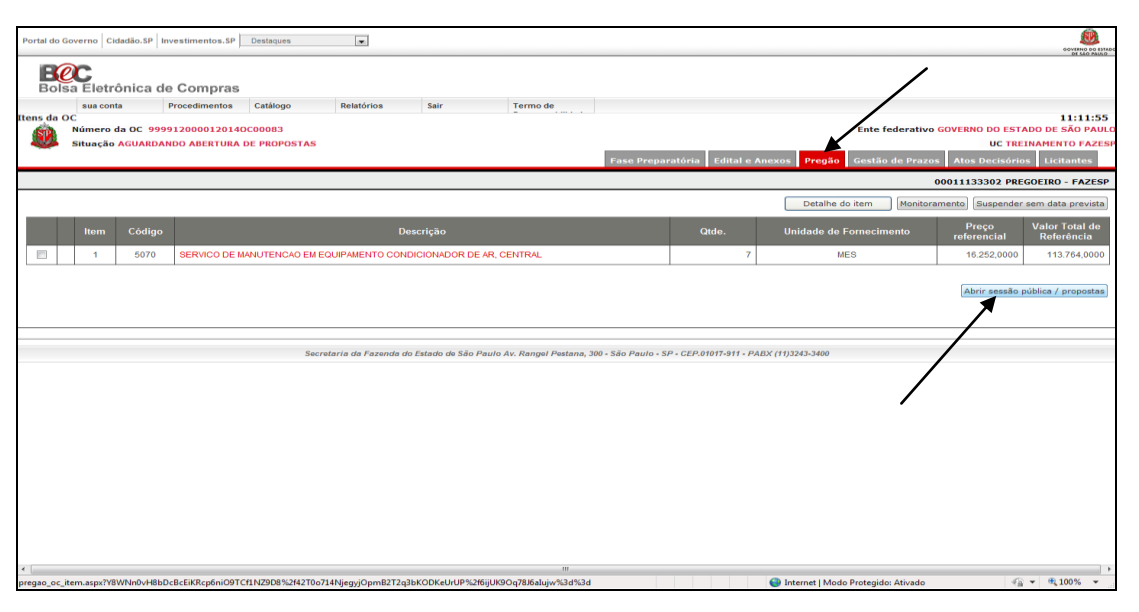

• Clique em Sim para confirmar a abertura da sessão pública.

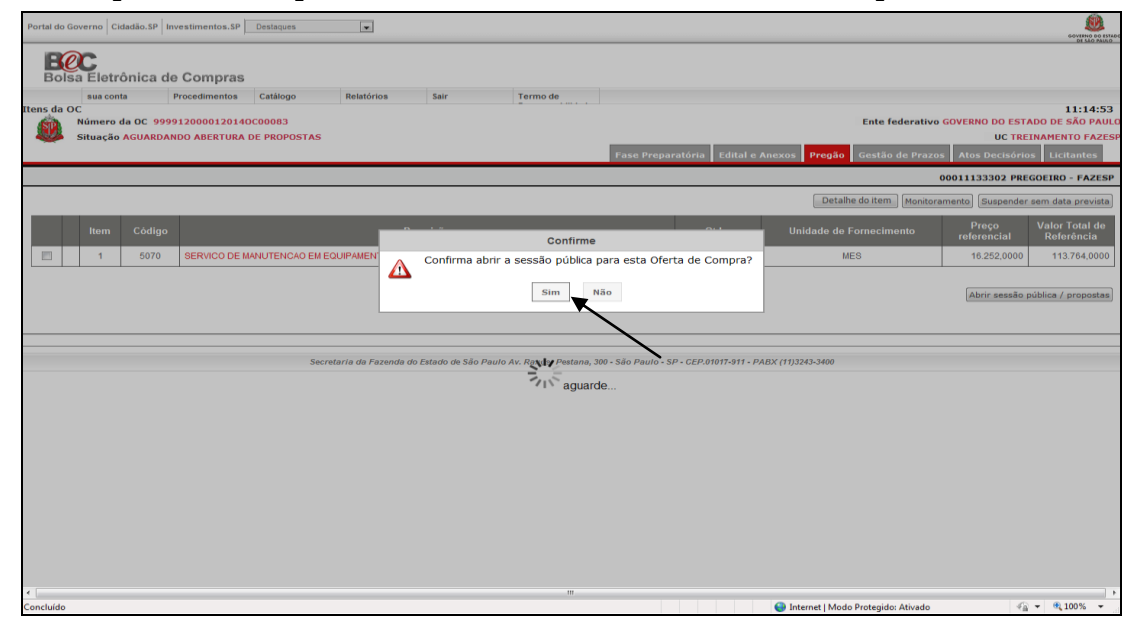

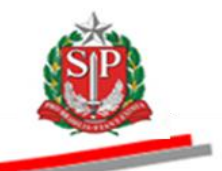

# 13.1. ANALISAR PROPOSTAS – AÇÃO DO PREGOEIRO E EQUIPE DE APOIO

O pregoeiro e a equipe de apoio farão a análise das propostas, de acordo com o objeto a ser licitado.

- Assinale o item a ser analisado.
- Clique em Análise das propostas.
- Pela aba *Licitantes* e coluna *Todos*, no chat, é possível visualizar os fornecedores que estiverem *logados* no pregão, por meio de apelido atribuído aleatoriamente pelo sistema.
- O *chat* é ativado para troca de mensagens durante a sessão pública.

| Portal do Gover | rno Cidadão. | SP Investimentos.SP           | Destaques        |                      |                     |                         |                                 |                        |                              |                   | SOUTION DO ISTADO                     |
|-----------------|--------------|-------------------------------|------------------|----------------------|---------------------|-------------------------|---------------------------------|------------------------|------------------------------|-------------------|---------------------------------------|
| Bolsa I         | Eletrônic    | a de Compras                  |                  |                      |                     |                         |                                 |                        |                              |                   |                                       |
| s               | ua conta     | Procedimentos                 | Catálogo         | Relatórios           | Sair                | Termo de                |                                 |                        |                              |                   | /                                     |
| Itens da OC     | mero da OC   | 9999120000120140              | 000083           |                      |                     |                         |                                 |                        | Ente fed                     | lerativo GOVERN   | 12:22:20<br>IO DO ESTADO DE SÃO PAULO |
| Sit             | uação ANAL   | ISANDO AS PROPOST             | AS               |                      |                     |                         |                                 |                        |                              |                   | UC TREINAME TO FAZESP                 |
|                 |              |                               |                  |                      |                     |                         | Fase Preparatória E             | d'cal e Anexos P       | regão Gestão d               | e Prazos Atos     | Decisórios Licitantes                 |
|                 |              |                               |                  |                      |                     |                         |                                 |                        |                              | 0001113           | 3302 PREGOEIRO - FAZESP               |
|                 | /            | /                             |                  |                      |                     | Detalhe do iter         | n Análise das propostas         | Propostas Monitora     | mento Suspender              | Sessão Pública    | Suspender sem data prevista           |
| Iter            | 1 Código     |                               | Desc             | rição                |                     | Qtde.                   | Unidade de<br>Fornecimento      | Preço<br>referencial   | Valor Total de<br>Referência | Qtd.<br>Propostas | Qtd. Propostas<br>analisadas          |
| 1               | 5070         | SERVICO DE MANUTEN<br>CENTRAL | ICAO EM EQUIPAN  | ENTO CONDICIONA      | DOR DE AR,          | 7                       | MES                             | 16.252,0000            | 113.764,0000                 | 3                 | 0                                     |
| Todos           |              | 30/7/2014 1                   | 2:25:48 De: Sist | ema BEC/SP Para:     | TODOS               |                         |                                 |                        |                              | Rola              | agem automatica (sim)                 |
| FOR0221         |              | Sessão Púb                    | lica Aberta.     | _                    |                     |                         |                                 |                        |                              |                   |                                       |
| FOR0648         |              |                               |                  |                      |                     |                         |                                 |                        |                              |                   |                                       |
| FOR0675         |              |                               |                  |                      |                     |                         |                                 |                        |                              |                   |                                       |
|                 |              |                               |                  |                      |                     |                         |                                 |                        |                              |                   |                                       |
|                 |              |                               |                  |                      |                     |                         |                                 |                        |                              |                   |                                       |
|                 |              |                               |                  |                      |                     |                         |                                 |                        |                              |                   |                                       |
|                 |              | Digite sua me                 | nsagem           |                      |                     |                         |                                 |                        |                              |                   | Ĵ Enviar ₊J                           |
|                 |              |                               | Sec              | retaria da Fazenda d | o Estado de São Pau | ılo Av. Rangel Pestana, | 300 - São Paulo - SP - CEP.0101 | 7-911 - PABX (11)3243- | 3400                         |                   |                                       |
|                 |              |                               |                  |                      |                     |                         |                                 |                        |                              |                   |                                       |
|                 |              |                               |                  |                      |                     |                         |                                 |                        |                              |                   |                                       |
|                 |              |                               |                  |                      |                     |                         |                                 |                        |                              |                   |                                       |
| •               |              |                               |                  |                      |                     | m                       |                                 | 0.1                    |                              |                   | •                                     |
|                 |              |                               |                  |                      |                     |                         |                                 | 😝 Interne              | et   Modo Protegido: /       | Ativado           | Ý≟ ▼ 🔍 100% ▼                         |

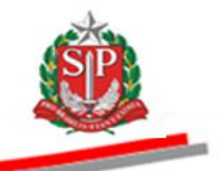

- Verifique o detalhamento da descrição do item, no qual conterá dados que subsidiarão a análise das propostas.
- O sistema abrirá a grade ordenatória com as propostas a serem analisadas.
- Observe que a análise encontra-se em situação pendente.
- Clique em Pendente no campo Análise.

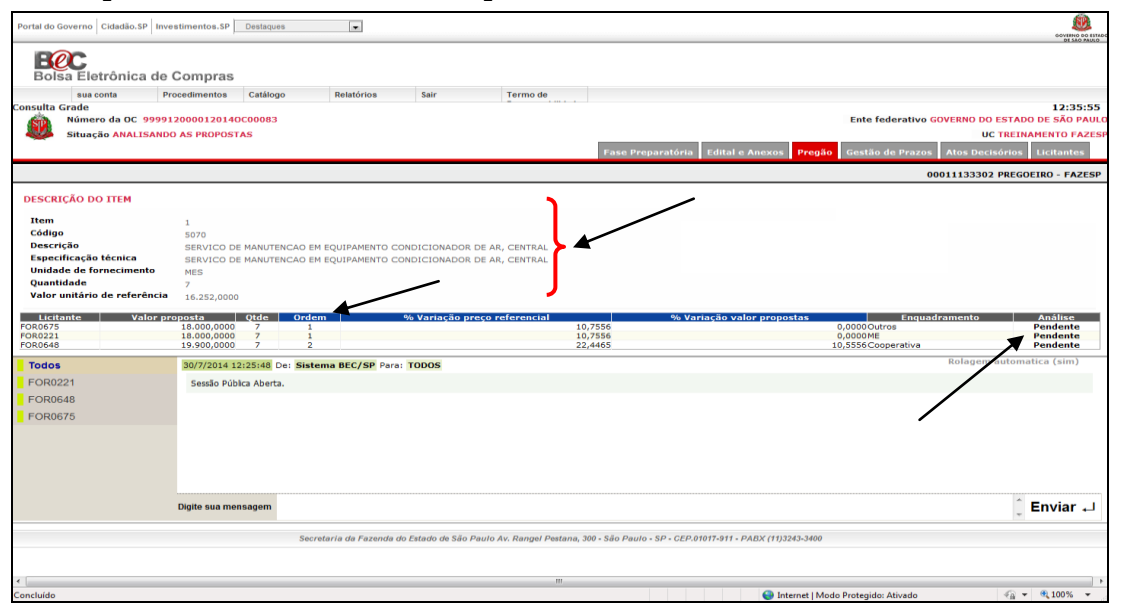

# 13.2. CLASSIFICAR/DESCLASSIFICAR PROPOSTAS – AÇÃO DO PREGOEIRO E EQUIPE DE APOIO

Serão apresentados os dados da proposta do licitante selecionado.

- Clique em Consulta anexo, quando houver.
- *Atenção!* Em caso de dificuldade na abertura do anexo, recomenda-se salvar o arquivo e abrí-lo a partir do local onde foi salvo.
- Clique em *Classificar ou Desclassificar*, conforme o caso.
- Neste exemplo, será desclassificado.

| Portal do Governo Cidadão.SP Inve                                                                                                    | stimentos.SP Destaques                                                                                                    | BOTTAN AND AND AND AND AND AND AND AND AND A                                                                                                    |
|----------------------------------------------------------------------------------------------------|----------------------------------------------------------------------------------------------------|----------------------------------------------------------------------------------------------------|
| Grade Classifica<br>Wisconta Pr<br>Strade Classifica<br>Wimero da OC 99991<br>Situação ANALISANDO                                                                                                    | Compras<br>ocedimentos Catálogo Relatórios Sair Termo de Termo de Sair Sair De Sair De Sair De Sair De Sair De Sair De Sair Sair De Sair De Sair Sair De Sair Sair De Sair Sair De Sair Sair Sair Sair Sair Sair Sair Sair | 12:41:32<br>Ente federativo GOVERNO DO ESTADO DE SÃO PAULO<br>UC TREINAMENTO FAZESP<br>Fase Preparatóriz Edital e Anexos Pregão Gestão de Prazos Atos Decisiónios Luciantes<br>Ocolilizado PERGOENO - FAZESP |
| Favor entrar com um Parecer.                                                                                                    |                                                                                                    |                                                                                                    |
| DESCRIÇÃO DO ITEM<br>Ham<br>Oscariza<br>Descriza<br>Descriza<br>Unidade de fornacimento<br>Quantidade<br>Valor unitário de referência<br>Unidade de fornacimento<br>Quantidade<br>PROPOSTA ENTREGUE<br>Enguadramento:<br>Proposta ofericada pelo valor<br>Valor total (propesta oferidad<br>A quantidade) fisi:<br>Arquivo Anexo: | 1<br>00<br>00<br>00<br>00<br>00<br>00<br>00<br>00<br>00<br>0                                                                                                    |                                                                                                    |
| Classificar                                                                                                    | Desclassificar                                                                                                    |                                                                                                    |
| Todos                                                                                                    | 30/7/2014 12:25:48 De: Sistema BEC/SP Para: TODOS                                                                                                    | Rolagem automatica (sim)                                                                                                    |
| FOR0221                                                                                                    | Sessão Pública Aberta.                                                                                                    |                                                                                                    |
| FOR0648<br>FOR0675                                                                                                    | 30/7/2014 12:40:48 De: Pregoeiro Para: TODOS<br>Senhores fornecedpres, estamos analisando as propostas. Por favor aguardem                                                                                                 |                                                                                                    |
| Concluído                                                                                                    |                                                                                                    | 🕒 Internet   Modo Protegido: Ativado 🏾 🍕 💌 🕂 100% 💌                                                                                                    |

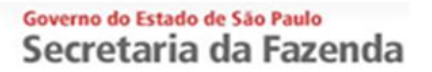

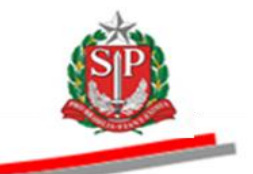

- No campo Justificativa, escreva o motivo da desclassificação.
- Clique em Desclassificar.

| Portal do Governo Cidadão.SP Inve                           | estimentos.SP Destaques    | ×                       |                       |                                                              | GOVERNO DO ESTADO          |
|-------------------------------------------------------------|----------------------------|-------------------------|-----------------------|--------------------------------------------------------------|----------------------------|
| Bolsa Eletrônica de                                         | Compras                    |                         |                       |                                                              |                            |
| sua conta Pr                                                | rocedimentos Catálogo      | Relatórios Sair         | Termo de              |                                                              |                            |
| Grade Classifica                                            |                            |                         |                       |                                                              | 12:41:32                   |
| Número da OC 99991                                          | 120000120140C00083         |                         |                       | Ente federativo GOVE                                         | RNO DO ESTADO DE SÃO PAULO |
| Situação ANALISAND                                          | O AS PROPOSTAS             |                         |                       |                                                              | UC TREINAMENTO FAZESP      |
|                                                             |                            |                         |                       | Fase Preparatória Edital e Anexos Pregão Gestão de Prazos At | os Decisórios Licitantes   |
|                                                             |                            |                         |                       | 00011                                                        | 133302 PREGOEIRO - FAZESP  |
| Favor entrar com um Parecer.                                |                            |                         |                       |                                                              |                            |
| DESCRIÇÃO DO ITEM                                           |                            |                         |                       |                                                              |                            |
| Item                                                        | 1                          |                         |                       |                                                              | =                          |
| Código                                                      | 5070                       |                         |                       |                                                              |                            |
| Descrição<br>Especificação técnica                          | SERVICO DE MANUTENCAO      | EM EQUIPAMENTO CONDICIO | NADOR DE AR, CENTRAL  |                                                              |                            |
| Unidade de fornecimento                                     | MES                        | EM EQUIPAMENTO CONDICIC | INADOR DE AR, CENTRAL |                                                              |                            |
| Quantidade                                                  | 7                          |                         |                       |                                                              |                            |
| Valor unitário de referência                                | 16.252,0000                |                         |                       |                                                              |                            |
| PROPOSTA ENTREGUE                                           |                            |                         |                       |                                                              |                            |
| Licitante:                                                  | FOR0675                    |                         |                       |                                                              |                            |
| Enquadramento:                                              | Outros                     |                         |                       |                                                              |                            |
| Proposta ofertada pelo valor<br>unitário (vide edital) R\$: | 18.000,0000                |                         |                       |                                                              |                            |
| Valor total (proposta ofertada<br>× guantidade) R\$:        | 126.000,0000               |                         |                       |                                                              |                            |
| Arquivo Anexo:                                              | Consulta anexo             | /                       |                       |                                                              |                            |
|                                                             |                            |                         |                       |                                                              |                            |
| Justificativa Inserir texto                                 | da desclassificação.       |                         | < No.                 |                                                              |                            |
| Classificar                                                 | Desclassificar             |                         |                       |                                                              | In a section of the follow |
| Todos                                                       | 30/7/2014 12:25:48 De: Sis | tema BEC/SP Para: TODOS |                       | Re                                                           | plagem automatica (sim)    |
| FOR0221                                                     | Sessão Pública Aberta.     |                         |                       |                                                              | -                          |
| CODOC40                                                     |                            |                         |                       |                                                              |                            |
| Concluído                                                   |                            |                         |                       | 😜 Internet   Modo Protegido: Ativado                         | 🖓 🔻 🔍 100% 🔻               |

- Verifique se as propostas foram analisadas e qual a situação no momento.
- Se necessário alguma alteração, clique na situação atual, campo *Análise*, e efetue a alteração necessária.

| Portal do Governo Cidadão.S | P Investimentos.SP De          | staques       |                           |                      |                     |                                                         |                         | COVERIO O COVERIO O COVERI |
|-----------------------------|--------------------------------|---------------|---------------------------|----------------------|---------------------|---------------------------------------------------------|-------------------------|----------------------------------------------------------------------------------------------------|
| BOIsa Eletrônica            | a de Compras                   |               |                           |                      |                     |                                                         |                         |                                                                                                    |
| sua conta                   | Procedimentos Ca               | atálogo       | Relatórios                | Sair                 | Termo de            |                                                         |                         |                                                                                                    |
| onsulta Grade               | 0000120000120140000            | 1082          |                           |                      |                     |                                                         | Ento fodorativo CO      | 14:31:25                                                                                                    |
| Situação ANALI              | SANDO AS PROPOSTAS             | 1005          |                           |                      |                     |                                                         |                         | UC TREINAMENTO FAZES                                                                                                    |
| -                           |                                |               |                           |                      |                     | Fase Preparatória Edital e Anexos Pre                   | gão Gestão de Prazos    | Atos Decisórios Licitantes                                                                                                    |
|                             |                                |               |                           |                      |                     |                                                         | 000                     | 11133302 PREGOETRO - FAZESP                                                                                                    |
|                             |                                |               |                           |                      |                     |                                                         |                         |                                                                                                    |
| DESCRIÇÃO DO ITEM           |                                |               |                           |                      |                     |                                                         |                         |                                                                                                    |
| Item<br>Código              | 1                              |               |                           |                      |                     |                                                         |                         |                                                                                                    |
| Descrição                   | SERVICO DE MA                  | NUTENCAO EN   | I EQUIPAMENTO COND        | ICIONADOR DE AR      | , CENTRAL           |                                                         |                         |                                                                                                    |
| Especificação técnica       | SERVICO DE MA                  | NUTENCAO EN   | I EQUIPAMENTO COND        | ICIONADOR DE AR      | , CENTRAL           |                                                         |                         |                                                                                                    |
| Quantidade                  | MES 7                          |               |                           |                      |                     |                                                         |                         |                                                                                                    |
| Valor unitário de refer     | ência 16.252,0000              |               |                           |                      |                     |                                                         |                         |                                                                                                    |
| Licitante Valor             | proposta Qtde                  | Ordem         | % Variação p              | reço referencial     |                     | % Variação valor propostas En                           | quadramento             | Análise                                                                                                    |
| FOR0675<br>FOR0221          | 18.000,0000 7<br>18.000,0000 7 | 1             |                           |                      | 10,7556             | 0,0000Outros<br>0,0000ME                                |                         | Classificada/Alterar<br>Desclassificada/Alterar                                                                                                    |
| FOR0648                     | 19.900,0000 7                  | 2             |                           |                      | 22,4465             | 10,5556Coopera                                          | tiva                    | Classificada/Alterar                                                                                                    |
| Todos                       | 30/7/2014 12:25                | :48 De: Siste | ema BEC/SP Para: TO       | DOS                  |                     |                                                         |                         | Rolagem automatica (sim)                                                                                                    |
| FOR0221                     | Sessão Pública A               | Aberta.       |                           |                      |                     |                                                         |                         |                                                                                                    |
| FOR0648                     | 30/7/2014 12:40                | :48 De: Preg  | oeiro Para: TODOS         |                      |                     |                                                         |                         |                                                                                                    |
| FOR0675                     | Senhores forne                 | cedores estar | ios analisando as propost | as. Por favor aguaro | lem                 |                                                         |                         |                                                                                                    |
|                             | 20/7/2014 12:41                | -05 -0 500    | Data Barasalas            |                      |                     |                                                         |                         |                                                                                                    |
|                             | 30/7/2014 12:41                | :06 De: POR   | JZZI Para: Pregoeiro      |                      |                     |                                                         |                         |                                                                                                    |
|                             | Boa carde                      |               |                           |                      |                     |                                                         |                         |                                                                                                    |
|                             | Digite sua mensag              | jem           |                           |                      |                     |                                                         |                         | Ĵ Enviar ₊J                                                                                                    |
|                             |                                |               |                           |                      |                     |                                                         |                         |                                                                                                    |
|                             |                                | Secr          | etaria da Fazenda do Es   | tado de São Paulo )  | Av. Rangel Pestana, | 300 - Sao Paulo - SP - CEP.01017-911 - PABX (11)3243-34 | 00                      |                                                                                                    |
|                             |                                |               |                           |                      |                     |                                                         |                         |                                                                                                    |
|                             |                                |               |                           |                      | m                   |                                                         |                         |                                                                                                    |
|                             |                                |               |                           |                      |                     | Internet                                                | Modo Protegido: Ativado | 🖓 🔻 🍕 100% 🔻                                                                                                    |

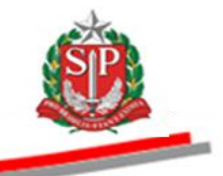

- Ao analisar as propostas, poderá haver empate entre elas.
- Observe a mensagem do sistema de que existe empate de propostas, devendo ser efetuado o sorteio. Veja o empate nos campos Valor proposta e Ordem.
- Clique em OK.
- Clique em Sorteio das propostas.

|              |                     |                  |                   |                      |                      |                       |                                      |                                | <u>A</u>                         |
|--------------|---------------------|------------------|-------------------|----------------------|----------------------|-----------------------|--------------------------------------|--------------------------------|----------------------------------|
| Portal do Go | verno Cidadão.SP    | Investimentos.SP | Destaques         |                      |                      |                       |                                      |                                | GOVERNO DO ESTADO                |
| Bols         | C<br>a Eletrônica d | le Compras       |                   |                      |                      |                       |                                      |                                | UT TAU HIRAD                     |
|              | sua conta           | Procedimentos    | Catálogo          | Relatórios           | Sair                 | Termo de              |                                      |                                |                                  |
| Consulta G   | rade                |                  |                   |                      |                      |                       |                                      |                                | 14:39:17                         |
| (m)          | Número da OC 99     | 9912000012014    | 0C00083           |                      |                      |                       |                                      | Ente federativ                 | O GOVERNO DO ESTADO DE SÃO PAULO |
|              | Situação ANALISA    | NDO AS PROPOS    | TAS               |                      |                      |                       |                                      |                                | UC TREINAMENTO FAZESP            |
|              |                     |                  |                   |                      |                      |                       |                                      |                                |                                  |
|              |                     |                  |                   |                      |                      |                       | Fase Preparatoria Edital             | e Anexos Pregao Gestao de Praz | os Atos Decisorios Licitantes    |
|              |                     |                  |                   |                      |                      |                       |                                      |                                | 00011133302 PREGOEIRO - FAZESP   |
|              |                     |                  |                   |                      | Mensagem da pá       | gina da web           |                                      |                                |                                  |
| DESCRIÇ      | ÃO DO ITEM          |                  |                   |                      |                      |                       |                                      |                                |                                  |
|              |                     |                  |                   |                      |                      |                       |                                      |                                |                                  |
| Código       |                     | 1                |                   |                      | Existe               | empate de propostas   | deve ser feito o sorteio.            |                                |                                  |
| Descric      | ão                  | 5070             |                   |                      |                      |                       |                                      |                                |                                  |
| Especif      | cação técnica       | SERVICO D        | E MANUTENCAO EN   | LEQUIPAMENTO CON     |                      |                       |                                      |                                |                                  |
| Unidade      | de fornecimento     | MES              | e nationencado en |                      | 1                    |                       | ок                                   |                                |                                  |
| Quantid      | ade                 | 7                |                   |                      |                      |                       |                                      |                                |                                  |
| Valor u      | nitário de referên  | cia 16.252,000   |                   |                      |                      |                       |                                      |                                |                                  |
|              |                     |                  |                   |                      |                      |                       | ~ .                                  |                                |                                  |
| FOR0675      | te valor pl         | 18.000,0000      | de Ordem<br>7 1   | % Variaç             | ao preço referer     | 10,7556               | % variação valor propost             | 0,0000Outros                   | Classificada/Alterar             |
| FOR0221      |                     | 18.000,0000      | 7 1               |                      |                      | 10,7556               |                                      | 0,0000 ME                      | Classificada/Alterar             |
| FOR0648      | a propostas         | 19.900,0000      | / 2               |                      |                      | 22,4465               |                                      | 10,5556 Cooperativa            | Classificada/Alterar             |
| Sortelo da   | s propostas         |                  |                   |                      |                      |                       |                                      |                                |                                  |
|              |                     |                  |                   |                      |                      |                       |                                      |                                |                                  |
|              |                     |                  | C                 | tania da Fananda da  | Fata da da Cãa David | Au Deneral Destance   | 200 62- 0 50 650 04047 044           | DA DX (44)2242 2400            |                                  |
|              |                     | ~                | 36076             | etarra da razenda do | csiado de Sao Paun   | ) Av. kanger Pestana, | 300 - Sao Paulo - SP - CEP.01011-911 | - PADA (11)3243-3400           |                                  |
| i            |                     |                  |                   |                      |                      |                       |                                      |                                |                                  |
|              |                     |                  |                   |                      |                      |                       |                                      |                                |                                  |
|              |                     |                  |                   |                      |                      |                       |                                      |                                |                                  |
|              |                     |                  |                   |                      |                      |                       |                                      |                                |                                  |
|              |                     |                  |                   |                      |                      |                       |                                      |                                |                                  |
|              |                     |                  |                   |                      |                      |                       |                                      |                                |                                  |
|              |                     |                  |                   |                      |                      |                       |                                      |                                |                                  |
|              |                     |                  |                   |                      |                      |                       |                                      |                                |                                  |
|              |                     |                  |                   |                      |                      |                       |                                      |                                |                                  |
|              |                     |                  |                   |                      |                      |                       |                                      |                                |                                  |
|              |                     |                  |                   |                      |                      |                       |                                      |                                |                                  |
|              |                     |                  |                   |                      |                      |                       |                                      |                                |                                  |
|              |                     |                  |                   |                      |                      |                       |                                      |                                |                                  |
|              |                     |                  |                   |                      |                      |                       |                                      |                                |                                  |

- Assim que o sorteio de desempate for efetuado, observe a nova ordem de classificação das propostas.
- Veja a mensagem do *Chat* sobre o desempate das propostas.

|                                                  |                                      |                               |                                    |                                                           | á la                                           |
|--------------------------------------------------|--------------------------------------|-------------------------------|------------------------------------|-----------------------------------------------------------|------------------------------------------------|
| ortal do Governo   Cidadão.SP   I                | nvestimentos.SP Destaques            |                               |                                    |                                                           | COVERING DO ES<br>DE LIC PAUL                  |
| BØC                                              |                                      |                               |                                    |                                                           |                                                |
| Bolsa Eletrônica d                               | e Compras                            |                               |                                    |                                                           |                                                |
| sua conta                                        | Procedimentos Catálogo               | Relatórios Sai                | r Termo de                         |                                                           | 44.00.4                                        |
| Número da OC 99                                  | 99120000120140C00083                 |                               |                                    | Ente feder                                                | 14:39:4<br>rativo GOVERNO DO ESTADO DE SÃO PAU |
| Situação ANALISA                                 | NDO AS PROPOSTAS                     |                               |                                    |                                                           | UC TREINAMENTO FAZE                            |
|                                                  |                                      |                               |                                    | Fase Preparatória Edital e Anexos Pregão Gestão de        | Prazos Atos Decisórios Licitantes              |
|                                                  |                                      |                               |                                    |                                                           | 00011133302 PREGOEIRO - FAZES                  |
| DESCRIÇÃO DO ITEM                                |                                      |                               |                                    |                                                           |                                                |
| Item                                             | 1                                    |                               |                                    |                                                           |                                                |
| Código                                           | 5070                                 |                               |                                    |                                                           |                                                |
| Descrição                                        | SERVICO DE MANUTENCAC                | EM EQUIPAMENTS CONDICI        | ONADOR DE AR, CENTRAL              |                                                           |                                                |
| Especificação tecnica<br>Unidade de fornecimento | SERVICO DE MANUTENCAC                | EM EQUIPAMENTO CONDICI        | ONADOR DE AR, CENTRAL              |                                                           |                                                |
| Ouantidade                                       | 7                                    |                               |                                    |                                                           |                                                |
| Valor unitário de referênc                       | ia 16,252,0000                       |                               |                                    |                                                           |                                                |
|                                                  | ,                                    |                               |                                    |                                                           |                                                |
| Licitante Valor pr<br>OR0221                     | oposta Qtde Ordem<br>18.000,0000 7 1 | % Variação p                  | reço referencial<br>10,7556        | Wariação valor propostas Enquadramento<br>0,0000ME        | D Analise<br>Classificada/Alterar              |
| OR0675                                           | 18.000,0000 7 2                      |                               | 10,7556                            | 0,0000 Outros                                             | Classificada/Alterar                           |
| 0K0040                                           | 19:900,0000 / 3                      |                               | 22,4405                            | 10,5556 Cooperativa                                       | Classificada/ Alterar                          |
| Todos                                            | 30/7/2014 12:40:48 De: P             | requeiro Para: TODOS          |                                    |                                                           | Rolagem automatica (sim)                       |
| FOR0221                                          |                                      |                               |                                    |                                                           |                                                |
| FOR0648                                          | Sennores forneceapres, es            | tamos anaisando as propostas. | Por favor aguardem                 |                                                           |                                                |
| FOR0675                                          | 30/7/2014 12:41:06 De: F             | DR0221 Para: Pregoeiro        |                                    |                                                           |                                                |
|                                                  | Boa tarde                            |                               |                                    |                                                           |                                                |
|                                                  | 30/7/2014 14:50:40 De: S             | stema BEC/SP Para: TODO       | is 🖌                               |                                                           |                                                |
|                                                  | Por ação do pregoeiro o Sis          | tema BEC/SP promoveu o des    | empate das propostas para o item 1 |                                                           |                                                |
|                                                  | Digite sua mensagem                  |                               |                                    |                                                           | Ĵ Enviar ₊                                     |
|                                                  | s                                    | ecretaria da Fazenda do Estad | o de São Paulo Av. Rangel Pestana. | 300 - São Paulo - SP - CEP.01017-911 - PABX (11)3243-3400 |                                                |
|                                                  |                                      |                               | 2 ******                           |                                                           |                                                |
|                                                  |                                      |                               |                                    |                                                           |                                                |
|                                                  |                                      |                               |                                    | 😜 Internet   Modo Protegido: Ati                          | vado 🖓 🕶 🔍 100% 👻                              |

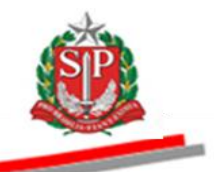

- Antes de finalizar a análise das propostas, verifique a quantidade de propostas analisadas em relação à quantidade de propostas existentes.
- Atenção! Após finalizar a análise das propostas, a situação classificada ou desclassificada não poderá mais ser alterada.
- Clique em Finalizar a análise das propostas. Ação exclusiva do pregoeiro.

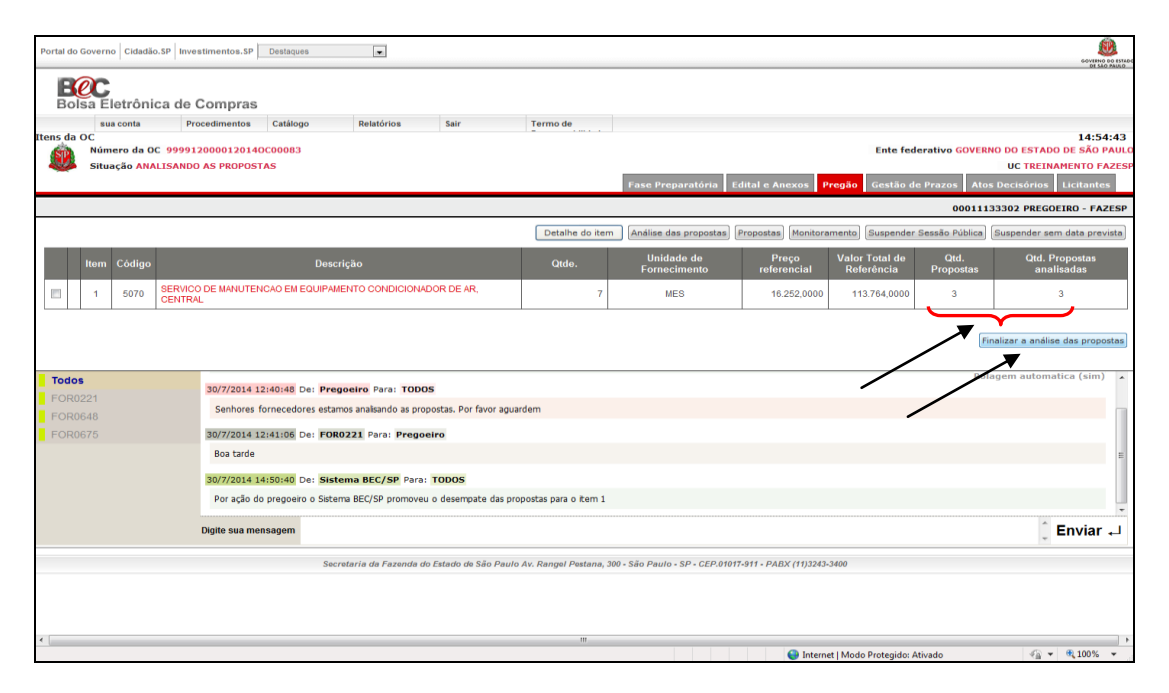

• Clique em *Sim* para confirmar o encerramento da análise das propostas.

| Portal do Go   | verno       | idadão.S | P Investimentos.SP           | Destaques           | •                    |                      |                         |                             |                          |                              |                   | 60VENO DO 151400                     |
|----------------|-------------|----------|------------------------------|---------------------|----------------------|----------------------|-------------------------|-----------------------------|--------------------------|------------------------------|-------------------|--------------------------------------|
|                | r           |          |                              |                     |                      |                      |                         |                             |                          |                              |                   | 01 540 PAULO                         |
| Bolsa          | a Eleti     | ônica    | a de Compras                 |                     |                      |                      |                         |                             |                          |                              |                   |                                      |
|                | sua cor     | nta      | Procedimentos                | Catálogo            | Relatórios           | Sair                 | Termo de                |                             |                          |                              |                   |                                      |
| Itens da Oo    | :<br>Número | da OC    | 9999120000120140             | C00083              |                      |                      |                         |                             |                          | Ente fed                     | erativo GOVERN    | 14:47:29<br>O DO ESTADO DE SÃO PAULO |
| . 🥨 :          | Situação    | ANALI    | SANDO AS PROPOST             | AS                  |                      |                      |                         |                             |                          |                              |                   | UC TREINAMENTO FAZESP                |
|                |             |          |                              |                     |                      |                      |                         | Fase Preparatória           | Edital e Anexos          | Pregão Gestão d              | e Prazos Atos     | Decisórios Licitantes                |
|                |             |          |                              |                     |                      |                      |                         |                             |                          |                              | 0001113           | 3302 PREGOEIRO - FAZESP              |
|                |             |          |                              |                     |                      |                      | Detalhe do item         | Análise das proposta        | s Propostas Monitora     | amento Suspender             | Sessão Pública    | Suspender sem data prevista          |
| h              | em Có       | digo     |                              | Descriç             | ão                   |                      | Confirme                | Unidade de                  | Preço<br>referencial     | Valor Total de<br>Referência | Qtd.<br>Propostas | Qtd. Propostas<br>analisadas         |
|                | 1 5         | 070 S    | ERVICO DE MANUTENO<br>ENTRAL | CAO EM EQUIPAMEN    | ITO CONDICIONADO     | Confir               | ma encerrar a ana       | ilise das propostas?        | 16.252,0000              | 113.764,0000                 | 3                 | 3                                    |
|                |             |          |                              |                     |                      | -                    | Sim                     | ăo                          |                          |                              | _                 |                                      |
|                |             |          |                              |                     |                      |                      |                         | <u> </u>                    |                          |                              | Fin               | alizar a análise das propostas       |
|                |             |          |                              |                     |                      |                      |                         | $\searrow$                  |                          |                              |                   |                                      |
| Todos          |             |          | 30/7/2014 12                 | :40:48 De: Prego    | eiro Para: TODOS     |                      |                         |                             |                          |                              |                   | gen automatica (sini) 🗴              |
| EOR022         |             |          | Senhores for                 | mecedpres, estamos  | analisando as propos | stas. Por favor agua | ardem                   |                             |                          |                              |                   |                                      |
| FOR067         |             |          | 30/7/2014 12                 | :41:06 De: FOR02    | 21 Para: Pregoeir    | ro                   |                         | le                          |                          |                              |                   |                                      |
|                |             |          | Boa tarde                    |                     |                      |                      |                         |                             |                          |                              |                   | E                                    |
|                |             |          | 30/7/2014 14                 | :50:40 De: Sisten   | a BEC/SP Para: T     | ODOS                 |                         |                             |                          |                              |                   |                                      |
|                |             |          | Por ação do                  | pregoeiro o Sistema | BEC/SP promoveu o    | desempate das pr     | opostas para o item 1   |                             |                          |                              |                   |                                      |
|                |             |          |                              |                     |                      |                      |                         |                             |                          |                              |                   | ×                                    |
|                |             |          | Digite sua men               | sagem               |                      |                      |                         |                             |                          |                              |                   | ÷ Enviar →                           |
|                |             |          |                              | Secret              | aria da Fazenda do E | stado de São Paul    | o Av. Rangel Pestana, 3 | 00 - São Paulo - SP - CEP.0 | 1017-911 - PABX (11)3243 | -3400                        |                   |                                      |
|                |             |          |                              |                     |                      |                      |                         |                             |                          |                              |                   |                                      |
|                |             |          |                              |                     |                      |                      |                         |                             |                          |                              |                   |                                      |
|                |             |          |                              |                     |                      |                      |                         |                             |                          |                              |                   |                                      |
| <<br>Concluído | _           | _        |                              |                     |                      |                      |                         |                             | 😜 Intern                 | et   Modo Protegido: A       | tivado            | √a ▼ € 100% ▼                        |

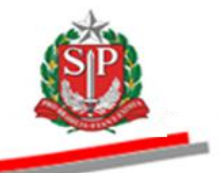

- Quando apenas uma proposta for classificada, não haverá etapa de lances, seguindo, automaticamente, para a etapa de negociação.
- Observe a informação no *Chat*.

| Portal o | lo Gov                                                                                                    | verno Cidadão  | SP Investimentos.SP                                      | Destaques                                                                          |                                               |                      |                              |                        |                        |                       |                         |                | COVIDINO DO ISTADO |  |  |
|----------|----------------------------------------------------------------------------------------------------|----------------|----------------------------------------------------------|------------------------------------------------------------------------------------|-----------------------------------------------|----------------------|------------------------------|------------------------|------------------------|-----------------------|-------------------------|----------------|--------------------|--|--|
| B        | <b>e</b><br>olsa                                                                                                    | C<br>Eletrônic | a de Compras                                             |                                                                                    |                                               |                      |                              |                        |                        |                       |                         |                | DE SAO PAULO       |  |  |
|          |                                                                                                    | sua conta      | Procedimentos                                            | Catálogo                                                                           | Relatórios                                    | Sair                 | Termo de                     |                        |                        |                       |                         |                |                    |  |  |
| Itens d  | a OC                                                                                                    | lúmana da Of   | 0000120000120140                                         | 00433                                                                              | -                                             | -                    |                              |                        |                        | End                   | a fadaatiya CC          |                | 15:42:43           |  |  |
| E        | s                                                                                                    | Situação ETAF  | A DE NEGOCIAÇÃO AT                                       | IVA                                                                                |                                               |                      |                              |                        |                        | CI                    |                         | UC TRE         | INAMENTO FAZESP    |  |  |
|          |                                                                                                    | ,              |                                                          |                                                                                    |                                               |                      | Fase Prepa                   | ratória Edital e       | Anexos Pregão          | Gestão de Praz        | os Recursos             | Atos Decisório | s Licitantes       |  |  |
|          |                                                                                                    |                |                                                          |                                                                                    |                                               |                      | _                            |                        |                        |                       | 00                      | 011133302 PRE  | GOEIRO - FAZESP    |  |  |
|          |                                                                                                    |                |                                                          |                                                                                    |                                               |                      | Detalhe do item              | Propostas Acom         | panhar Ofertas Mo      | onitoramento Susp     | ender Sessão Púb        | lica Suspender | sem data prevista  |  |  |
|          | Item         Código         Descrição         Otde.         Unidade de<br>Fornecimento         Preço<br>referencial         Valor Total de<br>Referência         Melhor Oforta         Origem         Apelido<br>Ilicitante           1         5070         SERVICO DE MANUTENCO EM EQUIPMENTO<br>COMPORTUNIDE LA OCTUBAL         7         MES         16 252,0000         113,764,0000         23 000,0000         Análise de<br>FORNECEDOR         FORNECEDOR |                |                                                          |                                                                                    |                                               |                      |                              |                        |                        |                       |                         |                |                    |  |  |
|          | 1                                                                                                    | 1 5070         | SERVICO DE MANUTENO<br>CONDICIONADOR DE AR               | CAO EM EQUIPAME<br>R, CENTRAL                                                      | NTO                                           | 7                    | MES                          | 16.252,0000            | 113.764,0000           | 23.000,0000           | Análise de<br>propostas | FOR0609        | FORNECEDOR<br>C    |  |  |
|          | Encerrar Negociação) Rolagem automatica (sim)                                                                                                    |                |                                                          |                                                                                    |                                               |                      |                              |                        |                        |                       |                         |                |                    |  |  |
| Tod      | os                                                                                                    |                | . /0/00                                                  |                                                                                    | 850/08 8                                      | 100.05               |                              |                        |                        |                       |                         | Rongeni uuto   | induced (sini)     |  |  |
| FOF      | 10609                                                                                                    | 9              | Etapa Analisa                                            | ando as Propostas e                                                                | encerrada e fase de                           | Negociação iniciada. | Não haverá etapa de lance    | es pois há somente un  | a proposta classificad | la em cada item.      |                         |                |                    |  |  |
|          |                                                                                                    |                | 1/8/2014 15:4                                            | 12-22 Det Sisten                                                                   | BEC/SP Para                                   | TODOS                |                              |                        |                        |                       |                         |                |                    |  |  |
|          |                                                                                                    |                | Etapa de ne<br>SERVICO DI<br>Menor propo<br>Negociação d | egociação item 0<br>E MANUTENCAO E<br>Ista: R\$ 23.000,000<br>disponível para form | D1:<br>M EQUIPAMENTO<br>00<br>ecedor ganhador | CONDICIONADOR        | DE AR, CENTRAL               |                        |                        |                       |                         |                | E                  |  |  |
|          |                                                                                                    |                | Digite sua mens                                          | sagem                                                                              |                                               |                      |                              |                        |                        |                       |                         |                | Ĵ Enviar ₊J        |  |  |
|          |                                                                                                    |                |                                                          | Secre                                                                              | taria da Fazenda d                            | o Estado de São Paul | lo Av. Rangel Pestana, 300 - | - São Paulo - SP - CEP | .01017-911 - PABX (1   | 1)3243-3400           |                         |                |                    |  |  |
|          |                                                                                                    |                |                                                          |                                                                                    |                                               |                      |                              |                        |                        |                       |                         |                |                    |  |  |
| <        |                                                                                                    |                |                                                          |                                                                                    |                                               |                      | m                            |                        | 0                      |                       |                         | 0              | +                  |  |  |
| Concluid | 10                                                                                                    |                |                                                          |                                                                                    |                                               |                      |                              |                        | <b>e</b>               | Internet   Modo Prote | gido: Ativado           | 4 <u>9</u>     | • «100% •          |  |  |

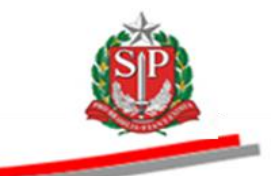

# 14. SUSPENDER A SESSÃO PÚBLICA - AÇÃO DO PREGOEIRO

Atenção! O pregoeiro poderá suspender a sessão pública quando se fizer necessário, exceto nas situações etapa de lances e direito de preferência, quando ativas.

Clique em Suspender Sessão Pública.

| Portal do G | overno                 | Cidadão          | SP Inves                      | timentos.SP               | Destaques                 | ×                  |          |                            |                       |                    |                 |                     |                         |                      |                  |               | COVERIO DO ESTADO                       |
|-------------|------------------------|------------------|-------------------------------|---------------------------|---------------------------|--------------------|----------|----------------------------|-----------------------|--------------------|-----------------|---------------------|-------------------------|----------------------|------------------|---------------|-----------------------------------------|
| Bols        | C<br>a Elei            | trôni            | ca de C                       | Compras                   |                           |                    |          |                            |                       |                    |                 |                     |                         |                      |                  |               |                                         |
|             | sua c                  | onta             | Pro                           | cedimentos                | Catálogo                  | Relatórios         | Sair     | Term                       | no de                 |                    |                 |                     |                         |                      |                  |               |                                         |
| Itens da O  | OC<br>Númer<br>Situaçã | o da O<br>ão ETA | C 999912<br>PA DE LAI         | 0000120140                | 0C00083                   |                    |          |                            |                       |                    |                 |                     | Er                      | nte federativo       | GOVERNO DO       | O ESTADO E    | 15:14:09<br>DE SÃO PAULO<br>ENTO FAZESP |
|             |                        |                  |                               |                           |                           |                    |          |                            | F                     | ase Prepara        | itória E        | Edital e Anexos     | Pregão Ge               | stão de Prazos       | Atos Dec         | isórios L     | icitantes                               |
|             |                        |                  |                               |                           |                           |                    |          |                            |                       |                    |                 |                     |                         | 0001213330           | 2 PREGOEIR       | 0 - FAZESF    | 00:00:00                                |
|             |                        |                  |                               |                           |                           |                    |          |                            | Detalhe do item       | Propostas          | Acompanh        | ar Ofertas Monit    | oramento                | pender Sessão P      | ública           | ender sem (   | data prevista                           |
|             | ltem C                 | ódigo            |                               | Desc                      | rição                     | Qtde.              |          | Unidade de<br>Fornecimento | Preço<br>referencial  | Valor To<br>Referê | otal de<br>ncia | Melhor Oferta       | Origem                  | Apelido<br>licitante | Inicio<br>Iances | fim<br>Iances | situação<br>Iances                      |
|             | 1                      | 5070             | SERVICO<br>EQUIPAM<br>CENTRAL | DE MANUTEN<br>ENTO CONDIC | CAO EM<br>CIONADOR DE AR, |                    | 7        | MES                        | 16.252,000            | 0 113.7            | 64,0000         | 18.000,0000         | Análise de<br>propostas | FOR0221              |                  |               |                                         |
|             |                        |                  |                               |                           |                           |                    |          |                            |                       |                    |                 |                     |                         |                      | Efetuar          | inicio da eta | pa de lances                            |
| Todos       |                        |                  |                               | 30/7/2014 12              | 2:41:06 De: FOR022        | 1 Para: Pregoei    | ro       |                            |                       |                    |                 |                     |                         |                      | Rolagen          | n automatio   | a (sim) 🔺                               |
| FOR02       |                        |                  |                               | Boa tarde                 |                           |                    |          |                            |                       |                    |                 |                     |                         |                      |                  |               |                                         |
| FOR06       | 75                     |                  |                               | 30/7/2014 14              | 4:50:40 De: Sistema       | BEC/SP Para: T     | ODOS     |                            |                       |                    |                 |                     |                         |                      |                  |               |                                         |
|             |                        |                  |                               | Por ação do               | pregoeiro o Sistema B     | EC/SP promoveu o   | desempa  | ate das propostas          | para o item 1         |                    |                 |                     |                         |                      |                  |               |                                         |
|             |                        |                  |                               | 1/8/2014 14:              | 47:43 De: Sistema         | BEC/SP Para: TO    | DOS      |                            |                       |                    |                 |                     |                         |                      |                  |               | -                                       |
|             |                        |                  |                               | Propostas a               | nalisadas.                |                    |          |                            |                       |                    |                 |                     |                         |                      |                  |               | -                                       |
|             |                        |                  |                               | Digite sua mei            | nsagem                    |                    |          |                            |                       |                    |                 |                     |                         |                      |                  | Ĵ E           | nviar ₊J                                |
|             |                        |                  |                               |                           | Secretar                  | ia da Fazenda do E | stado de | São Paulo Av. Ra           | igel Pestana, 300 - S | ão Paulo - SP      | - CEP.0101      | 17-911 - PABX (11)3 | 243-3400                |                      |                  |               |                                         |
|             |                        |                  |                               |                           |                           |                    |          |                            |                       |                    |                 |                     |                         |                      |                  |               |                                         |
| •           |                        | _                |                               |                           |                           |                    |          |                            | m                     |                    |                 | 😜 Int               | ernet   Modo Prot       | egido: Ativado       |                  |               | € 100% ·                                |

- Informe a data e o horário da reativação.
- Escreva o motivo da suspensão.
- Clique em Suspender.

| Bolsa Eletrônica                                                                           | a de Compras                                                                                         |                                                                                                    |                                                                              |                                   |                           |                            |                         |                           |                         |
|--------------------------------------------------------------------------------------------|----------------------------------------------------------------------------------------------------|----------------------------------------------------------------------------------------------------|------------------------------------------------------------------------------|-----------------------------------|---------------------------|----------------------------|-------------------------|---------------------------|-------------------------|
| sua conta                                                                                  | Procedimentos                                                                                        | Catálogo                                                                                                    | Relatórios                                                                   | Sair                              | Termo de                  |                            |                         |                           | 46.00                   |
| Número da OC                                                                               | 99991200001201400                                                                                    | 00423                                                                                                    |                                                                              |                                   |                           |                            |                         | Ente federativo GOVE      | RNO DO ESTADO DE SÃO F  |
| 🏂 Situação ETAPA                                                                           | DE LANCES                                                                                            |                                                                                                    |                                                                              |                                   |                           |                            |                         |                           | UC TREINAMENTO F        |
|                                                                                            |                                                                                                    |                                                                                                    |                                                                              |                                   | Fase Prepa                | ratória Edital e Anexos    | Pregão Gestão de        | Prazos Recursos At        | os Decisórios Licitante |
|                                                                                            |                                                                                                    |                                                                                                    |                                                                              |                                   |                           |                            |                         | 00011                     | 133302 PREGOEIRO - FAZ  |
|                                                                                            |                                                                                                    |                                                                                                    |                                                                              |                                   |                           |                            |                         |                           |                         |
| itervalo entre a sus                                                                       | spensão e a reativaçã                                                                                | ão da sessão pút                                                                                                    | olica será de 15 i                                                           | ninutos, no mín                   | nimo.                     |                            |                         |                           |                         |
| ra os casos de habil                                                                       | litação com irregulario                                                                              | dade fiscal destin                                                                                                    | ados às Micro Er                                                             | npresas, Empre                    | esas de Pequeno Porte     | e Cooperativas, a sessão p | pública deverá ser susp | ensa por 5 dias úteis, pr | orrogáveis por mais 5   |
| is, a critério da Admi                                                                     | inistração.                                                                                          |                                                                                                    |                                                                              |                                   |                           |                            |                         |                           |                         |
| ativação em :                                                                              |                                                                                                    |                                                                                                    |                                                                              |                                   |                           |                            |                         |                           |                         |
| ata (dd/mm/aaaa)                                                                           | Hor                                                                                                  | a (hh:mm)                                                                                                    |                                                                              |                                   |                           |                            |                         |                           |                         |
|                                                                                            |                                                                                                    |                                                                                                    |                                                                              |                                   |                           |                            |                         |                           |                         |
| 4/08/2014                                                                                  | 09                                                                                                   | >                                                                                                    | 00                                                                           | > <b></b>                         |                           |                            |                         |                           |                         |
| 04/08/2014                                                                                 | 09                                                                                                   | >                                                                                                    | 00                                                                           | >                                 |                           | >                          |                         |                           |                         |
| 04/08/2014<br>Iotivo:                                                                      | 09                                                                                                   | >                                                                                                    | 00                                                                           | > <b>4</b>                        | >                         | >                          |                         |                           |                         |
| 04/08/2014<br><b>fotivo:</b><br>Digite o motivo do                                         | 09<br>o suspensão.                                                                                   | >                                                                                                    | 00                                                                           | > <b>•</b>                        | >                         | >                          |                         |                           |                         |
| 04/08/2014<br><b>lotivo:</b><br>Digite o motivo do                                         | 09<br>a suspensão.                                                                                   | >                                                                                                    | 00                                                                           | > <b>•</b>                        | >                         | -                          |                         |                           |                         |
| 04/08/2014<br>lotivo:<br>Digite o motivo do                                                | 09<br>a suspensão.                                                                                   | >                                                                                                    | 00                                                                           | > <b>•</b>                        |                           | -                          |                         |                           |                         |
| 04/08/2014<br>iotivo:<br>Digite o motivo do                                                | 09<br>a suspensão.                                                                                   | >                                                                                                    | 00                                                                           | *                                 | >                         | -                          |                         |                           |                         |
| 04/08/2014<br>lotivo:<br>Digite o motivo do                                                | 09<br>a suspensão.                                                                                   | >                                                                                                    | 00                                                                           | > <b>•</b>                        | >                         | -                          |                         |                           |                         |
| 04/08/2014<br>lotivo:<br>Digite o motivo do                                                | 09<br>a suspensão.                                                                                   | >                                                                                                    | 00                                                                           | > <b>•</b>                        |                           | -                          |                         |                           |                         |
| 94/08/2014<br>otivo:<br>Digite o motivo do                                                 | 09<br>a suspensão.                                                                                   | >                                                                                                    | 00                                                                           | >                                 |                           | -                          |                         |                           |                         |
| 04/08/2014<br>otivo:<br>Digite o motivo do<br>uspender                                     | 09<br>a suspensão.                                                                                   | 41:06 De: FOR02                                                                                                    | 00                                                                           |                                   |                           | -                          |                         |                           | Rolagem automatica (si  |
| ob4/08/2014<br>lotivo:<br>Digite o motivo do<br>uspender<br>os<br>20221                    | 09<br>a suspensão.                                                                                   | \$                                                                                                    | 00<br>221 Para: Prego                                                        | × ×                               |                           | -                          |                         |                           | Rolagem automatica (si  |
| 04/08/2014<br>totivo:<br>Digite o motivo do<br>uspender<br>os<br>00221<br>00648            | 09<br>2 suspensão.                                                                                   | 41:06 De: FOR02                                                                                                    | 00<br>221 Para: Prego                                                        |                                   |                           | -                          |                         |                           | Rolagem automatica (si  |
| 04/08/2014<br>totivo:<br>Digite o motivo do<br>upender<br>05<br>10221<br>0648<br>10675     | 09<br>a suspensão.                                                                                   | \$41:06 De: FOR02                                                                                                    | 00<br>221 Para: Prego<br>na BEC/SP Para:                                     | eiro<br>TODOS                     |                           | -                          |                         |                           | Rolagem automatica (si  |
| 14/08/2014<br>ativa:<br>Digite o motivo da<br>spender<br>os<br>100221<br>100648<br>100675  | 09<br>3 suspensão.                                                                                   | Stille De: FOR02                                                                                                    | 00<br>221 Para: Prego<br>na BEC/SP Para:<br>BEC/SP promovel                  | eiro<br>TODOS<br>u o desempate da | s propostas pare o Rem 1  | -                          |                         |                           | Rolagem automatica (si  |
| D4/08/2014<br>totivo:<br>Digite o motivo do<br>uspender<br>4005<br>80221<br>80648<br>80675 | 09<br>3 suspensão.                                                                                   | \$4106 De: FORO;<br>50:40 De: Sister<br>Trade oo Sister                                                                        | 00<br>221 Para: Prego<br>na BEC/SP Para:<br>BEC/SP promoves                  | ciro<br>TODOS<br>u o desempate da | s propostas para o Rem 1  | -                          |                         |                           | Rolagem automatica (si  |
| 04/08/2014<br>torivo:<br>Digite o motivo do<br>segender<br>05<br>00221<br>80645<br>80645   | 09<br>3 suspensão.<br>30/7/2014 12:<br>Boa tarde<br>30/7/2014 14:4<br>Por ação do 1<br>1/8/2014 14:4 | <ul> <li>statio6 Dei: FOR02</li> <li>s50:40 Dei: Sistem</li> <li>stern</li> <li>stern</li> <li>stern</li> <li>stern</li> </ul> | 00<br>221 Para: Prego<br>na BEC/SP Para:<br>BEC/SP promove<br>a BEC/SP Para: | eiro<br>TODOS<br>TODOS            | ss propostas para o Rem 1 | -                          |                         |                           | Rolagem automatica (si  |
| 04/08/2014<br>Motivo:<br>Digite o motivo da<br>uspender<br>Sos<br>R0221<br>R0648<br>R0675  | 09<br>3 suspensão.                                                                                   | <ul> <li>Sistem</li> <li>Sistem</li> <li>Sistem</li> </ul>                                                                     | 00<br>221 Para: Prego<br>na BEC/SP Para:<br>a BEC/SP Para:                   | airo<br>TODOS<br>10 desempate da  | is propostas para o Rem 1 | -                          |                         |                           | Rolagem automatica (si  |

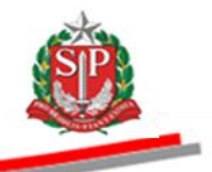

 Serão publicadas no *Chat* as informações sobre a suspensão, o motivo, assim como a data e horário previstos para a reativação da sessão pública.

| Portal d | o Gov           | verno Cidadã  | o.SP Inves                    | timentos.SP                 | Destaques                | •                  |                     |            |                       |                              |                      |                         |                      |                  |               | GOVERNO DO ESTADO        |
|----------|-----------------|---------------|-------------------------------|-----------------------------|--------------------------|--------------------|---------------------|------------|-----------------------|------------------------------|----------------------|-------------------------|----------------------|------------------|---------------|--------------------------|
| Bo       | <b>e</b><br>Isa | C<br>Eletrôni | ica de (                      | Compras                     |                          |                    |                     |            |                       |                              |                      |                         |                      |                  |               |                          |
|          |                 | sua conta     | Pro                           | cedimentos                  | Catálogo Re              | elatórios          | Sair                | Termo      | de                    |                              |                      |                         |                      |                  |               |                          |
| Itens da | I OC            | iúmero da C   | C 99991                       | 20000120140                 | IC00423                  |                    |                     |            |                       |                              |                      | En                      | te federativo        | GOVERNO D        | O ESTADO      | 17:09:32<br>DE SÃO PAULO |
|          | s               | Situação PRE  | GÃO SUSI                      | PENSO                       |                          |                    |                     |            |                       |                              |                      |                         | _                    |                  | UC TREINA     | MENTO FAZESP             |
|          |                 |               |                               |                             |                          |                    |                     |            |                       | Fase Preparat                | ória Edital e A      | nexos Pregão            | Gestão de            | Prazos R         | ecursos       | Licitantes               |
|          |                 |               |                               |                             |                          |                    |                     |            |                       |                              |                      |                         |                      | 0001113330       | D2 PREGO      | EIRO - FAZESP            |
|          |                 |               |                               |                             |                          |                    |                     |            |                       |                              |                      | Detalhe do item         | Propostas            | Acompanhar       | Ofertas       | Monitoramento            |
|          | lte             | em Código     |                               | Descr                       | ição                     | Qtde.              | Unidade<br>Fornecim | de<br>ento | Preço<br>referencial  | Valor Total de<br>Referência | Melhor Oferta        | Origem                  | Apelido<br>licitante | Inicio<br>Iances | fim<br>Iances | situação<br>Iances       |
|          | 1               | 5070          | SERVICO<br>EQUIPAM<br>CENTRAL | DE MANUTENO<br>ENTO CONDICI | CAO EM<br>IONADOR DE AR, |                    | 7 MES               |            | 16.252,0000           | 113.764,0000                 | 18.000,0000          | Análise de<br>propostas | F0R0221              |                  |               |                          |
| Tode     | os              |               |                               |                             |                          |                    |                     |            |                       |                              |                      |                         |                      | Rolager          | m automa      | tica (sim) 🔺             |
| FOR      | 0221            | 1             |                               | 1/8/2014 16:                | 33:11 De: Pregoeiro      | Para: TODOS        |                     |            |                       |                              |                      |                         |                      |                  |               |                          |
| FOR      | 0648            | В             |                               | Sessão públi                | ica suspensa em 01/08/2  | 2014 16:33.        |                     |            |                       |                              |                      |                         |                      |                  |               | Е                        |
| FOR      | 0675            | 5             |                               | 1/8/2014 16:                | 33:11 De: Pregoeiro      | Para: TODOS        | +                   |            |                       |                              |                      |                         |                      |                  |               |                          |
|          |                 |               |                               | Motivo: Digit               | te o motivo da suspensão | 0.                 |                     | ~          | <u> </u>              |                              |                      |                         |                      |                  |               |                          |
|          |                 |               |                               | 1/8/2014 16:                | 33:11 De: Pregoeiro      | Para: TODOS        |                     |            |                       |                              |                      |                         |                      |                  |               |                          |
|          |                 |               |                               | Reativação p                | prevista para 04/08/2014 | 4 09:00.           |                     |            |                       |                              |                      |                         |                      |                  |               | Ţ                        |
|          |                 |               |                               | Digite sua men              | nsagem                   |                    |                     |            |                       |                              |                      |                         |                      |                  | *<br>*        | Enviar 却                 |
|          |                 |               |                               |                             | Secretaria               | i da Fazenda do Es | tado de São Paulo   | Av. Rang   | el Pestana, 300 - São | Paulo - SP - CEP.01          | 017-911 - PABX (11)3 | 243-3400                |                      |                  |               |                          |
|          |                 |               |                               |                             |                          |                    |                     |            |                       |                              |                      |                         |                      |                  |               |                          |
| •        | -               |               |                               |                             |                          |                    |                     |            | m                     |                              |                      |                         |                      |                  | 0             | •                        |
| Concluid | 0               |               |                               |                             |                          |                    |                     |            |                       |                              | 🥹 Int                | ernet   Modo Prote      | gido: Ativado        |                  | 60.▲          | · 100% ▼                 |

• Na tela inicial do Sistema BEC/SP, clique em Pregão Suspenso.

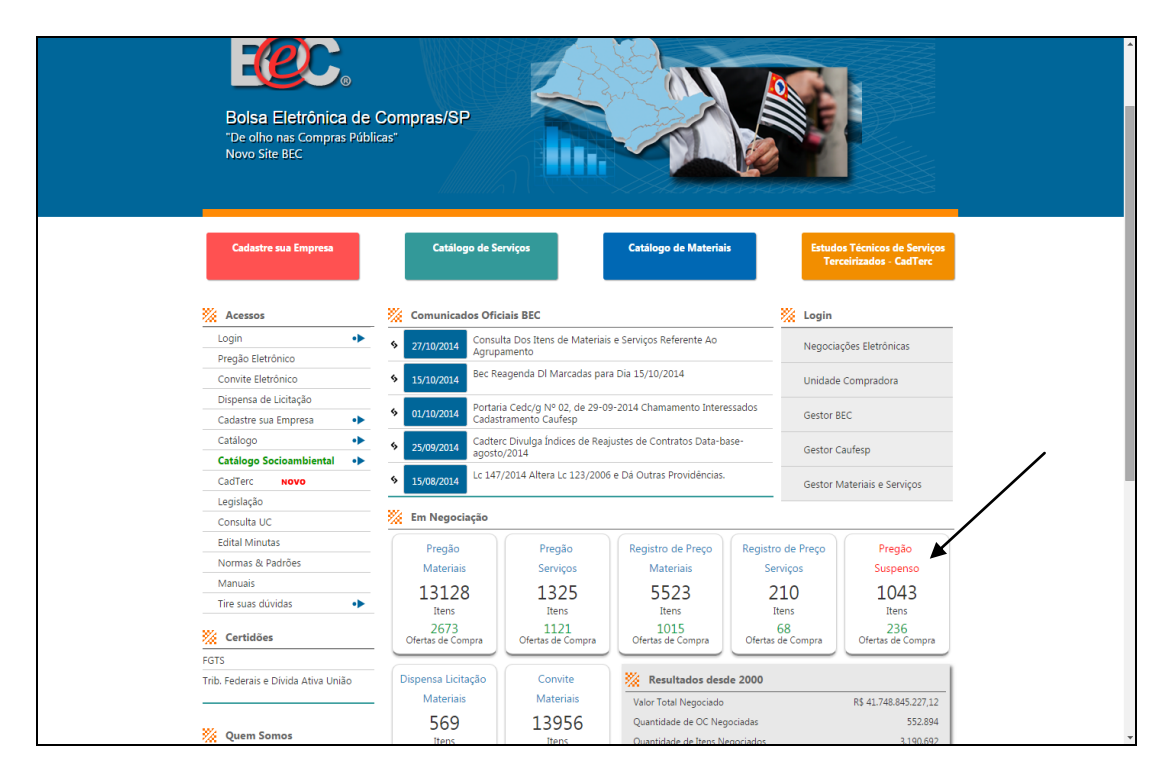

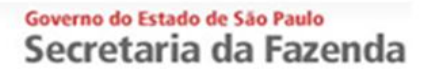

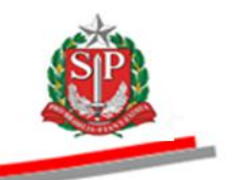

• O sistema trará a relação dos pregões suspensos.

| Descention         Commission         Commissin interee interee interee interee interee interee inter                                                                                                    | rtal do Governo   Cidadão.SP   Invest | imentos. SP                        |                           |                         |                            | Vestaques V                                              | ooutero<br>at tab |
|----------------------------------------------------------------------------------------------------|---------------------------------------|------------------------------------|---------------------------|-------------------------|----------------------------|----------------------------------------------------------|-------------------|
| Numi         Legintação         Munutas Edital         Formecodores         Catálogo         Comunicação         Numaia           Autorização         O         O <t< th=""><th>Bolsa Eletrônica de C</th><th>ompras</th><th></th><th></th><th></th><th></th><th></th></t<>                                                                                                    | Bolsa Eletrônica de C                 | ompras                             |                           |                         |                            |                                                          |                   |
| OC         OC         OC<                                                                                                    | Mural Leg                             | islação Minutas Edital Forneced    | ores Catilogo             | Comunicação             | Manuais                    |                                                          |                   |
| Not         Colume         Colume         Colume         Colume         Colume           10150000050015C00021         SPH-059TLL UNHESTIAND         PRECIA SUSPEND         D30/2015 10:002         D30/2015 10:002         D30/2                                                                                                    |                                       |                                    |                           |                         |                            |                                                          | 16:09             |
| OC         UGF/UC         Stundo         Data da Suspensão         Data da Rostivação         Folivo           1021501005220150C00051         USF-HOSFTAL, UNIVERSITARIO         PREÇÃO SUSPENSO         0/00/2015 10:00         10/07/2015 14:00         Para consultar a justificativa acessa o Orta de Compra           0022010095620150C00021         MOSP, DAS CLUIRCAS, RIE PRETO         PREÇÃO SUSPENSO         0/00/2015 10:01         0/00/2015 10:02         0/00/2015 10:02         Para consultar a justificativa acessa o Orta de Compra           0022010095620150C00021         MOSP, DAS CLUIRCAS, RIE PRETO         PREÇÃO SUSPENSO         0/00/2015 10:01         0/00/2015 10:02         Para consultar a justificativa acessa o Orta de Compra           0022010095620150C00021         MOSP, DAS CLUIRCAS, RIE PRETO         PREÇÃO SUSPENSO         0/00/2015 11:05         0/00/2015 10:00         Para consultar a justificativa acessa o Orta de Compra           10021000520150C00027         MOSP, DAS CLUIRCAS, RIE PRETO         PREÇÃO SUSPENSO         0/00/2015 10:02         2/00/2015 00:02         Para consultar a justificativa acessa o Orta de Compra           10021000520150C0027         MOSP, DAS CLUIRCAS, RIE PRETO         PREÇÃO SUSPENSO         0/00/2015 10:02         2/00/2015 00:02         Para consultar a justificativa acessa o Orta de Compra           1002201000520150C0027         MOSP, DAS CLUIRCAS, RIE PRETO         PREÇÃO SUSPENSO         0/00/2015 10:02         2                                                                                                    | interesting -                         |                                    |                           |                         |                            |                                                          |                   |
| 0213510005C         05P HOSPTRU, ULUSZLINAROD         PRECEDUCIÓN         01/12/15/10007         Precedución         precedución         prece                                                                                                    | alizar                                | 1100 1100                          | Citera de                 |                         |                            |                                                          |                   |
| 10/13010036/01005.0005         05+PH05F114_UNIVESTIANIO         PPESID SUSPRISS         00002/01 SU0201         11/0/121 Su020         PPESID SUSPRISS         00002/01 SU020         PPESID SUSPRISS         00002/01 SU020         11/0/121 Su020         PPESID SUSPRISS         00002/01 SU020         PPESID SUSPRISS         00002/01 SU020                                                                                                    | 1021501005020150500052                |                                    | Situação                  | Data da Suspensi        | 50 Data da Realivaçã       | notivo                                                   |                   |
| AMAGENERGY LINE ADDRESS         Outch ADDRESS         Outch ADDRESS         OUTCH ADDRESS         OUTCH ADDRESS <t< td=""><td>1021501005020150000063</td><td>USP-HUSPITAL UNIVERSITARIO</td><td>PREGAD SUSPENSO</td><td>03/06/2015 10:02</td><td>13/07/2015 14:00</td><td>Para consultar a justificativa acesse a Oferta de Compra</td><td></td></t<>                                                                                                    | 1021501005020150000063                | USP-HUSPITAL UNIVERSITARIO         | PREGAD SUSPENSO           | 03/06/2015 10:02        | 13/07/2015 14:00           | Para consultar a justificativa acesse a Oferta de Compra |                   |
| 000000000000000000000000000000000000                                                                                                    | 102150100582015000061                 | HOSP DIS CUNICAS DIS CONTO         | PREGAD SUSPENSO           | 02/06/2015 10:04        | 02/07/2015 14:30           | Para consultar a justificativa acesse a Oferta de Compra |                   |
| Software         Construction         Construction                                                                                                    | 0922010905620150C00212                | HOSP, DAS CLINICAS, RIB.PRETO      | PREGAO SUSPENSO           | 09/06/2015 14:15        | 01/07/2015 09:30           | Para consultar a justificativa acesse a Ofarta de Compra |                   |
| CONSTRUCTOR         CONSTRUCT         CONSTRUCT                                                                                                    | 0922010905620150C00215                | HOSP, DAS CLINICAS, RID.PRETO      | PREGRO SUSPENSO           | 09/06/2015 09:13        | 20/06/2015 09:30           | Para consultar a justificativa acesse a Oferta de Compra |                   |
| Displace         Construction         Construction                                                                                                    | 102150100582015000062                 | USP-HOSPITAL UNIVERSITABLO         | PREGÃO SUSPENSO           | 03/06/2015 10-53        | 30/06/2015 14:00           | Para consultar a justificativa acesse a Oferta de Compra |                   |
| 10223100952015000022 VIG-HOSPTIAL UNIVESITABIO PREGA SUSPENSO 00102215 51:32 300/62015 09:02 Prac consultra i justificativa access a Oferta de Compra<br>002201009562015000022 VIG-HOSPTIAL UNIVESITABIO PREGA SUSPENSO 001002215 12:33 200/62015 09:02 Prac consultra i justificativa access a Oferta de Compra<br>002201009562015000021 HOSP ALCANTO, REB.PRETO PREGA SUSPENSO 001002215 12:13 200/62015 09:02 Prac consultra i justificativa access a Oferta de Compra<br>002201009562015000021 HOSP ALCANTO, REB.PRETO PREGA SUSPENSO 2010/2215 12:14 2010/62015 09:02 Prac consultra i justificativa access a Oferta de Compra<br>002201009562015000012 HOSP ALCANTO, REB.PRETO PREGA SUSPENSO 2010/2215 09:02 2010/2015 09:02 Prac consultra i justificativa access a Oferta de Compra<br>002201009562015000012 HOSP ALCANTO, REB.PRETO PREGA SUSPENSO 2010/2215 09:02 2010/2015 09:02 Prac consultra i justificativa access a Oferta de Compra<br>002201009562015000013 HOSP ALS CLINICAS, REB.PRETO PREGA SUSPENSO 2010/2215 09:02 2010/2015 09:02 Prac consultra i justificativa access a Oferta de Compra<br>002201009562015000013 HOSP ALS CLINICAS, REB.PRETO PREGA SUSPENSO 2010/2215 09:02 2010/2015 09:00 Prac consultra i justificativa access a Oferta de Compra<br>002201009562015000013 HOSP ALS CLINICAS, REB.PRETO PREGA SUSPENSO 2010/2015 10:02 Prac consultar i justificativa access a Oferta de Compra<br>0022010095620150000013 HOSP ALS CLINICAS, REB.PRETO PREGA SUSPENSO 2010/2015 10:02 Prac consultar i justificativa access a Oferta de Compra<br>0022010905620150000014 HOSP. ADS CLINICAS, REB.PRETO PREGA SUSPENSO 2010/2015 10:02 Prac consultar i justificativa access a Oferta de Compra<br>0022010905620150000014 HOSP. ADS CLINICAS, REB.PRETO PREGÃO SUSPENSO 2010/2015 10:02 Prac consultar i justificativa access a Oferta de Compra<br>0022010905620150000014 HOSP. ADS CLINICAS, REB.PRETO PREGÃO SUSPENSO 2010/2015 10:02 Prac consultar i justificativa access a Oferta de Compra<br>0022010905620150000014 HOSP. ADS CLINICAS, REB.PRETO PREGÃO SUSPENSO 2010/2015 10:01 Prac consultar i j | 1021501005820150C00032                | USD-HOSPITAL UNIVERSITARIO         | PRECIO SUSPENSO           | 09/06/3015 15:00        | 20/06/2015 13:30           | Para consultar a justificativa acesse a Oferta de Compra |                   |
| 1022021005520150C0021         UNICLAMP.NOSETTAL DE CLUILCAS,<br>PREGÃO SUSPENSO         PREGÃO SUSPENSO         09/01/2015 12:03         2/10/2015 14:00         Para consultar a justificativa acessa o forta de Compra<br>PREGÃO SUSPENSO           09012/000520150C0021         NIGT, LARDO DE SOUZA LIMA, EN BAURU<br>PREGÃO SUSPENSO         20/06/2015 15:33         2/10/6/2015 00:30         Para consultar a justificativa acessa a Oferta de Compra<br>PREGÃO SUSPENSO         00/01/2015 00:30         Para consultar a justificativa acessa a Oferta de Compra<br>PREGÃO SUSPENSO         00/01/2015 00:30         Para consultar a justificativa acessa a Oferta de Compra<br>PREGÃO SUSPENSO         00/01/2015 00:30         Para consultar a justificativa acessa a Oferta de Compra<br>PREGÃO SUSPENSO         00/01/2015 00:32         2/10/6/2015 00:30         Para consultar a justificativa acessa a Oferta de Compra<br>PREGÃO SUSPENSO         00/01/2015 00:32         2/10/6/2015 00:30         Para consultar a justificativa acessa a Oferta de Compra<br>PREGÃO SUSPENSO         00/01/2015 00:32         2/10/6/2015 00:30         Para consultar a justificativa acessa a Oferta de Compra<br>PREGÃO SUSPENSO         00/02/2015 00:30         Para consultar a justificativa acessa a Oferta de Compra<br>PREGÃO SUSPENSO         00/02/2015 00:30         Para consultar a justificativa acessa a Oferta de Compra<br>PREGÃO SUSPENSO         00/02/2015 00:30         Para consultar a justificativa acessa a Oferta de Compra<br>PREGÃO SUSPENSO         00/02/2015 00:30         Para consultar a justificativa acessa a Oferta de Compra<br>PREGÃO SUSPENSO         00/02/2015 14:31         2/10/02/2015 14:31         Para consultar a justificativa                                                                                                    | 1021501005820150C00027                | USP-HOSPITAL UNIVERSITARIO         | PREGÃO SUSPENSO           | 09/06/2015 09:32        | 30/06/2015 09:00           | Para consultar a justificativa acesse a Oferta de Compra |                   |
| 092201090562015000032         HOSP, DAS CLUNICAS, RES. RETO         Para consultar a justificativa access a Oferta de Compra           092201090562015000012         HOSP, DAS CLUNICAS, RES. RETO         PREGÃO SUSPENSO         2005/2015 15:16         2006/2015 00:10         Para consultar a justificativa access a Oferta de Compra           092201090562015000012         HOSP, DAS CLUNICAS, RES. RETO         PREGÃO SUSPENSO         2005/2015 00:12         Para consultar a justificativa access a Oferta de Compra           092201090562015000013         HOSP, DAS CLUNICAS, RES. RETO         PREGÃO SUSPENSO         2006/2015 00:12         Para consultar a justificativa access a Oferta de Compra           092201090562015000013         HOSP, DAS CLUNICAS, RES. RETO         PREGÃO SUSPENSO         2006/2015 00:12         Para consultar a justificativa access a Oferta de Compra           092201090562015000014         HOSP, DAS CLUNICAS, RES. RETO         PREGÃO SUSPENSO         2006/2015 00:12         Para consultar a justificativa access a Oferta de Compra           092201090562015000014         HOSP, DAS CLUNICAS, RES. RETO         PREGÃO SUSPENSO         2006/2015 11:13         2006/2015 14:00         Para consultar a justificativa access a Oferta de Compra           092201090562015000014         HOSP, DAS CLUNICAS, RES. RETO         PREGÃO SUSPENSO         2006/2015 11:13         2006/2015 11:00         Para consultar a justificativa access a Oferta de Compra           0922010905620150000014                                                                                                    | 1022021005920150C00210                | UNICAMP/HOSPITAL DE CUNICAS        | PREGÃO SUSPENSO           | 09/06/2015 09:32        | 20/06/2015 14-00           | Para consultar a justificativa acesse a Oferta de Compra |                   |
| 000102000121         10:57. LUIRO DE SOUZA LUIA, IM BAURU         PREGÃO SUSPENSO         20/05/2015 16:15         20/05/2015 06:150         Para consultra s justificativa acessa o Cheta de Compra           0022010095/20150C0013         HOS- DAS SULTINCAS, RIB-RETO         PREGÃO SUSPENSO         20/05/2015 06:12         20/05/2015 06:12         20/05/2015 06:12         20/05/2015 06:12         20/05/2015 06:12         20/05/2015 06:12         20/05/2015 06:12         20/05/2015 06:12         20/05/2015 06:12         20/05/2015 06:12         20/05/2015 06:12         20/05/2015 06:12         20/05/2015 06:12         20/05/2015 06:12         20/05/2015 06:12         20/05/2015 06:12         20/05/2015 06:12         20/05/2015 06:12         20/05/2015 06:12         20/05/2015 06:12         20/05/2015 06:12         20/05/2015 06:12         20/05/2015 06:12         20/05/2015 06:12         20/05/2015 06:12         20/05/2015 06:12         20/05/2015 06:12         20/05/2015 06:12         20/05/2015 06:12         20/05/2015 06:12         20/05/2015 06:12         20/05/2015 06:12         20/05/2015 10:10         Para consultar a justificativa acessa o Cheta de Compra           012/2010/05/2015/0C00018         HOSP. DAS CUINCAS, RIB-RETO         PREGÃO SUSPENSO         00/05/2015 14:12         20/06/2015 11:10         Para consultar a justificativa acessa o Cheta de Compra           012/2010/05/2015/0C00018         HOSP. DAS CUINCAS, RIB-RETO         PREGÃO SUSPENSO         00/05/2015 14                                                                                                    | 0922010905620150C00207                | HOSP DAS CLINICAS PIR PRETO        | PREGÃO SUSPENSO           | 08/06/2015 15:36        | 29/06/2015 09:30           | Para consultar a justificativa acesse a Oferta de Compra |                   |
| 092201009520150C00013         HOSP, DAS CLUNCAS, RIS-RETO         PREGÃO SUSPENSO         030/02/2015 00:21         20/06/2015 00:21         Para consultar a justificativa acessa o Orient de Compra           092201009520150C00013         HOSP, DAS CLUNCAS, RIS-RETO         PREGÃO SUSPENSO         20/06/2015 00:32         20/06/2015 00:32         Para consultar a justificativa acessa o Orient de Compra           092201009520150C0013         HOSP, DAS CLUNCAS, RIS-RETO         PREGÃO SUSPENSO         20/06/2015 00:32         Para consultar a justificativa acessa o Orient de Compra           092201009520150C0013         HOSP, DAS CLUNCAS, RIS-RETO         PREGÃO SUSPENSO         20/06/2015 00:30         Para consultar a justificativa acessa o Orient de Compra           092201009520150C0013         HOSP, DAS CLUNCAS, RIS-RETO         PREGÃO SUSPENSO         20/06/2015 11:03         20/06/2015 00:30         Para consultar a justificativa acessa o Orient de Compra           092201009520150C00013         HOSP, DAS CLUNCAS, RIS-RETO         PREGÃO SUSPENSO         20/06/2015 11:03         20/06/2015 14:07         Para consultar a justificativa acessa o Orient de Compra           09220109052000015         HOSP, DAS CLUNCAS, RIS-RETO         PREGÃO SUSPENSO         20/06/2015 14:07         25/06/2015 14:07         Para consultar a justificativa acessa o Orient de Compra           092201090520150C00013         HOSP, DAS CLUNCAS, RIS-RETO         PREGÃO SUSPENSO         00/06/2015 11:01                                                                                                    | 0901820000120150000212                | INST LAURO DE COUZA LIMA, EN BAURU | PRECÃO SUSPENSO           | 28/05/2015 14:16        | 29/06/2015 09:30           | Para consultar a justificativa acesse a Oferta de Compra |                   |
| 10220100552015000016         UNICAMP-CAISM         PREGÃO SUSPENSO         20/00/2015 09:32         20/06/2015 09:32         20/06/2015 09:32         20/06/2015 09:32         20/06/2015 09:32         20/06/2015 09:32         20/06/2015 09:32         20/06/2015 09:32         20/06/2015 09:32         20/06/2015 09:32         20/06/2015 09:32         20/06/2015 09:32         20/06/2015 09:32         20/06/2015 09:32         20/06/2015 09:32         20/06/2015 09:32         20/06/2015 09:32         20/06/2015 09:32         20/06/2015 09:32         20/06/2015 09:32         20/06/2015 09:32         20/06/2015 09:32         20/06/2015 09:32         20/06/2015 09:32         20/06/2015 09:32         20/06/2015 09:32         20/06/2015 09:32         20/06/2015 09:32         20/06/2015 09:32         20/06/2015 09:32         20/06/2015 09:32         20/06/2015 09:32         20/06/2015 10:30         Para consultar a justificativa access a Oferta de Compra           102150100520150000184         UNICAMP-CAISM         PREGÃO SUSPENSO         00/06/2015 11:32         20/06/2015 11:30         Para consultar a justificativa access a Oferta de Compra           092/20109056/20150000184         UNICAMP-CAIS, RIB-RETO         PREGÃO SUSPENSO         00/06/2015 11:32         20/06/2015 11:30         Para consultar a justificativa access a Oferta de Compra           092/20109056/20150000241         HOSP, DAS CLINICAS, RIB-RETO         PREGÃO SUSPENSO         00/06/2015 11:32         20/06/2015                                                                                                    | 0922010905620150C00135                | HOSP, DAS CLINICAS, RIB, PRETO     | PREGÃO SUSPENSO           | 03/06/2015 10:21        | 29/06/2015 09:30           | Para consultar a justificativa acesse a Oferta de Compra |                   |
| 092201099520150000194         HOSP. DAS CLUNICAS, RIB-RETO         PREGÃO SUSPENSO         03/00/2015 90:20         Para consultar a justificativa acessa o Orient de Compra           092201099520150000194         HOSP. DAS CLUNICAS, RIB-RETO         PREGÃO SUSPENSO         03/00/2015 90:20         Para consultar a justificativa acessa a Orient de Compra           092201099520150000144         UNICAMP-CAISE         PREGÃO SUSPENSO         03/00/2015 90:20         20/00/2015 90:20         Para consultar a justificativa acessa a Orient de Compra           10215010052015000144         UNICAMP-CAISE         PREGÃO SUSPENSO         03/00/2015 11:30         20/00/2015 11:00         Para consultar a justificativa acessa a Orient de Compra           10215010052015000044         UNI-HOSPTAL UNIVERSITARIO         PREGÃO SUSPENSO         03/00/2015 11:30         Para consultar a justificativa acessa a Orient de Compra           09220109952015000029         HOSP. DAS CLUNICAS, RIB-RETO         PREGÃO SUSPENSO         00/00/2015 11:31         20/00/2015 11:00         Para consultar a justificativa acessa a Orient de Compra           09220109952015000029         HOSP. DAS CLUNICAS, RIB-RETO         PREGÃO SUSPENSO         00/00/2015 11:01         20/00/2015 01:01         20/00/2015 01:01         20/00/2015 01:01         20/00/2015 01:01         20/00/2015 01:01         20/00/2015 01:01         20/00/2015 01:01         20/00/2015 01:01         20/00/2015 01:01         20/00/2015 01:01                                                                                                    | 1022031005920150C00016                | UNICAMP-CAISM                      | PREGÃO SUSPENSO           | 28/05/2015 09:57        | 29/06/2015 09:30           | Para consultar a justificativa acesse a Oferta de Compra |                   |
| 092201090562015000013         HOSP. DAS CLUNICAS, RIB.PRETO         PREGIO SUSPENSO         03/06/2015 14:09         22/06/2015 01:00         Para consultra a justificativa accessa o forth de Compra           10220100552015000013         HOSP. DAS CLUNICAS, RIB.PRETO         PREGIO SUSPENSO         03/06/2015 09:00         22/06/2015 01:00         Para consultra a justificativa accessa o forth de Compra           10220100552015000014         UIICAMP-OSTAL UNIVERSITARIO         PREGIO SUSPENSO         03/06/2015 14:07         22/06/2015 11:00         Para consultra a justificativa accessa o forth de Compra           09220109055015000018         USI-MOSTRIAL UNIVERSITARIO         PREGIO SUSPENSO         20/06/2015 11:01         Para consultra a justificativa accessa o forth de Compra           092201090550200018         MOSP. DAS CLUNICAS, RIB.PRETO         PREGIO SUSPENSO         20/06/2015 11:01         Para consultra a justificativa accessa o forth de Compra           092201090550215000018         MOSP. DAS CLUNICAS, RIB.PRETO         PREGIO SUSPENSO         20/06/2015 11:01         20/06/2015 01:01         20/06/2015 01:01         20/06/2015 01:01         20/06/2015 01:01         20/06/2015 01:01         20/06/2015 01:01         20/06/2015 01:01         20/06/2015 01:01         20/06/2015 01:01         20/06/2015 01:01         20/06/2015 01:01         20/06/2015 01:01         20/06/2015 01:01         20/06/2015 01:01         20/06/2015 01:01         20/06/2015 01:01         20/06                                                                                                    | 0922010905620150C00194                | HOSP, DAS CLINICAS, RIB PRETO      | PREGÃO SUSPENSO           | 03/06/2015 09:28        | 29/06/2015 09:00           | Para consultar a justificativa acesse a Oferta de Compra |                   |
| 0922010905420150000121         HOSP, DAS CLUICCA, REB.RERTO         PREGÃO SUSPENSO         09106/2015 09104         Para consultar a justificativa acessa o Cinta de Compra           10220100572015000014         HURCAMP-CALSH         PREGÃO SUSPENSO         09106/2015 11:13         25106/2015 14:00         Para consultar a justificativa acessa a Oferta de Compra           10215010052015000004         USP-HOSFTLA UNIVESITARIO         PREGÃO SUSPENSO         25106/2015 14:00         Para consultar a justificativa acessa a Oferta de Compra           09220109052015000005         USP-HOSFTLA UNIVESITARIO         PREGÃO SUSPENSO         25106/2015 10:37         25106/2015 14:00         Para consultar a justificativa acessa a Oferta de Compra           09220109052015000021         HOSF, DAS CLUINCAS, RIB-RETO         PREGÃO SUSPENSO         02/06/2015 11:32         25106/2015 01:30         Para consultar a justificativa acessa a Oferta de Compra           09220109052015000021         HOSF, DAS CLUINCAS, RIB-RETO         PREGÃO SUSPENSO         02/06/2015 11:12         22106/2015 01:03         Para consultar a justificativa acessa a Oferta de Compra           09220109052015000021         HOSF, DAS CLUNICAS, RIB-RETO         PREGÃO SUSPENSO         02/06/2015 11:12         22106/2015 01:03         Para consultar a justificativa acessa a Oferta de Compra           09220109052015000021         HURCAMP/HOSPITAL DE CLUNICAS         PREGÃO SUSPENSO         00/06/2015 11:12         22106/2015 01:30                                                                                                    | 0922010905620150C00195                | HOSP, DAS CLINICAS, RIB PRETO      | PREGÃO SUSPENSO           | 03/06/2015 14:09        | 26/06/2015 09:30           | Para consultar a justificativa acesse a Oferta de Compra |                   |
| 102201005202150C00014         UNICLAMP-CAISM         PREGÃO SUSPENSO         01/06/2015 11:33         25/06/2015 14:07         25/06/2015 14:07         25/06/2015 14:07         25/06/2015 14:07         25/06/2015 14:07         25/06/2015 14:07         25/06/2015 14:07         25/06/2015 14:07         25/06/2015 14:07         25/06/2015 10:07         Para consultar a justificativa acessa o Oferta de Compra           092201090520150C00018         HOSP, DAS CLUNCAS, RIB-RETO         PREGÃO SUSPENSO         02/06/2015 14:07         25/06/2015 10:07         Para consultar a justificativa acessa o Oferta de Compra           092201090520150C00018         HOSP, DAS CLUNCAS, RIB-RETO         PREGÃO SUSPENSO         02/06/2015 10:07         Para consultar a justificativa acessa o Oferta de Compra           092201090520150C00021         HOSP, DAS CLUNCAS, RIB-RETO         PREGÃO SUSPENSO         02/06/2015 10:10         25/06/2015 00:00         Para consultar a justificativa acessa o Oferta de Compra           092201090520150C00021         HOSP, DAS CLUNCAS, RIB-RETO         PREGÃO SUSPENSO         00/06/2015 10:10         25/06/2015 00:10         Para consultar a justificativa acessa o Oferta de Compra           092201090520150C00021         HOSP, DAS CLUNCAS, RIB-RETO         PREGÃO SUSPENSO         00/06/2015 15:13         24/06/2015 14:30         Para consultar a justificativa acessa o Oferta de Compra           092210905020150C00021         HOSP, DAS CLUNCAS, RIB-RETO         PREGÃO SUSPE                                                                                                    | 0922010905620150C00213                | HOSP, DAS CLINICAS, RIB, PRETO     | PREGÃO SUSPENSO           | 09/06/2015 09:08        | 25/06/2015 14:00           | Para consultar a justificativa acesse a Oferta de Compra |                   |
| 102150100522015000066         USP-HOSPTTAL UNIVERSITARIO         PREGÃO SUSPENSO         25/05/2015         14:07         Para consultar a justificativa acessa o forta de Compra           00220100952015000006         USP-HOSPTTAL UNIVERSITARIO         PREGÃO SUSPENSO         25/05/2015         13:07         25/06/2015         13:07         25/06/2015         13:07         25/06/2015         13:07         25/06/2015         13:07         25/06/2015         13:07         25/06/2015         13:07         25/06/2015         13:07         25/06/2015         13:07         25/06/2015         13:07         25/06/2015         13:07         25/06/2015         13:07         25/06/2015         13:07         25/06/2015         13:07         25/06/2015         13:07         25/06/2015         13:07         25/06/2015         13:07         25/06/2015         13:07         25/06/2015         13:07         25/06/2015         13:07         25/06/2015         13:07         25/06/2015         13:07         25/06/2015         13:07         25/06/2015         13:07         25/06/2015         13:07         25/06/2015         13:07         24/06/2015         13:07         24/06/2015         13:07         24/06/2015         13:07         24/06/2015         13:07         24/06/2015         13:07         24/06/2015         13:07         24/06/2015                                                                                                    | 1022031005920150C00144                | UNICAMP-CAISM                      | PREGÃO SUSPENSO           | 01/06/2015 11:35        | 25/06/2015 14:00           | Para consultar a justificativa acesse a Oferta de Compra |                   |
| 102150100522015000080         USP-HOSPTTAL_UNIVERSITARIO         PREGÃO SUSPENSO         02/06/2015 10:37         22/06/2015 10:37         22/06/2015 10:37         Para consultar a justificativa acessa o Orta de Compra           092201090552015000018         HOSP. DAS CLINICAS, RIB-RETO         PREGÃO SUSPENSO         02/06/2015 11:32         22/06/2015 01:37         Para consultar a justificativa acessa o Orta de Compra           092201090552015000018         HOSP. DAS CLINICAS, RIB-RETO         PREGÃO SUSPENSO         02/06/2015 11:32         22/06/2015 01:32         Para consultar a justificativa acessa o Orta de Compra           092201090552015000031         HOSP. DAS CLINICAS, RIB-RETO         PREGÃO SUSPENSO         02/06/2015 11:32         22/06/2015 01:32         Para consultar a justificativa acessa o Orta de Compra           09220109052013000011         HOSP. DAS CLINICAS, RIB-RETO         PREGÃO SUSPENSO         02/06/2015 11:32         22/06/2015 14:32         Para consultar a justificativa acessa o Orta de Compra           09220109052013000011         HOSP. DAS CLINICAS, RIB-RETO         PREGÃO SUSPENSO         02/06/2015 15:34         24/06/2015 01:30         Para consultar a justificativa acessa o Orta de Compra           09220109052013000013         HOSP. DAS CLINICAS, RIB-RETO         PREGÃO SUSPENSO         02/06/2015 10:31         24/06/2015 01:30         Para consultar a justificativa acessa o Orta de Compra           09220109052013000013         HOSP. DAS CLINICA                                                                                                    | 1021501005820150C00036                | USP-HOSPITAL UNIVERSITARIO         | PREGÃO SUSPENSO           | 25/05/2015 14:47        | 25/06/2015 14:00           | Para consultar a justificativa acesse a Oferta de Compra |                   |
| 0922010905420150C00184         HOSP, DAS CLUNICAS, RIB-RETO         PREGÃO SUSPENSO         020/00135 14:21         25/06/2015 09:30         Para consultar a justificativa acessa o forta de Compra           0922010905420150C00201         HOSP, DAS CLUNICAS, RIB-RETO         PREGÃO SUSPENSO         02/06/2015 11:50         25/06/2015 09:30         Para consultar a justificativa acessa a Oferta de Compra           0922010905420150C00201         HOSP, DAS CLUNICAS, RIB-RETO         PREGÃO SUSPENSO         02/06/2015 11:10         22/06/2015 09:30         Para consultar a justificativa acessa a Oferta de Compra           0922010905420150C00211         HOSP, DAS CLUNICAS, RIB-RETO         PREGÃO SUSPENSO         00/06/2015 11:10         24/06/2015 01:30         Para consultar a justificativa acessa a Oferta de Compra           0922010905420150C00121         HOSP, DAS CLUNICAS, RIB-RETO         PREGÃO SUSPENSO         00/06/2015 10:30         24/06/2015 01:30         Para consultar a justificativa acessa a Oferta de Compra           0922010905420150C00014         HOSP, DAS CLUNICAS, RIB-RETO         PREGÃO SUSPENSO         00/06/2015 10:30         24/06/2015 10:30         Para consultar a justificativa acessa a Oferta de Compra           0922010905420150C00021         HOSP, DAS CLUNICAS, RIB-RETO         PREGÃO SUSPENSO         00/06/2015 10:32         21/06/2015 10:30         21/06/2015 00:30         Para consultar a justificativa acessa o Oferta de Compra           0922010905420150C00021                                                                                                    | 1021501005820150C00060                | USP-HOSPITAL UNIVERSITABIO         | PREGÃO SUSPENSO           | 02/06/2015 10:37        | 25/06/2015 13:30           | Para consultar a justificativa acesse a Oferta de Compra |                   |
| 0922010905620150C00209         HOSP, DAS CLUNICAS, RIB.PRETO         PREGÃO SUSPENSO 000/02151 51:03         25/06/2015 01:00         Para consultar a justificativa acessa o Orient de Compra           0922010905620150C00031         HOSP, DAS CLUNICAS, RIB.PRETO         PREGÃO SUSPENSO 00/02/0215 10:10         25/06/2015 01:00         Para consultar a justificativa acessa a Orient de Compra           0922010905520150C00021         HOSP, DAS CLUNICAS, RIB.PRETO         PREGÃO SUSPENSO 00/02/0215 10:10         25/06/2015 01:00         Para consultar a justificativa acessa a Orient de Compra           0922010905520150C00211         HOSP, DAS CLUNICAS, RIB.PRETO         PREGÃO SUSPENSO 00/02/0215 15:13         24/06/2015 01:00         Para consultar a justificativa acessa a Orient de Compra           0922010905520150C00211         HOSP, DAS CLUNICAS, RIB.PRETO         PREGÃO SUSPENSO 00/06/2015 10:53         24/06/2015 01:00         Para consultar a justificativa acessa a Orient de Compra           0922010905520150C00211         HOSP, DAS CLUNICAS, RIB.PRETO         PREGÃO SUSPENSO 00/06/2015 10:53         21/06/2015 01:50         Para consultar a justificativa acessa a Orient de Compra           092201090520150C00213         HOSP, DAS CLUNICAS, RIB.PRETO         PREGÃO SUSPENSO 00/06/2015 10:53         21/06/2015 01:50         Para consultar a justificativa acessa a Orient de Compra           092201090520150C00214         HOSP, DAS CLUNICAS, RIB.PRETO         PREGÃO SUSPENSO 00/02/0215 10:53         21/06/2015 01:50         Para co                                                                                                    | 0922010905620150C00184                | HOSP, DAS CLINICAS, RIB, PRETO     | PREGÃO SUSPENSO           | 02/06/2015 14:21        | 25/06/2015 09:30           | Para consultar a justificativa acesse a Oferta de Compra |                   |
| 1021501005820150C00033         USP-HOSPITAL UNIVERSITATIO         PREGÃO SUSPENSO         02/06/2015         10:00         Para consultar a justificativa acessa o forta de Compra           092201009520150C00211         HOSP, DAS CLINICAS, REPRETO         PREGÃO SUSPENSO         02/06/2015         1::00         Para consultar a justificativa acessa a Oferta de Compra           092201009520150C00211         HOSP, DAS CLINICAS, REPRETO         PREGÃO SUSPENSO         09/05/2015         1::00         Para consultar a justificativa acessa a Oferta de Compra           092201009520150C00121         HOSP, DAS CLINICAS, REPRETO         PREGÃO SUSPENSO         09/05/2015         1::00         Para consultar a justificativa acessa a Oferta de Compra           092201009520150C000121         HOSP, DAS CLINICAS, REPRETO         PREGÃO SUSPENSO         00/05/2015         1::00         Para consultar a justificativa acessa a Oferta de Compra           092201009520150C000121         HOSP, DAS CLINICAS, REPRETO         PREGÃO SUSPENSO         00/05/2015         1::00         Para consultar a justificativa acessa a Oferta de Compra           092201009520150C000124         HOSP, DAS CLINICAS, REPRETO         PREGÃO SUSPENSO         00/05/2015         1::20/06/2015         0::20/06/2015         0::00         Para consultar a justificativa acessa a Oferta de Compra           092201090520150C000124         HOSP, DAS CLINICAS, REPRETO         PREGÃO SUSPENSO         00/05/2015 <td>0922010905620150C00209</td> <td>HOSP, DAS CLINICAS, RIB, PRETO</td> <td>PREGÃO SUSPENSO</td> <td>08/06/2015 11:50</td> <td>25/06/2015 09:30</td> <td>Para consultar a justificativa acesse a Oferta de Compra</td> <td></td>                                                                                                    | 0922010905620150C00209                | HOSP, DAS CLINICAS, RIB, PRETO     | PREGÃO SUSPENSO           | 08/06/2015 11:50        | 25/06/2015 09:30           | Para consultar a justificativa acesse a Oferta de Compra |                   |
| 0922010990520150C00211         HOSP. DAS CLUNCAS, REB.RETO         PREGÃO SUSPENSO         000/02/2015 1:01         24/06/2015 1:00         Para consultar a justificativa acessa a Oferta de Compra           0922010990520150C00212         UNICAMPINOSTAL DE CLUNCAS, REB.RETO         PREGÃO SUSPENSO         00/02/2015 1:01         24/06/2015 00:10         Para consultar a justificativa acessa a Oferta de Compra           0922010990520150C00212         HOSP. DAS CLUNCAS, REB.RETO         PREGÃO SUSPENSO         02/06/2015 1:007         24/06/2015 00:10         Para consultar a justificativa acessa a Oferta de Compra           0922010990520150C00018         HOSP. DAS CLUNCAS, REB.RETO         PREGÃO SUSPENSO         02/06/2015 1:007         24/06/2015 10:07         24/06/2015 10:07         24/06/2015 00:30         Para consultar a justificativa acessa a Oferta de Compra           0922010990520150C00020         HOSP. DAS CLUNCAS, REB.RETO         PREGÃO SUSPENSO         02/06/2015 1:027         21/06/2015 10:07         24/06/2015 10:07         24/06/2015 10:07         24/06/2015 00:07         Para consultar a justificativa acessa a Oferta de Compra           0922010990520150C00020         HOSP. DAS CLUNCAS, REB.RETO         PREGÃO SUSPENSO         20/06/2015 00:30         Para consultar a justificativa acessa a Oferta de Compra           022010990520150C00202         HOSP. DAS CLUNCAS, REB.RETO         PREGÃO SUSPENSO         20/06/2015 10:05         21/06/2015 00:30         Para consultar a justi                                                                                                    | 1021501005820150C00053                | USP-HOSPITAL UNIVERSITARIO         | PREGÃO SUSPENSO           | 02/06/2015 10:16        | 25/06/2015 09:00           | Para consultar a justificativa acesse a Oferta de Compra |                   |
| 102201005520150C00212 UURCAMP/HOSETTAL DE CLINICAS PREGÃO SUSPENSO 00/00/2015 15:14 2/06/2015 09:30 Para consultar a justificativa acessa o forta de Compra<br>092201090550150C00018 HOSP, DAS CLINICAS, RIB-RETO PREGÃO SUSPENSO 02/00/2015 15:07 2/06/2015 09:30 Para consultar a justificativa acessa o forta de Compra<br>092201090550150C00021 HOSP, DAS CLINICAS, RIB-RETO PREGÃO SUSPENSO 02/00/2015 15:02 2/06/2015 14:00 Para consultar a justificativa acessa o forta de Compra<br>092201090550150C00021 HOSP, DAS CLINICAS, RIB-RETO PREGÃO SUSPENSO 02/00/2015 13:12 2/06/2015 09:30 Para consultar a justificativa acessa o forta de Compra<br>092201090550150C00028 HOSP, DAS CLINICAS, RIB-RETO PREGÃO SUSPENSO 02/00/2015 15:42 2/06/2015 09:30 Para consultar a justificativa acessa a Oferta de Compra<br>102201090550150C0028 UNICAMP/HOSPITAL DE CLINICAS PREGÃO SUSPENSO 02/02/2015 15:63 22/06/2015 09:30 Para consultar a justificativa acessa a Oferta de Compra<br>1022010950520150C0028 UNICAMP/HOSPITAL DE CLINICAS PREGÃO SUSPENSO 02/02/2015 15:63 22/06/2015 09:30 Para consultar a justificativa acessa a Oferta de Compra                                                                                                    | 0922010905620150C00211                | HOSP, DAS CLINICAS, RIB.PRETO      | PREGÃO SUSPENSO           | 08/06/2015 11:01        | 24/06/2015 14:30           | Para consultar a justificativa acesse a Oferta de Compra |                   |
| O9220109055/20150C002085 H05P, DAS CLUNICAS, RIB-PRETO PREGÃO SUSPENSO 0/20/6/2015 10:07 2/0/6/2015 0:07 Para consultar a justificativa acessa e Oferta de Compra     O9220109055/20150C00200 H05P, DAS CLUNICAS, RIB-PRETO PREGÃO SUSPENSO 0/10/6/2015 13:22 2/0/6/2015 0:00 Para consultar a justificativa acessa e Oferta de Compra     O9220109055/20150C00200 H05P, DAS CLUNICAS, RIB-PRETO PREGÃO SUSPENSO 0/10/6/2015 13:22 2/0/6/2015 0:00 Para consultar a justificativa acessa e Oferta de Compra     O92201090520130C00200 H05P, DAS CLUNICAS, RIB-PRETO     PREGÃO SUSPENSO 0/10/2015 13:42 2/0/6/2015 0:00 Para consultar a justificativa acessa e Oferta de Compra     PREGÃO SUSPENSO 0/10/2015 10:05 2/0/6/2015 0:00 Para consultar a justificativa acessa e Oferta de Compra     102201090520130C00200 UNICAMP/H05PITAL DE CLUNICAS     PREGÃO SUSPENSO 0/2015 10:05 2/0/6/2015 00:00 Para consultar a justificativa acessa e Oferta de Compra     102201009520130C00202 UNICAMP/H05PITAL DE CLUNICAS     PREGÃO SUSPENSO 0/2015 10:05 2/0/6/2015 00:00 Para consultar a justificativa acessa e Oferta de Compra     10220109520130C00202 UNICAMP/H05PITAL DE CLUNICAS     PREGÃO SUSPENSO 0/2015 10:05 2/0/6/2015 00:00 Para consultar a justificativa acessa e Oferta de Compra     PREGÃO SUSPENSO 0/2015 10:05 2/0/6/2015 00:00 Para consultar a justificativa acessa e Oferta de Compra     102201095201300C0020 UNICAMP/H05PITAL DE CLUNICAS     PREGÃO SUSPENSO 0/2015 10:05 2/0/6/2015 00:00 Para consultar a justificativa acessa e Oferta de Compra     PREGÃO SUSPENSO 0/2015 10:05 2/0/6/2015 00:00 Para consultar a justificativa acessa e Oferta de Compra     102201095201300C00200 UNICAMP/H05PITAL DE CLUNICAS     PREGÃO SUSPENSO 0/2015 10:05 2/0/6/2015 00:00 Para consultar a justificativa acessa e Oferta de Compra     102201095201300C00200 UNICAMP/H05PITAL DE CLUNICAS                                                                                                    | 1022021005920150C00212                | UNICAMP/HOSPITAL DE CLINICAS       | PREGÃO SUSPENSO           | 09/06/2015 15:34        | 24/06/2015 09:30           | Para consultar a justificativa acesse a Oferta de Compra |                   |
| 992201090550150C00201 HOSP, DAS CLUNICAS, RIB-RETO     PREGÃO SUSPENSO 0 01/06/2015 10:05 2 2/06/2015 14:00 Para consultar a justificativa acessa o forta de Compra     901270000120150C00004 INISTUTUTO ADDUDI UITZ     PREGÃO SUSPENSO 0 90/02/0151 15:12 2 2/06/2015 10:00 Para consultar a justificativa acessa o forta de Compra     902201090520150C0020 HOSP, DAS CLUNICAS, RIB-RETO     PREGÃO SUSPENSO 0 90/02/0151 10:00 Para consultar a justificativa acessa a Oferta de Compra     902201090520150C0020 HOSP, DAS CLUNICAS, RIB-RETO     PREGÃO SUSPENSO 0 90/02/0151 10:00 Para consultar a justificativa acessa a Oferta de Compra     122201050520150C0020 HOSP, DAS CLUNICAS, RIB-RETO     PREGÃO SUSPENSO 0 90/02/0151 10:00 Para consultar a justificativa acessa a Oferta de Compra     1223 4 5 6 7 8 10 11                                                                                                    | 0922010905620150C00185                | HOSP. DAS CLINICAS, RIB.PRETO      | PREGÃO SUSPENSO           | 02/06/2015 10:07        | 24/06/2015 09:30           | Para consultar a justificativa acesse a Oferta de Compra |                   |
| Operation         Operation         Operation <t< td=""><td>0922010905620150C00201</td><td>HOSP. DAS CLINICAS, RIB.PRETO</td><td>PREGÃO SUSPENSO</td><td>01/06/2015 10:55</td><td>23/06/2015 14:00</td><td>Para consultar a justificativa acesse a Oferta de Compra</td><td></td></t<>                                                                                                    | 0922010905620150C00201                | HOSP. DAS CLINICAS, RIB.PRETO      | PREGÃO SUSPENSO           | 01/06/2015 10:55        | 23/06/2015 14:00           | Para consultar a justificativa acesse a Oferta de Compra |                   |
| 902201099562015000028 UNICANP/HOS/TAL DE CLINICAS     PREGÃO SUSPENSO 22/05/2015 15:48 22/06/2015 09:30 Para consultar a justificativa acessa o forta de Compra     90220109952015000228 UNICANP/HOS/TAL DE CLINICAS     PREGÃO SUSPENSO 000/2015 10:05 22/05/2015 09:30 Para consultar a justificativa acessa o forta de Compra     1022011005/2015000228 UNICANP/HOS/TAL DE CLINICAS     PREGÃO SUSPENSO 000/2015 10:05 22/05/2015 09:30 Para consultar a justificativa acessa o forta de Compra     1022011005/2015000228 UNICANP/HOS/TAL DE CLINICAS                                                                                                    | 090177000012015000040                 | INSTITUTO ADOLFO LUTZ              | PREGÃO SUSPENSO           | 09/06/2015 13:22        | 23/06/2015 13:00           | Para consultar a justificativa acesse a Oferta de Compra |                   |
| 9922010905520150C00208 HOSP. DAS CLINICAS, RIB.PRETO PREGÃO SUSPENSO 08/06/2015 10:05 23/06/2015 09:30 Para consultar a justificativa acese a Oferta de Compra<br>102202100520150C00228 UNICAMPIHOSPITAL DE CLINICAS PREGÃO SUSPENSO 22/05/2015 15:18 23/06/2015 09:30 Para consultar a justificativa acese a Oferta de Compra<br>12 3 4 5 6 7 8 9 10 11                                                                                                    | 0922010905620150C00193                | HOSP. DAS CLINICAS, RIB.PRETO      | PREGÃO SUSPENSO           | 29/05/2015 15:48        | 23/06/2015 09:30           | Para consultar a justificativa acesse a Oferta de Compra |                   |
| 1022021005920150C00220 UNICAMP/HOSPITAL DE CLINICAS PREGÃO SUSPENSO 22/05/2015 15:18 23/06/2015 09:30 Para consultar a justificativa acesse a Oferta de Compra                                                                                                    | 0922010905620150C00208                | HOSP. DAS CLINICAS, RIB.PRETO      | PREGÃO SUSPENSO           | 08/06/2015 10:05        | 23/06/2015 09:30           | Para consultar a justificativa acesse a Oferta de Compra |                   |
| 1234567891011                                                                                                    | 1022021005920150C00228                | UNICAMP/HOSPITAL DE CLINICAS       | PREGÃO SUSPENSO           | 22/05/2015 15:18        | 23/06/2015 09:30           | Para consultar a justificativa acesse a Oferta de Compra |                   |
|                                                                                                    | 1234567891011                         |                                    |                           |                         |                            |                                                          |                   |
| Secretaria da Fazenda do Estado de São Paulo Av. Rangel Pestana, 300 - São Paulo - SP - CEP.01017-011 - PAEX (11)343-3400                                                                                                    |                                       | Secretaria da Fa                   | renda do Estado de São Pa | vio Av. Rangel Pestana, | 300 - São Paulo - SP - CEF | P.01017-911 - PABX (11)3243-3400                         |                   |

# 14.1. REATIVAR A SESSÃO PÚBLICA - AÇÃO DO PREGOEIRO

- Clique em *Pregão*.
- Clique em *Reativar Oferta de Compra*, no prazo previsto para a reativação da sessão pública.

| Portal de | Gov             | erno Cidadã               | o.SP Inves          | timentos.SP               | Destaques                       |                     |                      |                            |                          |                              |                       |                         |                      | GOVERNO DO ESTADO<br>DE SÃO MUSO |
|-----------|-----------------|---------------------------|---------------------|---------------------------|---------------------------------|---------------------|----------------------|----------------------------|--------------------------|------------------------------|-----------------------|-------------------------|----------------------|----------------------------------|
| Bo        | <b>e</b><br>Isa | C<br>Eletrôni             | ca de C             | compras                   |                                 |                     |                      |                            |                          |                              |                       | ,                       |                      |                                  |
|           |                 | sua conta                 | Pro                 | cedimentos                | Catálogo                        | Relatórios          | Sair                 | Termo de                   |                          |                              |                       |                         |                      |                                  |
| Itens da  | 00              | ánnan da G                | C 000013            |                           | 0000433                         |                     |                      |                            |                          |                              |                       |                         |                      | 9:05:45                          |
| P         | S               | umero da C<br>ituação AGI | IARDANDO            | REATIVACÃ                 | ICOU425                         |                     |                      |                            |                          |                              |                       | te rederativo G         | UC TRF               | INAMENTO FAZESP                  |
|           |                 |                           |                     |                           |                                 |                     |                      |                            | Fase Prepa               | ratória Edital e             | Anexos Pregão         | Gestão de P             | razos Recurso        | Licitantes                       |
|           |                 |                           |                     |                           |                                 |                     |                      |                            |                          |                              |                       | 00                      | 011133302 PRE        | GOEIRO - FAZESP                  |
|           |                 |                           |                     |                           |                                 |                     |                      |                            | Detalhe                  | do item Propos               | tas Reativar Ofert    | a de Compra             | companhar Oferta     | s Monitoramento                  |
|           | lte             | m Código                  |                     |                           | Descrição                       |                     | Qtde.                | Unidade de<br>Fornecimento | Preço<br>referencial     | Valor Total de<br>Referência | Melhor Oferta         | Origem                  | Apelido<br>licitante | Licitante                        |
|           | 1               | 5070                      | SERVICO<br>CONDICIO | DE MANUTEN<br>DNADOR DE A | NCAO EM EQUIPAME<br>AR, CENTRAL | INTO                | 7                    | MES                        | 16.252,0000              | 113.764,0000                 | 23.000,0000           | Análise de<br>propostas |                      |                                  |
|           |                 |                           |                     |                           |                                 |                     |                      |                            |                          |                              |                       |                         |                      |                                  |
|           |                 |                           |                     |                           |                                 |                     |                      |                            |                          |                              |                       |                         |                      |                                  |
| Todo      | s               |                           |                     | 1/8/2014 18               | :33:11 De: Prego                | eiro Para: TODOS    | ,                    |                            |                          |                              |                       |                         | Rolagem auto         | matica (sim) 🔺                   |
| FOR       | 0609            | )                         |                     | Sessão púb                | olica suspensa em 01,           | /08/2014 16:33.     |                      |                            |                          |                              |                       |                         |                      |                                  |
|           |                 |                           |                     | 1/8/2014 16               | :33:11 De: Prego                | eiro Para: TODOS    |                      |                            |                          |                              |                       |                         |                      |                                  |
|           |                 |                           |                     | Motivo: Dig               | ite o motivo da susp            | ensão.              |                      |                            |                          |                              |                       |                         |                      |                                  |
|           |                 |                           |                     | 1/8/2014 16               | :33:11 De: Prego                | eiro Para: TODOS    |                      |                            |                          |                              |                       |                         |                      |                                  |
|           |                 |                           |                     | Reativação                | prevista para 04/08/            | 2014 09:00.         |                      |                            |                          |                              |                       |                         |                      |                                  |
|           |                 |                           |                     | 4/8/2014 09               | :00:00 De: Sisten               | a BEC/SP Para:      | TODOS                |                            |                          |                              |                       |                         |                      | E                                |
|           |                 |                           |                     | Informativo               | : AGUARDANDO RE/                | ATIVAÇÃO DO PREC    | ÃO                   |                            |                          |                              |                       |                         |                      | -                                |
|           |                 |                           |                     |                           | Secre                           | taria da Fazenda de | o Estado de São Paul | o Av. Rangel Pestana. 300  | ) - São Paulo - SP - CEP | .01017-911 - PABX (1         | 1)3243-3400           |                         |                      |                                  |
|           |                 |                           |                     |                           |                                 |                     |                      |                            |                          |                              |                       |                         |                      |                                  |
|           |                 |                           |                     |                           |                                 |                     |                      |                            |                          |                              |                       |                         |                      |                                  |
|           |                 |                           |                     |                           |                                 |                     |                      |                            |                          |                              |                       |                         |                      |                                  |
| €         |                 |                           |                     |                           |                                 |                     |                      | III                        |                          |                              |                       |                         |                      | ÷                                |
|           |                 |                           |                     |                           |                                 |                     |                      |                            |                          | 9                            | Internet   Modo Prote | gido: Ativado           |                      | ▼ <sup>®</sup> 100% ▼            |

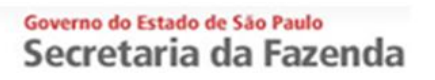

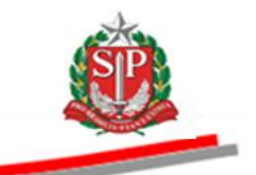

• Clique em *Sim* para confirmar a reativação da sessão pública.

| Portal do Governo Cidadão.SP Inve | stimentos.SP Destaques                              | V                      |              |                                 |                           |                              |                       |                         |                      | GOVERNO DO ESTADO |
|-----------------------------------|-----------------------------------------------------|------------------------|--------------|---------------------------------|---------------------------|------------------------------|-----------------------|-------------------------|----------------------|-------------------|
| BOIsa Eletrônica de O             | Compras                                             |                        |              |                                 |                           |                              |                       |                         |                      |                   |
| sua conta Pro                     | cedimentos Catálogo                                 | Relatórios             | Sair         | Termo de                        |                           |                              |                       |                         |                      |                   |
| Itens da OC                       |                                                     |                        |              |                                 |                           |                              |                       |                         |                      | 9:11:44           |
| Número da OC 99991                | 20000120120C00423                                   |                        |              |                                 |                           |                              | En                    | te federativo GC        | VERNO DO ESTA        | DO DE SAO PAULO   |
|                                   | U REATIVAÇÃO DO PREGAO                              |                        |              |                                 | E                         | vista Editat a               | Dec.                  | Cardia da De            | OC TRES              | NAMENTO PAZESP    |
|                                   |                                                     |                        |              |                                 | rase Prepara              | toria   cuital e             | Anexos Pregao         | Gestao de Pr            | azos Recurso:        | Licitantes        |
|                                   |                                                     |                        |              |                                 |                           |                              |                       | 00                      | 011133302 PRE        | GOEIRO - FAZESP   |
|                                   |                                                     |                        |              |                                 | Detalhe                   | do item Propos               | tas Reativar Ofert    | a de Compra Ac          | ompanhar Ofertas     | Monitoramento     |
| ltem Código                       | Descrição                                           |                        | 0.1          | Unidade de<br>Confirme          | Preço N                   | /alor Total de<br>Referência | Melhor Oferta         | Origem                  | Apelido<br>licitante | Licitante         |
| 1 5070 SERVICE                    | DE MANUTENCAO EM EQUIPAME<br>IONADOR DE AR, CENTRAL | INTO                   |              | Confirma a reativação da        | Oferta de Compra?         | 113.764,0000                 | 23.000,0000           | Análise de<br>propostas |                      |                   |
|                                   |                                                     |                        | _            | Sim                             | 3                         |                              |                       |                         |                      |                   |
|                                   |                                                     | L                      |              |                                 |                           |                              |                       |                         |                      |                   |
| Todos                             | 1/0/2014 10:33:11 De: Prego                         | erro Para: TODOS       |              |                                 | <u> </u>                  |                              |                       |                         | Rolagem autor        | natica (sim) 🔺    |
| FOR0609                           | Sessão pública suspensa em 01                       | /08/2014 16:33.        |              | 14                              |                           |                              |                       |                         |                      |                   |
| -                                 | 1/8/2014 16:33:11 De: Prego                         | eiro Para: TODOS       |              | 2.3                             |                           |                              |                       |                         |                      |                   |
|                                   | Motivo: Digite o motivo da susp                     | iensão.                |              | aguarde                         |                           |                              |                       |                         |                      |                   |
|                                   |                                                     |                        |              |                                 |                           |                              |                       |                         |                      |                   |
|                                   | 1/8/2014 16:33:11 De: Prego                         | eiro Para: TODOS       |              |                                 |                           |                              |                       |                         |                      |                   |
|                                   | Reativação prevista para 04/08/                     | 2014 09:00.            |              |                                 |                           |                              |                       |                         |                      |                   |
|                                   | 4/8/2014 09:00:00 De: Sisten                        | na BEC/SP Para: TO     | DOS          |                                 |                           |                              |                       |                         |                      | =                 |
|                                   | Informativo: AGUARDANDO RE/                         | ATIVAÇÃO DO PREGÃO     | C            |                                 |                           |                              |                       |                         |                      |                   |
|                                   |                                                     |                        |              |                                 |                           |                              |                       |                         |                      |                   |
|                                   | Secre                                               | etaria da Fazenda do E | stado de São | o Paulo Av. Rangel Pestana, 300 | - São Paulo - SP - CEP.01 | 017-911 - PABX (1            | 1)3243-3400           |                         |                      |                   |
|                                   |                                                     |                        |              |                                 |                           |                              |                       |                         |                      |                   |
|                                   |                                                     |                        |              |                                 |                           |                              |                       |                         |                      |                   |
|                                   |                                                     |                        |              |                                 |                           |                              |                       |                         |                      |                   |
| <ul> <li>Concluído</li> </ul>     |                                                     |                        |              |                                 |                           | <b>A</b>                     | Internet   Modo Prote | gido: Ativado           | 49                   | ▼ € 100% ▼        |

• O chat informará sobre a reativação da sessão pública.

| Portal       | do Go                                                                                                    | overno Cidadão   | SP Inves                      | timentos.SP                | Destaques                | ×                  |          |                            |                      |                              |                     |                         |                      |                  |               | GOVERNO DO ESTAR   |
|--------------|----------------------------------------------------------------------------------------------------|------------------|-------------------------------|----------------------------|--------------------------|--------------------|----------|----------------------------|----------------------|------------------------------|---------------------|-------------------------|----------------------|------------------|---------------|--------------------|
| B            |                                                                                                    | C<br>a Eletrôni  | ca de C                       | ompras                     |                          |                    |          |                            |                      |                              |                     |                         |                      |                  |               |                    |
|              |                                                                                                    | sua conta        | Pro                           | edimentos                  | Catálogo                 | Relatórios         | Sair     | Termo                      | de                   |                              |                     |                         |                      |                  |               |                    |
| ltens d      | a 00                                                                                                    | C<br>Número de O | 000013                        | 0000120140                 | C00422                   |                    |          |                            |                      |                              |                     | En                      | ta fadarativa        | COVERNO D        |               | 17:12:06           |
| Ð            |                                                                                                    | Situação ET/     | APA DE LA                     | NCES                       | 00425                    |                    |          |                            |                      |                              |                     | C11                     | te reuerativo        | GOVERNO D        | JC TREINA     | MENTO FAZES        |
|              |                                                                                                    |                  |                               |                            |                          |                    |          |                            |                      | Fase Preparate               | ória Edital e Ar    | iexos Pregão            | Gestão de            | Prazos R         | ecursos       | Licitantes         |
|              |                                                                                                    |                  |                               |                            |                          |                    |          |                            |                      |                              |                     |                         |                      | 0001113330       | 2 PREGO       | IRO - FAZESP       |
|              |                                                                                                    |                  |                               |                            |                          |                    |          |                            |                      |                              |                     | Detalhe do item         | Propostas            | Acompanhar       | Ofertas       | Monitoramento      |
|              | li                                                                                                    | tem Código       |                               | Descr                      | rição                    | Qtde.              |          | Unidade de<br>Fornecimento | Preço<br>referencial | Valor Total de<br>Referência | Melhor Oferta       | Origem                  | Apelido<br>licitante | Inicio<br>Iances | fim<br>Iances | situação<br>Iances |
|              |                                                                                                    | 1 5070           | SERVICO<br>EQUIPAM<br>CENTRAL | DE MANUTENO<br>ENTO CONDIC | CAO EM<br>IONADOR DE AR, |                    | 7        | MES                        | 16.252,0000          | 113.764,0000                 | 18.000,0000         | Análise de<br>propostas | F0R0221              |                  |               |                    |
| Тос          | Indos         1/9/2014 16:33:11         De: Pregoeiro         Pers: TODOS         Rolagem automatica (sim)         A           Motor:         Deta o motor do sussedio         Control do sussedio         Control do sussedio< |                  |                               |                            |                          |                    |          |                            |                      |                              |                     |                         |                      |                  |               |                    |
| FO           | R022                                                                                                    | 21               |                               | MOTIVO: DIGIT              | e o motivo da suspen:    | 530.               |          |                            |                      |                              |                     |                         |                      |                  |               |                    |
| FOR          | 4064<br>2067                                                                                                    | 18               |                               | 1/8/2014 16:3              | 33:11 De: Pregoeir       | o Para: TODOS      |          |                            |                      |                              |                     |                         |                      |                  |               |                    |
| 10           | 1007                                                                                                    | 5                |                               | Reativação p               | orevista para 04/08/20   | 14 09:00.          |          |                            |                      |                              |                     |                         |                      |                  |               |                    |
|              |                                                                                                    |                  |                               | 4/8/2014 09:0              | 00:00 De: Sistema        | BEC/SP Para: TO    | DOS      |                            |                      |                              |                     |                         |                      |                  |               | E                  |
|              |                                                                                                    |                  |                               | Informativo:               | AGUARDANDO REATI         | VAÇÃO DO PREGÃO    | 0        |                            |                      |                              |                     |                         |                      |                  |               |                    |
|              |                                                                                                    |                  |                               | 4/8/2014 09:1              | 12:57 De: Pregoeir       | o Para: TODOS      |          |                            |                      |                              |                     |                         |                      |                  |               |                    |
|              |                                                                                                    |                  |                               | Sessão Públic              | ca reativada. 🔶          |                    |          |                            |                      |                              |                     |                         |                      |                  |               |                    |
|              |                                                                                                    |                  |                               |                            | Secretar                 | ia da Fazenda do F | stado de | a São Paulo Av Rano        | al Postana 300 - São | Paulo - SP - CEP 010         | 17.911 . PARY (11)3 | 43.3400                 |                      |                  |               |                    |
|              |                                                                                                    |                  |                               |                            | 22370007                 |                    | 01       |                            |                      |                              |                     |                         |                      |                  |               |                    |
|              |                                                                                                    |                  |                               |                            |                          |                    |          |                            |                      |                              |                     |                         |                      |                  |               |                    |
|              |                                                                                                    |                  |                               |                            |                          |                    |          |                            |                      |                              |                     |                         |                      |                  |               |                    |
| <<br>Concluí | do                                                                                                    |                  |                               |                            |                          |                    |          |                            |                      |                              | 😜 Inti              | ernet   Modo Prote      | gido: Ativado        |                  |               | € 100% -           |

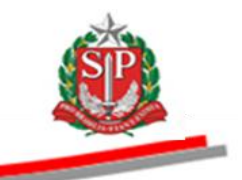

## 15. INICIAR A ETAPA DE LANCES - AÇÃO DO PREGOEIRO

Após a finalização da análise das propostas, o pregoeiro deverá dar início à etapa de lances. O período fixo da etapa de lances será sempre de quinze minutos, sendo prorrogado por três minutos, automaticamente pelo sistema, quando houver lance válido ofertado nos últimos três minutos do período anterior, e assim sucessivamente, até que não haja mais lances válidos.

*Atenção!* Quando houver mais de um item, o pregoeiro poderá selecionar até dez itens e enviá-los simultaneamente para lance, ou enviar item a item, sendo que o período fixo da etapa de lances para cada situação será sempre de quinze minutos.

Caso seja selecionado um bloco de itens para a etapa de lances e apenas um item apresente lance válido nos últimos três minutos, automaticamente, será prorrogado todo o bloco de itens assinalados para a etapa de lances.

- Assinale o item a ser enviado para lances.
- Clique em *Efetuar início da etapa de lances*.

| Portal do Governo Cidadão.SP Inve                          | stimentos.SP Destaques                                 |                          |                            |                        |                              |                      |                         |                                           |                                                | GOVERNO DO ESTADO<br>DE SÃO PAULO                          |
|------------------------------------------------------------|--------------------------------------------------------|--------------------------|----------------------------|------------------------|------------------------------|----------------------|-------------------------|-------------------------------------------|------------------------------------------------|------------------------------------------------------------|
| Bolsa Eletrônica de (                                      | Compras                                                |                          |                            |                        |                              |                      |                         |                                           |                                                |                                                            |
| sua conta Pro                                              | ocedimentos Catálogo                                   | Relatórios Sair          | Termo                      | de                     |                              |                      |                         |                                           |                                                |                                                            |
| itens da OC<br>Número da OC 99991:<br>Situação ETAPA DE LA | 20000120140C00083                                      |                          |                            | Fas                    | e Preparatória               | Edital e Anexos      | Ent<br>Pregão Ges       | t <b>e federativo G</b><br>stão de Prazos | OVERNO DO ESTAD<br>UC TREIN<br>Atos Decisórios | 8:47:57<br>10 DE SÃO PAULO<br>IAMENTO FAZESP<br>Licitantes |
|                                                            |                                                        |                          |                            |                        |                              |                      |                         | 00011133302                               | PREGOEIRO - FAZ                                | ESP 00:00:00                                               |
|                                                            |                                                        |                          | De                         | etalhe do item Pr      | opostas Acompani             | har Ofertas Monito   | ramento Susp            | ender Sessão Pú                           | ública Suspender se                            | em data prevista                                           |
| I⊧em Código                                                | Descrição                                              | Qtde.                    | Unidade de<br>Fornecimento | Preço<br>referencial   | Valor Total de<br>Referência | Melhor Oferta        | Origem                  | Apelido<br>licitante                      | Inicio fim<br>Iances Iances                    | situação<br>s lances                                       |
| 1 5070 SERVICO<br>EQUIPAN<br>CENTRA                        | ) DE MANUTENCAO EM<br>MENTO CONDICIONADOR DE AR,<br>AL | 7                        | MES                        | 16.252,0000            | 113.764,0000                 | 18.000,0000          | Análise de<br>propostas | FOR0221                                   |                                                |                                                            |
|                                                            |                                                        |                          |                            |                        |                              |                      |                         |                                           | Efetuar inicio da                              | etapa de lances                                            |
| Todos                                                      | 30/7/2014 12:41:06 De: FOR022                          | 21 Para: Pregoeiro       |                            |                        |                              |                      |                         |                                           | Kolayetti autoni                               | duca (siiii)                                               |
| FOR0648                                                    | Boa tarde                                              |                          |                            |                        |                              |                      | /                       |                                           |                                                |                                                            |
| FOR0675                                                    | 30/7/2014 14:50:40 De: Sistema                         | a BEC/SP Para: TODOS     | 1                          |                        |                              |                      | -                       |                                           |                                                |                                                            |
|                                                            | Por ação do pregoeiro o Sistema B                      | 3EC/SP promoveu o desen  | npate das propostas pa     | ara o item 1           |                              |                      |                         |                                           |                                                |                                                            |
|                                                            | 1/8/2014 14:47:43 De: Sistema                          | BEC/SP Para: TODOS       |                            |                        |                              |                      |                         |                                           |                                                |                                                            |
|                                                            | Propostas analisadas.                                  |                          |                            |                        |                              |                      |                         |                                           |                                                |                                                            |
|                                                            | Digite sua mensagem                                    |                          |                            |                        |                              |                      |                         |                                           | A<br>7                                         | Enviar ₊J                                                  |
|                                                            | Secretar                                               | ria da Fazenda do Estado | de São Paulo Av. Rang      | gel Pestana, 300 - São | Paulo - SP - CEP.010         | 17-911 - PABX (11)32 | 43-3400                 |                                           |                                                |                                                            |
|                                                            |                                                        |                          |                            |                        |                              |                      |                         |                                           |                                                |                                                            |
| •                                                          |                                                        |                          |                            | III                    | _                            |                      |                         |                                           |                                                | •                                                          |
| pregao_oc_item.aspx?Q9ULK6M3Iu52Pc                         | .59oXYqgOuzkMQPIKmBYegvNLb0b2aM                        | /jJyfsNmd0wFBvWir22ia7M  | IETYJwq6hL8s7dybbHkN       | MQ%3d%3d               |                              | 😜 Inte               | met   Modo Prote        | gido: Ativado                             |                                                | r 🔍 100% 🔻 💡                                               |

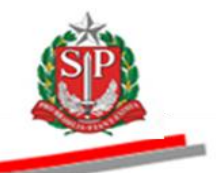

• Clique em *Sim* para confirmar que deseja iniciar a etapa de lances para o item selecionado.

| Portal do Governo Cidadão.SP Investimentos.SP Destaques                                                                                                    |                           |                      |                  |                         | <u>()</u>                              |
|----------------------------------------------------------------------------------------------------|---------------------------|----------------------|------------------|-------------------------|----------------------------------------|
| Bolsa Eletrônica de Compras                                                                                                    |                           |                      |                  |                         | GOVERNO DO ESTAD<br>DE SÃO PAULO       |
| sua conta Procedimentos Catálogo Relatórios Sair Termo de<br>tens da OC<br>Número da OC 9999120000120140C00083<br>Stuação ETAPA DE LANCES                                                               | E                         | nte federativo       | GOVERNO DO<br>Ur | ) ESTADO D<br>C TREINAM | 8:50:39<br>DE SÃO PAULO<br>IENTO FAZES |
| Fase Preparatória Edital e Anexos                                                                                                    | Pregão Ge                 | stão de Prazo:       | s Atos Deci      | sórios L                | icitantes                              |
|                                                                                                    |                           | 0001113330           | 2 PREGOEIRO      | ) - FAZESP              | 00:00:00                               |
| Detalhe do item) Propostas) [Acompanhar Ofertas] [Moni                                                                                                    | nitoramento] [Sus         | pender Sessão F      | Pública Suspe    | ender sem e             | data prevista                          |
| Item Código Descrição Unidade de Oraco Valor Total de Confirme                                                                                                    | Origem                    | Apelido<br>licitante | Inicio<br>Iances | fim<br>Iances           | situação<br>Iances                     |
| Image: Service De LIMAUTENCIADE M       Image: Service De LIMAUTENCIADE M       EDUPARIANTO CONDICIONADOR DE AR,<br>CENTRAL   Deseja iniciar a etapa de lances para o(s) item(ns) selecionado(s) agora? | ) Análise de<br>propostas | FOR0221              |                  |                         |                                        |
| Sim Não                                                                                                    |                           |                      | [Efetuar i       | inicio da eta           | pa de lances                           |
| Todos 30/7/2014 12:41:06 De: FOR0221 Para: Pregoeiro                                                                                                    |                           |                      | Rolagem          | automatic               | a (sim) 🔺                              |
| FOR0221 Boa tarde Aguarde                                                                                                    |                           |                      |                  |                         |                                        |
| FOR0675 30/7/2014 14:50:40 De: Sistema BEC/SP Para: TODOS                                                                                                    |                           |                      |                  |                         |                                        |
| Por ação do pregoeiro o Sistema BEL/SP promoveu o desempate das propostas para o item 1                                                                                                    |                           |                      |                  |                         | E                                      |
| 1/8/2014 14:47:43 De: Sistema BEC/SP Para: TODOS<br>Dronotas anakarlas                                                                                                    |                           |                      |                  |                         |                                        |
|                                                                                                    |                           |                      |                  |                         | -                                      |
| Digite sua mensagem                                                                                                    |                           |                      |                  | U Er                    | nviar ₊J                               |
| Secretaria da Fazenda do Estado de São Paulo Av. Rangel Pestana, 300 - São Paulo - SP - CEP.01017-911 - PABX (11)3                                                                                      | 3243-3400                 |                      |                  |                         |                                        |
|                                                                                                    |                           |                      |                  |                         |                                        |
|                                                                                                    |                           |                      |                  |                         |                                        |
| K                                                                                                    |                           | tegida: Ativada      |                  |                         | ₱ 100% ▼                               |

- O sistema apresentará os principais dados atualizados sobre a Oferta de Compra.
- Será informado, pelo *Chat*, sobre o início da etapa de lances para o item selecionado.

| Portal do Gove | erno Cidadão | o.SP Inves                    | timentos.SP                 | Destaques              |                     |                            |                         |                              |                      |                         |                      |                      |                      | GOVERNO DO ESTADO<br>DE SÃO PAULO |
|----------------|--------------|-------------------------------|-----------------------------|------------------------|---------------------|----------------------------|-------------------------|------------------------------|----------------------|-------------------------|----------------------|----------------------|----------------------|-----------------------------------|
| Bolsa          | Eletrôni     | ca de C                       | Compras                     |                        |                     |                            |                         |                              |                      |                         |                      |                      |                      |                                   |
|                | sua conta    | Pro                           | cedimentos                  | Catálogo               | Relatórios          | Sair                       | Termo de                |                              |                      |                         |                      |                      |                      |                                   |
| Itens da OC    | ímero da O   | C 999912                      | 00001201400                 | 00083                  |                     |                            |                         |                              |                      |                         | Ente federat         | ivo GOVERN           | D DO ESTADO I        | 8:52:56                           |
| Si Si          | tuação ETA   | PA DE LA                      | NCES                        |                        |                     |                            |                         |                              |                      |                         |                      |                      | UC TREINAM           | ENTO FAZESP                       |
|                |              |                               |                             |                        |                     |                            |                         | Fase Preparatória            | Edital e Anexo       | s Pregão                | Gestão de Pra        | azos Atos            | Decisórios L         | icitantes                         |
|                |              |                               |                             |                        |                     |                            |                         |                              |                      |                         | 0001113              | 3302 PREGO           | EIRO - FAZESP        | 00:07:51                          |
|                |              |                               |                             |                        |                     |                            | Detalhe do item         | Propostas Acom               | panhar Ofertas Mo    | onitoramento            | Suspender Sess       | ão Pública           | Suspender sem (      | data prevista                     |
| lter           | m Código     |                               | Descriç                     | ão                     | Qtde.               | Unidade de<br>Fornecimento | Preço<br>referencial    | Valor Total de<br>Referência | Melhor Oferta        | Origem                  | Apelido<br>licitante | Inicio<br>Iances     | fim lances           | situação<br>Iances                |
| □ 1            | 5070         | SERVICO<br>EQUIPAM<br>CENTRAL | DE MANUTENC<br>ENTO CONDICI | AO EM<br>ONADOR DE AR, | 7                   | MES                        | 16.252,0000             | 113.764,0000                 | 18.000,0000          | Análise de<br>propostas | FOR0221              | 4/8/2014<br>08:50:49 | 4/8/2014<br>09:00:49 | Ativa                             |
|                |              |                               |                             |                        |                     |                            |                         |                              |                      |                         | K                    |                      |                      |                                   |
|                |              |                               |                             |                        |                     |                            |                         |                              |                      |                         |                      |                      |                      |                                   |
| Todos          |              |                               | 30/7/2014 14:               | 50:40 De: Sistem       | a BEC/SP Para: T    | ODOS                       |                         |                              |                      |                         |                      | Rola                 | gem automatio        | a (sim) 🔺                         |
| FOR0221        |              |                               | Por ação do p               | pregoeiro o Sistema    | BEC/SP promoveu o   | desempate das propo        | stas para o item 1      |                              |                      |                         |                      |                      |                      |                                   |
| FOR0648        |              |                               | 1/8/2014 14:4               | 7.43 De: Sistema       | BEC/SP Para: TC     | DOS                        |                         |                              |                      |                         |                      |                      |                      |                                   |
| - 1010010      |              |                               | Propostas an                | alisadas.              |                     | -                          | /                       |                              |                      |                         |                      |                      |                      |                                   |
|                |              |                               |                             |                        |                     |                            |                         |                              |                      |                         |                      |                      |                      | н                                 |
|                |              |                               | 4/8/2014 08:5               | a de bases para e it   | ro Para: TODOS      | -                          |                         |                              |                      |                         |                      |                      |                      | _                                 |
|                |              |                               | Incio da ecap               | Ja de lances para o lo | em 1 –              |                            |                         |                              |                      |                         |                      |                      |                      | -                                 |
|                |              |                               | Digite sua mens             | sagem                  |                     |                            |                         |                              |                      |                         |                      |                      | Ĵ E                  | nviar ₊J                          |
|                |              |                               |                             | Secreta                | ria da Fazenda do E | stado de São Paulo Av      | . Rangel Pestana, 300 - | São Paulo - SP - CEP         | .01017-911 - PABX (1 | 1)3243-3400             |                      |                      |                      |                                   |
|                |              |                               |                             |                        |                     |                            |                         |                              |                      |                         |                      |                      |                      |                                   |
|                |              |                               |                             |                        |                     |                            |                         |                              |                      |                         |                      |                      |                      |                                   |
|                |              |                               |                             |                        |                     |                            |                         |                              |                      |                         |                      |                      |                      |                                   |
| •              | _            | _                             | _                           |                        |                     |                            | m                       |                              |                      | Internet   Modo         | Protegido: Ativad    | lo                   |                      | ▶ 100% ▼                          |

Atenção! Suspensão da sessão pública.

Ao encerrar o período fixo da etapa de lances, mais as prorrogações, se houver, o pregoeiro poderá suspender a sessão pública antes de enviar um novo item ou bloco de itens.

Coordenadoria de Compras Eletrônicas e de Entidades Descentralizadas - CCE 62

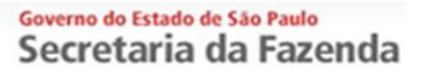

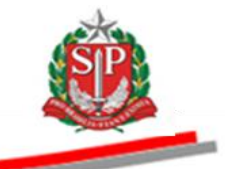

# 15.1. ACOMPANHAR A ETAPA DE LANCES - AÇÃO DO PREGOEIRO E EQUIPE DE APOIO

• Assinale o item e clique em Acompanhar Ofertas.

| Portal do Governo Cidadão.SP Inve | stimentos.SP Destaques                                  | •                     |                            |                        |                              |                       |                 |                                    |                          | GOVIENO DO ESTADO<br>DE MO MUNO |
|-----------------------------------|---------------------------------------------------------|-----------------------|----------------------------|------------------------|------------------------------|-----------------------|-----------------|------------------------------------|--------------------------|---------------------------------|
| Bolsa Eletrônica de               | Compras                                                 |                       |                            |                        |                              |                       |                 |                                    |                          |                                 |
| sua conta Pr                      | ocedimentos Catálogo                                    | Relatórios            | Sair Term                  | io de                  |                              |                       |                 |                                    |                          |                                 |
| Itens da OC<br>Número da OC 99991 | 20000120140C00083                                       |                       |                            |                        |                              |                       | E               | nte federativo GOVE                | RNO DO ESTADO I          | 8:58:26<br>DE SÃO PAULO         |
| Situação ETAPA DE LA              | INCES                                                   |                       |                            |                        |                              |                       | /               |                                    | UC TREINAM               | IENTO FAZESP                    |
|                                   |                                                         |                       |                            | Fas                    | e Preparatória               | Edital e Apexos       | Pregão Ge       | estão de Prazos 🗛                  | tos Decisórios I         | icitantes                       |
| /                                 |                                                         |                       |                            |                        |                              |                       |                 | 00011133302 PR                     | GOEIRO - FAZES           | 00:02:23                        |
|                                   |                                                         |                       |                            | Detalhe do item        | opostas Acompani             | har Ofertas Monitor   | ramento Sus     | spender Sessão Pública             | Suspender sem            | data prevista                   |
| Item Código                       | Descrição                                               | Qtde.                 | Unidade de<br>Fornecimento | Preço<br>referencial   | Valor Total de<br>Referência | Melhor Oferta         | Origem          | Apelido Inicio<br>licitante Iances | fim lances               | situação<br>Iances              |
| 1 5070 SERVICE                    | D DE MANUTENCAO EM EQUIPAMENT<br>IONADOR DE AR, CENTRAL | O                     | 7 MES                      | 16.252,0000            | 113.764,0000                 | 16.800,0000           | Lances F        | FOR0675 4/8/201<br>08:50:4         | 4 4/8/2014<br>9 09:00:49 | Ativa                           |
|                                   |                                                         |                       |                            |                        |                              |                       |                 |                                    |                          |                                 |
|                                   |                                                         |                       |                            |                        |                              |                       |                 |                                    |                          |                                 |
| Todos                             |                                                         |                       |                            |                        |                              |                       |                 | R                                  | olagem automati          | a (sim) 🔺                       |
| FOR0221                           | Por ação do pregoeiro o Sistema I                       | EC/SP promoveu o d    | asamosta das propostas i   | ara o item 1           |                              |                       |                 |                                    |                          |                                 |
| FOR0648                           |                                                         |                       |                            |                        |                              |                       |                 |                                    |                          |                                 |
| FOR0675                           | 1/8/2014 14:47:43 De: Sistema                           | BEC/SP Para: TOD      | 05                         |                        |                              |                       |                 |                                    |                          |                                 |
|                                   | Propostas analisadas.                                   |                       |                            |                        |                              |                       |                 |                                    |                          |                                 |
|                                   | 4/8/2014 08:50:49 De: Pregoein                          | o Para: TODOS         |                            |                        |                              |                       |                 |                                    |                          | -                               |
|                                   | Início da etapa de lances para o it                     | em 1                  |                            |                        |                              |                       |                 |                                    |                          |                                 |
|                                   | Digite sua mensagem                                     |                       |                            |                        |                              |                       |                 |                                    | Ĵ E                      | nviar ₊J                        |
|                                   | Secreta                                                 | ria da Fazenda do Est | ado de São Paulo Av. Ran   | gel Pestana, 300 - São | Paulo - SP - CEP.010         | 17-911 - PABX (11)324 | 3-3400          |                                    |                          |                                 |
|                                   |                                                         |                       |                            |                        |                              |                       |                 |                                    |                          |                                 |
|                                   |                                                         |                       |                            |                        |                              |                       |                 |                                    |                          |                                 |
|                                   |                                                         |                       |                            |                        |                              |                       |                 |                                    |                          |                                 |
| < Concluído                       |                                                         |                       |                            |                        |                              | 🔒 Inter               | net I Modo Prot | tegido: Ativado                    | @ <b>-</b>               | ▶<br>100% ▼                     |
| Jonetatao                         |                                                         |                       |                            |                        |                              | e men                 | net priodo Plot | acgiuo. Attradu                    | 781                      |                                 |

• O sistema abrirá a grade de acompanhamento dos lances.

| Portal do Governo Cidadão.SP Inve     | estimentos.SP Destaques                         |                                            |                                        |                                               |
|---------------------------------------|-------------------------------------------------|--------------------------------------------|----------------------------------------|-----------------------------------------------|
|                                       |                                                 |                                            |                                        |                                               |
| Bolsa Eletrônica de                   | Compres                                         |                                            |                                        |                                               |
| Doisa Lieuonica de                    | resedimentes Catálogo Bolatórios                | Sair Tormo do                              |                                        |                                               |
| Detalha Lance                         | ocedimentos catalogo Relatorios                 |                                            |                                        | 8:59:48                                       |
| Número da OC 99991                    | 20000120140C00083                               |                                            | E                                      | nte federativo GOVERNO DO ESTADO DE SÃO PAULO |
| Situação ETAPA DE L/                  | ANCES                                           |                                            |                                        | UC TREINAMENTO FAZESP                         |
|                                       |                                                 | Fase                                       | Preparatória Edital e Anexos Pregão Ge | estão de Prazos Atos Decisórios Licitantes    |
|                                       |                                                 |                                            |                                        | 00011133302 PREGOFIRO - FAZESP 00:01:01       |
|                                       |                                                 |                                            |                                        | 00.01.01                                      |
| DESCRIÇÃO DO ITEM                     |                                                 |                                            |                                        |                                               |
| Item                                  |                                                 |                                            |                                        |                                               |
| Código                                | 5070                                            |                                            |                                        |                                               |
| Descrição                             | SERVICO DE MANUTENCAO EM EQUIPAMENTO CO         | DNDICIONADOR DE AR, CENTRAL                |                                        |                                               |
| Especificação técnica                 | SERVICO DE MANUTENCAO EM EQUIPAMENTO CO         | ONDICIONADOR DE AR, CENTRAL                |                                        |                                               |
| Unidade de fornecimento               | MES                                             |                                            |                                        | E                                             |
| Valor unitário de referência          | 7                                               |                                            |                                        |                                               |
|                                       |                                                 | //                                         |                                        |                                               |
| Apelido<br>FOR0675 16.800,0000        | 04/08/2014 08:55:26                             | Válido e confirmado                        | Lances                                 | Outros                                        |
| FOR0648 16.900,0000                   | 04/08/2014 08:55:03                             | Válido e confirmado                        | Lances                                 | Cooperativa                                   |
| FOR0221 17.000,0000                   | 04/08/2014 08:54:36                             | Válido e confirmado<br>Válido e confirmado | Lances                                 | ME                                            |
| FOR0648 17.200,0000                   | 04/08/2014 08:53:57                             | Válido e confirmado                        | Lances                                 | Cooperativa                                   |
| FOR0675 17.400,0000                   | 04/08/2014 08:53:31                             | Válido e confirmado                        | Lances                                 | Outros                                        |
| FOR0221 18.000,0000                   | 29/07/2014 00:00:00                             | Classificada                               | Análise de propostas                   | ME                                            |
| FOR0675 18.000,0000                   | 29/07/2014 00:00:00                             | Classificada                               | Análise de propostas                   | Outros                                        |
| FOR0648 19.900,0000                   | 29/07/2014 00:00:00                             | Classificada                               | Análise de propostas                   | Cooperativa                                   |
| Total de Lances .                     |                                                 |                                            |                                        |                                               |
| Todos                                 | 30/7/2014 14:50:40 De: Sistema BEC/SP Para:     | TODOS                                      |                                        | Kolagem automatica (sim)                      |
| FOR0221                               | Par ação do progoniro o Sirtama REC/SD promovo  | a decempate das prepertas para o tom 1     |                                        |                                               |
| FOR0648                               | Por ação do pregoeiro o siscema becçor promover | to descripate das propostas para o item 1  |                                        |                                               |
| FOR0675                               | 1/8/2014 14:47:43 De: Sistema BEC/SP Para:      | TODOS                                      |                                        |                                               |
|                                       | Propostas analisadas.                           |                                            |                                        |                                               |
|                                       | 4/8/2014 08:50:49 De: Prenociro Para: TODOS     |                                            |                                        | Ξ                                             |
|                                       | Tota de stars de base son e bar 1               |                                            |                                        |                                               |
|                                       | Inicio da etapa de lances para o item 1         |                                            |                                        | -                                             |
|                                       |                                                 |                                            |                                        |                                               |
| · · · · · · · · · · · · · · · · · · · |                                                 | m                                          |                                        |                                               |
| Concluido                             |                                                 |                                            | Search Modo                            | Protegido: Ativado 🛛 🖓 👻 🔍 100% 👻 🛛           |

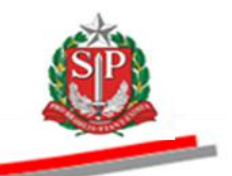

## 16. DIREITO DE PREFERÊNCIA – AÇÃO DO PREGOEIRO

A <u>Lei Complementar nº. 123</u>, de 14 de dezembro de 2006, em seu artigo 44, assegurou às microempresas – ME e empresas de pequeno porte - EPP, como critério de desempate, o direito de preferência de contratação. O mesmo benefício foi concedido às cooperativas, dentro dos critérios estabelecidos no <u>Comunicado BEC 05/2009</u>.

Entende-se como empate ficto aquelas situações em que as propostas apresentadas pelas ME, EPP e Cooperativas com direito de preferência sejam iguais ou superiores em até cinco por cento ao valor da proposta melhor classificada, quando o enquadramento da melhor classificada for Outros.

Será convocada a ME, EPP ou Cooperativa com direito de preferência para que, no prazo de cinco minutos, apresente preço inferior ao da licitante melhor classificada, sob pena de preclusão. Em caso de empate será convocada a ME, EPP ou Cooperativa vencedora de sorteio previamente realizado na situação *Analisando as Propostas*.

Não havendo apresentação de novo preço inferior ao da melhor oferta classificada, serão convocadas as demais ME, EPP ou Cooperativas com direito de preferência, com preços iguais ou superiores até cinco por cento ao valor da oferta melhor classificada, respeitada a ordem de classificação.

*Atenção*! Caso a melhor oferta obtida ao final da etapa de lances for de ME, EPP ou Cooperativa com direito de preferência, não haverá Direito de Preferência para as demais classificadas.

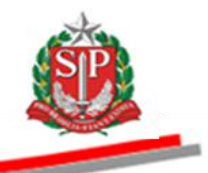

- Ao término da etapa de lances, o sistema identificará, automaticamente, os licitantes nas condições de ME, EPP ou Cooperativa com direito de preferência.
- Para iniciar o prazo de cinco minutos, assinale o item.
- Clique em Iniciar direito de preferência.
- O sistema informará, por meio do chat, que está iniciado o direito de preferência para o item selecionado.

| Portal do Governo Cidadão.SP Inves                           | stimentos.SP Destaques                            | ×                       |                            |                      |                              |                      |             |                                |                                                  | GOVENO DO ESTAD                                                                         |
|--------------------------------------------------------------|---------------------------------------------------|-------------------------|----------------------------|----------------------|------------------------------|----------------------|-------------|--------------------------------|--------------------------------------------------|-----------------------------------------------------------------------------------------|
| B@C<br>Bolsa Eletrônica de 0                                 | Compras                                           |                         |                            |                      |                              |                      |             |                                |                                                  |                                                                                         |
| sua conta Pro                                                | cedimentos Catálogo                               | Relatórios              | Sair                       | Termo de             |                              |                      |             |                                |                                                  |                                                                                         |
| Número da OC<br>Número da OC 999912<br>Situação DIREITO DE F | 20000120140C00083<br>PREFERÊNCIA ME-EPP           |                         |                            |                      | Fase Pre                     | paratória Edital     | e Anexos    | Ent                            | e federativo GOVERN                              | 9:24:04<br>D DO ESTADO DE SÃO PAULO<br>UC TREINAMENTO FAZESE<br>Decisórios 1 Licitantes |
|                                                              |                                                   |                         |                            |                      |                              |                      |             |                                | 00011133302 PREGO                                | EIRP FAZESP 00:00:00                                                                    |
|                                                              |                                                   |                         | Detalhe do item            | Propostas Acompa     | anhar Ofertas) Mon           | itoramento Suspe     | nder Sessã  | o Pública Suspend              | der sem data prevista                            | Iniciar direito de preferência                                                          |
| tem Código                                                   | Descrição                                         | Qtde.                   | Unidade de<br>Fornecimento | Preço<br>referencial | Valor Total de<br>Referência | Melhor Oferta        | Origem      | Valor - Direito<br>Preferência | Apelido do<br>Licitante - Direito<br>Preferência | Enquadramento da<br>Empresa - Direito<br>Preferência                                    |
| 1 5070 SERVICO<br>EQUIPAN<br>DE AR, C                        | DE MANUTENCAO EM<br>IENTO CONDICIONADOR<br>ENTRAL | 7                       | MES                        | 16.252,0000          | 113.764,0000                 | 16.800,0000          | Lances      | 17000,0000                     | FOR0221                                          | ME                                                                                      |
|                                                              |                                                   |                         |                            |                      |                              |                      |             |                                | 1                                                |                                                                                         |
| Todos                                                        | 4/8/2014 09:01:00 De: 5                           | istema BEC/SP Par       | a: TODOS                   |                      |                              |                      |             |                                | Rola                                             | gem automatica (sim) 🔺                                                                  |
| FOR0221                                                      | Informativo: Encerrada a                          | fase de lances do item  | :1 - 04/08/2014 - 09       | 00:49                |                              |                      |             |                                |                                                  |                                                                                         |
| FOR0648                                                      |                                                   |                         |                            |                      |                              |                      |             |                                |                                                  |                                                                                         |
| FOR0675                                                      | 4/8/2014 09:01:00 De: 5                           | istema BEC/SP Par       | a: TODOS                   |                      |                              |                      |             |                                | \                                                |                                                                                         |
|                                                              | Informativo: Encerrada a                          | rase de lances para est | la Orenta de Compra.       |                      |                              |                      |             |                                |                                                  |                                                                                         |
|                                                              | 4/8/2014 09:01:00 De: 5                           | istema BEC/SP Par       | a: TODOS                   |                      |                              |                      |             |                                |                                                  | =                                                                                       |
|                                                              | Informativo: Iniciada fase                        | de Direito de Preferên  | cia.                       |                      |                              |                      |             |                                |                                                  | *                                                                                       |
|                                                              | Digite sua mensagem                               |                         |                            |                      |                              |                      |             |                                |                                                  | Ĵ Enviar ₊J                                                                             |
|                                                              |                                                   | Secretaria da Fazenda   | a do Estado de São P       | aulo Av. Rangel Pest | ana, 300 - São Paulo         | - SP - CEP.01017-911 | - PABX (11) | 3243-3400                      |                                                  |                                                                                         |
|                                                              |                                                   |                         |                            |                      |                              |                      |             |                                |                                                  |                                                                                         |
|                                                              |                                                   |                         |                            |                      |                              |                      |             |                                |                                                  |                                                                                         |
| <                                                            |                                                   |                         |                            |                      |                              |                      |             |                                |                                                  | •                                                                                       |
| pregao_oc_item.aspx?Q9ULK6M3Iu52PcS                          | 9oXYqgOuzkMQPIKmBYegvN                            | ILb0b2aMjJyfsNmd0wFl    | BvWir22ia7METYJwq6         | hL8s7dybbHkMQ%3d     | 1%3d                         |                      | 😜 In        | nternet   Modo Proteg          | gido: Ativado                                    | √a ▼ €,100% ▼                                                                           |

Atenção! Havendo mais de um item na situação Direito de Preferência, o pregoeiro poderá suspender a sessão pública ao término do prazo estipulado (cinco minutos).

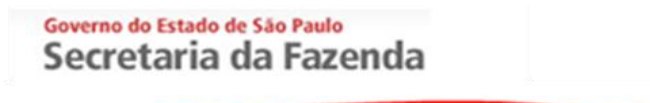

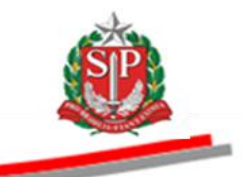

# 17. NEGOCIAR A MELHOR OFERTA DE PREÇOS – AÇÃO DO PREGOEIRO

Na *Etapa de Negociação Ativa*, o pregoeiro enviará mensagem, via *chat*, ao detentor da melhor oferta, convidando-o para a negociação, visando à redução do preço.

• A partir desta etapa, a identificação do licitante será conhecida para o pregoeiro, permanecendo oculta aos demais licitantes e ao público.

| Portal do | Governo Cidadão.SP | Investimentos.SP                                     | Destaques                                                                       | ×                                           |                        |                            |                        |                              |                       |                        |                      | GOVERNO DO ESTAN<br>DE SÃO PAUSO |
|-----------|--------------------|------------------------------------------------------|---------------------------------------------------------------------------------|---------------------------------------------|------------------------|----------------------------|------------------------|------------------------------|-----------------------|------------------------|----------------------|----------------------------------|
| Bol       | Sa Eletrônica      | le Compras                                           |                                                                                 |                                             |                        |                            |                        |                              |                       |                        |                      |                                  |
|           | sua conta          | Procedimentos                                        | Catálogo                                                                        | Relatórios                                  | Sair                   | Termo de                   |                        |                              |                       |                        |                      | 0.07.40                          |
| itens da  | Número da OC 99    | 99120000120140                                       | 000083                                                                          |                                             |                        |                            |                        |                              | En                    | ite federativo GC      | VERNO DO EST         | 9:37:18<br>ADO DE SÃO PAULO      |
|           | Situação ETAPA D   | E NEGOCIAÇÃO A                                       | TIVA                                                                            |                                             |                        |                            |                        |                              |                       |                        | UC TRI               | EINAMENTO FAZES                  |
|           |                    |                                                      |                                                                                 |                                             |                        | Fase Prepa                 | iratória Edital e      | Anexos Pregão                | Gestão de Praz        | os Recursos            | Atos Decisóri        | os Licitantes                    |
|           |                    |                                                      |                                                                                 |                                             |                        |                            |                        |                              |                       | 000                    | 011133302 PRI        | EGOEIRO - FAZESP                 |
|           |                    |                                                      |                                                                                 |                                             |                        | Detalhe do item            | Propostas Acom         | panhar Ofertas               | onitoramento          | pender Sessão Púb      | lica Suspende        | r sem data prevista              |
|           | ltem Código        |                                                      | Descrição                                                                       |                                             | Qtde.                  | Unidade de<br>Fornecimento | Preço<br>referencial   | Valor Total de<br>Referência | Melhor Oferta         | Origem                 | Apelido<br>licitante | Licitante                        |
|           | 1 5070 SEF         | VICO DE MANUTEN                                      | ICAO EM EQUIPAN<br>IR, CENTRAL                                                  | IENTO                                       | 7                      | MES                        | 16.252,0000            | 113.764,0000                 | 16.300,0000           | Preferência ME-<br>EPP | FOR0221              | FORNECEDOR<br>C                  |
|           |                    |                                                      |                                                                                 |                                             |                        |                            |                        |                              |                       |                        | T                    | incerar Negociação               |
| Todo      | 5                  | Informativo                                          | - O IICICAITCE I OROZ                                                           | tzi exerceu o seu bi                        | reito de Frererencia p | ara o icem 1               |                        |                              |                       |                        | Ro agem ante         | omatica (sim) 🔺                  |
| FOR0      | 221                | 4/8/2014 09:                                         | :33:01 De: Siste                                                                | ma BEC/SP Para:                             | TODOS                  |                            |                        |                              |                       |                        |                      |                                  |
| FOR0      | 648                | Informativo                                          | : Iniciada fase de r                                                            | negociação.                                 |                        |                            |                        |                              |                       |                        | V                    |                                  |
| FOR0      | 675                | 4/8/2014 09:                                         | :34:01 De: Siste                                                                | ma BEC/SP Para:                             | TODOS                  |                            |                        |                              |                       |                        |                      |                                  |
|           |                    | Etapa de r<br>SERVICO E<br>Menor valor<br>Negociação | negociação item<br>DE MANUTENCAO<br>r: R\$ 16.300,0000<br>o disponível para for | 001:<br>EM EQUIPAMENTO<br>rnecedor ganhador | CONDICIONADOR I        | e ar, central              |                        |                              |                       |                        |                      |                                  |
|           |                    | Digite sua mer                                       | nsagem                                                                          |                                             |                        |                            |                        |                              |                       |                        |                      | Ĵ Enviar ₊J                      |
|           |                    |                                                      | Sec                                                                             | retaria da Fazenda d                        | o Estado de São Paulo  | o Av. Rangel Pestana, 300  | - São Paulo - SP - CEP | .01017-911 - PABX (1         | 1)3243-3400           |                        |                      |                                  |
|           |                    |                                                      |                                                                                 |                                             |                        |                            |                        |                              |                       |                        |                      |                                  |
| •         |                    |                                                      |                                                                                 |                                             |                        |                            |                        |                              |                       |                        |                      | Þ                                |
|           |                    |                                                      |                                                                                 |                                             |                        |                            |                        | 6                            | Internet   Modo Prote | egido: Ativado         |                      | a ▼ 🔍 100% 🔻                     |

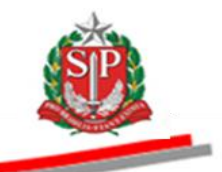

- No campo *Melhor Oferta* é apresentado o menor valor obtido durante a negociação com o fornecedor ganhador.
- Atenção! Caso o fornecedor apresente o valor proposto no chat e não esteja informado no campo Melhor Oferta/Origem, o pregoeiro deverá orientá-lo para que o valor seja informado pela opção Enviar Oferta.
  - Havendo mais de um item, o pregoeiro só deverá encerrar a etapa após ter negociado todos os itens.
  - Clique em *Encerrar Negociação*.

| Portal do Go  | verno Cidadã     | o.SP Investimentos.               | SP Destaques                                                                                 | ×                                            |                     |                             |                          |                              |                               |                      | COVERNO DO ESTAD            |
|---------------|------------------|-----------------------------------|----------------------------------------------------------------------------------------------|----------------------------------------------|---------------------|-----------------------------|--------------------------|------------------------------|-------------------------------|----------------------|-----------------------------|
| Bolsa         | C<br>Eletrôni    | ca de Compr                       | as                                                                                           |                                              |                     |                             |                          |                              |                               |                      |                             |
|               | sua conta        | Procedimente                      | os Catálogo                                                                                  | Relatórios                                   | Sair                | Termo de                    |                          |                              |                               |                      |                             |
| Itens da OC   | :<br>Iúmero da O | C 9999120000120                   | 0140C00083                                                                                   |                                              |                     |                             |                          |                              | Ente federativo               | GOVERNO DO EST       | 9:42:50<br>ADO DE SÃO PAULO |
|               | Situação ETA     | PA DE NEGOCIAÇÃ                   | Ανιτα οί                                                                                     |                                              |                     |                             |                          |                              |                               | UC TR                | EINAMENTO FAZESF            |
|               |                  |                                   |                                                                                              |                                              |                     | Fase Prepara                | tória Edital e Anex      | cos <mark>Pregão</mark> Ge   | estão de Prazos Recursos      | Atos Decisóri        | os Licitantes               |
|               |                  |                                   |                                                                                              |                                              |                     |                             |                          |                              | c                             | 0011133302 PR        | EGOEIRO - FAZESP            |
|               |                  |                                   |                                                                                              |                                              |                     | Detalhe do item             | Propostas Acompanh       | ar Ofertas Monitor           | ramento Suspender Sessão P    | ública Suspende      | r sem data prevista         |
| Ite           | em Código        |                                   | Descrição                                                                                    |                                              | Qtde.               | Unidade de<br>Fornecimento  | Preço<br>referencial     | Valor Total de<br>Referência | Melhor Oferta Origem          | Apelido<br>licitante | Licitante                   |
|               | 1 5070           | SERVICO DE MANU<br>CONDICIONADOR  | JTENCAO EM EQUIPA<br>DE AR. CENTRAL                                                          | IENTO                                        |                     | 7 MES                       | 16.252,0000              | 113.764,0000                 | 16.100,0000 Negociaçã         | 0 FOR0221            | FORNECEDOR                  |
| Todos         |                  | monn                              |                                                                                              | 221 exerced o sed bire                       | ко че глегенска ра  | a o kem 1                   |                          |                              | $\longrightarrow$             | Rolagem aut          | omatica (sim)               |
| FOR022        | 1                | 4/8/201-                          | 4 09:33:01 De: Siste                                                                         | ama BEC/SP Para: T                           | ODOS                |                             |                          |                              | M                             | /                    |                             |
| FOR064        | 8                | Inform                            | ativo: Iniciada fase de                                                                      | negociação.                                  |                     |                             |                          |                              | V                             | /                    |                             |
| FOR067        | 5                | 4/8/201                           | 4 09:34:01 De: Siste                                                                         | ma BEC/SP Para: T                            | ODOS                |                             |                          |                              |                               |                      |                             |
|               |                  | Etapa<br>SERVI<br>Menor<br>Negoci | de negociação item<br>CO DE MANUTENCAC<br>valor: R\$ 16.300,0000<br>iação disponível para fo | 001:<br>EM EQUIPAMENTO C<br>mecedor ganhador | CONDICIONADOR DI    | AR, CENTRAL                 |                          |                              |                               | 1                    | E                           |
|               |                  | Digite sua                        | a mensagem                                                                                   |                                              |                     |                             |                          |                              |                               |                      | ्रै Enviar 🖵                |
|               |                  |                                   | Sec                                                                                          | retaria da Fazenda do                        | Estado de São Paulo | Av. Rangel Pestana, 300 - S | ão Paulo - SP - CEP.0101 | 7-911 - PABX (11)324         | 3-3400                        |                      |                             |
|               |                  |                                   |                                                                                              |                                              |                     |                             |                          |                              |                               |                      |                             |
| *             | 2001.0           |                                   |                                                                                              |                                              |                     |                             |                          | 0                            |                               | (                    | ) - (0.100% -               |
| pregao_oc_ite | m.aspx:/Q9ULK8   | wisiu52Pc59oXYqgOu                | JZKIVIQPIKmBYegvNLb0                                                                         | o∠arvijJytsNmd0wFBvWi                        | rzzia/METYJwqbhL8si | ayooHkMQ%3d%3d              |                          | 🤎 Inter                      | net   modo Protegido: Ativado |                      | i + ≪ 100% +                |

• Clique em *Sim* para confirmar o encerramento da negociação.

| Portal do Governo Cid               | adão.SP Investimentos.SP                    | Destaques                                                                                   | T                                            |                 |                            |                     |             |                              |                         |                 |                                       | <u>8</u>                                       |
|-------------------------------------|---------------------------------------------|---------------------------------------------------------------------------------------------|----------------------------------------------|-----------------|----------------------------|---------------------|-------------|------------------------------|-------------------------|-----------------|---------------------------------------|------------------------------------------------|
| Bec<br>Balas Flatt                  | nico do Compro                              |                                                                                             |                                              |                 |                            |                     |             |                              |                         |                 |                                       | GOVERNO DO ESTA<br>DE SÃO PAULO                |
| sua cont                            | Procedimentos                               | Catálogo                                                                                    | Relatórios                                   | Sair            | Termo de                   |                     |             |                              |                         |                 |                                       |                                                |
| itens da OC<br>Número d<br>Situação | a OC 99991200001201<br>TAPA DE NEGOCIAÇÃO   | 40C00083<br>ATIVA                                                                           |                                              |                 | Fase Pro                   | paratória Edi       | tal e Anex  | os Pregão G                  | Ente<br>estão de Prazos | federativo GO   | VERNO DO ES<br>UC TR<br>Atos Decisóri | 9:45:28<br>FADO DE SÃO PAUL<br>EINAMENTO FAZES |
|                                     |                                             |                                                                                             |                                              |                 |                            |                     |             |                              |                         | 000             | 11133302 PR                           | EGOEIRO - FAZESF                               |
|                                     |                                             |                                                                                             |                                              |                 | Detalhe do il              | em Propostas        | Acompanha   | r Ofertas Monito             | oramento Susper         | nder Sessão Púb | lica Suspende                         | r sem data prevista                            |
| ltem Cód                            | go                                          | Descrição                                                                                   |                                              |                 | Unidade d<br>Confirme      | e Pr                | eco<br>cial | Valor Total de<br>Referência | Melhor Oferta           | Origem          | Apelido<br>licitante                  | Licitante                                      |
| 1 507                               | SERVICO DE MANUTE<br>CONDICIONADOR DE       | ENCAO EM EQUIPAME<br>AR, CENTRAL                                                            | ENTO                                         |                 | Deseja encerrar a          | negociação?         | 2,0000      | 113.764,0000                 | 16.100,000              | 0 Negociação    | FOR0221                               | FORNECEDOR<br>C                                |
|                                     |                                             |                                                                                             |                                              |                 | Sim                        | ăo                  |             |                              |                         |                 | E                                     | incerrar Negociação                            |
| Todos                               | Inormac                                     | vo. o licitance i oltozz                                                                    | er exerced o sed biren                       | to de Preferenc | a para o icem 1            | $\overline{\ }$     |             |                              |                         |                 | Rolagem aut                           | omatica (sim) 🔺                                |
| FOR0221                             | 4/8/2014 0                                  | 09:33:01 De: Sister                                                                         | na BEC/SP Para: TO                           | DDOS            | 14                         |                     |             |                              |                         |                 |                                       |                                                |
| FOR0648                             | Informati                                   | vo: Iniciada fase de ne                                                                     | egociação.                                   |                 | 2 aguard                   | e                   |             |                              |                         |                 |                                       |                                                |
| FOR0675                             | 4/8/2014 0                                  | 09:34:01 De: Sister                                                                         | na BEC/SP Para: TO                           | DDOS            |                            |                     |             |                              |                         |                 |                                       |                                                |
|                                     | Etapa de<br>SERVICO<br>Menor va<br>Negociaç | e negociação item 0<br>O DE MANUTENCAO I<br>lor: R\$ 16.300,0000<br>ão disponível para forr | 01:<br>EM EQUIPAMENTO Co<br>recedor ganhador | ONDICIONADO     | or de Ar, central          |                     |             |                              |                         |                 |                                       |                                                |
|                                     | Digite sua m                                | nensagem                                                                                    |                                              |                 |                            |                     |             |                              |                         |                 |                                       | Ĵ Enviar ₊J                                    |
|                                     |                                             | Secr                                                                                        | etaria da Fazenda do E                       | Estado de São P | aulo Av. Rangel Pestana, 3 | 00 - São Paulo - SF | - CEP.01017 | -911 - PABX (11)32           | 43-3400                 |                 |                                       |                                                |
|                                     |                                             |                                                                                             |                                              |                 |                            |                     |             |                              |                         |                 |                                       |                                                |
| •                                   |                                             |                                                                                             |                                              |                 | m                          |                     |             |                              |                         |                 |                                       |                                                |
| Concluído                           |                                             |                                                                                             |                                              |                 |                            |                     |             | 😝 Inte                       | rnet   Modo Protegi     | do: Ativado     | 4                                     | a 🕶 🔍 100% 👻                                   |

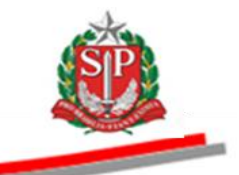

## 18. ACEITABILIDADE DO PREÇO – AÇÃO DO PREGOEIRO

- Assinale o item, para fazer o exame da aceitabilidade do preço final obtido.
- Clique em Análise da aceitabilidade do preço.

|                                                                                                    | Investimentos.SP Dest                                                                                                    | taques                                                                                                    |                                                                                                    |                                                  |                            |                          |                              |                       |                |                                 | COVERNO DO EST<br>DE SÃO PALO                         |
|----------------------------------------------------------------------------------------------------|----------------------------------------------------------------------------------------------------|----------------------------------------------------------------------------------------------------|----------------------------------------------------------------------------------------------------|--------------------------------------------------|----------------------------|--------------------------|------------------------------|-----------------------|----------------|---------------------------------|-------------------------------------------------------|
| BOIsa Eletrônica                                                                                                    | de Compras                                                                                                    |                                                                                                    |                                                                                                    |                                                  |                            |                          |                              |                       |                |                                 |                                                       |
| sua conta                                                                                                    | Procedimentos Cata                                                                                                    | lálogo                                                                                                    | Relatórios                                                                                                    | Sair                                             | Termo de                   |                          |                              |                       |                |                                 |                                                       |
| is da OC                                                                                                    | 2991200001201400000                                                                                                    | 183                                                                                                    |                                                                                                    |                                                  |                            |                          |                              | Ente fr               | iderativo 60   |                                 | 9:48:3                                                |
| Situação ANÁLISE                                                                                                    | E DA ACEITABILIDADE I                                                                                                    | DO PREÇO                                                                                                    |                                                                                                    |                                                  |                            |                          |                              | cine n                |                | UC TRE                          | INAMENTO FAZE                                         |
|                                                                                                    |                                                                                                    |                                                                                                    |                                                                                                    |                                                  | Fase Prepara               | tória Edital e Anez      | cos Pregão Ge                | estão de Prazos       | Recursos       | Atos Decisório                  | s Licitantes                                          |
|                                                                                                    |                                                                                                    |                                                                                                    |                                                                                                    |                                                  |                            |                          |                              |                       | 000            | 11133302 PRE                    | GOEIRO - FAZES                                        |
|                                                                                                    |                                                                                                    |                                                                                                    |                                                                                                    |                                                  | Detalhe do item            | Propostas Acompanh       | ar Ofertas Monitor           | ramentoSuspende       | er Sessão Públ | lica Suspender                  | sem data prevista                                     |
| Item Código                                                                                                    | C                                                                                                    | Descrição                                                                                                    |                                                                                                    | Qtde.                                            | Unidade de<br>Fornecimento | Preço<br>referencial     | Valor Total de<br>Referência | Melhor Oferta         | Origem         | Apelido<br>licitante            | Licitante                                             |
| 1 5070                                                                                                    | SERVICO DE MANUTENCA<br>CONDICIONADOR DE AR, (                                                                                                    | O EM EQUIPAME<br>CENTRAL                                                                                                    | ENTO                                                                                                    |                                                  | 7 MES                      | 16.252,0000              | 113.764,0000                 | 16.100,0000           | Negociação     | FOR0221                         | FORNECEDOR                                            |
| è Aguardando análise                                                                                                    | e è Aceitável 🖻 Nã                                                                                                    | ão aceitável                                                                                                    |                                                                                                    |                                                  |                            |                          | A                            | nálise da aceitabilid | ade do preço   | Encerrar anális                 | e da aceitabilidade                                   |
| Aguardando análise           Todos         Concept                                                                                                    | e Aceitável 🔊 Nã                                                                                                    | ăo aceitável<br>auanase de riego                                                                                                    | BEC/SB Paras TO                                                                                                    | IDDS                                             |                            |                          | A                            | nálise da aceitabilid | ade do preço   | Encerrar anális<br>Rolagem auto | e da aceitabilidade<br>matica (sim)                   |
| Aguardando análise                                                                                                    | Aceitável > Nä                                                                                                    | ão aceitável<br><del>aua rase de nego</del><br>1 De: <mark>Sistema</mark><br>iação item 001                                                                                                    | BEC/SP Para: TO                                                                                                    | DOS                                              |                            |                          | A                            | nálise da aceitabilid | ade do preço   | Encerrar anális<br>Rolagem auto | e da aceitabilidad<br>matica (sim)                    |
| Aguardando análise<br>Todos<br>FOR0221<br>FOR0648<br>FOR0675                                                                                                    | Aceitável PNA                                                                                                    | ão aceitável<br><del>aua rase de nego</del><br>1 De: <mark>Sistema</mark><br>ciação item 001<br>ANUTENCAO EM                                                                                                    | BEC/SP Para: TO<br>:<br>EQUIPAMENTO CO                                                                                  | DOS<br>DIDICIONADOR DE                           | AR, CENTRAL                |                          | A                            | nálise da aceitabilid | ade do preço   | Encerrar anális                 | e da aceitabilidade<br>matica (sim)                   |
| Aguardando análise<br>Godos<br>GOR0221<br>GOR0648<br>GOR0675                                                                                                    | e Aceitável PN8<br>Internetivo: Ince<br>4/8/2014 09:34:01<br>Etapa de negoci<br>SERVICO DE MA<br>Menor valor: R\$1<br>Negociação dispor                                                                                                    | ão aceitável<br>aua rase de nego<br>1 De: <mark>Sistema</mark><br>ciação item 001<br>ANUTENCAO EM<br>16.300,0000<br>inível para fornec                                                                                                    | BEC/SP Para: TO<br>:<br>EQUIPAMENTO CO<br>edor ganhador                                                                 | ndos<br>Indicionador de                          | AR, CENTRAL                |                          | A                            | nálise da aceitabilid | ade do preço   | Encerrar anális                 | e da aceitabilidade<br>matica (sim)                   |
| Codos<br>Concesto<br>Concesto | <ul> <li>Aceitável PA3</li> <li>Internetion and a second and a second and a</li></ul> | ão aceitável<br>aua rase ue negu<br>1 De: Sistema<br>ciação item 001<br>ANUTENCAO EM<br>16.330,000<br>nível para fornec<br>8 De: Sistema                                                                                                    | BEC/SP Para: TO<br>:<br>EQUIPAMENTO CO<br>edor ganhador<br>BEC/SP Para: TO                                              | DDOS<br>DNDICIONADOR DE                          | AR, CENTRAL                |                          | <b>A</b>                     | nálise da aceitabilid | ade do preço   | Encerrar anális                 | e da aceitabilidade                                   |
| Aguardando análise<br>rodos<br>roR0221<br>roR0648<br>roR0675                                                                                                    | Aceitável      Nai                                                                                                    | ão aceitável<br>aua rase de nego<br>1 De: Sistema<br>tação item 001<br>ANUTENCAO EM<br>16.300,0000<br>niviel para fornec<br>8 De: Sistema<br>ação encerrada e                                                                                                    | BEC/SP Para: TO<br>:<br>EQUIPAMENTO CC<br>edor ganhador<br>BEC/SP Para: TO<br>etapa de acetabilid                       | NDOS<br>NNDICIONADOR DE<br>NDOS<br>ade iniciada. | AR, CENTRAL                |                          | A                            | nálise da aceitabilid | ade do preço   | Encerrar anális                 | e da aceitabilidade<br>matica (sim)                   |
| Aguardando análise<br>Todos<br>©0R0221<br>©0R0648<br>©0R0675                                                                                                    | Aceitável Nila     Aceitável Nila     Ala     Ala Aceitável Nila     Ala     Ala Aceitável Nila     Ala Aceitável Nila     Ala Ac        | ão aceitável<br>sua rase de nego<br>1 De: Sistema<br>siação item 001<br>NIUTENCAO EM<br>NIUTENCAO EM<br>I. C. Sistema<br>sição encerrada e<br>m                                                                                                    | BEC/SP Para: TG<br>:<br>EQUIPAMENTO CC<br>edor ganhador<br>BEC/SP Para: TG<br>etapa de acetablid                        | IDOS<br>INDICIONADOR DE<br>IDOS<br>ade iniciada. | AR, CENTRAL                |                          |                              | nálise da aceitabilid | ade do preço   | Encerrar anólis                 | e da aceitabilidade<br>matica (sim)<br>(<br>Enviar -  |
| Aguardando análise<br>codos<br>coR0221<br>coR0648<br>coR0675                                                                                                    | Aceitável Na<br>Internetivo: Internetivo:      | ão aceitável<br>ana rase de nego<br>1 De: Sistema<br>Jação item 001<br>ANUTENCAO EM<br>ANUTENCAO EM<br>EN COMPANY<br>EN COMPANY | BEC/SP Para: TG<br>EQUIPAMENTO CC<br>edor ganhador<br>BEC/SP Para: TG<br>etapa de acetabild<br>ria da Fazenda do E      | NDOS<br>NDICIONADOR DE<br>NDOS<br>ade iniciada.  | AR, CEHTRAL                | io Paulo - SP - CEP.0101 | 7-911 - PABX (11)324         | nálise da aceitabilid | ade do preço   | Encerrar anális                 | e da aceitabilidade<br>matica (sim)<br>Enviar +J      |
| Aguardando análise Codos COR0221 COR0648 COR0675                                                                                                    | a ▲ Aceitável ♥ Nä<br>Entormativo: Ence<br>4/6/2014 09:34:01<br>Etapa de negoco<br>SERVICO DE HA<br>Negociação dispoi<br>4/6/2014 09:46:55<br>Etapa de negocia<br>Digite sua mensage                                                                                                    | ão aceitável<br>aceitase un regular<br>1 De: Sistema<br>1 De: Sistema<br>1 De: Sistema<br>6.5.300,0000<br>nível para formec<br>6.5.300,0000<br>nível para formec<br>6.5.300,0000<br>nível para formec<br>Secreta<br>Secreta                                                                                                    | BEC/SP Para: TG<br>:<br>EQUIPAMENTO CC<br>edor ganhador<br>BEC/SP Para: TG<br>etapa de acetabild<br>ría da Fazenda do E | NDOS<br>NDICIONADOR DE<br>2005<br>ade inklada.   | AR, CEHTRAL                | io Paulo - SP - CEP.0101 | 7-911 - PABX (11)324         | nálise da aceitabilid | ade do preço   | Encerrar anális                 | e da aceitabilidad<br>matica (sim)                    |
| Aguardando análise<br>*0R0221<br>*0R0648<br>*0R0675                                                                                                    | Aceitável Na<br>Internative Internative<br>4/6/2014 09:34-01<br>Etapa de negoco<br>SERVICO DE MA<br>Menor valor: R51<br>Negociación dispoi<br>4/6/2014 09:46:55<br>Etapa de negoca<br>Etapa de negoca<br>Digite sua mensage                                                                                                    | ão aceitável<br>aus rase de regu<br>L De: Sistema<br>acido iten 001<br>NIUTENCAO EM<br>NIUTENCAO EM<br>NIUTENCAO EM<br>NIUTENCAO EM<br>NIUTENCAO EM<br>6. 200,0000<br>NIUTENCAO EM<br>6. 200,0000<br>NIUTENCAO EM<br>6. 200,0000<br>NIUTENCAO EM<br>8. 200<br>Secreta                                                                                                    | BEC/SP Para: TG<br>:<br>EQUIPAMENTO CC<br>edor ganhador<br>BEC/SP Para: TG<br>etapa de acetabild<br>rie de Fezende do E | DDDS<br>INDICIONADOR DE<br>DDDS<br>ade inklada.  | AR, CEHTRAL                | io Paulo - SP - CEP.0101 | 7-911 - PABX (11)324         | 3-3400                | ade do preço   | Encerrar anális                 | e da oceitabilidade<br>matica (sim)<br>(<br>Enviar +J |

- A descrição do item e os dados do licitante serão exibidos.
- Assinale sim ou não para a aceitabilidade do preço. Neste exemplo, *Sim.*
- Se desejar, altere a justificativa padrão.
- Atenção! A aceitabilidade de preço com valores acima do preço de referência deverá ser justificada.
- Clique em *Gravar*.

|                                                  |                                                      |                     |                  |                |                          |                                       | DE SÃO PAULO                  |
|--------------------------------------------------|------------------------------------------------------|---------------------|------------------|----------------|--------------------------|---------------------------------------|-------------------------------|
| BOIsa Eletrônica de G                            | Compras                                              |                     |                  |                |                          |                                       |                               |
| sua conta Pro                                    | ocedimentos Catálogo                                 | Relatórios          | Sair             | Termo de       |                          |                                       |                               |
| Aceitabiliade preço                              |                                                      |                     |                  |                |                          |                                       | 9:51:45                       |
| Número da OC 99991                               | 20000120140C00083                                    |                     |                  |                |                          | Ente federativo G                     | DVERNO DO ESTADO DE SÃO PAULO |
| Situação ANALISE DA                              | ACEITABILIDADE DO PREÇO                              |                     |                  |                |                          |                                       | UC TREINAMENTO FAZESP         |
|                                                  |                                                      |                     |                  | Fase Preparató | ria Edital e Anexos Pres | ao Gestão de Prazos Recursos          | Atos Decisórios Licitantes    |
|                                                  |                                                      |                     |                  |                |                          | 00                                    | 011133302 PREGOEIRO - FAZESP  |
| Oferta de Compra negociada pelo val              | lor unitário                                         |                     |                  |                |                          |                                       |                               |
| DESCRIÇÃO DO ITEM                                |                                                      |                     |                  | _              |                          |                                       |                               |
| Item                                             | 1                                                    |                     |                  |                |                          |                                       |                               |
| Código                                           | 5070                                                 |                     |                  |                |                          |                                       |                               |
| Descrição                                        | SERVICO DE MANUTENCAO                                | EM EQUIPAMENTO CONE | DICIONADOR DE AR | , CENTRAL      |                          |                                       | E                             |
| Especificação tecnica<br>Unidade de fornecimento | SERVICO DE MANUTENCAO                                | EM EQUIPAMENTO CONE | DICIONADOR DE AR | , CENTRAL      |                          |                                       |                               |
| Quantidade                                       | 7                                                    |                     |                  |                |                          |                                       |                               |
| Valor unitário de referência                     | 16.252,0000                                          |                     |                  |                |                          |                                       |                               |
| Apelido Licitante                                | FOR0221                                              |                     |                  |                |                          |                                       |                               |
| CNPJ/CPF                                         | 02265206000179                                       |                     |                  |                |                          |                                       |                               |
| Fornecedor<br>Melhor oferta                      | FORNECEDOR C                                         |                     |                  |                |                          |                                       |                               |
| Origem do menor valor                            | Negociação                                           |                     |                  |                |                          |                                       |                               |
|                                                  |                                                      | 4                   |                  | _              |                          |                                       |                               |
| Atenção: Aceitabilidade ou não                   | o do preço sempre deverá                             | ser justificada.    |                  |                |                          |                                       |                               |
| Aceitabilidade do preco                          |                                                      |                     |                  |                |                          |                                       |                               |
| Justificativa                                    | Considero o preço aceitável mer<br>preço referencial | iante consulta do 🔺 |                  |                |                          |                                       |                               |
| Gravar                                           |                                                      |                     |                  |                |                          |                                       |                               |
| Todos                                            | Informacivo, Iniciada fase de                        | negociação.         |                  |                |                          |                                       | Rolagem automatica (sim)      |
| < Constants                                      |                                                      |                     |                  | m              |                          | A laterat I Marka Darte side: Ativada | → ● 100% →                    |
| Conciuldo                                        |                                                      |                     |                  |                |                          | 🐨 Internet   Wodo Protegido: Ativado  | ×11 + 00.100 +                |

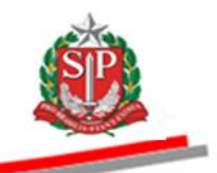

Será demonstrada, a seguir, uma situação em que o melhor valor está acima do preço referencial.

- No campo Aceitabilidade do preço, assinale Não.
- Se desejar, altere a justificativa padrão.
- *Atenção!* A aceitabilidade de preço com valores acima do preço de referência deverá ser justificada.
- Clique em Gravar.

| Portal do Governo Cidadão.SP Inve  | stimentos.SP Destaques                                  | ¥                           |                   |                      |                                      | CONVENIO DO ESTADO<br>DE SÃO PALKO |
|------------------------------------|---------------------------------------------------------|-----------------------------|-------------------|----------------------|--------------------------------------|------------------------------------|
| BOIsa Eletrônica de G              | Compras                                                 |                             |                   |                      |                                      |                                    |
| sua conta Pro                      | ocedimentos Catálogo                                    | Relatórios Sair             | Termo de          |                      |                                      |                                    |
| Aceitabiliade preço                |                                                         |                             |                   |                      |                                      | 10:09:08                           |
| Número da OC 99991                 | 20000120140C00083                                       |                             |                   |                      | Ente federativo GOVER                | INO DO ESTADO DE SÃO PAULO         |
| Situação ANALISE DA                | ACEITABILIDADE DO PREÇO                                 |                             |                   |                      |                                      | OC TREINAMENTO FAZESP              |
|                                    |                                                         |                             | Fase Preparatória | Edital e Anexos Preg | ao Gestão de Prazos Recursos Ato     | os Decisórios Licitantes           |
|                                    |                                                         |                             |                   |                      | 00011                                | 133302 PREGOEIRO - FAZESP          |
| Oferta de Compra negociada pelo va | lor unitário                                            |                             |                   |                      |                                      |                                    |
| DESCRIÇÃO DO ITEM                  |                                                         |                             |                   |                      |                                      |                                    |
| Item                               | 1                                                       |                             |                   |                      |                                      |                                    |
| Código                             | 5070                                                    |                             |                   |                      |                                      |                                    |
| Descrição                          | SERVICO DE MANUTENCAO EI                                | M EQUIPAMENTO CONDICIONADOR | R DE AR, CENTRAL  |                      |                                      |                                    |
| Especificação tecnica              | SERVICO DE MANUTENCAO EI                                | M EQUIPAMENTO CONDICIONADOR | R DE AR, CENTRAL  |                      |                                      |                                    |
| Quantidade                         | 7                                                       |                             |                   |                      |                                      |                                    |
| Valor unitário de referência       | 16.252,0000                                             |                             |                   |                      |                                      |                                    |
| Apelido Licitante                  | FOR0221                                                 |                             |                   |                      |                                      |                                    |
| CNPJ/CPF                           | 02265206000179                                          |                             |                   |                      |                                      |                                    |
| Fornecedor                         | FORNECEDOR C                                            |                             |                   |                      |                                      |                                    |
| Melhor oferta                      | 16.100,0000                                             |                             | _                 |                      |                                      |                                    |
| Origem do menor valor              | Negociação                                              |                             |                   |                      |                                      |                                    |
| Atenção: Aceitabilidade ou não     | o do preço sempre deverá se                             | er justificada.             |                   |                      |                                      |                                    |
| Aceitabilidade do preço            | ©Sim ●Não ◄                                             |                             |                   |                      |                                      |                                    |
| Justificativa                      | Considero o preço não aceitável m<br>preco referencial. | ediante consulta do 🔺       |                   |                      |                                      |                                    |
|                                    | 4                                                       | +                           |                   |                      |                                      |                                    |
| Gravar                             |                                                         |                             |                   |                      |                                      |                                    |
| <                                  |                                                         |                             | III               |                      |                                      | •                                  |
|                                    |                                                         |                             |                   |                      | 😜 Internet   Modo Protegido: Ativado | 🖓 🔻 🍕 100% 🔻                       |

• Clique em *OK* para confirmar a gravação da análise da aceitabilidade do preço para o item.

| ortal do Governo Cidadão.SP In           | vestimentos.SP                            | Destaques                            |                      |                   |                                       |                              |             |                             |                   | 60          |         |
|------------------------------------------|-------------------------------------------|--------------------------------------|----------------------|-------------------|---------------------------------------|------------------------------|-------------|-----------------------------|-------------------|-------------|---------|
| Bolsa Eletrônica de                      | e Compras                                 |                                      |                      |                   |                                       |                              |             |                             |                   |             |         |
| sua conta f                              | Procedimentos                             | Catálogo                             | Relatórios           | Sair              | Termo de                              |                              |             |                             |                   |             |         |
| eitabiliade preço                        |                                           |                                      |                      |                   |                                       |                              |             | Entre (e dam                |                   | 10          | ):10:44 |
| Situação ANÁLISE D                       | 120000120140                              | LUUU83                               |                      |                   |                                       |                              |             | Ente regera                 | IC 1              | STADU DE SA | O FAZES |
| Sillação Anocise o                       | AACEITAULLUA                              | ADE DO FREGO                         |                      |                   | Fase Prepar                           | atória Edital e Anexos       | s Pregão Ge | estão de Prazos Rec         | ursos Atos Decisó | rios Licita | ntes    |
|                                          |                                           |                                      |                      |                   |                                       |                              |             |                             | 00011133302 F     | REGOEIRO -  | FAZESP  |
| erta de Compra negociada pelo 1          | valor unitário                            |                                      |                      |                   |                                       |                              |             |                             |                   |             |         |
| DESCRIÇÃO DO ITEM                        |                                           |                                      |                      |                   |                                       |                              |             |                             |                   |             |         |
| Item                                     | ,                                         |                                      |                      |                   |                                       |                              |             |                             |                   |             |         |
| Código                                   | 5070                                      |                                      | -                    |                   |                                       |                              |             |                             |                   |             |         |
| Descrição                                | SERVICO DE                                | MANUTENCAO E                         |                      | Vensagem da págir | na da web                             |                              | <b>×</b> ]  |                             |                   |             |         |
| Especificação técnica                    | SERVICO DE                                | MANUTENCAO E                         | M EQUIPAMENTO        |                   |                                       |                              |             |                             |                   |             |         |
| Unidade de fornecimento                  | MES                                       |                                      |                      |                   | · · · · · · · · · · · · · · · · · · · |                              |             |                             |                   |             |         |
| Valor unitário de referência             | 7<br>16.252,0000                          |                                      |                      | Continu           | ia a gravação da analise da ac        | eitabilidade para este item: |             |                             |                   |             |         |
| Apelido Licitante                        | FOR0221                                   |                                      |                      |                   | F                                     | OK Cancelar                  |             |                             |                   |             |         |
| CNPJ/CPF                                 | 02265206000                               | 179                                  | U.                   |                   |                                       |                              |             |                             |                   |             |         |
| Fornecedor                               | FORNECEDOR                                | 4 C                                  |                      |                   |                                       |                              |             |                             |                   |             |         |
| Melhor oferta                            | 16.100,0000                               | ,                                    |                      |                   |                                       |                              |             |                             |                   |             |         |
| origen do menor valor                    | wegociação                                |                                      |                      |                   |                                       |                              |             |                             |                   |             |         |
| Atenção: Aceitabilidade ou n             | ião do preço ser                          | mpre deverá s                        | er justificada.      |                   |                                       |                              |             |                             |                   |             |         |
| Aceitabilidade do preço<br>Justificativa | Sim<br>Considero o pre<br>preço referenci | Não     eço não aceitável m     ial. | iediante consulta do | *                 |                                       |                              |             |                             |                   |             |         |
|                                          |                                           |                                      |                      | ÷                 |                                       |                              |             |                             |                   |             |         |
| Gravar                                   |                                           |                                      |                      |                   |                                       |                              |             |                             |                   |             |         |
|                                          |                                           |                                      |                      |                   |                                       |                              |             |                             |                   |             |         |
| prp18001.aspx?O9ULK6M3Iu52PcS            | 9oXYaaQuzkMOPIk                           | KmBYeqvNI b0b2a                      | MilvfsNmd0wEBvWir    | 22ianDuAgnu7f200  | nbai0TnOz21H2v7wl AsEWUr              | a6bNB%2fIA9                  | 🔗 ir        | nternet I Modo Protegido: A | tivado            |             | 100%    |

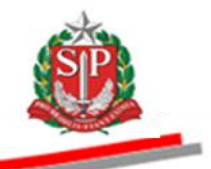

- O sistema trará, automaticamente, se houver, o próximo licitante detentor da melhor oferta. É o caso deste exemplo.
- A justificativa para a não aceitabilidade do preço fica registrada no *chat*.

| Portal do Go | verno Ci     | idadão.SP Inves | itimentos.SP                            | Destaques                                                    | ×                     |                         |                               |                          |                              |                       |              |                      | GOVERNO DO ESTADO            |
|--------------|--------------|-----------------|-----------------------------------------|--------------------------------------------------------------|-----------------------|-------------------------|-------------------------------|--------------------------|------------------------------|-----------------------|--------------|----------------------|------------------------------|
| Bolsa        | C<br>a Eletr | ônica de (      | Compras                                 |                                                              |                       |                         |                               |                          |                              |                       |              |                      |                              |
|              | sua con      | nta Pro         | cedimentos                              | Catálogo                                                     | Relatórios            | Sair                    | Termo de                      |                          |                              |                       |              |                      |                              |
| Itens da OG  | :<br>Número  | da OC 999913    | 20000120140                             | 000083                                                       |                       |                         |                               |                          |                              | Ente feder            | rativo GOVE  | RNO DO EST           | 10:43:48<br>ADO DE SÃO PAULO |
|              | Situação     | ANÁLISE DA      | ACEITABILID                             | ADE DO PREÇO                                                 |                       |                         |                               |                          |                              |                       |              | UC TRE               | INAMENTO FAZESP              |
|              |              |                 |                                         |                                                              |                       |                         | Fase Preparato                | ria Edital e Anexo       | s Pregão Gest                | ão de Prazos 🛛 Re     | cursos A     | tos Decisóri         | os Licitantes                |
|              |              |                 |                                         |                                                              |                       |                         |                               |                          |                              |                       | 0001         | 1133302 PRE          | GOEIRO - FAZESP              |
|              |              |                 |                                         |                                                              |                       |                         | Detalhe do item               | opostas                  | Ofertas                      | Suspender S           | essão Públic | a Suspender          | r sem data prevista          |
|              | ltem (       | Código          |                                         | Descrição                                                    |                       | Qtde.                   | Unidade de<br>Fornecimento    | Preço<br>referencial     | Valor Total de<br>Referência | Melhor Oferta         | Origem       | Apelido<br>licitante | Licitante                    |
|              | 1            | 5070 SERVI      | CO DE MANUTE<br>ICIONADOR DE            | ENCAO EM EQUIPAN<br>E AR, CENTRAL                            | MENTO                 |                         | 7 MES                         | 16.252,0000              | 113.764,0000                 | 16.800,0000           | Lances       | FOR0675              | FORNECEDOR<br>5              |
| Ag           | uardand      | lo análise   🌢  | Aceitável                               | 🏱 Não aceitável                                              |                       |                         |                               |                          | Anái                         | ise da aceitabilidade | do preço     | incerrar ana i       | e da aceitabilidade          |
| FOR022       | :1<br>.8     |                 | SERVICO D<br>Menor valor:<br>Negociação | DE MANUTENCAO EL<br>R\$ 16.300,0000<br>disponível para forne | M EQUIPAMENTO CO      | DNDICIONADOR DE         | AR, CENTRAL                   | /                        |                              |                       | R            | tolagem auto         | omatica (sim)                |
| FOR067       | 5            |                 | 4/8/2014 09:                            | 46:58 De: Sistem                                             | a BEC/SP Para: TC     | DDOS                    |                               |                          |                              |                       |              |                      |                              |
|              |              |                 | Etapa de ne                             | egociação encerrada                                          | e etapa de aceitabild | iade iniciada.          |                               |                          |                              |                       |              |                      |                              |
|              |              |                 | 4/8/2014 10:                            | 43:26 De: Pregoe                                             | iro Para: FOR0221     |                         |                               |                          |                              |                       |              |                      |                              |
|              |              |                 | (VALOR NÃ                               | O ACEITO - ITEM 1)                                           | R\$ 16.100,0000 J     | ustificativa: Considero | o preço não aceitável media   | nte consulta do preço re | eferencial.                  |                       |              |                      | E                            |
|              |              |                 | Digite sua men                          | nsagem                                                       |                       |                         |                               |                          |                              |                       |              |                      | Ĵ Enviar ₊J                  |
|              |              |                 |                                         | Secret                                                       | taria da Fazenda do E | stado de São Paulo      | Av. Rangel Pestana, 300 - Săc | Paulo - SP - CEP.01017-  | 911 - PABX (11)3243-3        | 400                   |              |                      |                              |
|              |              |                 |                                         |                                                              |                       |                         |                               |                          |                              |                       |              |                      |                              |
|              |              |                 |                                         |                                                              |                       |                         |                               |                          |                              |                       |              |                      |                              |
| ٠            |              |                 |                                         |                                                              |                       |                         | m                             |                          |                              |                       |              |                      | •                            |

- Deverá ser efetuada a negociação, como demonstra o exemplo apresentado nos campos: *Melhor Oferta/Origem*.
- Assinale o item.
- Clique em Análise da aceitabilidade do preço.

|                                                           | estimentos.SP Destaques                                                                                                    | ×                                                                    |                                                   |                                                                |                                                |                                     |               |                          |                                          | SOVIENO DO ESTAD<br>DE SÃO PAULO                                |
|-----------------------------------------------------------|----------------------------------------------------------------------------------------------------|----------------------------------------------------------------------|---------------------------------------------------|----------------------------------------------------------------|------------------------------------------------|-------------------------------------|---------------|--------------------------|------------------------------------------|-----------------------------------------------------------------|
| Bolsa Eletrônica de                                       | Compras                                                                                                    |                                                                      |                                                   |                                                                |                                                |                                     |               |                          |                                          |                                                                 |
| sua conta Pr                                              | ocedimentos Catálogo                                                                                                    | Relatórios                                                           | Sair                                              | Termo de                                                       |                                                |                                     |               |                          |                                          |                                                                 |
| Número da OC<br>Número da OC 99991<br>Situação ANÁLISE DA | 20000120140C00083<br>ACEITABILIDADE DO PREÇO                                                                                                    |                                                                      |                                                   | Fase Preparatór                                                | ia Edital e Anex                               | os <mark>Pregão</mark> Ge           | Ente fe       | derativo GOV<br>Recursos | ERNO DO ESTA<br>UC TRE<br>Atos Decisório | 10:48:13<br>ADO DE SÃO PAULO<br>INAMENTO FAZESE<br>s Licitantes |
|                                                           |                                                                                                    |                                                                      |                                                   |                                                                |                                                |                                     |               | 0001                     | 1133302 PRE                              | GOEIRO - FAZESP                                                 |
|                                                           |                                                                                                    |                                                                      |                                                   | Detalhe do item Pro                                            | postas                                         | r Ofertas Monitor                   | Suspende      | r Sessão Públic          | Suspender                                | sem data prevista                                               |
| Item Código                                               | Descrição                                                                                                    |                                                                      | Qtde.                                             | Unidade de<br>Fornecimento                                     | Preço<br>referencial                           | Valor Total de<br>Referência        | Melhor Oferta | Origem                   | Apelido<br>licitante                     | Licitante                                                       |
| ☑ 1 5070 SERV<br>CONT                                     | /ICO DE MANUTENCAO EM EQUIPA<br>DICIONADOR DE AR, CENTRAL                                                                                          | MENTO                                                                | 7                                                 | MES                                                            | 16.252,0000                                    | 113.764,0000                        | 16.000,0000   | Negociação               | FOR0675                                  | FORNECEDOR<br>5                                                 |
| Aguardando análise Todos FOR0221 FOR0648                  | Aceitável PNão aceitável<br>Copa de negociação rem o<br>SERVICO DE MANUTENCAO I<br>Menor valor: R\$ 16.300,0000<br>Negociação disponível para forr | ecedor ganhador                                                      | NDICIONADOR DE /                                  | AR, CENTRAL                                                    |                                                |                                     | <u> </u>      |                          | Rolagem auto                             | atica (sim)                                                     |
| FOR0675                                                   | 4/8/2014 09:46:58 De: Sisten                                                                                                    | na BEC/SP Para: TO                                                   | DOS                                               |                                                                |                                                |                                     |               |                          |                                          |                                                                 |
|                                                           |                                                                                                    | i e etapa de aceitabild                                              | ade iniciada.                                     |                                                                |                                                |                                     |               |                          |                                          |                                                                 |
|                                                           | Etapa de negociação encerrada                                                                                                    |                                                                      |                                                   |                                                                |                                                |                                     |               |                          |                                          |                                                                 |
|                                                           | Etapa de negociação encerrad.<br>4/8/2014 10:43:26 De: Prego                                                                                       | eiro Para: FOR0221                                                   |                                                   |                                                                |                                                | 6 . II                              |               |                          |                                          |                                                                 |
|                                                           | Etapa de negociação encerrad:<br>4/8/2014 10:43:26 De: Prego<br>(VALOR NÃO ACEITO - ITEM 1                                                         | eiro Para: FOR0221<br>) <b>R\$ 16.100,0000</b> Ju                    | stificativa: Considero e                          | o preço não aceitável median                                   | te consulta do preço                           | eferencial.                         |               |                          |                                          |                                                                 |
|                                                           | Etapa de negociação encerrad:<br>4/8/2014 10:43:26 De: Prego<br>(VALOR NÃO ACEITO - ITEM 1<br>Digite sua mensagem                                  | eiro Para: FOR0221<br>) R\$ 16.100,0000 Ju                           | istificativa: Considero (                         | o preço não aceitável median                                   | te consulta do preço                           | referencial.                        |               |                          |                                          | Ĵ Enviar ₊J                                                     |
|                                                           | Etapa de negocação encerrad<br>4/8/2014 10:43:26 De: Prego<br>(VALOR NÃO ACEITO - ITEM 1<br>Digite sua mensagem                                    | eiro Para: FOR0221<br>) R\$ 16.100,0000 Ju<br>) R\$ 16.100,0000 Ju   | stificativa: Considero (                          | o preço não aceitável median<br>v. Rangel Pestana, 300 - São f | te consulta do preço<br>Paulo - SP - CEP.01017 | eferencial.<br>-911 - PABX (11)3243 | -3400         |                          |                                          | Ĵ Enviar ₊J                                                     |
|                                                           | Etapa de negociação encerrad<br>4/8/2014 10:43:26 De: Prego<br>(VALOR NÃO ACEITO - ITEM 1<br>Digite sua mensagem<br>Secri                          | eiro Para: FOR0221<br>) R\$ 16.100,0000 Ju<br>Itaria da Fazenda do E | istificativa: Considero i<br>stado de São Paulo A | o preço não acetável median<br>v. Rangel Pestana, 300 - São P  | te consulta do preço<br>Paulo - SP - CEP.01011 | -911 - PABX (11)3243                | -3400         |                          |                                          | ू<br>Enviar न                                                   |

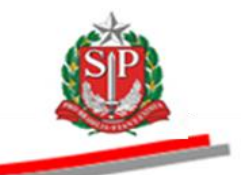

- No campo Aceitabilidade do preço, assinale Sim.
- Se desejar, altere a justificativa padrão.
- Clique em *Gravar*.
- Clique em OK para confirmar a gravação da análise da aceitabilidade do preço para o item.

| Portal do Governo Cidadão.SP Inves                                                                                                    | stimentos.SP Destaques                                                                                                    |                         |                     |                                                  |                                                                                                    | GOVIENO DO ESTROD<br>DE MO PAUSO                    |
|----------------------------------------------------------------------------------------------------|----------------------------------------------------------------------------------------------------|-------------------------|---------------------|--------------------------------------------------|----------------------------------------------------------------------------------------------------|-----------------------------------------------------|
| Aceitabiliade preço<br>Número da OC 999913<br>Situação ANÁLISE DA                                                                                                    | Compras<br>ocedimentos Catálogo<br>20000120140C00083<br>ACEITABILIDADE DO PREÇ                                                                                  | Relatórios<br>D         | Sair Te             | rmo de<br>Fase Preparatória Edital e Anexos Pre  | Ente federativo GOVERNO DO ESTADO D<br>UC TRETINAMI<br>golo Gestão de Prazos Recursos Atos Decisôrios Lu | 10:52:22<br>E SÃO PAULO<br>ENTO FAZESP<br>Icitantes |
| Oferta de Compra negociada pelo val                                                                                                    | lor unitário                                                                                                    |                         |                     |                                                  | 00011133302 PREGOEIF                                                                                     | RO - FAZESP                                         |
| Item<br>Código<br>Descrição<br>Especificação técnica<br>Unidade de fornecimento<br>Quantidade<br>Valor unitário de referência<br>Apelido Licitante<br>CNPJ/CPF<br>Fornecedor<br>Helhor oferta<br>Origem do menor valor<br>Atenção: Aceitabilidade ou não | 1<br>5070<br>SERVICO DE MANUTENCAC<br>PES<br>7<br>16.252,0000<br>FOR0675<br>013600200104<br>FORNECEDOR 5<br>16.000,000<br>Negocişlo<br>0 do preço sempre deverá | EM EQUIPAMENTO          | 2 Confirma a gravaç | ção da análise da aceitabilidade para este item? |                                                                                                    |                                                     |
| Aceitabilidade do preço<br>Justificativa                                                                                                    | Sim Não<br>Considero o preço scaltával mo<br>preço referencial                                                                                                  | diante consulta do      |                     |                                                  |                                                                                                    |                                                     |
| <                                                                                                    | 2b6haTqWIOqFmpeYs55v5JpkSV                                                                                                    | pRq6edZo8Edo63CDIO1zEHk | dcNWXO4aii28BQHHA3  | III<br>31e2h9s4wbKF46j08pSJrvMBIM6JV             | 🕥 Internet   Modo Protegido: Ativado 🛛 🛷 💌                                                               | •<br>€ 100% →                                       |

- Observe que a mensagem sobre a aceitabilidade do preço fica registrada no *chat*.
- Clique em Encerrar a análise da aceitabilidade.
- *Atenção!* A opção *Encerrar análise da aceitabilidade* somente ficará disponível quando todos os itens forem analisados.

|                                                          | Investimentos.SP Destaques                                                                                                    |                                                                                                    |                                                                            |                                                                |                                                 |                                 |                       |                |                                   | GOVIENO DO ES<br>DE SÃO PAUS                      |
|----------------------------------------------------------|----------------------------------------------------------------------------------------------------|----------------------------------------------------------------------------------------------------|----------------------------------------------------------------------------|----------------------------------------------------------------|-------------------------------------------------|---------------------------------|-----------------------|----------------|-----------------------------------|---------------------------------------------------|
| BOIsa Eletrônica d                                       | de Compras                                                                                                    |                                                                                                    |                                                                            |                                                                |                                                 |                                 |                       |                |                                   |                                                   |
| sua conta                                                | Procedimentos Catálogo                                                                                                    | Relatórios                                                                                                    | Sair                                                                       | Termo de                                                       |                                                 |                                 |                       |                |                                   |                                                   |
| s da OC<br>🏔 Número da OC 99                             | 99120000120140C00083                                                                                                    |                                                                                                    |                                                                            |                                                                |                                                 |                                 | Ente fe               | derativo GO    | VERNO DO ESTA                     | 11:28:24<br>DO DE SÃO PAU                         |
| Situação ANÁLISE                                         | DA ACEITABILIDADE DO PREÇO                                                                                                    |                                                                                                    |                                                                            |                                                                |                                                 |                                 |                       |                | UC TREI                           | NAMENTO FAZE                                      |
|                                                          |                                                                                                    |                                                                                                    |                                                                            | Fase Preparatór                                                | ia Edital e Anex                                | os <b>Pregão</b> Ge             | stão de Prazos        | Recursos       | Atos Decisórios                   | s Licitantes                                      |
|                                                          |                                                                                                    |                                                                                                    |                                                                            |                                                                |                                                 |                                 |                       | 000            | 11133302 PREC                     | OEIRO - FAZES                                     |
|                                                          |                                                                                                    |                                                                                                    |                                                                            | Detalhe do item Pro                                            | Acompanha                                       | ar Ofertas Monitor              | amento Suspende       | ar Sessão Públ | lica Suspender :                  | sem data previst                                  |
| ltem Código                                              | Descrição                                                                                                    |                                                                                                    | Qtde.                                                                      | Unidade de<br>Fornecimento                                     | Preço<br>referencial                            | Valor Total de<br>Referência    | Melhor Oferta         | Origem         | Apelido<br>licitante              | Licitante                                         |
| 🔶 1 5070 S                                               | ERVICO DE MANUTENCAO EM EQUIP                                                                                                    | PAMENTO                                                                                                    | 7                                                                          | MES                                                            | 16.252,0000                                     | 113.764,0000                    | 16.000,0000           | Negociação     | FOR0675                           | FORNECEDOF                                        |
| Aquardando análise                                       | Aceitável > Não aceitáve                                                                                                    | el                                                                                                    |                                                                            |                                                                |                                                 | An                              | álise da aceitabilida | ide do preço   | Encerrar análise                  | da aceitabilidad                                  |
| Aguardando análise                                       | Aceitável 🕈 Não aceitáve                                                                                                    | el                                                                                                    |                                                                            |                                                                |                                                 | Ar                              | álise da aceitabilida | ade do preço   | Encerrar análise<br>Rolagem autor | a da aceitabilidad                                |
| Aguardando análise<br>odos<br>DR0221                     | Aceitável 🗭 Não aceitáve                                                                                                    | el<br><b>:ma BEC/SP</b> Para: <b>TO</b><br>da e etapa de aceitabilida                                                                                                    | DOS                                                                        | /                                                              | _                                               | Ār                              | álise da aceitabilida | ade do preço   | Rolagem auton                     | ntica (sim)                                       |
| Aguardando análise<br>odos<br>DR0221<br>DR0648<br>DD0025 | Aceitável PNão aceitáve                                                                                                    | el<br>ema BEC/SP Para: TO<br>da e etapa de acetabilda                                                                                                    | DOS<br>Ide iniciada.                                                       | /                                                              |                                                 | Ar                              | álise da aceitabilida | ade do preço   | Encerrar análise<br>Rolagem autor | n tica (sim)                                      |
| Aguardando análise<br>odos<br>OR0221<br>OR0648<br>OR0675 | Aceitável P Não aceitávi<br>4/8/2014 09:46:59 De: Siste<br>Etapa de negociação enceran<br>4/8/2014 10:52:34 De: Preg<br>(/4/10 4 CETIO. UTE 1) P                               | en BEC/SP Para: TO<br>ida e etapa de acetabilda<br>ioeiro Para: FOR0675<br>5 16 000 0000 bueños                                                                           | DOS<br>ade iniciada.                                                       |                                                                | a do praco referencia                           | Ar                              | álise da aceitabilida | ade do preço)  | Encerrar análise<br>Rolagem autor | a da aceitabilidad                                |
| Aguardando análise<br>odos<br>oR0221<br>oR0648<br>oR0675 | Aceitável PNão aceitáv<br>4/8/2014 09:46:58 De: State<br>Etapa de negocação encera<br>4/8/2014 10:52:34 De: Preg<br>(VALOR ACEITO - ITEM 1) R                                  | rel<br>ema BEC/SP Para: TO<br>Ida e etapa de acetabilida<br>Iociro Para: FOR0675<br>\$ 16.000,0000 Justifica                                                              | DOS<br>ade iniciada.<br>Kiva: Considero o preg                             | o aceitável mediante consult                                   | a do preço referencia                           | (Ar                             | álise da aceitabilida | ade do preço   | Encerrar análise<br>Rolagem autor | e da aceitabilidad                                |
| Aguardando anáilse<br>odos<br>OR0221<br>OR0648<br>OR0675 | Aceitável PNão aceitáv<br>4/8/2014 09:46:55 De: Siste<br>Etapa de negociação encera<br>4/8/2014 10:52:34 De: Preg<br>(VALOR ACEITO - ITEM 1) R<br>Digite sua mensagem          | rel<br>ema BEC/SP Para: TO<br>ida e etapa de aceitabilida<br>joeiro Para: FOR0675<br>i\$ 16.000,0000 Justifica                                                            | DOS<br>ade iniciada.<br>Itiva: Considero o preç                            | to acetável mediante consult                                   | ta do preço referencia                          | (Ar                             | álise da aceitabilid  | ade do preço]  | Encerrar anólise<br>Rolagem autor | e da aceitabilidad                                |
| Aguardando análise<br>odos<br>OR0221<br>OR0648<br>OR0675 | Aceitável P Não aceitáv<br>4/8/2014 09:46:55 De: Siste<br>Etapa de negociação encera<br>4/8/2014 10:52:34 De: Preg<br>(VALOR ACEITO - ITEM 1) R<br>Digite sua mensagem         | ema BEC/SP Para: TO<br>dia e etapa de acetabilda<br>joeiro Para: FOR0675<br>\$ 16.000,0000 Justifica                                                                      | DOS<br>ade iniciada.                                                       | to acetável mediante consult                                   | ta do preço reference                           | A<br>N                          | álise da aceitabilid  | ade do preço   | Encerrar anólise<br>Rolagem autor | e da aceitabilidad                                |
| Aguardando análise<br>ORO<br>ORO221<br>ORO548<br>ORO575  | Aceitável PNão aceitáve<br>4/8/2014 09:46:55 Oc: Siste<br>Etapa de negociação encerra<br>4/8/2014 10:52:34 Oc: Preg<br>(VALOR ACEITO - ITEM 1) R<br>Digite sua mensagem<br>Sec | eel<br>ema BEC/SP Para: TO<br>ida e etapa de acetabildz<br>joetro Para: FOR0675<br>§ 16.000,0000 Justifica                                                                | DOS<br>ide iniciada.<br>Itiva: Considero o preç<br>Itado de São Paulo Av   | o aceitável mediante consult<br>. Rangel Pestana, 300 - São I  | ta do preço reference<br>                       | а<br>1<br>1-311 - РАВХ (11)3243 | álise da aceitabilid  | ade do preço   | Encerrar anólise<br>Rolagem autor | e da aceitabilidad                                |
| Aguardando análise<br>odos<br>OR0221<br>OR0648<br>OR0675 | Aceitável PNão aceitáve<br>4/8/2014 09:46:58 De: Siste<br>Expa de negocação encerra<br>4/8/2014 10:52:34 De: Preg<br>(VALOR ACEITO - ITEM 1) R<br>Digite sua mensagem          | rel<br>ema BEC/SP Para: 10<br>ida e etapa de acetabádi<br>poetro<br>Para: FOR0675<br>is 16.000,0000 Justifica<br>retaria de Fazenda do El                                 | DOS<br>Ide Iniciada.<br>Itiva: Considero o prec<br>Itiva: Considero o prec | io acetável mediante consult<br>Rangel Pestano, 300 - São I    | ta do preço reference<br>                       | А<br>1<br>-911 - РАВХ (11)3243  | álise da aceitabilid  | ade do preço   | Encertar anólise<br>Rolagem autor | t da aceitabilidac<br>ntica (sim)<br>È Enviar ↔   |
| Aguardando análise<br>odos<br>OR0221<br>OR0648<br>OR0675 | Aceitável PNão aceitáve<br>4/8/2014 09:46:55 De: Siste<br>Etapa de negocação encera<br>4/8/2014 10:52:34 De: Preg<br>(VALOR ACEITO - ITEM 1) R<br>Digite sua mensagem<br>Sec   | rel<br>ema BEC/SP Para: TO<br>ida e etapa de acetabalida<br>joeiro Para: FOR0675<br>(\$ 16.000,0000 Justifica<br>; \$ 16.000,0000 Justifica<br>; \$ 16.000,0000 Justifica | DOS<br>1de iniciada.<br>Litva: Considero o prec<br>itado de São Paulo Au   | o acetável mediante consult<br>Rangel Pestana, 300 - São J     | ta do preço referencia<br>Paulo - SP - CEP.0101 | а<br>1-511 - РАВХ (†1)3243      | álise da aceitabilid  | ade do preço   | Encerrar análise<br>Rolagem autor | t da aceitabilidar<br>n ticn (sim)<br>2. Enviar ← |
| Aguardando análise<br>odos<br>DR0221<br>OR0648<br>OR0675 | Aceitável PRão aceitáve<br>4/8/2014 09:46:52 De: Sisti<br>Etapa de negocação encerra<br>4/8/2014 10:52:34 De: Preg<br>(VALOR ACEITO - ITEM 1) R<br>Digite sua mensagem<br>Sec  | rel<br>ema BEC/SP Para: TO<br>da e etapa de acetabléd<br>goeiro Para: POR0675<br>(\$ 16.000,0000 Justifica<br>: retarra da Fazenda do Es                                  | noos<br>de inicada.<br>Itàra: Considero o prec<br>stado de São Paulo Av    | jo acetável mediante consult<br>c. Rangel Pestana, 300 - São J | a do preço referencia<br>Paulo - SP - CEP.0101  | а<br>1<br>1-911 - РАВХ (11)3243 | álise da aceitabilid  | ade do preço   | Encernar andlize                  | t da aceitabildar<br>hiteo (sim)<br>2 Enviar +    |

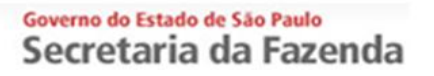

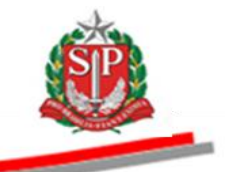

• O sistema informará no chat o encerramento da aceitabilidade do preço e o início da Etapa de Habilitação.

| -                                                                                                    | s.SP Destaques                                                                                                    | •                                                                                                    |                            |                        |                              |                       |                      |                                    | GOVIENO DO ESTADO             |
|----------------------------------------------------------------------------------------------------|----------------------------------------------------------------------------------------------------|----------------------------------------------------------------------------------------------------|----------------------------|------------------------|------------------------------|-----------------------|----------------------|------------------------------------|-------------------------------|
| BOIsa Eletrônica de Comp                                                                                                  | ras                                                                                                    |                                                                                                    |                            |                        |                              |                       |                      |                                    |                               |
| sua conta Procedimen                                                                                                    | tos Catálogo I                                                                                                    | Relatórios Sair                                                                                                    | Termo de                   |                        |                              |                       |                      |                                    |                               |
| Número da OC 999912000012                                                                                                 | 0140C00083                                                                                                    |                                                                                                    |                            |                        |                              |                       | Ente federa          | tivo GOVERNO DO ES                 | 11:34:42<br>TADO DE SÃO PAULO |
| Situação ETAPA DE HABILITA                                                                                                | ção                                                                                                    |                                                                                                    |                            |                        |                              |                       |                      | UC TI                              | REINAMENTO FAZESP             |
|                                                                                                    |                                                                                                    |                                                                                                    | Fa                         | se Preparatória        | Edital e Anexos              | Pregão Gest           | ão de Prazos Rec     | ursos Atos Decisón                 | ios Licitantes                |
|                                                                                                    |                                                                                                    |                                                                                                    |                            |                        |                              |                       |                      | 00011133302 P                      | REGOEIRO - FAZESP             |
|                                                                                                    |                                                                                                    |                                                                                                    | Detalhe                    | do item Propost        | Acompanhar (                 | Ofertas Monitoram     | ento Suspender Se    | ssão Pública Suspend               | er sem data prevista          |
| ltem Código                                                                                                    | Descrição                                                                                                    | Qtde.                                                                                                    | Unidade de<br>Fornecimento | Preço<br>referencial   | Valor Total de<br>Referência | Melhor Oferta         | Origem Ape<br>licita | lido Habilitação<br>ante licitante | Licitante                     |
| 1 5070 SERVICO DE M<br>CONDICIONAD                                                                                        | ANUTENCAO EM EQUIPAMEN<br>OR DE AR, CENTRAL                                                                                                    | 1TO 7                                                                                                    | MES                        | 16.252,0000            | 113.764,0000                 | 16.000,0000           | Negociação FOR       | 0675                               | FORNECEDOR<br>5               |
|                                                                                                    |                                                                                                    |                                                                                                    |                            |                        |                              |                       |                      |                                    |                               |
|                                                                                                    |                                                                                                    |                                                                                                    |                            |                        |                              | Habilitação lie       | Análise da a         | eitabilidade do preço              | Encerrar Habilitação          |
| Aguardando análise 🛛 🔶 Aceitá                                                                                             | vel 🦻 Não aceitável                                                                                                    |                                                                                                    |                            | $\sim$                 |                              |                       |                      |                                    |                               |
|                                                                                                    |                                                                                                    |                                                                                                    |                            |                        |                              |                       |                      |                                    |                               |
| Todos                                                                                                    | 14 11-24-02 Day Cintares 1                                                                                                    | TODOC                                                                                                    |                            |                        |                              |                       |                      | Rolagem au                         | tomatica (sim) 🔺              |
| Todos 4/8/20<br>FOR0221                                                                                                   | 14 11:34:02 De: Sistema I                                                                                                    | BEC/SP Para: TODOS                                                                                                    |                            |                        |                              |                       |                      | Rolagem au                         | tomatica (sim) 🔺              |
| Todos         4/8/20           FOR0221         Acett           FOR0648         Caso                                       | 14 11:34:02 De: Sistema I<br>abilidade do preço encerrada<br>necessite encaminhar anexo u                                                                                  | e habilitação iniciada.<br>tílize o botão.                                                                                                |                            |                        |                              |                       |                      | Rolagem au                         | tomatica (sim) 🔺              |
| Todos         4/8/20           FOR0221         Acett           FOR0648         Caso           FOR0675         Image: Caso | 14 11:34:02 De: Sistema I<br>abildade do preço encerrada<br>necessite encaminhar anexo u<br>De:                                                                            | EC/SP Para: TODOS<br>e habilitação iniciada.<br>tílize o botão.<br>Para:                                                                  |                            |                        |                              |                       |                      | Rolagem au                         | tomatica (sim) 🔺              |
| Todos         4/8/20           FOR0221         Acete           FOR0648         Caso           FOR0675         1           | 14 11:34:02 De: Sistema I<br>abildade do preço encerrada<br>necessite encaminhar anexo<br>De:<br>Botão para                                                                | EC/SP Para: TODOS<br>a habilitação iniciada.<br>trize o botão.<br>Para:<br>inclusão do anexo                                              |                            |                        |                              |                       |                      | Rolagem au                         | tomatica (sim) 🔺              |
| Todos         4/8/20           FOR0221         Acet.           FOR0648         Caso           FOR0675         Image: Caso | 14 11:34:02 De: Sistema I<br>abildade do preço encerrada<br>necesste encaminhar anexo u<br>De:<br>Botão para<br>te sua mensagem Mensag                                     | EC/SP Para: TODOS<br>a habitação iniciada.<br>trize o botão.<br>Para:<br>inclusão do anexo<br>am                                          | Enviar                     |                        |                              |                       |                      | Rolagem au                         | tomatica (sim)                |
| FOR021 Acet<br>FOR021 Acet<br>FOR0648 Caso<br>FOR0675 Dig<br>Dig                                                          | 14 11:34:02 De: Sistema I<br>abildade do preço encerrada<br>necessite encaminhar anexo<br>De:<br>Botão para<br>te sua mensagem                                             | EC/SP Para: TODOS<br>habitração iniciada.<br>títee o botão.<br>Para:<br>inicidusão do ane×o<br>am                                         | Enviar 🞝                   |                        |                              |                       |                      | Rolagem au                         | tomatica (sim)                |
| Todos<br>FOR0221<br>FOR0648<br>FOR0675<br>Digite su                                                                       | 14 11:34:02 De: Sistema I<br>babildade do preço encerada<br>necessite encammhar anexo u<br>De:<br>Botão pare<br>te sua mensagem Mensag                                     | HEC/SP Pars: TODOS<br>habitação nicada.<br>titre o botão.<br>Para:<br>ininclusão do anexo<br>am                                           | Enviar 🎝                   |                        |                              |                       |                      | Rolagem au                         | tomatica (sim)                |
| Todos<br>FOR0221<br>FOR0648<br>FOR0675<br>Upp<br>Digite su                                                                | 14 11:34:02 De: Stetema I<br>abilidade do preço encerada a<br>belidade do preço encerada<br>De:<br>De:<br>Botão pare<br>te sua mensagem<br>Mensage<br>a mensagem           | EEC/SP Pars: TODOS<br>habitação incida.<br>titre o botão.<br>Pars:<br>intricusão do anexo<br>am<br>a da Pazenda do Estado do S            | Enviar 🞝                   | tana, 300 - São Paul   | - SP - CEP.01017-9           | 1 - PABX (11)3243-3   | 20                   | Rolagem au                         | tomatice (sim)                |
| Todos<br>FOR0221<br>FOR0648<br>FOR0675<br>Ugite se                                                                        | 14 11:34:02 De: Sistema I<br>biblidade do preço encerrada<br>necessite encaminha anexo<br>De:<br>Botão pare<br>I de sua mensagem<br>Mensage<br>a mensagem                  | EC/SP Para: TODOS<br>habitação inicida.<br>tite o botão.<br>Para:<br>inicidusão do anexo<br>am<br>a da Fazenda do Estado do S             | Enviar .J                  | tana, 300 - São Pauli  | - SP - CEP.01017-91          | 1 - PABX (11)3243-34  | 99                   | Rolagem au                         | tomatica (sim)                |
| FOR0521 6/6/20<br>FOR0548 Acet<br>FOR0545 Joint Digits su                                                                 | 14 11:34:02 De: Sistema I<br>babildade do preço encerrada<br>necessite encamnhar anexo<br>De:<br>Botão pare<br>Botão pare<br>Mensagem<br>Mensagem<br>Secretari             | EEC/SP Para: TODOS<br>habitação inicida.<br>titire o botão.<br>Para:<br>inicidusão do anexo<br>erri<br>a <i>da Fazenda do Estado de S</i> | Enviar +J                  | tana, 300 - São Pauli  | - SP - CEP.01017-91          | 11 - PABX (11)3243-34 | 00                   | Rolagem au                         | tomatica (sim)                |
| Todos<br>FOR0221<br>FOR0648<br>FOR0675<br>FOR0675<br>Digits st                                                            | 14 11:34:02 De: Statema I<br>babildade do preço encerrada<br>necesate encamnhar anexo u<br>De:<br>Botão pare<br>Botão pare<br>te sua mensagem<br>Ina mensagem<br>Secretari | EEC/SP Para: TODOS<br>habitação inicida.<br>titre o botão.<br>Para:<br>inicidusão do anexo<br>em<br>a da Paxenda do Estado do S           | Enviar "J                  | stana, 300 - São Pauli | - SP - GEP.01017-9           | 11 - PABX (11)3243-34 | 00                   | Rolagem au                         | tomatica (sim)                |
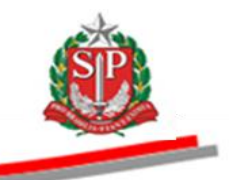

## **19. HABILITAR LICITANTE – AÇÃO DO PREGOEIRO**

Deverão ser verificados os dados e informações do autor da oferta aceita existentes no Caufesp, observando as diretrizes do artigo 16, inciso X, alíneas "a" à "f" do <u>Regulamento do Pregão Eletrônico</u>. No momento da habilitação, a identificação do licitante, cuja documentação será examinada, é apresentada pelo sistema para os demais participantes e para o público.

O pregoeiro informará aos licitantes, por meio do *chat*, que poderão consultar as informações cadastrais do licitante vencedor clicando em *Ficha cadastral licitante*; esclarecendo, ainda, quando for o caso, o teor dos documentos recebidos por *fac-símile* ou outro meio eletrônico.

Para habilitação de ME, EPP e Cooperativa com direito de preferência, o licitante poderá ser habilitado com irregularidade fiscal, porém, será obrigatória a apresentação dos documentos indicados no Edital. A comprovação de regularidade fiscal deverá ser efetuada no prazo de cinco dias úteis, alterado pela Lei Complementar 147/2014, contados a partir do momento em que o licitante for declarado vencedor do certame, prorrogável por igual período, a critério da Administração.

- O licitante poderá, ainda, enviar os documentos solicitados pelo pregoeiro, durante a sessão pública, por meio do pictograma sem forma de clipe.
- Para consultar os documentos anexados pelo licitante clique no CNPJ (destaque na cor azul) ou na aba *Edital e Anexos*.
- Para habilitar o licitante, assinale o item e clique em *Habilitação Licitante*.

| Portal do Governo Cidadão SP Investimentos SP Destaques                                |                                          |                                                                                                    |
|----------------------------------------------------------------------------------------|------------------------------------------|----------------------------------------------------------------------------------------------------|
|                                                                                        | 1                                        | ostrato<br>Di Mo Maco                                                                                         |
| B@C                                                                                    |                                          |                                                                                                    |
| Bolsa Eletrônica de Compras                                                            | aina Cais Taoma                          |                                                                                                    |
| Itens da OC                                                                            | nios san lenno                           | 11:56:07                                                                                                    |
| Número da OC 9999120000120140C00083<br>Situação ETAPA DE HABILITAÇÃO                   |                                          | Ente federativo GOVERNO DO ESTADO DE SÃO PAULO<br>UC TREINAMENTO FAZESP                                       |
|                                                                                        |                                          | Fase Preparatória Edital e Anexos Pregão Gestão de Prazos Recursos Atos Decisórios Licitantes                 |
|                                                                                        |                                          | 00011133302 PREGOEIRO - FAZESP                                                                                |
|                                                                                        | De                                       | talhe do item Propostas Acompanhar Ofertas Monitoramento Suspender Sessão Pública Suspender sem data prevista |
| ltem Código Descrição                                                                  | Qtde. Unidade de<br>Fornecimento         | Preço Valor Total de Melhor Oferta Origem Apelido Habilitação Licitante                                       |
| 1 5070 SERVICO DE MANUTENCAO EM EQUIPAMENTO<br>CONDICIONADOR DE AR, CENTRAL            | 7 MES                                    | 16.252,0000 113.764,0000 16.000,0000 Negociação FOR0675 FORNECEDOR 5                                          |
|                                                                                        |                                          |                                                                                                    |
| Amundanda mélia                                                                        |                                          | Habilitação licitante (Analise da aceitabilidade do preço) (Encerrar Habilitação)                             |
| Aguardanuo ananse - Acertaven - Nao acertaven     Caso necesste encamintar anexo unite | o botao.                                 | Palacam automatica (cim)                                                                                      |
| FOR0221                                                                                | Manal M Para: 10000                      |                                                                                                    |
| FOR0648 Botão para inc                                                                 | usão do anexo 🛛 🖌                        |                                                                                                    |
| FOR0675 Digite sua mensagem                                                            | Enviar                                   |                                                                                                    |
| Contraction and Contraction Contraction Contraction                                    | 19.19.5                                  |                                                                                                    |
| 4/8/2014 11:46:20 De: FOR0675 Para                                                     | : Pregoeiro                              |                                                                                                    |
| O Fornecedor "FORNECEDOR 5", enviou                                                    | o arquivo "01396002000104_5.doc".        |                                                                                                    |
| Digite sua mensagem                                                                    |                                          | Ç̂ Enviar ₊J                                                                                                  |
| Secretaria da                                                                          | Fazenda do Estado de São Paulo Av. Range | I Postana, 300 - São Paulo - SP - CEP.01017-911 - PABX (11)3243-3400                                          |
|                                                                                        |                                          |                                                                                                    |
|                                                                                        |                                          |                                                                                                    |
|                                                                                        |                                          | III                                                                                                    |

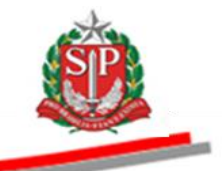

- Verifique os dados cadastrais e documentos válidos do licitante.
- Consulte e imprima, por meio do endereço eletrônico disponível na tela, as sanções aplicadas pelos órgãos do Estado.

| Portal do Governo Cidadão.S                                | P Investimentos.SP                       | Destaques                                 |                          |                      |               |                                |                                      |                              | )     |
|------------------------------------------------------------|------------------------------------------|-------------------------------------------|--------------------------|----------------------|---------------|--------------------------------|--------------------------------------|------------------------------|-------|
| BOSa Eletrônica                                            | de Compras                               |                                           |                          |                      |               |                                |                                      | BE SAOT                      | PAULO |
| sua conta                                                  | Procedimentos                            | Catálogo                                  | Relatórios               | Sair 1               | ermo de       |                                |                                      |                              |       |
| Situação Fornecedor                                        |                                          |                                           |                          |                      |               |                                |                                      | 11:57                        | :49   |
| Número da OC                                               | 9999120000120140                         | 000083                                    |                          |                      |               |                                | Ente federativo                      | GOVERNO DO ESTADO DE SAO PA  | AULO  |
| Situação ETAPA                                             | DE HABILITAÇÃO                           |                                           |                          |                      |               |                                |                                      | UC TREINAMENTO FA            | ZESP  |
|                                                            |                                          |                                           |                          |                      | Fase Prep     | paratória Edital e Anexos Preg | gão Gestão de Prazos Recurso:        | s Atos Decisórios Licitantes |       |
|                                                            |                                          |                                           |                          |                      |               |                                |                                      | 00011133302 PREGOEIRO - FAZ  | ESP   |
|                                                            |                                          |                                           |                          |                      |               |                                |                                      |                              |       |
| CAUFESP                                                    |                                          |                                           |                          | -                    |               |                                |                                      |                              |       |
| CNPJ:<br>Razão Social:                                     | 01.396.002/<br>FORNECED                  | /0001-04<br>DR 5                          |                          |                      |               |                                |                                      |                              |       |
| Situação Fornecedor:                                       | Ativo                                    |                                           |                          |                      |               |                                |                                      |                              |       |
| Enquadramento (nesta<br>Oferta de Compra):                 | Outros                                   |                                           | •                        |                      |               |                                |                                      |                              |       |
| orenta de compray.                                         |                                          | <u> </u>                                  |                          |                      |               |                                |                                      |                              |       |
|                                                            |                                          |                                           |                          |                      | /             |                                |                                      |                              |       |
| Docu                                                       | mento                                    | Data                                      | Data<br>Aprovação        |                      | -             |                                |                                      |                              |       |
| Certidão Conjunta Negativa<br>Tributos Federais e à Divida | de Débitos Relativos a<br>Ativa da União | 10/03/200                                 | 9 13/02/2009             |                      |               | /                              |                                      |                              |       |
| Certificado de Regularidade                                | do FGTS - CRF                            | 10/09/200                                 | 9 13/02/2009             | _                    |               |                                |                                      |                              |       |
| Certidao Negativa de Debito                                | - CND do INSS                            | 10/10/200                                 | 9 13/02/2009 🤳           |                      |               |                                |                                      |                              |       |
| Consulte as sanções adminis                                | trativas aplicadas pel                   | o Estado utilizando                       | o endereço eletrônio     | co http://www.aplica | cao.sancoes.s | sp.gov.br                      |                                      |                              |       |
|                                                            | -                                        |                                           |                          |                      |               |                                |                                      |                              |       |
| Justific                                                   | etiva Docume                             | ilitado 🗇 Inabilit<br>entação do licitant | ado<br>e relativa à      | A                    |               |                                |                                      |                              |       |
|                                                            | habilita                                 | ção encontra-se d                         | e acordo com as<br>ital. |                      |               |                                |                                      |                              |       |
|                                                            |                                          |                                           |                          |                      |               |                                |                                      |                              |       |
|                                                            |                                          |                                           |                          | -                    |               |                                |                                      |                              |       |
|                                                            | 6                                        |                                           |                          |                      |               |                                |                                      |                              |       |
|                                                            | G                                        | ravar                                     |                          |                      |               |                                |                                      |                              | _     |
| Todos                                                      | caso necess                              | Der                                       | no ucaze o Docad.        |                      | an management |                                |                                      | Rolagem automatica (sim)     | ^     |
| FOR0221                                                    | and the second                           | Petře a                                   | ava izaluača da i        |                      | _             |                                |                                      |                              |       |
| FOR0648                                                    | 1                                        | C Dotao p                                 | ara Inclusão do a        | anexo                | -             |                                |                                      |                              |       |
| FOR0675                                                    | Digite sua                               | Men Men                                   | sagem                    | Env                  | iar I         |                                |                                      |                              |       |
| •                                                          | Digite dua                               |                                           |                          |                      |               |                                |                                      |                              |       |
| Concluído                                                  |                                          |                                           |                          |                      |               |                                | 😌 Internet   Modo Protegido: Ativado |                              | 6 -   |

• Exemplo de resultado de pesquisa efetuada no site Sanções Administrativas.

| PGE                                         | página inicial   links   fale conosco |
|---------------------------------------------|---------------------------------------|
| Sanções Administrativas                     | 3                                     |
| -<br>Voltar Segunda, 4 de Agosto de 2014    | às 11:59:48 Imprimir                  |
| Pesquisa por 01396002000104: Nenhum documen | to foi encontrado para este CNPJ/CPF. |
|                                             |                                       |
|                                             |                                       |
|                                             |                                       |
|                                             |                                       |
|                                             |                                       |
|                                             |                                       |
|                                             |                                       |
|                                             |                                       |
|                                             |                                       |
|                                             |                                       |

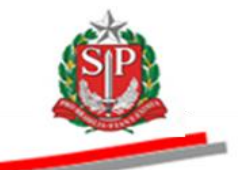

- Assinale Habilitado ou Inabilitado. Neste exemplo, Habilitado.
- Se desejar, altere a justificativa padrão.
- Clique em Gravar.
- Clique em *OK* para confirmar a gravação.

| Portal do Governo Cidadão.SP Inves                                                                                                    | timentos.SP Destaques                                                                                                    |                                                                                              |                                                                                                    |
|----------------------------------------------------------------------------------------------------|----------------------------------------------------------------------------------------------------|----------------------------------------------------------------------------------------------|----------------------------------------------------------------------------------------------------|
| Bolsa Eletrônica de O                                                                                                    | Compras                                                                                                    |                                                                                              |                                                                                                    |
| sua conta Pro                                                                                                    | cedimentos Catálogo                                                                                                    | Relatórios Sair                                                                              | Termo de                                                                                                    |
| Situação Fornecedor                                                                                                    |                                                                                                    |                                                                                              | 16:48:32                                                                                                    |
| Número da OC 999912                                                                                                    | 20000120140C00083                                                                                                    |                                                                                              | Ente federativo GOVERNO DO ESTADO DE SAO PAULO                                                                                                |
| Situação ETAPA DE HA                                                                                                    | BILITAÇAO                                                                                                    |                                                                                              | UC TREINAMENTO FAZESP                                                                                                    |
|                                                                                                    |                                                                                                    |                                                                                              | Fase Preparatória         Edital e Anexos         Pregão         Gestão de Prazos         Recursos         Atos Decisórios         Licitantes |
|                                                                                                    |                                                                                                    |                                                                                              | 00011133302 PREGOEIRO - FAZESP                                                                                                    |
| CAUFESP                                                                                                    |                                                                                                    |                                                                                              |                                                                                                    |
| CNPJ:<br>Razão Social:                                                                                                    | 01.396.002/0001-04<br>FORNECEDOR 5                                                                                                    |                                                                                              |                                                                                                    |
| Situação Fornecedor:<br>Enquadramento (nesta<br>Oferta de Compra):                                                                                                    | Ativo<br>Outros                                                                                                    |                                                                                              | Mensagem da página da web                                                                                                    |
| Documento<br>Certidão Conjunta Negativa de Débi<br>Tributos Federais e à Divida Ativa d<br>Certificado de Regularidade do FGT<br>Certidão Negativa de Débito - CND<br>Consulte as sanções administrativas | Data<br>Validade           tos Relativos a<br>União         10/03/2009           5 - CRF         10/09/2009           do INSS         10/10/2009           aplicadas pel Estado utilizando o el | Data<br>Aprovação<br>13/02/2009<br>13/02/2009<br>13/02/2009<br>endereço eletrônico http://ww | Confirma a gravação?                                                                                                    |
| Justificativa                                                                                                    | Habiltado Inabiltado     Documentação do licitante re habiltação encontra-se de ac exigências contidas no edital.     Gravar                                                                    | ativa à A<br>ordo com as                                                                     |                                                                                                    |
| Todos                                                                                                    | caso necessite encaminnar anexo t                                                                                                    | ITIIZE O DOTAO.                                                                              | Rolagem automatica (sim)                                                                                                    |
| FOR0221                                                                                                    | De: Ma                                                                                                    | Read (1997) 18 Para: 199900                                                                  |                                                                                                    |
| FOR0648                                                                                                    | Botão para                                                                                                    | indusão do ane×o                                                                             |                                                                                                    |
| EOD0675                                                                                                    |                                                                                                    |                                                                                              |                                                                                                    |
| - 100000                                                                                                    | Digite sua mensagem                                                                                                    | 5111                                                                                         | Enviar →                                                                                                    |
| •                                                                                                    | The second second second second second second second second second second second second second second second s                                                                                  |                                                                                              |                                                                                                    |
| Concluído                                                                                                    |                                                                                                    |                                                                                              | 😜 Internet   Modo Protegido: Ativado 🦓 👻 🍕 100% 💌                                                                                             |

- *Atenção!* Antes de encerrar a etapa, observe se não há nenhum item pendente de habilitação.
- Clique em *Encerrar a Habilitação.*

| a OC<br>Núme                             |            |                                                                                                    | Relatorios                                                                                      | Sair                                     | Termo de                          |                      |                              |                   |                  |                      |                                    |              |
|------------------------------------------|------------|----------------------------------------------------------------------------------------------------|-------------------------------------------------------------------------------------------------|------------------------------------------|-----------------------------------|----------------------|------------------------------|-------------------|------------------|----------------------|------------------------------------|--------------|
| Citure                                   | aro da OC  | 0000120000120140000083                                                                                                    |                                                                                                 |                                          |                                   |                      |                              |                   | Ente             | federativo G         |                                    | 17:5         |
| <ul> <li>Situaç</li> </ul>               | ção ETAPA  | DE HABILITAÇÃO                                                                                                    |                                                                                                 |                                          |                                   |                      |                              |                   | Line             | reactative o         | UC TRE                             | INAMENTO F   |
|                                          |            |                                                                                                    |                                                                                                 |                                          | F                                 | ase Preparatória     | Edital e Anexos              | Pregão Gest       | ão de Prazos     | Recursos             | Atos Decisório                     | s Licitante  |
|                                          |            |                                                                                                    |                                                                                                 |                                          |                                   |                      |                              |                   |                  | 00                   | 0011133302 PRE                     | GOEIRO - FA  |
|                                          |            |                                                                                                    |                                                                                                 |                                          | Detalh                            | e do item Propos     | stas Acompanhar              | Ofertas Monitoran | nento Susper     | nder Sessão Pú       | iblica Suspender                   | sem data pre |
| ltem                                     | n Código   | Descrição                                                                                                    | c                                                                                               | Qtde.                                    | Unidade de<br>Fornecimento        | Preço<br>referencial | Valor Total de<br>Referência | Melhor Oferta     | Origem           | Apelido<br>licitante | Habilitação<br>licitante           | Licitan      |
| ۰ 1                                      | 5070       | SERVICO DE MANUTENCAO EM EQUIPAN<br>CONDICIONADOR DE AR, CENTRAL                                                                                                    | MENTO                                                                                           | 7                                        | MES                               | 16.252,0000          | 113.764,0000                 | 16.000,0000       | Negociação       | FOR0675              | Habilitado                         | FORNECE      |
| Aguarda<br>O <b>S</b>                    | ando análi | se 🍐 Aceitável 🐬 Não aceitável<br>Caso necesste encamnhar anex                                                                                                    | io utilze o botao.                                                                              | Para                                     | 2(2)00-(000)000) <b>12+(2)00)</b> | 9                    |                              | Habilitação li    | citante) (Anális | se da aceitabili     | dade do preço Er<br>Rolagem auto   | matica (sim  |
| Aguarda<br>OS<br>R0221<br>R0648<br>R0675 | ando análi | se Aceitável P Não aceitável<br>Caso necesste encamminar anex<br>De :<br>Botão pe                                                                                                  | to utilze o botao.<br>ara inclusão d                                                            | Para:<br>o anexo                         |                                   |                      |                              | Habilitação li    | citante) (Anális | se da aceitabili     | dade do preço) (Er<br>Rolagem auto | matica (sim  |
| Aguarda<br>05<br>10221<br>10648<br>10675 | ando análi | se Aceitável P Não aceitável<br>Caso necessa e acamminar anex<br>Des<br>Digite sua mensagem<br>Mens                                                                                | co utilize o botao.<br>ara inclusão d<br>agem                                                   | Para:<br>lo ane×o                        | Enviar +J                         |                      |                              | Habilitação li    | citante) (Anális | se da aceitabili     | dade do preço) Er<br>Rolagem auto  | matica (sim  |
| Aguarda<br>05<br>10221<br>10648<br>10675 | ando análi | se Aceitável Piso aceitável<br>Caso necessa e encamminar anex<br>Des Botão pe<br>Digite sua mensagem<br>Mens<br>2/0/2014 11:46:20 De: FORD61                                       | ko utilize o botao.<br>ara inclusão d<br>agem<br>75 Para: Prego                                 | Para:<br>lo anexo                        | Enviar 4                          |                      |                              | Habiltação li     | citante) (Anális | se da aceitabili     | dade do preço) (Er<br>Rolagem auto | matica (sin  |
| Aguarda<br>os<br>20221<br>20648<br>20675 | ando análi | se Aceitável Piso aceitável<br>Caso necessa encaminar anex<br>Des<br>Botão pe<br>Digite sua mensagem<br>Mans<br>4/8/2014 11:46:20 De: FORG67<br>O Fornecedor FORMECEDOR 57         | to utize o botao.<br>ara inclusão d<br>iagem<br>75 Para: <b>Prego</b><br>', enviou o arquivo    | Para:<br>lo anexo<br>eiro                | Enviar .J                         |                      |                              | Habilitação li    | citante) (Anális | se da aceitabili     | dade do preço) (Er<br>Rolagem auto | matica (sim  |
| Aguarda<br>05<br>00221<br>00648<br>00675 | ando análi | se Aceitável Não aceitável<br>Caso necessra enciminar anex<br>De:<br>Digite sua mensagen Mens<br>4/W2014 11:46:20 De: FORG6<br>O Fornecedor "FORHECEDOR 5"                         | ko utilize o botao.<br>ara inclusão d<br>iagem<br>75 Para: <b>Prego</b><br>', enviou o arquivo  | Para:<br>lo anexo<br>eiro<br>i "0139600; | Enviar - J<br>2000104_5.doc*.     |                      |                              | Habilitação li    | citante) (Análiz | se da aceitabili     | dade do preço) Er                  | matica (sin  |
| Aguarda<br>05<br>00221<br>00648<br>00675 | ando análi | se Aceitável Não aceitável<br>Caso necessos encammharanex<br>De:<br>De:<br>Digite sua mensagem<br>4/0/2014 11:46:20 De: FOROG<br>O Fomecedor "FORHECEDOR 5"<br>Digite sua mensagem | ko utilize o botao.<br>ara iinclusão d<br>iagem<br>75 Para: <b>Prego</b><br>', enviou o arquivo | Para:<br>lo anexo<br>eiro<br>i "0139600; | Enviar - J<br>2000104_5.4oc'.     |                      |                              | Habilitação li    | citante) (Anália | se da aceitabili     | dade do preço) Er                  | matice (sin  |

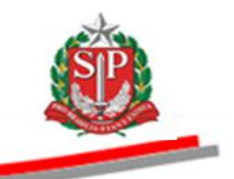

### **19.1. HABILITAR COM IRREGULARIDADE FISCAL**

Poderá ser habilitada com irregularidade fiscal a microempresa e a empresa de pequeno porte, de acordo com a <u>Lei Complementar 123</u> de 2006 e alterações previstas na <u>Lei Complementar 147/2014</u>, assim como a cooperativa com direito de preferência, dentro dos critérios estabelecidos no <u>Comunicado BEC 05/2009</u>.

A possibilidade de sanear a irregularidade continua existindo durante a sessão pública. Caso a irregularidade fiscal não seja saneada, o pregoeiro deverá habilitar a microempresa, a empresa de pequeno porte ou a cooperativa com direito de preferência com irregularidade fiscal, suspendendo a sessão pública.

- *Atenção!* Tratando-se de empresas de enquadramento ME, EPP ou Cooperativa com Direito de Preferência, observe a Certidão da Junta Comercial/Cartório.
- Verifique os dados cadastrais e documentos válidos do licitante.
- Consulte e imprima, por meio do endereço eletrônico disponível na tela, as sanções aplicadas pelos órgãos do Estado.
- Assinale Habilitação com irregularidade fiscal.
- Se desejar, altere a justificativa padrão.
- Clique em *Gravar*.

|                                                                                                    |                                                                                                    |                                                                                             | 00011133302 PREG | GOEIRO - FAZESP |
|----------------------------------------------------------------------------------------------------|----------------------------------------------------------------------------------------------------|---------------------------------------------------------------------------------------------|------------------|-----------------|
| CALLEESD                                                                                                    |                                                                                                    |                                                                                             |                  |                 |
| CNPJ:                                                                                                    | 02.265.206/0001-79                                                                                                    |                                                                                             |                  |                 |
| Razão Social:                                                                                                    | FORNECEDOR C                                                                                                    |                                                                                             |                  |                 |
| Situação Fornecedor:<br>Enquadramento (nesta<br>Oferta de Compra):                                                 | Atualização Cadastral - En<br>ME                                                                                                    | laboração                                                                                   |                  |                 |
| Documentações do Forne                                                                                             | cedor                                                                                                    |                                                                                             |                  |                 |
| Opção pelo Simples Naci                                                                                            | onal: Não                                                                                                    | 1                                                                                           |                  |                 |
| Data de Opção:                                                                                                    |                                                                                                    |                                                                                             |                  |                 |
| Declaração:                                                                                                    | 0801020                                                                                                    | J0120100C00071[1].pdf                                                                       |                  |                 |
| Informado em:                                                                                                    | 05/07/20                                                                                                    |                                                                                             |                  |                 |
| Validado em:                                                                                                    | 05/07/20                                                                                                    | 2 📕                                                                                         |                  |                 |
| Certidao Junta Comercial                                                                                           | /Cartorio: 0801020                                                                                                    | J0120100C00071[1].pdf                                                                       |                  |                 |
| Documen<br>Carcidão Conjunta Negativa da D<br>Tributos Federais e à Divida Aliva<br>Carcidão da Tributos Estaduais | Exercício<br>Validade<br>Liquidez Geral<br>Liquidez Corrente<br>Imobilização do capital pró<br>Endividemento Total<br>Solvéncia Geral<br>to va<br>ébitos Relativos a<br>10/0' | 2008<br>30/4/2010<br>1,00<br>100<br>0,08<br>13,00<br>ta Data<br>Aprovação<br>009 13/0/2/209 |                  |                 |
| Certidão de Tributos Municipais                                                                                    | 10/0                                                                                                    | 009 13/02/2009                                                                              |                  |                 |
| Certificado de Regularidade do FO<br>Certidão Negativa de Débito - CN                                              | STS - CRF 10/09<br>ID do INSS 10/10                                                                                                    | 009 13/02/2009                                                                              |                  |                 |
| Certidão Negativa de Falência e O                                                                                  | Concordata 10/1                                                                                                    | 009 13/02/2009                                                                              |                  |                 |
| Consulte as sanções administrativ                                                                                  | vas aplicadas pelo Estado utili                                                                                                    | ndo o endereço eletrônico http://www.aplicacao.sancoes.sp.gov.br                            |                  |                 |
| Justificativa                                                                                                    | Habilitado Inabi<br>Documentação do licita<br>habilitação encontra-se<br>exigências contidas no                                                                               | ado ® Habilitação com irregularidade fiscal<br>a relativa à<br>a acordo com as<br>ital.     |                  |                 |
|                                                                                                    | Gravar                                                                                                    |                                                                                             |                  |                 |
|                                                                                                    |                                                                                                    |                                                                                             |                  |                 |

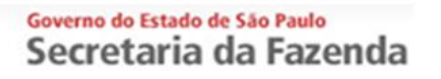

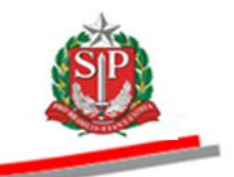

• Clique em OK.

|                                                                                                    |                                                                                                    |                                                                                                    |                                                                                                    | 00011133302 PREGO                                         | IRO - FAZES |
|----------------------------------------------------------------------------------------------------|----------------------------------------------------------------------------------------------------|----------------------------------------------------------------------------------------------------|----------------------------------------------------------------------------------------------------|-----------------------------------------------------------|-------------|
|                                                                                                    |                                                                                                    |                                                                                                    |                                                                                                    |                                                           |             |
| AUFESP                                                                                                    |                                                                                                    |                                                                                                    |                                                                                                    |                                                           |             |
| CNPJ:<br>Razão Social:                                                                                                    | 02.265.206/00<br>FORNECEDOR                                                                                                    | 01-79<br>C                                                                                                    |                                                                                                    |                                                           |             |
| Situação Fornecedor:<br>Enquadramento (nesta<br>Dferta de Compra):                                                                                                    | Atualização Ca<br>ME                                                                                                    | dastral - Em elabo                                                                                                    | ação                                                                                                    |                                                           |             |
| Documentações do Fornece                                                                                                    | edor                                                                                                    |                                                                                                    |                                                                                                    |                                                           |             |
| Opção pelo Simples Nacion<br>Data de Opção:                                                                                                    | nal:                                                                                                    | Não                                                                                                    |                                                                                                    |                                                           |             |
| Declaração:                                                                                                    |                                                                                                    | 080102000012                                                                                                    | 0100C00071[1].pdf                                                                                                    |                                                           |             |
| Informado em:                                                                                                    |                                                                                                    | 05/07/2012                                                                                                    |                                                                                                    |                                                           |             |
| Validado em:                                                                                                    |                                                                                                    | 05/07/2012                                                                                                    |                                                                                                    |                                                           |             |
| Certidão Junta Comercial/                                                                                                    | Cartório:                                                                                                    | 080102000012                                                                                                    | 0100C00071[1].pdf                                                                                                    |                                                           |             |
| Documento<br>entidão Conjunto Regativa de Dél<br>notudo Federais e a Divida Ativa<br>entidão do Tributos Estadosas<br>entidão do Tributos Estadosas<br>entidado de Tributos Estadosas<br>entidado de Tributos Estadosas<br>entidado Negativa de Délbito - CND<br>entidão Negativa de Pálenica e Co | Exercicio<br>Validade<br>Liquidez Geral<br>Imobilização de<br>Endividamento<br>Solvência Gera<br>bitos Relativos a<br>da União<br>TS - CRF<br>do INSS<br>pnocordata | tte<br>capital próprio<br>Total<br>Validade<br>10/03/2009<br>10/07/2009<br>10/07/2009<br>10/07/2009<br>10/10/2009<br>10/10/2009 | 2008<br>30/04/2010<br>1,00<br>1,00<br>1,00<br>1,00<br>13,00<br>13,00<br>13/02/2009<br>13/02/2009<br>13/02/2009<br>13/02/2009<br>13/02/2009 | Mensagem da página da web                                 |             |
| onsulte as sanções administrativa<br>Justificativa                                                                                                    | as aplicadas pelo Habilita O licitante r fiscal, porér determinaçi                                                                                                  | Estado utilizando o<br>do Inabilitado<br>ão comprovou reg<br>n o Habilito confor<br>ão da lei 123.                              | <ul> <li>endereço eletrônico htt</li> <li>Habilitação com irre<br/>ularidade</li> </ul>                                                    | p://www.aplicacao.sancoes.sp.gov.br<br>igularidade fiscal |             |
|                                                                                                    | Gra                                                                                                    | ivar                                                                                                    | Ŧ                                                                                                    |                                                           |             |

*Atenção!* A sessão pública deverá ser suspensa por cinco dias para regularização, prorrogáveis por igual período, a critério da Administração. Vide <u>CAPÍTULO 14 - SUSPENDER A SESSÃO PÚBLICA - AÇÃO DO PREGOEIRO</u>.

- rtal do Governo Cidadão.SP Investimentos.SP Destaques Bolsa Eletrônica de Compras sua conta Procedimentos Catálogo Relatórios Termo de 17:20:49 Ente federativo GOVERNO DO ESTADO DE SÃO PAUL UC TREINAMENTO FAZES da OC Número da OC Situação PREGÃO SUSPENSO Gestão de Prazos Recursos Licitantes ia Edital e Anexos Pregão Fase Pr 00011133302 PREGOEIRO - FAZESP Detalhe do item Propostas Acompanhar Ofertas Monitoram Apelido Valor Total de Melhor Oferta Origem Preço referencial 1 5070 SERVICO DE MANUTENCAO EM EQUIPAMENTO CONDICIONADOR DE AR, CENTRAL FORNECEDOR 16.000,0000 Negociação MES 16.252,0000 113.764,0000 FOR0609 7 Todos Sessão Pública reativada. 4/8/2014 17:09:05 De: Pregoeiro Para: TODOS Sessão pública suspensa em 04/08/2014 17:10. 4/8/2014 17:09:05 De: Pregoeiro Para: TODOS Motivo: Suspenso para licitante regularizar documentos de ordem fiscal, conforme Lei 123/2006 4/8/2014 17:09:05 De: Pregoeiro Para: TODOS Reativação prevista para 11/08/2014 09:20. Secretaria da Fazenda do Estado de São Paulo Av. Rangel Pestana, 300 - São Paulo - SP - CEP.01017-911 - PABX (11)3243-3400 😜 Internet | Modo Protegido: Ativado A + 
   A 100% +
   A
   A
   A
   A
   A
   A
   A
   A
   A
   A
   A
   A
   A
   A
   A
   A
   A
   A
   A
   A
   A
   A
   A
   A
   A
   A
   A
   A
   A
   A
   A
   A
   A
   A
   A
   A
   A
   A
   A
   A
   A
   A
   A
   A
   A
   A
   A
   A
   A
   A
   A
   A
   A
   A
   A
   A
   A
   A
   A
   A
   A
   A
   A
   A
   A
   A
   A
   A
   A
   A
   A
   A
   A
   A
   A
   A
   A
   A
   A
   A
   A
   A
   A
   A
   A
   A
   A
   A
   A
   A
   A
   A
   A
   A
   A
   A
   A
   A
   A
   A
   A
   A
   A
   A
   A
   A
   A
   A
   A
   A
   A
   A
   A
   A
   A
   A
   A
   A
   A
   A
   A
   A
   A
   A
   A
   A
   A
   A
   A
   A
   A
   A
   A
   A
   A
   A
   A
   A
   A
   A
   A
   A
   A
   A
   A
   A
   A
   A
   A
   A
   A
   A
   A
   A
   A
   A
   A
   A
   A
   A
   A
   A
   A
   A
   A
   A
   A
   A
   A
   A
   A
   A
   A
   A
   A
   A
   A
   A
   A
   A
   A
   A
   A
   A
   A
   A
   A
   A
   A
   A
   A
   A
   A
   A
   A
   A
   A
   A
   A
   A
   A
   A
   A
   A
   A
   A
   A
   A
   A
   A
   A
   A
   A
   A
   A
   A
   A
   A
   A
   A
   A
   A
   A
   A
   A
   A
   A
   A
   A
   A
   A
   A
   A
   A
   A
   A
   A
   A
   A
   A
   A
   A
   A
   A
   A
   A
   A
   A
   A
   A
   A
   A
   A
   A
   A
   A
   A
   A
   A
   A
   A
   A
   A
   A
   A
   A
   A
   A
   A
   A
   A
   A
   A
   A
   A
   A
   A
   A
   A
   A
   A
   A
   A
   A
   A
   A
   A
   A
   A
   A
   A
   A
   A
   A
   A
   A
   A
   A
   A
   A
   A
   A
   A
   A
   A
   A
   A
   A
   A
   A
   A
   A
   A
   A
   A
   A
   A
   A
   A
   A
   A
   A
   A
   A
   A
   A
   A
   A
   A
   A
   A
   A
   A
   A
   A
   A
- Pregão suspenso para regularização de documentos fiscais.

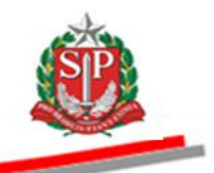

Passado o prazo, deverá ser decidido se a irregularidade foi saneada ou sobre a prorrogação do prazo para o saneamento. No exemplo, a irregularidade não foi saneada.

O não saneamento da irregularidade fiscal implicará a decadência do direito à contratação. Automaticamente, o sistema convocará, para negociação, os licitantes remanescentes, se houver, na ordem de classificação.

- Assinale Irregularidade fiscal não saneada (decadência do direito de contratar).
- Se desejar, altere a justificativa padrão.
- Clique em *Gravar*.
- Clique em OK para confirmar a gravação.

| Situação Fornecedor:<br>Enquadramento (nesta<br>Oferta de Compra):                                                                                                    | Atualização Cadastral - Em elabo<br>ME                                                                                                    | 3ração                                                                                                    |
|----------------------------------------------------------------------------------------------------|----------------------------------------------------------------------------------------------------|----------------------------------------------------------------------------------------------------|
| Documentações do Forneo                                                                                                    | cedor                                                                                                    |                                                                                                    |
| Opção pelo Simples Nacio                                                                                                    | onal: Não                                                                                                    |                                                                                                    |
| Data de Opção:                                                                                                    |                                                                                                    |                                                                                                    |
| Declaração:                                                                                                    | 08010200001                                                                                                    | 20100C00071[1].pdf                                                                                                    |
| Informado em:                                                                                                    | 05/07/2012                                                                                                    |                                                                                                    |
| Validado em:                                                                                                    | 05/07/2012                                                                                                    |                                                                                                    |
| Certidão Junta Comercial                                                                                                    | /Cartório: 08010200001                                                                                                    | 20100C00071[1].pdf                                                                                                    |
| Índices Contábeis:                                                                                                    | Exercicio<br>Validade<br>Liquidez Geral<br>Liquidez Corrente<br>Imobilização do capital próprio<br>Endividamento Total<br>Solvência Geral                                                                                                    | 2008<br>30/04/2010<br>1,00<br>1,00<br>0,08<br>13,00<br>Mensagem da página da web                                                                                                    |
| Document<br>Certidão Conjunta Negativa de Dr<br>Tributos Federais e à Divida Alviv<br>Certidão de Tributos Estaduais<br>Certidão de Tributos Municipais<br>Certidão Negativa de Debio - O<br>Certidão Negativa de Debio - O<br>Certidão Negativa de Falência e C<br>Consulte as sanções administrativ | Data<br>Validade           Ebitos Relativos a<br>da União         10/03/2009           10/07/2009         10/07/2009           STS - CRF         10/09/2009           D do INSS         10/12/2009           On ONSS         10/12/2009           Ad Dicas pelo Estado utilizando         Valicando | Osta         Osta           Aproxida         Aproxida           13/02/2009         Confirma a gravação?           13/02/2009         OK           13/02/2009         OK           13/02/2009         OK           0 enderego eletrônico http://www.aplicacao.sancoes.sp.gb.br |
| Justificativa                                                                                                    | Habilitado Inabilitado<br>O licitante não comprovou rej<br>fiscal, porém o Habilito confoi<br>determinação da lei 123.                                                                                                    | 9 Habilitação com irregularidade fiscal<br>gularidade                                                                                                    |
| Providential and Provide                                                                                                    |                                                                                                    |                                                                                                    |
| Regularioade Fiscal                                                                                                    | Trregularidade fiscal car                                                                                                    | eada 🖲 treenularidade fiscal não saneada (decadência do direito de contratar)                                                                                                    |
| Justificativa                                                                                                    | Documentação do licitante relat<br>habilitação não encontra-se de<br>as exigências contidas no edital                                                                                                    | acrido com                                                                                                    |
|                                                                                                    | Gravar                                                                                                    |                                                                                                    |
| C                                                                                                    |                                                                                                    | m                                                                                                    |
| ECPRR15002.aspx?GQN%2bfrVMxITD                                                                                                    | gRJ573oPKDIYwM6VSrC6GMfDaID3X4P                                                                                                    | Pmp52Vj508BsFl%2fzb2Tnvf3gq3kJZvAKjJoMEgPmWZZA8ofSNBaeNxcmw9gesg0 🕒 🌍 Internet   Modo Protegido: Ativado 🖓 🗣 🕄 100%                                                                                                    |

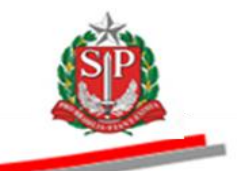

• Observe a mensagem no *chat* sobre a inabilitação do licitante.

| Portal do Governo Cidadão.SP II                                                                                 | nvestimentos.SP Destaques                                                       | •                                                |                            |                        |                              |                      |                   |                      |                          | <u>®</u>                          |  |
|----------------------------------------------------------------------------------------------------|---------------------------------------------------------------------------------|--------------------------------------------------|----------------------------|------------------------|------------------------------|----------------------|-------------------|----------------------|--------------------------|-----------------------------------|--|
| BOIsa Eletrônica d                                                                                              | e Compras                                                                       |                                                  |                            |                        |                              |                      |                   |                      |                          | GOVERNO DO ESTADO<br>DE SÃO MILEO |  |
| sua conta                                                                                                    | Procedimentos Catálogo Rel                                                      | atórios Sair                                     | Termo                      | de                     |                              |                      |                   |                      |                          |                                   |  |
| tens da OC                                                                                                    | 0120000120140C00084                                                             |                                                  |                            |                        |                              |                      | Ente              | federativo G         |                          | 16:10:56                          |  |
| Situação ETAPA DE                                                                                               | HABILITAÇÃO                                                                     |                                                  |                            |                        |                              |                      | Link              |                      | UC TRE                   | INAMENTO FAZESP                   |  |
|                                                                                                    |                                                                                 |                                                  |                            | Fase Preparatóri       | a Edital e Anex              | os <b>Pregão</b> Go  | stão de Prazo     | s Recursos           | Atos Decisório           | s Licitantes                      |  |
|                                                                                                    |                                                                                 |                                                  |                            |                        |                              |                      |                   | 00                   | 011133302 PRE            | GOEIRO - FAZESP                   |  |
| Detalhe do item Propostas Acompanhar-Ofertas Monitoramento Suspender-Sessão Pública Suspender-sem data prevista |                                                                                 |                                                  |                            |                        |                              |                      |                   |                      |                          |                                   |  |
| ltem Código                                                                                                    | Descrição                                                                       | Qtde.                                            | Unidade de<br>Fornecimento | Preço<br>referencial   | Valor Total de<br>Referência | Melhor Oferta        | Origem            | Apelido<br>licitante | Habilitação<br>licitante | Licitante                         |  |
|                                                                                                    | RVICO DE MANUTENCAO EM<br>DUIPAMENTO CONDICIONADOR DE AR,<br>ENTRAL             | 7                                                | MES                        | 16.252,0000            | 113.764,0000                 | 16.000,0000          | Negociação        | FOR0609              | Habilitado               | FORNECEDOR<br>C                   |  |
| è Aguardando análise                                                                                            | 🔶 Aceitável 🦻 Não aceitável                                                     |                                                  |                            |                        |                              | Habilitação          | licitante Anál    | ise da aceitabilio   | lade do preço) Er        | icerrar Habilitação               |  |
| Todos                                                                                                    | Digite sua mensagem                                                             | *****                                            | Enviar                     | - <u>)</u>             |                              |                      |                   |                      | Rolagem auto             | matica (sim) 🔺                    |  |
| FOR0221                                                                                                    |                                                                                 |                                                  |                            |                        |                              |                      |                   |                      |                          |                                   |  |
| FOR0648                                                                                                    | 5/8/2014 12:03:21 De: Pregoeiro P                                               | ara: TODOS                                       |                            |                        |                              |                      |                   |                      |                          |                                   |  |
| FOR0675                                                                                                    | O Licitante FORNECEDOR C foi habilit<br>Justificativa: O licitante não comprovo | ado para o item 1.<br>u regularidade fiscal, p   | orém o Habilito conform    | e determinação da le   | i 123.                       |                      |                   |                      |                          |                                   |  |
|                                                                                                    | 5/8/2014 16:10:41 De: Pregoeiro P                                               | ara: TODOS                                       |                            |                        |                              |                      |                   |                      |                          |                                   |  |
|                                                                                                    | O Licitante FORNECEDOR C foi inabil<br>Justificativa: Documentação do licitant  | itado para o item 1.<br>e relativa à habilitação | não encontra-se de aco     | irdo com as exigência  | s contidas no edital.        |                      |                   |                      |                          | T T                               |  |
|                                                                                                    | Digite sua mensagem                                                             |                                                  |                            |                        |                              |                      |                   |                      |                          | Enviar 斗                          |  |
|                                                                                                    | Secretaria d                                                                    | la Fazenda do Estado                             | de São Paulo Av. Range     | l Pestana, 300 - São P | aulo - SP - CEP.01017        | -911 - PABX (11)3243 | 3-3400            |                      |                          |                                   |  |
|                                                                                                    |                                                                                 |                                                  |                            |                        |                              |                      |                   |                      |                          |                                   |  |
| < [                                                                                                    |                                                                                 |                                                  |                            | m                      |                              |                      |                   |                      |                          | F                                 |  |
| Concluído                                                                                                    |                                                                                 |                                                  |                            |                        |                              | 😔 Interr             | net   Modo Proteg | ido: Ativado         |                          | ▼ <sup>Q</sup> 100% ▼             |  |

*There Atenção!* Para consultar a razão social dos fornecedores participantes assinale o item desejado e clique em *Acompanhar Ofertas*.

|                                 |                                                               |                            |                |                                          |                      |                              |                      |                |                      |                          | 800                         |
|---------------------------------|---------------------------------------------------------------|----------------------------|----------------|------------------------------------------|----------------------|------------------------------|----------------------|----------------|----------------------|--------------------------|-----------------------------|
| Portal do Governo Cidadão.SF    | P Investimentos.SP Destaques                                  |                            |                |                                          |                      |                              |                      |                |                      |                          | GOVERNO DO ESTAD            |
| <b>B</b> @C<br>Bolsa Eletrônica | ı de Compras                                                  |                            |                |                                          |                      |                              |                      |                |                      |                          | 0.80780                     |
| sua conta                       | Procedimentos Catálogo                                        | Relatórios                 | Sair           | Termo de                                 |                      |                              |                      |                |                      |                          |                             |
| Itens da OC                     | 9999120000120140C00083                                        |                            |                |                                          |                      |                              | /                    | Ente           | federativo G         | OVERNO DO ESTA           | 11:52:02<br>DO DE SÃO PAULO |
| Situação ETAPA                  | DE HABILITAÇÃO                                                |                            |                | 5                                        | eo Deconactária      | Edital a Anavor              | Dard in Court        | ão do Dessos   | Desurses             | UC TRE                   | INAMENTO FAZES              |
|                                 |                                                               |                            |                | 10                                       | serreparatoria       | Eultai e Allexos             | rrigad desi          | ao de Frazos   | Recursos             | Atos Decisono            |                             |
|                                 |                                                               |                            |                | Detalla                                  | de item Dreese       | tas Assessables (            | Diastan Manitasan    | aanta Susaan   | das Caseão Dú        | alien Suspender          | see data provieta           |
|                                 |                                                               |                            |                | Detaille                                 | To item Propos       | Kasj (Acompannar V           |                      | Suspen         | der Sessau Pu        | Suspender                | selli data prevista         |
| lt-m Código                     | Descrição                                                     | Q                          | tde.           | Unidade de<br>Fornecimento               | Preço<br>referencial | Valor Total de<br>Referência | Melhor Oferta        | Origem         | Apelido<br>licitante | Habilitação<br>licitante | Licitante                   |
| 1 5070                          | SERVICO DE MANUTENCAO EM EQUI<br>CONDICIONADOR DE AR, CENTRAL | PAMENTO                    | 7              | MES                                      | 16.252,0000          | 113.764,0000                 | 16.000,0000          | Negociação     | FOR0675              |                          | FORNECEDOR<br>5             |
|                                 |                                                               |                            |                |                                          |                      |                              |                      |                |                      |                          |                             |
|                                 |                                                               |                            |                |                                          |                      |                              | Habilitação li       | citante Anális | e da aceitabilio     | ade do preço Er          | ncerrar Habilitação         |
| Aguardando análi:               | se 🤎 Aceitável 🥍 Não aceitáv                                  | vel                        |                |                                          |                      |                              |                      |                |                      |                          |                             |
| Todos                           | Caso necessite encaminhar a                                   | nexo utilze o botao.<br>e: | Para:          | a an ann an an an an an an an an an an a |                      |                              |                      |                |                      | Rolagem auto             | matica (sim) 🔺              |
| FOR0221                         | Botão                                                         | para inclusão do           | o anexo        |                                          |                      |                              |                      |                |                      |                          |                             |
| FOR0675                         |                                                               | ensagem                    |                |                                          |                      |                              |                      |                |                      |                          |                             |
| -                               | Digite sua mensagem                                           |                            |                | Enviar ↓                                 |                      |                              |                      |                |                      |                          |                             |
|                                 | 4/8/2014 11:46:20 De: FOR                                     | 0675 Para: Pregoe          | iro            |                                          |                      |                              |                      |                |                      |                          |                             |
|                                 | O Fornecedor "FORNECEDO                                       | R 5", enviou o arquivo     | 0139600200     | 00104_5.doc".                            |                      |                              |                      |                |                      |                          | E                           |
|                                 |                                                               |                            |                |                                          |                      |                              |                      |                |                      |                          | * <b>F</b> order 1          |
|                                 | Digite sua mensagem                                           |                            |                |                                          |                      |                              |                      |                |                      |                          |                             |
|                                 | Se                                                            | cretaria da Fazenda d      | o Estado de Sã | o Paulo Av. Rangel Pe                    | tana, 300 - São Pau  | lo - SP - CEP.01017-9        | 11 - PABX (11)3243-3 | 400            |                      |                          |                             |
|                                 |                                                               |                            |                |                                          |                      |                              |                      |                |                      |                          |                             |
|                                 |                                                               |                            |                |                                          |                      |                              |                      |                |                      |                          |                             |
| •                               |                                                               |                            |                |                                          | "                    |                              |                      |                |                      |                          | •                           |
| pregao_oc_item.aspx?PYEcmoQj    | cFsgmnjHj9fu0sb87H2v4aqt%2bA8rHSRI                            | NLr%2f0JeLJjJCtdehw6       | PUG8fjBHJbgug  | g0hmZfT0HLoCILvkFBv8                     | pNmcdVqCwB93p01      | Q                            | 😝 Internet           | Modo Protegio  | lo: Ativado          | 1                        | ▼ 3 100% ▼                  |

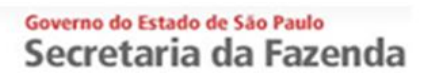

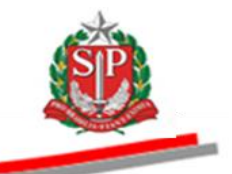

• Os fornecedores participantes são apresentados na coluna Licitante.

| Portal do Go                                                                                                    | overno Cidadão.SP Inv                                                                                                    | estimentos.SP Destaques                                                                                                    | •                                                                                                    |                                                                                                    |                                                                                                    |                                                       |                                                                                                    | <u>8</u>                                                                                                    |
|----------------------------------------------------------------------------------------------------|----------------------------------------------------------------------------------------------------|----------------------------------------------------------------------------------------------------|----------------------------------------------------------------------------------------------------|----------------------------------------------------------------------------------------------------|----------------------------------------------------------------------------------------------------|-------------------------------------------------------|----------------------------------------------------------------------------------------------------|----------------------------------------------------------------------------------------------------|
|                                                                                                    |                                                                                                    | 1                                                                                                    |                                                                                                    |                                                                                                    |                                                                                                    |                                                       |                                                                                                    | GOVERNO DO ESTADO<br>DE SÃO PAULO                                                                                                    |
| P(                                                                                                    | r                                                                                                    |                                                                                                    |                                                                                                    |                                                                                                    |                                                                                                    |                                                       |                                                                                                    |                                                                                                    |
| Bols                                                                                                    | a Eletrônica de                                                                                                    | Compras                                                                                                    |                                                                                                    |                                                                                                    |                                                                                                    |                                                       |                                                                                                    |                                                                                                    |
| 0013                                                                                                    | a Lieu onica de                                                                                                    | Compras                                                                                                    |                                                                                                    |                                                                                                    |                                                                                                    |                                                       |                                                                                                    |                                                                                                    |
|                                                                                                    | sua conta Pr                                                                                                    | rocedimentos Catálogo                                                                                                    | Relatórios                                                                                                | Sair T                                                                                                    | ermo de                                                                                                    |                                                       |                                                                                                    |                                                                                                    |
| Detalha La                                                                                                    | nce                                                                                                    |                                                                                                    |                                                                                                    |                                                                                                    |                                                                                                    |                                                       |                                                                                                    | 16:07:56                                                                                                    |
| STP                                                                                                    | Número da OC 99991                                                                                                    | 120000120140C00083                                                                                                    |                                                                                                    |                                                                                                    |                                                                                                    |                                                       | Ente federativo G                                                                                                    | OVERNO DO ESTADO DE SÃO PAULO                                                                                                    |
|                                                                                                    | Situação ETAPA DE H                                                                                                    | IABILITAÇÃO                                                                                                    |                                                                                                    |                                                                                                    |                                                                                                    |                                                       |                                                                                                    | UC TREINAMENTO FAZESP                                                                                                    |
|                                                                                                    |                                                                                                    |                                                                                                    |                                                                                                    |                                                                                                    | Fase Preparatória Edita                                                                                                    | l e Anexos Pregão                                     | Gestão de Prazos Recursos                                                                                                    | Atos Decisórios Licitantes                                                                                                    |
|                                                                                                    |                                                                                                    |                                                                                                    |                                                                                                    |                                                                                                    |                                                                                                    |                                                       |                                                                                                    |                                                                                                    |
|                                                                                                    |                                                                                                    |                                                                                                    |                                                                                                    |                                                                                                    |                                                                                                    |                                                       | 00                                                                                                    | 0011133302 PREGOEIRO - FAZESP                                                                                                    |
| DESCRIC                                                                                                    | ÃO DO TTEM                                                                                                    |                                                                                                    |                                                                                                    |                                                                                                    |                                                                                                    |                                                       |                                                                                                    |                                                                                                    |
| sesenti                                                                                                    |                                                                                                    |                                                                                                    |                                                                                                    |                                                                                                    |                                                                                                    |                                                       |                                                                                                    |                                                                                                    |
| Item                                                                                                    |                                                                                                    | 1                                                                                                    |                                                                                                    |                                                                                                    |                                                                                                    |                                                       |                                                                                                    |                                                                                                    |
| Código                                                                                                    |                                                                                                    | 5070                                                                                                    |                                                                                                    |                                                                                                    |                                                                                                    |                                                       |                                                                                                    |                                                                                                    |
| Descriç                                                                                                    | ão                                                                                                    | SERVICO DE MANUTENCAO                                                                                                    | EM EQUIPAMENTO CON                                                                                        | DICIONADOR DE AR.                                                                                                    | CENTRAL                                                                                                    |                                                       |                                                                                                    |                                                                                                    |
| Especif                                                                                                    | icação técnica                                                                                                    | SERVICO DE MANUTENCAO                                                                                                    | EM EQUIPAMENTO CON                                                                                        | DICIONADOR DE AR.                                                                                                    | CENTRAL                                                                                                    |                                                       |                                                                                                    |                                                                                                    |
| Unidad                                                                                                    | e de fornecimento                                                                                                    | MES                                                                                                    |                                                                                                    |                                                                                                    |                                                                                                    |                                                       |                                                                                                    |                                                                                                    |
| Quantic                                                                                                    | lade                                                                                                    | 7                                                                                                    |                                                                                                    |                                                                                                    |                                                                                                    |                                                       |                                                                                                    | /                                                                                                    |
| Valor u                                                                                                    | nitário de referência                                                                                                    | 16 353 0000                                                                                                    |                                                                                                    |                                                                                                    |                                                                                                    |                                                       |                                                                                                    | /                                                                                                    |
|                                                                                                    |                                                                                                    | 10.232,0000                                                                                                    |                                                                                                    |                                                                                                    |                                                                                                    |                                                       |                                                                                                    |                                                                                                    |
|                                                                                                    |                                                                                                    |                                                                                                    |                                                                                                    |                                                                                                    |                                                                                                    |                                                       |                                                                                                    | /                                                                                                    |
| Apeli                                                                                                    | ido Valor                                                                                                    | r Data                                                                                                    | a hora                                                                                                    | Situaçã                                                                                                    | io                                                                                                    | Origem                                                | Enquadramento                                                                                                    | Licitante                                                                                                    |
| Apeli<br>FOR0675                                                                                                    | ido Valor<br>16.000,0000                                                                                                    | Data<br>04/08/2014 10:47:55                                                                                                    | n hora                                                                                                    | Situaçã<br>Válido e confirmado                                                                                                    | io<br>Negociação                                                                                                    | Origem                                                | Enquadramento<br>Outros                                                                                                    | Licitante<br>FORNECEDOR 5                                                                                                    |
| Apeli<br>FOR0675<br>FOR0221<br>FOR0221                                                                                                    | ido Valor<br>16.000,0000<br>16.100,0000<br>16.300,0000                                                                                                    | r Data<br>04/08/2014 10:47:55<br>04/08/2014 09:41:48<br>04/08/2014 09:32:15                                                                                                    | a hora                                                                                                    | Situaçã<br>Válido e confirmado<br>Válido e confirmado<br>Válido e confirmado                                                                                                    | io Negociação<br>Negociação<br>Preferência ME-I                                                                                                    | Origem                                                | Enquadramento<br>Outros<br>ME<br>ME                                                                                                    | FORNECEDOR 5<br>FORNECEDOR C                                                                                                    |
| Apeli<br>FOR0675<br>FOR0221<br>FOR0221<br>FOR0221                                                                                                    | ido Valor<br>16.000,0000<br>16.100,0000<br>16.300,0000<br>16.800,0000                                                                                                    | Data<br>04/08/2014 10:47:55<br>04/08/2014 09:41:48<br>04/08/2014 09:32:15<br>04/08/2014 08:55:26                                                                                                    | a hora                                                                                                    | Situaçã<br>Válido e confirmado<br>Válido e confirmado<br>Válido e confirmado<br>Válido e confirmado                                                                                                    | io Negociação<br>Negociação<br>Preferência ME-8<br>Lances                                                                                                    | Origem<br>EPP                                         | Enquadramento<br>Outros<br>ME<br>ME<br>Outros                                                                                                    | FORNECEDOR C<br>FORNECEDOR C<br>FORNECEDOR C<br>FORNECEDOR C                                                                                                    |
| Apeli<br>FOR0675<br>FOR0221<br>FOR0221<br>FOR0675<br>FOR0648                                                                                                    | ido Valor<br>16.000,0000<br>16.100,0000<br>16.300,0000<br>16.800,0000<br>16.900,0000                                                                                                    | r Data<br>04/08/2014 10:47:55<br>04/08/2014 09:41:48<br>04/08/2014 09:32:15<br>04/08/2014 08:55:26<br>04/08/2014 08:55:26                                                                                                    | a hora                                                                                                    | Situaçã<br>Válido e confirmado<br>Válido e confirmado<br>Válido e confirmado<br>Válido e confirmado<br>Válido e confirmado                                                                                                    | io Negociação<br>Negociação<br>Preferência ME-t<br>Lances<br>Lances                                                                                                    | Origem<br>EPP                                         | Enquadramento<br>Outros<br>ME<br>ME<br>Outros<br>Cooperativa                                                                                                    | FORNECEDOR 5<br>FORNECEDOR C<br>FORNECEDOR C<br>FORNECEDOR 5<br>EMPRESA 01                                                                                                    |
| Apeli<br>FOR0675<br>FOR0221<br>FOR0221<br>FOR0675<br>FOR0648<br>FOR0221                                                                                                    | ido Valor<br>16.000,0000<br>16.100,0000<br>16.300,0000<br>16.900,0000<br>16.900,0000<br>17.000,0000                                                                                                    | Data<br>04/08/2014 10:47:55<br>04/08/2014 09:41:48<br>04/08/2014 09:52:15<br>04/08/2014 08:55:26<br>04/08/2014 08:55:03<br>04/08/2014 08:54:36                                                                                                    | a hora                                                                                                    | Situaçã<br>Válido e confirmado<br>Válido e confirmado<br>Válido e confirmado<br>Válido e confirmado<br>Válido e confirmado                                                                                                    | io Negociação<br>Negociação<br>Preferência ME-s<br>Lances<br>Lances<br>Lances                                                                                                    | Origem<br>EPP                                         | Enquadramento<br>Outros<br>ME<br>ME<br>Outros<br>Cooperativa<br>ME                                                                                                    | Licitante<br>FORNECEDOR C<br>FORNECEDOR C<br>FORNECEDOR C<br>FORNECEDOR C<br>EMPRESA 01<br>FORNECEDOR C                                                                                                    |
| Apeli<br>FOR0675<br>FOR0221<br>FOR0221<br>FOR0675<br>FOR0648<br>FOR0221<br>FOR0221                                                                                                    | ido Valor<br>16.000,0000<br>16.100,0000<br>16.300,0000<br>16.800,0000<br>16.900,0000<br>17.000,0000<br>17.100,0000                                                                                                    | Dita<br>04/08/2014 00:41:47:55<br>04/08/2014 09:41:48<br>04/08/2014 09:32:15<br>04/08/2014 08:55:03<br>04/08/2014 08:55:03<br>04/08/2014 08:54:38<br>04/08/2014 08:54:18                                                                                                    | a hora                                                                                                    | Situaçã<br>Válido e confirmado<br>Válido e confirmado<br>Válido e confirmado<br>Válido e confirmado<br>Válido e confirmado<br>Válido e confirmado                                                                                                    | io Negociação<br>Negociação<br>Preferência ME-t<br>Lances<br>Lances<br>Lances<br>Lances                                                                                                    | Origem<br>EPP                                         | Enquadramento<br>Outros<br>ME<br>ME<br>Outros<br>Cooperativa<br>ME<br>ME                                                                                                    | Licitante<br>FORNECEDOR C<br>FORNECEDOR C<br>FORNECEDOR C<br>FORNECEDOR S<br>EMPRESA 01<br>FORNECEDOR C                                                                                                    |
| Apeli<br>FOR0675<br>FOR0221<br>FOR0675<br>FOR0648<br>FOR0221<br>FOR0221<br>FOR0221<br>FOR0548                                                                                                    | ido Valor<br>16.000,0000<br>16.300,0000<br>16.300,0000<br>16.900,0000<br>17.000,0000<br>17.100,0000<br>17.200,0000                                                                                                    | Data<br>04/08/2014 10:47:55<br>04/08/2014 09:41:48<br>04/08/2014 09:32:15<br>04/08/2014 08:55:03<br>04/08/2014 08:55:03<br>04/08/2014 08:55:05<br>04/08/2014 08:55:15                                                                                                    |                                                                                                    | Situaçã<br>Válido e confirmado<br>Válido e confirmado<br>Válido e confirmado<br>Válido e confirmado<br>Válido e confirmado<br>Válido e confirmado<br>Válido e confirmado                                                                                                    | io Negociação<br>Negociação<br>Preferência ME-t<br>Lances<br>Lances<br>Lances<br>Lances<br>Lances<br>Lances                                                                                                  | Origem<br>EPP                                         | Enguadramento<br>Outros<br>ME<br>Outros<br>Cooperativa<br>ME<br>ME<br>Cooperativa                                                                                                    | Licitante<br>FORNECEDOR 5<br>FORNECEDOR C<br>FORNECEDOR 5<br>FORNECEDOR 5<br>EMPRESA 01<br>FORNECEDOR C<br>FORNECEDOR C                                                                                                    |
| Apeli<br>FOR0675<br>FOR0221<br>FOR0221<br>FOR0675<br>FOR0648<br>FOR0221<br>FOR0648<br>FOR0648<br>FOR0675                                                                                                    | ido Valor<br>16.000,0000<br>16.100,0000<br>16.800,0000<br>16.800,0000<br>17.000,0000<br>17.100,0000<br>17.200,0000<br>17.400,0000                                                                                                    | Dbit           04/08/2014         10:47:55           04/08/2014         10:47:55           04/08/2014         9:41:48           04/08/2014         9:32:15           04/08/2014         9:55:26           04/08/2014         0:55:26           04/08/2014         0:55:52           04/08/2014         0:55:52           04/08/2014         0:55:53           04/08/2014         0:55:57           04/08/2014         0:55:57           04/08/2014         0:55:57                                                                                                    |                                                                                                    | Siturç2<br>Válido e confirmado<br>Válido e confirmado<br>Válido e confirmado<br>Válido e confirmado<br>Válido e confirmado<br>Válido e confirmado<br>Válido e confirmado<br>Válido e confirmado                                                                                                    | io Negociação<br>Negociação<br>Preferência ME-1<br>Lances<br>Lances<br>Lances<br>Lances<br>Lances<br>Lances                                                                                                  | Origem<br>EPP                                         | Enquadramento<br>Outros<br>ME<br>Outros<br>Cooperativa<br>ME<br>ME<br>Cooperativa<br>Outros                                                                                                    | Elélistic<br>FORNECEDOR C<br>FORNECEDOR C<br>FORNECEDOR C<br>FORNECEDOR C<br>FORNECEDOR C<br>FORNECEDOR C<br>FORNECEDOR C<br>FORNECEDOR C                                                                                                    |
| Apeli<br>FOR0675<br>FOR0221<br>FOR0221<br>FOR0675<br>FOR0648<br>FOR0221<br>FOR0648<br>FOR0675<br>FOR0675<br>FOR0221                                                                                                    | do Valor<br>16.000,0000<br>16.100,0000<br>16.300,0000<br>16.800,0000<br>17.000,0000<br>17.200,0000<br>17.200,0000<br>17.400,0000<br>18.000,0000                                                                                                    | Detr.           04/08/2014         10147:55           04/08/2014         09141:47:55           04/08/2014         09132:15           04/08/2014         09155:26           04/08/2014         08155:26           04/08/2014         08155:26           04/08/2014         08155:26           04/08/2014         08155:26           04/08/2014         08155:32           04/08/2014         0815313           04/08/2014         0815313           04/08/2014         0815313           04/08/2014         0815313           04/08/2014         0815313           04/08/2014         0815315                                                                                                    | a hora                                                                                                    | Situaçã<br>válido e confirmado<br>válido e confirmado<br>válido e confirmado<br>válido e confirmado<br>válido e confirmado<br>válido e confirmado<br>válido e confirmado<br>válido e confirmado<br>válido e confirmado                                                                                                    | io Negociação<br>Negociação<br>Preferência ME-t<br>Lances<br>Lances<br>Lances<br>Lances<br>Lances<br>Lances<br>Análise de propr                                                                              | Origem<br>EPP<br>ostas                                | Enquadramento<br>Outros<br>NE<br>Cooperativa<br>ME<br>ME<br>Cooperativa<br>Outros<br>ME                                                                                                    | Licitante<br>FORNECEDOR 5<br>FORNECEDOR C<br>FORNECEDOR C<br>FORNECEDOR 5<br>EMPRESA 01<br>FORNECEDOR C<br>FORNECEDOR 5<br>FORNECEDOR 5<br>FORNECEDOR 5<br>FORNECEDOR 5<br>FORNECEDOR 5                                                                                                    |
| Apeli<br>FOR0675<br>FOR0221<br>FOR0675<br>FOR0675<br>FOR0648<br>FOR0221<br>FOR0221<br>FOR0648<br>FOR0675                                                                                                    | ido Valor<br>16.000,0000<br>16.100,0000<br>16.800,0000<br>16.800,0000<br>17.000,0000<br>17.200,0000<br>17.200,0000<br>17.200,0000<br>17.400,0000<br>18.000,0000<br>18.000,0000                                                                                                    | Data           04/08/2014         101:47:55           04/08/2014         09:41:48           04/08/2014         09:32:15           04/08/2014         09:32:15           04/08/2014         09:53:02           04/08/2014         09:53:03           04/08/2014         08:55:03           04/08/2014         08:55:13           04/08/2014         08:55:13           04/08/2014         08:55:13           29/07/2014         08:55:13           29/07/2014         00:00:00                                                                                                    |                                                                                                    | Situaçã<br>Válido e confirmado<br>Válido e confirmado<br>Válido e confirmado<br>Válido e confirmado<br>Válido e confirmado<br>Válido e confirmado<br>Válido e confirmado<br>Válido e confirmado<br>Classificada                                                                                                    | io Negociação<br>Negociação<br>Preferância ME-1<br>Lances<br>Lances<br>Lances<br>Lances<br>Lances<br>Lances<br>Análise de propo                                                                              | Origem<br>EPP<br>ostas<br>stas                        | Enquadramento<br>Outros<br>ME<br>Outros<br>Cooperativa<br>ME<br>Cooperativa<br>Outros<br>Outros<br>Outros<br>Outros<br>Outros                                                                                                    | PORVECEDOR C<br>PORVECEDOR C<br>PORVECEDOR C<br>PORVECEDOR C<br>PORVECEDOR C<br>PORVECEDOR C<br>PORVECEDOR C<br>EMPRESA 01<br>PORVECEDOR C<br>EMPRESA 01<br>PORVECEDOR C<br>PORVECEDOR S                                                                                                    |
| Apele<br>FOR0675<br>FOR0221<br>FOR0221<br>FOR0675<br>FOR0648<br>FOR0221<br>FOR0648<br>FOR0675<br>FOR0648<br>FOR0675<br>FOR0675<br>FOR0648                                                                                                    | ido Valor<br>16.000,0000<br>16.300,0000<br>16.300,0000<br>17.000,0000<br>17.000,0000<br>17.200,0000<br>17.200,0000<br>17.400,0000<br>18.000,0000<br>18.000,0000<br>19.900,0000                                                                                                    | Data<br>04/08/2014 10:47:55<br>04/08/2014 09:41:48<br>04/08/2014 09:21:15<br>04/08/2014 09:21:21<br>04/08/2014 08:55:23<br>04/08/2014 08:55:43<br>04/08/2014 08:53:31<br>29/07/2014 08:53:31<br>29/07/2014 08:05:00<br>29/07/2014 08:05:00<br>29/07/2014 08:05:00<br>29/07/2014 08:05:00                                                                                                    |                                                                                                    | Situnçê<br>Válido e confirmado<br>Válido e confirmado<br>Válido e confirmado<br>Válido e confirmado<br>Válido e confirmado<br>Válido e confirmado<br>Válido e confirmado<br>Classificada<br>Classificada<br>Classificada                                                                                                    | io<br>Negociação<br>Preferência ME-1<br>Lances<br>Lances<br>Lances<br>Lances<br>Análise de propo<br>Análise de propo<br>Análise de propo                                                                     | Origem<br>EPP<br>Dostas<br>Sotas<br>Sotas             | Enquadramento<br>Outros<br>ME<br>Cooperativa<br>ME<br>Cooperativa<br>Cooperativa<br>Outros<br>ME<br>Outros<br>Cooperativa                                                                                                    | PORRECEDOR S<br>FORNECEDOR C<br>FORNECEDOR C<br>FORNECEDOR C<br>FORNECEDOR C<br>FORNECEDOR C<br>FORNECEDOR C<br>FORNECEDOR C<br>FORNECEDOR C<br>FORNECEDOR S<br>FORNECEDOR S<br>FORNECEDOR S<br>FORNECEDOR S                                                                                                    |
| Apell<br>FOR0675<br>FOR0221<br>FOR0675<br>FOR0648<br>FOR0221<br>FOR0648<br>FOR0675<br>FOR0648<br>FOR0675<br>FOR0675<br>FOR0648<br>Total de L                                                                                                    | do Valor<br>15.000,0000<br>15.300,0000<br>15.300,0000<br>15.800,0000<br>17.000,0000<br>17.200,0000<br>17.200,0000<br>17.400,0000<br>18.000,0000<br>18.000,0000<br>19.900,0000<br>19.900,0000                                                                                                    | Date<br>04/08/2014 09:41:48<br>04/08/2014 09:41:48<br>04/08/2014 09:55:26<br>04/08/2014 09:55:26<br>04/08/2014 08:55:26<br>04/08/2014 08:55:30<br>04/08/2014 08:54:35<br>04/08/2014 08:53:57<br>04/08/2014 08:53:17<br>29/07/2014 08:50:00:00<br>29/07/2014 08:00:00                                                                                                    |                                                                                                    | Situaci<br>Vidido e confirmado<br>Vidido e confirmado<br>Vidido e confirmado<br>Vidido e confirmado<br>Vidido e confirmado<br>Vidido e confirmado<br>Vidido e confirmado<br>Classificada<br>Classificada<br>Classificada                                                                                                    | io<br>Negociação<br>Preferência ME-I<br>Lances<br>Lances<br>Lances<br>Lances<br>Lances<br>Lances<br>Lances<br>Análise de propr<br>Análise de propr                                                           | Origem<br>EPP<br>Dostas<br>Sostas<br>Sostas<br>Sostas | Enguadramento<br>Outros<br>ME<br>Outros<br>Cooperativa<br>ME<br>Cooperativa<br>Cooperativa<br>Outros<br>Outros<br>Cooperativa<br>Cooperativa                                                                                                    | International Control Control                                                                                                    |
| Apeli<br>FOR0675<br>FOR0221<br>FOR0675<br>FOR0648<br>FOR0221<br>FOR0648<br>FOR0221<br>FOR0648<br>FOR0675<br>FOR0648<br>Total de L                                                                                                    | do Valor<br>15.000,000<br>15.300,000<br>15.300,000<br>15.800,0000<br>15.900,0000<br>17.000,0000<br>17.100,0000<br>17.200,0000<br>18.000,0000<br>18.000,0000<br>19.900,0000<br>19.900,00000<br>19.900,00000<br>19.900,0000<br>19.900,0000<br>19.900,0000<br>19.900,00                                             | Data<br>04/08/2014 10:47:55<br>04/08/2014 09:52:13<br>04/08/2014 09:52:13<br>04/08/2014 09:52:13<br>04/08/2014 09:53:03<br>04/08/2014 08:53:03<br>04/08/2014 08:53:03<br>04/08/2014 08:53:03<br>04/08/2014 08:53:03<br>04/08/2014 08:53:03<br>04/08/2014 08:53:03<br>04/08/2014 08:50:00<br>28/07/2014 00:00:00<br>28/07/2014 00:00:00<br>28/07/2014 00:00:00                                                                                                    | hora                                                                                                    | Sittaci<br>Válido e confirmado<br>Válido e confirmado<br>Válido e confirmado<br>Válido e confirmado<br>Válido e confirmado<br>Válido e confirmado<br>Válido e confirmado<br>Classificada<br>Classificada<br>Classificada                                                                                                    | io<br>Negociação<br>Preferência ME-1<br>Lances<br>Lances<br>Lances<br>Lances<br>Lances<br>Lances<br>Anciales de propo<br>Análise de propo                                                                    | Origem<br>EPP<br>Sotas<br>Sotas<br>Sotas              | Enguadramento<br>Outros<br>ME<br>Cooperativa<br>ME<br>ME<br>Cooperativa<br>Outros<br>Meros<br>Cooperativa<br>Cooperativa                                                                                                    | CHILDIO FORRECEDOR C FORRECEDOR C FORRECEDO                                                                                                    |
| Apeli<br>FOR0675<br>FOR0221<br>FOR0221<br>FOR0675<br>FOR0648<br>FOR0221<br>FOR0648<br>FOR0221<br>FOR0648<br>FOR0675<br>FOR0675<br>FOR0648<br>Total de L                                                                                                    | do Valor<br>16.000,000<br>16.300,0000<br>16.300,0000<br>16.900,0000<br>17.000,0000<br>17.000,0000<br>17.200,0000<br>17.200,0000<br>18.000,0000<br>18.000,0000<br>18.000,0000<br>18.900,0000<br>18.900,0000<br>17.200,0000<br>18.900,0000<br>18.900,0000<br>19.900,0000<br>19.9000<br>19.900,0000<br>19.900,0000<br>19.900000<br>19.900,0000<br>19.9000000<br>19.90000000<br>19.                                           | Date     Option     Option                                                                                                    | n hora                                                                                                    | Sittura<br>Válido e confirmado<br>Válido e confirmado<br>Válido e confirmado<br>Válido e confirmado<br>Válido e confirmado<br>Válido e confirmado<br>Válido e confirmado<br>Classificada<br>Classificada<br>Classificada                                                                                                    | io<br>Negociação<br>Negociação<br>Lances<br>Lances<br>Lances<br>Lances<br>Lances<br>Lances<br>Análise de propr<br>Análise de propr<br>Análise de propr                                                       | Origem<br>EPP<br>ostas<br>ostas<br>ostas              | Enquadramento Outros ME ME ME ME ME Cooperative ME Cooperative ME Cooperative Outros Outros Cooperative Cooperative Cooperativ | CRIENCEDOR C<br>FORNECEDOR C<br>FORNECEDOR C<br>FORNECEDOR C<br>FORNECEDOR C<br>FORNECEDOR C<br>FORNECEDOR C<br>FORNECEDOR C<br>FORNECEDOR C<br>FORNECEDOR S<br>FORNECEDOR S<br>FORNECEDOR S<br>MARCEDOR S<br>MARCEDOR S<br>FORNECEDOR S<br>FORNECEDO |
| Apcli           FOR0221         FOR0221           FOR0221         FOR0675           FOR0628         FOR0221           FOR0221         FOR0648           FOR0648         FOR0655           FOR0648         Total de L           Todos         FOR022                                                                                                    | do Valor<br>15.000,000<br>15.300,0000<br>15.300,0000<br>15.800,0000<br>15.900,0000<br>17.000,0000<br>17.100,0000<br>17.400,0000<br>18.000,0000<br>18.000,0000<br>18.000,0000<br>18.000,0000<br>19.900,0000<br>19.900,0000<br>19.000,0000<br>19.000,0000<br>19.000,0000<br>19.000,0000<br>19.000,0000<br>18.000,0000<br>18.000,0000<br>18.000,0000<br>19.000,0000<br>18.000,0000<br>18.000,0000<br>18.000,0000<br>18.000,0000<br>18.000,0000<br>18.000,0000<br>18.000,0000<br>18.000,0000<br>18.000,0000<br>18.000,0000<br>18.000,0000<br>19.900,0000<br>19.9000<br>19.9000<br>19.9000<br>10.9000<br>10.90000<br>10.9000<br>10.90000<br>10.9000000<br>10.90000000<br>10.90000000<br>10.9000000000000000000000000000000 | Ontat     Organization     Organization     Organizatio     Organization     Organization     Organization     Organizat                                                                                                    |                                                                                                    | Situră<br>Válide e confirmado<br>Válide e confirmado<br>Válide e confirmado<br>Válide e confirmado<br>Válide e confirmado<br>Válide e confirmado<br>Válide e confirmado<br>Classificada<br>Classificada                                                                                                    | io<br>Negociação<br>Peferância Mi-t<br>Lances<br>Lances<br>Lances<br>Lances<br>Análise de propr<br>Análise de propr<br>Análise de propr                                                                      | Origem<br>EPP<br>Sstaa<br>Sstaa<br>Sstaa              | Enguadramento<br>Outros<br>ME<br>Corporativa<br>Cooperativa<br>ME<br>Cooperativa<br>Cooperativa<br>Cooperativa<br>Cooperativa<br>Cooperativa                                                                                                    | Contectors a Contector a Contector a Cont                                                                                                    |
| Apdl<br>FOR0675<br>FOR0221<br>FOR0625<br>FOR0648<br>FOR0625<br>FOR0648<br>FOR0221<br>FOR0648<br>FOR0675<br>FOR0621<br>FOR0648<br>Total de L<br>Total de L<br>Total S<br>FOR062<br>FOR062                                                                                                    | do         Valor           16.000,0000         16.300,0000           16.300,0000         16.300,0000           16.500,0000         17.000,0000           17.000,0000         17.200,0000           17.400,0000         18.000,0000           18.000,0000         18.000,0000           18.000,0000         18.000,0000           18.000,0000         18.000,0000           18.000,0000         18.000,0000           18.000,0000         18.000,0000           18.000,0000         18.000,0000           18.000,0000         18.000,0000           18.000,0000         18.000,0000           18.000,0000         18.000,0000           18.000,0000         18.000,0000           18.000,0000         18.000,0000           18.000,0000         18.000,0000           18.000,0000         19.000,0000           18.000,0000         19.000,0000           18.000,0000         19.000,0000           18.000,0000         19.000,0000           18.000,0000         19.000,0000           18.000,0000         19.000,0000           18.000,0000         19.000,0000           18.000,0000         19.000,0000           18.000,0000         19.000,                                                                                                    | Onto           04/08/2014 09-5143           04/08/2014 09-5143           04/08/2014 09-5215           04/08/2014 09-5215           04/08/2014 09-5215           04/08/2014 09-5215           04/08/2014 09-5215           04/08/2014 09-5215           04/08/2014 09-5215           04/08/2014 09-51517           04/08/2014 09-51517           04/08/2014 09-51519           04/08/2014 09-51010           29/07/2014 00-50100           29/07/2014 00-50100           29/07/2014 00-50100           29/07/2014 00-50100           29/07/2014 00-50100           29/07/2014 00-50100           29/07/2014 00-50100           29/07/2014 00-50100           29/07/2014 00-50100           29/07/2014 00-50100           29/07/2014 00-50100           29/07/2014 00-50100           20/07/2014 00-50100           20/07/2014 00-50100           20/07/2014 00-50100           20/07/2014 00-50100           20/07/2014 00-50100           20/07/2014 00-50100           20/07/2014 00-50100           20/07/2014 00-50100           20/07/2014 00-50100           20/07/2014 00-50100           20/07/2014 00-50100 </td <td>nora<br/>inexo utize o potao.<br/>e: para inclusão do a</td> <td>Situsi<br/>Válido e confirmado<br/>Válido e confirmado<br/>Válido e confirmado<br/>Válido e confirmado<br/>Válido e confirmado<br/>Válido e confirmado<br/>Válido e confirmado<br/>Classificado<br/>Classificado</td> <td>io<br/>Negociação<br/>Preferência M-H<br/>Lances<br/>Lances<br/>Lances<br/>Lances<br/>Lances<br/>Análise de propr<br/>Análise de propr</td> <td>Origem<br/>EPP<br/>ostas<br/>ostas<br/>ostas</td> <td>Enguadramento Outros ME Corporativa Cooperativa Outros Outros Cooperativa Coutros Cooperativa</td> <td>Consection and a section and a section and a section a section a</td>                                                                                                    | nora<br>inexo utize o potao.<br>e: para inclusão do a                                                     | Situsi<br>Válido e confirmado<br>Válido e confirmado<br>Válido e confirmado<br>Válido e confirmado<br>Válido e confirmado<br>Válido e confirmado<br>Válido e confirmado<br>Classificado<br>Classificado                                                                                                    | io<br>Negociação<br>Preferência M-H<br>Lances<br>Lances<br>Lances<br>Lances<br>Lances<br>Análise de propr<br>Análise de propr                                                                                | Origem<br>EPP<br>ostas<br>ostas<br>ostas              | Enguadramento Outros ME Corporativa Cooperativa Outros Outros Cooperativa Coutros Cooperativa                                                                                                    | Consection and a section and a section and a section a section a                                                                                                    |
| Apell<br>POR0675<br>POR0675<br>POR0221<br>POR0221<br>POR0675<br>POR0211<br>POR0221<br>POR0221<br>POR0575<br>POR0221<br>POR0648<br>Total de L<br>Total S<br>POR0648<br>POR0622<br>POR0648<br>POR0622<br>POR0648<br>POR0648<br>PO           | do Valor<br>16.000,000<br>18.300,000<br>18.300,000<br>18.800,000<br>19.000,000<br>17.200,000<br>17.200,000<br>17.400,000<br>18.000,000<br>18.000,000<br>18.000,000<br>19.900,000<br>19.900,0                   | Date     0     0     0     0     0     0     0     0     0     0     0     0     0     0     0     0     0     0     0     0     0     0     0     0     0     0     0     0     0     0     0     0     0     0     0     0     0     0     0     0     0     0     0     0     0     0     0     0     0     0     0     0     0     0     0     0     0     0     0     0     0     0     0     0     0     0     0     0     0     0     0     0     0     0     0     0     0     0     0     0     0     0     0     0     0     0     0     0     0     0     0     0     0     0     0     0     0     0     0     0     0     0     0     0     0     0     0     0     0     0     0     0     0     0     0     0     0     0     0     0     0     0     0     0     0     0     0     0     0     0     0     0     0     0     0     0     0     0     0     0     0     0     0     0     0     0     0     0     0     0     0     0     0     0     0     0     0     0     0     0     0     0     0     0     0     0     0     0     0     0     0     0     0     0     0     0     0     0     0     0     0     0     0     0     0     0     0     0     0     0     0     0     0     0     0     0     0     0     0     0     0     0     0     0     0     0     0     0     0     0     0     0     0     0     0     0     0     0     0     0     0     0     0     0     0     0     0     0     0     0     0     0     0     0     0     0     0     0     0     0     0     0     0     0     0     0     0     0     0     0     0     0     0     0     0     0     0     0     0     0     0     0     0     0     0     0     0     0     0     0     0     0     0     0     0     0     0     0     0     0     0     0     0     0     0     0     0     0     0     0     0     0     0     0     0     0     0     0     0     0     0     0     0     0     0     0     0     0     0     0     0     0     0     0     0     0     0     0     0     0     0     0     0     0     0     0     0     0     0     0     0     0     0     0     0     0     0     0     0                                                                                                    | nexo ucue o bocao.<br>e: PP<br>para inclusão do a                                                         | Situari<br>Válido e confirmado<br>Válido e confirmado<br>Válido e confirmado<br>Válido e confirmado<br>Válido e confirmado<br>Válido e confirmado<br>Classificado<br>Classificado<br>Classificado<br>Situario e confirmado<br>Válido e confirmado<br>Válido e confirmado<br>Situario e confirmado<br>Situario e co                                                                                                    | io<br>Negociação<br>Negociação<br>Preferencia Mar-<br>Lances<br>Lances<br>Lances<br>Lances<br>Análise de propr<br>Análise de propr<br>Análise de propr                                                       | Origem<br>EPP<br>Dotas<br>Dotas<br>Sotas              | Enguadramento Outros ME ME ME Cooperative ME Cooperative ME Cooperative Cooperative Cooperative Cooperative Cooperative                                                                                                    | Contector of the second second s                                                                                                    |
| Apell<br>PGR0675<br>PGR0675<br>PGR0221<br>PGR0221<br>PGR0275<br>PGR0648<br>PGR0211<br>PGR0221<br>PGR0675<br>PGR0675<br>PGR075<br>PGR075    | do Valor<br>16.000,000<br>18.100,000<br>18.200,000<br>18.200,000<br>18.200,000<br>19.200,000<br>17.000,000<br>17.000,000<br>17.400,000<br>17.400,000<br>18.000,000<br>18.900,000<br>18.900,000<br>18.900,000<br>18.900,000<br>18.900,000<br>18.900,000<br>19.900,000<br>19.900,0000<br>19.900,000<br>19.900,0000<br>19.900,0000<br>19.900,0000<br>19.9                   | Ontoi           04/00/2014 09-81:45           04/00/2014 09-81:45           04/00/2014 09-81:45           04/00/2014 09-81:45           04/00/2014 09-81:45           04/00/2014 09-81:45           04/00/2014 09-81:45           04/00/2014 09-81:45           04/00/2014 09-81:45           04/00/2014 09-81:45           04/00/2014 09-81:45           04/00/2014 09-81:45           04/00/2014 09-81:45           04/00/2014 09-81:45           04/00/2014 09-81:45           04/00/2014 09-81:45           04/00/2014 09-81:45           04/00/2014 09-81:45           04/00/2014 09-81:45           04/00/2014 09-81:45           04/00/2014 09-81:45           04/00/2014 09-81:45           04/00/2014 09-81:45           04/00/2014 09-81:45           04/00/2014 09-81:45           04/00/2014 09-81:45           04/00/2014 09-81:45           04/00/2014 09-81:45           04/00/2014 09-81:45           04/00/2014 09-81:45           04/00/2014 09-81:45           04/00/2014 09-81:45           04/00/2014 09-81:45           04/00/2014 09-81:45           04/00/2014 09-81:45           04/00/2014 09-81:45 </td <td>new utrze o porzo.<br/>e: P<br/>para inclusão do a<br/>ensagem</td> <td>Status;<br/>Válido e confirmado<br/>Válido e confirmado<br/>Válido e confirmado<br/>Válido e confirmado<br/>Válido e confirmado<br/>Válido e confirmado<br/>Válido e confirmado<br/>Casafricada<br/>Classificada<br/>Classificada<br/>Strategieros<br/>Serves<br/>Pareco<br/>Enve</td> <td>io especiação<br/>Negociação<br/>Preferência ME-1<br/>Lances<br/>Lances<br/>Lances<br/>Lances<br/>Lances<br/>Análise de propr<br/>Análise de propr</td> <td>Origem<br/>SPP<br/>Soldas<br/>Soldas</td> <td>Enguadramento<br/>Outros<br/>ME<br/>Cooperativa<br/>ME<br/>ME<br/>Cooperativa<br/>Outros<br/>MC<br/>Cooperativa<br/>Outros<br/>Cooperativa<br/>Outros</td> <td>Litilatis     Forecebor C     Forecebor C</td> | new utrze o porzo.<br>e: P<br>para inclusão do a<br>ensagem                                               | Status;<br>Válido e confirmado<br>Válido e confirmado<br>Válido e confirmado<br>Válido e confirmado<br>Válido e confirmado<br>Válido e confirmado<br>Válido e confirmado<br>Casafricada<br>Classificada<br>Classificada<br>Strategieros<br>Serves<br>Pareco<br>Enve                                                                                                    | io especiação<br>Negociação<br>Preferência ME-1<br>Lances<br>Lances<br>Lances<br>Lances<br>Lances<br>Análise de propr<br>Análise de propr                                                                    | Origem<br>SPP<br>Soldas<br>Soldas                     | Enguadramento<br>Outros<br>ME<br>Cooperativa<br>ME<br>ME<br>Cooperativa<br>Outros<br>MC<br>Cooperativa<br>Outros<br>Cooperativa<br>Outros                                                                                                    | Litilatis     Forecebor C     Forecebor C                                                                                                    |
| Apell<br>FOR0675<br>FOR0575<br>FOR0221<br>FOR0221<br>FOR0221<br>FOR0221<br>FOR0221<br>FOR0221<br>FOR0648<br>FOR0221<br>FOR0675<br>FOR0221<br>FOR0675<br>FOR0675<br>FOR0675<br>FOR0675<br>FOR022<br>FOR067<br>FOR067                                                                                                    | do Valor<br>16.000,000<br>16.000,000<br>16.000,000<br>16.000,000<br>17.000,000<br>17.200,000<br>17.200,000<br>18.000,000<br>17.400,000<br>18.000,000<br>18.000,000<br>18.000,000<br>18.000,000<br>18.000,000<br>18.000,000<br>18.000,000<br>18.000,000<br>18.000,000<br>18.000,000<br>18.000,000<br>18.000,000<br>18.000,000<br>18.000,000<br>18.000,000<br>18.000,000<br>18.000,000<br>19.000,000<br>19.000,0000<br>19.000,000<br>19.000,000<br>19.000,                   | Ontoin           04/00/2014 0941145           04/00/2014 0941145           04/00/2014 0941145           04/00/2014 0951125           04/00/2014 0951125           04/00/2014 095113           04/00/2014 095113           04/00/2014 095113           04/00/2014 095113           04/00/2014 095113           29/07/2014 0050131           29/07/2014 005000           29/07/2014 0050000           29/07/2014 0050000           29/07/2014 0050000           29/07/2014 0050000           29/07/2014 0050000           29/07/2014 0050000           29/07/2014 0050000           29/07/2014 0050000           29/07/2014 0050000           29/07/2014 00500000           29/07/2014 00500000           29/07/2014 005000000000000000000000000000000000                                                                                                    | n hora<br>intexo utize o pota,<br>e: Pr<br>para inclusão do co<br>ensagem                                 | Status;<br>Váldo e confirmado<br>Váldo e confirmado<br>Váldo                                                                                                    | io Negociação<br>Negociação<br>Lances Lances<br>Lances<br>Lances<br>Lances<br>Lances<br>Lances<br>Análise de propr<br>Análise de propr<br>Análise de propr                                                   | Origem<br>Epp<br>Dottas<br>Dottas<br>Dottas           | Enguadramento Outros ME ME Outros ME ME ME ME ME Outros Cooperative ME Cooperative Cooperative                                                                                                    | LEILINUE<br>FORMECEDOR C<br>FORMECEDOR C<br>FORMECEDOR C<br>FORMECEDOR C<br>FORMECEDOR C<br>FORMECEDOR C<br>FORMECEDOR C<br>FORMECEDOR S<br>ENRESA GI<br>Rolagem automatica (sim)                                                                                                    |
| Apell<br>FOR0675<br>FOR0221<br>FOR0221<br>FOR0221<br>FOR0221<br>FOR0221<br>FOR0221<br>FOR0221<br>FOR0648<br>FOR0221<br>FOR0648<br>FOR025<br>FOR0675<br>FOR0648<br>Total de L<br>FOR062<br>FOR062<br>FOR062                                                                                                    | do Valor<br>16.000,000<br>16.100,000<br>16.800,000<br>16.800,000<br>17.000,000<br>17.000,000<br>17.000,000<br>17.900,000<br>17.900,000<br>17.900,000<br>17.900,000<br>18.000,000<br>19.900,000<br>18.000,000<br>18.000,000<br>19.000,000<br>19.000,0000<br>19.000,000<br>19.000,000<br>19.000,                   | Ontoin           0.0000         0.00000000000000000000000000000000000                                                                                                    | nexo utuze o potas.<br>e: Pe<br>parta inclusão do z<br>ensagem<br>00675 Parta: Pregoeira                  | Status?<br>Váldo e confirmado<br>Váldo e confirmado<br>Váldo e confirmado<br>Váldo e confirmado<br>Váldo e confirmado<br>Váldo e confirmado<br>Váldo e confirmado<br>Váldo e confirmado<br>Váldo e confirmado<br>Váldo e confirmado<br>Váldo e confirmado<br>Váldo e confirmado<br>Status e valore<br>Classificado<br>Classificado                                                                                                    | io Negociação<br>Negociação<br>Preferencia Mar-<br>Lances<br>Lances<br>Lances<br>Lances<br>Análise de propr<br>Análise de propr<br>Análise de propr                                                          | Origem<br>EPP<br>Dotas<br>Dotas<br>Sotas              | Enguadramento Outros ME ME ME Cooperative ME Cooperative ME Cooperative Cooperative Cooperative Cooperative Cooperative                                                                                                    | Connectors a contract of the contract of the c                                                                                                    |
| Apell<br>FOR0675<br>FOR0221<br>FOR0221<br>FOR0648<br>FOR0221<br>FOR0648<br>FOR0221<br>FOR0648<br>Total de l<br>Total de l<br>Total S<br>FOR0221<br>FOR0648<br>Total de l<br>FOR0675                                                                                                    | do Valo<br>16.000,000<br>16.100,000<br>16.800,000<br>16.900,000<br>17.000,000<br>17.000,000<br>17.000,000<br>17.000,000<br>17.000,000<br>18.000,000<br>18.000,000<br>18.000,000<br>18.000,000<br>18.000,000<br>18.000,000<br>18.000,000<br>18.000,000<br>18.000,000<br>18.000,000<br>18.000,000<br>18.000,000<br>18.000,000<br>18.000,000<br>18.000,000<br>18.000,000<br>18.000,000<br>18.000,000<br>18.000,000<br>19.900,000<br>18.000,000<br>18.000,000<br>18.000,000<br>18.000,000<br>18.000,000<br>19.900,000<br>18.000,000<br>18.000,000<br>19.900,000<br>18.000,000<br>18.000,000<br>19.900,000<br>19.900,000<br>18.000,000<br>19.900,000<br>19.900,000<br>19.900,000<br>19.900,000<br>19.900,000<br>19.900,000<br>19.900,000<br>18.000,000<br>18.000,000<br>19.900,000<br>19.900,000<br>19.900,000<br>19.900,000<br>18.000,000<br>18.000,0000<br>18.000,000<br>18.000,000<br>18.000,000<br>18.000,000<br>18.000,0                   | Other     Other     O                                                                                                    | nexo utuze o porao.<br>e: Para inclusão do a<br>anasgem<br>20072 Para: Pregoeira                          | Status;<br>Váldo e confirmado<br>Váldo e confirmado<br>Váldo e confirmado<br>Váldo e confirmado<br>Váldo e confirmado<br>Váldo e confirmado<br>Váldo e confirmado<br>Váldo e confirmado<br>Váldo e confirmado<br>Classificado<br>Classificado<br>Classificado<br>Classificado<br>Status<br>Status<br>Classificado<br>Status<br>Classificado<br>Status<br>Classificado<br>Status<br>Classificado<br>Status<br>Classificado<br>Status<br>Status | <ul> <li>Negociação<br/>Negociação<br/>Preferância Mat-<br/>Lances<br/>Lances<br/>Lances<br/>Lances<br/>Análise de propr<br/>Análise de propr</li> <li>Inanise de propr</li> <li>Inanise de propr</li> </ul> | Origem<br>SPP<br>Sptas<br>Sptas<br>Sptas<br>Sptas     | Enguadramento<br>Outros<br>ME<br>Corporative<br>Cooperative<br>ME<br>Cooperative<br>Cooperative<br>Cooperative<br>Cooperative<br>Cooperative                                                                                                    | Creating and a second second sec                                                                                                    |
| Apell<br>FOR0675<br>FOR0221<br>FOR0221<br>FOR0221<br>FOR0648<br>FOR0221<br>FOR0648<br>FOR0221<br>FOR0648<br>FOR025<br>FOR0675<br>FOR0675<br>FOR0675<br>FOR062<br>FOR064<br>FOR022<br>FOR0648<br>FOR0675<br>FOR067<br>FOR067<br>FOR067<br>FOR067<br>FOR067<br>FOR067<br>FOR067<br>FOR067<br>FOR067<br>FOR067<br>FOR067<br>FOR067<br>FOR067<br>FOR067<br>FOR0675<br>FOR0675<br>FOR0675<br>FOR075<br>FOR075 | do Valo<br>16.000,000<br>16.000,000<br>16.000,000<br>16.000,000<br>17.000,000<br>17.200,000<br>17.200,000<br>17.200,000<br>17.200,000<br>17.200,000<br>17.200,000<br>17.200,000<br>17.200,000<br>17.200,000<br>18.000,000<br>18.000,000<br>18.000,000<br>18.000,000<br>18.000,000<br>18.000,000<br>18.000,000<br>18.000,000<br>18.000,000<br>18.000,000<br>18.000,000<br>17.200,000<br>18.000,000<br>17.200,000<br>17.200,000<br>17.200,000<br>17.200,000<br>17.200,000<br>18.000,000<br>17.200,000<br>17.200,000<br>17.200,000<br>18.000,000<br>17.200,000<br>17.200,000<br>17.200,000<br>17.200,000<br>18.000,000<br>17.200,000<br>17.200,000<br>18.000,000<br>17.200,000<br>17.200,000<br>18.000,000<br>17.200,000<br>18.000,000<br>18.000,000<br>17.200,000<br>18.000,000<br>18.000,000<br>17.200,000<br>18.000,000<br>18.000,0000<br>18.000,000<br>18.000,000<br>18.000,000<br>18.000,0                   | Ontoi           0.00000000000000000000000000000000000                                                                                                    | nexo utere o boto.<br>e: Pero inclusão do e<br>ensagem<br>6675 Para: Prepoeirr<br>8.5°, envou o arouko "o | Struct 2<br>Vidido e confirmado<br>Vidido e confirmado<br>Vidido e confirmado<br>Vidido e confirmado<br>Vidido e confirmado<br>Vidido e confirmado<br>Vidido e confirmado<br>Classificado<br>Classificado                                                                                                    | io Asportação<br>Negociação<br>Lances<br>Lances<br>Lances<br>Lances<br>Lances<br>Lances<br>Análise de propr<br>Análise de propr<br>Análise de propr                                                          | Origem<br>SPP                                         | Enguadramento Outros ME ME Coccerativa ME ME Coccerativa Outros ME Coccerativa Coccerativa |                                                                                                    |

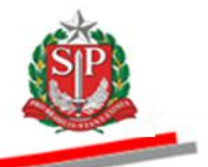

## 20. PRAZO PARA MANIFESTAÇÃO DE INTERPOSIÇÃO DE RECURSO - AÇÃO DO PREGOEIRO

Finalizada a fase de habilitação dos licitantes vencedores do certame, o sistema informa, automaticamente, por meio do *chat*, que a partir daquele horário qualquer licitante poderá interpor recurso. O pregoeiro deverá comunicar pelo *chat* o tempo de duração para manifestação de interposição de recurso.

O pregoeiro fará a intimação dos recorrentes, por mensagem, via *chat*, na sessão, de acordo com os procedimentos preconizados pelo <u>Regulamento do</u> <u>Pregão Eletrônico</u> nos incisos XII a XIV do artigo 16, como segue:

**"XII –** declarado o vencedor, qualquer licitante poderá manifestar imediata e motivadamente a intenção de recorrer, na opção disponível para tanto, no sistema;

**XIII** - comunicação por mensagem do pregoeiro lançada no sistema, informando aos recorrentes que poderão apresentar memoriais contendo as razões de recurso no prazo de três dias e aos demais licitantes, que poderão apresentar contrarrazões em igual número de dias, que começarão a correr do término do prazo do recorrente, sendo-lhes assegurada vista imediata dos autos, no endereço definido no edital;

**XIV** – as razões de recurso e as contrarrazões serão oferecidas por meio eletrônico no sítio <u>www.bec.sp.gov.br</u> opção recurso, e a apresentação de documentos relativos às peças antes indicadas, se houver, será efetuada mediante protocolo, no endereço definido no edital, observados os prazos estabelecidos no inciso XII.".

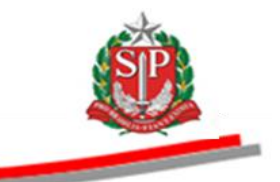

- Clique em *Recursos*.
- Após o término do prazo, informado no *chat*, clique em *Encerra Manifestação Recurso*.
- Se não houver interposição de recurso, o sistema informará.
- <sup>©</sup> Neste caso, automaticamente, a situação seguinte será *Atos Decisórios*. Vide <u>CAPÍTULO 25 ATOS DECISÓRIOS AÇÃO DO PREGOEIRO.</u>

|              |                      | le:             |                      |                         |                    |                           |                                     |                    |                               | <b>STD</b>                |
|--------------|----------------------|-----------------|----------------------|-------------------------|--------------------|---------------------------|-------------------------------------|--------------------|-------------------------------|---------------------------|
| Portal do Go | overno Cidadão.SP In | vestimentos.SP  | Destaques            | •                       |                    |                           |                                     |                    |                               | GOVERNO DO ESTADO         |
|              |                      |                 |                      |                         |                    |                           |                                     |                    |                               | DI MO MILO                |
| <b>BC</b>    | C.                   | Compres         |                      |                         |                    |                           |                                     |                    |                               |                           |
| BUIS         | a Eletronica de      | Compras         | Catilana             | Deletérier              | Pala               | Terms de                  |                                     |                    | /                             |                           |
| Recursos     | sua conta            | Procedimentos   | Catalogo             | Relatorios              | San                | Termo de                  |                                     |                    |                               | 17:38:40                  |
| SP.          | Número da OC 999     | 9120000120140   | 000083               |                         |                    |                           |                                     |                    | Ente federativo GOVERNO D     | O ESTADO DE SÃO PAULO     |
|              | Situação MANIFEST    | AÇÃO DE INTER   | POR RECURSO          |                         |                    |                           |                                     |                    |                               | JC TREINAMENTO FAZESP     |
|              |                      |                 |                      |                         |                    | Fase Pr                   | paratória Edital e Anexos           | Pregão Gestão de   | Prazos Recursos Atos De       | cisórios Licitantes       |
|              |                      |                 |                      |                         |                    |                           |                                     |                    | 0001113330                    | 02 PREGOEIRO - FAZESP     |
|              |                      |                 |                      |                         |                    |                           |                                     |                    | Ence                          | erra Manifestação Recurso |
| Não exist    | e interposição de re | ecurso para est | a Oferta de Com      | pra.                    |                    |                           |                                     |                    |                               |                           |
|              |                      |                 | •                    |                         |                    |                           |                                     |                    |                               |                           |
| i i          |                      |                 |                      |                         |                    |                           |                                     |                    |                               |                           |
|              |                      |                 |                      |                         |                    |                           |                                     |                    |                               |                           |
|              |                      |                 |                      |                         |                    |                           |                                     |                    |                               |                           |
|              |                      |                 |                      |                         |                    |                           |                                     |                    |                               |                           |
|              |                      | _               |                      |                         |                    |                           |                                     |                    | Rolager                       | n automatica (sim)        |
| Todos        |                      | 6/8/2014 17:    | :33:45 De: Sister    | na BEC/SP Para: 1       | rodos              |                           |                                     |                    |                               |                           |
| FOR022       | 21<br>10             | Licitante ven   | cedor : FORNECEDOF   | 15                      |                    |                           |                                     | Item : 1           | Valor Negociado : 16.000,0000 |                           |
| FOR064       | ю<br>15              | 6/8/2014 17:    | :33:45 De: Sister    | na BEC/SP Para: 1       | TODOS              |                           |                                     |                    |                               |                           |
| - POR067     |                      | Etana de ha     | abilitação encerrada | e fase de manifestar    | ão de recurso in   | iriada.                   |                                     |                    |                               |                           |
|              |                      |                 | ,                    |                         |                    |                           |                                     |                    |                               |                           |
|              |                      | 6/8/2014 17:    | :33:45 De: Sister    | na BEC/SP Para: 1       | rodos              |                           |                                     |                    |                               |                           |
|              |                      | A partir des    | te horário, qualque  | r licitante poderá inte | erpor recurso, ime | ediata e motivadamente, r | esta sessão pública.                |                    |                               |                           |
|              |                      | Digite sua mer  | nsagem               |                         |                    |                           |                                     |                    |                               | Ê Enviar                  |
|              |                      | -               |                      |                         |                    |                           |                                     |                    |                               | *                         |
|              |                      |                 | Secr                 | etaria da Fazenda do    | Estado de São P    | Paulo Av. Rangel Pestana, | 00 - São Paulo - SP - CEP.01017-911 | PABX (11)3243-3400 |                               |                           |
|              |                      |                 |                      |                         |                    |                           |                                     |                    |                               |                           |
|              |                      |                 |                      |                         |                    |                           |                                     |                    |                               |                           |
|              |                      |                 |                      |                         |                    |                           |                                     |                    |                               |                           |
| ٠ [          |                      |                 |                      |                         |                    | m                         |                                     |                    |                               | •                         |
|              |                      |                 |                      |                         |                    |                           |                                     | 😌 Internet   Modo  | Protegido: Ativado            | 🖓 🔻 🔍 100% 🔻              |

- Se houver recurso, o pregoeiro encerrará a etapa após a inserção das informações pelo licitante.
- O sistema informará a identificação do licitante que manifestou a intenção de interpor recurso.
- Clique em Encerra Manifestação Recurso.

| Portal do Governo Cidad | tão.SP Investimentos.SP Destaques      | T                                  |                                                  |                                   |                                        | <u>8</u>                         |
|-------------------------|----------------------------------------|------------------------------------|--------------------------------------------------|-----------------------------------|----------------------------------------|----------------------------------|
|                         |                                        |                                    |                                                  |                                   |                                        | GOVERNO DO ESTAD<br>DE SÃO PAULO |
|                         | alon de Compres                        |                                    |                                                  |                                   |                                        |                                  |
| sua conta               | Procedimentos Catálogo F               | Relatórios Sair                    | Termo de                                         |                                   |                                        |                                  |
| Recursos                | OC 9999120000120140C00083              |                                    |                                                  |                                   | Ente federativo GOVERNO DO ESTADO DE S | 17:54:57<br>SÃO PAUL             |
| Situação M              | ANIFESTAÇÃO DE INTERPOR RECURSO        |                                    |                                                  |                                   | UC TREINAMEN                           | TO FAZES                         |
|                         |                                        |                                    | Fase Preparatória Edital                         | e Anexos Pregão Gestão de P       | razos Recursos Atos Decisórios Licit   | tantes                           |
|                         |                                        |                                    |                                                  |                                   | 00011133302 PREGOEIRO                  | - FAZESP                         |
|                         | Data Hora                              |                                    | СЛРЈ                                             |                                   | Encerra Manifestação<br>Fornecedor     | o Recurso                        |
| 06/08/2014              | 17:36                                  | 00.006.879/0001-89                 |                                                  | EMPRES                            | 5A 01                                  |                                  |
|                         |                                        |                                    |                                                  |                                   |                                        |                                  |
|                         |                                        |                                    |                                                  |                                   |                                        |                                  |
|                         |                                        |                                    |                                                  |                                   |                                        |                                  |
|                         |                                        |                                    |                                                  |                                   |                                        |                                  |
| Todos                   | 6/8/2014 17:33:45 De: Sistema E        | EC/SP Para: TODOS                  |                                                  |                                   | Rolagem automatica (                   | (sim) 🔺                          |
| FOR0221                 | Licitante vencedor : FORNECEDOR 5      |                                    |                                                  | Item : 1                          | Valor Negociado : 16.000,0000          |                                  |
| FOR0675                 | 6/8/2014 17:33:45 De: Sistema E        | EC/SP Para: TODOS                  |                                                  |                                   |                                        |                                  |
|                         | Etapa de habilitação encerrada e fa    | se de manifestação de recurso inic | iada.                                            |                                   |                                        |                                  |
|                         | 6/8/2014 17:33:45 De: Sistema E        | EC/SP Para: TODOS                  |                                                  |                                   |                                        |                                  |
|                         | A partir deste horário, qualquer licit | ante poderá interpor recurso, imer | liata e motivadamente, nesta sessão pública.     |                                   |                                        | 1                                |
|                         | Digite sua mensagem                    |                                    |                                                  |                                   | Ç Env                                  | /iar ₊J                          |
|                         | Secretari                              | a da Fazenda do Estado de São Pa   | ulo Av. Rangel Pestana, 300 - São Paulo - SP - C | EP.01017-911 - PABX (11)3243-3400 |                                        |                                  |
|                         |                                        |                                    | -                                                | .,,                               |                                        |                                  |
|                         |                                        |                                    |                                                  |                                   |                                        |                                  |
|                         |                                        |                                    |                                                  |                                   |                                        |                                  |
| Concluído               |                                        |                                    | m                                                | 😜 Internet   Modo P               | rotegido: Ativado 🛛 🖓 💌 🔍 1            | 100% -                           |

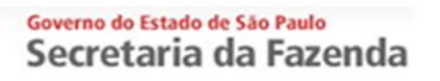

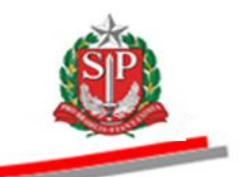

• Clique em *OK* para confirmar o encerramento.

| Portal do Governo Cidadão.SP Inve      | stimentos.SP Destaques                                                                                                    |                                                                                                    |                                              |                                                                                                    |                                    |
|----------------------------------------|----------------------------------------------------------------------------------------------------|----------------------------------------------------------------------------------------------------|----------------------------------------------|----------------------------------------------------------------------------------------------------|------------------------------------|
| BOIsa Eletrônica de                    | Compras                                                                                                    |                                                                                                    |                                              |                                                                                                    | OOVERING DO ESTADO<br>DE SÃO PAULO |
| sua conta Pr                           | ocedimentos Catálogo Relatórios                                                                                                    | Sair Termo de                                                                                                    |                                              |                                                                                                    |                                    |
| Recursos                               |                                                                                                    | · · · · · · · · · · ·                                                                                                    |                                              |                                                                                                    | 8:47:13                            |
| Situação MANIFESTA                     | CÃO DE INTERPOR RECURSO                                                                                                    |                                                                                                    |                                              | Ente rederativo Governo Do Es                                                                                                    | REINAMENTO FAZESP                  |
|                                        |                                                                                                    | Fase Pre                                                                                                    | eparatória Edital e Anexos Pre               | gão Gestão de Prazos Recursos Atos Decisó                                                                                                    | rios Licitantes                    |
|                                        |                                                                                                    |                                                                                                    |                                              | 00011133302 P                                                                                                    | REGOEIRO - FAZESP                  |
|                                        |                                                                                                    |                                                                                                    |                                              | Encerra I                                                                                                    | Anifestação Recurso                |
| Data                                   | Hora<br>17:26                                                                                                    | 00.006.879/0001-89                                                                                                    | CNPJ                                         | Fornecedor                                                                                                    |                                    |
| Todos<br>FOR0221<br>FOR0648<br>FOR0675 | <b>6/8/2014 17:33:45</b> De: <b>Sistema BEC/SP</b> Pa<br>Licitante venzedor : FORHECEDOR 5<br><b>6/8/2014 17:33:45</b> De: <b>Sistema BEC/SP</b> Pa<br>Etapa de habilitação encerada e fase de manif | Mensagem da página da web<br>Confirma encerrar a etapa de mani<br>Confirma encerrar a etapa de mani<br>Topos<br>ra: TODOS<br>stação de recurso iniciada. | festação de interpor recurso.<br>OK Cancelar | Rolagem au<br>Item : 1 Valor Negodado : 16.000,0000                                                                                                    | tomatica (sim)                     |
|                                        | 6/8/2014 17:33:45 De: Sistema BEC/SP Pa                                                                                                    | a: TODOS                                                                                                    |                                              |                                                                                                    |                                    |
|                                        | A partir deste horário, qualquer licitante podera                                                                                                    | interpor recurso, imediata e motivadamente, n                                                                                                    | esta sessão pública.                         |                                                                                                    |                                    |
|                                        | Digite sua mensagem                                                                                                    |                                                                                                    |                                              |                                                                                                    | Ĵ Enviar ₊J                        |
|                                        | Secretaria da Fazenc                                                                                                    | la do Estado de São Paulo Av. Rangel Pestana, 3                                                                                                    | 800 - São Paulo - SP - CEP.01017-911 - PAE   | BX (11)3243-3400                                                                                                    |                                    |
|                                        |                                                                                                    |                                                                                                    |                                              |                                                                                                    |                                    |
| Concluído                              |                                                                                                    |                                                                                                    |                                              | Internet   Modo Protegido: Ativado                                                                                                    |                                    |
| concluido                              |                                                                                                    |                                                                                                    |                                              | There is a second store and second store and second second | 1g 10/0                            |

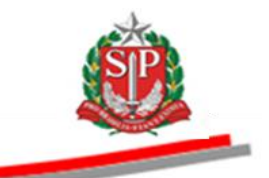

# 21. JUÍZO DE ADMISSIBILIDADE – AÇÃO DO PREGOEIRO

Se houver interposição de recursos, o sistema mudará, automaticamente, a situação para *Juízo de Admissibilidade de Recurso.* 

Nessa situação, o pregoeiro deverá analisar as manifestações de recurso que contenham ou não motivação, para que, na sequência, em relação a cada manifestação, escolher apenas uma das opções *Aceitar* ou *Não aceitar*.

Ao pregoeiro, nesta análise, não caberá fazer qualquer avaliação quanto ao mérito dos recursos, devendo apenas verificar se estes recursos apresentam ou não motivação. Havendo motivação, seja ela qual for, caberá ao pregoeiro, obrigatoriamente, se utilizar da opção *Aceitar*. A opção *Não aceitar* só deverá ser utilizada se o recurso não apresentar motivação alguma.

Caberá ao pregoeiro gerenciar o período necessário para a análise e decisão, podendo se utilizar, inclusive, da opção *Suspender a Sessão Pública*.

- Clique em *Recursos*.
- Clique no nome do fornecedor.

| Portal do G    | overno Cidadão.SP Inv | restimentos.SP Dest           | aques                    | *                 |                       |                |                            |                       |                     |                             |                      | <u>@</u>                         |
|----------------|-----------------------|-------------------------------|--------------------------|-------------------|-----------------------|----------------|----------------------------|-----------------------|---------------------|-----------------------------|----------------------|----------------------------------|
|                |                       |                               |                          |                   |                       |                |                            |                       |                     |                             |                      | GOVERNO DO ESTAD<br>DE SÃO PAULO |
| E              | C                     |                               |                          |                   |                       |                |                            |                       |                     |                             |                      |                                  |
| Bols           | a Eletrônica de       | Compras                       |                          |                   |                       |                |                            |                       |                     |                             |                      |                                  |
| Pocursos       | sua conta P           | rocedimentos Cat              | álogo Rela               | itórios           | Sair                  | Termo de       |                            |                       |                     |                             |                      | 17:34:33                         |
| Ś              | Número da OC 9999     | 120000120140C00               | 083                      |                   |                       |                |                            |                       |                     | Ente federation             | O GOVERNO DO E       | STADO DE SÃO PAUL                |
|                | Situação JUÍZO DE A   | DMISSIBILIDADE DI             | E RECURSO                |                   |                       | _              |                            |                       | _                   |                             | UCT                  | TREINAMENTO FAZES                |
|                |                       |                               |                          |                   |                       | Fase           | Preparatória Edita         | il e Anexos Pre       | egão Gestão d       | e Prazos <mark>Recur</mark> | Atos Decisi          | órios Licitantes                 |
|                |                       |                               |                          |                   |                       |                |                            |                       |                     |                             | 00011133302 F        | PREGOEIRO - FAZESP               |
|                |                       |                               |                          |                   |                       |                |                            |                       |                     |                             | Encerra Ju           | ízo de Admissibilidade           |
| 06/08/201      | Data<br>14            | Hora<br>17:37                 | 02.265.206/000           | 1-79              | СNPJ                  |                | FORNECEDOR C               | Fornecedor            |                     |                             | Admissibilidad       | e                                |
|                |                       |                               |                          |                   |                       |                |                            |                       |                     |                             |                      |                                  |
|                |                       |                               |                          |                   |                       |                |                            |                       |                     |                             |                      |                                  |
|                |                       |                               |                          |                   |                       |                |                            |                       |                     |                             |                      |                                  |
|                |                       |                               |                          |                   |                       |                |                            |                       |                     |                             |                      |                                  |
|                |                       |                               |                          |                   |                       |                |                            |                       |                     |                             |                      |                                  |
| _              |                       |                               |                          |                   |                       |                |                            |                       |                     |                             | Polagoma             | utomatica (cim)                  |
| Todos          |                       | A partir deste ho             | rário, qualquer licitant | e poderá interpo  | r recurso, imediata e | motivadament   | e, nesta sessão pública.   |                       |                     |                             | Kolagelli a          | utomatica (siii)                 |
| FOR02          | 49                    | 8/8/2014 17:24:18             | De: Sistema BEC          | /SP Para: TOE     | OOS                   |                |                            |                       |                     |                             |                      |                                  |
| FOR06          |                       | Senhores licitante            | es, informamos aos re    | correntes que a   | motivação do recurs   | será analisada | pelo pregoeiro, caso o re  | ecurso seja aceito, p | poderão apresentar  | memoriais de recurs         | o, no prazo de 3 dia | s e aos demais                   |
| - Ontoo        |                       | licitantes, que po<br>edital. | derão apresentar con     | trarrazões em igi | ual número de dias, ( | ue começarão   | a correr do término do p   | razo do recorrente,   | . sendo-lhes assegu | ada vista imediata d        | os autos, no endere  | ço definido no                   |
|                |                       |                               |                          |                   |                       |                |                            |                       |                     |                             |                      |                                  |
|                |                       | 8/8/2014 17:24:18             | de Administricitado d    | ./SP Para: TUL    | JUS                   |                |                            |                       |                     |                             |                      | =                                |
|                |                       | Informativo: Juzo             | de Aumssbildade d        | e Recursos        |                       |                |                            |                       |                     |                             |                      |                                  |
|                |                       | Digite sua mensage            | m                        |                   |                       |                |                            |                       |                     |                             |                      | _̂ Enviar ₊J                     |
|                |                       |                               |                          |                   |                       |                |                            |                       |                     |                             |                      |                                  |
|                |                       |                               | Secretaria d             | a Fazenda do Es   | tado de São Paulo A   | , Rangel Pesta | na, 300 - São Paulo - SP - | CEP.01017-911 - PA    | BX (11)3243-3400    |                             |                      |                                  |
|                |                       |                               |                          |                   |                       |                |                            |                       |                     |                             |                      |                                  |
|                |                       |                               |                          |                   |                       |                |                            |                       |                     |                             |                      |                                  |
| _              |                       |                               |                          |                   |                       |                |                            |                       |                     |                             |                      |                                  |
| <<br>Concluíde |                       |                               |                          |                   |                       |                |                            |                       | Internet I Mod      | lo Protegido: Ativado       |                      | √2 ▼ € 100% ▼                    |
| Loncialdo      |                       |                               |                          |                   |                       |                |                            |                       | winter with         | io moregiati. Ativado       |                      | 10010                            |

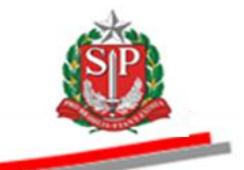

- O sistema mostrará o teor, a data e o horário da interposição de recurso.
- Selecione a opção Aceitar ou Não Aceitar, no campo Decisão.

| ortal do Governo        | Cidadão.SP   | Investimentos.SP                         | Destaques           | •                      |                     |                           |                     |                       |                         |                   | AUX 100 AUX   |
|-------------------------|--------------|------------------------------------------|---------------------|------------------------|---------------------|---------------------------|---------------------|-----------------------|-------------------------|-------------------|---------------|
|                         |              |                                          |                     |                        |                     |                           |                     |                       |                         |                   | DE SÃO PAULO  |
| Bolsa El                | etrônica     | de Compras                               |                     |                        |                     |                           |                     |                       |                         |                   |               |
| sua                     | conta        | Procedimentos                            | Catálogo            | Relatórios             | Sair                | Termo de                  |                     |                       |                         |                   |               |
| cursos                  | aro da OC as | 99120000120140                           | 00083               |                        |                     |                           |                     |                       | Ente federativo (       |                   | 17:26:53      |
| Situa                   | ção JUÍZO D  | E ADMISSIBILIDA                          | DE DE RECURSO       |                        |                     |                           |                     |                       | Litte rederativo e      | UC TREINA         | MENTO FAZES   |
|                         |              |                                          |                     |                        |                     | Fase Prepar               | atória Edital e Ane | xos Pregão Gestão d   | e Prazos Recursos       | Atos Decisórios   | Licitantes    |
|                         |              |                                          |                     |                        |                     |                           |                     |                       | 00                      | 0011133302 PREGOE | EIRO - FAZESI |
| Imprimir                |              |                                          |                     |                        |                     |                           |                     |                       |                         |                   |               |
| A.                      |              |                                          |                     |                        |                     |                           |                     |                       |                         |                   |               |
| SIP                     | 2            |                                          |                     |                        | GOVE                | RNO DO ESTADO             | DE SÃO PAULO        | )                     |                         |                   |               |
| Sec. de                 | <u>×</u>     |                                          |                     |                        |                     | TREINAMENTO               | FAZESP              |                       |                         |                   |               |
| Contrast of             |              |                                          |                     |                        |                     |                           |                     |                       |                         |                   |               |
|                         |              |                                          |                     |                        |                     | RECURSO                   |                     |                       |                         |                   |               |
| Pregão Eletr            | ônico nº: 0  | 1/2014                                   |                     |                        |                     |                           |                     |                       |                         |                   |               |
| Processo nº:<br>Objeto: | 5            | F. 05/2014                               | ENCAO EM EOUTR      | AMENTO CONDICIO        |                     | NTRAL                     |                     |                       |                         |                   |               |
| Licitante Aut           | or: 0        | 2.265.206/0001-79                        | - FORNECEDOR C      |                        |                     |                           |                     |                       |                         |                   |               |
|                         |              |                                          |                     | /                      |                     |                           |                     |                       |                         |                   |               |
|                         |              |                                          |                     | /                      |                     |                           |                     |                       |                         |                   |               |
| Interposi               | ção de rec   | urso                                     |                     |                        |                     |                           |                     |                       |                         |                   |               |
| Data:                   | 1            | nterposição de recu:<br>/8/2014 17:37:57 | rso.                |                        |                     |                           |                     |                       |                         |                   |               |
|                         |              |                                          |                     |                        |                     |                           |                     |                       |                         |                   |               |
| autor de la             |              |                                          |                     | /                      | -                   |                           |                     |                       |                         |                   |               |
| Juizo de A              | amissibilio  | lade de Recurs                           |                     |                        |                     |                           |                     |                       |                         |                   |               |
| ATENÇAO:                | Sr. Prego    | eiro o juizo de                          | admissibilitia      | e devera ser           | utilizado quan      | ido da ausencia de        | motivaçao, conto    | rme artigo 4º, inciso | XVIII, da Lei fede      | aral 10.520/2003  | 2             |
| Gravar                  |              |                                          |                     |                        |                     |                           |                     |                       |                         |                   |               |
| U.S. C. L               | 6            | ião Aceitar                              |                     |                        |                     |                           |                     |                       |                         |                   |               |
| Todos                   |              | A partir des                             | te horário, qualque | r licitante poderá inf | erpor recurso, imed | iata e motivadamente, nes | ta sessão pública.  |                       |                         | Rolagem automat   | tica (sim) 🔺  |
| [                       |              |                                          |                     |                        |                     | m                         |                     |                       |                         |                   |               |
| ncluído                 |              |                                          |                     |                        |                     |                           |                     | Internet   M          | Aodo Protegido: Ativado |                   | ▼ € 100%      |

Para o caso de não aceitação:

- O sistema mostrará o teor, a data e o horário da interposição de recurso.
- Escreva a justificativa.
- Selecione a opção Não Aceitar, no campo Decisão.
- Clique em *Gravar*.
- Confirme a gravação, clicando em OK.

*Thenção!* Observe o aviso sobre o juízo de admissibilidade.

| Bolsa Eletrônica            | a de Compras              |                    |                         |                       |                                                                                               |
|-----------------------------|---------------------------|--------------------|-------------------------|-----------------------|-----------------------------------------------------------------------------------------------|
| sua conta                   | Procedimentos             | Catálogo           | Relatórios              | Sair                  | Termo de                                                                                      |
| cursos                      | 0000120000120120          | 000433             |                         |                       | 17:27:40                                                                                      |
| Situação 10170              | DF ADMISSIBILIDA          | DE DE RECURSO      |                         |                       | LIC TREINAMENTO FAZES                                                                         |
| -                           |                           |                    |                         |                       | Fase Prenaratória Edital e Anexos Prenão Gestão de Prazos Recursos Atos Decisórios Licitantes |
|                             |                           |                    |                         |                       |                                                                                               |
|                             |                           |                    |                         |                       | 00011133302 PREGOEIRO - FAZESP                                                                |
| mprimir                     |                           |                    |                         |                       |                                                                                               |
| SP                          |                           |                    |                         | GOVER                 | RNO DO ESTADO DE SÃO PAULO<br>TREINAMENTO FAZESP                                              |
|                             |                           |                    |                         |                       | RECURSO                                                                                       |
| Pregão Eletrônico nº:       | 01/2014                   |                    |                         | (M                    | unranam da pánina da wab                                                                      |
| Processo nº:                | SF. 05/2014               |                    |                         |                       |                                                                                               |
| Objeto:<br>Licitante Autor: | SERVICO DE MANUT          | ENCAO EM EQUIP     | AMENTO CONDICIO         | NADOR DE AR,          |                                                                                               |
|                             | 02.203.200/0001-/9        | - TOKALCEDOK       |                         |                       | Confirma a gravação ?                                                                         |
| Interposição de re          | ecurso                    |                    |                         |                       | OK Cancelar                                                                                   |
| Mensagem:                   | Interposição de recu      | rso.               |                         | _                     |                                                                                               |
| Data:                       | 6/8/2014 17:37:57         |                    |                         |                       | $\backslash$ /                                                                                |
|                             |                           |                    |                         |                       |                                                                                               |
| Juizo de Admissibi          | lidade de Recurs          | 0                  |                         |                       | ×                                                                                             |
| ATENÇÃO: Sr. Preg           | joeiro o juízo de         | admissibilida      | ade deverá ser          | utilizado quan        | do da ausência de motivação, conforme artigo 4º, inciso XVIII, da Lei federal 10.520/2002     |
| Justificativa:              | Digitar o texto sobre a a | usência de motivaç | 3.                      |                       | ^                                                                                             |
| Decisão:                    | Não Aceitar               |                    | $\sim$                  |                       | Ŧ                                                                                             |
| Gravar                      |                           | K                  | $\langle \rangle$       |                       |                                                                                               |
| Todos                       | A partir des              | te horário, qualqu | er licitante poderá int | erpor recurso, imedia | ata e motivadamente, nesta sessão pública. Rolagem automatica (sim)                           |
|                             |                           |                    |                         |                       | III                                                                                           |
| cluído                      |                           |                    |                         |                       | 🕥 Internet   Modo Protegido: Ativado 🌾 👻 🍕 100%                                               |

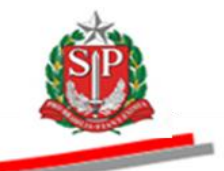

- No campo *Admissibilidade*, poderá ser visualizada a decisão de *Não Aceitar*.
- Clique em Encerra Juízo de Admissibilidade.
- *Atenção!* A decisão de *Não Aceitar* poderá ser alterada enquanto não for encerrado o *Juízo de Admissibilidade*.

| Portal do Governo Cidadão.SP Inv | estimentos.SP Destaques                                                          | ×                                                                     |                                                         |                                                                            |                                                                                                | COVENIO DO ESTADO                                                         |
|----------------------------------|----------------------------------------------------------------------------------|-----------------------------------------------------------------------|---------------------------------------------------------|----------------------------------------------------------------------------|------------------------------------------------------------------------------------------------|---------------------------------------------------------------------------|
| BOIsa Eletrônica de              | Compras                                                                          |                                                                       |                                                         |                                                                            |                                                                                                |                                                                           |
| sua conta F                      | rocedimentos Catálogo                                                            | Relatórios Sair                                                       | Termo de                                                |                                                                            |                                                                                                |                                                                           |
| Recursos                         | 12000012014000083                                                                |                                                                       |                                                         |                                                                            | Ente federat                                                                                   | 17:24:32                                                                  |
| Situação JUÍZO DE A              | DMISSIBILIDADE DE RECURSO                                                        |                                                                       |                                                         |                                                                            | Line reaction                                                                                  | UC TREINAMENTO FAZESF                                                     |
|                                  |                                                                                  |                                                                       | Fase                                                    | Preparatória Edital e Anexos                                               | Pregão Gestão de Prazos Recu                                                                   | rsos Atos Decisórios Licitantes                                           |
|                                  |                                                                                  |                                                                       |                                                         |                                                                            |                                                                                                | 00011133302 PREGOEIRO - FAZESP                                            |
| Data                             | Hora                                                                             | СИРЈ                                                                  |                                                         | Forneced                                                                   | or                                                                                             | Encerra Juízo de Admissibilidade                                          |
| 06/08/2014                       | 17:37 02.265.20                                                                  | //0001-79                                                             |                                                         | FORNECEDOR C                                                               | Não Aceitar                                                                                    |                                                                           |
| Todos                            | A partir deste horário, qualquer l                                               | icitante poderá interpor recurso, i                                   | nediata e motivadamente                                 | , nesta sessão pública.                                                    |                                                                                                | Rolagem automatica (sim) 🔺                                                |
| FOR0221                          | 8/8/2014 17:24:18 De: Sistem                                                     | BEC/SP Para: TODOS                                                    |                                                         |                                                                            |                                                                                                |                                                                           |
| FOR0648<br>FOR0675               | Senhores licitantes, informamos a<br>licitantes, que poderão apresent<br>edital. | aos recorrentes que a motivação (<br>ar contrarrazões em igual número | lo recurso será analisada ;<br>de dias, que começarão a | elo pregoeiro, caso o recurso seja a<br>correr do término do prazo do reco | ceito, poderão apresentar memoriais de recur<br>rrente, sendo-lhes assegurada vista imediata d | so, no prazo de 3 dias e aos demais<br>dos autos, no endereço definido no |
|                                  | 8/8/2014 17:24:18 De: Sistema                                                    | BEC/SP Para: TODOS                                                    |                                                         |                                                                            |                                                                                                |                                                                           |
|                                  | Informativo: Juízo de Admissibild                                                | ade de Recursos                                                       |                                                         |                                                                            |                                                                                                | E                                                                         |
|                                  | Digite sua mensagem                                                              |                                                                       |                                                         |                                                                            |                                                                                                | ç̂ Enviar ₊J                                                              |
|                                  | Secret                                                                           | aria da Fazenda do Estado de São                                      | Paulo Av. Rangel Pestan                                 | a, 300 - São Paulo - SP - CEP.01017-9                                      | 11 - PABX (11)3243-3400                                                                        |                                                                           |
|                                  |                                                                                  |                                                                       |                                                         |                                                                            |                                                                                                |                                                                           |
| < [                              |                                                                                  |                                                                       | III                                                     |                                                                            |                                                                                                | ) - () 1000/                                                              |
| oncluido                         |                                                                                  |                                                                       |                                                         |                                                                            | 😻 Internet   Modo Protegido: Ativad                                                            | o <u>₹≙</u> ▼ <b>€</b> 100% ▼                                             |

• Clique em *OK* para confirmar o encerramento do Juízo de Admissibilidade.

| Portal do G | overno Cidadão.SP  | Investimentos.SP             | Destaques                                | ×                                                     |                                            |                                                |                                                       |                                          |                                                                      |                                                   |                                         | 8           |
|-------------|--------------------|------------------------------|------------------------------------------|-------------------------------------------------------|--------------------------------------------|------------------------------------------------|-------------------------------------------------------|------------------------------------------|----------------------------------------------------------------------|---------------------------------------------------|-----------------------------------------|-------------|
| Bols        | C<br>a Eletrônica  | de Compras                   |                                          |                                                       |                                            |                                                |                                                       |                                          |                                                                      |                                                   | GOVERNU<br>DY 58                        | IO DO ESTAI |
|             | sua conta          | Procedimentos                | Catálogo                                 | Relatórios                                            | Sair                                       | Termo de                                       |                                                       |                                          |                                                                      |                                                   |                                         |             |
| Recursos    | Número da OC . 0   | 00012000012014               | 000083                                   |                                                       |                                            |                                                |                                                       |                                          | Ento for                                                             | depathics COVERNO D                               | 17:4                                    | 1:16        |
| SP.         | Situação JUÍZO D   | E ADMISSIBILIDA              | DE DE RECURSO                            |                                                       |                                            |                                                |                                                       |                                          | Litte let                                                            | Lerativo Governo D                                | JC TREINAMENTO F                        | AZES        |
| _           |                    |                              |                                          |                                                       |                                            | Fase Pr                                        | eparatória Edital e                                   | e Anexos Pr                              | egão Gestão de Prazos                                                | Recursos Atos De                                  | cisórios Licitante                      | es          |
|             |                    |                              |                                          |                                                       |                                            |                                                |                                                       |                                          |                                                                      | 0001113330                                        | 2 PREGOEIRO - FA                        | ZESP        |
|             |                    |                              |                                          |                                                       |                                            |                                                |                                                       |                                          |                                                                      | Encerra                                           | a Juízo de Admissibili                  | idade       |
| 06/08/201   | Data               | Ho<br>17:37                  | ra 02.265.2                              | 206/0001-79                                           | CNPJ                                       |                                                | FORNECEDOR C                                          | Fornecedor                               | Não Aceitar                                                          | Admissibilid                                      | ade                                     |             |
|             |                    |                              |                                          |                                                       |                                            |                                                |                                                       |                                          |                                                                      |                                                   |                                         |             |
| Todos       |                    | 6/8/2014 16                  | :40:40 De: Siste                         | ma BEC/SP Para: TO                                    | Co                                         | nfirma encerrar o Juíz                         | o de Admissibilidade<br>K Cancelar                    |                                          |                                                                      | Rolager                                           | n automatica (sim)                      | I) ^        |
| FOR02       | 221                | Etapa de h                   | abilitação encerrada                     | a e fase de manifestação                              | d                                          |                                                | R                                                     |                                          |                                                                      |                                                   |                                         |             |
| FORUE       | 275                | 6/8/2014 16                  | :40:40 De: Siste                         | ma BEC/SP Para: TO                                    | DOS                                        |                                                |                                                       |                                          |                                                                      |                                                   |                                         |             |
| - I ONOC    |                    | A partir des                 | te horário, qualque                      | er licitante poderá interp                            | or recurso, imediata                       | a e motivadamente,                             | nesta sessão pública.                                 |                                          |                                                                      |                                                   |                                         |             |
|             |                    | 8/8/2014 17                  | :24:18 De: Siste                         | ma BEC/SP Para: TO                                    | DOS                                        |                                                |                                                       | <b>`</b>                                 |                                                                      |                                                   |                                         |             |
|             |                    | Senhores li<br>licitantes, g | citantes, informamo<br>ue poderão aprese | os aos recorrentes que a<br>intar contrarrazões em io | i motivação do recu<br>qual número de dias | irso será analisada pe<br>5, que começarão a c | lo pregoeiro, caso o recu<br>orrer do término do praz | urso seja aceito, j<br>to do recorrente, | ooderão apresentar memoriais de<br>. sendo-lhes assegurada vista ime | recurso, no prazo de 3<br>diata dos autos, no end | dias e aos demais<br>lereço definido no | Ξ           |
|             |                    | Digite sua me                | nsagem                                   |                                                       |                                            |                                                |                                                       |                                          |                                                                      |                                                   | Ç Enviar                                | r 🚽         |
|             |                    |                              | Sect                                     | rotaria da Fazonda do F                               | stado de São Paulo                         | Av. Rannol Postana                             | 300 - São Paulo - SP - Cl                             | FP 01017-911 - P4                        | BX (11)3243-3400                                                     |                                                   |                                         |             |
|             |                    |                              |                                          |                                                       |                                            |                                                |                                                       |                                          |                                                                      |                                                   |                                         |             |
| •           |                    |                              |                                          |                                                       |                                            |                                                |                                                       |                                          |                                                                      |                                                   |                                         | _           |
| BECPRF1600  | 4.aspx?SBJcWG4pCB% | 2blnNfvNHtzZzqJz%2           | flxM8xbwj4YuSDaqe                        | e9FeWFyl9%2fjyv9jm%2f                                 | MPTXEIaiU4ICQsFc9                          | P7QeAAF9xuQ%3d%                                | bd                                                    |                                          | Internet   Modo Protegido:                                           | Ativado                                           | 4 - \$100%                              | -           |

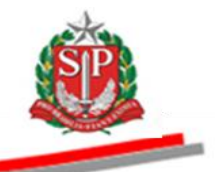

 Após a confirmação, a próxima situação será Atos Decisórios. Vide CAPÍTULO 25 - ATOS DECISÓRIOS – AÇÃO DO PREGOEIRO.

| Portal do G                      | overno Cidadão.SP | Investimentos.SP                                                                                                    | estaques                                                                                                    |                                                                                                    |                                                          |                                                                                                    |                                                                                                    |                                                                             |                                                       |                                                    |                                                 | GOVENO<br>DI SIG                                                                                                    | DO ESTAD   |
|----------------------------------|-------------------|----------------------------------------------------------------------------------------------------|----------------------------------------------------------------------------------------------------|----------------------------------------------------------------------------------------------------|----------------------------------------------------------|----------------------------------------------------------------------------------------------------|----------------------------------------------------------------------------------------------------|-----------------------------------------------------------------------------|-------------------------------------------------------|----------------------------------------------------|-------------------------------------------------|----------------------------------------------------------------------------------------------------|------------|
| Bols                             | a Eletrônica      | de Compras                                                                                                    |                                                                                                    |                                                                                                    |                                                          |                                                                                                    |                                                                                                    |                                                                             |                                                       |                                                    |                                                 |                                                                                                    |            |
|                                  | sua conta         | Procedimentos (                                                                                                    | Catálogo                                                                                                    | Relatórios                                                                                                    | Sair                                                     | Termo de                                                                                               |                                                                                                    |                                                                             |                                                       |                                                    |                                                 |                                                                                                    |            |
| Recursos                         | Número do OC O    | 0012000012014000                                                                                                    | 0084                                                                                                    |                                                                                                    |                                                          |                                                                                                    |                                                                                                    |                                                                             |                                                       | Ento fodo                                          | anatiwo COVERN                                  | 10:25<br>0 DO ESTADO DE SÃO E                                                                                                    | 5:18       |
| <b>SP</b>                        | Situação ATOS DE  |                                                                                                    | 10004                                                                                                    |                                                                                                    |                                                          |                                                                                                    |                                                                                                    |                                                                             |                                                       | Linte fede                                         |                                                 | UC TREINAMENTO E                                                                                                    | ZESE       |
|                                  |                   |                                                                                                    |                                                                                                    |                                                                                                    |                                                          | Fase P                                                                                                 | reparatória Edit                                                                                                    | tal e Anexos Pr                                                             | egão Gestã                                            | o de Prazos Re                                     | ecursos Atos                                    | Decisórios Licitante                                                                                                    | s          |
|                                  |                   |                                                                                                    |                                                                                                    |                                                                                                    |                                                          |                                                                                                    |                                                                                                    |                                                                             |                                                       |                                                    | 0001113                                         | 3302 PREGOEIRO - FAZ                                                                                                    | ESP        |
| 06/08/20                         | Data<br>4         | Hora                                                                                                    | 02.265                                                                                                    | 206/0001-79                                                                                                    | CNPJ                                                     |                                                                                                    | FORNECEDOR C                                                                                                    | Fornecedor                                                                  |                                                       | Não Aceitar                                        | Admissit                                        | oilidade                                                                                                    |            |
| 00,00,20                         |                   | 17.07                                                                                                    | 0212051                                                                                                    | 200,0001 / 5                                                                                                    |                                                          |                                                                                                    | TORRECEDOR C                                                                                                    |                                                                             |                                                       | Nuo Aceitai                                        |                                                 |                                                                                                    |            |
|                                  |                   |                                                                                                    |                                                                                                    |                                                                                                    |                                                          |                                                                                                    |                                                                                                    |                                                                             |                                                       |                                                    |                                                 |                                                                                                    |            |
|                                  |                   |                                                                                                    |                                                                                                    |                                                                                                    |                                                          |                                                                                                    |                                                                                                    |                                                                             |                                                       |                                                    |                                                 |                                                                                                    |            |
|                                  |                   |                                                                                                    |                                                                                                    |                                                                                                    |                                                          |                                                                                                    |                                                                                                    |                                                                             |                                                       |                                                    |                                                 |                                                                                                    |            |
|                                  |                   |                                                                                                    |                                                                                                    |                                                                                                    |                                                          |                                                                                                    |                                                                                                    |                                                                             |                                                       |                                                    |                                                 |                                                                                                    |            |
|                                  |                   |                                                                                                    |                                                                                                    |                                                                                                    |                                                          |                                                                                                    |                                                                                                    |                                                                             |                                                       |                                                    |                                                 |                                                                                                    |            |
|                                  |                   |                                                                                                    |                                                                                                    |                                                                                                    |                                                          |                                                                                                    |                                                                                                    |                                                                             |                                                       |                                                    |                                                 |                                                                                                    |            |
|                                  |                   |                                                                                                    |                                                                                                    |                                                                                                    |                                                          |                                                                                                    |                                                                                                    |                                                                             |                                                       |                                                    |                                                 |                                                                                                    |            |
| Todos                            |                   | Carbon bio                                                                                                    |                                                                                                    |                                                                                                    |                                                          |                                                                                                    |                                                                                                    |                                                                             |                                                       |                                                    | Rola                                            | gem automatica (sim)                                                                                                    | *          |
| Todos                            | 21                | Senhores licita                                                                                                    | ntes, informam<br>poderão aprese                                                                                                    | os aos recorrentes qu<br>entar contrarrazões e                                                                                                    | ie a motivação do<br>m igual número de                   | recurso será analisada p                                                                               | elo pregoeiro, caso o<br>correr do término do                                                                                   | recurso seja aceito,<br>prazo do recorrente                                 | poderão aprese                                        | ntar memoriais de re<br>equrada vista imedia       | Rola<br>ecurso, no prazo (<br>ata dos autos, no | gem automatica (sim)<br>de 3 días e aos demais<br>endereco definido no                                                                                                    | *          |
| FOR02                            | 21                | Senhores licita<br>licitantes, que<br>edital.                                                                                             | ntes, informam<br>poderão aprese                                                                                                    | os aos recorrentes qu<br>entar contrarrazões e                                                                                                    | ie a motivação do<br>migual número de                    | recurso será analisada p<br>e dias, que começarão a                                                    | elo pregoeiro, caso o<br>correr do término do                                                                                   | recurso seja aceito,<br>prazo do recorrente                                 | poderão aprese<br>e, sendo-lhes ass                   | ntar memoriais de re<br>egurada vista imedia       | Rola<br>ecurso, no prazo d<br>ata dos autos, no | igem automatica (sim)<br>Je 3 dias e aos demais<br>endereço definido no                                                                                                    | *          |
| FOR02                            | 21<br>48<br>75    | Senhores licita<br>licitantes, que<br>edital.                                                                                             | ntes, informam<br>poderão aprese                                                                                                    | os aos recorrentes qu<br>entar contrarrazões e                                                                                                    | ie a motivação do<br>m igual número de                   | recurso será analisada p<br>e días, que começarão a                                                    | elo pregoeiro, caso o<br>correr do término do                                                                                   | recurso seja aceito,<br>prazo do recorrente                                 | poderão aprese<br>e, sendo-lhes ass                   | ntar memoriais de re<br>egurada vista imedia       | Rola<br>ecurso, no prazo d<br>ata dos autos, no | gem automatica (sim)<br>de 3 días e aos demais<br>endereço definido no                                                                                                    | *          |
| FOR02<br>FOR02<br>FOR06          | 21<br>48<br>75    | Senhores licita<br>licitantes, que<br>edital.<br>8/8/2014 17:24                                                                           | ntes, informam<br>poderão aprese<br>:18 De: <b>Siste</b>                                                                                                    | os aos recorrentes qu<br>entar contrarrazões e<br>ema BEC/SP Para:                                                                                         | ie a motivação do<br>m igual número de<br><b>TODOS</b>   | recurso será analisada p<br>e días, que começarão a                                                    | elo pregoeiro, caso o<br>correr do término do                                                                                   | recurso seja aceito,<br>prazo do recorrente                                 | poderão aprese<br>, sendo-lhes ass                    | ntar memoriais de r<br>egurada vista imedia        | Rola<br>ecurso, no prazo (<br>ata dos autos, no | gem automatica (sim)<br>de 3 dias e aos demais<br>endereço definido no                                                                                                    | *          |
| FOR02<br>FOR02<br>FOR06          | 21<br>48<br>75    | Senhores licita<br>licitantes, que<br>edital.<br>8/8/2014 17:24<br>Informativo: Ju                                                        | ntes, informam<br>poderão aprese<br>:18 De: <b>Siste</b><br>ião de Admissib                                                                                                    | os aos recorrentes qu<br>entar contrarrazões e<br>ema BEC/SP Para:<br>olidade de Recursos                                                                  | ie a motivação do<br>m igual número de<br><b>TODOS</b>   | recurso será analisada p<br>das, que começarão a                                                       | elo pregoeiro, caso o<br>correr do término do                                                                                   | recurso seja aceito,<br>prazo do recorrente                                 | poderão aprese<br>, sendo-lhes ass                    | ntar memoriais de r<br>egurada vista imedia        | Rola<br>ecurso, no prazo o<br>ata dos autos, no | gem automatica (sim)<br>le 3 dias e aos demais<br>endereço definido no                                                                                                    | *          |
| FOR02<br>FOR02<br>FOR06          | 21<br>48<br>75    | Senhores licita<br>licitantes, que<br>edital.<br>8/8/2014 17:24<br>Informativo: Ju<br>12/8/2014 10:2                                      | ntes, informam<br>poderão aprese<br>:18 De: <b>Siste</b><br>ião de Admissib<br>1:39 De: <b>Sist</b>                                                                                                    | os aos recorrentes qu<br>entar contrarrazões e<br>ema BEC/SP Para:<br>olidade de Recursos<br>tema BEC/SP Para                                              | ie a motivação do<br>migual número de<br>TODOS           | recurso será analisada p<br>dias, que começarão a                                                      | elo pregoeiro, caso o<br>correr do término do                                                                                   | recurso seja aceito,<br>prazo do recorrente                                 | poderão aprese<br>, sendo-lhes ass                    | ntar memoriais de re<br>egurada vista imedia       | Rola<br>ecurso, no prazo c<br>ata dos autos, no | gem automatica (sim)<br>19 3 días e aos demais<br>endereço definido no                                                                                                    | •          |
| FOR02<br>FOR02<br>FOR06          | 21<br>48<br>75    | Senhores licita<br>licitantes, que<br>edital.<br>8/8/2014 17:24<br>Informativo: Ju<br>12/8/2014 10:2<br>Informativo: A                    | ntes, informam<br>poderão aprese<br>:18 De: Siste<br>ižo de Admissib<br>1:39 De: Sist<br>tos decisórios                                                                                                    | os aos recorrentes qu<br>entar contrarrazões e<br>ema BEC/SP Para:<br>bildade de Recursos<br>tema BEC/SP Para                                              | ie a motivação do<br>m igual número de<br>TODOS          | recurso será analisada p<br>e dias, que começarão a                                                    | elo pregoeiro, caso o<br>correr do término do                                                                                   | recurso seja aceito,<br>prazo do recorrente                                 | poderão aprese<br>, sendo-lhes ass                    | ntar memoriais de rr<br>egurada vista imedia       | Rola<br>ecurso, no prazo (<br>ata dos autos, no | gera automatica (sim)<br>de 3 das e aos demais<br>endereço definido no                                                                                                    | •          |
| FOR02                            | 21<br>48<br>75    | Senhores licita<br>licitantes, que<br>edital.<br>8/8/2014 17:24<br>Informativo: Ju<br>12/8/2014 10:2<br>Informativo: A                    | ntes, informam<br>poderão aprese<br>:18 De: Siste<br>ižo de Admissb<br>1:39 De: Sist<br>tos decisórios                                                                                                    | os aos recorrentes que<br>entar contrarrazões e<br>ema BEC/SP: Para:<br>Dildade de Recursos<br>tema BEC/SP: Para                                           | ie a motivação do<br>m igual número de<br>TODOS          | recurso será analisada p<br>e días, que começarão a                                                    | elo pregoeiro, caso o<br>correr do término do                                                                                   | recurso seja aceito,<br>prazo do recorrente                                 | poderão aprese<br>, sendo-lhes ass                    | ntar memoriais de r<br>egurada vista imedia        | Rola<br>ecurso, no prazo (<br>ata dos autos, no | geen automatica (sim)<br>de 3 das e aos demas<br>endereço definido no                                                                                                    | ·          |
| FOR02<br>FOR02<br>FOR06          | 21<br>48<br>75    | Senhores lota<br>lotantes, que<br>edital.<br>B/6/2014 17:24<br>Informativo: Ju<br>12/6/2014 10:2<br>Informativo: A<br>Digite sua mensa    | ntes, informamo<br>poderão aprese<br>18 De: Siste<br>120 de Admissib<br>1139 De: Sist<br>tos decisórios<br>agem                                                                                                    | os aos recorrentes que<br>entar contrarrazões e<br>ama BEC/SP: Para:<br>oblidade de Recursos<br>tema BEC/SP: Para                                          | ie a motivação do<br>migual número de<br>TODOS           | recurso será analisada p<br>dias, que começarão a                                                      | elo pregoeiro, caso o<br>correr do término do                                                                                   | recurso seja aceito,<br>prazo do recorrente                                 | poderão aprese<br>, sendo-lhes ass                    | ntar memoriais de r<br>egurada vista imedia        | Rolai<br>ecurso, no prazo<br>ata dos autos, no  | gem automatica (sim)<br>de 3 das e aos demais<br>endereço definido no<br>                                                                                                    | ۲          |
| FOR02<br>FOR02<br>FOR06          | 21<br>48<br>75    | Senhores licta<br>licitantes, que<br>edital.<br>8/s/2014 17:24<br>Informativo: Ju<br>12/s/2014 10:2<br>Informativo: A<br>Digite sua mensa | ntes, informam<br>poderão aprese<br>118 De: Siste<br>1139 De: Sist<br>1139 De: Sist<br>1139 De: Sist<br>1139 De: Sist                                                                                                    | os aos recorrentes qu<br>entar contrarrazões e<br>arma BEC/SP. Para:<br>Jildade de Recursos<br>tema BEC/SP. Para                                           | ie a motivação do<br>migual número de<br>TODOS           | recurso será analeada p<br>dias, que começarão a                                                       | elo pregoeiro, caso o<br>correr do término do                                                                                   | recurso seja aceito,<br>prazo do recorrente                                 | poderão aprese<br>, sendo-lhes ass                    | ntar memoriais de r<br>egurada vista imedia        | Rolai<br>ecurso, no prazo<br>ata dos autos, no  | per automatica (sim)<br>de das e aos demás<br>endereço definido no                                                                                                    | f *        |
| FOR02<br>FOR02<br>FOR06          | 21<br>48<br>75    | Sanhoras kita<br>kitantes, que<br>edital<br>8/8/2014 17124<br>Informativo: Ji<br>12//2/2014 1012<br>Informativo: A                        | ntes, informam<br>poderão aprese<br>218 De: Siste<br>200 de Admissib<br>2139 De: Sist<br>2139 De: Sist<br>tos decisórios<br>gem<br>Sec                                                                                                    | os aos recorrentes quentar contrarrazões e<br>ema BEC/SP Para:<br>lidade de Recursos<br>tema BEC/SP Para<br>tema BEC/SP Para<br>tema retaria da Fazenda da | ie a motivação do<br>m igual número de<br>TODOS<br>TODOS | recurso será analeada p<br>dias, que começarão a<br>dias due começarão a<br>auto Av. Rangel Pestana    | elo pregoeiro, caso o<br>correr do término do<br>correr Jo término do<br>o termino do do de de de de de de de de de de de de de | recurso seja aceito,<br>prazo do recorrente<br>- ce.P.01017-911 - P/        | poderão aprese<br>, sendo-lhes ass<br>ABX (11)3243-34 | ntar memoriais de re<br>egurada vista imedia       | Rola<br>ecurso, no prazo e<br>ata dos autos, no | geen automatica (sim)<br>le 3 das e aos demas<br>enderso definido no<br>enderso definido no<br>enderso definido no                                                                                                    | *<br>•     |
| FOR02<br>FOR02<br>FOR06          | 21<br>48<br>75    | Senhores lota<br>lottantes, que<br>edital.<br>8/6/2014 17:24<br>Informativo: Ju<br>12/6/2014 10:2<br>Informativo: A<br>Digite sua mensa   | ntes, informany<br>pedrão aprese<br>ite De: Siste<br>izo de Admissi<br>1:39 De: Sist<br>tos decisórios<br>igem                                                                                                    | os aos recorrentes quentar contrarrazões e<br>ema BEC/SP Para:<br>Ilidade de Recursos<br>terma BEC/SP Para<br>eretaria da Fazenda d                        | ie a motivação do<br>m igual número de<br>TODOS<br>TODOS | recurso será analizada p<br>das, que começarão a<br>auto Av. Rangel Pestana                            | elo pregoeiro, caso o<br>correr do término do<br>o<br>seito Paulto - SFO                                                        | recurso seja aceito,<br>prazo do recorrente<br>- CEP.01017-911 - P/         | poderão aprese<br>, sendo-hes ass<br>ABX (11)3243-34  | ntar memoriais de re<br>egurada vista imedia       | Rolla<br>ecurso, no prazo<br>ata dos autos, no  | gem automatica (sim)<br>le 2 das aos demais<br>endereço definido no<br>c c c c c c c c c c c c c c c c c c c                                                                                                     | 1<br>* III |
| FOR02                            | 21<br>48<br>75    | Senhores lotta<br>lottantes, que<br>edital.<br>8/8/2014 17:24<br>Informativo: Ju<br>12/8/2014 10:2<br>Informativo: A<br>Digite sua mensa  | ntes, informam<br>poderão aprese<br>118 De: <b>Siste</b><br>1239 De: <b>Sist</b><br>1239 De: <b>Sist</b><br>1239 De: <b>Sist</b><br>239 De: <b>Sist</b><br>23 | os aos recorrentes qu<br>entar contrarrazões e<br>ema BEC/SP: Para:<br>bildade de Recursos<br>tema BEC/SP: Para<br>e<br>retaria da Fazenda d               | ie a motivação do<br>m igual número de<br>TODOS<br>TODOS | recurso será analisada p<br>das, que começarão a<br>das, que começarão a<br>aulo Av. Rangel Pestane    | elo pregoero, caso o<br>correr do término do<br>o<br>, 300 - São Paulo - SP                                                     | recurso seja aceito,<br>prazo do recorrente<br>CEP-01017-911 - P/           | poderão aprese<br>, sendo-hes ass<br>ABX (11)3243-34  | ntar memoriais de r<br>egurada vista imedia<br>20  | Rola<br>ecurso, no praco<br>ata dos autos, no   | gem automatica (sim)<br>le 2 das e ao demas<br>endereço definido no                                                                                                    | ^<br>•     |
| FOR02                            | 21<br>48<br>75    | Senhores kita<br>kitantes, que<br>edital.<br>8/8/2014 17:24<br>Informativo: J.<br>12/8/2014 10:2<br>Informativo: A<br>Digite sua mensa    | ntes, informam<br>poderão aprese<br>18 De: Sistet<br>izo de Admssi<br>139 De: Sist<br>139 De: Sist<br>Sec<br>Sec                                                                                                    | os aos recorrentes qu<br>entar contrarrazões e<br>ema BEC/SP Para:<br>bildade de Recursos<br>tema BEC/SP Para<br>tema BEC/SP Para<br>tema BEC/SP Para      | e a motivação do<br>m gual número de<br>TODOS<br>TODOS   | recurso será analeada p<br>das, que correçarão a<br>das das de correçarão a<br>auto Av. Rangel Pestane | elo pregoeiro, Caso o<br>correr do término do<br>correr do término do                                                           | recurso seja aceito,<br>prazo do recorrente<br>CEP.01017-011 - P/           | poderão aprese<br>, sendo-hes ass<br>ABX (11)3243-34  | ntar memorais de re<br>agurada vista imedia        | Rola<br>ecurso, no prazo                        | gem automatica (sim)<br>16 3 das e ao demas<br>enderso definido no                                                                                                    | ^<br>پ ا   |
| FOR02<br>FOR02<br>FOR06<br>FOR06 | 21<br>48<br>75    | Senhores lota<br>lotantes, que<br>edital.<br>8/6/2014 17:24<br>Informativo: Ju<br>12/6/2014 10:2<br>Informativo: A<br>Digite sua mensa    | ntes, informam<br>poderão aprese<br>18 De: Siste<br>1:39 De: Sist<br>1:39 De: Sist<br>Sec<br>Sec                                                                                                    | os aos recorrentes quentar contrarrazões e<br>ema BEC/SP Para:<br>Ilidade de Recursos<br>tema BEC/SP Para<br>eretaria da Fazenda d                         | ne a motivação do<br>m igual número de<br>TODOS<br>TODOS | recurso será analizada p<br>das, que começarão a<br>auto Av. Rangel Peetana                            | alo pregoeiro, caso o<br>correr do término do<br>, 300 - São Pauro - SF                                                         | recurso seja aceito,<br>prazo do recorrente<br>- <i>CEP.01017-011 - P</i> / | poderão aprese<br>, sendo-lhes ass<br>ABX (11)3243-34 | ntar memoriais de re<br>egurada vista imedia<br>10 | Rola<br>ecurso, no prazo<br>tata dos autos, no  | pem automatica (sim)<br>le 2 das aos demás<br>enderso definido no<br>constructivos definido no<br>constructivos de finido no<br>constructivos de finido no<br>constructivos de fini | *<br>      |

Para o caso de aceitação:

- O sistema mostrará o teor, a data e horário da interposição de recurso.
- Selecione a opção *Aceitar* no campo *Decisão*.
- Clique em Gravar.
- Confirme a gravação, clicando em OK.

| sua conta<br>sos<br>Número da OC | Procedimentos                              | Cathlana       |                |             |                                                                                               |
|----------------------------------|--------------------------------------------|----------------|----------------|-------------|-----------------------------------------------------------------------------------------------|
| sos<br>Número da OC              |                                            | Catalogo       | Relatórios     | Sair        | Termo de                                                                                      |
| a numero da oc                   | 0000120000120140                           | C00083         |                |             | 17:54                                                                                         |
| Situação JUÍZO                   | DE ADMISSIBILIDAD                          | DE DE RECURSO  |                |             | UC TREINAMENTO FA                                                                             |
|                                  |                                            |                |                |             | Fase Preparatória Edital e Anexos Pregão Gestão de Prazos Recursos Atos Decisórios Licitante: |
|                                  |                                            |                |                |             | 00011133302 PREGOEIRO - FAZ                                                                   |
|                                  |                                            |                |                |             |                                                                                               |
| ser.                             |                                            |                |                |             |                                                                                               |
| STD                              |                                            |                |                | COVE        |                                                                                               |
|                                  |                                            |                |                | GOVE        | TREINAMENTO FAZESP                                                                            |
|                                  |                                            |                |                | M           | ensagem da página da web 📃 🔤                                                                  |
|                                  |                                            |                |                |             |                                                                                               |
|                                  |                                            |                |                |             | Confirma a gravação ?                                                                         |
| egão Eletrônico nº:              | 01/2014                                    |                |                |             | ~ I                                                                                           |
| jeto:                            | SF. 05/2014<br>SERVIÇO DE MANUTE           | NÇÃO EM EQUIPA | MENTO CONDICIO | NADOR DE AR | OK Cancelar                                                                                   |
| itante Autor:                    | 00.006.879/0001-89 -                       | EMPRESA 01     |                | L           |                                                                                               |
|                                  |                                            |                |                |             |                                                                                               |
|                                  |                                            |                | /              |             |                                                                                               |
| terposição de re                 | ecurso                                     |                |                |             |                                                                                               |
| nsagem:<br>ta:                   | Interposição de recur<br>6/8/2014 17:36:18 | ∞ 🖌            |                |             |                                                                                               |
|                                  |                                            |                |                |             |                                                                                               |

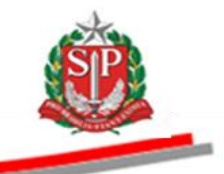

- No campo *Admissibilidade*, poderá ser visualizada a decisão de *Aceitar*.
- Clique em Encerra Juízo de Admissibilidade.
- *Atenção!* A decisão de *Aceitar* poderá ser alterada enquanto não for encerrado o *Juízo de Admissibilidade*.

| Portal do Governo Cidadão.SP I | nvestimentos.SP Destaques                                                   | •                                                                |                                                                    |                                                                                   |                                                                                  | <u>@</u>                                                                        |
|--------------------------------|-----------------------------------------------------------------------------|------------------------------------------------------------------|--------------------------------------------------------------------|-----------------------------------------------------------------------------------|----------------------------------------------------------------------------------|---------------------------------------------------------------------------------|
|                                |                                                                             |                                                                  |                                                                    |                                                                                   |                                                                                  | GOVIENO DO ESTA<br>DE SÃO PAULO                                                 |
| Bec                            | 0                                                                           |                                                                  |                                                                    |                                                                                   |                                                                                  |                                                                                 |
| Boisa Eletronica d             | e Compras                                                                   | Palatórice Sair                                                  | Termo de                                                           |                                                                                   |                                                                                  |                                                                                 |
| lecursos                       | Troccumentos cutalogo                                                       | inclutorios Sun                                                  | Termo de                                                           |                                                                                   |                                                                                  | 11:18:31                                                                        |
| Número da OC 999               | 9120000120140C00083                                                         |                                                                  |                                                                    |                                                                                   | Ente fede                                                                        | rativo GOVERNO DO ESTADO DE SÃO PAUL                                            |
| Skudçub Soiteb be              | ADTIISSIDILIDADE DE RECORSO                                                 |                                                                  | Fase P                                                             | reparatória Edital e Anexos                                                       | Pregão Gestão de Prazos Re                                                       | cursos Atos Decisórios Licitantes                                               |
|                                |                                                                             |                                                                  |                                                                    |                                                                                   |                                                                                  | 00011133302 PREGOEIRO - FAZESP                                                  |
|                                |                                                                             |                                                                  |                                                                    |                                                                                   |                                                                                  | Energy Juins de Adminsibilidade                                                 |
| Data                           | Hora                                                                        | 6 870/0001 80                                                    | NPJ                                                                | Fornecedo                                                                         | r Annihan                                                                        | Admissibilidade                                                                 |
| 06/08/2014                     | 17:36 00.00                                                                 | 6.879/0001-89                                                    |                                                                    | EMPRESA 01                                                                        | Aceitar                                                                          |                                                                                 |
|                                |                                                                             |                                                                  |                                                                    |                                                                                   |                                                                                  | $\sim$                                                                          |
|                                |                                                                             |                                                                  |                                                                    |                                                                                   |                                                                                  | $\sim$                                                                          |
|                                |                                                                             |                                                                  |                                                                    |                                                                                   |                                                                                  | 7                                                                               |
|                                |                                                                             |                                                                  |                                                                    |                                                                                   |                                                                                  |                                                                                 |
| Todos                          | A partir deste horário, qualque                                             | r licitante poderá interpor recu                                 | rso, imediata e motivadamente,                                     | nesta sessão pública.                                                             |                                                                                  | Rolagem automatica (sim) 🔺                                                      |
| FOR0221                        | 8/8/2014 17:53:41 De: Siste                                                 | ma BEC/SP Para: TODOS                                            |                                                                    |                                                                                   |                                                                                  |                                                                                 |
| FOR0648<br>FOR0675             | Senhores licitantes, informamo<br>licitantes, que poderão aprese<br>edital. | is aos recorrentes que a motiv<br>ntar contrarrazões em igual nú | ação do recurso será analisada po<br>mero de dias, que começarão a | lo pregoeiro, caso o recurso seja aceit<br>correr do término do prazo do recorrer | o, poderão apresentar memoriais de re<br>ite, sendo-lhes assegurada vista imedia | curso, no prazo de 3 dias e aos demais<br>ta dos autos, no endereço definido no |
|                                | 8/8/2014 17:53:41 De: Siste                                                 | ma BEC/SP Para: TODOS                                            |                                                                    |                                                                                   |                                                                                  |                                                                                 |
|                                | Informativo: Juízo de Admissib                                              | ildade de Recursos                                               |                                                                    |                                                                                   |                                                                                  | E                                                                               |
|                                |                                                                             |                                                                  |                                                                    |                                                                                   |                                                                                  | · · · · ·                                                                       |
|                                | Digite sua mensagem                                                         |                                                                  |                                                                    |                                                                                   |                                                                                  | j Enviar ₊J                                                                     |
|                                | Sec                                                                         | retaria da Fazenda do Estado o                                   | e São Paulo Av. Rangel Pestana                                     | 300 - São Paulo - SP - CEP.01017-911 -                                            | PABX (11)3243-3400                                                               |                                                                                 |
|                                |                                                                             |                                                                  |                                                                    |                                                                                   |                                                                                  |                                                                                 |
|                                |                                                                             |                                                                  |                                                                    |                                                                                   |                                                                                  |                                                                                 |
|                                |                                                                             |                                                                  |                                                                    |                                                                                   |                                                                                  |                                                                                 |
| < [                            |                                                                             |                                                                  | III                                                                |                                                                                   |                                                                                  | · · · · · · · · · · · · · · · · · · ·                                           |
|                                |                                                                             |                                                                  |                                                                    |                                                                                   | 😻 Internet   Modo Protegido: Atr                                                 | vado 🖓 👻 🔍 100% 👻                                                               |

• Clique em *OK* para confirmar o encerramento do Juízo de Admissibilidade.

|           | -                     |                                         |                                           |                                                    |                                        |                                                      |                                                  |                                               |                                                   |                                                      | <u> </u>                                            |
|-----------|-----------------------|-----------------------------------------|-------------------------------------------|----------------------------------------------------|----------------------------------------|------------------------------------------------------|--------------------------------------------------|-----------------------------------------------|---------------------------------------------------|------------------------------------------------------|-----------------------------------------------------|
| Portal do | Governo Cidadao.SP    | Investimentos.sp                        | Destaques                                 | •                                                  |                                        |                                                      |                                                  |                                               |                                                   |                                                      | GOVERNO DO ESTAN<br>DE SÃO PALLO                    |
| Bo        | ec<br>sa Eletrônica ( | de Compras                              |                                           |                                                    |                                        |                                                      |                                                  |                                               |                                                   |                                                      |                                                     |
|           | sua conta             | Procedimentos                           | Catálogo                                  | Relatórios                                         | Sair                                   | Termo de                                             |                                                  |                                               |                                                   |                                                      |                                                     |
| Recursos  | Número da OC 99       | 99120000120140                          | 000083                                    |                                                    |                                        |                                                      |                                                  |                                               | En                                                | te federativo GOVE                                   | 11:38:38<br>NO DO ESTADO DE SÃO PAUL                |
|           | Situação JUÍZO DI     | ADMISSIBILIDA                           | DE DE RECURSO                             |                                                    |                                        |                                                      |                                                  |                                               |                                                   |                                                      | UC TREINAMENTO FAZES                                |
|           |                       |                                         |                                           |                                                    |                                        | Fase Pre                                             | paratória Edital e                               | e Anexos Pregi                                | ão Gestão de Praz                                 | os Recursos Ate                                      | os Decisórios Licitantes                            |
|           |                       |                                         |                                           |                                                    |                                        |                                                      |                                                  |                                               |                                                   | 00011                                                | 133302 PREGOEIRO - FAZESP                           |
|           |                       |                                         |                                           |                                                    |                                        |                                                      |                                                  |                                               |                                                   | E                                                    | ncerra Juízo de Admissibilidade                     |
| 06/08/2   | Data<br>014           | 17:36                                   | lora<br>00.00                             | 6.879/0001-89                                      | CNPJ                                   |                                                      | EMPRESA 01                                       | Fornecedor                                    | Aceitar                                           | Admissi                                              | bilidade                                            |
|           |                       |                                         |                                           |                                                    |                                        |                                                      |                                                  |                                               |                                                   |                                                      |                                                     |
| Todo      | s                     | A partir des                            | ste horário, qualque                      | er licitante poderá inter;                         | oor l                                  | Confirma encerrar o Juízo                            | de Admissibilidade                               |                                               |                                                   | Ro                                                   | lagem automatica (sim) 🔺                            |
| FOR       | 1221                  | 8/8/2014 17                             | 153:41 Det Siste                          | ma BEC/SP Para: TO                                 | 000                                    |                                                      | K                                                |                                               |                                                   |                                                      |                                                     |
| FOR0      | 1648<br>1675          | Senhores li<br>licitantes, q<br>edital. | citantes, informamo<br>jue poderão aprese | os aos recorrentes que<br>entar contrarrazões em i | a motivação do re<br>igual número de d | curso será analisada pelo<br>ias, que começarão a co | pregoeiro, caso o recu<br>rer do término do praz | irso seja aceito, pod<br>so do recorrente, se | lerão apresentar memoi<br>ndo-lhes assegurada vis | iais de recurso, no praz<br>ta imediata dos autos, r | o de 3 dias e aos demais<br>no endereço definido no |
|           |                       | 8/8/2014 17                             | :53:41 De: Siste                          | ma BEC/SP Para: TO                                 | DOS                                    |                                                      |                                                  |                                               |                                                   |                                                      |                                                     |
|           |                       | Informativo                             | : Juízo de Admissib                       | ildade de Recursos                                 |                                        |                                                      |                                                  |                                               |                                                   |                                                      | E                                                   |
|           |                       | Digite sua me                           | nsagem                                    |                                                    |                                        |                                                      |                                                  |                                               |                                                   |                                                      | Ĵ Enviar ₊J                                         |
|           |                       |                                         | Sec                                       | retaria da Fazenda do E                            | stado de São Pau                       | lo Av. Rangel Pestana, 3                             | 00 - São Paulo - SP - CE                         | EP.01017-911 - PABX                           | (11)3243-3400                                     |                                                      |                                                     |
|           |                       |                                         |                                           |                                                    |                                        |                                                      |                                                  |                                               |                                                   |                                                      |                                                     |
| •         |                       |                                         |                                           |                                                    |                                        | 111                                                  |                                                  |                                               | -                                                 |                                                      |                                                     |
| Concluído |                       |                                         |                                           |                                                    |                                        |                                                      |                                                  |                                               | 😫 Internet   Modo Prote                           | egido: Ativado                                       | 🖓 🔻 🔍 100% 🔻                                        |

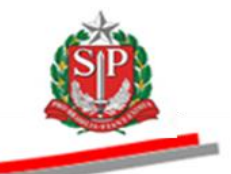

- Após a confirmação, a próxima situação será a Elaboração da Ata.
- Atenção! Havendo recurso, a Adjudicação passa a ser de responsabilidade da Autoridade Competente e será efetivada após a finalização da Análise de Recursos.

| Portal do Go | verno Cidadão.SP In | vestimentos.SP             | Destaques         | ×                      |                  |                               |                                |                        |                           |                                      | GOVERNO DO ESTADO              |
|--------------|---------------------|----------------------------|-------------------|------------------------|------------------|-------------------------------|--------------------------------|------------------------|---------------------------|--------------------------------------|--------------------------------|
| Bolsa        | C<br>Eletrônica de  | Compras                    |                   |                        |                  |                               |                                |                        |                           |                                      |                                |
|              | sua conta I         | Procedimentos              | Catálogo          | Relatórios             | Sair             | Termo de                      |                                |                        |                           |                                      |                                |
| Recursos     | Número da OC 9999   | 12000012014000             | 00083             | _                      |                  |                               |                                |                        | Ente federat              | IVO GOVERNO DO ES                    | 11:40:44                       |
|              | Situação ELABORAÇ   | ÃO DA ATA                  |                   |                        |                  |                               |                                |                        |                           | UC TI                                | REINAMENTO FAZESP              |
|              |                     |                            |                   |                        |                  | Fase Preparatór               | ia Edital e Anexos P           | regão Gestão de        | Prazos Ata Recu           | rsos Atos Decisór                    | rios Licitantes                |
|              |                     |                            |                   |                        |                  |                               |                                |                        |                           | 00011133302 PI                       | REGOEIRO - FAZESP              |
|              | Data                | Hoi                        | ra                | _                      | СNРЈ             |                               | Fornee                         | cedor                  |                           | Admissibilidade                      |                                |
| 06/08/2014   |                     | 17:36                      | 00.00             | 6.879/0001-89          |                  |                               | EMPRESA 01                     |                        | Aceitar                   |                                      |                                |
|              |                     |                            |                   |                        |                  |                               |                                |                        |                           |                                      |                                |
|              |                     |                            |                   |                        |                  |                               |                                |                        |                           |                                      |                                |
|              |                     |                            |                   |                        |                  |                               |                                |                        |                           |                                      |                                |
|              |                     |                            |                   |                        |                  |                               |                                |                        |                           |                                      |                                |
|              |                     |                            |                   |                        |                  |                               |                                |                        |                           |                                      |                                |
|              |                     |                            |                   |                        |                  |                               |                                |                        |                           |                                      |                                |
| Todos        |                     | Senhores licita            | intes, informamo  | is aos recorrentes que | a motivação do   | recurso será analisada pelo p | regoeiro, caso o recurso seja  | aceito, poderão apres  | entar memoriais de recur  | Rolagem au<br>so, no prazo de 3 dias | tomatica (sim)<br>e aos demais |
| FOR022       | 1                   | licitantes, que<br>edital. | poderão aprese    | ntar contrarrazões em  | igual número de  | e dias, que começarão a corr  | er do término do prazo do rec  | corrente, sendo-lhes a | segurada vista imediata o | los autos, no endereçi               | o definido no                  |
| FOR064       | 8                   |                            | _                 |                        |                  |                               |                                |                        |                           |                                      |                                |
| FOR067       |                     | 8/8/2014 17:53             | 3:41 De: Sister   | ma BEC/SP Para: T      | ODOS             |                               |                                |                        |                           |                                      |                                |
|              |                     | Informativo: Jo            | uízo de Admissibi | ildade de Recursos     |                  |                               |                                |                        |                           |                                      |                                |
|              |                     | 12/8/2014 11:4             | 0:38 De: Siste    | ema BEC/SP Para:       | TODOS            |                               |                                |                        |                           |                                      |                                |
|              |                     | Informativo: E             | laboração da Ata  | 1                      |                  |                               |                                |                        |                           |                                      | E                              |
|              |                     |                            |                   |                        |                  |                               |                                |                        |                           |                                      | * <b>F</b>                     |
|              |                     | Digite sua mensa           | agem              |                        |                  |                               |                                |                        |                           |                                      |                                |
|              |                     |                            | Secr              | etaria da Fazenda do   | Estado de São Pa | aulo Av. Rangel Pestana, 30   | ) - São Paulo - SP - CEP.01017 | -911 - PABX (11)3243-3 | 100                       |                                      |                                |
|              |                     |                            |                   |                        |                  |                               |                                |                        |                           |                                      |                                |
|              |                     |                            |                   |                        |                  |                               |                                |                        |                           |                                      |                                |
|              |                     |                            |                   |                        |                  |                               |                                |                        |                           |                                      |                                |
| •            |                     |                            |                   |                        |                  | III                           |                                |                        |                           |                                      | Þ                              |
| Concluído    |                     |                            |                   |                        |                  |                               |                                | 😜 Internet             | Modo Protegido: Ativad    | • 4                                  | 🗿 🔻 🔍 100% 👻 💡                 |

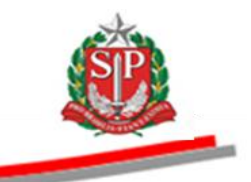

## 22. ELABORAR A ATA – AÇÃO DO PREGOEIRO

O sistema eletrônico gera, automaticamente, a ata da sessão pública do pregão. Nela ficam registradas as ações praticadas pelo pregoeiro e licitantes durante a sessão pública, com informações sobre o resultado de cada item.

Em seu detalhamento, serão informadas as grades das propostas classificadas, dos lances, da negociação, a aceitabilidade da melhor oferta, a habilitação do licitante vencedor, a manifestação de interpor recurso e a decisão do juízo de admissibilidade, se houver, e os atos decisórios.

Por fim, estará registrado todo o *Chat*, por ordem cronológica das manifestações.

 Clique em Ata para registrar as considerações finais e encerrar a sessão pública.

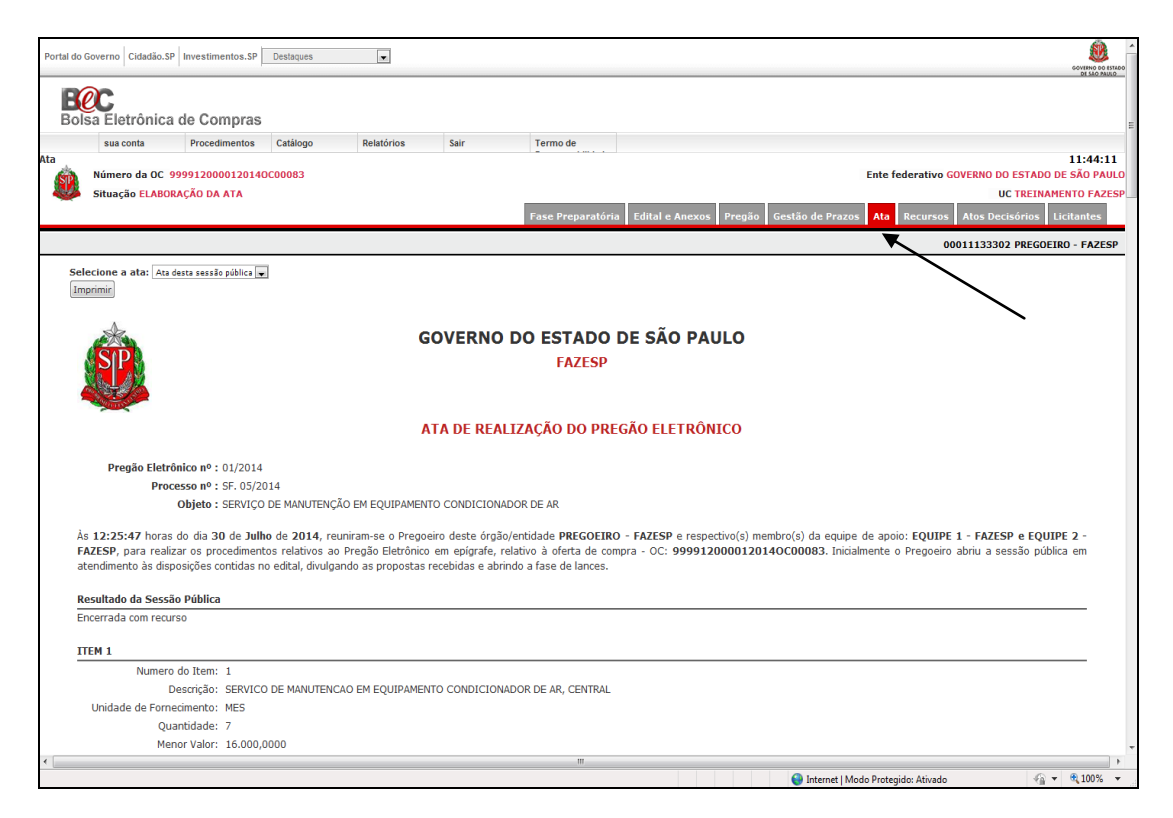

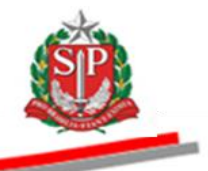

- No campo *Considerações finais*, escreva as informações referentes à sessão pública que não constem no *Chat*.
- Clique em Gravar considerações finais.

|                                                |                      |                                                                                                    | s cadastrais do licitante                                                                                                    | vencedor poderão ser consultad                                                                                                    | das, durante a sessão pública, se                                                                                                    | locionando o itom o discando                                                                      |                                                                             | 6/8/2014                                                                                                    |
|------------------------------------------------|----------------------|----------------------------------------------------------------------------------------------------|----------------------------------------------------------------------------------------------------|----------------------------------------------------------------------------------------------------|----------------------------------------------------------------------------------------------------|---------------------------------------------------------------------------------------------------|-----------------------------------------------------------------------------|----------------------------------------------------------------------------------------------------|
| Pregoeiro                                      | TODOS                | Srs. Licitantes, as informaçõe                                                                                                    |                                                                                                    |                                                                                                    |                                                                                                    | recionando o nem e cilcando                                                                       | no potao Ficha cadastral licitante.                                         | 17:33:45                                                                                                    |
| Sistema<br>BEC/SP                              | TODOS                | Licitante vencedor : FORNEC                                                                                                    | EDOR 5                                                                                                    |                                                                                                    |                                                                                                    | Item : 1                                                                                          | Valor Negociado : 16.000,0000                                               | 0 6/8/2014<br>17:33:45                                                                                                    |
| Sistema<br>BEC/SP                              | TODOS                | Etapa de habilitação encerra                                                                                                    | la e fase de manifestaçã                                                                                                    | io de recurso iniciada.                                                                                                    |                                                                                                    |                                                                                                   |                                                                             | 6/8/2014<br>17:33:45                                                                                                    |
| Sistema<br>BEC/SP                              | TODOS                | A partir deste horário, qualqu                                                                                                    | r licitante poderá interpo                                                                                                    | or recurso, imediata e motivadan                                                                                                    | nente, nesta sessão pública.                                                                                                    |                                                                                                   |                                                                             | 6/8/2014<br>17:33:45                                                                                                    |
| Sistema<br>BEC/SP                              | TODOS                | Senhores licitantes, informar<br>aos demais licitantes, que po<br>endereço definido no edital.                                                                                                    | ios aos recorrentes que<br>derão apresentar contra                                                                                                    | a motivação do recurso será an<br>rrazões em igual número de dia                                                                        | alisada pelo pregoeiro, caso o re<br>s, que começarão a correr do térr                                                                                                    | curso seja aceito, poderão ap<br>nino do prazo do recorrente, s                                   | resentar memoriais de recurso, no<br>endo-lhes assegurada vista imedia      | prazo de 3 dias e 8/8/2014<br>ata dos autos, no 17:53:41                                                                                                    |
| Sistema<br>BEC/SP                              | TODOS                | Informativo: Juízo de Admissi                                                                                                    | ilidade de Recursos                                                                                                    |                                                                                                    |                                                                                                    |                                                                                                   |                                                                             | 8/8/2014<br>17:53:41                                                                                                    |
| Sistema<br>BEC/SP                              | TODOS                | Informativo: Elaboração da Al                                                                                                    | 3                                                                                                    |                                                                                                    |                                                                                                    |                                                                                                   |                                                                             | 12/8/2014<br>11:40:38                                                                                                    |
| Con                                            | Enceri<br>nsideraçõi | Gravar convidera                                                                                                    | Res finais                                                                                                    |                                                                                                    |                                                                                                    |                                                                                                   | A<br>V                                                                      |                                                                                                    |
| Cor<br>105<br>70221                            | Encerı<br>nsideraçõı | ramento<br>es finais<br>Digite o texto<br>Gravar considera<br>Senhores lictantes, i<br>lictantes, que poderi<br>edtal                                                                                                    | ões finais<br>formamos aos recorrent<br>o apresentar contrarrazo                                                                                                    | es que a motivação do recurso s<br>ées em igual número de des, qu                                                                       | será analisada pelo pregoeiro, caso<br>e começarão a correr do término                                                                                                    | i o recurso seja aceito, poderá<br>do prazo do recorrente, send                                   | so apresentar memorias de recurso,<br>o-hes assegurada vista imediata dos   | Rolagem automatica (sin<br>no prazo de 3 des e aco demas<br>sautos, no endereço definido no                                                                                                    |
| Cor<br>los<br>20221<br>20648<br>20675          | Enceri               | es finais Dipite o texto<br>Gravar considerar<br>Senhores lottantes, que poder<br>edtal.<br>8/8/2014 17:53:41 D                                                                                                    | Bes finais<br>formanos aos recorrent<br>o apresentar contrarrazó                                                                                                    | es que a motivação do recurso<br>les em igual número de das, qu<br>ara: <b>TODOS</b>                                                    | será analisada pelo pregoeiro, caso<br>e começarão a correr do término                                                                                                    | o recurso seja aceito, poderá<br>do prazo do recorrente, send                                     | io apresentar memoriais de recurso,<br>-bes assegurada vista imediata dos   | Rolagem automatica (sim<br>no przeż de 3 des e aos dehas<br>autos, no endereço defindo no                                                                                                    |
| Cor<br>105<br>R0221<br>R0648<br>R0675          | Enceri               | es finais<br>Dipte o textol<br>Gravar considerat<br>Gravar considerat<br>Senhores (stantes,<br>Ictantes, que poder<br>edital<br>8/8/2014 12:53:41 D<br>Informativo: Julio de                                                                                                    | des finais<br>formanos aos recorrent<br>o apresentar contrarazi<br>: Sistema BEC/SP P<br>Admissbildade de Recur                                                                                                 | es que a motivação do recurso s<br>les em igual número de das, qu<br>ara: <b>TODOS</b><br>305                                           | será analisada pelo pregoeiro, caso<br>e começarão a coner do término                                                                                                    | <ul> <li>o recurso seja aceito, poderá<br/>do prazo do recorrente, send</li> </ul>                | ão apresentar memoriais de recurso,                                         | Bolagem automatica (sim<br>no prato de 3 das e aos denas<br>autos, no endereço definido no                                                                                                    |
| Cor<br>105<br>R0221<br>R0648<br>R0648<br>R0675 | Enceri               | ramento<br>es finais<br>Gravar consideral<br>Gravar consideral<br>Senhores (ctantes,<br>kctantes, que poder<br>edtal.<br>8/8/2014 17:53:41 D<br>Informativo: Juko de<br>12/5/2014 11:40:38                                                                                                    | des finais<br>formanos aos recorrent<br>o apresentar contrarrazá<br>: Sistema BEC/SP. P<br>Admissibilidade de Recur                                                                                             | es que a motivação do recurso s<br>les em igual número de das, qu<br>ara: TODOS<br>305<br>Para: TODOS                                   | será analisada pelo pregoeiro, caso<br>e começarão a correr do término                                                                                                    | <ul> <li>o recurso seja aceito, poderá<br/>do prazo do recorrente, send</li> </ul>                | ão apresentar memorisis de recurso,<br>So apresentar memorisis de recurso,  | Bolagem automatica (sim<br>no prazo de 3 das e aos denas<br>autos, no endereço definido no                                                                                                    |
| Cor<br>105<br>R0221<br>R0648<br>R0675          | Enceri               | es finais<br>Dipte o textol<br>Gravar consideral<br>Schores (cantes, jue poderi<br>edtal,<br>8/8/2014 17:53:41 D<br>Informativo: Juko de<br>12/8/2014 11:40:38 (c                                                                                                    | des finais<br>formamos aos recorrent<br>o apresentar contrarrazão<br>Hi: Sistema BEC/SP<br>Admissibilidade de Recur<br>e: Sistema BEC/SP<br>io da Ata                                                           | es que a motivação do recurso s<br>es em igual número de dias, qu<br>ara: TODOS<br>305<br>Para: TODOS                                   | será analisada pelo pregoeiro, caso<br>e começarão a coner do término                                                                                                    | o recurso seja zcelto, poder<br>do prazo do recorrente, send                                      | so apresentar memoriais de recurso.<br>o -bes assegurada vista mediata dos  | Bologrem automatica (sim<br>no prato de des e ao cenas<br>autos, no endereco definido no                                                                                                    |
| Cor<br>105<br>R0221<br>R0648<br>R0675          | Enceri               | ramento<br>es finais<br>Gravar considera<br>Idravar considera<br>Idravar consi | Bes finais<br>formanos aos recorrent<br>o apresentar contrarrazi<br>I: Sistema BEC/SP<br>P Admissibilidade de Recu<br>e: Sistema BEC/SP<br>io da Ata                                                            | es que a mothardo do recurso<br>les em igual número de das, qu<br>ara: TODOS<br>505<br>Para: TODOS                                      | ierá analisada pelto pregoseiro, caso<br>e começarão a carrer do término                                                                                                    | o recurso seja aceito, poderán do prazo do recorrente, send                                       | ão apresentar memoriais de recurso,<br>o-ênes assegurada vista imediata dos | no prozo de a deservación e entre entre en                                                                                                    |
| Cor<br>105<br>R0221<br>R0648<br>R0675          | Enceri               | es finais<br>Dipite o textol<br>(Gravar considera)<br>Schartes (chartes, que poder<br>edta).<br>B/8/2014 17:53:641 D<br>Informativo: Jubo de<br>12/8/2014 11:40:38<br>Informativo: Ebboraç<br>Digite sua mensagem                                                                                                    | Des finais<br>formanos aos recorrent<br>o apresentar contrarazi<br>II: Sistema BEC/SP<br>PAdmissibilidade de Recur<br>III: Sistema BEC/SP<br>io da Ata<br>Secretaria da Fazan                                   | es que a motivação do recurso<br>fes em igual número de das, qu<br>ara: TODOS<br>505<br>Para: TODOS<br>de do Estado de São Paulo Arc. R | será analisada pelo pregoeiro, caso<br>e começarão a correr do término<br>e começarão a correr do término<br>mangel Pestana, 300 - São Paulo -                                                                                                    | o recurso seja aceito, poderán<br>do prazo do recorrente, send<br>sep- ccep.o1017-911 - PADX (11) | so apresentar memorais de recurso,<br>o-hes assegurada vista mediata dos    | no przez de 3 deas e acy certains<br>no przez de 3 deas e acy certains<br>autos, no endereco definido no<br>certains definido no<br>certains de finido no<br>certains de finido no<br>certains de finidad no<br>certains de finido no<br>certains de finido no<br>certains |
| Cor<br>105<br>R0221<br>R0648<br>R0675          | Enceri               | ramento<br>es finais<br>Gravar consideral<br>Gravar consideral<br>Senhores (dantes,<br>Iccantes, que poder<br>edital<br>8/8/2014 12:53:41 D<br>Informativo: Juleo de<br>12/5/2014 11:40:38<br>Informativo: Ebborgo<br>Digite sua mensagem                                                                                                    | Bes finals         formanos aos recorrent         o apresentar contrarrazi         il: Sistema BEC/SP         Admissibilidade de Recui         ie: Sistema BEC/SP         io da Ata         Secretaria da Fazen | es que a motivação do recurso<br>fes em igual número de dias, qu<br>ara: TODOS<br>Sos<br>Para: TODOS                                    | reră analsada pelo pregoeiro, casc<br>e começarão a correr do término<br>e começarão a correr do término<br>langel Pestano, 300 - São Paulo - 300 - São Paulo - 300 - 300 - São Paulo - 300 - 300 - 300 - São Paulo - 300 - 300 - | o o recurso seja aceito, poderà<br>do prazo do recorrente, send<br>sep - CEP-01017-911 - PABX (11 | So apresentar memoriais de recurso,<br>-bes assegurada vista imediata dos   | Bolagem automatica (sim<br>no prazo de 3 das e aos demas<br>autos, no endereço definido no<br>autos, no endereço definido no                                                                                                    |

• Clique em *OK* para confirmar a gravação das considerações finais.

|                          |         | ousuncauva. Documentação uo                                                                                                 | пскапетенавиа а нарвнадар епсонка-зе се асогор сотп аз ежденсказ сопкоаз по еска.                                                                                                    | 11.04.10                             |  |  |  |  |  |  |
|--------------------------|---------|----------------------------------------------------------------------------------------------------|----------------------------------------------------------------------------------------------------|--------------------------------------|--|--|--|--|--|--|
| Pregoeiro                | D TODOS | Srs. Licitantes, as informações                                                                                             | cadastrais do licitante vencedor poderão ser consultadas, durante a sessão pública, selecionando o item e clicando no botão Ficha cadastral licitante.                                                                                                    | 6/8/2014<br>17:33:45                 |  |  |  |  |  |  |
| Sistema<br>BEC/SP        | TODOS   | Licitante vencedor : FORNECE                                                                                                | DOR 5 Item : 1 Valor Negociado : 16.000,0000                                                                                                    | 6/8/2014<br>17:33:45                 |  |  |  |  |  |  |
| Sistema<br>BEC/SP        | TODOS   | Etapa de habilitação encerrada                                                                                              | i e fase de manifestação de recurso iniciada.                                                                                                    | 6/8/2014<br>17:33:45                 |  |  |  |  |  |  |
| Sistema<br>BEC/SP        | TODOS   | A partir deste horário, qualquer                                                                                            | licitante poderá interpor recurso, imediata e motivadamente, nesta sessão pública.                                                                                                    | 6/8/2014<br>17:33:45                 |  |  |  |  |  |  |
| Sistema<br>BEC/SP        | TODOS   | Senhores licitantes, informamo<br>aos demais licitantes, que pod<br>endereço definido no edital.                            | ores licitantes, informamos aos recorrentes que a motivação do recurso será analisada pelo pregoeiro, caso o recurso seja aceito, poderão apresentar memoriais de recurso, no prazo de 3 das e e<br>mais licitantes, que poderão apresentar contrarazões em igual número de dias, que começarão a correr do término do prazo do recorrente, sendo-fhes assegurada vista imediata dos autos, no<br>reço definido no edital. |                                      |  |  |  |  |  |  |
| Sistema<br>BEC/SP        | TODOS   | Informativo: Juízo de Admissibi                                                                                             | lidade de Recursos                                                                                                    | 8/8/2014<br>17:53:41                 |  |  |  |  |  |  |
| Sistema<br>BEC/SP        | TODOS   | Informativo: Elaboração da Ata                                                                                              |                                                                                                    | 12/8/2014<br>11:40:38                |  |  |  |  |  |  |
|                          |         | Gravar consideraçõ                                                                                                    | es finais                                                                                                    |                                      |  |  |  |  |  |  |
| odos<br>OR0221<br>OR0648 |         | Senhores licitantes, info<br>licitantes, que poderão<br>edital.                                                             | Rolagem as<br>mamos aos recorrentes que a motivação do recurso será analisada pelo pregoeiro, caso o recurso seja aceito, poderão apresentar memoriais de recurso, no prazo de 3 d<br>apresentar contrarrazões em inual número de das, que comecarão a correr do término do prazo do recorrente, sendo-hes assegurada vista imediata dos autos, no ende                                                                    | utomatica (sim)<br>11as e aos demais |  |  |  |  |  |  |
| OR0675                   |         |                                                                                                    |                                                                                                    | reço definido no                     |  |  |  |  |  |  |
|                          |         | 8/8/2014 17:53:41 De:                                                                                                    | Sistema BEC/SP Para: TODOS                                                                                                    | reço definido no                     |  |  |  |  |  |  |
|                          |         | 8/8/2014 17:53:41 De:<br>Informativo: Juízo de A                                                                            | Sistema BEC/SP. Para: TODOS<br>dmissbildade de Recursos                                                                                                    | reço definido no                     |  |  |  |  |  |  |
|                          |         | 8/8/2014 17:53:41 De:<br>Informativo: Juízo de A<br>12/8/2014 11:40:38 De                                                   | Sistema BEC/SP Para: TODOS<br>Idmissbildade de Recursos<br>I: Sistema BEC/SP Para: TODOS                                                                                                    | reço definido no                     |  |  |  |  |  |  |
|                          |         | 8/8/2014 17:53:41 De:<br>Informativo: Juízo de A<br>12/8/2014 11:40:38 De<br>Informativo: Elaboração                        | Sistema BEC/SP. Para: TODOS<br>Idmissbildade de Recursos<br>:: Sistema BEC/SP. Para: TODOS<br>) da Ata                                                                                                    | reço definido no                     |  |  |  |  |  |  |
|                          |         | 8/8/2014 17:53:41 De:<br>Informativo: Juizo de A<br>12/8/2014 11:40:38 De<br>Informativo: Elaboração<br>Digite sua mensagem | Sistema BEC/SP Para: TODOS<br>udmissbildade de Recursos<br>3: Sistema BEC/SP Para: TODOS<br>3 da Ata                                                                                                    | reço definido no<br>Ĵ Enviar ↓       |  |  |  |  |  |  |
|                          |         | 8/8/2014 17:53:41 De:<br>Informativo: Juizo de A<br>12/8/2014 11:40:38 De<br>Informativo: Elaboraçã<br>Digite sua mensagem  | Sistema BEC/SP Para: TODOS<br>udmissbildade de Recursos<br>:: Sistema BEC/SP Para: TODOS<br>da Ata<br>Secretaria da Fazenda do Estado de São Paulo Av. Rangel Pestana, 300 - São Paulo - SP - CEP.01017-911 - PAEX (11)2243-3400                                                                                                    | reço definido no                     |  |  |  |  |  |  |
|                          |         | 8/8/2014 17:53:41 De:<br>Informativo: Južo de A<br>12/8/2014 11:40:38 De<br>Informativo: Elaboraçã<br>Digite sua mensagem   | Sistema BEC/SP. Para: TODOS<br>idmissbildade de Recursos<br>:: Sistema BEC/SP. Para: TODOS<br>) da Ata<br>Secretaria da Fazenda do Estado de São Paulo Av. Rangel Pestana, 300 - São Paulo - SP - CEP.01017-011 - PAEX (11)3243-3400                                                                                                    | reço definido no                     |  |  |  |  |  |  |

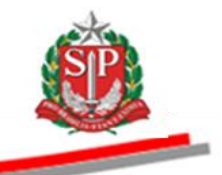

- *Atenção!* A ata somente ficará visível aos licitantes e à sociedade após o encerramento da sessão pública.
- Clique em Encerrar Sessão Pública.

| Pregoeiro TODOS                              | Srs. Licitantes, a                                                                                    | s informações                                                                                                    | cadastrais do lici                                                                                                    | tante vencedor poder                                                                                                    | ão ser consultadas, di                          | urante a sessão pública                                                    | a, selecionando o ite                                               | m e clicando r                     | o botão Ficha cadastral licita                             | ante.                                        | 6/8/2014<br>17:33:45                                                                                                    |
|----------------------------------------------|----------------------------------------------------------------------------------------------------|----------------------------------------------------------------------------------------------------|----------------------------------------------------------------------------------------------------|----------------------------------------------------------------------------------------------------|-------------------------------------------------|----------------------------------------------------------------------------|---------------------------------------------------------------------|------------------------------------|------------------------------------------------------------|----------------------------------------------|----------------------------------------------------------------------------------------------------|
| Sistema TODOS<br>BEC/SP                      | Licitante venced                                                                                      | .or : FORNECE                                                                                                    | DOR 5                                                                                                    |                                                                                                    |                                                 |                                                                            | 1                                                                   | ltem : 1                           | Valor Negociado : 16.000                                   | 0,0000                                       | 6/8/2014<br>17:33:45                                                                                                    |
| Sistema TODOS<br>BEC/SP                      | Etapa de habilita                                                                                     | ção encerrada                                                                                                    | e fase de manife                                                                                                    | stação de recurso ini                                                                                                    | iciada.                                         |                                                                            |                                                                     |                                    |                                                            |                                              | 6/8/2014<br>17:33:45                                                                                                    |
| Sistema TODOS<br>BEC/SP                      | A partir deste ho                                                                                     | ário, qualquer                                                                                                    | licitante poderá in                                                                                                    | iterpor recurso, imedi                                                                                                    | iata e motivadamente,                           | nesta sessão pública.                                                      |                                                                     |                                    |                                                            |                                              | 6/8/2014<br>17:33:45                                                                                                    |
| Sistema TODOS<br>BEC/SP                      | Senhores licitan<br>aos demais licita<br>endereço definic                                             | es, informamo<br>antes, que pod<br>lo no edital.                                                                                      | s aos recorrentes<br>arão apresentar c                                                                                                    | ; que a motivação do<br>ontrarrazões em igua                                                                                                    | recurso será analisad<br>al número de dias, que | a pelo pregoeiro, caso<br>começarão a correr do                            | o recurso seja aceit<br>o término do prazo do                       | o, poderão apr<br>o recorrente, se | esentar memoriais de recurs<br>ndo-lhes assegurada vista i | so, no prazo de<br>imediata dos au           | 3 dias e 8/8/2014<br>utos, no 17:53:41                                                                                   |
| Sistema TODOS<br>BEC/SP                      | Informativo: Juízo                                                                                    | de Admissibi                                                                                                    | idade de Recurso                                                                                                    | 05                                                                                                    |                                                 |                                                                            |                                                                     |                                    |                                                            |                                              | 8/8/2014<br>17:53:41                                                                                                    |
| Sistema TODOS<br>BEC/SP                      | Informativo: Elab                                                                                     | oração da Ata                                                                                                    |                                                                                                    |                                                                                                    |                                                 |                                                                            |                                                                     |                                    |                                                            |                                              | 12/8/2014<br>11:40:38                                                                                                    |
| Consideraç                                   | ç <b>ões finais</b> Digite                                                                            | o texto                                                                                                    | GOEIRO - FAZE                                                                                                    | SP em 12/08/201                                                                                                    | 14 às 11:48:17                                  |                                                                            |                                                                     |                                    | Ā                                                          |                                              |                                                                                                    |
| Consideraç                                   | ções finais Digite                                                                                    | r consideraçã                                                                                                    | GOEIRO - FAZE<br>es finais Encer                                                                                                    | SP em 12/08/201<br>rrar Sessão Pública<br>rrentes que a motiva                                                                                                    | 14 às 11:48:17                                  | nalisada pelo pregoeiro,                                                   | caso o recurso seja                                                 | aceito, poderã                     | ,                                                          | Rolar<br>ecurso, no prazo                    | gem automatica (sim<br>0 de 3 das e aos demas                                                                            |
| Consideraç<br>105<br>20221<br>20648          | ções finais Digite<br>Grava<br>Senhore<br>Icitantes<br>edital.                                        | r consideraçã<br>s licitantes, infi<br>, que poderão                                                                                  | GOEIRO - FAZE<br>es finais Encer<br>rmamos aos reco<br>apresentar contra                                                                                         | SP em 12/08/201<br>rrar Sessão Pública<br>rrentes que a motiva<br>arrazões em igual nún                                                                           | 14 às 11:48:17                                  | nalisada pelo pregoeiro,<br>eçarão a correr do térn                        | caso o recurso seja<br>nino do prazo do rec                         | aceito, poderã<br>orrente, sendo   | o apresentar memoriais de re                               | Rolas<br>ecurso, no prazč<br>ta dos autos, n | gem automatica (sim<br>o e a das e aos dentas<br>o endereço definido no                                                  |
| Consideraç<br>los<br>R0221<br>R0648<br>R0675 | 5 <b>čes finais</b> Digite<br>Grava<br>Senhore<br>Ictantes<br>edital.<br>8/8/2014                     | r consideraçã<br>s licitantes, infi<br>, que poderão<br>17:53:41 De:                                                                  | GOEIRO - FAZE<br>es finais Encer<br>rrmamos aos reco<br>apresentar contra<br>Sistema BEC/S                                                                       | SP em 12/08/201<br>rrar Sessão Pública<br>rrentes que a motiva<br>arrazões em igual núm<br>SP Para: TODOS                                                         | 14 às 11:48:17                                  | nalisada pelo pregoeiro,<br>eçarão a correr do térm                        | caso o recurso seja<br>nino do prazo do rec                         | aceito, poderã<br>orrente, sendo   | a presentar memoriais de re<br>hes assegurada veta imedia  | Rola:<br>ecurso, no prazo<br>ta dos autos, n | gem automatica (sim<br>5 de 3 das e aos demas<br>oo endereço definido no                                                 |
| Considera;<br>105<br>R0221<br>R0648<br>R0675 | Grava<br>Grava<br>Senhore<br>kotantes<br>edital.<br>B/8/2014                                          | r consideraçã<br>s licitantes, inf<br>, que poderão<br>17:53:41 De:<br>vo: Juizo de A                                                 | GOEIRO - FAZE<br>es finais) Encer<br>xmamos aos reco<br>apresentar contra<br>Sistema BEC/S<br>Imissbilidade de F                                                 | SP em 12/08/201<br>rrar Sessão Pública<br>rrentes que a motiva<br>arrazões em igual núm<br>SP Para: TODOS<br>Recursos                                             | (4 às 11:48:17                                  | nalisada pelo pregoeiro,<br>eçarão a correr do tém                         | caso o recurso seja<br>nino do prazo do rec                         | aceito, poderã<br>orrente, sendo   | o apresentar memoriais de re                               | Rolac<br>ecurso, no prazč<br>ta dos autos, n | gem automatica (sim<br>3 de 3 des e aos demas<br>so endereço definido no                                                 |
| Considera;<br>105<br>R0221<br>R0648<br>R0645 | Grava<br>Grava<br>Senhore<br>kotantes<br>edital.<br>B/8/2014<br>12/8/2014                             | rr consideraçã<br>s licitantes, inf,<br>que poderão<br>17:53:41 De:<br>wo: Juizo de A<br>11:40:38 De                                  | GOEIRO - FAZE<br>es finais) Encer<br>xmamos aos reco<br>apresentar contra<br>Sistema BEC/S<br>dmissbildade de F<br>: Sistema BEC/                                | SP em 12/08/201<br>rrar Sessão Pública<br>mrentes que a motiva<br>mrazões em igual núm<br>SP Para: TODOS<br>Recursos<br>(SP Para: TODOS                           | 14 às 11:48:17                                  | alsada pelo pregoeiro.<br>eçarão a correr do tém                           | caso o recurso seja<br>nino do prazo do rec                         | aceito, poderă<br>orrente, sendc   | v apresentar memorais de re                                | Rolas<br>ecurso, no prazč<br>ta dos autos, n | orm sudomatica (sim<br>7 8 3 das e aos demas<br>oo endereço definido no                                                  |
| Considera;<br>105<br>R0221<br>R0648<br>R0675 | Grava<br>Grava<br>Senhore<br>kotantes<br>edital.<br>12/8/2014<br>Informat<br>Informat                 | rr consideração<br>s lottantes, infi<br>, que poderão<br>17:53:41 De:<br>Ivo: Julzo de A<br>11:40:38 De<br>vo: Elaboração             | GOEIRO - FAZE<br>es finais) Encer<br>irmamos aos reco<br>apresentar contra<br>Sistema BEC/5<br>dmissibilidade de F<br>: Sistema BEC/<br>da Ata                   | SP em 12/08/201<br>rrar Sessão Pública<br>rrentos que a motiva<br>arrazões em igual nún<br>SP Para: TODOS<br>Recursos<br>(SP Para: TODOS                          | 14 às 11:48:17                                  | alkada pelo pregoeiro,<br>eçarão a correr do tém                           | caso o recurso seja<br>mino do prazo do rec                         | aceito, poderã                     | apresentar memoriais de re                                 | Rola<br>curso, no praz<br>ta dos autos, n    | germ sudomatica (cim<br>o de 3 das e aos demas<br>o dereço definido no                                                   |
| Consideraç<br>105<br>20221<br>20648<br>20675 | Grave<br>Grave<br>Senhore<br>Biotantes<br>edtal.<br>B/6/2014<br>Informat<br>Informat<br>Digite sue of | ar consideraçã<br>s licitantes, infi,<br>ç que poderão<br>17:53:41 De:<br>wo: Juizo de A<br>11:40:38 De<br>vo: Elaboração<br>tensagem | GOEIRO - FAZE<br>es finais Encer<br>immamos aos reco<br>apresentar contro<br>Sistema DEC/1<br>drinssbildade de f<br>: Sistema DEC/2<br>da Ata                    | SP em 12/08/201<br>rrar Sessão Pública<br>rrentes que a motiva<br>arrazões em igual nún<br>SP. Para: TODOS<br>Recursos<br>/SP. Para: TODOS                        | 14 às 11:48:17                                  | alitada pelo pregoeiro,<br>eçarão a correr do tém                          | caso o recurso seja<br>nino do prazo do rec                         | aceito, poderă<br>orrente, sendc   | apresentar memoriais de re<br>nhes assegurada vista imeda  | Rolas<br>La dos autos, n                     | gem automatica (sim<br>de 3 des e aos demas<br>no endereço definido no<br>condereço definido no<br>condereço definido no |
| Consideraç<br>105<br>20221<br>20648<br>20675 | Gravi<br>Gravi<br>Senhore<br>Ictarite<br>edital<br>Informat<br>Ictarite<br>Informat<br>Digite sua r   | ir consideraçã<br>s lotantes, infi<br>i, que poderão<br>17:53:41 De:<br>wo: Julzo de A<br>11:40:38 De<br>wo: Elaboração<br>tensagem   | GOEIRO - FAZE<br>es finais Encer<br>mramos aos reco<br>apresentar contr<br>Sistema BEC/5<br>dimissibilidade de F<br>i Sistema BEC/<br>da Ata<br>Secretaria da Fa | SP em 12/08/201<br>rrar Sessão Pública<br>rrentes que a motiva<br>arrazões em igual nún<br>SP. Para: TODOS<br>Recursos<br>/SP. Para: TODOS<br>azenda do Estado de | 14 às 11:48:17                                  | aleada pelo pregoeiro,<br>eçarão a correr do tém<br>Pestana, 300 - São Pau | caso o recurso seja<br>inno do prazo do rec<br>uno s.p. cce.otort-4 | aceito, poderă<br>orrente, sendo   | apresentar memoriais de re<br>hes assegurada vista media   | acurso, no prazo                             | gem automatica (sim<br>de 3 das e aos demas<br>oo endereço definido no<br>definido no<br>definido no<br>definido no      |

- Veja o alerta do sistema para revisar a ata antes do encerramento da sessão pública.
- Após a revisão, clique em *OK*. A partir deste momento a ata ficará disponível para todas as partes interessadas e visão pública.

|            | 0.1                  | 70000                 |                                                                                                    | 0.0.0044                                         |
|------------|----------------------|-----------------------|----------------------------------------------------------------------------------------------------|--------------------------------------------------|
|            | Sistema<br>BEC/SP    | TODUS                 | Etapa de habilitação encerrada e fase de manifestação de recurso iniciada.                                                                                                    | 6/8/2014<br>17:33:45                             |
|            | Sistema<br>BEC/SP    | TODOS                 | A partir deste horário, qualquer licitante poderá interpor recurso, imediata e motivadamente, nesta sessão pública.                                                                                                    | 6/8/2014<br>17:33:45                             |
|            | Sistema<br>BEC/SP    | TODOS                 | Senhores licitantes, informamos aos recorrentes que a motivação do recurso será analisada pelo pregoeiro, caso o recurso seja aceito, poderão apresentar memoriais de recurso, no prazo de<br>aos demais licitantes, que poderão apresentar contrarrazões em igual número de días, que começarão a correr do têrmino do prazo do recorrente, sendo-lhes assegurada vista imediata dos au<br>endereço celínito no edital. | 3 dias e 8/8/2014<br>.tos, no 17:53:41           |
|            | Sistema<br>BEC/SP    | TODOS                 | Informativo: Juizo de Admissibilidade de Recursos                                                                                                    | 8/8/2014<br>17:53:41                             |
|            | Sistema<br>BEC/SP    | TODOS                 | Informativo: Elaboração da Ala                                                                                                    | 12/8/2014<br>11:40:38                            |
|            |                      |                       |                                                                                                    |                                                  |
|            | Encerramer           | nto realizado         | to por PREGOEIRO - FAZESP                                                                                                    |                                                  |
|            | Consideraç           | ções finais           | Digite o texto                                                                                                    |                                                  |
|            | Data                 |                       | 12/08/2014 às 11:48:17                                                                                                    |                                                  |
|            | Co                   | Enceri<br>ensideraçõe | rramento Realizado por PREGOEIRO - FAZESP e Ses finals Digite o texto Circovar considerações finais Encerrar Sessão Pública Encerrar Sessão Pública                                                                                                    |                                                  |
| Tode       | DS                   |                       | Rolag                                                                                                    | jem automatica (sim) 🔺                           |
| FOR<br>FOR | 0221<br>0648<br>0675 |                       | Senhores lictantes, informamo aos recorrentes que a motivação do recurso será analisada pelo pregoeiro, caso o recurso seja aceito, poderão apresentar memoriais de recurso, no prazo<br>Iclantes, poderão apresentar contrarazões em igual número de das, que começarão a correr do término do prazo do recorrente, sendo-hes assegurada vista imediata dos autos, nu<br>edital.                                        | de 3 dias e aos demais<br>o endereço definido no |
|            |                      |                       | 8/8/2014 17:53:41 De: Sistema BEC/SP Para: TODOS                                                                                                    |                                                  |
|            |                      |                       | Informativo: Juízo de Admissibilidade de Recursos                                                                                                    |                                                  |
|            |                      |                       | 12/8/2014 11:40:38 De: Sistema BEC/SP Para: TODOS                                                                                                    | E .                                              |
|            |                      |                       | Digite sua mensagem                                                                                                    | Ĵ Enviar ₊J                                      |
|            |                      |                       | Secretaria da Fazenda do Estado de São Paulo Av. Rangel Pestana, 300 - São Paulo - SP - CEP.01017-911 - PABX (11)3243-3400                                                                                                    |                                                  |
|            |                      |                       | III                                                                                                    | •                                                |
| ecprp17    | 001.aspx?FXt         | tAWXwyH9uc            | uoaEud8h28A%2faUjW7PqZ7rfi%2fAMD3NInA%2biNRiE42W69qhaVPC0kEPpOiYeFzgTgVT1jTBgv6cYw%3d%3d                                                                                                    | 🖓 🔻 🍕 100% 🔻                                     |

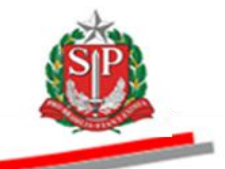

- Em caso de Retomada de Etapa, a Ata exibirá os dados da sessão pública, de acordo com a data selecionada.
- Clique em Ata.
- Selecione a ata desejada, neste exemplo a Ata de 17/09/2014 Retomada de Etapa.

| Número da OC 9999120000120140C00083                                                                                                    | Ente federativo GOVERNO DO ESTADO DE SÃO PAUL                                                                                                    |
|----------------------------------------------------------------------------------------------------|----------------------------------------------------------------------------------------------------|
| Situação ELABORAÇÃO DA ATA                                                                                                    | UC TREINAMENTO FAZES                                                                                                    |
|                                                                                                    | Fase Preparatória Edital Pregão Gestão de Prazos Ata Recursos Atos Decisórios Licitantes                                                                                                    |
|                                                                                                    | 00011133302 PREGOEIRO - FAZES                                                                                                    |
| Selecione a ata: Ata desta sessão pública<br>Imprimir Ata desta sessão pública<br>Ata de 17/09/2014                                                                             |                                                                                                    |
| ×                                                                                                    | GOVERNO DO ESTADO DE SÃO PAULO                                                                                                    |
| SIP                                                                                                    | FAZESP                                                                                                    |
| Mar Mar Mar Mar Mar Mar Mar Mar Mar Mar                                                                                                    | _                                                                                                    |
|                                                                                                    |                                                                                                    |
|                                                                                                    | ATA DE REALIZAÇÃO DO PREGÃO ELETRÔNICO                                                                                                    |
|                                                                                                    | <b>RETOMADA DE ETAPA (17/09/2014)</b>                                                                                                    |
|                                                                                                    |                                                                                                    |
| Pregão Eletrônico nº: 02/2014                                                                                                    |                                                                                                    |
| Processo nº : SF. 10/2014                                                                                                    |                                                                                                    |
| Objeto : SERVICO DE MANUTENCAO EM                                                                                                    | I EQUIPAMENTO CONDICIONADOR DE AR, CENTRAL                                                                                                    |
| Ås 14:54:11 horas do dia 17 de Setembro de 2014, reunir<br>procedimentos relativos ao Pregão Eletrônico em epigral<br>contidas no edital, sendo retomada a(s) etapa(s) referent | am-se o Pregoeiro deste órgão/entidade <b>PREGOEIRO - FAZESP</b> e respectivo(s) membro(s) da equipe de apoio: <b>EQUIPE 1 - FAZESP</b> , para realizar os<br>fe, relativo à oferta de compra - OC: <b>9999120000120140C00083</b> . Inicialmente o Pregoeiro abriu a sessão pública em atendimento às disposições<br>e(s) ao(s) item(ns) 1. |
| Resultado da Sessão Pública                                                                                                    |                                                                                                    |
| Retomada e Encerrada sem recurso                                                                                                    |                                                                                                    |
| ITEM 1 - (RETOMADO)                                                                                                    |                                                                                                    |
| Numero do Item: 1                                                                                                    |                                                                                                    |
| Descrição: SERVICO DE MANUTENCAO EN                                                                                                    | M EQUIPAMENTO CONDICIONADOR DE AR, CENTRAL                                                                                                    |
| Unidade de                                                                                                    |                                                                                                    |
|                                                                                                    |                                                                                                    |
| e                                                                                                    |                                                                                                    |

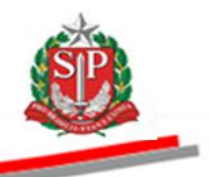

# 23. ANALISAR OS RECURSOS E CONTRARRAZÕES – AÇÃO DO PREGOEIRO E AUTORIDADE COMPETENTE

Depois da intenção motivada de interpor recurso ter sido aceita no juízo de admissibilidade e a sessão pública encerrada pelo pregoeiro, abre-se o prazo de três dias para apresentação dos memoriais, assim como os três dias subsequentes para as contrarrazões e apresentação de documentos dos demais licitantes.

*Atenção!* Os memoriais e contrarrazões serão apresentados por intermédio do sistema, na aba *Recursos*. Os documentos que eventualmente os instruírem deverão ser encaminhados à Unidade Compradora no mesmo prazo de apresentação desses atos.

O sistema contém campos específicos para o pregoeiro e a autoridade competente registrarem o parecer e a respectiva decisão sobre o recurso.

## 23.1. REGISTRAR O PARECER – AÇÃO DO PREGOEIRO

- Clique em *Recursos*.
- Clique no nome do fornecedor.

| Portal do G | overno Cidadão.SF | Investimentos.SP      | Destaques         | ×                     |                       |                                      |                                     |                                    | Source of the second      |
|-------------|-------------------|-----------------------|-------------------|-----------------------|-----------------------|--------------------------------------|-------------------------------------|------------------------------------|---------------------------|
| Bols        | C<br>a Eletrônica | de Compras            |                   |                       |                       |                                      |                                     |                                    | 0.007800                  |
|             | sua conta         | Procedimentos         | Catálogo          | Relatórios            | Sair                  | Termo de                             |                                     |                                    |                           |
| Recursos    |                   |                       |                   |                       |                       |                                      |                                     |                                    | 14:46:18                  |
| SP          | Número da OC 9    | 999912000012014       | 0C00083           |                       |                       |                                      |                                     | Ente federativo GOVER              | NO DO ESTADO DE SÃO PAULO |
|             | Situação ANALIS   | DE DE RECORSOS        |                   |                       |                       | Eaco Dropa                           | aratória Edital o Anovos II         | Ironão Costão do Brazos Ata Do     |                           |
|             |                   |                       |                   |                       |                       | rase Prepa                           | aratoria Euitai e Anexos P          | regao Gestao de Prazos Ata Re      | Atos Decisorios           |
|             |                   |                       |                   |                       |                       |                                      |                                     | 000111                             | 33302 PREGOEIRO - FAZESP  |
| 06/08/20    | Data<br>4 17:     | Hora<br>36 00.006.879 | CNPJ<br>9/0001-89 | EMP                   | Fornecedor<br>RESA 01 | Admissibilida<br>Aceitar             | de Parece                           | er pregoeiro Dec                   | isão autoridade           |
|             |                   |                       |                   |                       |                       |                                      |                                     | •                                  |                           |
|             |                   |                       | /                 |                       |                       |                                      |                                     |                                    |                           |
|             |                   |                       |                   |                       |                       |                                      |                                     |                                    |                           |
|             |                   |                       |                   |                       |                       |                                      |                                     |                                    |                           |
|             |                   |                       |                   |                       |                       |                                      |                                     |                                    |                           |
|             |                   |                       |                   |                       |                       |                                      |                                     |                                    |                           |
|             |                   |                       |                   |                       |                       |                                      |                                     |                                    |                           |
|             |                   |                       |                   |                       | Fata da da Dila D     | ula Au Dannal Dantana 200, 02- 0     |                                     | 4100.40 0.400                      |                           |
|             |                   |                       | 3ec               | retaria da razenda do | Estado de São Pa      | iuro Av. Kanger Pestana, 300 • Sao P | auio • SP • GEP.01017-911 • PADA (1 | 1)3243-3400                        |                           |
|             |                   |                       |                   |                       |                       |                                      |                                     |                                    |                           |
|             |                   |                       |                   |                       |                       |                                      |                                     |                                    |                           |
|             |                   |                       |                   |                       |                       |                                      |                                     |                                    |                           |
|             |                   |                       |                   |                       |                       |                                      |                                     |                                    |                           |
|             |                   |                       |                   |                       |                       |                                      |                                     |                                    |                           |
|             |                   |                       |                   |                       |                       |                                      |                                     |                                    |                           |
|             |                   |                       |                   |                       |                       |                                      |                                     |                                    |                           |
|             |                   |                       |                   |                       |                       |                                      |                                     |                                    |                           |
|             |                   |                       |                   |                       |                       |                                      |                                     |                                    |                           |
|             |                   |                       |                   |                       |                       |                                      |                                     |                                    |                           |
|             |                   |                       |                   |                       |                       |                                      |                                     |                                    |                           |
| •           |                   |                       |                   |                       |                       |                                      |                                     |                                    |                           |
|             |                   |                       |                   |                       |                       |                                      | •                                   | Internet   Modo Protegido: Ativado | √                         |

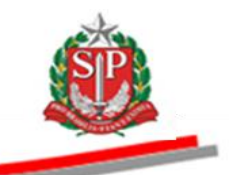

- Será apresentado o teor da interposição de recurso.
- A decisão do juízo de admissibilidade.
- Dados dos memoriais.
- Dados das contrarrazões, se houver.
- Escreva o parecer.
- Selecione a decisão do parecer: Acolhido ou Não Acolhido. Neste exemplo, Não Acolhido.
- Clique em *Gravar parecer*.
- Na caixa de mensagem apresentada pelo sistema, clique em *OK* para confirmar a gravação.

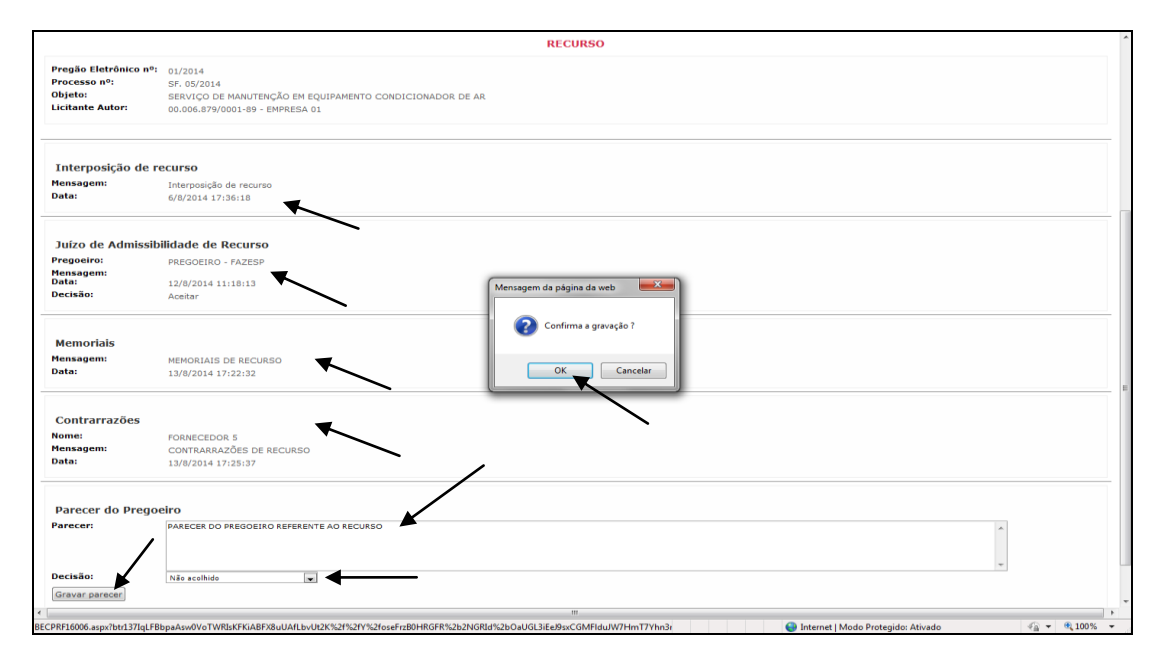

• O sistema informará o parecer do pregoeiro. Neste exemplo, Não acolhido.

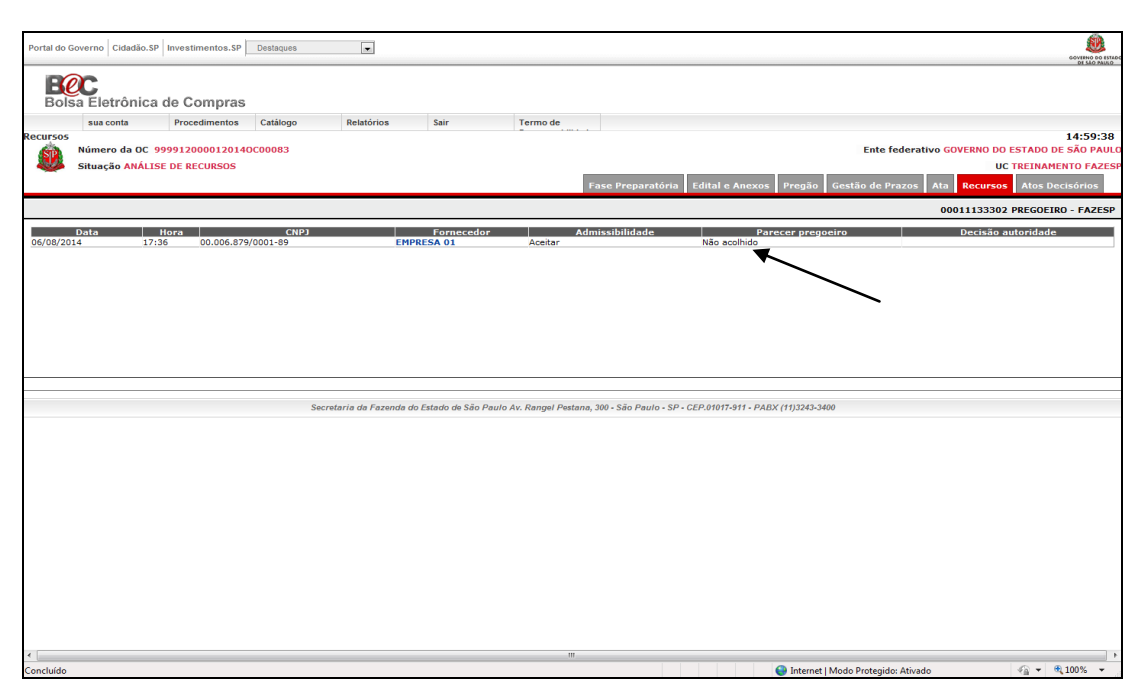

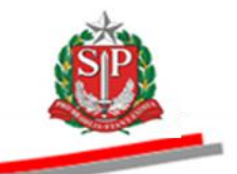

## 23.2. DECISÃO – AÇÃO DA AUTORIDADE COMPETENTE

A autoridade competente decidirá sobre o deferimento ou indeferimento do recurso, mesmo na ausência do parecer do pregoeiro. Nesse caso, houve o registro do parecer do pregoeiro.

*Atenção!* A decisão da autoridade, *Deferido* ou *Indeferido*, deverá ser sobre o teor do recurso, e não sobre o parecer do pregoeiro, ainda que este seja contrário à decisão da autoridade.

- Clique em *Recursos*.
- Clique no nome do fornecedor.

| Bolsa<br>ursos | Eletrônica<br>sua conta   | de Compras            |            |                        |                    |                     |                          |                          |                                                                                                    |                   | GOVERNO DO ES. |
|----------------|---------------------------|-----------------------|------------|------------------------|--------------------|---------------------|--------------------------|--------------------------|----------------------------------------------------------------------------------------------------|-------------------|----------------|
|                | a Eletrônica<br>sua conta | de Compras            |            |                        |                    |                     |                          |                          |                                                                                                    |                   | OL MAD PAUL    |
| Bolsa          | a Eletrônica<br>sua conta | a de Compras          |            |                        |                    |                     |                          |                          |                                                                                                    |                   |                |
| ursos          | sua conta                 |                       | S          |                        |                    |                     |                          |                          |                                                                                                    |                   |                |
| ursos          |                           | Procedimentos         | Catálogo   | Relatórios             | Sair               | Termo de            |                          |                          |                                                                                                    |                   |                |
| 4900           | Número da OC              | 0000100001201         | 4000083    |                        |                    |                     |                          |                          | Ente federativo GOVI                                                                                                    |                   | 15:15:59       |
|                | Situação ANÁLI            | 199912000012014       | 1000000    |                        |                    |                     |                          |                          | Citte lederativo dovi                                                                                                    | IC TREINAME       | NTO FAZE       |
| -              | Allayav                   | JE DE RECORDO         |            |                        |                    |                     | Fase Prenaratóri         | ia Edital e Anexos       | Propião Gestão de Prazos Ata                                                                                                    | Atos De           | cisórios       |
| _              |                           |                       |            |                        |                    |                     | PaserPreparation         |                          | Projati statati da entre entre |                   | E FAZES        |
|                |                           |                       |            |                        |                    |                     |                          |                          |                                                                                                    | 33301 AUTUKIDAD   | E - FAZES      |
|                |                           |                       | CND1       |                        | Formasadar         |                     | t intestition de         |                          |                                                                                                    | Encerra análise   | de recurso     |
| 5/08/2014      | ata<br>4 17'              | Hora<br>:36 00.006.87 | 79/0001-89 | EMPR                   | ESA 01             | Aceitar             | Admissibilidade          | Não acolhido             | recer pregoeiro                                                                                                    | ecisao autoridade |                |
|                |                           |                       |            |                        | -                  | ~                   |                          |                          |                                                                                                    |                   |                |
|                |                           |                       |            |                        |                    |                     |                          |                          | •                                                                                                    |                   |                |
|                |                           |                       |            |                        |                    |                     |                          |                          |                                                                                                    |                   |                |
|                |                           |                       |            |                        |                    |                     |                          |                          |                                                                                                    |                   |                |
|                |                           |                       |            |                        |                    |                     |                          |                          |                                                                                                    |                   |                |
|                |                           |                       |            |                        |                    |                     |                          |                          |                                                                                                    |                   |                |
|                |                           |                       |            |                        |                    |                     |                          |                          |                                                                                                    |                   |                |
|                |                           |                       | Ser        | cretaria da Fazenda do | Estado de São Paul | lo Av. Rangel Pesti | ana, 300 - São Paulo - S | SP - CEP.01017-911 - PAI | BX (11)3243-3400                                                                                                    |                   |                |
|                |                           |                       |            |                        |                    |                     |                          |                          |                                                                                                    |                   |                |
|                |                           |                       |            |                        |                    |                     |                          |                          |                                                                                                    |                   |                |
|                |                           |                       |            |                        |                    |                     |                          |                          |                                                                                                    |                   |                |
|                |                           |                       |            |                        |                    |                     |                          |                          |                                                                                                    |                   |                |
|                |                           |                       |            |                        |                    |                     |                          |                          |                                                                                                    |                   |                |
|                |                           |                       |            |                        |                    |                     |                          |                          |                                                                                                    |                   |                |
|                |                           |                       |            |                        |                    |                     |                          |                          |                                                                                                    |                   |                |
|                |                           |                       |            |                        |                    |                     |                          |                          |                                                                                                    |                   |                |
|                |                           |                       |            |                        |                    |                     |                          |                          |                                                                                                    |                   |                |
|                |                           |                       |            |                        |                    |                     |                          |                          |                                                                                                    |                   |                |
|                |                           |                       |            |                        |                    |                     |                          |                          |                                                                                                    |                   |                |
|                |                           |                       |            |                        |                    |                     |                          |                          |                                                                                                    |                   |                |
|                |                           |                       |            |                        |                    |                     |                          |                          |                                                                                                    |                   |                |
|                |                           |                       |            |                        |                    |                     |                          |                          |                                                                                                    | 0-0               | 1009/ -        |

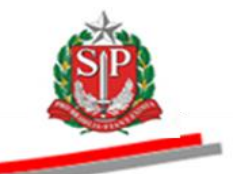

- O parecer do pregoeiro será exibido.
- Escreva o parecer referente ao recurso.
- Selecione a decisão do parecer: Deferido ou Indeferido. Neste exemplo, Indeferido.
- Clique em Gravar.
- Clique em *Ok* para confirmar a gravação.

| Data:                                     | 6/8/2014 17:36:18                                                                                                    |   |
|-------------------------------------------|----------------------------------------------------------------------------------------------------|---|
| Juízo de Admis<br>Pregoeiro:<br>Mensagem: | sibilidade de Recurso<br>PREGOERO - FAZESP                                                                                 |   |
| Data:<br>Decisão:                         | 12/8/2014 11:18:13<br>Aceitar                                                                                              |   |
| Memoriais                                 |                                                                                                    |   |
| Mensagem:<br>Data:                        | MEMORIAIS DE RECURSO<br>13/8/2014 17:22:32                                                                                 |   |
| Contrarrazões                             |                                                                                                    |   |
| Nome:                                     | FORNECEDOR 5 Mensarem da página da web                                                                                     |   |
| lensagem:                                 | CONTRARRAZÕES DE RECURSO                                                                                                   |   |
| Data:                                     | 13/8/2014 17:25:37 Confirma a gravação ?                                                                                   |   |
| Parecer Prego                             | eiro                                                                                                    |   |
| Pregoeiro:                                | PREGOEIRO - FAZESP OK Cancelar                                                                                             |   |
| Mensagem:                                 | PARECER DO PREGOEIRO REFERENTE AO RECURSO                                                                                  |   |
| Data:                                     | 14/8/2014 14:59:30                                                                                                    |   |
| Decisão:                                  | Não acolhido                                                                                                    |   |
| Parecer da Au                             | toridade                                                                                                    |   |
| Parecer:                                  | DECISÃO DA AUTORIDADE COMPETENTE REFERENTE AO RECURSO.                                                                     |   |
| Decisão:                                  | Indefendo v                                                                                                    |   |
| Gravar                                    |                                                                                                    |   |
|                                           | Secretaria da Fazenda do Estado de São Paulo Av. Rangel Pestana, 300 - São Paulo - SP - CEP.01017-311 - PABX (11)2343-3400 |   |
|                                           | m                                                                                                    |   |
| RE16006.aspx?PphilrX                      | HGh057To2W9nhthDoD7KN%2RWU66cMt85YCrU6%2RMo34b7VDhxh35NtoID6ud%2ftw%2b081bU0UUE4QxXk8eixiamM8uDac4U4                       | % |

- Clique em Encerra análise de recurso.
- O sistema informará a decisão da autoridade competente. Neste exemplo, *Indeferido*.

| r           |                    |                  |           |                         |                  |                      |                             |                            |                              |                   | 6                                |
|-------------|--------------------|------------------|-----------|-------------------------|------------------|----------------------|-----------------------------|----------------------------|------------------------------|-------------------|----------------------------------|
| Portal do ( | Governo Cidadão.SP | Investimentos.SP | Destaques |                         |                  |                      |                             |                            |                              |                   | <b>11</b>                        |
|             |                    |                  |           |                         |                  |                      |                             |                            |                              |                   | GOVERNO DO ESTAD<br>DE SÃO PAUSO |
| E           |                    |                  |           |                         |                  |                      |                             |                            |                              |                   |                                  |
| BOIS        | sa Eletronica      | de Compras       |           |                         |                  |                      |                             |                            |                              |                   |                                  |
|             | sua conta          | Procedimentos    | Catálogo  | Relatórios              | Sair             | Termo de             |                             |                            |                              |                   | 15 00 00                         |
| Recursos    | Número da OC 9     | 99912000012014   | 000083    |                         |                  |                      |                             |                            | Ente federa                  | tivo GOVERNO DO E | 15:23:22<br>STADO DE SÃO PAULO   |
|             | Situação ANÁLIS    | E DE RECURSOS    |           |                         |                  |                      |                             |                            |                              | uc                | TREINAMENTO FAZES                |
|             |                    |                  |           |                         |                  |                      | Fase Preparatória           | Edital e Anexos Preg       | jão Gestão de Prazos         | Ata Recursos      | Atos Decisórios                  |
|             |                    |                  |           |                         |                  |                      |                             |                            |                              | 00011133301 A     | JTORIDADE - FAZESP               |
|             |                    |                  |           |                         |                  |                      |                             |                            |                              | Engl              | era acílica da reguras           |
|             | Data               | Hora             | CNPJ      |                         | Fornecedor       | A                    | Imissibilidade              | Parecer p                  | regoeiro                     | Decisão au        | itori lade                       |
| 06/08/20    | 14 17:3            | 00.006.879       | 9/0001-89 | EMPR                    | ESA 01           | Aceitar              |                             | Não acolhido               | Inde                         | ferido            |                                  |
|             |                    |                  |           |                         |                  |                      |                             |                            |                              |                   |                                  |
|             |                    |                  |           |                         |                  |                      |                             |                            |                              |                   |                                  |
|             |                    |                  |           |                         |                  |                      |                             |                            |                              |                   |                                  |
|             |                    |                  |           |                         |                  |                      |                             |                            |                              |                   |                                  |
|             |                    |                  |           |                         |                  |                      |                             |                            |                              |                   |                                  |
|             |                    |                  |           |                         |                  |                      |                             |                            |                              |                   |                                  |
|             |                    |                  |           |                         |                  |                      |                             |                            |                              |                   |                                  |
|             |                    |                  |           |                         |                  | In Au Daniel Desta   | - 200 67- 0 60 61           | D 04047 044 D 4 D V (44)33 | 43.3400                      |                   |                                  |
|             |                    |                  | 360       | retaria da razenda do t | stado de Sao Pau | to Av. Kanger Pestar | a, 300 - 340 Paulo - 3P - G | 2P.01011-911 • PADA (11)32 | 43-3400                      |                   |                                  |
|             |                    |                  |           |                         |                  |                      |                             |                            |                              |                   |                                  |
|             |                    |                  |           |                         |                  |                      |                             |                            |                              |                   |                                  |
|             |                    |                  |           |                         |                  |                      |                             |                            |                              |                   |                                  |
|             |                    |                  |           |                         |                  |                      |                             |                            |                              |                   |                                  |
|             |                    |                  |           |                         |                  |                      |                             |                            |                              |                   |                                  |
|             |                    |                  |           |                         |                  |                      |                             |                            |                              |                   |                                  |
|             |                    |                  |           |                         |                  |                      |                             |                            |                              |                   |                                  |
|             |                    |                  |           |                         |                  |                      |                             |                            |                              |                   |                                  |
|             |                    |                  |           |                         |                  |                      |                             |                            |                              |                   |                                  |
|             |                    |                  |           |                         |                  |                      |                             |                            |                              |                   |                                  |
|             |                    |                  |           |                         |                  |                      |                             |                            |                              |                   |                                  |
|             |                    |                  |           |                         |                  |                      |                             |                            |                              |                   |                                  |
|             |                    |                  |           |                         |                  |                      |                             |                            |                              |                   |                                  |
| •           |                    |                  |           |                         |                  |                      |                             |                            |                              |                   | •                                |
| Concluido   |                    |                  |           |                         |                  |                      |                             | 🗿 Inte                     | and the de Destantides Ation |                   | -C - @ 100% -                    |

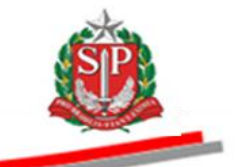

# 24. ATOS DECISÓRIOS – AÇÃO DA AUTORIDADE COMPETENTE

## 24.1. ADJUDICAR O PREGÃO

Após a decisão dos recursos interpostos, será feita a adjudicação dos itens aos licitantes vencedores.

- Clique em Atos Decisórios.
- Assinale o item desejado.
- No campo Adjudicação da Autoridade, assinale em Adjudicar.
- Escreva a justificativa.
- Clique em Gravar Adjudicação da Autoridade.

| Portal do Governo   Cidadio.3P   Investmentos.3P   Destaques              |                |                         |                      |                       |                      |                                                                                    |                           | GOVIEND OD I ITADO<br>DI MOD PAULO |
|---------------------------------------------------------------------------|----------------|-------------------------|----------------------|-----------------------|----------------------|------------------------------------------------------------------------------------|---------------------------|------------------------------------|
| sua conta Procedimentos Catálogo Relatórios                               | Sair           | Termo de                |                      |                       |                      | /                                                                                  |                           | 15:25:35                           |
| Número da OC 9999120000120140C00083<br>Situação ADJUDICAÇÃO AUTORIDADE    |                |                         |                      |                       |                      | Ente foterativo                                                                    | GOVERNO DO EST            | ADO DE SÃO PAULO                   |
|                                                                           |                |                         | Fase Prepara         | atória Edital e /     | inexos Pregã         | o Gestão de Prazos At                                                              | a Recursos 🖊              | tos Decisórios                     |
|                                                                           |                |                         |                      |                       |                      | 00                                                                                 | 011133301 AUT             | ORIDADE - FAZESP                   |
|                                                                           |                |                         |                      | It                    | nprimir Grava        | ar Adjudicação da Autoridade                                                       | Encerrar Adjudi           | cação Autoridade                   |
| Item Código Descrição                                                     | Qtde. I        | Jnidade de<br>mecimento | Licitante            | Melhor Oferta         | Decisão<br>Pregoeiro | Adjudicação<br>autoridade                                                          | Adjudicação<br>autoridade | Decisão<br>Autoridade              |
| S070 SERVICO DE MANUTENCAO EN EQUIPAMENTO<br>CONDICIONADOR DE AR. CENTRAL | 7              | MES                     | FORNECEDOR           | 16.000,0000           |                      | Adjudicar Revogar Anular Retomar etapa DIGITE O TEXTO DA ADJUDICAÇÃO DA AUTORIDADE | >                         | -                                  |
| Legendas - clique aqui                                                    |                |                         |                      |                       |                      |                                                                                    |                           |                                    |
| Secretaria da Fazenda do E                                                | stado de São P | ulo Av. Rangel Pe       | stana, 300 - São Pau | 10 - SP - CEP.01017-9 | 11 - PABX (11)3243   | 3-3400                                                                             |                           |                                    |
|                                                                           |                |                         |                      |                       |                      |                                                                                    |                           |                                    |
|                                                                           | h3SNtol6KEcCO  | aoiviO8xIWG5APFA        | ///<br>%3d%3d        |                       | 👄 Intern             | net I Modo Protegido: Ativado                                                      | 4                         | ۰<br>• • • 100% •                  |

• Clique em *Sim* para confirmar a gravação.

| Portal do Go  | verno Cidadão.SP                      | Investimentos.SP Desta                       | ques                           |                    |                                    |                           |                      |                                                                                      |                           | GOVIENO DO ISTADO            |
|---------------|---------------------------------------|----------------------------------------------|--------------------------------|--------------------|------------------------------------|---------------------------|----------------------|--------------------------------------------------------------------------------------|---------------------------|------------------------------|
| Bolsa         | C<br>a Eletrônica                     | de Compras                                   |                                |                    |                                    |                           |                      |                                                                                      |                           |                              |
| Encerra Pro   | sua conta<br>ocesso<br>Número da OC 9 | Procedimentos Catá                           | logo Relatórios<br>83          | Sair               | Termo de                           |                           |                      | Ente federativ                                                                       | o GOVERNO DO EST          | 15:32:47<br>ADO DE SÃO PAULO |
|               | Situação ADJUDI                       | CAÇÃO AUTORIDADE                             |                                |                    | Fase P                             | eparatória Edital e       | Anexos Pregão        | Gestão de Prazos                                                                     | UC TRI<br>Ata Recursos A  | INAMENTO FAZESI              |
|               |                                       |                                              |                                |                    |                                    |                           |                      |                                                                                      | 00011133301 AUT           | ORIDADE - FAZESP             |
|               |                                       |                                              |                                |                    |                                    |                           | mprimir] Gravai      | r Adjudicação da Autoridad                                                           | e Encerrar Adjudi         | cação Autoridade             |
|               |                                       |                                              |                                | Qtde.              | Unidade de Licitan<br>Confirme     | e Melhor Oferta           | Decisão<br>Pregoeiro | Adjudicação<br>autoridade                                                            | Adjudicação<br>autoridade | Decisão<br>Autoridade        |
|               | 1 5070                                | SERVICO DE MANUTENC.<br>CONDICIONADOR DE AR. | AO EM EQUIPAMENTO<br>, CENTRAL |                    | Confirma Gravação?<br>Sim Não      | 000,0000                  |                      | Adjudicar Revogar Anular Retomar etapa DIGITE O TEXTO DA ADJUDICAÇÃO DA AUTORIDADE T |                           |                              |
| Legendas      | - clique aqui                         |                                              |                                |                    |                                    |                           |                      |                                                                                      |                           |                              |
|               |                                       |                                              | Annala da Francia              |                    | 0                                  |                           |                      |                                                                                      |                           |                              |
|               |                                       |                                              | Secretaria da razeno           | a do Estado de Sac | Paulo AV. Rangel Pestana, 300 - S. | o Paulo - SP - CEP.01017- | 911 • PABX (11)3243• | .3400                                                                                |                           |                              |
|               |                                       |                                              |                                |                    |                                    |                           |                      |                                                                                      |                           |                              |
|               |                                       |                                              |                                |                    |                                    |                           |                      |                                                                                      |                           |                              |
|               |                                       |                                              |                                |                    |                                    |                           |                      |                                                                                      |                           |                              |
|               |                                       |                                              |                                |                    |                                    |                           |                      |                                                                                      |                           |                              |
| 4.1           |                                       |                                              |                                |                    |                                    |                           |                      |                                                                                      |                           |                              |
| (L) Concluído | )                                     |                                              |                                |                    |                                    |                           | 😌 Interne            | et   Modo Protegido: Ativado                                                         | 4                         | • • 100% •                   |

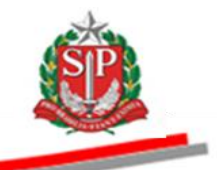

- O sistema emitirá mensagem que os dados referentes ao item 1 foram gravados.
- Clique em OK.
- Observe o pictograma com a informação dos atos praticados. Neste exemplo foi adjudicado o item 1.

| Portal do G     | overno Cidadão.SP         | Investimentos.SP                   | Destaques                           | V                   |                     |                       |                   |                           |                                                                                       |                                                                                               |                       | GOVERNO DO ESAL            |
|-----------------|---------------------------|------------------------------------|-------------------------------------|---------------------|---------------------|-----------------------|-------------------|---------------------------|---------------------------------------------------------------------------------------|-----------------------------------------------------------------------------------------------|-----------------------|----------------------------|
| Bols            | C<br>a Eletrônica d       | de Compras                         |                                     |                     |                     |                       |                   |                           |                                                                                       |                                                                                               |                       |                            |
|                 | sua conta                 | Procedimentos                      | Catálogo                            | Relatórios          | Sair                | Termo de              |                   |                           |                                                                                       |                                                                                               |                       |                            |
| ncerra Pr       | OCESSO<br>Número da OC 99 | 999120000120140                    | C00083                              |                     |                     |                       |                   |                           | Er                                                                                    | nte federativo GOVER                                                                          | NO DO ESTAD           | 15:57:25<br>DO DE SÃO PAUL |
| SP.             | Situação ADJUDIC          | CAÇÃO AUTORIDAD                    | )E                                  |                     |                     |                       |                   |                           |                                                                                       |                                                                                               | UC TREIN              | AMENTO FAZES               |
| ~               |                           |                                    |                                     |                     |                     | Fa                    | ase Preparatór    | ria Edital e Anex         | os Pregão Gestão d                                                                    | le Prazos Ata Re                                                                              | cursos Ato            | s Decisórios               |
|                 |                           |                                    |                                     |                     | <b></b>             |                       |                   |                           |                                                                                       | 0001113                                                                                       | 3301 AUTORI           | IDADE - FAZESP             |
|                 |                           |                                    |                                     |                     | Mens                | agem da pagina da w   | veb               | Imprin                    | ir Gravar Adjudicação                                                                 | da Autoridade Enc                                                                             | ærrar Adjudicaç       | ção Autoridade             |
|                 | ltem Código               |                                    | Descrição                           | Qtde.               | . Unida<br>fornec   | item 1: Dados 🤉       | gravados.         | ierta Decisão<br>Pregoeir | Adjudicação<br>o autoridade                                                           | Adjudicação aut                                                                               | toridade              | Decisão<br>Autoridade      |
|                 | 1 5070                    | SERVICO DE MANU<br>CONDICIONADOR I | ITENCAO EM EQUIPA<br>DE AR, CENTRAL | MENTO 7             | ME                  | [                     | ок                | ,0000                     | <ul> <li>Adjudicar</li> <li>Revogar</li> <li>Anular</li> <li>Retomar etapa</li> </ul> | Adjudicado por AUTO<br>FAZESP<br>14/8/2014 15:59:53<br>DIGITE O TEXTO DA<br>ADJUDICAÇÃO DA AU | RIDADE -<br>JTORIDADE |                            |
|                 |                           |                                    |                                     |                     |                     |                       |                   |                           | DIGITE O TEXTO<br>DA<br>ADJUDICAÇÃO<br>DA AUTORIDADE                                  |                                                                                               |                       |                            |
| <u>Legendas</u> | <u>s - clique aqui</u>    |                                    |                                     |                     |                     |                       |                   |                           |                                                                                       |                                                                                               |                       |                            |
|                 |                           |                                    | Secreta                             | ria da Fazenda do E | Estado de São Paulo | Av. Rangel Pestana, S | 300 - São Paulo - | SP • CEP.01017-911 • F    | PABX (11)3243-3400                                                                    |                                                                                               |                       |                            |
|                 |                           |                                    |                                     |                     |                     |                       |                   |                           |                                                                                       |                                                                                               |                       |                            |

• Clique em Encerrar Adjudicação Autoridade.

| Bolsa B                      | Eletrô                                    | nica d             | de Compras                                                        |                 |           |                            |                       |                     |                      |                                                                                                    |                                                                                   |                                         |                                       |
|------------------------------|-------------------------------------------|--------------------|-------------------------------------------------------------------|-----------------|-----------|----------------------------|-----------------------|---------------------|----------------------|----------------------------------------------------------------------------------------------------|-----------------------------------------------------------------------------------|-----------------------------------------|---------------------------------------|
| s<br>erra Proce<br>Nú<br>Sit | sua conta<br>esso<br>imero da<br>tuação A | a OC 99<br>ADJUDIC | Procedimentos Catálogo<br>99120000120140C00083<br>AÇÃO AUTORIDADE | Relatórios      |           | Sair                       | Termo de              |                     |                      | En                                                                                                    | te federativo G                                                                   | DVERNO DO EST<br>UC TR                  | 16:00<br>ADO DE SÃO P<br>EINAMENTO FA |
|                              |                                           |                    |                                                                   |                 |           |                            | Fase                  | Preparatória E      | dital e Anexos       | Pregão Gestão d                                                                                                    | e Prazos Ata                                                                      | Recursos                                | tos Decisórios<br>RIDADE - FAZ        |
|                              |                                           |                    |                                                                   |                 |           |                            |                       |                     | Imprimir             | Gravar Adjudicação                                                                                                    | da Autoridade                                                                     | Encerrar Adjud                          | cação Autoridad                       |
|                              | item C                                    | Código             | Descrição                                                         |                 | Qtde.     | Unidade de<br>fornecimento | Licitante             | Melhor Oferta       | Decisão<br>Pregoeiro | Adjudicação<br>autoridade                                                                                                    | Adjudicação                                                                       | o autoridade                            | Decisão<br>Autoridade                 |
|                              | 1                                         | 5070               | SERVICO DE MANUTENCAO EM EQUI<br>CONDICIONADOR DE AR, CENTRAL     | PAMENTO         | 7         | MES                        | FORNECEDOR<br>5       | 16.000,0000         |                      | <ul> <li>Adjudicar</li> <li>Revogar</li> <li>Anular</li> <li>Retomar etapa</li> <li>DIGITE O TEXTO<br/>DA.<br/>ADJUDICAÇÃO<br/>DA AUTORIDADE</li> </ul> | Adjudicado por A<br>FAZESP<br>14/8/2014 15:59:<br>DIGITE O TEXTO<br>ADJUDICAÇÃO D | UTORIDADE -<br>53<br>DA<br>A AUTORIDADE |                                       |
| gendas - c                   | clique a                                  | qui                |                                                                   |                 |           |                            | ·                     |                     |                      |                                                                                                    |                                                                                   |                                         |                                       |
|                              |                                           |                    | Soci                                                              | ofaria da Eazon | ta do Est | ado do São Daulo A         | , Pangol Portana 300. | São Paulo - SP - CE | D 01017-911 - DAR    | (4413243-2400                                                                                                    |                                                                                   |                                         |                                       |
|                              |                                           |                    |                                                                   |                 |           |                            |                       |                     |                      |                                                                                                    |                                                                                   |                                         |                                       |

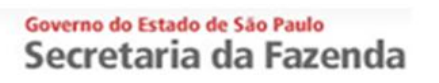

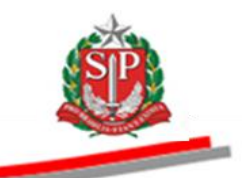

• Clique em *Sim* para confirmar a gravação.

| Portal do Governo Cidadão.SP Investimentos.SP Destaques 💌                                                                                                    | ۵.                                                                                                    |
|----------------------------------------------------------------------------------------------------|----------------------------------------------------------------------------------------------------|
| Bolsa Eletrônica de Compras                                                                                                    | 8 00000 40 MMA<br>9 14 16 MM2                                                                                                    |
| sua conta Procedimentos Catálogo Relatórios S                                                                                                    | ir Termo de                                                                                                    |
| ncerra Processo<br>Número da OC 9999120000120140C00083                                                                                                    | 16:U3:18<br>Ente federativo GOVERNO DO ESTADO DE SÃO PAULO                                                                                                    |
| Situação ADJUDICAÇÃO AUTORIDADE                                                                                                    | UC TREINAMENTO FAZESP                                                                                                    |
|                                                                                                    | Fase Preparatória         Edital e Anexos         Pregão         Gestão de Prazos         Ata         Recursos         Atos Decisórios                                                                         |
|                                                                                                    | 00011133301 AUTORIDADE - FAZESP                                                                                                    |
|                                                                                                    | Imprimir Gravar Adjudicação da Autoridade Encerrar Adjudicação Autoridade                                                                                                    |
| Litem Código Descrição Qtde.                                                                                                    | Unidade de Licitante Melhor Oferte Pregoeiro autoridade Adjudicação autoridade Decisão Autoridade                                                                                                    |
| Image: Constraint of the second second sec                       | Confirma a gravação?<br>Sim Não<br>Didite O EXTO DA<br>Didite O EXTO DA<br>Didite O EXTO DA<br>AUJUDICAÇÃO DA AUTORIDADE -<br>PAZESP<br>1482074 15 35 32<br>Didite O EXTO DA<br>ADJUDICAÇÃO DA AUTORIDADE<br>+ |
| Legendas - clique aqui                                                                                                    | <b>`</b>                                                                                                    |
| Saantasia da Easanda da Esta                                                                                                    | a de São Daula Au Dannal Destava 200 - São Daula - SD - FED 04047 044 - DADY /41/22/2 200                                                                                                    |
| Secretaria da Fazenda do Esta                                                                                                    | 0 09 340 Paulo AV, Kangel Pestana, 300 - 540 Paulo - 5P - CCP.01017-911 - PADA (11)3243-3400                                                                                                    |
|                                                                                                    |                                                                                                    |
|                                                                                                    |                                                                                                    |
|                                                                                                    |                                                                                                    |
|                                                                                                    |                                                                                                    |
|                                                                                                    |                                                                                                    |
| < label{eq: state of the state of the state | m                                                                                                    |
| Concluído                                                                                                    | 😜 Internet   Modo Protegido: Ativado 🦓 👻 🎕 100% 👻                                                                                                    |

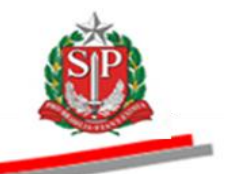

# 25. ATOS DECISÓRIOS - AÇÃO DO PREGOEIRO

## 25.1. ADJUDICAR O PREGÃO

Na ausência de recurso ou na sua negativa de aceitabilidade durante a Etapa de Juízo de Admissibilidade, o licitante é declarado vencedor sendolhe adjudicado o objeto do certame.

- Clique em *Atos Decisórios*.
- Assinale o item desejado.
- Clique em Adjudicar, no campo Decisão Pregoeiro.
- Escreva a justificativa da adjudicação.
- Clique em Gravar Atos Decisórios.
- *Atenção!* Se houver interposição de recurso e ele for aceito, a adjudicação caberá à autoridade competente. Vide <u>CAPÍTULO 24 ATOS</u> <u>DECISÓRIOS AÇÃO DA AUTORIDADE COMPETENTE.</u>

| Portal do Governo Cidadão.SP I       | vestimentos.SP Destaques                                                                                   |                                                               |                                                                 |                                               |                                               |                                                                   | GOVERNO DO ESTADO                        |
|--------------------------------------|----------------------------------------------------------------------------------------------------|---------------------------------------------------------------|-----------------------------------------------------------------|-----------------------------------------------|-----------------------------------------------|-------------------------------------------------------------------|------------------------------------------|
| Bolsa Eletrônica d                   | e Compras                                                                                                  |                                                               |                                                                 |                                               |                                               |                                                                   | /                                        |
| sua conta                            | Procedimentos Catálogo Relatórios                                                                          | Sair                                                          | Termo de                                                        |                                               |                                               |                                                                   |                                          |
| Encerra Processo<br>Número da OC 999 | 9120000120140C00423                                                                                        |                                                               |                                                                 |                                               |                                               | Ente federativo GC                                                | 9:25:59<br>OVERNO DO ESTADO DE SÃO PAULO |
| Situação ATOS DEC                    | ISÓRIOS                                                                                                    |                                                               |                                                                 |                                               |                                               |                                                                   | UC TREINAMENTO FAZESP                    |
|                                      |                                                                                                    |                                                               | Fase Preparatória                                               | Edital e Anexos                               | Pregão Gestã                                  | o de Prazos Recursos                                              | Atos Decisórios Licitantes               |
|                                      |                                                                                                    |                                                               |                                                                 |                                               |                                               | 00                                                                | 011133302 PREGOEIRO - FAZESP             |
|                                      |                                                                                                    |                                                               |                                                                 |                                               |                                               |                                                                   | Gravar Ato(s) Decisório(s)               |
| ltem Código                          | Descrição                                                                                                  | Qtde.                                                         | Unidade de<br>fornecimento                                      | Licitante                                     | Melhor Oferta                                 | Decisão I<br>Pregoeiro P                                          | Decisão<br>regoeiro Autoridade           |
|                                      | SERVICO DE MANUTENCAD EM EQUIPAMENTO CON<br>R, CENTRAL                                                     | DICIONADOR DE 7                                               | MES                                                             | FORNECEDOR                                    | 23.000,0000                                   | Adjudicar     Propor revogação     Propor anulação                | 7                                        |
| Legendas - clique aqui Todos FOR0221 | Senhores licitantes, informamos aos recorrente<br>licitantes, que poderão apresentar contrarazõe<br>edtal. | ; que a motivação do recurso<br>s em igual número de dias, qu | será analisada pelo pregoeiro,<br>le começarão a correr do térr | caso o recurso seja :<br>mino do prazo do rec | iceito, poderão apre<br>prrente, sendo-lhes ; | sentar memoriais de recurso, r<br>assegurada vista imediata dos a | Rolagem automatica (sim)                 |
| FOR0648                              | 8/8/2014 17:24:18 De: Sistema BEC/SP Par                                                                   | a: TODOS                                                      |                                                                 |                                               |                                               |                                                                   |                                          |
| - 10/00/0                            | Informativo: Juízo de Admissibilidade de Recursi                                                           | 05                                                            |                                                                 |                                               |                                               |                                                                   |                                          |
|                                      |                                                                                                    | 70000                                                         |                                                                 |                                               |                                               |                                                                   |                                          |
|                                      | Informativo: Atos derisórios                                                                               | a. 10005                                                      |                                                                 |                                               |                                               |                                                                   | =                                        |
|                                      | Informativo: Acos decisionos                                                                               |                                                               |                                                                 |                                               |                                               |                                                                   |                                          |
|                                      | Digite sua mensagem                                                                                        |                                                               |                                                                 |                                               |                                               |                                                                   | Ĵ Enviar ↩                               |
| •                                    |                                                                                                    |                                                               |                                                                 |                                               |                                               |                                                                   | •                                        |
| 🚺 Concluído                          |                                                                                                    |                                                               |                                                                 |                                               | 😜 Intern                                      | et   Modo Protegido: Ativado                                      | 🖓 🔻 🍕 100% 🔻                             |

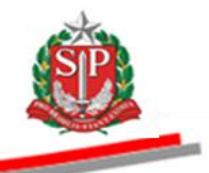

- O sistema emitirá mensagem de alerta informando que após a confirmação os atos decisórios gravados não poderão ser alterados.
- Neste exemplo, clique em *Sim* para confirmar a gravação.

| era De             | EUIS CODIS                   | Proceedimentor C:                                                                                                    | atálogo                                                                                                    | Pelatórios                                                                                             | Sair                                                | Tarmo da                                                                                                    |                       |                                                       |                                                            |                                                           |
|--------------------|------------------------------|----------------------------------------------------------------------------------------------------|----------------------------------------------------------------------------------------------------|----------------------------------------------------------------------------------------------------|-----------------------------------------------------|----------------------------------------------------------------------------------------------------|-----------------------|-------------------------------------------------------|------------------------------------------------------------|-----------------------------------------------------------|
|                    | rocesso                      | Procedimentos Co                                                                                                    | talogo                                                                                                    | Relatorios                                                                                             | 341                                                 |                                                                                                    |                       |                                                       | 00050000000                                                | 10:21                                                     |
| R                  | Situação ATOS                | 9999120000120140C00<br>DECISÓRIOS                                                                                                | J4Z3                                                                                                    |                                                                                                    |                                                     |                                                                                                    |                       | Ente rederativ                                        | VO GOVERNO DO E<br>UC 1                                    | IREINAMENTO FA                                            |
|                    |                              |                                                                                                    |                                                                                                    |                                                                                                    |                                                     | Fase Preparatória Edital e Anexos Pregão                                                                                            | Gestã                 | o de Prazos Recur                                     | sos Atos Decisó                                            | órios Licitantes                                          |
| _                  |                              |                                                                                                    |                                                                                                    |                                                                                                    |                                                     |                                                                                                    | -                     |                                                       | 00011122202.0                                              |                                                           |
| _                  |                              |                                                                                                    |                                                                                                    |                                                                                                    |                                                     |                                                                                                    | _                     |                                                       | 00011133302 F                                              | PREGUEIRU - FAZ                                           |
|                    |                              |                                                                                                    |                                                                                                    |                                                                                                    |                                                     |                                                                                                    |                       |                                                       | Gravar Ato                                                 | o(s) Decisório(s)                                         |
|                    |                              |                                                                                                    | Descrie                                                                                                    |                                                                                                    |                                                     | Confirme                                                                                                    | ta                    | Decisão<br>Pregoeiro                                  | Decisão<br>Pregoeiro                                       | Decisão<br>Autoridade                                     |
|                    | 1 5070                       | SERVICO DE MANUTEN                                                                                                    |                                                                                                    | A ATENÇÃO                                                                                              | D: Após a confin                                    | mação os atos decisórios gravados não poderão                                                                                       | 000                   | Adjudjeer                                             | Trogoono                                                   |                                                           |
|                    |                              | AR, CENTRAL                                                                                                    | iono Em Edon                                                                                                    | Confirma                                                                                               | ados.<br>Gravação?                                  |                                                                                                    |                       | Propor                                                |                                                            |                                                           |
|                    |                              |                                                                                                    |                                                                                                    |                                                                                                    | ,                                                   |                                                                                                    |                       | © Propor                                              |                                                            |                                                           |
|                    |                              |                                                                                                    |                                                                                                    |                                                                                                    |                                                     | Sim Não                                                                                                    |                       | anulação                                              |                                                            |                                                           |
|                    |                              |                                                                                                    | L.                                                                                                    |                                                                                                    |                                                     |                                                                                                    |                       | DIGITE O TEXTO 🔺                                      |                                                            |                                                           |
|                    |                              |                                                                                                    |                                                                                                    |                                                                                                    |                                                     |                                                                                                    |                       |                                                       |                                                            |                                                           |
|                    |                              |                                                                                                    |                                                                                                    |                                                                                                    |                                                     |                                                                                                    |                       |                                                       |                                                            |                                                           |
|                    |                              |                                                                                                    |                                                                                                    |                                                                                                    |                                                     |                                                                                                    |                       |                                                       |                                                            |                                                           |
|                    |                              |                                                                                                    |                                                                                                    |                                                                                                    |                                                     |                                                                                                    |                       | Ŧ                                                     |                                                            |                                                           |
| ndas               | s - clique aqui              |                                                                                                    |                                                                                                    |                                                                                                    |                                                     |                                                                                                    |                       |                                                       |                                                            |                                                           |
| endas              | s - clique aqui              | Senhores lritant                                                                                                    | es informamos ao                                                                                                    | is recorrentes que a                                                                                   | motivação do recurs                                 |                                                                                                    | rão apre              | sentar memoriais de reci                              | Rolagem a                                                  | utomatica (sim)                                           |
| nda:<br>dos        | <u>s - clique aqui</u>       | Senhores licitant<br>licitantes, que po                                                                                          | ies, informamos ao                                                                                                    | is recorrentes que a<br>contrarrazões em ig                                                            | motivação do recurs<br>ual número de dias,          | o será analisada pelo pregoeiro, caso o recurso seja aceito, pode<br>que começarão a correr do término do prazo do recorrente, sen  | rão apre<br>do-lhes a | sentar memoriais de recr<br>assegurada vista imediata | Rolagem a<br>urso, no prazo de 3 (<br>a dos autos, no ende | utomatica (sim)<br>días e aos demais<br>areço definido no |
| ndas<br>dos<br>R06 | <u>s - clique aqui</u>       | Senhores lotant<br>licitantes, que po<br>edital.                                                                                 | :es, informamos ac<br>oderão apresentar                                                                                        | s recorrentes que a<br>contrarrazões em ig                                                             | motivação do recurs<br>ual número de dias,          | o será analisada pelo pregoeiro, caso o recurso seja aceto, pode<br>que começarão a correr do término do prazo do recorrente, sen   | rão apre<br>do-lhes a | sentar memoriais de recc                              | Rolagem a<br>urso, no prazo de 3 (<br>a dos autos, no ende | utomatica (sim)<br>das e aos demais<br>areço definido no  |
| nda:<br>dos<br>R06 | <u>s - clique aqui</u><br>09 | Senhores kctant<br>Ictantes, que po<br>edtal.<br>8/8/2014 17:24:1                                                                | :es, informamos ao<br>oderão apresentar<br>8 De: <b>Sistema</b>                                                                | is recorrentes que a<br>contrarrazões em ig<br>BEC/SP Para: TOI                                        | motivação do recurs<br>ual número de dias, ·<br>DOS | o será analisada pelo pregoeiro, caso o recurso seja aceto, pode<br>que começarão a correr do término do prazo do recorrente, sen   | rão apre<br>do-lhes i | sentar memoriais de reci                              | Rolagem a<br>urso, no prazo de 3 d<br>i dos autos, no ende | utomatica (sim)<br>días e aos demais<br>reço definido no  |
| nda:<br>dos<br>R06 | s - clique aqui<br>09        | Senhores kctant<br>kctantes, que po<br>edital.<br>8/8/2014 17:24:1<br>Informativo: Juiz                                          | :es, informamos ac<br>oderão apresentar<br>8 De: <b>Sistema</b><br>o de Admissibildac                                          | is recorrentes que a<br>contrarrazões em ig<br>BEC/SP Para: TOI<br>le de Recursos                      | motivação do recurs<br>iual número de dias,<br>DOS  | o será analisada pelo pregoeiro, caso o recurso seja aceito, pode<br>que começarão a correr do término do prazo do recorrente, sen  | rão apre<br>do-lhes a | sentar memoriais de recr                              | Rolagem a<br>urso, no prazo de 3 d<br>a dos autos, no ende | utomatica (sim)<br>das e aos demais<br>areço definido no  |
| nda:<br>dos        | <u>s - clique aqui</u>       | Senhores kctant<br>kctantes, que po<br>edital.<br>B/8/2014 17:241<br>Informativo: Jub<br>12/8/2014 10:21                         | tes, informamos ac<br>oderão apresentar<br>8 De: Sistema<br>o de Admissibildac<br>39 De: Sistema                               | s recorrentes que a<br>contrarrazões em ig<br>BEC/SP Para: TOI<br>le de Recursos<br>BEC/SP Para: TG    | motivação do recurs<br>ual número de das,<br>DOS    | os será analisada pelo pregoeiro, caso o recurso seja aceito, pode<br>que começarão a correr do término do prazo do recorrente, sen | rão apre<br>do-lhes a | sentar memoriais de recca                             | Rolagem a<br>urso, no prazo de 3 (<br>a dos autos, no ende | utomatica (sim)<br>das e aos demais<br>areço definido no  |
| nda:<br>dos<br>R06 | <u>s - clique aqui</u>       | Senhores kitant<br>kitantes, que po<br>edital.<br>8/6/2014 17:24:11<br>Informativo: Jub<br>12/6/2014 10:211                      | tes, informamos ac<br>oderão apresentar<br>8 De: <b>Sistema</b><br>o de Admissibilidac<br>39 De: <b>Sistem</b> a               | s recorrentes que a<br>contrarrazões em ig<br>BEC/SP Para: TO<br>le de Recursos<br>BEC/SP Para: TO     | motivação do recurs<br>uual número de das,<br>DOS   | o será analiada pelo prepoeiro, caso o recurso seja aceito, pode<br>que começarão a correr do término do prazo do recorrente, sen   | rão apre<br>do-lhes i | sentar memoriais de rec                               | Rolagem a<br>urso, no prazo de 3 i<br>o dos autos, no ende | utomatica (sim)<br>das e aos demais<br>areço definido no  |
| dos<br>DR06        | s - chave aqui               | Senhores kictant<br>kictantes, que pr<br>edital.<br>B/8/2014 17:24:1<br>Informativo: Jub<br>12/8/2014 10:21:<br>Informativo: Ato | tes, informamos ao<br>oderão apresentar<br>8 De: <b>Sistema</b><br>o de Admissibildac<br>39 De: <b>Sistema</b><br>s decisórios | s recorrentes que a<br>contrarrazões em ig<br>BEC/SP Para: TOI<br>le de Recursos<br>I. BEC/SP Para: TO | motivação do recurs<br>uual número de das,<br>DOS   | o será analisada pelo pregoeiro, caso o recurso seja aceito, pode<br>que começarão a correr do término do prazo do recorrente, sen  | rão apre<br>do-lhes a | sentar memoriais de reci                              | Rolancern a<br>urso, no prazò de 3<br>a dos autos, no ende | utomatica (sim)<br>das e aos demais<br>preço definido no  |

- O sistema emitirá mensagem que os dados referentes ao item 1 foram gravados.
- Clique em OK.
- Observe o pictograma 🖪 indicando que o item 1 foi adjudicado.

| Portal do Go | cidadão.SP                | Investimentos.SP                | Destaques                             | ×          |       |                              |                   |                 |                                                    |                                                                              | GOVERNO DO ESTRE               | 00 |
|--------------|---------------------------|---------------------------------|---------------------------------------|------------|-------|------------------------------|-------------------|-----------------|----------------------------------------------------|------------------------------------------------------------------------------|--------------------------------|----|
| Delet        | sua conta                 | Procedimentos                   | Catálogo                              | Relatórios | Sair  | Termo de                     |                   |                 |                                                    |                                                                              | /                              |    |
| Encerra Pro  | ocesso<br>Número da OC 99 | 99912000012014                  | OC00423                               |            |       |                              |                   |                 | En                                                 | te federativo GOVERNO DO ES                                                  | 10:21:04<br>STADO DE SÃO PAULO | 0  |
| • 😻          | Situação ATOS DE          | ECISÓRIOS                       |                                       |            |       |                              |                   |                 |                                                    | UC Т                                                                         | REINAMENTO FAZES               | P  |
|              |                           |                                 |                                       |            |       | Fase Prep                    | aratória Edital e | Anexos Pregão   | Gestão de Praz                                     | os Recursos Atos Decisó                                                      | rios Licitantes                | •  |
|              |                           |                                 |                                       |            |       |                              |                   |                 |                                                    | 00011133302 P                                                                | REGOEIRO - FAZESP              | -  |
|              |                           |                                 |                                       |            |       |                              |                   |                 |                                                    | Gravar Ato(                                                                  | s) Decisório(s)                |    |
|              | ltem Código               |                                 | Descrição                             |            | Qtde. | Unidade de<br>fornecimento   | Licitante         | Melhor Oferta   | Decisão<br>Pregoeiro                               | Decisão Pregoeiro                                                            | Decisão<br>Autoridade          |    |
|              | 1 5070                    | SERVICO DE MAN<br>CONDICIONADOR | IUTENCAO EM EQUIF<br>R DE AR, CENTRAL | AMENTO     | 7 Mer | MES<br>nsagem da página da v | gravados.         | 23.000,0000     | Adjudicar     Propor revogação     Propor anulação | Adjudicado por PREGOEIRO -<br>FAZESP<br>18/8/2014 10:31:02<br>DIGITE O TEXTO |                                | =  |
| Legendas     | - clique aqui             |                                 |                                       |            |       |                              |                   | $\overline{\ }$ |                                                    |                                                                              |                                |    |
|              |                           |                                 |                                       |            |       |                              |                   |                 |                                                    |                                                                              |                                |    |
| <            |                           |                                 | 10/1 / 05 00 000000                   | 0.70 US04  |       |                              |                   |                 | <b>•••••••••</b> •••••••••••••••••••••••••••       | 1. 11. A.C. 1                                                                | ) - <b>0</b> 100%              | •  |

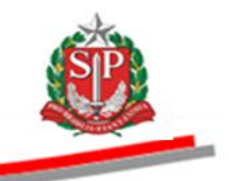

## 26. REALINHAMENTO DE PREÇOS

O realinhamento de preços acontece quando uma cooperativa se torna vencedora de um item do pregão eletrônico. O prazo para efetuar esse realinhamento é de dois dias úteis, com base no melhor valor por ela ofertado.

Quando não houver recurso, esta fase ocorre após o encerramento da sessão. No caso de haver recurso, acontece após a adjudicação pela autoridade.

No caso dos valores não serem realinhados pela cooperativa vencedora, o sistema executará esse procedimento, automaticamente, de forma proporcional, após o prazo de dois dias.

- Clique em Pregão.
- Assinale o item
- Clique em Consultar Realinhamento.

| Portal do G | Governo Cidadão.S                   | SP Investimentos.SP                                                        |                     |                            |                      | Destaques                    | Ŧ                     |                         |                      |                                 |                             | 60VES<br>DE                                         |                                                                                             |
|-------------|-------------------------------------|----------------------------------------------------------------------------|---------------------|----------------------------|----------------------|------------------------------|-----------------------|-------------------------|----------------------|---------------------------------|-----------------------------|-----------------------------------------------------|---------------------------------------------------------------------------------------------|
| Bols        | C<br>sa Eletrônic                   | a de Compras                                                               |                     |                            |                      |                              |                       | 2                       |                      |                                 |                             |                                                     |                                                                                             |
|             | sua conta                           | Procedimentos Catál                                                        | go Relatório:       | s Sair                     | Termo d              | e                            |                       | _                       | _                    | ,                               |                             |                                                     |                                                                                             |
| Itens da C  | OC<br>Número da OC<br>Situação HOMO | 9999120000120140C0045<br>LOGAÇÃO                                           | 4                   |                            |                      | Fase Prepara                 | tória Edital e Ar     | nexos Pregão            | Ent<br>Gestão de     | te federativo G<br>e Prazos Ata | OVERNO DO<br>UC<br>Recursos | 10:<br>ESTADO DE SÃO<br>TREINAMENTO<br>Atos Decisór | 22:07<br>) PAULO<br>FAZESP                                                                  |
|             |                                     |                                                                            |                     |                            |                      |                              |                       |                         |                      | 0                               | 0011133307                  | 2 PREODEIRO - F                                     | AZESP                                                                                       |
|             |                                     |                                                                            |                     |                            | Detalhe d            | do item Prop                 | ostas Acon            | npanhar Ofertas         | Moni                 | toramento                       | Consult                     | ar Realinhamento                                    |                                                                                             |
|             | ltem Código                         | Descrição                                                                  | Qtde.               | Unidade de<br>Fornecimento | Preço<br>referencial | Valor Total de<br>Referência | Melhor Oferta         | Origem                  | Apelido<br>licitante | Habilitação<br>licitante        | Licitante                   | Enquadrament<br>licitante venc                      | to do<br>edor                                                                               |
|             | 1 5070                              | SERVICO DE MANUTENCAO<br>EM EQUIPAMENTO<br>CONDICIONADOR DE AR,<br>CENTRAL | 7                   | MES                        | 16.252,0000          | 113.764,0000                 | 16.000,0000           | Realinhamento<br>de pre | FOR0580              | Habilitado                      | EMPRESA<br>01               | Cooperativa                                         | а                                                                                           |
|             |                                     |                                                                            |                     |                            |                      |                              |                       |                         |                      |                                 |                             |                                                     |                                                                                             |
|             |                                     | -                                                                          | Secretaria da Fazer | da do Estado de São        | o Paulo Av. Rangel P | estana, 300 - São Pau        | 10 - SP - CEP.01017-9 | 11 • PABX (11)3243-     | 3400                 |                                 |                             |                                                     |                                                                                             |
|             |                                     |                                                                            |                     |                            |                      |                              |                       |                         |                      |                                 |                             |                                                     |                                                                                             |
|             |                                     |                                                                            |                     |                            |                      |                              |                       |                         |                      |                                 |                             |                                                     |                                                                                             |
|             |                                     |                                                                            |                     |                            |                      |                              |                       |                         |                      |                                 |                             |                                                     |                                                                                             |
|             |                                     |                                                                            |                     |                            |                      |                              |                       |                         |                      |                                 |                             |                                                     |                                                                                             |
|             |                                     |                                                                            |                     |                            |                      |                              |                       |                         |                      |                                 |                             |                                                     |                                                                                             |
|             |                                     |                                                                            |                     |                            |                      |                              |                       |                         |                      |                                 |                             |                                                     |                                                                                             |
|             |                                     |                                                                            |                     |                            |                      |                              |                       |                         |                      |                                 |                             |                                                     |                                                                                             |
|             |                                     |                                                                            |                     |                            |                      |                              |                       |                         |                      |                                 |                             |                                                     |                                                                                             |
|             |                                     |                                                                            |                     |                            |                      |                              |                       |                         |                      |                                 |                             |                                                     |                                                                                             |
| •           | _                                   |                                                                            |                     | _                          | _                    |                              |                       | Inter                   | net i Modo Pr        | otegido: Ativado                | _                           |                                                     | )<br>)<br>)<br>)<br>)<br>)<br>)<br>)<br>)<br>)<br>)<br>)<br>)<br>)<br>)<br>)<br>)<br>)<br>) |

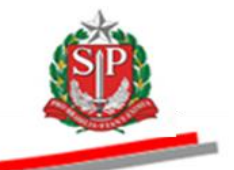

- Poderá ser visualizado o resultado do realinhamento.
- Atente para a mensagem do sistema.
- Clique em OK.

| Portal do Go        | verno Cidadão.SP                    | Investimentos.SP                       |                                 |                            |                              |                | Destaques          | •                    |                                         | Contra of Contra   |
|---------------------|-------------------------------------|----------------------------------------|---------------------------------|----------------------------|------------------------------|----------------|--------------------|----------------------|-----------------------------------------|--------------------|
| Bolsa               | C<br>a Eletrônica d                 | le Compras                             |                                 |                            |                              |                |                    |                      |                                         |                    |
|                     | sua conta                           | Procedimentos                          | Catálogo                        | Relatórios                 | Sair                         | Termo de       |                    |                      |                                         |                    |
| Consultar F         | tealinhamento<br>Número da OC 999   | 9120000120140                          | 00454                           |                            |                              |                |                    |                      | Ente federativo GOVERNO DO              | 10:41:56           |
|                     | Situação HOMOLOG                    | GAÇÃO                                  |                                 |                            |                              |                |                    |                      | UC                                      | TREINAMENTO FAZESP |
| ~                   |                                     |                                        |                                 |                            |                              |                | Fase Prepara       | tória Edital e Anex  | os Pregão Gestão de Prazos Ata Recursos | Atos Decisórios    |
|                     |                                     |                                        |                                 |                            |                              |                |                    |                      | 00011133302                             | PREGOEIRO - FAZESP |
| Imp                 | imir Realinhamento                  |                                        |                                 |                            |                              |                |                    |                      |                                         |                    |
| Item Lici<br>1 EMPR | tante Apelido<br>ESA 01 FOR0580 Cor | Porte Valor Ser<br>perativa 15.500,000 | viçoValor Insumo<br>00 500,0000 | Valor Contribuiçã<br>0,000 | oValor Total<br>016.000,0000 |                |                    |                      |                                         |                    |
|                     |                                     |                                        |                                 | Mensa                      | gem da página da             | web            |                    | <b>—</b> ×           |                                         |                    |
|                     |                                     |                                        |                                 |                            |                              |                |                    |                      |                                         |                    |
|                     |                                     |                                        |                                 | - II.                      | 🛕 Atenção: O re              | ealinhamento d | e preços deverá co | nstar do processo de |                                         |                    |
|                     |                                     |                                        |                                 |                            | L lici                       | tação.         |                    |                      |                                         |                    |
|                     |                                     |                                        |                                 | -                          |                              |                |                    |                      | 1                                       |                    |
|                     |                                     |                                        | Secretar                        | ia da Fazenc               |                              |                |                    | OK -                 | BX (11)3243-3400                        |                    |
|                     |                                     |                                        |                                 |                            |                              |                |                    |                      | -                                       |                    |
|                     |                                     |                                        |                                 |                            |                              |                |                    |                      |                                         |                    |
|                     |                                     |                                        |                                 |                            |                              |                |                    |                      |                                         |                    |
|                     |                                     |                                        |                                 |                            |                              |                |                    |                      |                                         |                    |
|                     |                                     |                                        |                                 |                            |                              |                |                    |                      |                                         |                    |
|                     |                                     |                                        |                                 |                            |                              |                |                    |                      |                                         |                    |
|                     |                                     |                                        |                                 |                            |                              |                |                    |                      |                                         |                    |
|                     |                                     |                                        |                                 |                            |                              |                |                    |                      |                                         |                    |
|                     |                                     |                                        |                                 |                            |                              |                |                    |                      |                                         |                    |
|                     |                                     |                                        |                                 |                            |                              |                |                    |                      |                                         |                    |
| < [                 |                                     |                                        |                                 |                            |                              | n              | 1                  |                      |                                         | )                  |

- O realinhamento poderá ser impresso.
- Clique em Imprimir Realinhamento.

| Portal do Governo Cidadão.SP | Investimentos.SP     |                |                        |                    |                 | Destaques                 | •                        |                                      | GOVERNO DO ISTADO      |
|------------------------------|----------------------|----------------|------------------------|--------------------|-----------------|---------------------------|--------------------------|--------------------------------------|------------------------|
| BOIsa Eletrônica             | de Compras           |                |                        |                    |                 |                           |                          |                                      |                        |
| sua conta                    | Procedimentos        | Catálogo       | Relatórios             | Sair               | Termo de        |                           |                          |                                      |                        |
| Consultar Realinhamento      |                      |                |                        |                    |                 |                           |                          |                                      | 10:42:25               |
| Número da OC 9               | 999120000120140      | C00454         |                        |                    |                 |                           |                          | Ente federativo GOVERNO              | DO ESTADO DE SÃO PAULO |
| Situação HOMOLO              | <b>JGAÇAO</b>        |                |                        |                    |                 |                           |                          |                                      | UC TREINAMENTO FAZESP  |
|                              |                      |                | ,                      |                    |                 | Fase Preparatória         | Edital e Anexos          | Pregão Gestão de Prazos Ata Recur    | sos Atos Decisórios    |
|                              |                      |                |                        |                    |                 |                           |                          | 00011133                             | 302 PREGOEIRO - FAZESP |
| Imprimir Realinhament        |                      |                |                        |                    |                 |                           |                          |                                      |                        |
| Item Licitante Apelido       | Porte Valor Ser      | viçoValor Insu | moValor Contribuiç     | ãoValor Total      |                 |                           |                          |                                      |                        |
| 1 EMPRESA 01 FOR0580 C       | ooperativa 13.472,01 | 58 507,1818    | 2.020,8024             | 16.000,0000        |                 |                           |                          |                                      |                        |
|                              |                      |                |                        |                    |                 |                           |                          |                                      |                        |
|                              |                      |                |                        |                    |                 |                           |                          |                                      |                        |
|                              |                      |                |                        |                    |                 |                           |                          |                                      |                        |
|                              |                      |                |                        |                    |                 |                           |                          |                                      |                        |
|                              |                      |                |                        |                    |                 |                           |                          |                                      |                        |
|                              |                      |                |                        |                    |                 |                           |                          |                                      |                        |
| •                            |                      |                |                        |                    |                 |                           |                          |                                      |                        |
|                              |                      | Secre          | etaria da Fazenda do E | stado de São Paulo | Av. Rangel Pest | tana, 300 - São Paulo - S | P - CEP.01017-911 - PAB) | ( (11)3243-3400                      |                        |
|                              |                      |                |                        |                    |                 |                           |                          |                                      |                        |
|                              |                      |                |                        |                    |                 |                           |                          |                                      |                        |
|                              |                      |                |                        |                    |                 |                           |                          |                                      |                        |
|                              |                      |                |                        |                    |                 |                           |                          |                                      |                        |
|                              |                      |                |                        |                    |                 |                           |                          |                                      |                        |
|                              |                      |                |                        |                    |                 |                           |                          |                                      |                        |
|                              |                      |                |                        |                    |                 |                           |                          |                                      |                        |
|                              |                      |                |                        |                    |                 |                           |                          |                                      |                        |
|                              |                      |                |                        |                    |                 |                           |                          |                                      |                        |
|                              |                      |                |                        |                    |                 |                           |                          |                                      |                        |
|                              |                      |                |                        |                    |                 |                           |                          |                                      |                        |
|                              |                      |                |                        |                    |                 |                           |                          |                                      |                        |
|                              |                      |                |                        |                    |                 |                           |                          |                                      |                        |
|                              |                      |                |                        |                    |                 |                           |                          |                                      |                        |
| i [                          |                      |                |                        |                    |                 | 1                         |                          |                                      | F                      |
| oncluído                     |                      |                |                        |                    |                 |                           |                          | 😌 Internet   Modo Protegido: Ativado | 🖓 🔻 🔍 100% 🔻           |

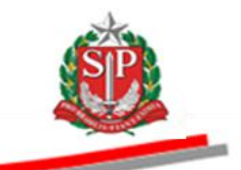

# 27. HOMOLOGAR O PREGÃO – AÇÃO DA AUTORIDADE COMPETENTE

É um ato decisório da Autoridade Competente que equivale à decisão final e/ou à ratificação dos atos do pregoeiro.

- Clique em Atos Decisórios.
- Assinale o item desejado.
- Clique em Homologar, no campo Decisão Autoridade.
- Escreva a justificativa.
- Quando houver contrato informe se ele foi assinado ou não. Neste exemplo, selecione *Sim* para *Contrato assinado*.
- Clique em Gravar Atos Decisórios.

|              |                                  |                                            |                                  |          |                            |                      |                         |                      |                                                                                                    |                                                                   |                                 | STD.                            |
|--------------|----------------------------------|--------------------------------------------|----------------------------------|----------|----------------------------|----------------------|-------------------------|----------------------|----------------------------------------------------------------------------------------------------|-------------------------------------------------------------------|---------------------------------|---------------------------------|
| Portal do Go | overno Cidadão.SP                | Investimentos.SP Dest                      | aques                            |          |                            |                      |                         |                      |                                                                                                    |                                                                   | 60                              | OVERNO DO ESTAD<br>DE SÃO PAULO |
| l            | C                                |                                            |                                  |          |                            |                      |                         |                      |                                                                                                    |                                                                   |                                 |                                 |
| Bols         | a Eletrônica                     | de Compras                                 |                                  |          |                            |                      |                         |                      |                                                                                                    |                                                                   |                                 | /                               |
| Encerra Pr   | sua conta                        | Procedimentos Cati                         | álogo Relatóri                   | 05       | Sair                       | Termo de             |                         |                      |                                                                                                    |                                                                   |                                 | 6:25:15                         |
| <u>R</u>     | Número da OC 9<br>Situação HOMOL | 999120000120140C000<br>DGAÇÃO              | 183                              |          |                            |                      |                         |                      | Ente                                                                                                    | federativo GOVERNO U                                              | J ESTADO DE SI<br>JC TREIN MENT | AO PAULO                        |
|              |                                  |                                            |                                  |          |                            |                      | Fase Preparatór         | ia Edital e A        | nexos Pregão Gestão de F                                                                                  | Prazos Ata Recurso                                                | Atos Decise                     | órios                           |
|              |                                  |                                            |                                  |          |                            |                      |                         |                      |                                                                                                    | 00011133301                                                       | AUTORIDADE -                    | FAZESP                          |
|              |                                  |                                            |                                  |          |                            |                      |                         |                      | Imprimir                                                                                                  | Gravar Ato(s) Decisório(                                          | (s) Encerrar Li                 | licitação                       |
|              | ltem Código                      | Des                                        | crição                           | Qtde.    | Unidade de<br>fornecimento | Licitante            | Melhor Oferta           | Decisão<br>Pregoeiro | Adjudicação autoridade                                                                                    | Decisão I<br>Autoridade Au                                        | Decisão Co<br>utoridade as      | ontrato<br>ssinado              |
|              | 1 5070                           | SERVICO DE MANUTENC<br>CONDICIONADOR DE AR | XAO EM EQUIPAMENTO<br>R, CENTRAL | 7        | MES                        | FORNECEDOR<br>5      | 16.000,0000             |                      | Adjudicado por AUTORIDADE -<br>FAZESP<br>1402021 159 53<br>DIGITE O TEXTO DA<br>ADJUDICAÇÃO DA AUTORIDADE | Homologar     Revogar     Anular     Retomar etapa DIGITE 0 TEXT0 | > /                             | e) Sim<br>⇒) Não                |
| Legendas     | <u>s - clique aqui</u>           |                                            |                                  |          |                            |                      |                         |                      |                                                                                                    |                                                                   |                                 |                                 |
|              |                                  |                                            | Secretaria da Fa                 | izenda d | o Estado de São Pau        | lo Av. Rangel Pestar | na, 300 - São Paulo - S | SP - CEP.01017-91    | 1 • PABX (11)3243-3400                                                                                    |                                                                   |                                 |                                 |
|              |                                  |                                            |                                  |          |                            |                      |                         |                      |                                                                                                    |                                                                   |                                 |                                 |
|              |                                  |                                            |                                  |          |                            |                      |                         |                      |                                                                                                    |                                                                   |                                 |                                 |
|              |                                  |                                            |                                  |          |                            |                      |                         |                      |                                                                                                    |                                                                   |                                 |                                 |
|              |                                  |                                            |                                  |          |                            |                      |                         |                      |                                                                                                    |                                                                   |                                 |                                 |
|              |                                  |                                            |                                  |          |                            |                      |                         |                      |                                                                                                    |                                                                   |                                 |                                 |
|              |                                  |                                            |                                  |          |                            |                      |                         |                      |                                                                                                    |                                                                   |                                 |                                 |
| <            | ágina.                           |                                            |                                  |          |                            |                      |                         |                      | Internet   Mode Protection                                                                                | lo: Ativado                                                       |                                 | →<br>00% →                      |

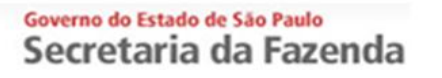

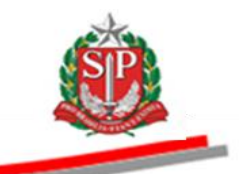

• Clique em Sim para confirmar a gravação.

| Portal d | lo Gove          | erno C        | idadão.SP | Investimentos.SP Destaques                                         | •            |                                                                                                    |                      |                      |                      |                                                                                                    |                                                        |                       | GOVIENO DO ESTADO     |
|----------|------------------|---------------|-----------|--------------------------------------------------------------------|--------------|----------------------------------------------------------------------------------------------------|----------------------|----------------------|----------------------|----------------------------------------------------------------------------------------------------|--------------------------------------------------------|-----------------------|-----------------------|
| Bo       | <b>e</b><br>olsa | Eletr         | ônica     | de Compras                                                         |              |                                                                                                    |                      |                      |                      |                                                                                                    |                                                        |                       |                       |
|          |                  | sua con       | nta       | Procedimentos Catálogo Rela                                        | tórios       | Sair                                                                                                    | Termo de             |                      |                      |                                                                                                    |                                                        |                       |                       |
| Encerra  | Proc<br>Ni       | esso<br>úmero | da OC 9   | 999120000120140C00083                                              |              |                                                                                                    |                      |                      |                      | Ente f                                                                                                    | ederativo GOVERN                                       | D DO ESTADO DE        | 16:49:17<br>SÃO PAULO |
|          | Si               | tuação        | HOMOLO    | GAÇÃO                                                              |              |                                                                                                    |                      |                      |                      |                                                                                                    |                                                        | UC TREINAME           | NTO FAZESP            |
|          |                  |               |           |                                                                    |              |                                                                                                    |                      | Fase Preparató       | ria Edital e J       | Anexos Pregão Gestão de P                                                                                       | razos Ata Recu                                         | rsos Atos De          | cisórios              |
|          |                  |               |           |                                                                    |              |                                                                                                    |                      |                      |                      |                                                                                                    | 000111333                                              | 01 AUTORIDAD          | E - FAZESP            |
|          |                  |               |           |                                                                    |              |                                                                                                    |                      |                      |                      | Imprimir Gra                                                                                                    | var Ato(s) Decisório(s                                 | Encerrar Lic          | titação               |
|          |                  |               |           |                                                                    | Qtde.        | Unidade de<br>C                                                                                                    | Licitante<br>onfirme | Melhor Oferta        | Decisão<br>Pregoeiro |                                                                                                    | Decisão<br>Autoridade                                  | Decisão<br>Autoridade | Contrato<br>assinado  |
|          |                  | 1             | 5070      | SERVICO DE MANUTENCAO EM EQUIPAMEN<br>CONDICIONADOR DE AR, CENTRAL | 7 7          | Confirma Confirma Con | Gravação?            | 100                  |                      | Adjudicado por AUTORIDADE -<br>FAZESP<br>14/82/014 (15.95.93)<br>DIGITE O TEXTO DA<br>ADJUDICAÇÃO DA AUTORIDADE | Homologar     Revogar     Anular     Retomar     etapa |                       | ⊛ Sim<br>⊘ Não        |
| Legen    | idas -           | clique        | agui      |                                                                    |              |                                                                                                    | I                    |                      |                      | I                                                                                                    |                                                        |                       | I                     |
|          |                  |               |           | Secretaria d                                                       | a Fazenda de | o Estado de São Paulo A                                                                                                    | lv. Rangel Pestar    | a, 300 - São Paulo - | SP - CEP.01017-9     | 111 - PABX (11)3243-3400                                                                                        |                                                        |                       |                       |
|          |                  |               |           |                                                                    |              |                                                                                                    | "                    |                      |                      |                                                                                                    |                                                        |                       |                       |
| 🛕 Cone   | luído            |               |           |                                                                    |              |                                                                                                    |                      |                      |                      | 😜 Internet   Modo Protegide                                                                                     | o: Ativado                                             |                       | 100% -                |

- O sistema emitirá mensagem que os dados referentes ao item 1 foram gravados.
- Clique em OK.
- Para saber sobre os pictogramas que identificam a situação do item, clique em *Legendas*.
- Para encerrar a licitação, consulte <u>CAPÍTULO 32 ENCERRAR A LICITAÇÃO –</u> <u>AÇÃO DA AUTORIDADE COMPETENTE.</u>

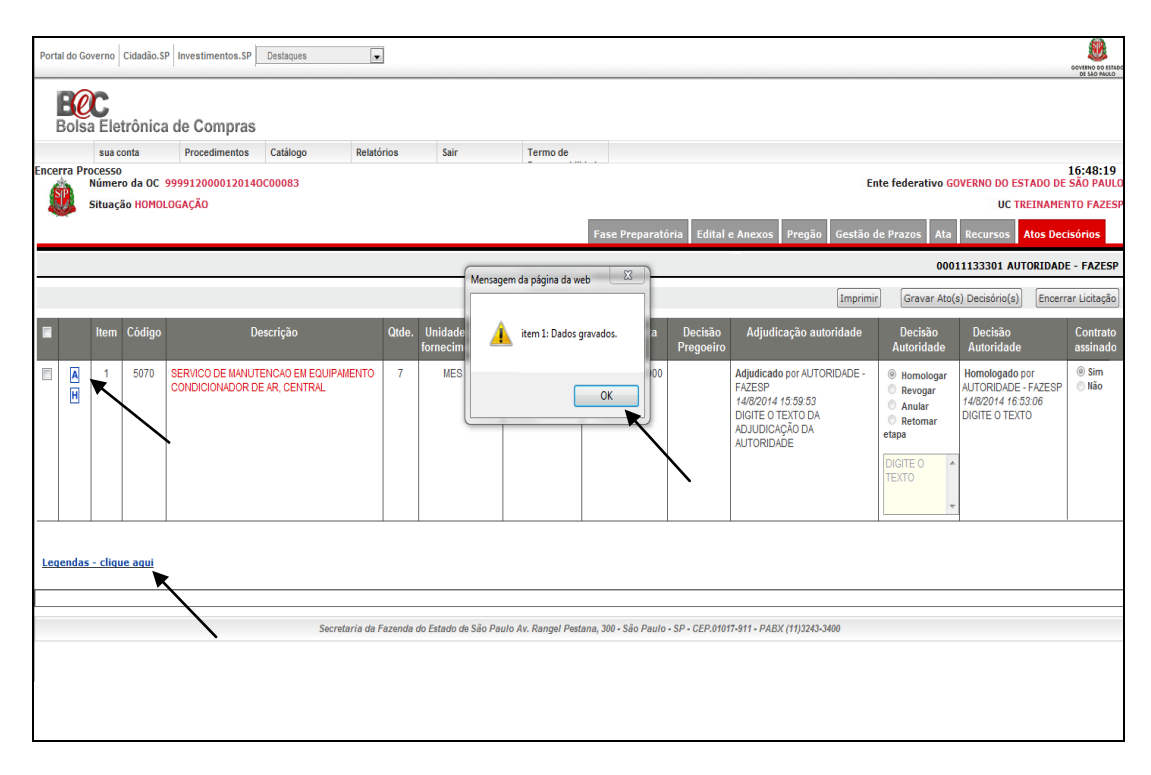

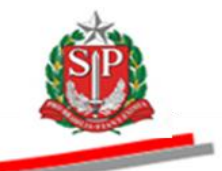

## 28. PREGÃO ELETRÔNICO DESERTO - AÇÃO DO PREGOEIRO E AUTORIDADE COMPETENTE

## 28.1. AÇÃO DO PREGOEIRO

*Atenção!* Antes de abrir a sessão pública, consulte se existem propostas entregues.

- Clique em Pregão.
- Clique em Monitoramento.

| Portal do Gov  | verno Cie            | ladão.SP   In          | vestimentos.SP                  | Destaques              | •                      |                         |                       |                     |                        |                                      |                      | CONTRA DO ONEIVOS                   |
|----------------|----------------------|------------------------|---------------------------------|------------------------|------------------------|-------------------------|-----------------------|---------------------|------------------------|--------------------------------------|----------------------|-------------------------------------|
| Bolsa          | Eletro               | ònica de               | e Compras                       |                        |                        |                         |                       |                     |                        |                                      | / ,                  | 01 340 FAULO                        |
| Itens da OC    | sua cont             | a I                    | Procedimentos                   | Catálogo               | Relatórios             | Sair                    | Termo de              |                     |                        | /                                    |                      | 9:10:22                             |
| ` 🌒            | lúmero o<br>Situação | la OC 9999<br>AGUARDAN | 0120000120140<br>IDO ABERTURA I | COOO84<br>DE PROPOSTAS |                        |                         |                       |                     |                        | Ente federativo                      | GOVERNO DO ESTA      | ADO DE SÃO PAULO<br>INAMENTO FAZESP |
|                |                      |                        |                                 |                        |                        |                         |                       |                     | Fase Preparatória      | Edital e Anexos Pregão Ges           | tio de Prazos At     | os Decisórios                       |
|                |                      |                        |                                 |                        |                        |                         |                       |                     |                        | <b>k</b>                             | 00011133302 PRE      | GOEIRO - FAZESP                     |
|                |                      |                        |                                 |                        |                        |                         |                       |                     |                        | Detalhe do item Monitor              | amento Suspender     | sem data prevista                   |
|                |                      | Código                 |                                 |                        | Des                    |                         |                       |                     | Qtde.                  | Unidade de Fornecimento              | Preço<br>referencial | Valor Total de<br>Referência        |
|                | 1                    | 5070                   | SERVICO DE M                    | ANUTENCAO EM EQ        | UIPAMENTO CONDI        | CIONADOR DE AR, I       | CENTRAL               |                     | 7                      | MES                                  | 16.252,0000          | 113.764,0000                        |
|                |                      |                        |                                 |                        |                        |                         |                       |                     |                        |                                      | Abrir sessão p       | uública / propostas                 |
|                |                      |                        |                                 |                        |                        |                         |                       |                     |                        |                                      |                      |                                     |
|                |                      |                        |                                 | 01                     | anta da Franciska da i | intende de Cille Develo | Au Donnel Destano 1   | 00 07-0-0-0         | 050 04048 044 04       | 012 (1410040 0400                    |                      |                                     |
|                |                      |                        |                                 | Secret                 | aria da razenda do i   | stado de são Paulo      | Av. Kangel Pestana, 3 | 00 • 580 Paulo • 5P | • • GEP.01017-911 • PA | DX (11)J243+3400                     |                      |                                     |
|                |                      |                        |                                 |                        |                        |                         |                       |                     |                        |                                      |                      |                                     |
|                |                      |                        |                                 |                        |                        |                         |                       |                     |                        |                                      |                      |                                     |
|                |                      |                        |                                 |                        |                        |                         |                       |                     |                        |                                      |                      |                                     |
|                |                      |                        |                                 |                        |                        |                         |                       |                     |                        |                                      |                      |                                     |
|                |                      |                        |                                 |                        |                        |                         |                       |                     |                        |                                      |                      |                                     |
|                |                      |                        |                                 |                        |                        |                         |                       |                     |                        |                                      |                      |                                     |
|                |                      |                        |                                 |                        |                        |                         |                       |                     |                        |                                      |                      |                                     |
|                |                      |                        |                                 |                        |                        |                         |                       |                     |                        |                                      |                      |                                     |
| •              |                      |                        |                                 |                        |                        |                         |                       |                     |                        |                                      |                      | •                                   |
| pregao_oc_iter | m.aspx?tbi           | 5wpYMLoc61             | MwBQpCegKy%2bl                  | hacs0ZW4ZFaiGE4IIVI    | %2fPiEMMLgBd0z2D1      | MO0x%2bALv7jERbj        | 2qdoE1SoK5awHAw%3     | d%3d                |                        | 😌 Internet   Modo Protegido: Ativado | (a)                  | - 🔍 100% -                          |

 Confirmada a inexistência de propostas, poderá ser realizada a republicação do edital com devolução de prazo, quando Unidade Compradora assim decidir. Vide <u>CAPÍTULO 11.2 – REPUBLICAR COM</u> <u>DEVOLUÇÃO DE PRAZO.</u>

| Portal do Governo Cidadão.SP Investimentos.SP   | Destaques                                    |                                           |                                                                           |
|-------------------------------------------------|----------------------------------------------|-------------------------------------------|---------------------------------------------------------------------------|
| B@C<br>Bolsa Eletrônica de Compras              |                                              |                                           | 81.149.9440                                                               |
| sua conta Procedimentos<br>Abertura de Envelope | Catálogo Relatórios                          | Sair Termo de                             | 9:42:42                                                                   |
| Número da OC 999912000012014                    | OC00084                                      |                                           | Ente federativo GOVERNO DO ESTADO DE SÃO PAULO                            |
| Situação AGUARDANDO ABERTURA                    | DE PROPOSTAS                                 |                                           | UC TREINAMENTO FAZESP                                                     |
|                                                 |                                              |                                           | Fase Preparatoria Edital e Anexos Pregao Gestao de Prazos Atos Decisorios |
|                                                 |                                              |                                           | 00011133302 PREGOEIRO - FAZESP                                            |
| Itens                                           | 1                                            |                                           |                                                                           |
| Item Código<br>1 5070 SERVICO DE MANUTENCAO     | Descrição<br>EM EQUIPAMENTO CONDICIONADOR DE | AR, CENTRAL                               | Propostas entregues Desistências Propostas Restantes                      |
|                                                 |                                              |                                           |                                                                           |
| Impugnação de edital                            | 0                                            |                                           | · · · · · · · · · · · · · · · · · · ·                                     |
| <ul> <li>Aguardando parecer</li> </ul>          | 0                                            |                                           | $\gamma$                                                                  |
| Deferidar                                       | 0                                            |                                           | $\mathbf{A}$                                                              |
| Indeferidas                                     | 0                                            |                                           | $\mathbf{h}$                                                              |
| Esclarecimentos                                 | 0                                            |                                           | $\mathbf{h}$                                                              |
| ? Respondidos                                   | 0                                            |                                           | $\mathbf{N}$                                                              |
| r Aguardando resposta                           | 0                                            |                                           |                                                                           |
| Aquardando parecer                              | 0                                            |                                           |                                                                           |
| Deferido                                        | 0                                            |                                           |                                                                           |
| Indefendo                                       | 0                                            |                                           |                                                                           |
| Adjudicação                                     | 0                                            |                                           |                                                                           |
| Adjudicado                                      | 0                                            |                                           |                                                                           |
| Homologação                                     | 0                                            |                                           |                                                                           |
| Aguardando homologação                          | 0                                            |                                           |                                                                           |
|                                                 |                                              |                                           |                                                                           |
|                                                 |                                              |                                           |                                                                           |
|                                                 | Secretaria da Fazenda do Es                  | tado de São Paulo Av. Rangel Pestana, 300 | São Paulo - SP - CEP.01017-911 - PABX (11)3243-3400                       |
| e [                                             |                                              |                                           | · · · · · · · · · · · · · · · · · · ·                                     |
| Concluído                                       |                                              |                                           | 🌍 Internet   Modo Protegido: Ativado 🦓 👻 🍕 100% 💌                         |

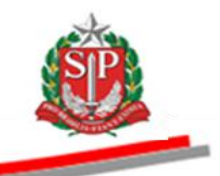

O sistema identificará a situação de item deserto quando não existirem propostas enviadas.

- Após a abertura da sessão pública, observe que no campo Quantidade de Propostas não existe nenhuma proposta para este item.
- Atenção! Quando houver somente um item e este for deserto, o sistema irá, automaticamente, para a situação de Elaboração da Ata. Se houver outros itens, o sistema prosseguirá com as demais etapas.
  - Clique em Finalizar a análise das propostas.

| Portal do Governo Cidadão.5P Investimentos.5P Destaques 💌                                                                  |                                  |                |          |                                                                      |                                                                            |             |              |           |                 |                 |                                                                           |                    |                           |                             |                   |                              |                                  |  |
|----------------------------------------------------------------------------------------------------|----------------------------------|----------------|----------|----------------------------------------------------------------------|----------------------------------------------------------------------------|-------------|--------------|-----------|-----------------|-----------------|---------------------------------------------------------------------------|--------------------|---------------------------|-----------------------------|-------------------|------------------------------|----------------------------------|--|
| BOIsa Eletrônica de Compras                                                                                                |                                  |                |          |                                                                      |                                                                            |             |              |           |                 |                 |                                                                           |                    |                           |                             | DI MO PAUSO       |                              |                                  |  |
|                                                                                                    |                                  | sua conta      |          | Procedime                                                            | entos Catá                                                                 | logo        | Relatórios   | s S       | air             | Termo de        |                                                                           |                    |                           |                             |                   |                              |                                  |  |
| Itens da                                                                                                    | a OC                             | :<br>Número da | 00.00    | 0001200001                                                           | 201400000                                                                  | 9.4         |              |           |                 |                 |                                                                           |                    |                           |                             | Ento (o           | derativo COVE                | 9:54:11                          |  |
| E                                                                                                    | Situação ANALISANDO AS PROPOSTAS |                |          |                                                                      |                                                                            |             |              |           |                 |                 |                                                                           |                    |                           |                             | Little re         |                              | UC TREINAMENTO FAZES             |  |
|                                                                                                    |                                  |                |          |                                                                      |                                                                            |             |              |           |                 |                 | Fase Preparatória Edital e Anexos Pregão Gestão de Prazos Atos Decisórios |                    |                           |                             |                   |                              |                                  |  |
| 000111333                                                                                                    |                                  |                |          |                                                                      |                                                                            |             |              |           |                 |                 |                                                                           |                    | 133302 PREGOEIRO - FAZESP |                             |                   |                              |                                  |  |
|                                                                                                    |                                  |                |          |                                                                      |                                                                            |             |              |           |                 | Detalhe do ite  | m Aná                                                                     | lise das propostas | Propostas                 | Ionitoramer                 | to Suspende       | r Sessão Pública             | Suspender sem data prevista      |  |
|                                                                                                    | lb                               | em Códig       | jo       | Descrição                                                            |                                                                            |             |              |           | Qtde.           | F               | Unidade de<br>ornecimento                                                 | Preçe<br>referen   | o Va<br>cial I            | ilor Total de<br>Referência | Qtd.<br>Propostas | Qtd. Propostas<br>analisadas |                                  |  |
|                                                                                                    |                                  | 1 5070         | SE<br>CE | SERVICO DE MANUTENCAO EM EQUIPAMENTO CONDICIONADOR DE AR,<br>CENTRAL |                                                                            |             |              |           |                 | 7               |                                                                           | MES                | 16.25                     | 2,0000                      | 113.764,0000      | 0                            | 0                                |  |
|                                                                                                    |                                  |                |          |                                                                      |                                                                            |             |              |           |                 |                 |                                                                           |                    |                           |                             |                   |                              | inalizar a análise das propostas |  |
| Tod                                                                                                    | os                               |                |          | 19/8/                                                                | 19/8/2014 09:45:55 De: Sistema BEC/SP Para: TODOS Rolagem automatica (sim) |             |              |           |                 |                 |                                                                           |                    |                           |                             |                   |                              |                                  |  |
|                                                                                                    |                                  |                |          | Ses                                                                  | Sessão Pública Aberta.                                                     |             |              |           |                 |                 |                                                                           |                    |                           |                             |                   |                              |                                  |  |
|                                                                                                    |                                  |                |          |                                                                      |                                                                            |             |              |           |                 |                 |                                                                           |                    |                           |                             |                   |                              |                                  |  |
|                                                                                                    |                                  |                |          |                                                                      |                                                                            |             |              |           |                 |                 |                                                                           |                    |                           |                             | -                 |                              |                                  |  |
|                                                                                                    |                                  |                |          |                                                                      |                                                                            |             |              |           |                 |                 |                                                                           |                    |                           |                             |                   |                              |                                  |  |
|                                                                                                    |                                  |                |          |                                                                      |                                                                            |             |              |           |                 |                 |                                                                           |                    |                           |                             |                   |                              |                                  |  |
|                                                                                                    |                                  |                |          |                                                                      |                                                                            |             |              |           |                 |                 |                                                                           |                    |                           |                             |                   |                              | ^ <b>_</b>                       |  |
| Digite sua mensagem                                                                                                    |                                  |                |          |                                                                      |                                                                            |             |              |           |                 |                 |                                                                           |                    |                           |                             |                   |                              | Enviar 🚽                         |  |
| Secretaria da Fazenda do Estado de São Paulo Av. Rangel Pestana, 300 - São Paulo - SP - CEP.01017-911 - PABX (11)3243-3400 |                                  |                |          |                                                                      |                                                                            |             |              |           |                 |                 |                                                                           |                    |                           |                             |                   |                              |                                  |  |
|                                                                                                    |                                  |                |          |                                                                      |                                                                            |             |              |           |                 |                 |                                                                           |                    |                           |                             |                   |                              |                                  |  |
|                                                                                                    |                                  |                |          |                                                                      |                                                                            |             |              |           |                 |                 |                                                                           |                    |                           |                             |                   |                              |                                  |  |
|                                                                                                    |                                  |                |          |                                                                      |                                                                            |             |              |           |                 |                 |                                                                           |                    |                           |                             |                   |                              |                                  |  |
| ٠ [                                                                                                    |                                  |                |          |                                                                      |                                                                            |             |              |           |                 | m               |                                                                           |                    |                           |                             |                   |                              | •                                |  |
| pregao_c                                                                                                    | ic_ite                           | m.aspx?tbr5    | vpYMLo   | oc6MwBQpCe                                                           | gKy%2bhacs0Z                                                               | W4ZFaiGE4IN | /1%2fPiEMMLg | Bd0z2D1MO | 0x%2bALv7jERbj2 | qdoE1SoK5awHAw% | 3d%3d                                                                     |                    | 6                         | Internet   N                | lodo Protegido:   | Ativado                      | ₹ <u>a</u> ▼ € 100% ▼            |  |

• Clique em *Sim* para confirmar o encerramento da análise das propostas.

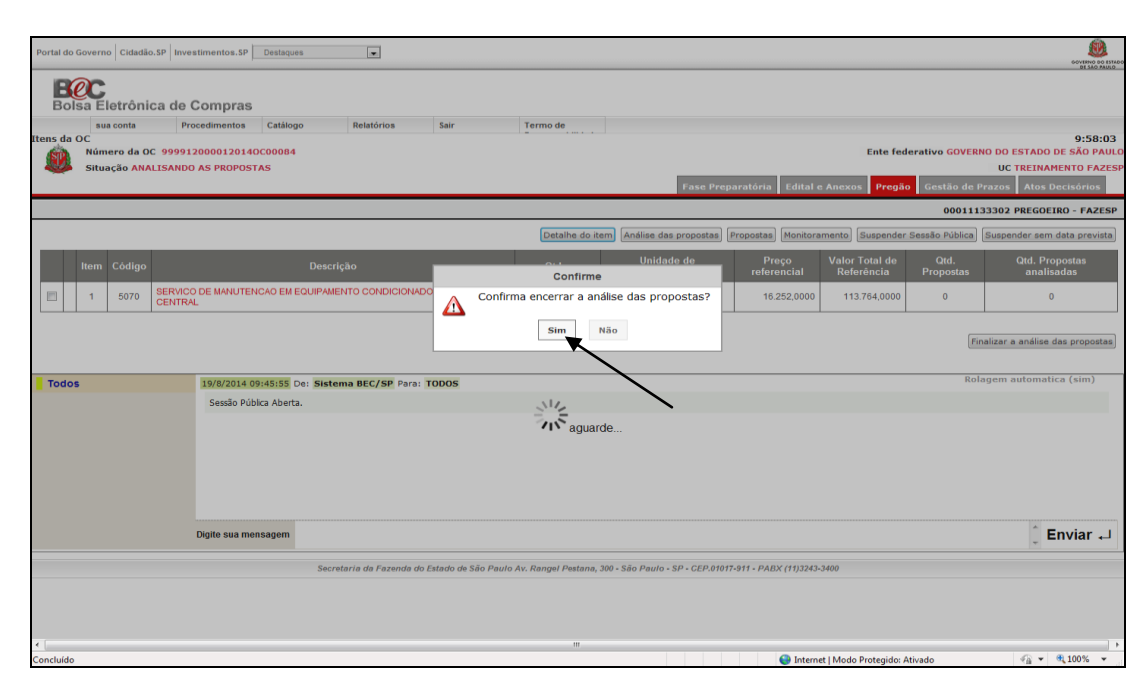
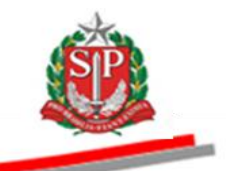

- Pelo *Chat*, o sistema informará sobre o item deserto.
- Observe o pictograma 🖻 sinalizando o item deserto.

| Portal do Gove | erno Cidadão.SI | P Investimentos.SP Destaques                                            | ×                      |                            |                      |                              |                        |                             |                             | COVERNO DO ESTAL<br>DE SÃO PAULO               |
|----------------|-----------------|-------------------------------------------------------------------------|------------------------|----------------------------|----------------------|------------------------------|------------------------|-----------------------------|-----------------------------|------------------------------------------------|
| Bolsa          | Eletrônica      | ı de Compras                                                            |                        |                            |                      |                              |                        |                             |                             |                                                |
|                | sua conta       | Procedimentos Catálogo                                                  | Relatórios             | Sair                       | Termo de             |                              |                        |                             |                             |                                                |
| Itens da OC    | (               |                                                                         |                        |                            |                      |                              |                        |                             | 5                           | 10:00:19                                       |
|                | umero da UC     | 9999120000120140C00084                                                  |                        |                            |                      |                              |                        |                             | Ente rederativo GOV         | UC TREINAMENTO FAZES                           |
|                | ,,              |                                                                         |                        |                            |                      | Fase Preparatóri             | a Edital e Anexo       | s Pregão Gestão             | de Prazos Ata               | Recursos Atos Decisórios                       |
|                |                 |                                                                         |                        |                            |                      | aserreparatori               |                        |                             | 000:                        | 1133302 PREGOEIRO - FAZESP                     |
|                |                 |                                                                         |                        |                            | Detalhe do i         | Propostas                    | Acompanhar Oferta      | s Monitoramento S           | uspender Sessão Públi       | ca Suspender sem data prevista                 |
| I              | ltem Código     | Descrição                                                               | Qtde.                  | Unidade de<br>Fornecimento | Preço<br>referencial | Valor Total de<br>Referência | Melhor Oferta          | Origem Apelido<br>licitante | Habilitação<br>licitante Li | citante Enquadramento do<br>licitante vencedor |
|                | 1 5070          | SERVICO DE MANUTENCAO EM<br>EQUIPAMENTO CONDICIONADOR<br>DE AR, CENTRAL | 7                      | MES                        | 16.252,0000          | 113.764,0000                 |                        |                             |                             |                                                |
| Todos          |                 | 19/8/2014 09:45:55 De: S                                                | istema BEC/SP Para     | TODOS                      |                      |                              |                        |                             |                             | Rolagem automatica (sim)                       |
| -              |                 | Sessão Pública Aberta.                                                  |                        |                            |                      |                              |                        |                             |                             |                                                |
|                |                 | 19/8/2014 10:00:06 De: S                                                | istema BEC/SP Para     | TODOS                      | -                    |                              |                        |                             |                             |                                                |
|                |                 | Item 1 Deserto, pois não h                                              | ouve propostas.        |                            |                      |                              |                        |                             |                             |                                                |
|                |                 | 19/8/2014 10:00:06 De: S                                                | istema BEC/SP Para     | TODOS                      |                      |                              |                        |                             |                             |                                                |
|                |                 | Etapa Analisando as Propos                                              | tas encerrada e fase d | e Elaboração da Ata ini    | ciada.               |                              |                        |                             |                             |                                                |
|                |                 | Digite sua mensagem                                                     |                        |                            |                      |                              |                        |                             |                             | Ĵ Enviar ₊J                                    |
|                |                 | 5                                                                       | lecretaria da Fazenda  | do Estado de São Paul      | o Av. Rangel Pestana | , 300 - São Paulo - S        | P - CEP.01017-911 - PA | ABX (11)3243-3400           |                             |                                                |
|                |                 |                                                                         |                        |                            |                      |                              |                        |                             |                             |                                                |
| •              |                 |                                                                         |                        |                            |                      |                              |                        |                             |                             |                                                |
| Concluído      |                 |                                                                         |                        |                            |                      |                              |                        | 😜 Internet   Modo Pr        | otegido: Ativado            | 🖓 🕶 🍕 100% 💌                                   |

- Automaticamente, o sistema gravará os Atos Decisórios do pregoeiro.
- A seguir, a ata deverá ser elaborada. Vide <u>CAPÍTULO 22 ELABORAR A</u> <u>ATA – AÇÃO DO PREGOEIRO.</u>

| Portal do Governo Cidadão       | SP Investimentos.SP Desta      | aques                              |                       |            |                                |              |                      |                                                                          | GOVERA DE ISTAD                                                                    |
|---------------------------------|--------------------------------|------------------------------------|-----------------------|------------|--------------------------------|--------------|----------------------|--------------------------------------------------------------------------|------------------------------------------------------------------------------------|
| Bolsa Eletrônio                 | a de Compras                   |                                    |                       |            |                                |              |                      |                                                                          |                                                                                    |
| sua conta                       | Procedimentos Catá             | ilogo Relatórios                   | Sair                  | Termo      | le                             |              |                      |                                                                          |                                                                                    |
| Encerra Processo<br>Número da O | 9999120000120140C000           | 84                                 |                       |            |                                |              |                      | Ente federativo G                                                        | 10:28:35<br>OVERNO DO ESTADO DE SÃO PAULO                                          |
| Situação ELAI                   | DRAÇÃO DA ATA                  |                                    |                       |            |                                |              |                      |                                                                          | UC TREINAMENTO FAZESF                                                              |
|                                 |                                |                                    |                       |            | Fase Preparatóri               | ia Edital (  | e Anexos Pregã       | io Gestão de Prazos Ata                                                  | Recursos Atos Decisórios                                                           |
|                                 |                                |                                    |                       |            |                                |              |                      | 00                                                                       | 011133302 PREGOEIRO - FAZESP                                                       |
|                                 |                                |                                    |                       |            |                                |              |                      |                                                                          |                                                                                    |
| 🔲 Item Códi                     | 10                             | Descrição                          |                       | Qtde.      | Unidade de<br>fornecimento     | Licitante    | Melhor Oferta        | Decisão Pregoeiro                                                        | Decisão Autoridade                                                                 |
| D 1 507                         | SERVICO DE MANUTENC<br>CENTRAL | AO EM EQUIPAMENTO CONDICIO         | NADOR DE AR,          | 7          | MES                            |              |                      | Deserto por PREGOEIRO -<br>FAZESP<br>19/8/2014 10:00:06<br>Item Deserto. | Deserto por PREGOEIRO -<br>FAZESP<br>19/8/2014 10:00:06<br>Declaro o item Deserto. |
| Legendas - clique aqui          |                                |                                    |                       |            |                                |              |                      |                                                                          | Rolagem automatica (sim)                                                           |
| Todos                           | 19/8/2014 09:45:5              | 5 De: Sistema BEC/SP Para:         | robos                 |            |                                |              |                      |                                                                          | torugen dutomatica (sini)                                                          |
|                                 | Sessão Pública Ab              | erta.                              |                       |            |                                |              |                      |                                                                          |                                                                                    |
|                                 | 19/8/2014 10:00:0              | 6 De: Sistema BEC/SP Para:         | rodos                 |            |                                |              |                      |                                                                          |                                                                                    |
|                                 | Item 1 Deserto, p              | iois não houve propostas.          |                       |            |                                |              |                      |                                                                          |                                                                                    |
|                                 | 19/8/2014 10:00:0              | 6 De: Sistema BEC/SP Para:         | TODOS                 |            |                                |              |                      |                                                                          |                                                                                    |
|                                 | Etapa Analisando a             | as Propostas encerrada e fase de E | laboração da Ata inic | iada.      |                                |              |                      |                                                                          |                                                                                    |
|                                 |                                |                                    |                       |            |                                |              |                      |                                                                          |                                                                                    |
|                                 | Digite sua mensager            | m                                  |                       |            |                                |              |                      |                                                                          | Ĵ Enviar ₊J                                                                        |
|                                 |                                | Secretaria da Fazenda do           | Estado de São Paulo   | Av. Rangel | l Pestana, 300 - São Paulo - S | P - CEP.0101 | 7-911 - PABX (11)324 | 3-3400                                                                   |                                                                                    |
|                                 |                                |                                    |                       |            |                                |              |                      |                                                                          |                                                                                    |
|                                 |                                |                                    |                       |            |                                |              |                      |                                                                          |                                                                                    |
| <                               |                                |                                    |                       | _          | m                              |              |                      | net I Modo Protesido: Ativado                                            |                                                                                    |

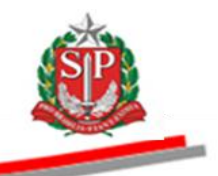

## 28.2. AÇÃO DA AUTORIDADE COMPETENTE

- Clique em Atos Decisórios.
- Selecione o item.
- No campo *Decisão Autoridade*, se desejar, altere a justificativa padrão.
- Clique em Gravar Atos Decisórios.
- Clique em *Encerrar Licitação*.
- Para saber sobre o pictograma que identifica a situação do item, clique em *Legendas*.

| Portal do Gove | erno Cidadão.SP                                      | Investimentos.SP Destaques                                 |                     |            |                            |                   |                      |                                                                          |                                                                                    |                                        | SOVERNO DO ESTAL                                                                   |
|----------------|------------------------------------------------------|------------------------------------------------------------|---------------------|------------|----------------------------|-------------------|----------------------|--------------------------------------------------------------------------|------------------------------------------------------------------------------------|----------------------------------------|------------------------------------------------------------------------------------|
| Bolsa          | Eletrônica                                           | de Compras                                                 |                     |            |                            |                   |                      |                                                                          |                                                                                    |                                        | /                                                                                  |
| incerra Proc   | sua conta<br>esso<br>ímero da OC 99<br>tuação HOMOLO | Procedimentos Catálogo<br>999120000120140C00084<br>IGAÇÃO  | Relatórios          | Sa         | ir Term                    | o de              |                      |                                                                          | Ente feder                                                                         | atiro GOVERNO D                        | 10:48:37<br>DO ESTADO DE SÃO PAU<br>UC TRE MAMENTO FATES                           |
|                |                                                      |                                                            |                     |            |                            | F                 | ase Preparatória     | Edital e Anexos Pr                                                       | egão Gestão de Prazo                                                               | Ata Recurs                             | os Atos Decisórios                                                                 |
|                |                                                      |                                                            |                     |            |                            |                   |                      |                                                                          | Imprimir Grav                                                                      | ar Ato(s) Decisório                    | (s) Encerrar Licitação                                                             |
|                | Item Código                                          | Descrição                                                  |                     | Qtde.      | Unidade de<br>fornecimento | Licitante         | Melhor Oferta        | Decisão Pregoeiro                                                        | Adjudicação<br>autoridade                                                          | Decisão<br>Autoridade                  | Decisão Autoridade                                                                 |
|                | 1 5070                                               | SERVICO DE MANUTENCAO EM EO<br>CONDICIONADOR DE AR, CENTRA |                     | 7          | MES                        |                   |                      | Deserto por<br>PREGOEIRO - FAZESP<br>19/8/2014 10:00:06<br>Item Deserto. | Deserto por PREGOEIRO<br>- FAZESP<br>19/8/2014 10:00:06<br>Declaro o item Deserto. | Deserto     Declaro o     item Deserto | Deserto por<br>PREGOEIRO - FAZESP<br>19/8/2014 10:00:06<br>Declaro o item Deserto. |
| Legendas -     | clique aqui                                          |                                                            |                     |            |                            |                   |                      |                                                                          |                                                                                    |                                        |                                                                                    |
|                |                                                      | Se                                                         | cretaria da Fazenda | a do Estad | lo de São Paulo Av. Ran    | gel Pestana,      | 300 - São Paulo - SP | - CEP.01017-911 - PABX (11)                                              | 13243-3400                                                                         |                                        |                                                                                    |
|                |                                                      |                                                            |                     |            |                            |                   |                      |                                                                          |                                                                                    |                                        |                                                                                    |
| ecorr1800101.a | ispx?3f9D44CpCafU                                    | JuNLJ%2bhp%2b6w7F5CzEwkLJRXNHW                             | 4xHwFrgLiMRfixYEk   | Tj6isbTKrC | 0vyz8NoGgyd3ym5%2fev       | ///<br>/acYhw%3d% | (3d                  | <b>i</b>                                                                 | nternet   Modo Protegido: Ativ                                                     | /ado                                   | • • • 100% •                                                                       |

• Clique em *Sim* para confirmar a gravação.

| do Governo Cid         | ladão.SP   Inve | stimentos.SP                     |                                |                      |          | Destaques                                     | -                          |                                      |                     | SOVERIO S                            |
|------------------------|-----------------|----------------------------------|--------------------------------|----------------------|----------|-----------------------------------------------|----------------------------|--------------------------------------|---------------------|--------------------------------------|
| Olsa Eletr             | ônica de        | Compras                          |                                |                      |          |                                               |                            | 0                                    |                     |                                      |
| sua cont               | ta P            | rocedimentos                     | Catálogo                       | Relatórios           | Sair     | Termo de                                      |                            |                                      |                     |                                      |
| a Processo<br>Número d | a OC 99991      | 200001201400                     | 00084                          |                      |          |                                               |                            | Ente f                               | ederativo GOVERNO D | 14:01:<br>D ESTADO DE SÃO P/         |
| Situação               | HOMOLOGAÇ       | ÃO                               |                                |                      |          |                                               |                            |                                      | U                   | C TREINAMENTO FA                     |
|                        |                 |                                  |                                |                      |          | Fase Preparatória                             | Edital e Anexos            | Pregão Gestão de Pr                  | azos Ata Recurso    | s Atos Decisórios                    |
|                        |                 |                                  |                                |                      |          |                                               |                            |                                      | 00011133301         | AUTORIDADE - FAZ                     |
|                        |                 |                                  |                                |                      |          |                                               | Imprimir                   | Gravar Ato(s)                        | Decisório(s)        | Encerrar Licitação                   |
| Item                   | Código          | De                               | escrição                       | Qtde.                |          | Confirme                                      | isão Pregoeiro             | Adjudicação                          | Decisão Autoridade  | Decisão Autoridad                    |
|                        |                 |                                  |                                | 1                    |          | Confirma Gravação?                            |                            | autoridade                           |                     |                                      |
| D 1                    | 5070 SE         | RVICO DE MANUT<br>QUIPAMENTO CON | TENCAO EM<br>IDICIONADOR DE AF | 7                    |          |                                               | rto por<br>SOEIRO - FAZESP | Deserto por<br>AUTORIDADE - FAZESP   | Deserto             | Deserto por<br>AUTORIDADE - FAZE     |
|                        | CE              | INTRAL                           |                                |                      |          | Sim Não                                       | 2014 10:00:06<br>Deserto.  | 19/8/2014 10:49:54<br>DECLARO O ITEM | DECLARO O ITEM ^    | 19/8/2014 10:49:54<br>DECLARO O ITEM |
|                        |                 |                                  |                                |                      |          |                                               |                            | DESERTO.                             | DESERTO.            | DESERTO.                             |
|                        |                 |                                  |                                |                      |          |                                               |                            |                                      |                     |                                      |
|                        |                 |                                  |                                |                      |          |                                               |                            |                                      |                     |                                      |
| ndas - clique a        | iqui            |                                  |                                |                      |          |                                               |                            |                                      |                     |                                      |
|                        |                 |                                  |                                |                      |          |                                               |                            |                                      |                     |                                      |
|                        |                 |                                  | Secretaria                     | da Fazenda do Estado | de sao P | aulo Av. Kangel Pestana, 300 - Sao Paulo - SF | - CEP.01017-911 - PABX     | : (11)3243-3400                      |                     |                                      |
|                        |                 |                                  |                                |                      |          |                                               |                            |                                      |                     |                                      |
|                        |                 |                                  |                                |                      |          |                                               |                            |                                      |                     |                                      |
|                        |                 |                                  |                                |                      |          |                                               |                            |                                      |                     |                                      |
|                        |                 |                                  |                                |                      |          |                                               |                            |                                      |                     |                                      |
|                        |                 |                                  |                                |                      |          |                                               |                            |                                      |                     |                                      |
|                        |                 |                                  |                                |                      |          |                                               |                            |                                      |                     |                                      |
|                        |                 |                                  |                                |                      |          |                                               |                            |                                      |                     |                                      |
|                        |                 |                                  |                                |                      |          |                                               |                            |                                      |                     |                                      |
|                        |                 |                                  |                                |                      |          |                                               |                            |                                      |                     |                                      |

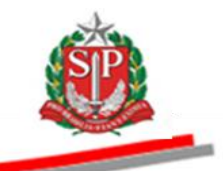

# 29. PREGÃO ELETRÔNICO FRACASSADO – AÇÃO DO PREGOEIRO E AUTORIDADE COMPETENTE

O sistema identificará a situação de item fracassado quando todas as propostas forem desclassificadas ou os preços inaceitáveis, ou, ainda, quando houver inabilitação de todos os licitantes.

## **29.1. AÇÃO DO PREGOEIRO**

Exemplo de proposta desclassificada:

• Observe que no campo *Quantidade de Propostas* existe uma proposta para este item.

| Portal do Ge | overno Cidadã    | o.SP Inves         | timentos.SP    | Destaques        | ×                      |                   |                          |                                 |                        |                              |                       | GOVIENO DO ESTADO            |
|--------------|------------------|--------------------|----------------|------------------|------------------------|-------------------|--------------------------|---------------------------------|------------------------|------------------------------|-----------------------|------------------------------|
| Bols         | a Eletrôni       | ca de C            | ompras         |                  |                        |                   |                          |                                 |                        |                              |                       |                              |
|              | sua conta        | Proc               | edimentos      | Catálogo         | Relatórios             | Sair              | Termo de                 |                                 |                        |                              |                       |                              |
| Itens da O   | C<br>Número da O | 000013             | 0000120140     | C00085           |                        |                   |                          |                                 |                        | Ento fod                     | larativo COVER        | 14:31:09                     |
|              | Situação ANA     | LISANDO            | AS PROPOST     | AS               |                        |                   |                          |                                 |                        | Line rea                     |                       | UC TREINAMENTO FAZESP        |
|              |                  |                    |                |                  |                        |                   |                          | Fase Preparatória               | dital e Anexos         | regão Gestão d               | e Prazos Ato          | s Decisórios Licitantes      |
|              |                  |                    |                |                  |                        |                   |                          |                                 |                        |                              | 000111                | 33302 PREGOEIRO - FAZESP     |
|              |                  |                    |                |                  |                        |                   | Detalhe do iten          | n Análise das propostas         | Propostas Monitora     | mento Suspender              | Sessão Pública        | Suspender sem data prevista  |
|              | tem Código       |                    |                | Descri           | ção                    |                   | Qtde.                    | Unidade de<br>Fornecimento      | Preço<br>referencial   | Valor Total de<br>Referência | Qtd.<br>Propostas     | Qtd. Propostas<br>analisadas |
|              | 1 5070           | SERVICO<br>CENTRAL | DE MANUTENO    | CAO EM EQUIPAME  | INTO CONDICIONAD       | OR DE AR,         | 7                        | MES                             | 16.252,0000            | 113.764,0000                 | <b>X</b> <sup>1</sup> | 0                            |
|              |                  |                    |                |                  |                        |                   |                          |                                 |                        |                              |                       |                              |
|              |                  |                    |                |                  |                        |                   |                          |                                 |                        |                              |                       |                              |
| Todos        |                  |                    | 19/8/2014 14   | :30:07 De: Siste | ma BEC/SP Para: 1      | rodos             |                          |                                 |                        |                              | Rol                   | agem automatica (sim)        |
| FOR03        | 73               |                    | Sessão Públi   | ca Aberta.       |                        |                   |                          |                                 |                        |                              |                       |                              |
|              |                  |                    |                |                  |                        |                   |                          |                                 |                        |                              |                       |                              |
|              |                  |                    |                |                  |                        |                   |                          |                                 |                        |                              |                       |                              |
|              |                  |                    |                |                  |                        |                   |                          |                                 |                        |                              |                       |                              |
|              |                  |                    |                |                  |                        |                   |                          |                                 |                        |                              |                       |                              |
|              |                  |                    |                |                  |                        |                   |                          |                                 |                        |                              |                       |                              |
|              |                  |                    | Digite sua men | sagem            |                        |                   |                          |                                 |                        |                              |                       | Ê Enviar 🚽                   |
|              |                  |                    |                |                  |                        |                   |                          |                                 |                        |                              |                       | Ψ                            |
|              |                  |                    |                | Secre            | etaria da Fazenda do i | Estado de São Pau | lo Av. Rangel Pestana, 3 | 800 - São Paulo - SP - CEP.0101 | 7-911 - PABX (11)3243- | 3400                         |                       |                              |
|              |                  |                    |                |                  |                        |                   |                          |                                 |                        |                              |                       |                              |
|              |                  |                    |                |                  |                        |                   |                          |                                 |                        |                              |                       |                              |
| 1            |                  |                    |                |                  |                        |                   |                          |                                 |                        |                              |                       |                              |
| - 1          |                  |                    |                |                  |                        |                   |                          |                                 | 😔 Interne              | t   Modo Protegido: /        | Ativado               | • • • 100% •                 |

• Veja no campo Situação Propostas que ela foi desclassificada.

| Portal do Governo Cidadão.SP In       | vestimentos.SP        |                  |                         |                | Destaques                                                 | •                   |                           |                               | SOVERIO DO LETIADO |
|---------------------------------------|-----------------------|------------------|-------------------------|----------------|-----------------------------------------------------------|---------------------|---------------------------|-------------------------------|--------------------|
| BOSa Eletrônica de                    | o Compras             |                  |                         |                |                                                           |                     | 6                         |                               |                    |
| sua conta                             | Procedimentos C       | atálogo          | Relatórios              | Sair           | Termo de                                                  |                     |                           |                               |                    |
| Consulta Grade 2                      | 12000012014000        | 0085             |                         |                |                                                           |                     |                           | Ente federativo GOVERNO DO ES | 14:46:06           |
| Situação MANIFEST                     | AÇÃO DE INTERPOR      | RECURSO          |                         |                |                                                           |                     |                           | UC TI                         | REINAMENTO FAZESP  |
|                                       |                       |                  |                         |                | Fase Preparatória                                         | Edital e Anexos     | s Pregão Gestão de Pr     | azos Recursos Atos Decisón    | rios Licitantes    |
|                                       |                       |                  |                         |                |                                                           |                     |                           | 00011133302 F                 | REGOEIRO - FAZESP  |
| DESCRIÇÃO DO ITEM                     |                       |                  |                         |                |                                                           |                     |                           |                               |                    |
| Item                                  | 1                     |                  |                         |                |                                                           |                     |                           |                               |                    |
| Código<br>Descrição                   | 5070<br>SERVICO DE MA | NUTENCAO EM      | LEQUIRAMENTO CON        |                | DE AR. CENTRAL                                            |                     |                           |                               |                    |
| Especificação técnica                 | SERVICO DE MA         | NUTENCAO EM      | EQUIPAMENTO CON         | DICIONADOF     | R DE AR, CENTRAL                                          |                     |                           |                               |                    |
| Unidade de fornecimento<br>Quantidade | MES<br>7              |                  |                         |                |                                                           |                     |                           |                               |                    |
| Valor unitário de referência          | 16.252,0000           |                  |                         |                |                                                           |                     |                           |                               |                    |
| Licitante                             | Valor                 | Qtde             | Ordem                   | %              | Variação % Variação<br>preço valor<br>ferencial propostas |                     | Situação Propostas        |                               |                    |
| FOR0373                               | 17.000,0000           | 7                | 1                       |                | 4,6025 0,0000Descla                                       | sificada            |                           | Detalhes                      |                    |
| Todos                                 |                       | _                |                         |                |                                                           |                     |                           | Rolagem au                    | tomatica (sim) 🔺   |
| FOR0373                               | 19/8/2014 14:45       | :37 De: Sister   | ma BEC/SP Para: T       | obos           |                                                           |                     |                           |                               |                    |
|                                       | Etapa de habiita      | ação encerrada   | e fase de manifestaça   | o de recurso i | niciada.                                                  |                     |                           |                               |                    |
|                                       | 19/8/2014 14:45       | :37 De: Sister   | ma BEC/SP Para: T       | ODOS           |                                                           |                     |                           |                               |                    |
|                                       | A partir deste h      | orário, qualquer | licitante poderá interp | or recurso, in | nediata e motivadamente, nesta sessão                     | pública.            |                           |                               |                    |
|                                       | 19/8/2014 14:45       | :37 De: Sister   | ma BEC/SP Para: T       | ODOS           |                                                           |                     |                           |                               | E                  |
|                                       | Etapa Analisando      | o as Propostas e | encerrada e fase de M   | anifestação de | e intenção de recursos iniciada.                          |                     |                           |                               |                    |
|                                       | Digite sua mensag     | lem              |                         |                |                                                           |                     |                           |                               | ç̂ Enviar ₊J       |
|                                       |                       | Secret           | aria da Fazenda do Es   | tado de São P  | Paulo Av. Rangel Pestana, 300 - São Pau                   | lo • SP • CEP.01017 | -911 - PABX (11)3243-3400 |                               |                    |
| •                                     |                       |                  |                         |                |                                                           |                     |                           |                               | •                  |
| Concluído                             |                       |                  |                         |                |                                                           |                     | 😌 Internet   Mode         | o Protegido: Ativado          | A • • 100% •       |

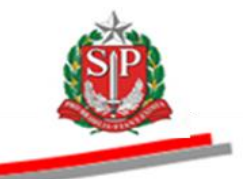

- Clique em *Finalizar a análise das propostas*.
- Clique em *Sim* para confirmar o encerramento da análise das propostas.

| Portal do Governo Cidadão.SP Inve | stimentos.SP                                                      | Destaques 💌                                | Soverno o constanto de la constanto de la constant |
|-----------------------------------|-------------------------------------------------------------------|--------------------------------------------|----------------------------------------------------------------------------------------------------|
| <b>BOISa Eletrônica de</b>        | Compras                                                           |                                            |                                                                                                    |
| sua conta Pr                      | ocedimentos Catálogo Relatórios Sair                              | Termo de                                   |                                                                                                    |
| Itens da OC                       | 20000120140C00085                                                 |                                            | 15:01:18<br>Ente federativo GOVERNO DO ESTADO DE SÃO PAULO                                                                                                    |
| Situação ANALISANDO               | AS PROPOSTAS                                                      |                                            | UC TREINAMENTO FAZESP                                                                                                    |
|                                   |                                                                   | Fase Preparatória Edital e Anexos          | Pregão Gestão de Prazos Recursos Atos Decisórios Licitantes                                                                                                    |
|                                   |                                                                   | Confirme                                   | 00011133302 PREGOEIRO - FAZESP                                                                                                    |
|                                   | Detalhe do item Propost                                           | Confirma encerrar a análise das propostas? | Suspender Sessão Pública Suspender sem data prevista                                                                                                    |
| Item Código                       | Descrição Qtde. Unida<br>Fornec                                   | Sim                                        | Origem Apelido Habilitação Licitante Enquadramento do licitante vencedor                                                                                                    |
| 1 5070 SERV                       | ICO DE MANUTENCAO EM<br>PAMENTO CONDICIONADOR 7 MES<br>R, CENTRAL | 16.252,0000 113.764,2000                   |                                                                                                    |
|                                   |                                                                   | aguarde                                    | Finalizar a análise das propostas                                                                                                    |
| Todos                             | 19/8/2014 14:30:07 De: Sistema BEC/SP Para: TODOS                 |                                            | Rolagem automatica (sim)                                                                                                    |
| FOR0373                           | Sessão Pública Aberta.                                            |                                            |                                                                                                    |
|                                   |                                                                   |                                            |                                                                                                    |
|                                   |                                                                   |                                            |                                                                                                    |
|                                   |                                                                   |                                            | T                                                                                                    |
|                                   |                                                                   |                                            |                                                                                                    |
|                                   |                                                                   |                                            |                                                                                                    |
|                                   |                                                                   |                                            |                                                                                                    |

- Pelo *Chat*, o sistema informará sobre o item fracassado e, também, que a partir daquele momento qualquer licitante poderá interpor recurso imediata e motivadamente, durante a sessão.
- Informe pelo *Chat* o tempo para manifestação de interposição de recurso. Decorrido o prazo, encerre a manifestação de recurso.
- Observe o pictograma F sinalizando o item fracassado.
- Atenção! Quando houver somente um item e este for fracassado, o sistema irá, automaticamente, para a situação de Manifestação de Interpor Recurso. Se houver outros itens, o sistema continuará com as demais etapas.

| rtal do Governo Cid   | adão.SP Inve  | stimentos.SP                                              |                                                    |                            | De                     | staques                      | *                     |                             |                          |             | GOVERNO DO IS                          |
|-----------------------|---------------|-----------------------------------------------------------|----------------------------------------------------|----------------------------|------------------------|------------------------------|-----------------------|-----------------------------|--------------------------|-------------|----------------------------------------|
| BOIsa Eletrô          | nica de       | Compras                                                   |                                                    |                            |                        |                              |                       | 6                           |                          |             |                                        |
| sua conta             | Pr            | ocedimentos Catálog                                       | o Relatórios                                       | Sair                       | Termo de               |                              |                       | _                           |                          |             |                                        |
| ns da OC<br>Múmero da | a OC 99991    | 20000120140C00085                                         |                                                    |                            |                        |                              |                       |                             | Ente federativo          | GOVERNO DO  | 15:10:5<br>ESTADO DE SÃO PAU           |
| Situação 🛚            | ANIFESTA      | ÃO DE INTERPOR REC                                        | JRSO                                               |                            |                        |                              |                       |                             |                          | U           | C TREINAMENTO FAZE                     |
|                       |               |                                                           |                                                    |                            | Fase Pre               | paratória Edit               | al e Anexos Pre       | gão Gestão de Pr            | azos Recurso             | s Atos Dec  | isórios Licitantes                     |
|                       |               |                                                           |                                                    |                            |                        |                              |                       |                             |                          | 0001113330  | 2 PREGOEIRO - FAZE                     |
|                       |               |                                                           | Detalhe do item                                    | Propostas                  | Acompanhar Oferta      | s Monito                     | amento                | Suspender Sessão Pú         | olica                    | Suspender s | sem data prevista                      |
| ltem Co               | ódigo         | Descrição                                                 | Qtde.                                              | Unidade de<br>Fornecimento | Preço<br>referencial   | Valor Total de<br>Referência | Melhor Oferta         | Origem Apelido<br>licitante | Habilitação<br>licitante | Licitante   | Enquadramento do<br>licitante vencedor |
| E 1 6                 | 6070 SERVEQUE | /ICO DE MANUTENCAO E<br>PAMENTO CONDICIONAE<br>R, CENTRAL | M 7                                                | MES                        | 16.252,0000            | 113.764,0000                 |                       |                             |                          |             |                                        |
| Todos<br>FOR0373      |               | Item 1 Fracassado, p                                      | oois todas as propostas fi<br>e: Sistema BEC/SP Pa | oram desclassificada:      |                        |                              |                       |                             |                          | Rolagem     | automatica (sim) .                     |
|                       |               | Etapa de habilitação e                                    | ncerrada e fase de manife                          | stação de recurso inici    | ada.                   |                              |                       |                             |                          |             |                                        |
|                       |               | 19/8/2014 14:45:37 D                                      | e: Sistema BEC/SP Pa                               | ra: TODOS                  |                        |                              |                       |                             |                          |             |                                        |
|                       |               | A partir deste horário,                                   | qualquer licitante poderá                          | interpor recurso, imed     | iata e motivadamente   | , nesta sessão públi         | a.                    |                             |                          |             |                                        |
|                       |               | 19/8/2014 14:45:37 D                                      | e: Sistema BEC/SP Pa                               | ra: TODOS                  |                        |                              |                       |                             |                          |             | 1                                      |
|                       |               | Etapa Analisando as Pr                                    | ropostas encerrada e fase                          | de Manifestação de in      | tenção de recursos ini | ciada.                       |                       |                             |                          |             |                                        |
|                       |               | Digite sua mensagem                                       |                                                    |                            |                        |                              |                       |                             |                          |             | Ĵ Enviar ₊J                            |
|                       |               |                                                           | Secretaria da Fazenda                              | do Estado de São Pau       | lo Av. Rangel Pestana  | 300 - São Paulo - S          | P - CEP.01017-911 - P | ABX (11)3243-3400           |                          |             |                                        |
|                       |               |                                                           |                                                    |                            |                        |                              |                       |                             |                          |             |                                        |
|                       |               |                                                           |                                                    |                            |                        |                              |                       |                             |                          |             |                                        |
|                       |               |                                                           |                                                    |                            |                        |                              |                       |                             |                          |             |                                        |
|                       | _             |                                                           |                                                    |                            |                        |                              |                       | Internet   Mode             | Protectido: Ativad       |             | - 100%                                 |

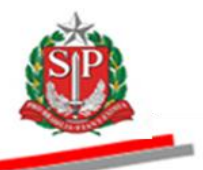

- Automaticamente, o sistema gravará os Atos Decisórios do pregoeiro e da autoridade competente.
- Finalizada essa etapa, a ata deverá ser elaborada. Vide <u>CAPÍTULO 22</u> <u>ELABORAR A ATA – AÇÃO DO PREGOEIRO.</u>

| Portal do Governo Cidadão.SP Inve                             | stimentos.SP                                                       |            | Destaques                     | •             |                       |                                                                                | Seven to 0 015100                                                                       |
|---------------------------------------------------------------|--------------------------------------------------------------------|------------|-------------------------------|---------------|-----------------------|--------------------------------------------------------------------------------|-----------------------------------------------------------------------------------------|
| BOC<br>Bolsa Eletrônica de                                    | Compras                                                            |            |                               |               |                       |                                                                                |                                                                                         |
| sua conta Pre                                                 | ocedimentos Catálogo Relatórios Sair                               | Те         | ermo de                       |               |                       | _                                                                              |                                                                                         |
| Encerra Processo<br>Número da OC 99991<br>Situação ELABORAÇÃO | 20000120140C00085<br>0 DA ATA                                      |            |                               |               |                       | Ente federativo GC                                                             | 15:21:15<br>VERNO DO ESTADO DE SÃO PAULO<br>UC TREINAMENTO FAZESP                       |
|                                                               |                                                                    | Fa         | se Preparatória Edital        | e Anexos      | Pregão Gestã          | o de Prazos Ata Recusos                                                        | Atos Decisórios Licitantes                                                              |
|                                                               |                                                                    |            |                               |               |                       | 00                                                                             | 0011133302 PREGOEIRO - FAZESP                                                           |
|                                                               |                                                                    |            |                               |               |                       | ¥                                                                              | •                                                                                       |
| 🔲 Item Código                                                 | Descrição                                                          | Qtde.      | Unidade de<br>fornecimento    | Licitante     | Melhor Oferta         | Decisão Pregoeiro                                                              | Decisão Autoridade                                                                      |
| F 1 5070 SEI<br>AR,                                           | RVICO DE MANUTENCAO EM EQUIPAMENTO CONDICIONADOR DE<br>CENTRAL     | 7          | MES                           |               |                       | Fracassado por PREGOEIRO -<br>FAZESP<br>19/8/2014 14:45:37<br>Item Fracassado. | Fracassado por PREGOEIRO -<br>FAZESP<br>19/8/2014 14:45:37<br>Declaro o item Fracassado |
| Legendas - clique aqui                                        |                                                                    |            |                               |               |                       |                                                                                |                                                                                         |
| Todos                                                         | 19/8/2014 14:45:37 De: Sistema BEC/SP Para: TODOS                  |            |                               |               |                       |                                                                                | kolagem automatica (sim)                                                                |
| FOR0373                                                       | Etapa Analisando as Propostas encerrada e fase de Manifestação de  | intenção d | de recursos iniciada.         |               |                       |                                                                                |                                                                                         |
|                                                               | 19/8/2014 15:20:43 De: Sistema BEC/SP Para: TODOS                  |            |                               |               |                       |                                                                                |                                                                                         |
|                                                               | Decorrido o prazo para manifestação de recurso, não houve interpos | ição.      |                               |               |                       |                                                                                |                                                                                         |
|                                                               | 19/8/2014 15:20:43 De: Sistema BEC/SP Para: TODOS                  |            |                               |               |                       |                                                                                | E                                                                                       |
|                                                               | Informativo: Elaboração da Ata                                     |            |                               |               |                       |                                                                                |                                                                                         |
|                                                               | Digite sua mensagem                                                |            |                               |               |                       |                                                                                | Ĵ Enviar ₊J                                                                             |
|                                                               | Secretaria da Fazenda do Estado de São Pa                          | ulo Av. Ra | angel Pestana, 300 - São Paul | 0 - SP - CEP. | )1017-911 - PABX (11) | )3243-3400                                                                     |                                                                                         |
|                                                               |                                                                    |            |                               |               |                       |                                                                                |                                                                                         |
|                                                               |                                                                    |            |                               |               |                       |                                                                                | -                                                                                       |
| •                                                             |                                                                    |            |                               |               |                       |                                                                                | •                                                                                       |
| Concluído                                                     |                                                                    |            |                               |               | 6                     | Internet   Modo Protegido: Ativado                                             | 🖓 👻 🔍 100% 👻                                                                            |

## 29.2. HOMOLOGAÇÃO - AÇÃO DA AUTORIDADE COMPETENTE

- Clique em Atos Decisórios.
- Selecione o item.
- No campo *Decisão Autoridade*, se desejar altere a justificativa padrão.
- Clique em Gravar Atos Decisórios.
- Clique em Encerrar Licitação.
- Para saber sobre o pictograma que identifica a situação do item, clique em *Legendas*.

| Portal do Gov | verno Cidadão.SP                             | Investimentos.SP                             |                                   |                 |                            |                | Destaques             | •                                                                              |                                                                                            |                                                                 | GOVENO DO ESTAS                                                                            |
|---------------|----------------------------------------------|----------------------------------------------|-----------------------------------|-----------------|----------------------------|----------------|-----------------------|--------------------------------------------------------------------------------|--------------------------------------------------------------------------------------------|-----------------------------------------------------------------|--------------------------------------------------------------------------------------------|
| Bolsa         | C<br>a Eletrônica                            | de Compras                                   |                                   |                 |                            |                |                       |                                                                                | 6                                                                                          |                                                                 |                                                                                            |
|               | sua conta                                    | Procedimentos                                | Catálogo F                        | telatórios      | Sair                       | Termo de       |                       |                                                                                |                                                                                            |                                                                 | /                                                                                          |
| ncerra Pro    | icesso<br>Número da OC 99<br>Situação HOMOLO | }99120000120140<br>IGAÇÃO                    | )C00085                           |                 |                            |                | Face Prenarat/        | ria Edital e Anevos                                                            | Ente f                                                                                     | ederativo GOVERNO D                                             | 15:55:38<br>O ESTADO DE SÃO PAULO<br>JC TREINANENTO FAZES                                  |
|               |                                              |                                              |                                   |                 |                            |                | Tase Preparato        |                                                                                |                                                                                            | 0001113330                                                      | autoridade - Fazese                                                                        |
|               |                                              |                                              |                                   |                 |                            |                |                       | Imprimir                                                                       | Gravar Ato(s)                                                                              | Decisório(s)                                                    | Encerrar Licitação                                                                         |
|               | Item Código                                  |                                              | Descrição                         | Qtde.           | Unidade de<br>fornecimento | Licitante      | Melhor Oferta         | Decisão Pregoeiro                                                              | Adjudicação<br>autoridade                                                                  | Decisão Autoridade                                              | Decisão Autoridade                                                                         |
| F             | 1 5070                                       | SERVICO DE MANU<br>EQUIPAMENTO CO<br>CENTRAL | UTENCAO EM<br>INDICIONADOR DE AR, | 7               | MES                        |                |                       | Fracassado por<br>PREGOEIRO - FAZESP<br>19/8/2014 14:45:37<br>Item Fracassado. | Fracassado por<br>PREGOEIRO - FAZESP<br>19/8/2014 14:45:37<br>Declaro o item<br>Fracassado | © Retomar etapa<br>© Fracassado<br>Declaro o item<br>Fracassado | Fracassado por<br>PREGOEIRO - FAZESP<br>19/8/2014 14:45:37<br>Declaro o item<br>Fracassado |
| Legendas ·    | - clique aqui                                |                                              | Secretaria                        | da Fazenda do E | stado de São Paulo Av      | v. Rangel Pest | tana, 300 - São Paulo | ) - SP - CEP.01017-911 - PAB                                                   | X (11)3243-3400                                                                            |                                                                 |                                                                                            |
|               |                                              | •                                            |                                   |                 |                            |                |                       |                                                                                |                                                                                            |                                                                 |                                                                                            |
|               |                                              |                                              |                                   |                 |                            |                |                       |                                                                                |                                                                                            |                                                                 |                                                                                            |
|               |                                              |                                              |                                   |                 |                            |                |                       |                                                                                |                                                                                            |                                                                 |                                                                                            |
|               |                                              |                                              |                                   |                 |                            |                |                       |                                                                                |                                                                                            |                                                                 |                                                                                            |
| •             |                                              |                                              |                                   | _               |                            | m              | 1                     |                                                                                | Internet   Mode Protor                                                                     | rido: Ativado                                                   |                                                                                            |

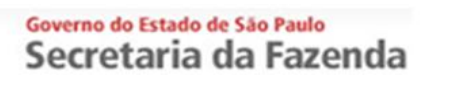

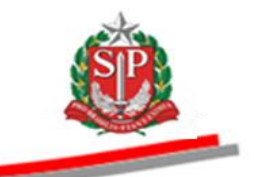

• Clique em Sim para confirmar a gravação.

| Portal do G | overno                    | Cidadão.SI                | P Investimentos.SP                            |                                               |                      |                 | Destaques                      |               | •                                                                          |                                                                                                    |                                                                                  |                                                                                              | GOVERNO DO ESTADO                                           |
|-------------|---------------------------|---------------------------|-----------------------------------------------|-----------------------------------------------|----------------------|-----------------|--------------------------------|---------------|----------------------------------------------------------------------------|----------------------------------------------------------------------------------------------------|----------------------------------------------------------------------------------|----------------------------------------------------------------------------------------------|-------------------------------------------------------------|
| Bols        | C<br>a El                 | etrônic                   | a de Compras                                  |                                               |                      |                 |                                |               |                                                                            | 0                                                                                                    |                                                                                  |                                                                                              | DE SÃO PAULO                                                |
|             | sua                       | conta                     | Procedimentos                                 | Catálogo                                      | Relatórios           | Sair            | Termo de                       |               |                                                                            |                                                                                                    |                                                                                  |                                                                                              |                                                             |
| Encerra Pr  | ocesso<br>Númer<br>Situaç | o<br>ro da OC<br>ão HOMOL | 9999120000120140<br>.0GAÇÃO                   | C00085                                        |                      |                 | Fase Prej                      | paratória     | Edital e Anexos                                                            | Ente f<br>Pregão Gestão de Pi                                                                                       | federativo GOVERNO D<br>U<br>razos Ata Recurso<br>00011133301                    | ) ESTADO DE S<br>C TREINAMEN<br>S Atos Decis                                                 | 14:06:15<br>SÃO PAULO<br>ITO FAZESP<br>SÓFIOS<br>E - FAZESP |
|             |                           |                           |                                               |                                               |                      |                 |                                |               |                                                                            |                                                                                                    |                                                                                  |                                                                                              |                                                             |
|             |                           |                           |                                               |                                               |                      |                 |                                |               | Imprimir                                                                   | Gravar Ato(s)                                                                                                    | Decisório(s)                                                                     | Encerrar Licit                                                                               | ação                                                        |
| Legendar    | ite                       | em Códig<br>1 5070        | IO ERVICO DE MAN<br>EQUIPAMENTO CO<br>CENTRAL | Descrição<br>JTENCAO EM<br>INDICIONADOR DE AI | Qtde.                |                 | Confirme<br>confirma Gravação? | <u> </u>      | são Pregoeiro<br>ssado por<br>DEIRO - FAZESP<br>014 14:45:37<br>racassado. | Adjudicação<br>autoridade<br>Fracasado por<br>PREGOEIRO-FAZESP<br>19/82014 14:45:37<br>Declaro o Item<br>Fracassado | Decisão Autoridade<br>Retomar etapa<br>Fracassado<br>Deciaro eltem<br>Fracassado | Decisão Aut<br>Fracassado p<br>PREGOEIRO -<br>19/8/2014 14:4<br>Declaro o item<br>Fracassado | or<br>-FAZESP<br>45:37                                      |
|             |                           |                           |                                               |                                               |                      |                 |                                |               |                                                                            |                                                                                                    |                                                                                  |                                                                                              |                                                             |
|             |                           |                           |                                               | Secretaria                                    | i da Fazenda do Esta | do de São Paulo | o Av. Rangel Pestana, 300 - Sá | io Paulo - SP | - CEP.01017-911 - PAB.                                                     | X (11)3243-3400                                                                                                    |                                                                                  |                                                                                              |                                                             |
| 4           |                           |                           |                                               |                                               |                      |                 |                                |               |                                                                            |                                                                                                    |                                                                                  |                                                                                              |                                                             |
| Concluído   | _                         |                           |                                               |                                               |                      |                 |                                |               |                                                                            | 😝 Internet   Modo Prote                                                                                             | gido: Ativado                                                                    |                                                                                              | 🔍 105% 👻                                                    |

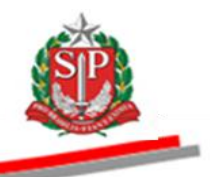

# 30. REVOGAR E ANULAR O PREGÃO ELETRÔNICO – AÇÃO DA AUTORIDADE COMPETENTE

A **revogação** é um ato decisório que extingue o procedimento licitatório válido ou itens nele contidos e é motivada por razões de conveniência e oportunidade da Administração.

A **anulação** é um ato decisório, devidamente justificado, que invalida o procedimento licitatório, em face da constatação da ocorrência de qualquer ilegalidade.

- Clique em Atos Decisórios.
- Assinale o item a ser revogado ou anulado.
- No campo *Decisão Autoridade*, clique em *Revogar* ou *Anular*. Neste exemplo, *Revogar*.
- Escreva o texto da revogação.
- Clique em Gravar Atos Decisórios.

|                                         |                  |                                    |                                       |              |                            |                     |                         |                      |                                                                       |                                                                                                    | 6                 |
|-----------------------------------------|------------------|------------------------------------|---------------------------------------|--------------|----------------------------|---------------------|-------------------------|----------------------|-----------------------------------------------------------------------|----------------------------------------------------------------------------------------------------|-------------------|
| Portal do Go                            | verno Cidadão.SP | Investimentos.SP                   | Destaques                             |              |                            |                     |                         |                      |                                                                       |                                                                                                    | GOVERNO DO ESTADO |
| Bolsa                                   | C<br>Eletrônica  | de Compras                         |                                       |              |                            |                     |                         |                      |                                                                       |                                                                                                    | ,                 |
|                                         | sua conta        | Procedimentos                      | Catálogo Re                           | elatórios    | Sair                       | Termo de            |                         |                      |                                                                       | /                                                                                                    |                   |
| Encerra Pro                             | cesso            | 000120000120140                    |                                       |              |                            |                     |                         |                      | Ente                                                                  | A-A                                                                                                    | 16:25:15          |
| <b>SP</b>                               | Numero da GC 🦻   | 999120000120140                    | 1000005                               |              |                            |                     |                         |                      | Litte                                                                 |                                                                                                    | SAU PAULO         |
|                                         | situação norioti | JGAÇAU                             |                                       |              |                            |                     |                         |                      |                                                                       | OC THE AMEN                                                                                                    | TOTALLSP          |
|                                         |                  |                                    |                                       |              |                            |                     | Fase Preparatór         | ia Edital e A        | nexos Pregão Gestão de                                                | Prazos Ata Recursos Atos Deci                                                                                                    | sórios            |
|                                         |                  |                                    |                                       |              |                            |                     |                         |                      |                                                                       | 00011133301 AUTORIDADE                                                                                                    | - FAZESP          |
|                                         |                  |                                    |                                       |              |                            |                     |                         |                      | Imprimir Gra                                                          | avar Ato(s) Decisório(s) Encerrar                                                                                                    | Licitação         |
| •                                       | ltem Código      |                                    | Descrição                             | Qtde.        | Unidade de<br>fornecimento | Licitante           | Melhor Oferta           | Decisão<br>Pregoeiro | Adjudicação autoridade                                                | Decisão<br>Autoridade Autoridade                                                                                                    | e                 |
| See See See See See See See See See See | 1 5070           | SERVICO DE MANU<br>CONDICIONADOR I | ITENCAO EM EQUIPAME<br>DE AR, CENTRAL | NTO 7        | MES                        | FORNECEDOR<br>5     | 16.000,0000             |                      | Proposta de revogação<br>por PRECOEIRO - FAZESP<br>19/02/014 14:45:37 | Homologar     Revogar     Revogar     Retormar     Retormar     Retormar     TEXT0     YEXT0     YEX |                   |
| Legendas                                | - clique aqui    |                                    |                                       |              |                            |                     |                         |                      |                                                                       |                                                                                                    |                   |
|                                         |                  |                                    |                                       |              |                            |                     |                         |                      |                                                                       |                                                                                                    |                   |
|                                         |                  |                                    | Secretaria                            | da Fazenda d | o Estado de São Pau        | lo Av. Rangel Pesta | na, 300 - São Paulo - S | SP - CEP.01017-91    | 1 - PABX (11)3243-3400                                                |                                                                                                    |                   |
|                                         |                  |                                    |                                       |              |                            |                     |                         |                      |                                                                       |                                                                                                    |                   |
| Erro na ná                              | aina             |                                    |                                       | _            |                            |                     |                         |                      | Internet   Mede Broteni                                               | ider Athrodo                                                                                                    | 100% -            |

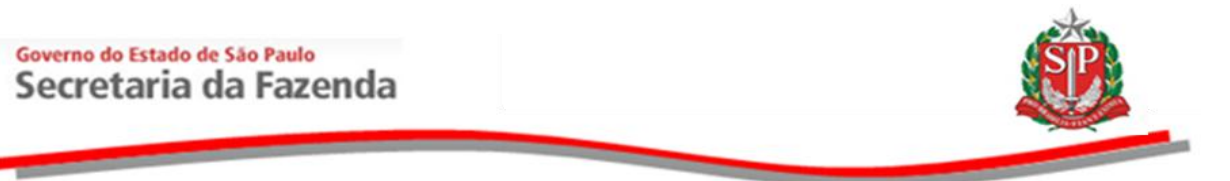

• Clique em Sim para confirmar a gravação.

| Portal do Go | verno             | idadăo.SP            | Investimentos.SP                                                        |                    |                    | Destaques                           | •                                 |                           |                                                                         | GOVIENO DO ESTADO                                     |
|--------------|-------------------|----------------------|-------------------------------------------------------------------------|--------------------|--------------------|-------------------------------------|-----------------------------------|---------------------------|-------------------------------------------------------------------------|-------------------------------------------------------|
| Bolsa        | C<br>a Elet       | rônica               | de Compras                                                              |                    |                    |                                     |                                   | 0                         |                                                                         |                                                       |
| Encerra Pro  | sua co            | nta                  | Procedimentos Catálogo                                                  | Relatórios         | Sair               | Termo de                            |                                   |                           |                                                                         | 11:47:36                                              |
| Ŕ            | Número<br>Situaçã | da OC 99<br>b HOMOLO | 999120000120140C00085<br>GAÇÃO                                          |                    |                    |                                     |                                   | E                         | nte federativo GOVER                                                    | NO DO ESTADO DE SÃO PAULO<br>UC TREINAMENTO SIMULAÇÃO |
|              |                   |                      |                                                                         |                    |                    | Fase Prepa                          | atória Edital e Anexos            | s Pregão Gestão           | de Prazos Ata Re                                                        | cursos Atos Decisórios                                |
|              |                   |                      |                                                                         |                    |                    |                                     |                                   |                           | 0001114440                                                              | 1 AUTORIDADE - SIMULACAO                              |
|              |                   |                      |                                                                         |                    |                    |                                     | Imprimir                          | Gravar A                  | to(s) Decisório(s)                                                      | Encerrar Licitação                                    |
|              | Item              | Código               | Descrição                                                               | Qtde. Un<br>form   | idade c<br>lecimer | Confirme                            | regoeiro                          | Adjudicação<br>autoridade | Decisão<br>Autoridade                                                   | Decisão Autoridade                                    |
| <b>19</b>    | ] 1               | 5070                 | SERVICO DE MANUTENCAO EM<br>EQUIPAMENTO CONDICIONADOR DI<br>AR, CENTRAL | 7                  | MES A              | Confirma Gravação?                  | vogação por<br>SIMULACAO<br>32.20 |                           | Homologar<br>Revogar<br>Anular<br>Retomar<br>etapa<br>DIGITE O<br>TEXTO |                                                       |
| Legendas     | - clique          | e aqui               |                                                                         |                    |                    |                                     |                                   |                           |                                                                         |                                                       |
|              |                   |                      | Secre                                                                   | aria da Fazenda do | Estado de São Pa   | ulo Av. Rangel Pestana, 300 - São F | aulo - SP - CEP.01017-911 - P/    | ABX (11)3243-3400         |                                                                         |                                                       |
|              |                   |                      |                                                                         |                    |                    |                                     |                                   |                           |                                                                         |                                                       |
| Concluído    | -                 | -                    |                                                                         |                    |                    |                                     |                                   | 😜 Internet   Modo         | Protegido: Ativado                                                      | √2 + € 100% +                                         |

- O sistema emitirá mensagem que os dados referentes ao item 1 foram gravados.
- 8 ortal do Governo Cidadão.SP Investimentos.SP Destaques Ŧ BOISa Eletrônica de Compras sua conta Procedimentos Catálogo Relatórios Sair Termo de ra Processo Número da OC 9999120000120140C00454 11:26:33 Ente federativo GOVERNO DO ESTADO DE SÃO PAULO UC TREINAMENTO SIMULAÇÃO Situação HOMOLOGAÇÃO os Ata Recursos Atos Fase P 00011133301 - AUTORIDADE FAZESP Mensagem da página da web Imprimir Gravar Ato(s) Decisório(s) Encerrar Licitação item 1: Dados gravados ▲ Decisão Autoridade Revogado por AUTORIDADE -SIMULACAO 25/8/2014 11:47:58 DIGITE O TEXTO SERVICO DE MANUTENCAO EM EQUIPAMENTO CONDICIONADOR DE AR, CENTRAL Revogado por AUTORIDADE -SIMULACAO 25/8/2014 11:47:58 DIGITE O TEXTO PR R 5070 MES OK × Anular Legendas - clique aqui 0 ia da Fazenda do Estado de São Paulo Av. Rangel Pestana, 300 - São Paulo - SP - CEP.01017-911 - PABX (11)3243-3400 🖓 🕶 🔍 100% 🔻 😜 Internet | Modo Protegido: Ativado
- Clique em OK.

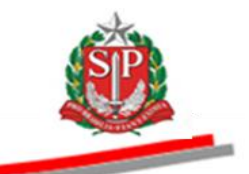

# 31. RETOMAR ETAPA – AÇÃO DA AUTORIDADE COMPETENTE

Opção que permite a análise da oferta subsequente após o encerramento da sessão pública.

*Atenção!* A decisão sobre a possibilidade de retomar a etapa caberá à autoridade competente, observadas as hipóteses previstas na legislação.

## 31.1. ADJUDICAÇÃO DA AUTORIDADE MOTIVO: DEFERIMENTO DE RECURSO

- Clique em Atos Decisórios.
- Assinale o item desejado.
- No campo Adjudicação autoridade, selecione Retomar etapa.
- Escreva a justificativa.
- Clique em Gravar Adjudicação da Autoridade.

| Portal do Governo Cid | adão.SP Investime                | ntos.SP Destaques                   |                         |                  |                            |                  |                   |                      |                                                                                                    |                                                | GOVIENO DO ESTADO<br>DE SÃO MUNO                       |
|-----------------------|----------------------------------|-------------------------------------|-------------------------|------------------|----------------------------|------------------|-------------------|----------------------|----------------------------------------------------------------------------------------------------|------------------------------------------------|--------------------------------------------------------|
| Bolsa Eletró          | nica de Con                      | npras                               |                         |                  |                            |                  |                   |                      |                                                                                                    |                                                | 1                                                      |
| sua conta             | Procedimentos                    | Catálogo                            | Relatórios              | Sair             | Termo de                   |                  |                   |                      |                                                                                                    |                                                | 14:20:38                                               |
| Número d<br>Situação  | a OC 999912000<br>ADJUDICAÇÃO AU | 0120140C00083<br>TORIDADE           |                         |                  |                            | Fase Pre         | paratória Edita   | l e Anerjos Pre      | gão Gestão de Pra                                                                                              | o GOVERNO DO EST.<br>UC TRE<br>zos Recursos Al | ADO DI SÃO PAULO<br>IN/FIENTO FAZESP<br>tos Decisórios |
|                       |                                  |                                     |                         |                  |                            |                  |                   | $\checkmark$         |                                                                                                    | 00011133301 AUT                                | ORIDADE - FAZESP                                       |
|                       |                                  |                                     |                         |                  |                            | Imprimir         | Gravar Adjud      | licação da Autorida  | ide                                                                                                    | Encerrar Adjudicação /                         | Autoridade                                             |
| Item (                | Código                           | Descr                               | ição                    | Qtde.            | Unidade de<br>fornecimento | Licitante        | Melhor Oferta     | Decisão<br>Pregoeiro | Adjudicação<br>autoridade                                                                                      | Adjudicação<br>autoridade                      | Decisão<br>Autoridade                                  |
|                       | 5070 SERVICO<br>CONDICIO         | DE MANUTENCAO E<br>NADOR DE AR, CEI | EN EQUIPAMENTO<br>NTRAL | 7                | MES                        | FORNECEDOR       | 16.200,0000       |                      | C Adjudicar<br>C Revogar<br>C Anular<br>Retomar etapa<br>RETOMADA DE<br>ETAPARA POR<br>DEFERIDO DO<br>RECURSO. |                                                |                                                        |
| egendas - clique a    | ļui                              | Secretari                           | ia da Fazenda do f      | Estado de São P≀ | aulo - Av. Rangel Pe       | stana, 300 - São | Paulo / SP - 0101 | 7-911 - PABX (11     | )3243-3400                                                                                                    |                                                |                                                        |
| Erro na página.       |                                  |                                     |                         |                  |                            |                  |                   |                      | Internet   Modo Protegido                                                                                      | : Ativado                                      | ······································                 |

• Clique em OK para confirmar a gravação.

| Porta      | do Gove          | erno C | idadão. SP | Investimen             | ntos.SP Destaque                 | 5                  |              |       |                            |                  |                   |                      |                                                  |                    |                           | GOVERNO DO ESTAD      |
|------------|------------------|--------|------------|------------------------|----------------------------------|--------------------|--------------|-------|----------------------------|------------------|-------------------|----------------------|--------------------------------------------------|--------------------|---------------------------|-----------------------|
|            | <b>@</b><br>olsa | Eletr  | ônica      | de Com                 | ipras                            |                    |              |       |                            |                  |                   | Ć                    |                                                  |                    |                           |                       |
| 1          | ua cont          | a      | Proce      | dimentos               | Catálogo                         | Relatórios         | Sair         |       | Termo de                   |                  |                   |                      |                                                  |                    |                           | 14:20:53              |
| :ncerra Pr | NI               | ímero  | da OC 9    | 999120000              | 120140C00083                     |                    |              |       |                            |                  |                   |                      | Ente                                             | federativ          | O GOVERNO DO ESTA         | DO DE SÃO PAULO       |
| L.         | Si               | tuação | ADJUDI     | CAÇÃO AUT              | ORIDADE                          |                    |              |       |                            |                  |                   |                      |                                                  |                    | UC TREI                   | NAMENTO FAZES         |
|            |                  |        |            |                        |                                  |                    |              |       |                            | Fase Pr          | eparatória Edita  | le Anexos Pre        | gão Gestã                                        | o de Praz          | os Recursos Ato           | s Decisórios          |
|            |                  |        |            |                        |                                  |                    |              |       |                            |                  |                   |                      |                                                  |                    | 00011133301 AUTO          | RIDADE - FAZESP       |
|            |                  |        |            |                        |                                  |                    |              |       |                            | Imprimir         | Gravar Adju       | dicação da Autorid   | ade                                              | 8                  | Encerrar Adjudicação A    | utoridade             |
|            |                  | ltem   | Código     |                        | Desc                             | rição              | Qto          | le.   | Unidade de<br>fornecimento | Licitante        | Melhor Oferta     | Decisão<br>Pregoeiro | Adjudic:<br>autorid                              | ação<br>ade        | Adjudicação<br>autoridade | Decisão<br>Autoridade |
| •          |                  | 1      | 5070       | SERVICO E<br>CONDICIOI | DE MANUTENCAO<br>NADOR DE AR, CE | EM EQUIPAMENTO     | 7            | r     | MES                        | FORNECEDOR<br>C  | 16.200,0000       |                      | C Adjudicar<br>C Revogar                         |                    |                           |                       |
|            |                  |        |            |                        |                                  |                    |              |       | Mensagem da págin          | a da web 🔀       |                   |                      | C Anular<br>Retomar                              | etapa              |                           |                       |
|            |                  |        |            |                        |                                  |                    |              |       | Confirma G                 | iravação?        |                   |                      | RETOMADA<br>ETAPARA PO<br>DEFERIDO I<br>RECURSO. | DE A<br>DR<br>DO V |                           |                       |
| Lege       | idas - (         | lique  | aqui       | 1                      |                                  |                    |              |       | ОК                         | Cancelar         | 1                 | I                    |                                                  |                    |                           |                       |
|            |                  |        |            |                        | C                                | de de Procede de 1 | en de de o   | % - D | de la provel pr            |                  |                   | 7.044                |                                                  |                    |                           |                       |
|            |                  |        |            |                        | Secreta                          |                    | Listado de S | av Pa | alo - Av. Kangel Pe        | stana, 500 - Sac | raulo / 3P - 0101 | /-911 - PADA (1      | 1,5243-3400                                      |                    |                           |                       |
|            |                  |        |            |                        |                                  |                    |              |       |                            |                  |                   |                      |                                                  |                    |                           |                       |
|            |                  |        |            |                        |                                  |                    |              |       |                            |                  |                   |                      |                                                  |                    |                           |                       |
|            |                  |        |            |                        |                                  |                    |              |       |                            |                  |                   |                      |                                                  |                    |                           |                       |
|            |                  |        |            |                        |                                  |                    |              |       |                            |                  |                   |                      |                                                  |                    |                           |                       |

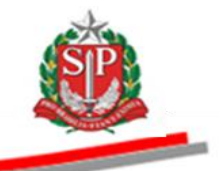

- O sistema emitirá mensagem que os dados referentes ao item 1 foram gravados.
- Clique em OK.

| Port    | l do Gov<br>B@<br>Bolsa                                          | ermo   c<br>C<br>Eleti | idadão.SP | Investimen<br>de Com               | tos.sp Destaques                          | ×             |                            |              |                           |                     | 61                                                                                                    |                                                                                           | OCTIEND IN ISO                                                                           |  |
|---------|------------------------------------------------------------------|------------------------|-----------|------------------------------------|-------------------------------------------|---------------|----------------------------|--------------|---------------------------|---------------------|----------------------------------------------------------------------------------------------------|-------------------------------------------------------------------------------------------|------------------------------------------------------------------------------------------|--|
|         | sua con                                                          | a                      | Proce     | dimentos                           | Catálogo                                  | Relatórios    | Sair                       | Termo de     |                           |                     |                                                                                                    |                                                                                           | 14:21:17                                                                                 |  |
| Encerra | noosso<br>N                                                      | úmero<br>ituação       | da OC 🤤   | 999120000<br>CAÇÃO AUT             | 0120140C00083<br>ORIDADE                  |               |                            |              | Fase Pro                  | eparatória          | Edital e Anexos Pregão                                                                                      | Ente federativo GOVERNO<br>Gestão de Prazos Recur                                         | DO ESTADO DE SÃO PAULO<br>UC TREINAMENTO FAZESP<br>SOS Atos Decisórios                   |  |
|         |                                                                  |                        |           |                                    |                                           |               |                            | Mensag       | em da página da web 🔹 👂   | ×                   |                                                                                                    | 000111333                                                                                 | 01 AUTORIDADE - FAZESP                                                                   |  |
|         | Gravar Adjudicação da Autoridade Encerrar Adjudicação Autoridade |                        |           |                                    |                                           |               |                            |              |                           |                     |                                                                                                    |                                                                                           |                                                                                          |  |
|         |                                                                  | ltem                   | Código    |                                    | Descrição                                 | Qtde.         | Unidade de<br>fornecimento |              | item 1: Dados gravados.   | Decisão<br>regoeiro | Adjudicação autoridade                                                                                      | Adjudicação autoridade                                                                    | Decisão Autoridade                                                                       |  |
|         | RE                                                               | 1                      | 5070      | SERVICO E<br>EQUIPAME<br>AR, CENTR | E MANUTENCAO EM<br>NTO CONDICIONADO<br>AL | 7<br>VR DE    | MES                        | FO           | CK                        |                     | C Adjudicar<br>C Revogar<br>C Anular<br>Retomar etapa<br>RETOMADA DE ETAPARA<br>POR DEFERIDO DO<br>RECURSO. | Retomar etapa<br>7/3/2012 14:21:16<br>RETOMIADA DE ETAPARA<br>POR DEFERIDO DO<br>RECURSO. | Retomar etapa<br>7/3/2012 14:21:16<br>RETOMADA DE ETAPARA<br>POR DEFERIDO DO<br>RECURSO. |  |
| Lege    | ndas -                                                           | clique                 | aqui      |                                    | Constants                                 | de Frenda da  | Fatada da Cija Da          |              |                           | Deule ( CD )        | 1017 011 DARY (11)3343                                                                                      | 2400                                                                                      |                                                                                          |  |
|         |                                                                  |                        |           |                                    | secretaria                                | ua razenda do | estado de São Pal          | no - AV. Kar | iger restana, 300 - 580 f | raulo / SP - 1      | JIUI7-911 - PABX (11)3243-                                                                                  | -5400                                                                                     |                                                                                          |  |

## 31.2. HOMOLOGAÇÃO MOTIVO: DEFERIMENTO DE RECURSO

- Clique em Atos Decisórios.
- Assinale o item desejado.
- No campo Decisão da Autoridade, selecione Retomar etapa.
- Escreva a justificativa.
- Clique em Gravar Atos Decisórios.
- O sistema emitirá mensagem que os dados referentes ao item 1 foram gravados.
- Clique em *OK*.
- Clique em Encerrar Licitação.

|                                                                                                    |                                       |                                                                                                    | â                                                                                   |
|----------------------------------------------------------------------------------------------------|---------------------------------------|----------------------------------------------------------------------------------------------------|-------------------------------------------------------------------------------------|
| Cidada.sP   Investmentos.sP   Destaques     S     S     S     S     S     S     S     S     S     S     S     S     S     S     S     S |                                       |                                                                                                    | Coverso do intereo<br>Bi lao falito                                                 |
| sua conta Procedimentos Catálogo Relatórios Sair Te                                                                                     | ermo de                               |                                                                                                    | 14:22:24                                                                            |
| Minero da OC 9999120000120140C00083                                                                                                    |                                       | Ente federativ                                                                                                    | o GOVERNO DO ESTADO DE SÃO PAULO                                                    |
| Situação HOMOLOGAÇÃO                                                                                                    | Fase Preparatór                       | ia Edital e Anexos Pregão Gestão e Praz                                                                                                    | os Recursos Atos Decisórior                                                         |
|                                                                                                    | Mensagem da página da web             |                                                                                                    | 00011133301 AUTORIDADE - FAZESP                                                     |
|                                                                                                    |                                       | Imprimir Gravar Ato(s) Decisór                                                                                                    | rio(s) Encerrar Licitação                                                           |
| Item Código Descrição Qtde. Unidade de Licita fornecimento                                                                              | a item 1: Dados gravados.<br>airo     | Adjudicação Decisão Autoridade<br>autoridade                                                                                                    | Decisão Autoridade Contrato<br>assinado                                             |
| RE 1 5070 SERVICO DE MANUTENCIO EM T<br>DE AR, CENTRAL 7 MES FORMES C C                                                                 |                                       | Reformar etapa<br>73/2012 14 23 23<br>RETOMADA DE ETAPARA<br>POR DEFENDO DO<br>RECURSO.<br>RETOMADA DE<br>ENTOMADA DE<br>DEFERDO DO<br>DEFERDO DO<br>DEFERDO DO | Reformar etapa<br>7/202012 / t423223<br>ETAPARA POR<br>DEFERIDO DO<br>RECURSO.<br>C |
| sgendas - clique aqui                                                                                                    |                                       |                                                                                                    |                                                                                     |
| Secretaria da Fazenda do Estado de São Paulo -                                                                                          | Av. Rangel Pestana, 300 - São Paulo / | SP - 01017-911 - PABX (11)3243-3400                                                                                                    |                                                                                     |
|                                                                                                    |                                       |                                                                                                    |                                                                                     |
|                                                                                                    |                                       |                                                                                                    |                                                                                     |
|                                                                                                    |                                       |                                                                                                    |                                                                                     |
|                                                                                                    |                                       |                                                                                                    |                                                                                     |
|                                                                                                    |                                       |                                                                                                    |                                                                                     |
|                                                                                                    |                                       |                                                                                                    |                                                                                     |
| incluído                                                                                                    | m                                     | Internet   Modo Protegido: Ativa                                                                                                    | ido 🖓 🕶 🔍 100% 🖛                                                                    |

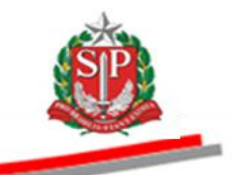

# **31.3. AGENDAR RETOMADA – AÇÃO DO PREGOEIRO**

- No campo situação, selecione: *Pregões em Andamento Agendamento AGENDAR RETOMADA.*
- Clique em *Pesquisar*.
- O sistema exibirá todas as OC com a situação pesquisada.
- Clique na OC desejada.
- O sistema trará as ofertas de compra relativas à situação selecionada.

| Portal do Governo Cida | dăo.SP Investiment       | tos.SP Destaque | 3 <b>•</b>         |                         |                      |                              |                      |                             | BOVERNO BO ESTADO                            |
|------------------------|--------------------------|-----------------|--------------------|-------------------------|----------------------|------------------------------|----------------------|-----------------------------|----------------------------------------------|
| Bolsa Eletrô           | nica de Com              | pras            |                    |                         |                      |                              | 6                    |                             |                                              |
| sua conta              | Procedimentos            | Catálogo        | Relatórios         | Sair Term               | no de                |                              |                      |                             | 14:57:03                                     |
| Pregão Eletrônico      |                          |                 | /                  |                         | /                    |                              |                      |                             | 14.57.05                                     |
| Usuário 000111         | 133301 - AUTORIDA        | DE - FAZESP     |                    |                         | /                    |                              |                      |                             |                                              |
| Situação               | Pregões em Anda          | amento K        | / .                | Agendamento             |                      |                              |                      |                             |                                              |
|                        | AGENDAR RETO             | MADA            |                    |                         |                      | -                            |                      |                             |                                              |
| Secretaria/Entidade    | Todas                    |                 | Unidade Compr      | adora Código Denomir    | nação                |                              |                      |                             |                                              |
| Município              | Todos                    | •               | Tipo Edital        | Todos                   |                      | •                            |                      |                             |                                              |
| Ente Federativo        | Todos                    | •               |                    |                         |                      |                              |                      |                             |                                              |
| Oferta de Compra       |                          |                 | Item               | Código Descriçã         | 0                    |                              |                      |                             |                                              |
|                        |                          |                 |                    |                         |                      |                              |                      |                             |                                              |
| Pesquisar              |                          |                 |                    |                         |                      |                              |                      |                             |                                              |
|                        | Ofe <del>r</del> ta de C | ompra           | UC                 | Situaçã                 | io                   | Natureza Despesa             | Total<br>de<br>Itens | Valor Total Previsto        | Previsão de<br>abertura da<br>sessão pública |
| e 999912000            | 0120140C00083            |                 | FAZESP             | AGENDAR RETOMADA        | TRE                  | INAMENTO - SERVICO           | 1                    | 113.7                       | 54,00                                        |
| 1                      |                          |                 |                    |                         |                      |                              |                      |                             |                                              |
|                        |                          | Secretar        | ia da Fazenda do E | stado de São Paulo - Av | /. Rangel Pestana, 3 | 00 - São Paulo / SP - 01017- | 911 - PABX (11)3243  | -3400                       |                                              |
|                        |                          |                 |                    |                         |                      |                              |                      |                             |                                              |
|                        |                          |                 |                    |                         |                      |                              |                      |                             |                                              |
|                        |                          |                 |                    |                         |                      |                              |                      |                             |                                              |
|                        |                          |                 |                    |                         |                      |                              |                      |                             |                                              |
|                        |                          |                 |                    |                         |                      |                              |                      |                             |                                              |
|                        |                          |                 |                    |                         |                      |                              |                      |                             |                                              |
|                        |                          |                 |                    |                         |                      |                              |                      |                             |                                              |
|                        |                          |                 |                    |                         |                      |                              | 😜 Interne            | t   Modo Protegido: Ativado | % • 🔍 100% •                                 |

- Clique em Fase Preparatória.
- Clique em Agendar Retomada.

| Portal do Governo Cidadão.SP             | Investimentos.SP    |                     |                                       |                 |                    | Destaques                | *                    |                      |                       |                                   |
|------------------------------------------|---------------------|---------------------|---------------------------------------|-----------------|--------------------|--------------------------|----------------------|----------------------|-----------------------|-----------------------------------|
| Bec<br>Bolsa Eletrônica                  | de Compras          |                     |                                       |                 |                    | · · ·                    |                      | 6                    |                       | OVIEND DO LEVED                   |
| sua conta                                | Procedimentos       | Catálogo            | Relatórios                            | Sair            | Termo de           |                          | 1                    | 1                    |                       |                                   |
| Dados da OC<br>Número da OC 99           | 9912000012014       | OC00083             |                                       |                 |                    |                          | //                   | Ente                 | federativo GOVERNO E  | 15:07:49<br>O ESTADO DE SÃO PAULO |
| Situação AGENDA                          | R RETOMADA          |                     |                                       |                 |                    |                          |                      |                      | UC T                  | REINAMENTO SIMULAÇÃO              |
|                                          |                     |                     |                                       |                 |                    | Fase Preparatória        | Editar e Anex        | kos Pregão Gestão de | Prazos Ata Recurs     | os Atos Decisórios                |
|                                          |                     |                     |                                       |                 |                    | Responsaveis             | da                   |                      | 0001113               | 3302 PREGOEIRO FAZESP             |
|                                          |                     |                     |                                       |                 |                    | Potenciais forne         | cedores              |                      |                       | Responsáveis                      |
| Endereço da UGE/UC<br>Telefone da UGE/UC |                     |                     | RANGEL PESTANA, 3                     | 100 PRODESP S   | AO PAULO - SP 00   | 000-000                  |                      |                      |                       |                                   |
| Local de entrega<br>Natureza da despesa  |                     |                     | AV.RANGEL PESTAN<br>TREINAMENTO - SER | A,300 CENTRO    | - SE - SAO PAULC   | - SP                     |                      |                      |                       |                                   |
| Itens<br>Valor Total                     |                     |                     | 1<br>113.764,00                       |                 |                    |                          |                      |                      |                       |                                   |
| Potencials fornecedores                  |                     |                     | 50                                    |                 |                    |                          |                      |                      |                       |                                   |
|                                          |                     | Secre               | taria da Fazenda do Es                | tado de São Pau | lo Av. Rangel Pest | ana, 300 - São Paulo - S | SP - CEP.01017-911 - | - PABX (11)3243-3400 |                       |                                   |
|                                          |                     |                     |                                       |                 |                    |                          |                      |                      |                       |                                   |
|                                          |                     |                     |                                       |                 |                    |                          |                      |                      |                       |                                   |
|                                          |                     |                     |                                       |                 |                    |                          |                      |                      |                       |                                   |
|                                          |                     |                     |                                       |                 |                    |                          |                      |                      |                       |                                   |
|                                          |                     |                     |                                       |                 |                    |                          |                      |                      |                       |                                   |
|                                          |                     |                     |                                       |                 |                    |                          |                      |                      |                       |                                   |
|                                          |                     |                     |                                       |                 |                    |                          |                      |                      |                       |                                   |
|                                          |                     |                     |                                       |                 |                    |                          |                      |                      |                       |                                   |
|                                          |                     |                     |                                       |                 |                    |                          |                      |                      |                       |                                   |
|                                          |                     |                     |                                       |                 |                    |                          |                      |                      |                       |                                   |
| •                                        |                     |                     |                                       |                 |                    |                          |                      |                      |                       |                                   |
| http://www.bectre.sp.gov.br/bec_pre      | gao_ui/Agendamento/ | pregao_oc_lbera_ret | omada.aspx?PY7RD1YUn5                 | 80/9X3FYrbWpx26 | /j02vT3vS1Pfa45sZ6 | fb%2bpSVhZsrbR1fyxELlZ   | gygKf4t              | 😔 Internet   Mor     | do Protegido: Ativado | 🖓 - 🔍 100% -                      |

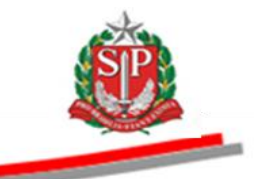

- Insira a data de publicação do edital no D.O<sup>6</sup>.
- Insira a data e horário de início da sessão pública retomada.
- Neste exemplo, o aviso foi publicado no D.O<sup>7</sup>. de 11/09; o agendamento foi efetuado na mesma data (11/09). O sistema permitirá a abertura da sessão pública retomada a partir do quarto dia útil (17/09). Observe a demonstração abaixo.

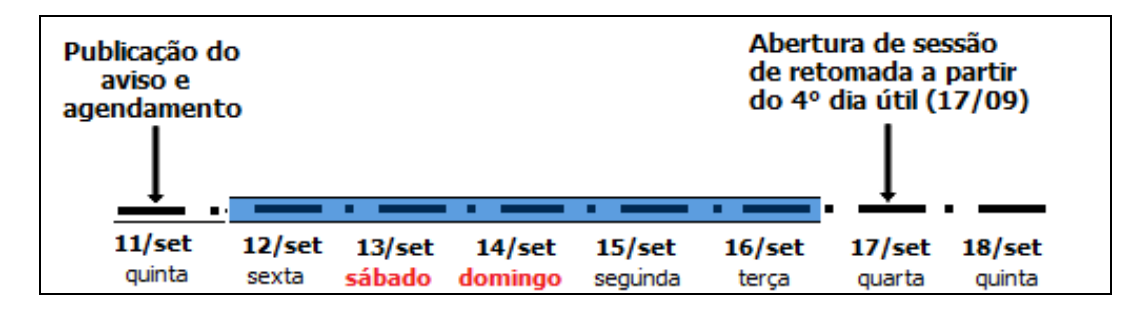

- Clique em Procurar para inserir o documento Anexo de Retomada.
- Após localizar o documento, clique em ANEXO DE RETOMADA.
- Clique em GRAVAR AGENDAMENTO DE RETOMADA.

|                                                                                                    |                                                                                                    |                                                |              |          | 0001113330 | 2 PREGOEIRO - FAZE |
|----------------------------------------------------------------------------------------------------|----------------------------------------------------------------------------------------------------|------------------------------------------------|--------------|----------|------------|--------------------|
| Agendamento do Pregão                                                                                          |                                                                                                    |                                                |              | /        |            |                    |
| Publicação D.O.                                                                                                | 11/09/2014                                                                                                    |                                                | /            |          |            |                    |
| Início da sessão pública<br>retomada                                                                           | 17/09/2014                                                                                                    | 05                                             | , <b>×</b> , | 00 >     |            |                    |
| nformações sobre o Edital                                                                                      |                                                                                                    | (h                                             | ora)         | (minuto) |            |                    |
| Número do Pregão Eletrônico                                                                                    | 09/2014                                                                                                    |                                                |              |          |            |                    |
| Número do Processo                                                                                             | 09/2014                                                                                                    |                                                |              |          |            |                    |
| Registro de preço                                                                                              | € Sim € Não                                                                                                    |                                                |              |          |            |                    |
| Objeto                                                                                                    | contratação de en                                                                                                    | npresa para instala                            | ção de       |          |            |                    |
| regão Internacional                                                                                            | equipamento de a                                                                                                    | r condicionado.                                |              |          |            |                    |
| Esta negociação será realizado<br>BID?                                                                         | a através da Fonte (                                                                                                    | de Financiamento                               | do 🕜 Sım 🍘   | Não      |            |                    |
| dital Pregão - SERVIÇOS                                                                                        |                                                                                                    |                                                |              |          |            |                    |
| Esta Oferta de Compra necessi                                                                                  | ita aue seia anexad                                                                                                    | o um edital.                                   |              |          |            |                    |
| ocumentos publicados para esta C                                                                               | IC.                                                                                                    |                                                |              |          |            |                    |
| Documento Tipo de arqui                                                                                        | vo Tamanho do<br>Arquivo                                                                                                    | Data do<br>cadastro                            |              |          |            |                    |
| Edital application/msw                                                                                         | ord 2436096                                                                                                    | 21/5/2010<br>13:33:34                          |              |          |            |                    |
| Anexo de retomada application/msw                                                                              | ord 50176                                                                                                    | 11/9/2014<br>15:37:59                          | pagar        |          |            |                    |
| inexar documento                                                                                               |                                                                                                    | /                                              |              |          |            |                    |
| Procurar                                                                                                    | Anexar apenas are                                                                                                    | juivos menores q                               | ue 4Mb.      |          |            |                    |
| ANEXO DE RE                                                                                                    | TOMADA                                                                                                    |                                                |              |          |            |                    |
| Esta negociação será realizado                                                                                 | a pelo:                                                                                                    |                                                | € Valor      | C Valor  |            |                    |
| Obrigatório apresentação de a                                                                                  | nexo pelo forneced                                                                                                    | or na entrega de                               | C Sim G      | Não      |            |                    |
| propostas?                                                                                                    |                                                                                                    |                                                | /            |          |            |                    |
| Obrigatória a assinatura do ter<br>licitação?                                                                  | mo de contrato ante                                                                                                    | es de encerrar a                               | G Sim O      | Ndo      |            |                    |
| GRAVAR AGENDAM                                                                                                 | ENTO DA RETOM                                                                                                    | ADA                                            |              |          |            |                    |
| The second second second second second second second second second second second second second second second s | and the second second se | and the same same same same same same same sam |              |          |            |                    |

<sup>&</sup>lt;sup>6</sup> D.O: Diário Oficial do Município, Estado ou União.

<sup>&</sup>lt;sup>7</sup> D.O: Diário Oficial do Município, Estado ou União.

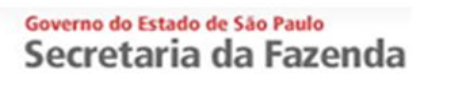

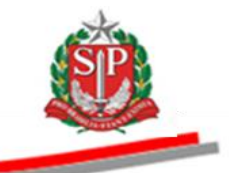

• O sistema emitirá mensagem de confirmação da gravação do agendamento da retomada.

| sua conta                    | Procedimentos     | Catálogo                          | Relatórios                          | Sair           | Ţ      | ermo de |             |          |          |        |           |             |          |          |               |
|------------------------------|-------------------|-----------------------------------|-------------------------------------|----------------|--------|---------|-------------|----------|----------|--------|-----------|-------------|----------|----------|---------------|
| ação OC de Retomada          | 9120000120100     | 000156                            |                                     |                |        |         |             |          |          |        | Ente      | e federativ | O GOVERN | O DO EST | 1<br>ADO DE S |
| Situação AGENDAR             | RETOMADA          |                                   | _                                   |                |        |         |             |          |          |        |           |             |          | UC TRE   | INAMENT       |
|                              |                   |                                   |                                     |                |        | Fase    | reparatória | Edital e | e Anexos | Pregão | Gestão de | Prazos      | Ata Rec  | Jrsos A  |               |
|                              |                   |                                   |                                     |                |        |         |             |          |          |        |           |             | 000111   | 33302 PR | EGOEIRO       |
|                              |                   | $\checkmark$                      |                                     |                |        |         |             |          |          |        |           |             |          |          |               |
| lamento da Retomada efetu    | ado com sucesso.  |                                   |                                     |                |        |         |             |          |          |        |           |             |          |          |               |
|                              |                   |                                   |                                     |                |        |         |             |          |          |        |           |             |          |          |               |
| Agendamento do Pregão        |                   |                                   |                                     |                |        |         |             |          |          |        |           |             |          |          |               |
| Publicação D.O.              |                   |                                   |                                     |                |        |         |             |          |          |        |           |             |          |          |               |
|                              | 11                | /09/2014                          |                                     |                |        |         |             |          |          |        |           |             |          |          |               |
| Início da sessão públ        | ica 17            | 7/09/2014                         |                                     | 9              | >      | 0 3     |             |          |          |        |           |             |          |          |               |
| retomada                     |                   |                                   |                                     | (hora)         |        | minuto) |             |          |          |        |           |             |          |          |               |
| Informações sobre o Edi      | tal               |                                   |                                     |                |        |         |             |          |          |        |           |             |          |          |               |
| Número do Pregão El          | etrônico 09       | /2014                             |                                     |                |        |         |             |          |          |        |           |             |          |          |               |
| Número do Processo           | 09                | /2014                             |                                     |                |        |         |             |          |          |        |           |             |          |          |               |
| Registro de preço            | 0                 | SIm ® Não                         |                                     |                |        |         |             |          |          |        |           |             |          |          |               |
| Objeto                       | co<br>eq          | ntratação de em<br>ulpamento de a | ipresa para inst<br>r condicionado. | alação de      |        |         |             |          |          |        |           |             |          |          |               |
| Pregão Internacional         |                   |                                   |                                     |                |        |         |             |          |          |        |           |             |          |          |               |
| Esta negociação será<br>BID? | realizada atr     | avés da Fonte a                   | le Financiamer                      | ito do 🛛 🖨 Sli | im @Nō | 0       |             |          |          |        |           |             |          |          |               |
| Edital Pregão - SERVIÇOS     | 5                 |                                   |                                     |                |        |         |             |          |          |        |           |             |          |          |               |
| Esta Oferta de Compr         | a necessita q     | ue seja anexad                    | o um edital.                        |                |        |         |             |          |          |        |           |             |          |          |               |
|                              |                   |                                   |                                     |                |        |         |             |          |          |        |           |             |          |          |               |
| Documentos publicados        | s para esta OC.   |                                   |                                     |                |        |         |             |          |          |        |           |             |          |          |               |
| Documento T                  | ipo de arquivo    | Tamanho do<br>Arquivo             | Data do<br>cadastro                 |                |        |         |             |          |          |        |           |             |          |          |               |
| Edital ap                    | oplication/msword | 2436096                           | 21/5/2010<br>13:33:34               |                |        |         |             |          |          |        |           |             |          |          |               |
| Anexo de<br>retomada ar      | plication/msword  | 50176                             | 11/9/2014<br>15:37:59               | Apagar         |        |         |             |          |          |        |           |             |          |          |               |
|                              |                   | •                                 |                                     |                |        |         |             |          |          |        |           |             |          |          |               |

- Clique em LIBERAR OFERTA DE COMPRA RETOMADA.
- Clique em *OK* para confirmar a liberação.

| retomada                                      | 1//09/2014 0 0                                                                                                    |
|-----------------------------------------------|----------------------------------------------------------------------------------------------------|
| Tetolindu                                     | (horo) (minuto)                                                                                                    |
| Informações sobre o Edital                    |                                                                                                    |
| Número do Pregão Eletrônico                   | 09/2014                                                                                                    |
| Número do Processo                            | 09/2014                                                                                                    |
| Registro de preço                             | © Sim € Não                                                                                                    |
| Objeto                                        | contratação de empresa para instalação de<br>equipamento de ar condicionado.                                                             |
| Pregão Internacional                          |                                                                                                    |
| Esta negociação será realizado<br>BID?        | a através da Fonte de Financiamento do 🥏 Sim @ Não                                                                                       |
| Edital Pregão - SERVIÇOS                      |                                                                                                    |
| Esta Oferta de Compra necessi                 | ita que seja anexado um edital.                                                                                                    |
|                                               |                                                                                                    |
| Documentos publicados para esta               | r OC. Mensagem da pópina da web 🛛 🕺                                                                                                    |
| Documento Tipo de arqu                        | uivo Tamanho do Arquivo 2 Confina pranar a liberação desta CC, não é possivel alterar os                                                 |
| Edital application/ms                         | sword 2436096                                                                                                    |
| Anexo de<br>retomada application/ms/          | word 50176 Cancelar                                                                                                    |
|                                               |                                                                                                    |
| Anexar documento                              | Anavar ananas arquitos manores que AMb                                                                                                   |
| Arquivo anexado com sucesso.                  | Anickai apenas arquitos netiores que amos                                                                                                |
| ANEXO DE RE                                   | TOMADA                                                                                                    |
| Esta negociação será realizado                | a pelo: @Valor Unitário @Valor Total                                                                                                    |
| Obrigatório apresentação de a<br>propostas?   | nexo pelo fornecedor na entrega de 🦷 🖉 Sim 🖗 Não                                                                                         |
| Obrigatória a assinatura do ter<br>licitação? | rmo de contrato antes de encerrar a 🖉 Sim 🖗 Não                                                                                          |
| GRAVAR AGENDAMEN                              | NTO DA RETOMADA LIBERAR OFERTA DE COMPRA RETOMADA                                                                                        |
|                                               |                                                                                                    |
|                                               |                                                                                                    |
| _oc_libera_retomada.aspx?6WWO9GukfoQw57       | nyKQXfbhuTf28wr2w%2fYpTWJKKy87eWk2t/DuLYdAlduJAmuRKha1xbbrDuutt77V/2Romvdg%3d%3d 📔 📔 🔯 Internet   Modo Protegido: Ativado 🛛 🖓 🖕 👫 100% 🖕 |

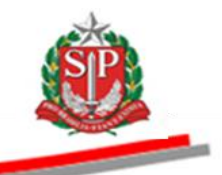

- *Atenção!* A análise de licitantes deverá ser efetuada ou alterada até o momento anterior à abertura de sessão pública.
- Clique em Pregão.
- Selecione o item com a indicação da retomada.
- Clique em Análise de licitantes para retomada.

|                               |                   |                  |                 |                       |               |                      |                    |                 |              |                  |                                    | <u> </u>          |
|-------------------------------|-------------------|------------------|-----------------|-----------------------|---------------|----------------------|--------------------|-----------------|--------------|------------------|------------------------------------|-------------------|
| Portal do Go                  | overno Cidadão.SP | Investimentos.SP |                 |                       |               |                      | Destaques          | •               |              |                  |                                    | GOVENO DO ESTADO  |
|                               | <b>`</b>          |                  |                 |                       |               |                      |                    |                 |              | 1                |                                    |                   |
| Bols                          | a Eletrônica      | de Compras       |                 |                       |               |                      |                    |                 |              | ſ                |                                    |                   |
| DOIS                          | sua conta         | Procedimentos    | Catálogo        | Relatórios            | Sair          | Termo de             |                    |                 |              |                  |                                    |                   |
| Itens da O                    | c                 |                  |                 |                       |               |                      |                    |                 |              |                  |                                    | 15:51:12          |
| SP.                           | Número da OC 9    | 999912000012014  | 40C00083        | ÚBLICA-RETOMADA       |               |                      |                    |                 |              |                  | Ente federativo GOVERNO DO ES      | TADO DE SÃO PAULO |
|                               |                   | ANDO TRAZO ADE   | KTOKA SESSAO I  | ODEICA RETOTIADA      |               |                      | Fase Preparat      | tória Edita     | l e Anevo    | Pregão           | Gestão de Prazos Ata Recursos      | Atos Decisórios   |
|                               |                   |                  |                 |                       |               |                      | Tuserreputu        | Conto           | I C MICK     |                  |                                    |                   |
|                               |                   |                  |                 |                       |               |                      |                    |                 |              |                  | 00011133302 F                      | REGOEIRO - FAZESP |
|                               |                   |                  |                 |                       |               |                      |                    |                 |              |                  | Análise de licitantes na           | ra retomada       |
|                               |                   |                  |                 |                       |               |                      |                    |                 | _            |                  | R                                  |                   |
|                               | ltem              | Código           |                 |                       |               | Descrição            |                    |                 |              |                  | Qtde. Unidade de Fo                | rnecimento        |
|                               | RE 1              | 5070 SE          | RVICO DE MANUTE | NCAO EM EQUIPAME      | VTO CONDIC    | IONADOR DE AR, CE    | NTRAL              |                 |              |                  | 7 MES                              |                   |
| •                             | A                 |                  |                 |                       |               |                      |                    |                 |              |                  |                                    |                   |
| V                             |                   |                  |                 |                       |               |                      |                    |                 |              |                  | `                                  |                   |
| v                             |                   |                  |                 |                       |               |                      |                    |                 |              |                  |                                    |                   |
|                               |                   |                  |                 |                       |               |                      |                    |                 |              |                  |                                    |                   |
|                               |                   |                  | Secret          | aria da Fazenda do Es | tado de São P | aulo Av. Rangel Pest | ana, 300 - São Pau | lo - SP - CEP.0 | 1017-911 - F | PABX (11)3243-34 | 00                                 |                   |
|                               |                   |                  |                 |                       |               |                      |                    |                 |              |                  |                                    |                   |
|                               |                   |                  |                 |                       |               |                      |                    |                 |              |                  |                                    |                   |
|                               |                   |                  |                 |                       |               |                      |                    |                 |              |                  |                                    |                   |
|                               |                   |                  |                 |                       |               |                      |                    |                 |              |                  |                                    |                   |
|                               |                   |                  |                 |                       |               |                      |                    |                 |              |                  |                                    |                   |
|                               |                   |                  |                 |                       |               |                      |                    |                 |              |                  |                                    |                   |
|                               |                   |                  |                 |                       |               |                      |                    |                 |              |                  |                                    |                   |
|                               |                   |                  |                 |                       |               |                      |                    |                 |              |                  |                                    |                   |
|                               |                   |                  |                 |                       |               |                      |                    |                 |              |                  |                                    |                   |
|                               |                   |                  |                 |                       |               |                      |                    |                 |              |                  |                                    |                   |
|                               |                   |                  |                 |                       |               |                      |                    |                 |              |                  |                                    |                   |
|                               |                   |                  |                 |                       |               |                      |                    |                 |              |                  |                                    |                   |
| <ul> <li>Concluído</li> </ul> |                   |                  |                 |                       |               |                      |                    |                 |              |                  | Internet   Modo Protegido: Ativado | ► 100% T          |

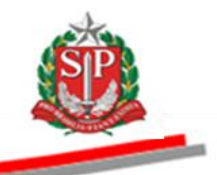

- Indique o resultado da análise pela opção Considerar ou Desconsiderar.
- Tenção!
  - Somente o licitante considerado apto será convocado para a sessão retomada.
  - Observe a mensagem do sistema de que a análise para retomada poderá ser realizada/alterada até o momento anterior à abertura da sessão retomada.
  - Clique em *Gravar*.
  - Clique em *OK* para a informação do sistema de que a gravação foi efetuada com sucesso.

| Portal do Go | verno Cidadão.SP       | Investimentos.SP    |                      |                       |                    |                  | Destaques           | •                 |                 |               |                                 | SOVIENC               | 0 00 151400 |
|--------------|------------------------|---------------------|----------------------|-----------------------|--------------------|------------------|---------------------|-------------------|-----------------|---------------|---------------------------------|-----------------------|-------------|
| Bolsa        | C<br>Eletrônica d      | le Compras          |                      |                       |                    |                  |                     |                   |                 | 0             |                                 | 0154                  | IO PAULO    |
|              | sua conta              | Procedimentos       | Catálogo             | Relatórios            | Sair               | Termo de         |                     |                   |                 |               |                                 |                       |             |
| Considerar   | /Desconsiderar pa      | ara a retomada      | 000083               |                       |                    |                  |                     |                   |                 |               | Ente federativo GOVER           | 15:5                  | 2:48        |
|              | Situação AGUARDA       | NDO PRAZO ABEI      | RTURA SESSÃO P       | ÚBLICA-RETOMADA       |                    |                  |                     |                   |                 |               |                                 | UC TREINAMENTO F      | AZESP       |
| _            |                        |                     |                      |                       | /                  |                  | Fase Prepara        | tória Edital      | l e Anexos      | Pregão Gestão | o de Prazos Ata Rec             | ursos Atos Decisório  | s           |
|              |                        |                     |                      |                       |                    |                  |                     |                   |                 |               | 000111                          | 33302 PREGOEIRO - FA  | AZESP       |
| Atenção! Ani | álise de licitantes pa | ra retomada, poder  | à sor roalizada/alto | rada até o momento    | anterior à abertur | a da sessão re   | omada               |                   |                 |               |                                 |                       | _           |
| DESCRIC      | ÃO DO ITEM             | ra retornada, poder | a ser realizada ane  | add die o momento     |                    | u uu 505500 10   | .omuuu.             |                   |                 |               |                                 |                       |             |
| Item         |                        | 1                   |                      |                       |                    |                  |                     |                   |                 |               |                                 |                       | - 1         |
| Código       |                        | 5070                |                      |                       |                    |                  |                     |                   |                 |               |                                 |                       |             |
| Descriçã     | io                     | SERVICO DE          | E MANUTENCAO EM      | EQUIPAMENTO CON       | DICIONADOR DE      | Mensagem da      | página da web 🛛 🧕   | <u>&lt;</u>       | /               |               |                                 |                       |             |
| Unidade      | de fornecimento        | SERVICO DE<br>MES   | E MANUTENCAO EM      | EQUIPAMENTO CON       | DICIONADOR DE      |                  |                     |                   | /               |               |                                 |                       |             |
| Quantid      | ade                    | 7                   |                      |                       |                    | 🔺 Grav           | ado com sucesso.    |                   |                 |               |                                 |                       |             |
|              |                        | Licitante           |                      |                       | Melhor Oferta      |                  |                     | ¥                 |                 |               | Análise                         |                       |             |
|              |                        | EORNECEDOE          | 2.6                  |                       | 16000.0000         |                  | OK                  |                   |                 |               | Considerar                      |                       |             |
|              |                        | TORRECEDOR          | ()                   |                       | 10000,0000         |                  | Lances              |                   |                 |               | C Desconsiderar                 |                       |             |
|              |                        | FORNECEDOR          | R C                  |                       | 16500,0000         |                  | Lances              |                   |                 | ↗             | C Considerar<br>O Desconsiderar |                       |             |
|              |                        |                     |                      |                       |                    |                  |                     |                   | /               |               |                                 | Gravar                |             |
|              |                        |                     | Secret               | aria da Fazenda do Es | tado de São Paulo  | o Av. Rangel Pes | tana, 300 - São Pau | ılo = SP = CEP.01 | 1017-911 - PABX | (11)3243-3400 |                                 |                       |             |
|              |                        |                     |                      |                       |                    |                  |                     |                   |                 |               |                                 |                       |             |
|              |                        |                     |                      |                       |                    |                  |                     |                   |                 |               |                                 |                       |             |
|              |                        |                     |                      |                       |                    |                  |                     |                   |                 |               |                                 |                       |             |
|              |                        |                     |                      |                       |                    |                  |                     |                   |                 |               |                                 |                       |             |
|              |                        |                     |                      |                       |                    |                  |                     |                   |                 |               |                                 |                       | ,           |
| •            |                        |                     |                      |                       |                    |                  |                     |                   |                 |               |                                 |                       |             |
| Concluido    |                        |                     |                      |                       |                    |                  |                     |                   |                 | Internet      | t   Modo Protegido: Ativado     | 9 <u>6</u> • ] •€ 100 | J% - ,      |

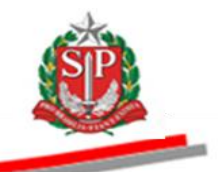

# 31.4. AGUARDANDO PRAZO DE ABERTURA DA SESSÃO PÚBLICA-RETOMADA - AÇÃO DO PREGOEIRO

Após o agendamento da sessão de retomada, a situação mudará para Aguardando Prazo Abertura Sessão Pública-Retomada.

Esta situação ocorrerá imediatamente após a liberação da oferta de compra retomada.

- Clique em *Edital e Anexos* para consultar o anexo de retomada.
- Poderão ser consultados ainda: a Gestão de Prazos, para verificar dia e horário da sessão pública retomada, a Ata e Recursos da sessão anterior.

| Portal do 0 | Governo Cidadão.SP                           | Investimentos.SP                   |                               |                    |                           | Destaques              | ×                       |                                                                                                    |
|-------------|----------------------------------------------|------------------------------------|-------------------------------|--------------------|---------------------------|------------------------|-------------------------|----------------------------------------------------------------------------------------------------|
| Bols        | C<br>sa Eletrônica                           | de Compras                         |                               |                    |                           |                        |                         |                                                                                                    |
|             | sua conta                                    | Procedimentos                      | Catálogo                      | Relatórios         | Sair Terme                | de                     | \                       |                                                                                                    |
| Edital      | Número da OC <sup>9</sup><br>Situação AGUARI | 199912000012014<br>DANDO PRAZO ABE | IOC00083<br>RTURA SESSÃO PÚBL | LICA-RETOMADA      |                           | Fase Preparat          | tória Edital e Anex     | 16:06:10<br>Ente federativo GOVERNO DO ESTADO DO ES SÃO PAULO<br>UC TREINAMENTO FAZESP<br>COS Pregão Gestão de Prazos Ata Recursos Atos Decisórios |
|             |                                              |                                    |                               |                    |                           |                        |                         | 000T1133302 PREGOEIRO - FAZESP                                                                                                    |
| Docum       | entos publicados                             | para esta OC.                      |                               |                    |                           |                        |                         | ///                                                                                                    |
|             | Documento                                    | Tipo de arquivo                    | Tamanho do Arqui              | ivo Data do cad    | astro                     |                        |                         | /                                                                                                    |
|             | Edital                                       | application/msword                 | 2436096                       | 21/5/2010 13:      | 33:34                     |                        |                         |                                                                                                    |
| Anex        | ko de retomada                               | application/msword                 | 50176                         | 11/9/2014 15:      | 37:59                     |                        |                         |                                                                                                    |
| /           |                                              |                                    |                               |                    |                           |                        |                         |                                                                                                    |
|             |                                              |                                    | Secretaria                    | da Fazenda do Esta | do de São Paulo Av. Range | Pestana, 300 - São Pau | lo - SP - CEP.01017-911 | - PABX (11)3243-3400                                                                                                    |
|             |                                              |                                    |                               |                    |                           |                        |                         |                                                                                                    |
|             |                                              |                                    |                               |                    |                           |                        |                         |                                                                                                    |
|             |                                              |                                    |                               |                    |                           |                        |                         |                                                                                                    |
|             |                                              |                                    |                               |                    |                           |                        |                         |                                                                                                    |
|             |                                              |                                    |                               |                    |                           |                        |                         |                                                                                                    |
|             |                                              |                                    |                               |                    |                           |                        |                         |                                                                                                    |
| •           |                                              |                                    |                               |                    |                           |                        |                         | •                                                                                                    |

## 31.5. AGUARDANDO ABERTURA DA SESSÃO PÚBLICA-RETOMADA -AÇÃO DO PREGOEIRO

- Clique em *Pregão*.
- Selecione o item.
- Clique em Retomar Sessão Pública.

| Portal do Governo Ci             | idadão.SP                         | tos.SP Destaque              | •5                   |                  |                     |                          |                    |                    |                                     |                                                                                         |
|----------------------------------|-----------------------------------|------------------------------|----------------------|------------------|---------------------|--------------------------|--------------------|--------------------|-------------------------------------|-----------------------------------------------------------------------------------------|
| Bolsa Eletr                      | ônica de Com                      | pras                         |                      |                  |                     |                          |                    | 0                  |                                     |                                                                                         |
| sua conta                        | Procedimentos                     | Catálogo                     | Relatórios           | Sair             | Termo de            |                          |                    |                    |                                     | 1453.44                                                                                 |
| fans da OC<br>Número<br>Situação | da OC 999912000<br>AGUARDANDO ABE | 0120140C0008<br>RTURA SESSÃO | 3<br>PÚBLICA-RETOMAD | A                |                     | Fase                     | Preparatória Ed    | Ente f             | ederativo GOVERN<br>o de Prazos Rec | I4.53.44<br>IO DO ESTADO DE SÃO PAULO<br>UC TREINAMENTO FAZESP<br>ursos Atos Decisórios |
|                                  |                                   |                              |                      |                  |                     |                          |                    |                    | 000111                              | 33302 PREGOEIRO - FAZESP                                                                |
|                                  |                                   |                              |                      |                  |                     |                          | Retoma             | r Sessão Pública   | Análise de li                       | citantes para retomada                                                                  |
|                                  | ltem Código                       |                              |                      |                  | Descrição           |                          |                    | Qtde.              | Unida                               | de de Fornecimento                                                                      |
| RE                               | 1 5070                            | SERVICO DE                   | MANUTENCAO EM EQ     | UIPAMENTO CONDI  | ICIONADOR DE AR, CE | NTRAL                    |                    |                    | $\mathbf{X}$                        | MES                                                                                     |
|                                  |                                   |                              |                      |                  |                     |                          |                    |                    | `                                   |                                                                                         |
|                                  |                                   | Secreta                      | ria da Fazenda do E  | Estado de São Pa | ulo - Av. Rangel Pe | stana, 300 - São Paulo , | / SP - 01017-911 - | PABX (11)3243-3400 |                                     |                                                                                         |
| `                                |                                   |                              |                      |                  |                     |                          |                    |                    |                                     |                                                                                         |
|                                  |                                   |                              |                      |                  |                     |                          |                    |                    |                                     |                                                                                         |
|                                  |                                   |                              |                      |                  |                     |                          |                    |                    |                                     |                                                                                         |
|                                  |                                   |                              |                      |                  |                     |                          |                    |                    |                                     |                                                                                         |
|                                  |                                   |                              |                      |                  |                     |                          |                    |                    |                                     |                                                                                         |
|                                  |                                   |                              |                      |                  |                     |                          |                    |                    |                                     |                                                                                         |
|                                  |                                   |                              |                      |                  |                     |                          |                    |                    |                                     |                                                                                         |
| 1                                |                                   |                              |                      |                  |                     |                          |                    |                    |                                     | 10                                                                                      |

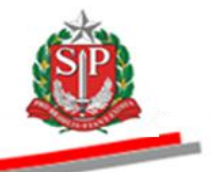

- Atente para a mensagem do sistema sobre o motivo da retomada de etapa.
- Clique em OK.

No. of Concession, Name of Concession, Name of

| Porta      | l do Governo | Cidadão   | .SP   Investime | entos.SP Destaques | 2               | •                                    |                                                                                        |                  | GOVINO DO ESTADO<br>B F SÃO REILO                 |
|------------|--------------|-----------|-----------------|--------------------|-----------------|--------------------------------------|----------------------------------------------------------------------------------------|------------------|---------------------------------------------------|
|            | Bolsa El     | etrônio   | a de Cor        | npras              |                 |                                      |                                                                                        |                  |                                                   |
|            | sua conta    | Pr        | ocedimentos     | Catálogo           | Relatórios      | Sair                                 | Termo de                                                                               |                  |                                                   |
| Itens da C | c<br>Núm     | ero da OC | 999912000       | 0120140C00083      |                 |                                      |                                                                                        | Ente feder       | 14:53:57<br>rativo GOVERNO DO ESTADO DE SÃO PAULO |
| 4          | 🤌 Situa      | ção AGU   | ARDANDO AB      | ERTURA SESSÃO PÚ   | BLICA-RETOMA    | <b>NDA</b>                           |                                                                                        | _                | UC TREINAMENTO FAZESP                             |
|            |              |           |                 |                    | _               |                                      | Confirme                                                                               | Pregão Gestão de | Prazos Recursos Atos Decisórios                   |
|            |              |           |                 |                    | Δ               | Senhor Pregoeiro                     | :                                                                                      |                  | 00011133302 PREGOEIRO - FAZESP                    |
|            |              |           |                 |                    |                 | Atenção quanto<br>desvio de finalida | ao motivo que gerou a retomada de etapa, para não haver<br>Ide na nova sessão pública. | ão Pública       | Análise de licitantes para retomada               |
|            |              | Item      | Código          | ,                  |                 |                                      |                                                                                        | Qtde.            | Unidade de Fornecimento                           |
| V          | RE           | 1         | 5070            | SERVICO DE MA      | NUTEN           |                                      | OK Cancelar                                                                            | 7                | MES                                               |
|            |              |           |                 |                    |                 |                                      |                                                                                        |                  |                                                   |
|            |              |           |                 |                    |                 | 511.0" 0                             |                                                                                        | DX (44)2242 2400 |                                                   |
|            |              |           |                 | Secretaria         | i da Fazenda do | o Estado de São Pal                  | ло - AV. Kangel Pestana, 300 - Sao Paulo / SP - 01017-911 - PAI                        | BX (11)3243-3400 |                                                   |
|            |              |           |                 |                    |                 |                                      |                                                                                        |                  |                                                   |
|            |              |           |                 |                    |                 |                                      |                                                                                        |                  |                                                   |
|            |              |           |                 |                    |                 |                                      |                                                                                        |                  |                                                   |
|            |              |           |                 |                    |                 |                                      |                                                                                        |                  |                                                   |
|            |              |           |                 |                    |                 |                                      |                                                                                        |                  |                                                   |
|            |              |           |                 |                    |                 |                                      |                                                                                        |                  |                                                   |
|            |              |           |                 |                    |                 |                                      |                                                                                        |                  |                                                   |
| ٩ [        |              |           |                 |                    |                 |                                      |                                                                                        |                  | · · · · · · · · · · · · · · · · · · ·             |

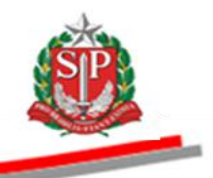

# 31.6. NEGOCIAR A MELHOR OFERTA DE PREÇOS - AÇÃO DO PREGOEIRO

A sessão pública de retomada será iniciada a partir da Situação *Etapa de Negociação Ativa* e possibilitará ao pregoeiro negociar com o detentor da oferta subsequente após o encerramento da etapa de lances na sessão pública.

#### Atenção!

• Observe a mensagem no *Chat*: Somente o item com a indicação da retomada voltará à etapa de negociação.

Permanecem com as mesmas funcionalidades do Pregão Eletrônico, as situações de Suspensão e Reativação da Sessão Pública, Suspensão Sem Data Prevista, Análise da Aceitabilidade, Habilitação, Manifestação de Recursos, Juízo de Admissibilidade, Adjudicação, Ata e Homologação. Vide <u>CAPÍTULO 17 - NEGOCIAR A MELHOR OFERTA DE PREÇOS – AÇÃO DO PREGOEIRO.</u>

| Portal do Governo Cidadão.SP                       | Investimentos.SP Destaque                          | 3                       |                      |                          |                             |                       |                              |               |                       |                                                        |                                                                 |
|----------------------------------------------------|----------------------------------------------------|-------------------------|----------------------|--------------------------|-----------------------------|-----------------------|------------------------------|---------------|-----------------------|--------------------------------------------------------|-----------------------------------------------------------------|
| BOIsa Eletrônica d                                 | de Compras                                         |                         |                      |                          |                             |                       | Ć                            |               |                       |                                                        |                                                                 |
| sua conta Proced                                   | limentos Catálogo                                  | Relatórios              | Sair                 | Termo de                 |                             |                       | _                            |               |                       |                                                        |                                                                 |
| Itens da OC<br>Número da OC 99<br>Situação ETAPA D | 99120000120100C00156<br>E NEGOCIAÇÃO ATIVA         |                         |                      |                          | Fase Preparatória           | Edital e Anexos       | Pregão Gestã                 | Ente fede     | rativo GO\<br>ecursos | <mark>/ERNO DO EST/</mark><br>UC TRE<br>Atos Decisório | 16:41:15<br>ADO DE SÃO PAULO<br>INAMENTO FAZESP<br>s Licitantes |
|                                                    |                                                    |                         |                      |                          |                             |                       |                              |               | 000                   | )11133302 PRE                                          | GOEIRO - FAZESP                                                 |
| Detalhe do item                                    | Propostas Acompa                                   | nhar Ofertas            | Monitoramento        | Sue                      | spender Sessão Pública      | Suspe                 | nder sem data previ          | sta           | Análise de            | e licitantes para                                      | retomada                                                        |
| Item Código                                        | Des                                                | crição                  | Qt                   | tde.                     | Unidade de<br>Fornecimento  | Preço<br>referencial  | Valor Total de<br>Referência | Melhor Oferta | Origem                | Apelido<br>licitante                                   | Licitante                                                       |
| □ <b>RE</b> 1 5070                                 | SERVICO DE MANUTENCAO I<br>CONDICIONADOR DE AR, CE | EM EQUIPAMENTO<br>NTRAL |                      | 7                        | MES                         | 16.252,0000           | 113.764,0000                 | 16.000,0000   | Lances                | FOR0853                                                | FORNECEDOR<br>5                                                 |
|                                                    | •                                                  |                         |                      |                          |                             |                       |                              |               |                       | Encerra                                                | ir Negociação                                                   |
| Todos                                              | 11/9/2014 16:40:36                                 | e: Sistema BEC/SP P     | Para: TODOS          |                          |                             |                       |                              |               |                       | Rolagem auto                                           | matica (sim)                                                    |
| FOR0510<br>FOR0853                                 | Sessão Pública Reto                                | mada. Atenção! Apenas   | o item selecionado   | o para Reto              | mada de Etapa voltará à e   | tapa de negociação    | <u>.</u>                     |               |                       |                                                        |                                                                 |
|                                                    | 11/9/2014 16:40:36 D                               | e: Sistema BEC/SP P     | Para: TODOS          |                          |                             |                       |                              |               |                       |                                                        |                                                                 |
|                                                    | Retomada de Etapa ;                                | oara o item 1. 🔨        |                      |                          |                             |                       |                              |               |                       |                                                        |                                                                 |
|                                                    |                                                    |                         |                      |                          |                             |                       |                              |               |                       |                                                        |                                                                 |
|                                                    | Digite sua mensagem                                |                         |                      |                          |                             |                       |                              |               |                       |                                                        | Enviar ₊J                                                       |
| c                                                  |                                                    | Secretaria da Fazenda   | a do Estado de São I | <sup>p</sup> aulo Av. Ra | ngel Pestana, 300 - São Pau | ılo - SP - CEP.01017- | 911 - PABX (11)3243-3        | 400           |                       |                                                        |                                                                 |

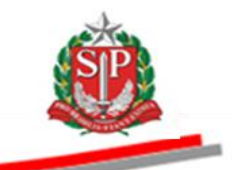

# 32. ENCERRAR A LICITAÇÃO – AÇÃO DA AUTORIDADE COMPETENTE

O encerramento da licitação é um ato decisório que ocorre depois de concluídas todas as etapas anteriores. O sistema mostrará a situação do processo licitatório após a ação da autoridade competente e/ou pregoeiro.

- Clique em *Atos Decisórios*.
- Clique em *Encerrar Licitação*.
- Para saber sobre os pictogramas que identificam a situação do item, clique em *Legendas*.

| Por | tal do Go | overno          | Cidadão.S | P Investimentos.SP                  | Destaques                          |            |        |                            |                    |                       |                      |                                                                                                    |                                                                                           |                                                                               | GOVERNO DO ESTAS<br>DE SÃO PAULO |
|-----|-----------|-----------------|-----------|-------------------------------------|------------------------------------|------------|--------|----------------------------|--------------------|-----------------------|----------------------|----------------------------------------------------------------------------------------------------|-------------------------------------------------------------------------------------------|-------------------------------------------------------------------------------|----------------------------------|
|     | Bols      | C<br>a Ele      | trônica   | a de Compras                        |                                    |            |        |                            |                    |                       |                      |                                                                                                    |                                                                                           |                                                                               | /                                |
|     |           | sua c           | onta      | Procedimentos                       | Catálogo                           | Relatór    | rios   | Sair                       | Termo de           |                       |                      |                                                                                                    |                                                                                           |                                                                               | /                                |
| Enc | erra Pr   | ocesso<br>Númer | o da OC   | 9999120000120140                    | 000083                             |            |        |                            |                    |                       |                      | E                                                                                                    | nte federativo G                                                                          | OVERNO DO ESTADO DE                                                           | 6:48:19<br>SÃO PAUN              |
|     | SP        | Situaçi         | ão HOMOI  | OGAÇÃO                              |                                    |            |        |                            |                    |                       |                      |                                                                                                    |                                                                                           | UC TREINATE                                                                   | NTO FAZES                        |
|     |           |                 |           |                                     |                                    |            |        |                            |                    | 5 0                   | 17.1                 |                                                                                                    |                                                                                           |                                                                               |                                  |
| -   |           |                 |           |                                     |                                    |            |        |                            |                    | Fase Prepar           | atoria Edital        | e Anexos   Pregao   Gestao                                                                                                    | de Prazos Ata                                                                             | Recursos Atos Dec                                                             | lisories                         |
|     |           |                 |           |                                     |                                    |            |        |                            |                    |                       |                      |                                                                                                    | 000                                                                                       | 11133301 AUTORIDAD                                                            | E FAZESP                         |
|     |           |                 |           |                                     |                                    |            |        |                            | _                  |                       |                      | Imprimi                                                                                                    | r Gravar Ato(                                                                             | s) Decisório(s) Encerr                                                        | ar Licitação                     |
|     |           | ltem            | Código    | D                                   | escrição                           |            | Qtde.  | Unidade de<br>fornecimento | Licitante          | Melhor Oferta         | Decisão<br>Pregoeiro | Adjudicação autoridade                                                                                                    | Decisão<br>Autoridade                                                                     | Decisão<br>Autoridade                                                         | Contrato<br>assinado             |
|     | A         | 1               | 5070      | SERVICO DE MANUT<br>CONDICIONADOR D | TENCAO EM EQUIPAM<br>E AR, CENTRAL | ENTO       | 7      | MES                        | FORNECEDOR<br>5    | 16.000,0000           |                      | Adjudicado por AUTORIDADE -<br>FAZESP<br>14/02/014 15.59:53<br>DIGITE O TEXTO DA<br>ADJUDICAÇÃO DA<br>AUJUDICAÇÃO DA<br>AUTORIDADE | <ul> <li>Homologar</li> <li>Revogar</li> <li>Anular</li> <li>Retomar<br/>etapa</li> </ul> | Homologado por<br>AUTORIDADE - FAZESP<br>14/8/2014 (6.52:06<br>DIGITE O TEXTO | ⊗ Sim<br>Não                     |
| Le  | gendas    | : - cliqu       | ue aqui   |                                     |                                    |            |        |                            |                    |                       |                      |                                                                                                    |                                                                                           |                                                                               |                                  |
|     |           |                 |           |                                     |                                    |            |        |                            |                    |                       |                      |                                                                                                    |                                                                                           |                                                                               |                                  |
|     |           |                 |           |                                     | Secreta                            | aria da Fi | azenda | do Estado de São           | Paulo Av. Rangel I | Pestana, 300 - São Pa | ulo - SP - CEP.010   | 17-911 - PABX (11)3243-3400                                                                                                    |                                                                                           |                                                                               |                                  |
|     |           |                 |           |                                     |                                    |            |        |                            |                    |                       |                      |                                                                                                    |                                                                                           |                                                                               |                                  |

• Clique em *Sim* para confirmar o encerramento da licitação.

| Portal do Governo Cidadão.SP Investimentos.SP Destaques                                                                                                    | Coversion of Barbar                                                           |
|----------------------------------------------------------------------------------------------------|-------------------------------------------------------------------------------|
| BOIsa Eletrônica de Compras                                                                                                    |                                                                               |
| sua conta Procedimentos Catálogo Relatórios Sair Termo de                                                                                                    | 17:40:04                                                                      |
| Numero us de 5999120000120140C00083                                                                                                    | UC TREINAMENTO FAZESF                                                         |
| Fase Preparatória Edital e Anexos Pregão                                                                                                    | o Gestão de Prazos Ata Recursos Atos Decisórios                               |
|                                                                                                    | Imprimir Gravar Ato(s) Decisório(s) Encerrar Licitação                        |
| Tem Código Descrição Qtde. Un Confirme Decisão Adjudicação a                                                                                                    | utoridade Decisão Decisão Autoridade Contrato                                 |
| Adjudicado por AU<br>FAZESP<br>I 5070 SERVICO DE MANUTENCÃO EM EQUIPAMENTO 7<br>CONDICIONADOR DE AR, CENTRAL<br>I 5070 SERVICO DE MANUTENCÃO EM EQUIPAMENTO 7<br>Sim Não<br>Mão<br>Mão<br>Mão<br>Mão<br>Mão<br>Mão<br>Mão<br>M | TORIDADE Homologar<br>Revogar<br>A Anular<br>Retomar<br>etapa<br>Digite 0 (a) |
|                                                                                                    | TEXTO                                                                         |
| Legendas - clique aqui                                                                                                    |                                                                               |
| Secretaria da Fazenda do Estado de São Paulo Av. Rangel Pastana, 300 - São Paulo - SP - CEP.01017-011 - PAEX (1)3243                                                                                                    | -3400                                                                         |
|                                                                                                    |                                                                               |
|                                                                                                    | PT 🚎 🧮 🏹 🖸 🏴 📴 🐨 🕪 🐛 17:41                                                    |

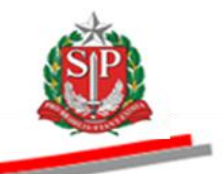

- Assim que a licitação for encerrada, observe o campo *Situação: ENCERRADO COM VENCEDOR.*
- Os pictogramas Adjudicado e Homologado indicam as ações efetuadas no sistema pelo pregoeiro e pela autoridade competente.

| Portal do Go | overno Cidadão.SP        | Investimentos.SP                 | Destaques        | T                         |          |                            |                          |                      |                                                                                                    |                                                                               | COVERNO DO ESTADO        |
|--------------|--------------------------|----------------------------------|------------------|---------------------------|----------|----------------------------|--------------------------|----------------------|----------------------------------------------------------------------------------------------------|-------------------------------------------------------------------------------|--------------------------|
| Bolsa        | C<br>a Eletrônica        | de Compras                       |                  |                           |          |                            |                          |                      |                                                                                                    |                                                                               |                          |
|              | sua conta                | Procedimentos                    | Catálogo         | Relatórios S              | air      | Termo                      | de                       |                      |                                                                                                    |                                                                               |                          |
| Encerra Pro  | ocesso<br>Número da OC 9 | 999120000120140                  | DC00083          |                           |          |                            |                          |                      | Ente fede                                                                                                  | erativo GOVERNO DO ESTADO D                                                   | 17:48:41<br>DE SÃO PAULO |
|              | Situação ENCERR          | ADO COM VENCEDO                  | OR               |                           |          |                            |                          |                      |                                                                                                    | UC TREINAM                                                                    | ENTO FAZESP              |
|              |                          |                                  |                  |                           |          |                            |                          | Fase                 | Preparatória Edital e Anexos Preg                                                                          | ão Ata Recursos <mark>Atos D</mark>                                           | ecisórios                |
|              |                          |                                  |                  |                           |          |                            |                          |                      |                                                                                                    | 00011133301 AUTORIDA                                                          | DE - FAZESP              |
|              |                          |                                  |                  |                           |          |                            |                          |                      |                                                                                                    | Imp                                                                           | rimir                    |
| lte          | em Código                |                                  | Descrição        |                           | Qtde.    | Unidade de<br>fornecimento | Melhor Oferta            | Decisão<br>Pregoeiro | Adjudicação autoridade                                                                                     | Decisão Autoridade                                                            | Contrato<br>assinado     |
| A H          | 1 5070 SEI               | RVICO DE MANUTENO<br>AR, CENTRAL | CAO EM EQUIPAMEI | NTO CONDICIONADOR         | 7        | MES                        | 16.000,0000              |                      | Adjudicado por AUTORIDADE - FAZESP<br>14/8/2014 15:59:53<br>DIGITE O TEXTO DA ADJUDICAÇÃO DA<br>AUTORIDADE | Homologado por AUTORIDADE -<br>FAZESP<br>14/8/2014 16:53:06<br>DIGITE O TEXTO | Sim                      |
| Legendas     | - clique aqui            |                                  |                  |                           |          |                            |                          |                      |                                                                                                    |                                                                               |                          |
|              |                          |                                  | Secre            | staria da Fazanda do Feta | do de Si | šo Paulo Av Pann           | al Poetana 300 - São I   | Paulo - SP - CEP 01  | 017-011 - DARY (11)3243-3400                                                                               |                                                                               |                          |
|              |                          |                                  | 30010            | tarra da razenda do Esta  | 00 00 38 | io Faulo Av. Kaliy         | er r-estana, 300 * 340 r | autorariocerion      | 11/31/ PADA (11/3245/5400                                                                                  |                                                                               |                          |
|              |                          |                                  |                  |                           |          |                            |                          |                      |                                                                                                    |                                                                               |                          |
|              |                          |                                  |                  |                           |          |                            |                          |                      |                                                                                                    |                                                                               |                          |
|              |                          |                                  |                  |                           |          |                            |                          |                      |                                                                                                    |                                                                               |                          |
|              |                          |                                  |                  |                           |          |                            |                          |                      |                                                                                                    |                                                                               |                          |
|              |                          |                                  |                  |                           |          |                            |                          |                      |                                                                                                    |                                                                               |                          |
|              |                          |                                  |                  |                           |          |                            |                          |                      |                                                                                                    |                                                                               |                          |
|              |                          |                                  |                  |                           |          |                            |                          |                      |                                                                                                    |                                                                               |                          |
|              |                          |                                  |                  |                           |          |                            |                          |                      |                                                                                                    |                                                                               |                          |
|              |                          |                                  |                  |                           |          |                            |                          |                      |                                                                                                    |                                                                               |                          |
| < [          |                          |                                  |                  |                           |          |                            |                          |                      |                                                                                                    |                                                                               | Þ                        |

- Os Atos Decisórios do procedimento eletrônico poderão ser impressos.
- Clique em *Imprimir*.
- Visão dos *Atos Decisórios* a serem impressos.

| mo de                    | Fase F                 | Ente fedi<br>Preparatória Edital e Anexos Preg                                                             | erativo GOVERNO DO ESTADO DE<br>UC TREINAMER<br>80 Ata Recursos Alos Dec      | 17:48:41<br>SÃO PAULO<br>NTO FAZESF |
|--------------------------|------------------------|----------------------------------------------------------------------------------------------------|-------------------------------------------------------------------------------|-------------------------------------|
| e Melhor Oferta          | Fase F                 | Preparatória Edital e Anexos Preg                                                                          | UC TREINAMEI                                                                  | NTO FAZESI                          |
| e Melhor Oferta          | Fase F                 | Preparatória Edital e Anexos Preg                                                                          | ão Ata Recursos Atos Dec                                                      |                                     |
| e Melhor Oferta          |                        |                                                                                                    |                                                                               | lisórios                            |
| e Melhor Oferta          |                        |                                                                                                    | 00011133301 AUTORIDADE                                                        | E - FAZESP                          |
| e Melhor Oferta          |                        |                                                                                                    | Imprir                                                                        | mir                                 |
|                          | Decisão<br>Pregoeiro   | Adjudicação autoridade                                                                                     | Decisão Autoridade                                                            | Contrato<br>assinado                |
| 16.000,0000              |                        | Adjudicado por AUTORIDADE - FAZESP<br>14/8/2014 15:59:53<br>DIGITE O TEXTO DA ADJUDICAÇÃO DA<br>AUTORIDADE | Homologado por AUTORIDADE -<br>FAZESP<br>14/8/2014 16:53:06<br>DIGITE O TEXTO | Sim                                 |
|                          |                        |                                                                                                    |                                                                               |                                     |
| angel Pestana, 300 - São | o Paulo - SP - CEP.010 | 017-911 - PABX (11)3243-3400                                                                               |                                                                               |                                     |
|                          |                        |                                                                                                    |                                                                               |                                     |
|                          |                        |                                                                                                    |                                                                               |                                     |

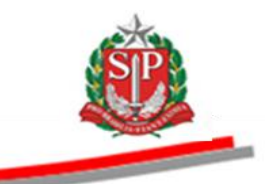

## 33. GLOSSÁRIO

**Aceitável**: indica o resultado positivo da análise da aceitabilidade do preço executada pelo pregoeiro – (pictograma vide <u>Legendas</u>).

**Adjudicação**: ato decisório do pregoeiro que atribui ao licitante vencedor o objeto da licitação. Se na situação Juízo de Admissibilidade de Recursos, a manifestação for acolhida, esse ato caberá à autoridade competente – (pictograma vide <u>Legendas</u>).

**Aguardando análise**: indica uma situação da análise da aceitabilidade do preço a ser executada pelo pregoeiro – (pictograma vide <u>Legendas</u>).

**Anulação**: ato decisório da autoridade competente que invalida o procedimento licitatório, em face da constatação da ocorrência de qualquer ilegalidade – (pictograma vide <u>Legendas</u>).

**Ambiente eletrônico de contratações**: local da *web*, que concentra todos os procedimentos eletrônicos de contratações da Administração Direta, Autárquica, Fundacional, Sociedades de Economia Mista (Empresa Dependente e Empresa Não-Dependente), Universidades, Municípios Paulistas e outras Entidades Conveniadas do Estado de São Paulo.

**Atos decisórios**: atos do pregoeiro e da autoridade competente que compreendem, em relação ao primeiro, a adjudicação e a informação de item deserto e de item fracassado; e ao último, a adjudicação, a anulação, a revogação, a homologação e o encerramento do pregão eletrônico.

**Autoridade competente**: servidor ou funcionário público investido de poderes para homologar o procedimento licitatório; sendo normalmente o ordenador de despesa da UC - Unidade Compradora. No entanto, existem critérios para se conferir essa competência de acordo com o valor do procedimento licitatório, sendo possível, portanto, que essa atribuição recaia sobre uma autoridade de nível hierárquico superior. Apesar de existirem Secretarias em que esses poderes são delegados, deve-se considerar que, para efeito dos atos do pregão eletrônico, autoridade competente é aquela que tem competência para homologá-lo.

**Bens e serviços comuns**: aqueles em que os padrões de desempenho e de qualidade possam ser objetivamente definidos no edital, por meio de especificações usuais de mercado.

**CNPJ**: Cadastro Nacional da Pessoa Jurídica, perante o Ministério da Fazenda – Receita Federal do Brasil.

**CPF:** Cadastro de Pessoas Físicas, perante o Ministério da Fazenda - Receita Federal do Brasil.

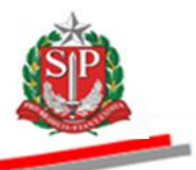

**Credenciamento**: ato registrado no Caufesp que habilita os proprietários, sócios e demais representantes legais, possuidores de procuração específica entregue na Unidade Cadastradora, a participar de procedimentos eletrônicos.

**Deserto:** refere-se a item com inexistência de propostas – (pictograma vide <u>Legendas</u>).

**Desistência da Proposta:** quando o licitante desiste da proposta enviada para um determinado item – (pictograma vide <u>Legendas</u>).

Dia útil: dia em que há expediente operacional do Sistema BEC/SP.

**Direito de preferência**: direito assegurado às ME, EPP e Cooperativa com direito de preferência que consiste na preferência de contratação dessas empresas como critério de desempate.

**D.O.:** Diário Oficial, local onde deverão ser publicadas todas as licitações realizadas pelas Unidades participantes do Sistema BEC/SP. A Administração Estadual fará uso do D.O.E., enquanto os outros Entes Conveniados deverão utilizar o D.O.M. ou D.O.U., conforme o caso.

**Edital Minuta:** instrumento convocatório de licitações elaborado pela Procuradoria Geral do Estado, que poderá ser adotado como modelo pelas unidades compradoras para as aquisições de bens e serviços, conforme o caso.

#### Endereço eletrônico do Sistema BEC/SP: <u>www.bec.sp.gov.br</u>.

**E-negociospublicos**: sistema eletrônico que contempla informações, resultados e editais das diversas modalidades de licitação e pode ser acessado por toda a sociedade por meio do endereço eletrônico www.imprensaoficial.com.br/PortalIO/ENegocios/BuscaENegocios\_14\_1.aspx.

**Entrega imediata**: aquela realizada no prazo determinado em edital em parcela única.

**Equipe de apoio**: grupo de pessoas, preferencialmente pertencentes ao quadro do órgão ou da entidade promotora do pregão eletrônico, que deverão ser, em sua maioria, no âmbito da administração direta, titulares de cargos efetivos ou ocupantes de função de natureza permanente, e no âmbito da indireta, empregados públicos.

**Extrato de edital ou preâmbulo**: resumo do ato convocatório que contém os elementos principais da contratação extraídos da OC.

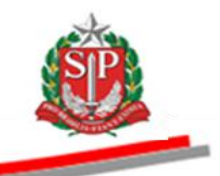

**Fase preparatória**: Etapa da licitação em que constam os dados da oferta de compra, os responsáveis pelo pregão, o agendamento e o cancelamento do pregão.

**Fracassado:** refere-se à situação em que todas as propostas forem desclassificadas; ou os preços inaceitáveis; ou, ainda, quando da inabilitação de todos os licitantes – (pictograma vide <u>Legendas</u>).

**Homologação**: ato decisório da autoridade competente que valida os atos do procedimento licitatório e confirma o seu resultado – (pictograma vide <u>Legendas</u>).

**Juízo de Admissibilidade**: ação do pregoeiro para verificar as manifestações do recurso que contenham ou não motivação, para que, na sequência, em relação a cada manifestação, escolha apenas uma das opções: *Aceitar* ou *Não aceitar*.

**Lances**: ofertas de preços, sucessivas e decrescentes, para cada item constante da oferta de compra, encaminhadas pelos fornecedores por meio eletrônico, em sessão pública, via *Internet*.

## Legendas:

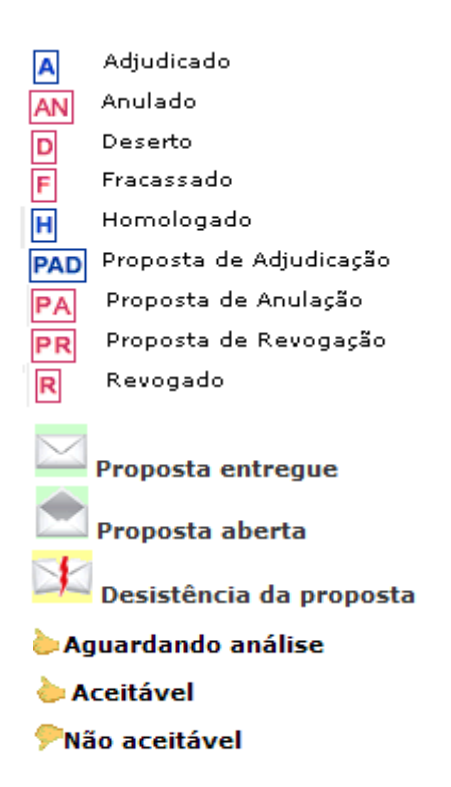

**Legislação**: opção constante do endereço eletrônico do Sistema BEC/SP que contém, além dos regulamentos do sistema, leis, decretos, resoluções, instruções, regulamentos, convênios, portarias, pareceres e comunicados pertinentes aos procedimentos eletrônicos.

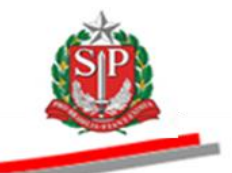

**Nota fiscal - NF:** documento que acompanha a mercadoria e ou serviço no momento da entrega do bem, da conclusão da etapa, ou de todo o serviço.

**Não aceitável:** indica o resultado negativo da análise da aceitabilidade do preço executada pelo pregoeiro – (pictograma vide <u>Legendas</u>).

**Negociações Eletrônicas:** opção constante do endereço <u>www.bec.sp.gov.br</u>, destinada a permitir a participação dos licitantes nos procedimentos de contratações por meio eletrônico.

**OC - Oferta de Compra:** Documento eletrônico emitido pela Unidade Compradora, que contém os elementos indicados no edital, identificando e quantificando o bem ou serviço que será adquirido.

**Pictogramas**: símbolos utilizados no procedimento eletrônico do pregão para facilitar a identificação de ações ou etapas do certame.

**Preço de referência**: representa o valor máximo possível a ser pago na aquisição de um bem ou serviço, nos termos do inciso X do artigo 40 da Lei federal n°. 8.666, de 21 de junho de 1993. Serve de parâmetro para a indicação e a reserva de recursos e corresponde ao valor obtido no registro de preços do Siafisico ou do Catálogo de Materiais ou, ainda, quando se tratar de itens de serviço, nos Estudos Técnicos de Serviços Terceirizados - Cadterc, por meio do sítio <u>www.cadterc.sp.gov.br</u>. Poderão ainda ser usadas publicações especializadas e listas de instituições privadas renomadas de formação de preços. Quando relativo à mão de obra, o valor será obtido de acordo com os pisos salariais das categorias profissionais correspondentes, ou, no caso da contratação envolver bem ou serviço não encontrado em qualquer das fontes anteriormente citadas, pela pesquisa direta no mercado. É recomendável que os valores praticados no mercado sejam observados, sempre de acordo com a legislação vigente, quando da inclusão do preço referencial nas ofertas de compra.

**Pregão eletrônico**: modalidade de licitação do tipo menor preço, destinada à aquisição de bens e serviços comuns, qualquer que seja o valor estimado da contratação, em que a disputa é feita por meio de propostas e lances sucessivos em sessão pública, processada por meio de sistema eletrônico que promova a comunicação via *Internet*.

**Pregoeiro**: servidor ou empregado público, com capacitação específica, escolhido pela autoridade competente da respectiva Unidade Compradora para operacionalizar o pregão.

**Proposta**: preço ofertado pelo licitante, na etapa inicial do pregão, expresso em reais (R\$). É mantida criptografada até o momento estabelecido no edital para a sua abertura e divulgação.

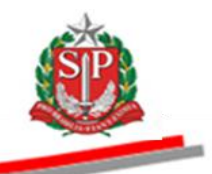

**Proposta aberta**: quando o pregoeiro abre a proposta de um determinado item - (pictograma vide <u>Legendas</u>).

**Proposta de adjudicação**: ato decisório do pregoeiro que propõe à autoridade competente a atribuição do objeto ao licitante vencedor, a não ser quando tenha havido a aceitabilidade de Juízo de Admissibilidade de Recursos, situação na qual não será necessária nenhuma ação do pregoeiro. De uso exclusivo do Tribunal de Justiça.

**Proposta de anulação**: ato decisório do pregoeiro que diante da constatação de qualquer ilegalidade submete à autoridade competente a decisão de anulação – (pictograma vide <u>Legendas</u>).

**Proposta entregue**: quando o licitante envia proposta para um determinado item – (pictograma vide <u>Legendas</u>).

**Proposta de revogação**: ato decisório do pregoeiro que motivado por razões de conveniência e oportunidade da Administração, submete à autoridade competente a decisão de revogação – (pictograma vide <u>Legendas</u>).

**Retomada de etapa:** acontece nas situações de invalidação da habilitação por falta de apresentação de cópias autenticadas ou originais, recusa em contratar ou invalidação de habilitação mediante deferimento de recurso.

**Revogação**: ato decisório da autoridade competente que revoga itens nele contidos, motivado em razões de conveniência e oportunidade da Administração – (pictograma vide <u>Legendas</u>).

**Senha**: conjunto de caracteres que identificam individualmente o usuário e permite a sua participação no sistema eletrônico de contratações.

**Subscritor do edital**: o servidor ou empregado público que elabora o edital e que deverá responder às eventuais impugnações.

**Suspender sem data prevista:** recurso utilizado pelo pregoeiro na impossibilidade de abertura das propostas, por exemplo, por decisão judicial.

**Unidade Compradora:** todas as unidades responsáveis pela contratação de bens e serviços por meio do Sistema BEC/SP.